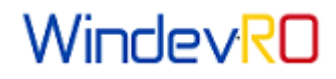

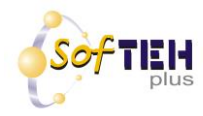

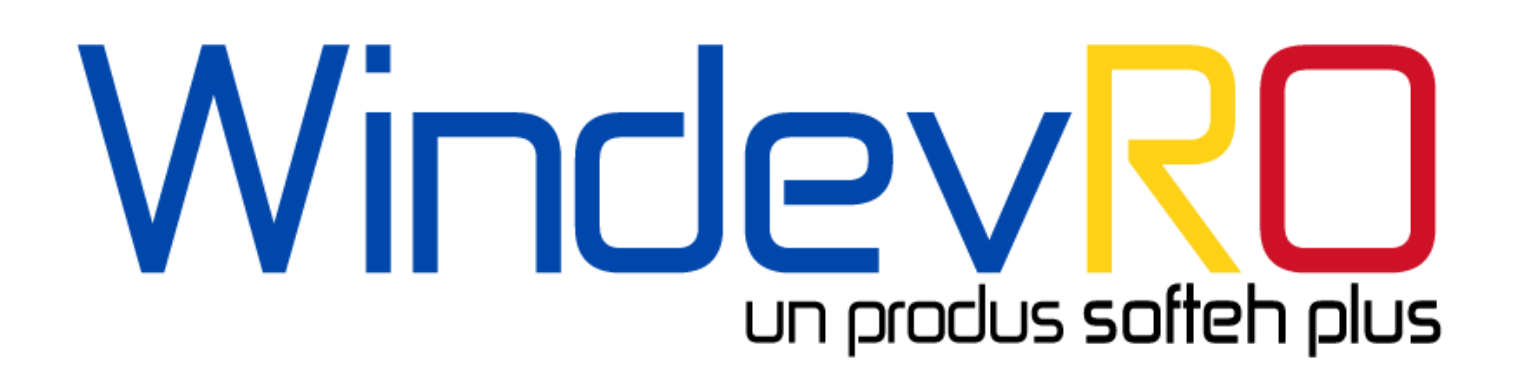

SISTEM INFORMATIC PENTRU ELABORAREA, ANALIZA SI CALCULUL DOCUMENTATIEI TEHNICO-ECONOMICE PENTRU ACTIVITATEA DE CONSTRUCTII SI INSTALATII

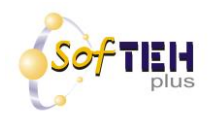

## Cuprins

| PF | ROCEDURA           | DE INSTALARE A PROGRAMULUI WINDEVRO 7.0 PENTRU WINDOWS 7, 8, 8.1 si 10                                | 5          |
|----|--------------------|----------------------------------------------------------------------------------------------------|------------|
| 0. | Introdu            | cere in WindevRO                                                                                      | 18         |
| 1. | VARIAN             | ITE DE STRUCTURI                                                                                      | 18         |
|    | 1.1 Mo             | dalitati de stergere a entitatilor declarate in arborele de devize                                    | 19         |
|    | 1.2 Fac            | ilitati de cautare la nivelul arborelui de devize                                                     | 21         |
| 2  | ΕΤΑΡΕ [            | DE LUCRU                                                                                              | 22         |
|    | 2.1 Cor            | nstruirea structurii documentatiei                                                                    | 23         |
|    | 2.1.1              | Declararea Executantului                                                                              | 23         |
|    | 2.1.2              | Declararea Lucrarii (Investitiei, Obiectivului)                                                       | 23         |
|    | 2.1.3              | Declararea Obiectelor                                                                                 | 32         |
|    | 2.1.4              | Declararea Devizelor /Categoriilor de Lucrari                                                         | 33         |
|    | 2.2 Cor            | npozitia Devizului /Categoriei de Lucrari                                                             | 35         |
|    | 2.2.1              | Modalitati de cautare a articolelor de deviz la nivelul compozitiei devizelor                         | 37         |
|    | 2.2.2              | Vizualizarea retetei unui articol de deviz inainte de introducerea acesteia in compozi                | tia        |
|    | devizulu           | ui                                                                                                    | 37         |
|    | 2.2.3              | Generarea normelor proprii                                                                            | 38         |
|    | 2.2.4              | Generarea normelor proprii in Nomenclatorul de norme compuse                                          | 38         |
|    | 2.2.5              | Generarea si prelucrarea Normelor proprii direct in compoziția devizelor, fara a mai                  |            |
|    | necesar            | a introducerea anterioara a normelor respective in Nomenclatorul de norme compuse                     | 40         |
|    | 2.2.6              | Utilizarea notiunii de "Corectie" in cadrul articolelor aferente indicatoarelor de norme              | de         |
|    | deviz el           | aborate dupa 1990                                                                                     | 54         |
|    | 2.2.7              | Introducerea compozitiei unui deviz foiosind modalitatea EDITARE LISTA                                | 55         |
|    | Z.Z.ð              | preluarea intr-un deviz goi a compozitier unula sau mai multor devize incarcate anterior              | 111        |
|    |                    | OLIDO<br>Atacarea unui rand cunlimentar de tarife recanitulate, preimpuse de catre utilizator la pive | st. it     |
|    | Z.Z.9<br>articolo  | lor do doviz                                                                                          | siui<br>60 |
|    |                    | Transforul automat al rototolor modificato (direct sau prin aplicare de sporuri) ale apumit           | tor        |
|    | 2.2.10<br>articolo | de deviz, diptr-un deviz sursa in alte devize preselectate de catre utilizator                        | 66         |
|    | 22 Pre             | lucrarea Extrasului                                                                                   | 69         |
|    | 2.3 110            | Modalitati de actualizare a preturilor                                                                | 70         |
|    | 2.3.1              | Materiale nuse la dispozitie de Beneficiar sau Materiale Demontate Si Remontate                       | 74         |
|    | 2.3.2              | Furnizori de utilaje si materiale pentru constructij                                                  | 75         |
|    | 2.3.4              | Apartenenta resurselor din extras                                                                     | 76         |
|    | 2.3.5              | Calculul extrasului de transporturi.                                                                  | 77         |
|    | 2.3.6              | Transferul preturilor unitare de materiale, manopera, utilaie si transport intre devize difer         | ite        |
|    |                    | 81                                                                                                    |            |
|    | 2.3.7              | Transferul preturilor unitare de Echipamente /Dotari intre devize diferite                            | 83         |
|    | 2.3.8              | Evidentierea resurselor la care preturile au ramas nemodificate in urma prelucrarii locale s          | sau        |
|    | a transf           | erului de preturi dintr-un deviz in altul                                                             | 84         |
|    | 2.4 Apl            | icarea unei inchideri de deviz (RECAPITULATII)                                                        | 86         |
|    | 2.4.1              | Calculul invers al unui deviz pentru a "cadea" pe o valoare recapitulata (inclusiv TV                 | JA)        |
|    | prestab            | ilita                                                                                                 | ,<br>88    |
|    | 2.4.2              | Posibilitatea analizei rapide a valorii trecute prin recapitulatie a oricarui articol/norma           | de         |
|    | deviz ex           | kistenta in compozitia unui deviz                                                                     | 93         |
|    | 2.4.3              | Analiza rapida a valorii trecute prin recapitulatie a unui deviz, fara a apela la listar              | rea        |
|    | recapitu           | ulatiei corespunzatoare acestuia                                                                      | 95         |
|    | 2.5 List           | area rapoartelor specifice                                                                            | 96         |
|    | 2.5.1              | Listarea printr-o singura comanda a tuturor formularelor aferente unei investitii bugeta              | are        |
|    | (optiun            | ea "listare oferta" valabila doar pentru documentatii elaborate in variantele 907/2016, 28/20         | 008        |

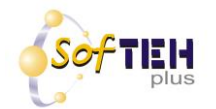

| si 1014/874)                                                                               |                    |
|--------------------------------------------------------------------------------------------|--------------------|
| 2.5.2 Posibilitatea configurarii denumirii formularelor listate in arborele de devize      | al ferestrei de    |
| listare 102                                                                                |                    |
| 2.5.3 Functia de avarie – Recalculare deviz                                                | 102                |
| 2.6 Situatii de Plata                                                                      |                    |
| 2.6.1 Calculul procentual automat al cantitatilor aferente articolelor de deviz din        | tr-o situatie de   |
| plata cu posibilitatea folosirii a doua zecimale si depasirea procentului de 100%          |                    |
| 2.6.2 Calculul invers al situatiilor de plata pentru a cadea pe o valoare pr               | estabilita nrin    |
| determinarea cantitatilor de articole de deviz ce ar trebui executate                      | 106                |
| 2.6.3 Listarea Borderoului Centralizator al situatiilor de nlata                           | 116                |
| 2.6.4 Listarea borderourilor centralizatoare pentru productia realizata                    | 110                |
| 2.7 Generarea unei conii pentru o anumita Lucrare (Investitie, Objectiv)                   | 127                |
| 2.7 Generalea uner copil pentra o analinta Euclare (investitie, objectiv)                  | 127                |
| 2.7.1 Metoda restului de executat                                                          | 127                |
| 2.7.2 Wieloud allivalii /Testaulalli selective                                             |                    |
| 2.8 Particularitati ale documentatiei corespunzatoare unei investitii infantate de la i    |                    |
| (HG 907/2016, HG 28/2008, Ordinul 1014/874 respectiv 784/34/N)                             |                    |
|                                                                                            |                    |
| 2.8.2 Coeficientii de recapitulatie specifici HG 907/2016, HG 28/2008 si Ord. 1014/87      | /4128              |
| 2.8.3 Graficul de realizare al objectivului                                                |                    |
| 2.8.4 Esalonarea necesarului de resurse in functie de programarea propusa in grafi         | cul de realizare   |
| al obiectivului                                                                            |                    |
| 2.8.5 Functia de transformare norme compuse in capitole de lucrari                         |                    |
| 2.9 Utilaje Transport, Echipamente Tehnologice si Dotari                                   |                    |
| 2.10 Aplicarea inchiderii de deviz specifice HG 907/2016, HG 28/2008 respectiv Ordi        | nului 1014/874     |
| 145                                                                                        |                    |
| 2.11 Listarea anexelor specifice HG 907/2016, HG 28/2008 si Ordinului 1014/874             | 145                |
| 2.12 Raport de identificare automata a resurselor aferente aceleiasi oferte pentr          | u care au fost     |
| stabilite accidental preturi unitare diferite in devize diferite                           | 153                |
| 2.12.1 Listarea grupata                                                                    | 156                |
| 2.12.2 Varianta cu opis                                                                    | 156                |
| 2.12.3 Varianta simpla                                                                     | 157                |
| 2.12.4 Listarea grupata a formularelor corespunzatoare HG 907/2016 sau HG 28/2008          | 3 158              |
| 2.13 Defalcarea pretului unitar pentru fiecarea articol din listele de cantitati – formu   | lar C.N.A.D.N.R.   |
| (Compania Nationala de Autostrazi si Drumuri Nationale)                                    |                    |
| 2.14 Formular pentru devizele cu pret recapitulat, cu afisarea simultana a preturilor a    | atat in ron cat si |
| in euro 160                                                                                |                    |
| 2.15 Afisarea listei cu norme proprii folosite la nivelul unui deviz, object sau lucrare   |                    |
| 2.16 Subantreprenori                                                                       | 161                |
| 2 17 Calcului situatiilor de plata conform Ordinului 1014/874                              | 163                |
| 2 17 1 Posibilitatea listarii simultane printr-o comanda unica a ranoartelor aferent       | e unui grun de     |
| cituatii de plata preselectate de catre utilizator                                         |                    |
| 2.17.2 Dosibilitatea lictarii printr-o comanda unica a unui sot do situatii do plata stak  |                    |
| 2.17.2 FOSIMILATEA IISTAILI PILITI-O COMANUA UNICA A UNUI SEL UE SILUATII UE PIALA SIAL    | o plata in parta   |
| carre utilizator, simultan cu atasarea recapitulatillor corespunzatoare necarel situatil d | e plata în parte   |
|                                                                                            | 470                |
| 2.17.3 Foi de atasament foiosite la decontarea lucrarilor finantate din fonduri europei    | ne1/2              |
| 2.17.4 Situatii de plata pentru Echipamente, Dotari si Utilaje                             |                    |
| 2.17.5 Borderouri centralizatoare                                                          | 175                |
| 2.18 Calculul situatiilor de plata conform HG 28/2008                                      | 176                |
| 2.18.1 Modul de actualizare al situatiilor de plata aferente investitiilor bugetar         | e, incadrate in    |
| conditiile stabilite prin HG 925/2006                                                      | 176                |
| 3 NOMENCLATOARE                                                                            | 178                |

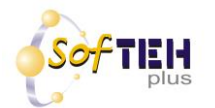

|   | 3.1    | Nomenclatorul de Norme Compuse                                                               | 178  |
|---|--------|----------------------------------------------------------------------------------------------|------|
|   | 3.2    | Nomenclatorul de Articole De Deviz                                                           | 179  |
|   | 3.2    | 1 Introducerea antetului                                                                     | 180  |
|   | 3.2    | 2 Introducerea retetei                                                                       | 180  |
|   | 3.3    | Nomenclatorul de Materiale                                                                   | 183  |
|   | 3.3    | 1 Cautarea dupa denumire                                                                     | 184  |
|   | 3.3    | 2 Materiale noi                                                                              | 185  |
|   | 3.3    | .3 Mecanismul de adaugare a cuvintelor in dictionar                                          | 186  |
|   | 3.4    | Nomenclatorul de Manopere                                                                    | 187  |
|   | 3.5    | Nomenclatorul de Utilaje                                                                     | 188  |
|   | 3.6    | Nomenclatorul de articole pentru Transportul cu Mijloace Auto                                | 189  |
|   | 3.7    | Nomenclatorul de Liste Anexe                                                                 | 189  |
|   | 3.8    | Nomenclatorul Unitatilor de Masura                                                           | 190  |
|   | 3.9    | Nomenclatorul Grupelor de Materiale                                                          | 191  |
|   | 3.10   | Nomenclatorul Furnizorilor de Materiale, Utilaje si Echipamente                              | 192  |
|   | 3.11   | Nomenclatorul de Subantreprenori                                                             | 193  |
|   | 3.12   | Nomenclatorul de resurse materiale transportate                                              | 193  |
|   | 3.13   | Nomenclatorul de Echipamente si Dotari                                                       | 194  |
|   | 3.14   | Nomenclatorul pentru preturi carburant, energie electrica si salariul mediu pe ra            | mura |
|   | consti | ructii                                                                                       | 195  |
|   | 3.15   | Nomenclator pentru indici preturi clase CAEN                                                 | 195  |
|   | 3.16   | Nomenclatorul de Utilizatori                                                                 | 196  |
| 4 | ME     | NIUL FERESTRE                                                                                | 201  |
| 5 | ME     | NIUL OPERATII CURENTE                                                                        | 201  |
| 6 | ME     | NIUL DE EDITARE                                                                              | 202  |
| 7 | ME     | NIUL DE UTILITARE                                                                            | 202  |
|   | 7.1    | Parametrii programului                                                                       | 203  |
|   | 7.2    | Refacere indecsi                                                                             | 205  |
|   | 7.3    | Arhivare selectiva                                                                           | 206  |
|   | 7.4    | Restaurare selectiva                                                                         | 206  |
|   | 7.5    | Rulare proceduri                                                                             | 207  |
|   | 7.6    | Ajutor                                                                                       | 207  |
|   | 7.7    | Arhivre nomenclatoare utilizator                                                             | 207  |
|   | 7.8    | Restaurare nomenclatoare utilizator                                                          | 209  |
|   | 7.9    | Modificare culoare                                                                           | 211  |
| 8 | DE\    | /IZUL GENERAL SI DEVIZUL PE OBIECT                                                           | 212  |
| 9 | RAF    | PORTAREA EXECUTIILOR DIN SANTIER                                                             | 218  |
|   | 9.1    | Modificarea preturilor unitare si a consumurilor normate la nivelul raportarilor din santier | 223  |
|   | 9.2    | Adaugarea activitatilor suplimentare la nivelul raportarilor din santier                     | 224  |
|   | 9.3    | Generarea automata de Note de Comanda Suplimentara pe baza raportarilor din santier          | 225  |
|   | 9.4    | Generarea automata de Situatii de Plata pe baza raportarilor din santier                     | 228  |
|   | 9.5    | Generarea de rapoarte comparative valorice si cantitative Ofertat vs. Decontat vs. Executat  | 231  |
|   | 9.6    | Alte rapoarte care pot fi generate la nivelul raportarilor de executii                       | 241  |

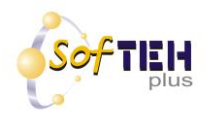

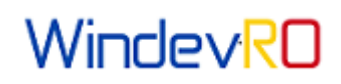

## PROCEDURA DE INSTALARE A PROGRAMULUI WINDEVRO 7.0 PENTRU WINDOWS 7, 8, 8.1 si 10

## ATENTIE: cupla de utilizare nu se introduce in calculator decat dupa instalarea completa a programului!

Operațiunile parcurse pentru instalarea programului WindevRO sunt:

- 1. Se introduce **CD**-ul de instalare al programului WindevRO in calculator;
- 2. Se acceseaza My Computer si mergeti pe unitatea de CD in folderul "windevro.70";
- 3. Din folderul "windevro.70" se acceseaza cu dublu click-stanga fisierul "setup.exe";
- 4. In fereastra cu titlul "Windevro 7.0 InstallShield" in care apare logo-ul programului WindevRO se apasa butonul "Continua >";

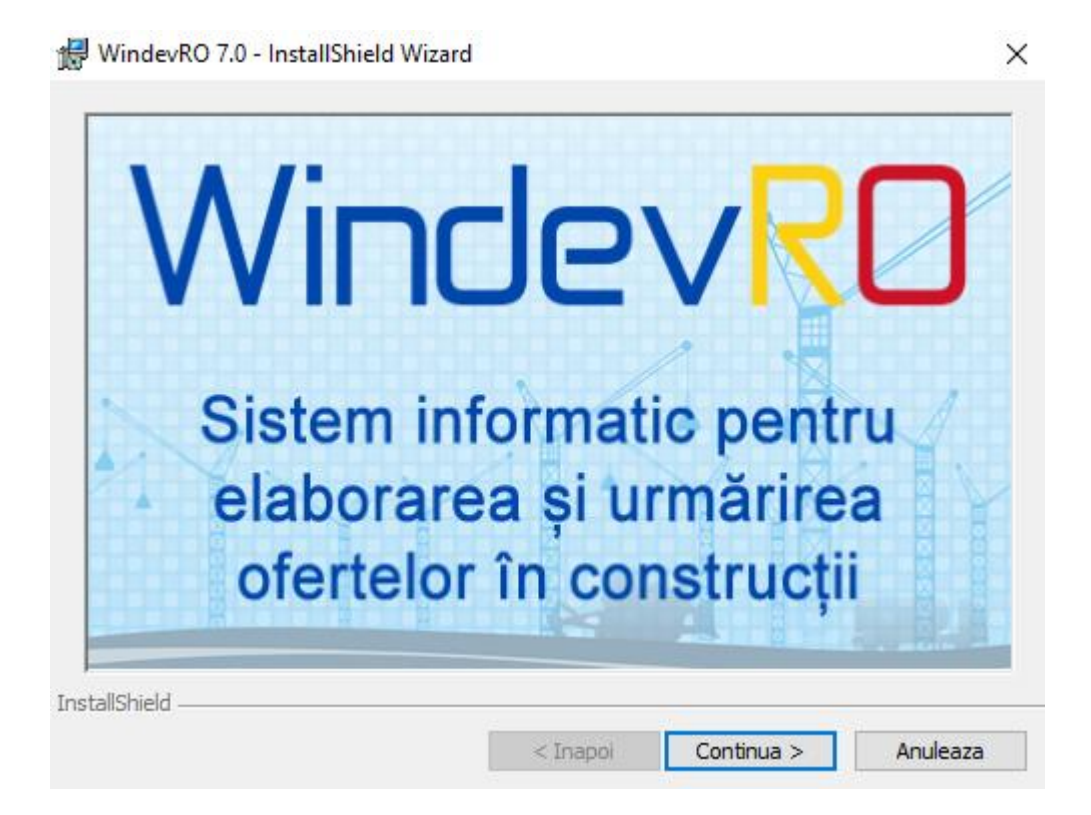

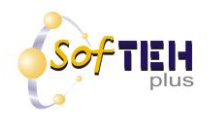

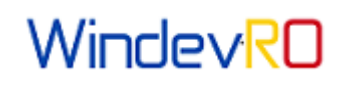

5. In fereastra cu titlul "Welcome to the InstallShield Wizard for Windevro 7.0" se apasa butonul "Continua>";

|   | Welcom                      | e to the Ins                                                                                                    | stallShield Wiza                         | ard for               |
|---|-----------------------------|----------------------------------------------------------------------------------------------------|------------------------------------------|-----------------------|
|   | Windevi                     | RO 7.0                                                                                                    |                                          |                       |
| ĸ | InstallShiel<br>sistemul du | d(R) Wizard va<br>Imneavoastra.                                                                                                    | instala programul \<br>Apasati Continua. | NindevRO 7.0 pe       |
| Ó |                             |                                                                                                    | 1                                        |                       |
| R | Atentie: Ac<br>tratate inte | est program e<br>ernationale.                                                                                                    | ste protejat la copie                    | ere prin lege si prin |
| S |                             | ALC: NO PARTY OF THE PARTY OF THE PARTY OF T |                                          |                       |
|   |                             | 12×                                                                                                    |                                          |                       |
|   |                             | < Inapoi                                                                                                    | Continua >                               | Anuleaza              |

6. In fereastra cu titlul "Informatii Utilizator" după eventuala modificare a numelui utilizatorului si a organizatiei se apasa butonul "Continua >";

| 🔀 WindevRO 7.0 - InstallShield Wizard                                       | ×                |
|-----------------------------------------------------------------------------|------------------|
| Informatii Utilizator<br>Va rugam sa introduceti informatiile dvs.          | Windev RD        |
| <u>N</u> ume utilizator:                                                    |                  |
| Organizatie:<br>SC ZZZ SRL                                                  |                  |
| ,                                                                           |                  |
| Instaleaza aplicatia pentru:                                                |                  |
| <ul> <li>Oricine utilizeaza acest calculator (toti utilizatorii)</li> </ul> |                  |
| O Doar pentru mine (softeh)                                                 |                  |
|                                                                             |                  |
| InstallShield                                                               |                  |
| < Inapoi Con                                                                | tinua > Anuleaza |

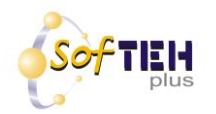

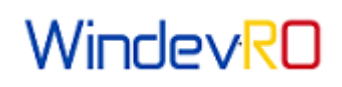

7. In fereastra cu titlul "**Director destinatie**" se poate modifica folder-ul în care se instalează programul WindevRO;

| 🖟 Windevl                       | RO 7.0 - InstallShield Wizar                                                      | d                    |                      | ×         |
|---------------------------------|-----------------------------------------------------------------------------------|----------------------|----------------------|-----------|
| Director<br>Apasati<br>pentru a | <b>destinatie</b><br>Continua pentru a instala in a<br>i instala in alt director. | cest director, sau a | pasati butonul Modif | &indev RC |
|                                 | Instaleaza WindevRO 7.0 ir<br>C:\Softeh\Windev\                                   | n directorul:        |                      | Modifica  |
|                                 |                                                                                   |                      |                      |           |
|                                 |                                                                                   |                      |                      |           |
| InstallShield -                 |                                                                                   |                      |                      |           |
|                                 |                                                                                   | < Inapoi             | Continua >           | Anuleaza  |

Dacă doriți ca instalarea să se facă in alta locatie decat cea propusa implicit se apasa butonul "**Modifica**" si se indica locatia unde doriți să faceți instalarea (indicat este ca programul sa fie instalat in radicina discului destinație) dupa care se apasa butonul "**Accepta**".

| \ 🖏   | VindevRO 7.0 - InstallShield Wizard                                                                                                    |     | $\times$ |
|-------|----------------------------------------------------------------------------------------------------|-----|----------|
| Di    | <b>rector destinatie</b><br>Apasati Continua pentru a instala in acest director, sau apasati butonul Modif<br>pentru a instala in alt director. | ∦i⊓ | devRO    |
|       | Instaleaza WindevRO 7.0 in directorul:<br>C: \Softeh\Windev\                                                                                    | Mo  | odifica  |
|       | 记 WindevRO 7.0 - InstallShield Wizard                                                                                                    |     | ×        |
|       | Schimbati directorul destinatie curent<br>Rasfoiti pentru directorul destinatie.                                                                |     |          |
|       | Look in:                                                                                                    |     |          |
|       | 📸 Windev                                                                                                    | ~   | <b>E</b> |
| Insta |                                                                                                    |     |          |
|       | Nume director:                                                                                                    |     |          |
|       | D:\Softeh\Windev\                                                                                                    |     |          |
|       | Instalishield                                                                                                    |     | Anuleaza |

In continuare se apasa butonul "**Continua** >"; SOFTEH Plus SRL Tel/Fax: 021.323.78.37/021.323.78.38

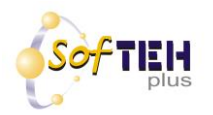

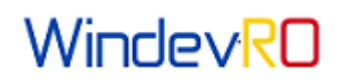

8. In fereastra cu titlul "Setup Tip" se selecteaza optiunea "Instalare noua(Completa)" dupa care se apasa bunonul "Continua >";

| 🖟 WindevRO 7.0 | ) - InstallShield Wizard   |                     |                      | ×         |
|----------------|----------------------------|---------------------|----------------------|-----------|
| Setup Tip      |                            |                     |                      |           |
| Alege tipul de | instalare care se potrives | te cel mai bine nev | voilor dumneavoastre | VINCEVILU |
| Alege tipul de | instalare.                 |                     |                      |           |
| Instalare      | noua(Completa)             |                     |                      |           |
|                | Vor fi instalate toate co  | omponentele. (inclu | usiv baza de date)   |           |
| 🔿 Upgrade      |                            |                     |                      |           |
| 1              | Vor fi instalate compon    | entele necesare pe  | entru upgrade.       |           |
| 🔿 Drivere      |                            |                     |                      |           |
| 1 <sup>2</sup> | Vor fi instalate driverele | e necesare rulari p | e statie.            |           |
|                |                            |                     |                      |           |
| InstallShield  |                            |                     |                      |           |
|                |                            | < Inapoi            | Continua >           | Anuleaza  |

9. In fereastra cu titlul "Gata pentru a instala Programul" se verifica daca setarile pentru instalarea programului sunt corecte dupa care se apasa butonul "Instalare";

| 🕼 WindevRO 7.0 - InstallShield Wizard                                                                                                    | $\times$  |
|----------------------------------------------------------------------------------------------------|-----------|
| Gata pentru a instala Programul                                                                                                    |           |
| Gata pentru a instala programul.                                                                                                    | <b>RU</b> |
| Daca doriti sa revedeti sau sa modificati setarile pentru instalare, faceti clic pe Inapoi.<br>Faceti clic pe Renunta pentru parasi instalarea.<br>Setari Curente: |           |
| Tip Instalare:                                                                                                    |           |
| Instalare noua(Completa)                                                                                                    |           |
| Director Destinatie:                                                                                                    |           |
| C:\Softeh\Windev\                                                                                                    |           |
| Informatii utilizator:                                                                                                    |           |
| Nume: NUME                                                                                                    |           |
| Companie: SC ZZZ SRL                                                                                                    |           |
|                                                                                                    |           |
| InstallShield                                                                                                    |           |
| < Inapoi Instalare Anuleaza                                                                                                    |           |

10. In fereastra cu titlul "InstallShield Wizard terminat" (in care optiunea "Executa programul" pentru

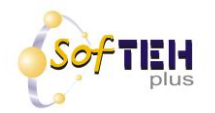

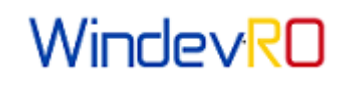

instalarea driver-ului pentru cupla de utilizare a programului este bifata) se apasa butonul "Terminare";

| WindevRO 7.0 | - InstallShield Wizard | l'                                             |                                             | ×         |
|--------------|------------------------|------------------------------------------------|---------------------------------------------|-----------|
|              | Insta                  | allShield Wizard                               | terminat                                    |           |
| VRC          | Install<br>Apasa       | Shield Wizard a insta<br>ti pe Terminare pentr | lat cu succes Windo<br>ru a iesi din Wizard | evRO 7.0. |
| <sup>d</sup> | F                      | ] Executa programul                            |                                             |           |
| Wir          | YY                     |                                                |                                             |           |
|              |                        | < Inapoi                                       | Terminare                                   | Anuleaza  |

11. Se deschide o fereastra mica cu titlul "Sentinel Run-time Environment install utility" cu mesajul "Please wait";

| Sentinel Run-time Environment Install |
|---------------------------------------|
| Please wait                           |

 Daca driver-ul se instaleaza cu succes se deschide o fereastra cu titlul "Sentinel Run-time Environment install utility" cu mesajul "Operation successfully completed" si se apasa butonul "OK";

| Sentinel Run-time Environment Insta $	imes$ |
|---------------------------------------------|
| Operation successfully completed.           |
| ОК                                          |

Se introduce cupla de utilizare intr-un port de tip USB al calculatorului.

Se porneste programul apeland shortcut-ul "WindevRO 7.0" de pe desktop-ul dumneavoastra.

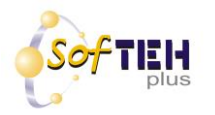

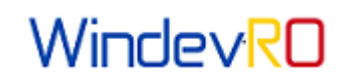

# Procedura de instalare a aplicatiei Power Archiver necesara functiilor de arhivare / restaurare din sistemul informatic WindevRO

Fisierul "**powerarc60.exe**" se gaseste in directorul "**Softeh\Windev**" unde este instalat programul. 1. Se da dublu click pe fisierul "**powerarc60.exe**";

In fereastra "Welcome to the PowerArchiver 2000 v6.00 setup program" se apasa butonul "Next";
 In fereastra "Information" se apasa butonul "Next";

4. In fereastra "Select destination directory" OBLIGATORIU trebuie sa aveti "C:\Program Files\PowerArchiver" dupa care se apasa butonul "Next";

5. In cazul sistemelor de operare pe 64 de biti se modifica calea de instalare din "C:\Program Files (x86) \PowerArchiver" in "C:\Program Files\PowerArchiver" dupa care se apeleaza butonul "Next";

6. In fereastra "Select program group" se apasa butonul "Next";

7. In fereastra "Ready to install" se apasa butonul "Next" dupa care incepe instalarea programului;

Daca va apare un mesaj de eroare:

## "C:\Program Files\PoverArchiver\PASHLEXT.DLL"

An error occurred while trying to replace the existing file: file access denied" se apasa butonul "Ignore";

Daca va apare un mesaj de eroare:

## "C:\Windows\system32\CABINET.DLL"

The existing file is newer than the one setup is trying to install. Do you want to keep the existing file?" se apasa butonul "**Yes**";

8. In fereastra "Click Finish to exit setup" se debifeaza cele 2 optiuni "Run PowerArchiver 2000" si "What's new" dupa care se apasa butonul "Finish".

## Setare imprimanta

Pentru a putea lista complet anumite formulare existente in program in varianta Landscape va recomandam sa setati dimensiunea paginii in A4.

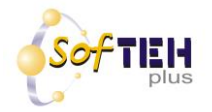

## LISTA INDICATOARELOR DE NORME DE DEVIZ EXISTENTE IN NOMENCLATOARELE PROGRAMULUI WINDEVRO

#### INDICATOARE DE NORME DE DEVIZ –COLECTIA 82

- AC Alimentari cu apa si canalizare
- AT Automatizari
- C Constructii
- D Drumuri
- E Instalatii electrice
- F Instalatii frigorifice
- FJ Foraje pentru alimentari cu apa
- **G** Conducte de transport gaz lichefiat, petrol
- H1 Constructii hidrotehnice la suprafata si subterane
- H2 Lucrari hidrotehnice portuare
- I Instalatii de incalzire centrala cu gaze
- IF Imbunatatiri funciare
- IZ Izolatii
- L1 Linii ferate
- L2 Linii tramvai
- M1 Montaj utilaj tehnologic
- M2 Montaj utilaj industrial minier, funiculare
- M3 Montaj utilaj industrial chimic, petrol
- M4 Montaj utilaj in industria lemnului
- M5 Montaj utilaj industria usoara
- M6 Montaj utilaj in industria alimentara
- M7 Montaj utilaj centrale termo-hifroelectrice
- M8 Montaj utilaj in industria metalurgica
- M9 Montaj utilaj in industria materiale de constructii
- MDT Montaj, demontare, transport utilaj
- NMB Utilizare ore manopera
- **O** Lucrari geodezice, topo-fotogrametrice, cartografie
- P Poduri
- RPA Reparatii apa canal
- RPC Reparatii la constructii
- RPE Reparatii electrice in constructii
- RPG Reparatii gaze
- **RPI** Reparatii incalzire centrale
- **RPS** Reparatii sanitare
- S Instalatii sanitare
- SLV Lucrari silvicultura
- SV Lucrari spatii verzi
- T Tuneluri
- TC Lucrari de telecomunicatii
- TF Lucrari de termoficare
- TR Transporturi
- TRI1 Incarcare descarcare materiale
- **TRI2** Insotire transport
- TS Terasamente
- V Instalatii de ventilatii
- W1 Statii posturi transformare in tensiune
- W2 Retele de distributie electrice < 1 KV
- W3 Linii electrice, semnalizari feroviare

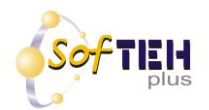

## INDICATOARE DE NORME DE DEVIZ –COLECTIA 91

- **C** Constructii
- D Drumuri
- E Instalatii electrice
- FJ Foraje pentru alimentari cu apa
- I Instalatii de incalzire centrala si gaze
- IZ Izolatii
- **RPC** Lucrari de reparatii in constructii
- RPE Lucrari de reparatii la instalatii electrice si automatizari
- RPI Lucrari de reparatii la instalatii de incalzire centrala si gaze
- RPS Lucrari de reparatii la instalatii sanitare
- S Instalatii sanitare
- TS Terasamente

## INDICATOARE DE NORME DE DEVIZ –COLECTIA 93

- AC Alimentari cu apa si canalizare
- AT Automatizari
- C Constructii
- **D** Drumuri
- E Instalatii electrice
- FJ Foraje pentru alimentari cu apa
- H2 Lucrari de constructii portuare
- I Instalatii de incalzire centrala cu gaze
- IF Imbunatatiri funciare
- IZ Izolatii
- LC Linii de contact pentru tractiune electrica feroviara
- M2 Montaj utilaj minier de suprafata, teleferice, funiculare
- P Poduri
- RPC Lucrari de reparatii la constructii civile si industriale
- **RPG** Reparatii instalatii de gaze la constructii
- S Instalatii sanitare
- T Lucrari de tuneluri
- TC Lucrari de telecomunicatii
- TF Lucrari de termoficare
- TS Terasamente
- V Instalatii de ventilatii
- W1 Lucrari de statii, posturi transformare, linii electrice aeriene, subterane inalta tensiune
- W2 Retele electrice de distributie cu tensiune maxima 1 KV

### INDICATOARE DE NORME DE DEVIZ –COLECTIA 99

- AC Lucrari de instalatii de alimentare cu apa si canalizare revizuit 2001
- **C** Lucrari de constructii industriale, agrozootehnice, locuinte si social-culturale revizuit 1999
- D Drumuri revizuit 2003
- E Lucrari de instalatii electrice revizuit 2001
- **G** Lucrari de conducte pentru transport si distrubutie a gazelor naturale revizuit 2002
- I Lucrari de instalatii de incalzire centrala si gaze la constructii revizuit 2002
- IZ Lucrari de izolatii la constructii si instalatii revizuit 2005
- M1 Lucrari de montare utilaje si conducte din instalatii tehnologice revizuit 2005
- NL Lucrari de amenajari interioare executate cu gips-carton
- P Lucrari de poduri 2001
- **Q** Lucrari de gips-carton executate la constructii civile, industriale si social-culturale
- RCS Lucrari de restaurari, consolidari si reparatii la constructii avariate

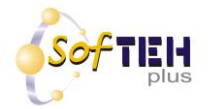

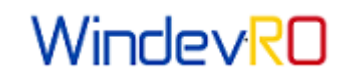

- RKL Lucrari de reparatii capitale a LEA cu tensiune de 110-400 KV
- **RM** Lucrari de remediere monumente si decoratiuni
- RPAC Lucrari de reparatii la instalatii de alimentare cu apa si canalizare revizuit 2001
- RPC Lucrari de reparatii la constructii civile, industriale si social-culturale revizuit 1999
- **RPD** Reparatii drumuri si strazi revizuit 2003
- RP Lucrari de reparatii la instalatii electrice revizuit 1999
- **RPG** Lucrari de reparatii la instalatii de gaze naturale revizuit 1999
- **RPI** Lucrari de reparatii la instalatii de incalzire centrala revizuit 2005
- **RPIZ** Lucrari de reparatii la izolatii in constructii si instalatii revizuit 2003
- **RPS** Lucrari de reparatii la instalatii sanitare revizuit 1999
- RPV Lucrari de reparatii la instalatii de ventilare, climatizare si conditionare aer revizuit 2000
- **S** Lucrari de instalatii sanitare revizuit 1999
- TF Lucrari de termoficare revizuit 2002
- **TRB** Transporturi santier cu mijloace manuale si mecanice
- TR Incarcare-descarcare de materiale de constructii si utilaje
- V Lucrari de instalatii ventilare, climatizare si conditionare aer revizuit 1999
- W1L Lucrari de linii electrice aeriene de inalta tensiune 110-400 KV
- W1M Lucrari de retele electrice aeriene, subterane si posturi transformare 20 KV
- W1S Lucrari de statii de transformare de inalta tensiune 110-400 KV
- W2 Lucrari retele distributie a energiei electrice pentru iluminat public si bransamente electrice tensiune < 1 KV
- **W3** Lucrari de linii electrice de contact, semnalizari si centralizari feroviare revizuit 2002

## INDICATOARE DE NORME DE DEVIZ –COLECTIA 02

С - Lucrari de constructii industriale, agrozootehnice, locuinte si social-culturale - revizuit 2007 CMT – Lucrari de confectii metalice executate in ateliere – editia 2004 ITL - Lucrari mentenanta preventiva prin inspectie tehnica pentru linii electrice aeriene de inalta tensiune 110-400 KV RCAPM – Lucrari de restaurare componente artístice la monumente istorice pictura murala RCL - Lucrari mentenanta, supraveghere tehnic si control pentru linii electrice aeriene de inalta tensiune 110-400 ΚV RCS - Lucrari de restaurari, consolidari si reparatii la constructii avariate RKL - Lucrari de reparatii capitale a LEA cu tensiune de 110-400 KV RM - Lucrari de restaurari monumente istorice - revizuit 2004 RPA – Lucrari reparatii ascensoare RPC - Lucrari de reparatii la constructii civile, industriale si social-culturale - revizuit 2005 RTL – Lucrari mentenanta preventiva prin revizie tehnica pentru linii electrice aeriene de inalta tensiune 110-400 ΚV TRM - Transporturi manuale si mecanizate W1L - Lucrari de linii electrice aeriene de inalta tensiune 110-400 KV W1LS – Lucrari de linii electrice subterane cu tensiune 110 KV - Lucrari in tehnologie LST -LEA W3L

001 Norme DEKO: Tencuieli Decorative, Pardoseli, Hidroizolatii, Placari, Termoizolatii fatade

- 00101 Zugraveli, vopsitorii DEKO
- 00102 Tencuieli decorative DEKO
- 00103 Pardoseli epoxidice si cu aditivi DEKO
- **00104** Hidroizolatii DEKO
- 00105 Preparare si aplicare adezivi DEKO
- 00106 Placari interioare si exterioare cu adezivi DEKO
- 00107 Termoizolatii fatade sistem compozit DEKO THERM
- 002 Norme WIENERBERGER: Zidarie, Buiandrugi, Plansee Ceramice POROTHERM
- 00201 Zidarie cu blocuri ceramice POROTHERM

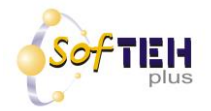

Windev<mark>R0</mark>

- 00202 Buiandrugi prefabricati POROTHERM
- **00203** Plansee ceramice POROTHERM
- 003 Norme BAUMIT: Tencuieli, Termoizolatii socluri/fatade, Profile protectie
- 00301 Tencuieli BAUMIT aplicate mecanizat
- 00302 Sistem termoizolant BAUMIT pentru elemente de soclu si pereti de subsol
- 00303 Sistem termoizolant BAUMIT pentru elemente de fatada
- 00304 Montare profile de protectie aferent sistemului termoizolant BAUMIT

## 004 Norme GEST: Cofraje pierdute polistiren Green Energy System Technology

00401 – Constructii din cofraje de polistiren, sistem Green Energy System Technology – GEST

## 1013 Indicator pentru lucrari de remedirei din ipsos

- **1013A** Lucrari de modelaj, restaurare elemente din ipsos
- **1013B** Lucrari de confectionare tipare elemente, turnare si finisare replici din ipsos

005 Norme SOFTEH -GO BIG: Cofraje Pierdute Polistiren, Pereti, Buiandrugi, Centuri

- 00501 Perete din B.A C20/16 (BC20/B250) turnat in cofrag termoizolant -element zid GO BIG
- 00502 Buiandrug din B.A C20/16 (BC20/B250) turnat in cofrag termoizolant –element buiandrug GO BIG
- 00503 Centura din B.A C20/16 (BC20/B250) turnat in cofrag termoizolant element centura GO BIG
- 00504 Planseu din B.A C20/16 (BC20/B250) turnat in cofrag termoizolant element planseu GO BIG
- **00505** Beton simplu C20/16 (BC20/B250) turnat in cofrag termoizolant element inaltator GO

**006 Norme SOFTEH-VALROM**: Retele exterioare **PEHD** apa-gaz, canalizare, camine **PVC**, instalatii interioare termice si sanitare teava **PPR**, **PEX** si **PEXAL**, tubulatura si fitinguri **PP/TRIPLUS** canalizare interioara

- **00601** Pregatirea pentru imbinare a tuburilor din PEHD si pozitionarea lor in pamant dupa imbinare
- **00602** Imbinare prin sudura cap la cap tuburi sau fitinguri din PEHD
- 00603 Imbinare prin electrofuziune fitinguri electrosudabile din PEHD
- 00604 Imbinare fitinguri din PEHD prin compresiune
- 00605 Tubulatura si ftinguri PVC pentru canalizare exterioara
- 00606 Tuburi si fitinguri gofrate pentru canalizare exterioara
- 00607 Tuburi PVC pentru drenaje (bare)
- **00608** Tuburi de drenaj gofrat dublu strat (colaci)
- 00609 Camine de vizitare, curatire si control din PE si accesorii
- 00610 Camine de inspectie din PVC si accesorii
- 00611 Teava PPR, fitinguri si accesorii pentru instalatii interioare sanitare si termice
- 00612 Teava PEX, fitinguri si accesorii pentru instalatii sanitare, termice si de incalzire in pardoseala
- 00613 Teava PEXAL, fitinguri si accesorii pentru instalatii sanitare si termice
- 00614 Tubulatura si fitinguri PP/TRIPLUS pentru canalizare interioara

### 007 Norme SOFTEH-ROMTECGRUP: Ignifugare si protectie insecto-fungicida

- 00701 Tratament lemn: ignifugare, protectie insecto-fungicida
- 008 Norme A.R.T.S.: Sisteme de securitate
- **00801** Sisteme antiefractie
- **00802** Sisteme antiincendiu
- **00803** Sisteme supraveghere T.V.C.I.
- **00804** Sisteme de control si monitorizare acces

### 009 Norme TERRAZYME: Lucrari drumuri cu pamant stabilizat

**00901** – Strat de pamant stabilizat cu stabilizator de sol TERRAZYME

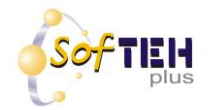

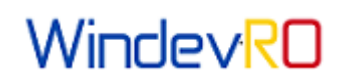

- 010 Norme SOFTEH-B2B CONSPROD: Lucrari drumuri si hidroizolatii cu materiale geosintetice
- **01001** Saltele geocelule
- 01002 Geocompozit bentonitic
- **01003** Geocompozit BISTEX
- 01004 Geocompozit bidegradabil BIOFELT
- 01005 Geocompozit drenant
- **01006** Geogrile
- **01007** Geotextile
- **01008** Geomembrane HDPE
- 01009 Saltele antierozionale
- **01010** Geosaltele

### 011 Norme rosturi de dilatatie pentru poduri rutiere

01101 – Dispozitiv de dilataie pentru rosturile podurilor rutiere

### 012 Norme camine prefabricate din beton pentru canalizare SW-UMWELTTECHNIK

- **01201** Element de baza pentru camin prefabricat din beton
- **01202** Element drept (tip inel) pentru camin prefabricat din beton
- 01203 Element de reductie (cap tronconic) pentru camin prefabricat din beton
- 01204 Inel reducere la cota pentru camin prefabricat din beton
- 01205 Placa de acoperire si reductie pentru camin prefabricat din beton
- 01206 Piesa de racord pentru camin prefabricat din beton

### 013 Norme HIDROPLASTO (profile, suporti, benzi, folii dilatatie pentru rosturi)

- 01301 Profile de dilatare Hidroplasto pentru pardoseala
- 01302 Profile de dilatare Hidroplasto rosturi pardoseala impermeabila
- 01303 Profile de dilatare Hidroplasto pereti si tavane
- 01304 Profile de dilatare Hidroplasto pentru rosturi la pardoseli
- 01305 Profile Hidroplasto pentru rosturi de dilatatie cu izolare termica
- 01306 Profile hidroizolante Hidroplasto pentru constructii
- 01307 Profile hidroizolante Hidroplasto pentru rosturi dilatatie
- 01308 Profile hidroizolante Hidroplasto pentru sigilari structurale
- **01309** Suporti Hidroplasto elastomerici nearmati pentru grinzi si stalpi de sustinere
- 01310 Suporti Hidroplasto glisanti elastomerici pentru grinzi si stalpi cu deplasare mare
- 01311 Benzi de reazem Hidroplasto glisante pentru sustinerea planseelor cu centrare sarcina
- 01312 Suporti Hidroplasto de amortizare a sunetului pentru suportul podului de scari, plansee, etc.
- 01313 Folie glisanta Hidroplasto tip tg

### 014 Norme THERMODUL (cofraje pierdute termoizolante)

**01401** – Cofraje pierdute termoizolante Thermodul

### 015 Norme ROCKWOOL (termosistem vata minerala bazaltica)

- **01501** Termosistem cu vata minerala bazaltica Rockwool pentru fatade tencuite
- 01502 Termosistem cu vata minerala bazaltica Rockwool pentru fatade vechi

### 016 Norme Sisteme de Plafoane Casetate AMF KNAUF

- 01601 Placi din fibra minerala montate pe retea structurata vizibila sistem C
- 01602 Placi din fibra minerala montate pe structura liber rezemata sistem F
- 01603 Placi din fibra minerala montate pe structura paralela bandraster/profil t-sistem I
- **01604** Placi din fibra minerala montate pe structura ascunsa sistem A
- 01605 Accesorii pentru sistemele de plafoane suspendate AMF-Knauf

#### 017 Norme SOFTEH-TECHNOVA: Imbinari prin Sertizare

01701 - Fiting pentru sertizare din cupru pentru tevi din cupru (PROFIPRESS)

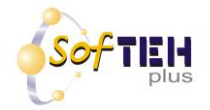

- **01702** Fiting pentru sertizare din otel zn pentru tevi din otel zn (PRESTABO)
- 01703 Fiting pentru sertizare din inox pentru tevi din otel inox (SANPRESS INOX)
- 01704 Fiting pentru sertizare din PPSU/BRONZ pentru tevi tip PEX (PEXFIT PRO)
- 01705 Fiting filetat montat prin insurubare
- 01706 Robinet EASYTOP din inox montat prin sertizare
- 01707 Procurare teava de cupru, otel zincat, inox, pex-al-pex

018 Norme SOFTEH-SINIAT: Sisteme Gips-Carton NIDA SYSTEM **01801** – Perete G-C NIDA SYSTEM EI 30 simplu placat tip D 2X (1 ST 12,5) 01802 - Perete G-C NIDA SYSTEM EI 30 simplu placat tip D 1 AQ+1 HY 12,5 01803 – Perete G-C NIDA SYSTEM EI 45 simplu placat tip D 2X (1 FL 12,5) 01804 - Perete G-C NIDA SYSTEM EI 45 simplu placat tip D 1 AQ+1 HYFL 12,5 01805 – Perete G-C NIDA SYSTEM EI 60 simplu placat tip D 2X (1 FL 15) **01806** – Perete G-C NIDA SYSTEM EI 60 dublu placat tip D 2X (2 ST 12,5) 01807 - Perete G-C NIDA SYSTEM EI 90 dublu placat tip D 2X (1 ST 12,5+1 FL 12,5) 01808 - Perete G-C NIDA SYSTEM EI 90 triplu placat tip D 2X (3 ST 12,5) 01809 – Perete G-C NIDA SYSTEM EI 120 dublu placat tip D 2X (2 FL 12,5) **01810** – Perete G-C NIDA SYSTEM EI 120 dublu placat tip D 2X (2 FL 15) 01811 – Perete G-C NIDA SYSTEM EI 180 triplu placat tip D 2X (3 FL 12,5) **01812** – Perete G-C NIDA SYSTEM EI 180 triplu placat tip D 2X (3 FL 15) 01813 – Perete separativ legat G-C NIDA SYSTEM de mare inaltime - SL **01814** – Perete separativ legat acustic G-C NIDA SYSTEM, perete de cinema - SLA 01815 – Perete rezistent la impact gips-carton LADURA **01816** – Perete contur gips-carton NIDA SYSTEM, perete cu forme curbe **01817** – Perete gips-carton antiefractie **01818** – Perete gips-carton cu protectie la raze X - PREGY RX 01819 – Fatada exterioara multistrat AQUABOARD 01820 – Placare simpla G-C NIDA SYSTEM F.R.F. fixare mecanica 1 X ST 12,5 MM 01821 – Placare dubla G-C NIDA SYSTEM EI 30 fixare mecanica 2 X ST 12,5 MM 01822 – Placare dubla G-C NIDA SYSTEM EI 45 fixare mecanica 2 X FL 12,5 MM 01823 – Placare dubla G-C NIDA SYSTEM EI 60 fixare mecanica 2 X FL 15 MM 01824 – Placare tripla G-C NIDA SYSTEM EI 90 fixare mecanica 2 X FL 12,5 + 1 X FL 15 MM 01825 – Placare cvadrupla G-C NIDA SYSTEM EI120 fixare mecanica 2 X FL 12,5 + 2 X FL 15MM 01826 – Placare dubla G-C NIDA SYSTEM EI 30 ghena instalatii 2 X ST 12,5 MM 01827 – Placare dubla G-C NIDA SYSTEM EI 45 ghena instalatii 2 X FL 12,5 MM 01828 – Placare dubla G-C NIDA SYSTEM EI 60 ghena instalatii 2 X FL 15 MM 01829 – Placare tripla G-C NIDA SYSTEM EI 90 ghena instalatii 2 X FL 12,5 + 1 X FL 15 MM 01830 – Placare simpla G-C NIDA SYSTEM prin lipire 1 X ST 12,5 MM 01831 – Placare dubla GIPS-CARTON cu protectie la raze X - PREGY RX 01832 – Plafon G-C NIDA SYSTEM structura simpla - brida reglabila 01833 – Plafon G-C NIDA SYSTEM structura dubla - brida reglabila 01834 – Plafon G-C NIDA SYSTEM structura simpla - racord de suspensie 01835 – Plafon G-C NIDA SYSTEM structura dubla - racord de suspensie 01836 – Plafon G-C NIDA SYSTEM structura simpla - racord Nonius 01837 – Plafon G-C NIDA SYSTEM structura dubla - racord Nonius 01838 – Plafon G-C structura dubla cu protectie la raze X - PREGY RX -racord Nonius **01839** – Perete exterior G-C NIDA SYSTEM EI 45 simplu placat tip D 2 X (1 AQB 12,5) **01840** – Placare exterior G-C NIDA SYSTEM F.R.F. simpla fixare mecanica 1 X AQB 12,5 MM **01841** – Plafon exterior G-C NIDA SYSTEM F.R.F. structura simpla 1 X AQB 12,5 MM 01842 – Lucrari diverse la pereti, placari, plafoane G-C NIDA SYSTEM

### 019 Norme SOFTEH-TECHNOCON: Pompe de Caldura

- **01901** Pompa de caldura geotermala TECHNOCON SOL(APA)-APA INCALZIRE /RACIRE
- **01902** Pompa de caldura geotermala TECHNOCON SOL(APA)-APA 3 IN 1(INC/RAC/ACM)
- 01903 Pompa de caldura geotermala TECHNOCON SOL(APA)-APA (INCALZ/RACIRE/ACM)

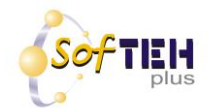

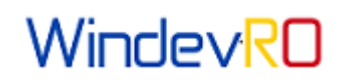

01904 – Pompa de caldura geotermala TECHNOCON SOL(APA)-AER (INCALZIRE /RACIRE)

- 020 Norme DFR-SYSTEMS: Sistem Canalizare cu Vacuum
- 02001 Camera de colectare tip Z, pentru retea canalizare cu vacuum
- 02002 Racord consumatori pentru retea canalizare cu vacuum
- 02003 Pozare teava PEHD SDR11 PE100 pentru retea exterioara canalizare cu vacuum
- **02004** Inspectie pe tronson principal canalizare cu vacuum
- 02005 Inspectie finala pe tronson principal canalizare cu vacuum
- **02006** Vana de separare pentru tronson retea de canalizare cu vacuum
- **02007** Lift Pentru realizare profil tip "DINTI DE FIERASTRAU" canalizare cu vacuum
- 02008 Fiting PE conducta de serviciu, intre camera de colectare si conducta principala canalizare cu vacuum
- 02009 Reductie PEHD SDR11 pentru conducta de canalizare cu vacuum
- 02010 Ramificatie PEHD SDR11 pentru reteaua de canalizare cu vacuum
- 02011 Pozare conducta de serviciu pentru retea exterioara de canalizare cu vacuum
- 02012 Cot la 45 grade PEHD SDR11 pentru reteaua de canalizare cu vacuum
- 02013 Dop PEHD SDR11 pentru conducta de canalizare cu vacuum
- **02014** Montaj statie admisie aer si conexiune la reteaua electrica

### INDICATOARE DE NORME DE DEVIZ –COLECTIA 09

- RPC Lucrari de reparatii la constructii revizuit 2009
- IZ Lucrari de izolatii la constructii si instalatii revizuit 2011

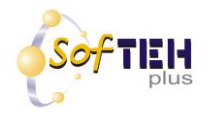

## 0. Introducere in WindevRO

Elaborarea unei documentatii in cadrul acestui program poate fi facuta atat in varianta corespunzatoare investitiilor finantate de la bugetul statului reglementata prin HG907/2016 aflata in vigoare (precum si in variantele bugetare mai vechi: HG 28/2008, Ordinului MF/MLPTL 1014/874, respectiv varianta Ordinului 784/34/N care a fost abrogat de 1014/874), cat si in varianta Clasica.

Recomandata este **varianta bugetara** conform **HG 907/2016** deoarece permite generarea unui set de rapoarte mult mai variat decat **varianta Clasica**.

Deasemeni, documentatia elaborata poate fi listata fie in **varianta executantului** (cu valori), fie in **varianta proiectantului** (cu anexele completate, dar fara valori).

Dupa lansarea programului pe ecranul monitorului este activata o fereastra denumita **ARBORE DE DEVIZE**. Aceasta fereastra permite utilizatorului sa construiasca structura documentatiei care este de tip arborescent si permite ulterior vizualizarea structurii documentatiei desfasurate pana la nivelul dorit de utilizator.

## 1. VARIANTE DE STRUCTURI

Variantele de structuri care pot fi generate in ARBORELE DE DEVIZE, corespund documentatiei listate conform HG 907/2016, HG 28/2008, Ord. 1014/874, respectiv Ordin 34/N sau in format Clasic; primele variante permit listarea dupa caz a anexelor specifice folosite pentru participarea la licitatii de lucrari finantate de la bugetul statului.

| 🕈 Arbore de devize         |                                  |           | _ 0 <mark>×</mark> |
|----------------------------|----------------------------------|-----------|--------------------|
| Directie cautare           | Text cautat                      | www.winde | <u>o1.v</u>        |
| ⊚ in jos ⊚ in s <u>u</u> s |                                  |           | Cauta              |
| ROOT (RADACIN              | NA)                              |           |                    |
| Ex TEST (SC TE             | EST SRL)                         |           |                    |
| E TEST (BI                 | oc locuinte) [907/2016- lei noi] |           |                    |
| 🖂 🖸 🖂 🖂                    | (Constructii)                    |           |                    |
| D 01                       | 1 (Rezistenta)                   |           |                    |
| 🗆 🗖 🖸                      | 2 (Arhitectura)                  |           |                    |
| NR                         | 01 (NR 01)                       |           |                    |
| PL                         | 01 (Plata 01)                    |           |                    |
| PL                         | 02 (Plata 02)                    |           |                    |
| E 200                      | 01 (NCS 01)                      |           |                    |
|                            | PL 01 (Plata 01)                 |           |                    |
|                            | (Instalatii)                     |           |                    |
| D 0                        | 1 (Instalatii Sanitare)          |           |                    |
|                            |                                  |           |                    |
|                            |                                  |           |                    |
| ,                          |                                  |           |                    |

Nivelele care pot fi construite in structura arborescenta sunt mentionate mai jos:

## Executant

- Lucrare (Investitie, Obiectiv)
  - Obiect
    - Deviz (Categorie de lucrari)
      - Plata
      - **NR (**nota de renuntare**)**
      - NCS (nota comanda suplimentara)
        - Plata
    - NR (nota de renuntare)

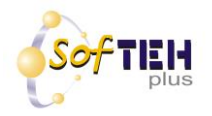

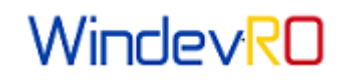

Dupa cum se observa unui **Executant** i se pot atasa **Lucrari (Investitii, Obiective)**, Lucrarile pot fi impartite la randul lor in **Obiecte** iar Obiectele pot fi impartite la randul lor in **Devize (Categorii de lucrari)**.

Denumirea de **"Lucrare"** folosita in varianta clasica, este inlocuita in variantele bugetare cu denumirea de **"Obiectiv"**.

Denumirea de **"Deviz"** folosita in varianta clasica, este inlocuita in variantele bugetare cu denumirea de **"Categorie de lucrari"**.

Devizelor (categoriilor de lucrari) li se pot atasa Situatii de plata si eventual Note de renuntare sau Note de comanda suplimentara.

Notelor de comanda suplimentara (care sunt niste devize oferta suplimentare) li se pot atasa Situatii de plata sau Note de renuntare.

### OBSERVATIE!

Structura descrisa mai sus este minimala si obligatorie. In cazul in care se doreste o structurare mai "stufoasa" care sa contina un nivel suplimentar fata de cele mentionate mai sus poate fi activata suboptiunea "Se poate lucra cu devize prevazute cu stadii fizice" din optiunea Utilitare -Parametrii programului. Aceasta structura corespunde documentatiilor elaborate inainte de anul 1990 si nu este recomandabila.

## 1.1 Modalitati de stergere a entitatilor declarate in arborele de devize

**Varianta 1:** Stergerea entitatilor declarate in arborele de devize se face in sens invers generarii structurii respective. Astfel pentru a putea sterge un deviz trebuie mai intai sterse eventualele plati, note de comanda suplimentare sau notele de renuntare aferente devizului.

| 😨 Arbore de devize         |                            |                     |                       |
|----------------------------|----------------------------|---------------------|-----------------------|
| Directie cautare           | Text cautat                |                     | www.windev.ro         |
| ◉ in jos ⊚ in s <u>u</u> s |                            |                     | <b><u>i C</u>auta</b> |
| ROOT (RADACI               | IA)                        |                     |                       |
| E Ex TEST (SC TE           | ST SRL)                    |                     |                       |
| 🖃 📘 TEST (BI               | oc locuinte) [907/2016- le | i noi]              |                       |
| 😑 <mark>ОЪ</mark> 0001     | (Constructii)              |                     |                       |
| D 0                        | (Rezistenta)               |                     |                       |
| 🖃 🖸 🛛                      | ? (Arhitectura)            |                     |                       |
| NE                         | 01 (NR 01)                 |                     |                       |
| P                          | 01 (Plata 01)              |                     |                       |
| P                          | 02 (Plata 02)              |                     |                       |
| 🗆 🗆 🖂                      | 01 (NCS 01)                |                     |                       |
|                            | Pl 01 (Plata 01)           |                     |                       |
| □ Ob 0002                  | (Instalatii)               |                     |                       |
| D 0                        | (Instalatii Sopitore)      | ra / madificara     | L                     |
|                            | Vizualiza                  | re/ modificare      |                       |
|                            | Listare ra                 | ipoarte             |                       |
| 1                          | Adaugar                    | e nota de renuntare |                       |
|                            | Adaugar                    | e plata             |                       |
|                            | Adaugar                    | e NCS               |                       |
|                            | Stergere                   |                     |                       |
|                            |                            |                     |                       |

Pentru a putea sterge un obiect trebuie sterse mai intai toate devizele aferente respectivului obiect. Similar pentru a sterge o lucrare este necesara stergerea prealabila a tuturor obiectelor aferente lucrarii. Operatiunea de stergere se face prin pozitionarea in fereastra **Arbore de devize** pe entitatea care trebuie stearsa si apelarea click-dreapta cu mouse-ul, dupa care se apeleaza optiunea "**Stergere**". Pe ecran vor aparea 2 ferestre consecutive de avertizare privind consecintele ireversibile ale stergerii. Daca utilizatorul

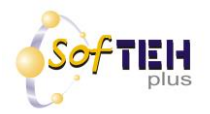

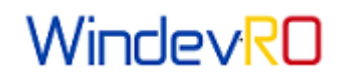

va confirma in ambele ferestre intentia de stegere a entitatii vizate stergerea se va finaliza.

Varianta 2: O a doua varianta de stergere se poate accesa prin meniul "Utilitare -> Stergere lucrare". In fereastra nou aparuta se selecteaza devizele, obiectele sau lucrarile dorite, folosind butonul dreapta al mouse-ului.

| 😨 🕅 Windevro D   | evize ofer | rte V. 6.8       |               |                                       |    |
|------------------|------------|------------------|---------------|---------------------------------------|----|
| Operatii curente | Editare    | Arbore de devize | Nomenclatoare | Utilitare                             |    |
|                  |            |                  |               | 💥 <u>P</u> arametrii programului      |    |
|                  |            |                  |               | 🔆 Refacere indecsi                    |    |
|                  |            |                  |               | Arhivare selectiva                    |    |
|                  |            |                  |               | 📤 <u>R</u> estaurare selectiva        |    |
|                  |            |                  |               | 🔥 R <u>u</u> lare proceduri           |    |
|                  |            |                  |               | Ajutor                                | F1 |
|                  |            |                  |               | 🕰 Arhivare nomenclatoare utilizator   |    |
|                  |            |                  |               | 📤 Restaurare nomenclatoare utilizator |    |
|                  |            |                  |               | X Stergere lucrare                    |    |
|                  |            |                  |               | Modificare culoare <u>1</u>           |    |
|                  |            |                  |               | Modificare culoare <u>2</u>           |    |
|                  |            |                  |               | 😢 Despre aplicatie                    |    |
|                  |            |                  |               | Export extras in CSV                  |    |

## ATENTIE!

Prin selectarea unui executant se vor selecta automat toate lucrarile, obiectele si devizele aferente acestuia. La fel, prin selectarea unei lucrari se vor selecta automat si obiectele si devizele aferente acestei lucrari.

Stergerea entitatilor din arborele de devize este ireversibila, fapt mentionat si de mesajele de atentionare ale programului care sunt afisate in cazul activarii optiunii de stergere.

| 🗡 Stergere executanti, luc rari, obiecte, devize, NCS, NR, plati 📃 🖃 💌 |                   |           |                |          |     |    |     | x              |               |
|------------------------------------------------------------------------|-------------------|-----------|----------------|----------|-----|----|-----|----------------|---------------|
| Directie                                                               | e cautar          | e T       | ext cautat     |          |     |    |     | www_windev.ro  |               |
| 🔘 in jo                                                                | os 🔘 in           | sus       |                |          |     |    |     | <u><u></u></u> | <u>C</u> auta |
| E Ex                                                                   | TEST (            | SC TES    | T SRL)         |          |     |    | _   |                |               |
|                                                                        | L TES             | ST (Bloc  | Locuinte)      |          |     |    |     |                |               |
|                                                                        | 🖃 Ob              | 0001 (C   | onstructii)    |          |     |    |     |                |               |
|                                                                        |                   | D 01(     | Rezistenta)    |          |     |    |     |                | =             |
|                                                                        |                   | D 02 (    | Arhitectura)   |          |     |    |     |                |               |
|                                                                        |                   | NR        | 01 (NR 01)     |          |     |    |     |                |               |
|                                                                        |                   | <b>P1</b> | 01 (Plata 01)  |          |     |    |     |                |               |
|                                                                        |                   | <b>P1</b> | 02 (Plata 02)  |          |     |    |     |                |               |
|                                                                        |                   |           | D1 (NCS 01)    |          |     |    |     |                |               |
|                                                                        |                   | 1         | Pl 01 (Plata 0 | 1)       |     |    |     |                | Ψ.            |
| Santier                                                                | Invest.           | Obiect    | Deviz / Categ. | St. fiz. | NCS | NR | PI. | De-numire      |               |
| TEST                                                                   | TEST              |           |                |          |     |    |     | Bloc Locuinte  |               |
| TEST                                                                   | TEST              | 0001      |                |          |     |    |     | Constructii    | E             |
| TEST                                                                   | TEST              | 0001      | 01             |          |     |    |     | Rezistenta     |               |
| TEST                                                                   | TEST              | 0001      | 02             |          |     |    |     | Arhitectura    |               |
| TEST                                                                   | TEST              | 0001      | 02             |          |     |    | 01  | Plata 01       |               |
| TEST                                                                   | TEST              | 0001      | 02             |          |     |    | 02  | Plata 02       |               |
| TEST                                                                   | TEST              | 0001      | 02             |          |     | 01 |     | NR 01          | -             |
|                                                                        | Accepta 😥 Abandon |           |                |          |     |    |     |                |               |

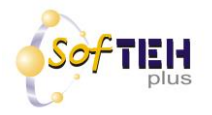

Dupa selectarea entitatilor vizate pentru stergere se va apela butonul **OK**. Dupa apelarea acestui buton va aparea un mesaj de confirmare cu optiunile **Da/Nu**. La selectarea optiunii **Da** toate entitatile selectate vor fi sterse **permanent** si **ireversibil** din programul WindevRO.

## 1.2 Facilitati de cautare la nivelul arborelui de devize

Pentru o cautare mai facila la nivelul ferestei "Arbore de devize" exista modalitatea de cautare descrisa mai jos. Astfel in partea superioara a structurii arborescente exista doua rubrici:

- rubrica "Directie cautare" cu optiunile "in jos" sau "in sus" fata de pozitia cursorului in arbore;

- rubrica "**Text cautat**" in care utilizatorul va inscrie textul pe care doreste sa-l gaseasca rapid in structura arborelui de devize.

Dupa inscrierea textului cautat se apeleaza butonul "**Cauta**" si cursorul se va opri pe prima ramura a arborelui de devize in care exista inclus textul cautat. Daca se doreste cautarea in continuare se apeleaza din nou butonul "**Cauta**". Dupa parcurgerea integrala, intr-un anumit sens, a structurii arborescente, apelarea in continuare a butonului "**Cauta**" va propune, intr-o fereastra specifica, reluarea cautarii in sens invers (de jos in sus sau de sus in jos).

| 🕈 Arbore de devize         |                                  |             | - • •           |
|----------------------------|----------------------------------|-------------|-----------------|
| Directie cautare           | Text cautat                      | www.windev. | ro              |
| ⊚ in jos ⊚ in s <u>u</u> s | arnitectura                      |             | <u><u> </u></u> |
| ROOT (RADACIN              | IA)                              |             |                 |
| E Ex TEST (SC TE           | ST SRL)                          |             |                 |
| E I TEST (BI               | oc locuinte) [907/2016- lei noi] |             |                 |
| 🖂 <mark>ОЪ</mark> 0001     | (Constructii)                    |             |                 |
| D 01                       | I (Rezistenta)                   |             |                 |
| 🗆 🗇 🖸                      | 2 (Arhitectura)                  |             |                 |
| NR                         | 01 (NR 01)                       |             |                 |
| PL                         | 01 (Plata 01)                    |             |                 |
| PL                         | 02 (Plata 02)                    |             |                 |
| 🖃 🖂                        | 01 (NCS 01)                      |             |                 |
|                            | PL 01 (Plata 01)                 |             |                 |
| E OF 0005                  | (Instalatii)                     |             |                 |
| D 01                       | l (Instalatii Sanitare)          |             |                 |
|                            |                                  |             |                 |
|                            |                                  |             |                 |
| l.                         |                                  |             |                 |
|                            |                                  |             |                 |

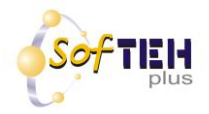

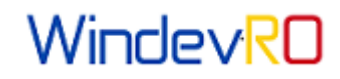

## 2 ETAPE DE LUCRU

Etapele ce trebuie parcurse pentru elaborarea unui deviz vor fi prezentate pe scurt in cele ce urmeaza:

**ETAPA I: Construirea structurii documentatiei** care consta in generarea pentru fiecare entitate componenta a documentatiei a cate unui cod unic si a denumirii aferente. (Exemple de entitati aferente unei documentatii sunt: executantul lucrarii, lucrarea, obiectele lucrarii, devizele obiectelor, etc.)

**ETAPA II: Introducerea compozitiei** la nivelul devizelor generate in etapa anterioara. Aceasta operatiune consta in adaugarea articolelor de deviz si a cantitatilor aferente acestora pentru fiecare deviz in parte.

**ETAPA III: Prelucrarea extrasului de resurse** aferent fiecarui deviz a carui compozitie a fost introdusa. Aceasta operatiune consta in analizarea resurselor (materiale, manopere, utilaje, transporturi) rezultate prin descompunerea articolelor de deviz aferente fiecarui deviz in parte si stabilirea preturilor unitare pentru acestea, folosind diverse mecanisme puse la dispozitie de program.

**ETAPA IV: Aplicarea unei inchideri de deviz (recapitulatii)** totalului A rezultat in urma recalcularii devizului cu preturile stabilite in extrasul de resurse.

**ETAPA V: Listarea rapoartelor specifice** documentatiei introduse pe calculator. Prin aceasta operatiune utilizatorul poate lista pe ecran, direct la imprimanta sau dupa caz in fisiesre de tip Excel sau Pdf rapoartele dorite (deviz analitic, recapitulatie, extrase de resurse, centralizatoare etc.)

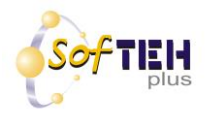

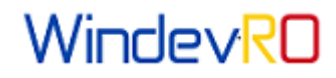

## 2.1 Construirea structurii documentatiei

## 2.1.1 Declararea Executantului

Adaugarea **codului** (maxim 4 caractere alfa-numerice), respectiv denumirea unui executant desemnat pentru executia unei lucrari se va face la nivelul ferestrei **ARBORE DE DEVIZE** prin apelarea butonului dreapta al mouse-ului, cursorul fiind pozitionat pe **"RADACINA"** dupa care se apeleaza optiunea **"Adaugare executant"**.

Daca utilizatorul se gaseste in fereastra **ARBORE DE DEVIZE**, pozitionat pe executantul generat anterior, se apeleaza butonul dreapta al mouse-ului si se selecteaza optiunea "**Vizualizare / Modificare**". In cadrul acestei ferestre pot fi completate, pe langa informatiile obligatorii (cod, denumire executant) si informatii facultative (adresa, telefon, persoana de legatura, etc.).

**OBSERVATIE!** In cazul proiectantilor care nu cunosc denumirea executantului investitiei a carei documentatie o elaboreaza, se va declara doar codul executantului, iar in rubrica destinata denumirii se va scrie un punct (.) sau o linie (-).

### 2.1.2 Declararea Lucrarii (Investitiei, Obiectivului)

Adaugarea codului (maxim 4 caractere alfanumerice), respectiv denumirea si varianta de structura a *lucrarii* se va face la nivelul ferestrei ARBORE DE DEVIZE prin apelarea butonului dreapta al mouse-ului, cursorul fiind pozitionat pe executantul destinat respectivei lucrari, dupa care se apeleaza optiunea "Adaugare lucrare" (Investitie, Obiectiv).

Bifarea rubricii "Lei vechi" va face ca preturile propuse pentru resursele acestei lucrari sa fie in lei vechi. Daca **nu se bifeaza rubrica** respectiva (recomandat) preturile propuse **implicit vor fi in RON**.

In rubrica intitulata Zecimale calcul transport se recomanda alegerea variantei cu 5 zecimale.

Se finalizeaza operatiunea de adaugare lucrare /obiectiv apeland butonul Accepta.

Dupa declararea lucrarii este necesara **stabilirea coeficientilor de inchidere** aferenti respectivei lucrari precum si a **tipului de inchidere de deviz (recapitulatie)** care va fi folosita la sfarsitul fiecarui deviz care apartine de respectiva lucrare (programul permite utilizatorului alegerea tipului de recapitulatie dintre mai multe variante posibile: pentru **varianta Clasica** se va folosi recapitulatia tip **4**, pentru **HG 907/2016**, **HG 28/2008** si **Ordinul 1014/874** se va folosi recapitulatia tip **874**, iar pentru **Ordinul 784/34/N** modificat recapitulatia tip **553**). Utilizatorul care doreste **listarea unei documentatii in valuta** va putea hotari deasemeni daca pastreaza sau nu acelasi curs valutar la nivelul intregii lucrari.

Pentru stabilirea informatiilor mentionate mai sus utilizatorul se va pozitiona in fereastra Arbore de devize pe lucrarea vizata si va apela clik-dreapta pe aceasta, iar ulterior va alege cu clik-stanga optiunea **Vizualizare/Modificare**.

Se va deschide o fereastra intitulata **Lucrari (obiective)** in cadrul careia se vor consemna informatiile mentionate anterior .

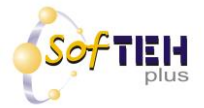

| L Lucrari (obiec                | tive)                 |                     |                                    |                       |                             |                           |                  |                                                                               |
|---------------------------------|-----------------------|---------------------|------------------------------------|-----------------------|-----------------------------|---------------------------|------------------|-------------------------------------------------------------------------------|
|                                 |                       | <u>D</u> e          | talii                              |                       |                             |                           |                  |                                                                               |
| Executant (sa<br>Cod lucrare (o | ntier):<br>vbiectiv): | TEST                | ▼<br>Der                           | iumire:               | SC TE                       | ST SRL                    |                  | <ul> <li>Lei vechi (ROL)</li> <li>Lei noi (RON)</li> <li>Lei vechi</li> </ul> |
| Varianta:                       | HG 907/               | 2016,HG             | 28/2008,Ord                        | in 1( 🔻               |                             | Preturi impuse            | Cod,denumire lur | ngi Trecere in lei                                                            |
| Investitor:                     | Primaria              | Bucures             | sti                                |                       |                             |                           | Coef.recapitulat | ie                                                                            |
| Proiectant:                     | SC Proie              | ect Bucur           | esti                               |                       |                             | Date grafic               | Muta coeficient  | li                                                                            |
| Contractant:                    | SC Cons               | struct SR           | L                                  |                       |                             | Calcul pagini             | Coef.Revizuire   |                                                                               |
|                                 |                       |                     |                                    |                       |                             | Deviz general             | Semnaturi        | Materiale Gestoc                                                              |
| Rapoarte cf.                    | HG 907/               | 2016                | -                                  | Mod cal               | cul vec                     | hi pentru TRA             |                  |                                                                               |
| Folosesc r                      | otunjire in           | rapoart             | e Zecimale i                       | otunjire:             | 0                           | Zecimale can<br>transport | titati 5 🚔 🛛     | Cuprins cu F3 (+recapitulatie)                                                |
| Romana:                         | P                     | rocente<br>ana de l | pentru incad<br>ucru Val<br>100.00 | rarea luc<br>oare par | crarii<br>ticipar<br>100.00 | e<br>)                    |                  |                                                                               |

2.1.2.1 Stabilirea coeficientilor aferenti recapitulatiei de deviz la nivelul unei lucrari

Daca utilizatorul se gaseste in fereastra **ARBORE DE DEVIZE**, pozitionat pe lucrarea aflata in lucru si apeleaza butonul dreapta al mouse-ului si selecteaza optiunea "**Vizualizare/Modificare**" se activeaza o fereastra intitulata **Lucrari(obiective)**.

In cadrul acestei ferestre se va apela butonul "**Coef.recapitulatie**" unde se stabilesc *valorile coeficientilor de inchidere* aferenti respectivei lucrari precum si *tipul de inchidere de deviz* care urmeaza a fi folosit. (Nu vor fi completate valorile tuturor coeficientilor de recapitulatie afisati pe ecran, ci doar acelea din dreptul coeficientilor ce intervin in tipul de recapitulatie pe care utilizatorul il va folosi la respectiva lucrare. Programul permite accesul simultan la mai multi algoritmi diferiti de calcul ai inchiderilor de deviz; pentru varianta bugetare se va folosi tipul 874 iar pentru varianta Clasica recomandat este tipul 4).

### OBSERVATIE!

Valorile coeficientilor declarati la nivelul lucrarii vor fi preluate implicit de toate devizele aferente respectivei lucrari. Daca se doreste ca valorile anumitor coeficienti sa fie schimbate la nivelul anumitor devize aferente lucrarii, aceasta operatiune poate fi efectuata la nivelul devizului respectiv, prin apelarea butonului "**Coeficienti**".

| plu     | S               |                          |    |             |                                     |
|---------|-----------------|--------------------------|----|-------------|-------------------------------------|
| ista co | eficientilor pe | entru recapitulatii      |    |             |                                     |
| Recap   | oitulatia: 874  |                          |    | V Pastreaza | acelasi curs la nivelul intregii li |
| 1       | 0.00000         | Acc. munca, boli profes. | 16 | 0.00000     | Aj.somaj                            |
| 2       | 0.00000         | C.A.S.S.                 | 17 | 0.00000     |                                     |
| 3       | 0.00000         | Impozit manopera         | 18 | 0.05000     | Profit                              |
| 4       | 1.00000         | Coef.maj. pret material  | 19 | 0.19000     | T.V.A.                              |
| 5       | 0.00000         | Chelt.tr.aprov.,depozit. | 20 | 0.00000     | Coef.neacop.manopera                |
| 6       | 1.00000         | Coef.maj. pret tr. auto  | 21 | 0.00000     |                                     |
| 7       | 1.00000         | Coef.maj. pret tr. C.F.  | 22 | 0.00000     | Organizare de santier               |
| 8       | 0.00000         | Transport lei/tona       | 23 | 1.00000     | Coef.mat.demontat-remont            |
| 9       | 1.00000         | Coef.maj. pret manopera  | 24 | 0.02250     | Contrib. asig. munca                |
| 10      | 1.00000         | Coef.maj. pret utilaj    | 25 | 0.00000     | Fond garantare salarii              |
| 11      | 0.00000         | Coef.actualiz.inflatie   | 26 | 0.20000     | Pondere man.in chelt.uti            |
| 12      | 0.00000         | Salarii maistri          | 27 | 0.20000     | Pondere man.in chelt.tr.            |
| 13      | 0.00000         | C.A.S.                   | 28 | 0.00000     | Contr.Concedii Medicale             |
| 14      | 0.10000         | Cheltuieli indirecte     | 29 | 0.0000      | Diverse si neprevazute              |
| 15      | 0.00000         | Manopera indirecta       | 30 | 0.00000     | Proiectare                          |

In cazul lucrarilor in varianta bugetara, valorile completate de catre utilizator in dreptul coeficientilor 22, 29 si 30 (Organizare de santier, Diverse si neprevazute respectiv coeficient de Proiectare) se vor regasi in Centralizatorul financiar al obiectelor – formularele F1 sau C2 si in Borderoul centralizator pe obiectiv (inclusiv NCS –uri) in cadrul grupelor de obiecte specifice.

## IMPORTANT!

In cazul in care utilizatorul si-a declarat initial niste valori pentru coeficientii de inchidere aferenti unei lucrari dupa care a generat si devizele aferente respectivei lucrari, devizele vor prelua implicit coeficientii stabiliti la nivel de lucrare. Daca utilizatorul se razgandeste si doreste **modificari ale valorilor anumitor coeficienti** pentru toate devizele deja generate, aceasta operatiune se va efectua la nivelul suboptiunii "Lucrari (Obiective)" unde, dupa efectuarea modificarilor la nivelul suboptiunii "Coeficienti" se va apela butonul **"Muta coeficienti".** In cadrul ferestrei astfel activate se bifeaza coeficientii modificati care se doresc a fi transferati la toate devizele lucrarii, dupa care se apleleaza butonul **"Salveaza".** 

## 2.1.2.2 Personalizarea semnaturilor afisate pe rapoartele unei lucrari

Pentru a configura semnaturile la nivel de lucrare trebuie sa apasati butonul "Semnaturi". Se va deschide o noua fereastra in care puteti configura semnaturile ce vor aparea la sfarsitul rapoartelor. Pentru a muta campurile de semnaturi in functie de nevoile dumneavoastra, folositi mouse-ul si dati click-stanga pe marginea campului. Cu mouse-ul apasat puteti muta campul dupa cum doriti. Daca doriti sa selectati mai multe campuri odata, folositi *Ctrl+mouse stanga* pe marginea campurilor.

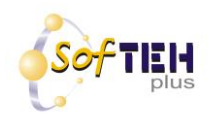

| Semnaturi                    |              |        |                  |                     |
|------------------------------|--------------|--------|------------------|---------------------|
|                              | O Proiectant | Oferte | Plati            |                     |
| INVESTITOR                   |              |        | OFERTANT         |                     |
| PRIMARIA BUCURESTI           |              |        | SC CONSTRUCT SRL |                     |
| dir.general dir.economic     |              |        | dir.general      | dir.economic        |
| Gigel Gigel Maricica Florian |              |        | Vasile Frunza    | Mariana lonescu     |
| Alinioro                     |              |        |                  |                     |
|                              |              |        |                  | 🕖 Accepta 🚫 Abandon |

Puteti alinia campurile folosind butoanele din partea stanga jos a ferestrei, dupa ce ati selectat in prealabil mai multe campuri.

Daca se doreste o **preconfigurare a rubricilor cu semnaturi** care sa fie propuse implicit la generarea unei lucrari noi, acest lucru poate fi facut in optiunea **Utilitare –> Parametrii programului** apeland butonul "**Semnaturi**". (optiunea **Utilitare** devine activa numai in conditiile in care anterior se inchid toate ferestrele deschise in acel moment in programul Windev).

**Butonul** "**Preturi impuse**" este destinat variantelor **HG907/2016** si **HG28/2008** pentru obtinerea formularelor "**Deviz-preturi impuse**", "**Lista echipamente-preturi impuse**", "**Centralizator obiecte/categorii preturi impuse**" si "**Situatii lucrari preturi impuse**" (detalii in cap.**2.1.2** - Compozitia devizului).

**Butonul "Date grafic"** este destinat variantelor **HG907/2016** si **HG28/2008** pentru obtinerea formularului F6-Grafic de realizare al obiectivului (detalii in capitolul **3.1**).

**Butonul "Calcul pagini"** nu este activ in varianta clasica. Folosirea lui este valabila numai in varianta bugetara si este descrisa in capitolul **3.4.1.1**.

**Butonul "Cod,Denumire lungi"** permite folosirea unor coduri, denumiri mai lungi decat permit initial rubricile specifice pentru Lucrare, Obiect, Deviz; utilizarea butonului este descrisa in capitolul **2.1.1.5**.

**Butoanele Coef.recapitulatie** si **Muta coeficienti** au fost mentionate ca functionalitati in paragrafele de mai sus.

**Butonul "Coef.Revizuire"** este destinat calculului indexarii situatiilor de plata aferente investitiilor finantate de la bugetul statului conform **HG nr.411/2005** prin coeficienti CAEN.

**Butonul** "Semnaturi" permite personalizarea semnaturilor pe rapoarte si a fost mentionat ca functionalitate in paragraful de mai sus.

**Butonul "Trecere in lei VECHI"** poate transforma preturile folosite intr-o lucrare finalizata din ron in lei vechi prin inmultirea acestora cu **10.000**.

Optiunea "**Cuprins cu F3(+recapitulatie)**" este valabila pentru documentatiile bugetare in care se doreste folosirea formularului **F3** care include la finalul sau si recapitulatia de deviz (detalii in cap.**3.4**-Listarea anexelor specifice HG907/2016 sau HG28/2008).

Optiunea **"Zecimale cantitati transport**" se refera la numarul de zecimale luate in considerare la calculul transportului provenit din articole de deviz tip TRA .

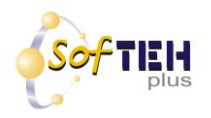

În cazul în care la întocmirea anumitor documentații tehnico-economice se folosesc articole de tip TRA (transport auto cu basculanta, autocamionul, etc.) pentru transportul unor cantități de materiale de ordinul kilogramelor sau chiar fracțiunilor de kilogram pot să apară diferențe la calculul valorilor transporate datorită rotunjirilor. Această situație se datorează faptului că articolele de tip TRA menționate mai sus au unitatea de masură tona și sunt gândite pentru transportul unor cantități de materiale de ordinul tonelor nu al fracțiunilor de kilogram. Adăugarea unor norme specifice în program poate genera situații în care cantitățile de materiale prevăzute a fi transportate pe unitatea de măsură a normei ajung la nivelul zecimilor de kilogram.

Din motivele expuse mai sus utilizatorul poate să stabilească în momentul introducerii unei lucrări noi numărul de zecimale folosit pentru calculul transportului. Numărul de zecimale implicit la care se fac rotunjiri în calculul transportului este de 5 zecimale pentru versiunea 7.0.

Stabilirea numărului de zecimale pentru calculul transportului se face la momentul introducerii unei lucrări noi în fereastra "Lucrări (Obiective)", în cadrul rubricii "Zecimale cantitati transport".

OBSERVAȚIE!

Modificarea numărului de zecimale stabilit pentru calculul transportului unei lucrări nu mai poate fi facută ulterior introducerii devizelor aferente respectivei lucrări. Practic numărul de zecimale poate fi modificat doar pentru o lucrare care înca nu are atașate devize.

În cazul în care utilizatorul dorește să adauge o lucrare în care calculul transportului să se facă conform modului de calcul vechi, folosit în versiunile anterioare variantei 6.9, se va proceda în felul următor: la nivelul ferestrei **Lucrări (obiective)** se va completa rubrica **Zecimale cantități transport** cu cifra **2**, iar ulterior se va bifa rubrica **Mod calcul vechi pentru TRA**. În acest context calculul transportului provenit din articole de tip TRA se va face conform modului de calcul vechi pentru toate devizele atașate acestei lucrări.

Menționăm că toate devizele arhivate în versiuni mai vechi de varianta 6.9 și restaurate într-un program WindevRO versiunea 7.0 sau 6.9 vor avea implicit bifată rubrica **Mod calcul vechi pentru TRA**, iar în rubrica **Zecimale cantități transport** vor fi prevăzute **2** zecimale. Cu alte cuvinte toate devizele restaurate în WindevRO 7.0 /6.9 din versiuni mai vechi ale programului vor avea articolele de deviz de tip TRA calculate conform modului vechi de calcul.

Pentru a schimba modul de calcul al transportului unei lucrări din modul vechi în modul nou este necesară introducerea unei lucrări noi care să aibe **5 zecimale** prevăzute în rubrica **Zecimale cantități transport**; în continuare se vor genera devize atașate la această lucrare, iar ulterior se va copia la nivelul fiecărui deviz în parte compoziția devizelor corespunzătoare, provenite din lucrarea cu mod de calcul vechi. Pentru devizele astfel obținute calculul transportului se va face automat în modul nou.

Optiunea "**Mod calcul vechi pentru TRA**" se refera la modul de calcul folosit pentru articolele de tip TRA in versiunile de windevro mai vechi decat versiunea 6.9. Mentionam ca in varianta 7.0 /6.9 modul de calcul vechi poate fi activat (prin bifare) doar pentru lucrari la care in rubrica "**Zecimale cantitati transport**" sunt satbilite maxim **2** zecimale conform celor mentionate anterior.

Optiunea "**Rapoarte cf.**" se refera la rapoartele propuse implicit pentru listare in functie de tipul de HG sau de Ordinul ales pentru documentatia tehnico-economica care trebuie listata pentru lucrarea curenta.

Optiunile **"Folosesc rotunjirile in rapoarte**" si **"Zecimale rotunjire**" se refera la calculul valorilor afisate in formularele corespunzatoare documentatiei tehnico-economice elaborate in program pt bugetari. Calculul cu rotunjiri se poate folosi doar pentru anumite tipuri de rapoarte, specifice documentatiilor bugetare; amanunte cu privire la posibilitatea folosirii acestui tip de rotunjiri vor fi precizate in continuare.

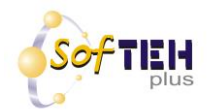

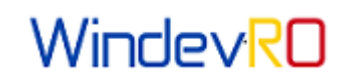

## 2.1.2.3 Configurarea numarului de zecimale la care se rotunjesc valorile calculate in formularele pentru licitatii bugetare

Pentru un calcul cat mai corect al devizelor analitice trebuie tinut cont de urmatoarele aspecte:

- Consumurile normate ale resurselor din retetele articolelor de deviz sunt prevazute si pot avea pana la 6 zecimale;

- Cantitatile de articole de deviz pot avea la randul lor pana la 5 zecimale;

- Preturile unitare ale resurselor unui deviz pot avea pana la 4 zecimale;

In acest context pentru un calcul cat mai exact programul WindevRO calculeaza valorile din devize cu 12 zecimale. Utilizatorul poate stabili insa, dupa caz, numarul de zecimale afisate in rapoarte sa fie cuprins intre 0 si 5 (se recomanda 5 zecimale la pret si 2 zecimale la valoare).

Mentionam ca afisarea pe formularele documentatiei tehnico-economice a unui anumit numar de zecimale nu schimba valoarea finala a devizelor; valoarea devizelor ramane aceeasi indiferent de numarul de zecimale afisate.

In schimb, calculul cu rotunjirea valorilor la un anumit numar de zecimale va conduce automat la valori diferite ale devizelor pentru fiecare numar de zecimale prestabilt in parte.

Exista situatii in care beneficiarul documentatiei tehnico-economice solicita ca rapoartele specifice sa contina un anumit numar de zecimale (de obicei 2 zecimale), iar valorile calculate in rapoarte sa se faca folosind valorile rotunjite la numarul de zecimale prestabilit.

Din cauza rotunjirilor, valorile calculate in aceste conditii vor fi diferite de cele calculate in conditii normale. Deasemeni valorile calculate la nivelul totalului A cheltuieli directe de la sfarsitul unui deviz nu vor mai corespunde cu valorile din extrasele de resurse materiale, manopera, utilaje si transport aferente aceluiasi deviz.

Cu toate acestea, deoarece anumiti beneficiari de investitii impun acest mod de lucru constructorilor, s-a introdus in programul WindevRO posibilitatea de a configura numarul de zecimale la care se vor rotunji valorile din devizele calculate.

### ATENTIE!

Rotunjirea valorilor la un numar prestabilit de zecimale se va aplica doar la anumite rapoarte dintre cele regasite in feresatra "Listare". Rapoartele la care valorile pot fi calculate optional prin rotunjire la un anumit numar de zecimale sunt: F1, F2, F3, Recapitulatia, F4, F6, C6, C7, C8, Borderou centralizator obiectiv, Borderou centralizator obiect, Borderou NR-uri si NCS-uri, Borderoul situatiilor de plata in perioada, Situatia cantitatilor/valorilor executate lunar.

In cazul in care se doreste calculul devizelor cu un numar prestabilit de zecimale la care se vor rotunji valorile din rapoarte, se va proceda in felul urmator:

In fereastra "Arbore de devize" se pozitioneaza cursorul pe lucrarea vizata si se alege cu clickdreapta optiunea "Vizualizare / modificare".

| \۸/i  | ncl | D9 |
|-------|-----|----|
| V V I |     |    |

| Directie cautare                                                                                                    | Text cautat                                                                                                    |                                                                             | www.windev.ro |             |
|----------------------------------------------------------------------------------------------------|----------------------------------------------------------------------------------------------------|-----------------------------------------------------------------------------|---------------|-------------|
| ⊚ in jos ⊚ in s <u>u</u> s                                                                                                    | arhitectura                                                                                                    |                                                                             |               | Print Cauta |
| <ul> <li>■ ROOT (RADACIN</li> <li>■ I TEST (SC TE</li> <li>■ I TEST (BION</li> <li>■ 00 0001</li> <li>■ 00</li> <li>■ 00</li> <li>■ 00</li> <li>■ 00</li> <li>■ 00</li> <li>■ 00</li> <li>■ 01</li> <li>■ 01</li>     &lt;</ul> | IA)<br>ST SRL)<br>oc locuinte) [907/2016-<br>(Constructii)<br>1 (Rezistenta)<br>2 (Arhitectura)<br>(Instalatii)<br>1 (Instalatii Sanitare) | Vizualizare / modificare<br>Listare rapoarte<br>Adaugare obiect<br>Stergere |               |             |

In fereastra "Lucrari (obiective)" care se deschide se va bifa optiunea "Folosesc rotunjire in rapoarte".

Pe ecran vor fi afisate succesiv doua mesaje de avertizare:

| L Lucrari (obied                             | tive)                                                                                                    |                                                                                                    |
|----------------------------------------------|----------------------------------------------------------------------------------------------------|----------------------------------------------------------------------------------------------------|
|                                              | Detalii                                                                                                    |                                                                                                    |
| Executant (sa<br>Cod lucrare (o<br>Varianta: | ntier): TEST  SC TEST SRL biectiv): TEST Denumire: Bloc locuinte HG 907/2016,HG 28/2008,Ordin 1( Preturi impuse Cod,denumire lungi Primaria Bucuresti                                                                 | <ul> <li>Lei vechi (ROL)</li> <li>Lei noi (RON)</li> <li>Lei vechi</li> <li>Trecere in lei</li> <li>VECHI</li> </ul> |
| Drojoctant:                                  | SC Broject Pucuracti     Data grafic     Muta conficienti                                                                                                    |                                                                                                    |
| Contractant:                                 | SC Construct SRL     Calcul pagini     Coef.Revizuire                                                                                                    |                                                                                                    |
| Rapoarte cf.                                 | HG 907/2016 Mod calcul vechi pentru TRA Dtunjire in rapoarte Zecimale rotunjire: 0 - Zecimale cantitati 5 - V Cupi                                                                                                    | rins cu F3 (+recapitulatie)                                                                                          |
| Romana:                                      | Procente pentru incadu       Vale         Mana de lucru       Vale         100.00       ATENTIE ! valorile finale calculate in rapoarte vor in functie de nr.de zecimale prestabilit in rubrica Doriti sa continuati? | fi diferite,<br>Zecimale rotunjire.                                                                                  |
| 3.3.3                                        | Yes                                                                                                    | s No                                                                                                    |

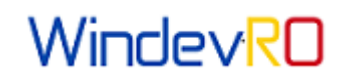

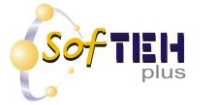

| L Lucrari (obiec | tive)              |                       |                                                                                                    |           |           |                 |                                |
|------------------|--------------------|-----------------------|----------------------------------------------------------------------------------------------------|-----------|-----------|-----------------|--------------------------------|
|                  | <u>[</u>           | <u>)</u> etalii       |                                                                                                    |           |           |                 |                                |
| Executant (sa    | ntior); TEST       |                       | 8C TI                                                                                                    | CT CDI    |           |                 | C Lei vechi (ROL)              |
| Cod lucrare (o   | hiectiv): TEST     | Denumire              | Bloc                                                                                                    |           |           |                 | Lei noi (RON)                  |
| Varianta:        | HG 907/2016,H      | G 28/2008,Ordin 1(    |                                                                                                    | Pretu     | ri impuse | Cod,denumire lu | ngi Trecere in lei             |
| Investitor:      | Primaria Bucur     | esti                  |                                                                                                    |           |           | Coef.recapitula | tie                            |
| Proiectant:      | SC Proiect Buck    | uresti                |                                                                                                    | Dat       | e grafic  | Muta coeficien  | ti                             |
| Contractant:     | SC Construct S     | RL                    |                                                                                                    | Calc      | ul pagini | Coef.Revizuire  |                                |
|                  |                    |                       |                                                                                                    |           |           | Semnaturi       | Materiale Gestoc               |
| Rapoarte cf.     | HG 907/2016        | Mod c                 | alcul ve                                                                                                    | chi penti | u TRA     | 414 41          |                                |
| Folosesc ro      | otunjire in rapoa  | rte Zecimale rotunji  | e: 0                                                                                                    | ÷ 2       | transpor  | t               | Cuprins cu F3 (+recapitulatie) |
| Romana:          | Procent<br>Mana de | e pentru inc<br>lucru | obiective                                                                                                    | e)        |           |                 | X                              |
|                  |                    |                       | ATENTIE ! daca se folosesc rotunjiri in rapoarte, valorile din formularele<br>F3,C6,C7,C8,C9,C4 NU vor mai fi sincronizate .<br>Doriti sa continuati? |           |           |                 |                                |
|                  |                    |                       |                                                                                                    |           |           |                 | Yes No                         |

In cazul unor raspunsuri pozitive utilizatorul va putea stabili in cadrul rubricii "**Zecimale rotunjire**" numarul de zecimale dorit pentru calculul valorilor rotunjite, dupa care va salva modificarile facute.

| L Lucrari (obied | :tive)      |            |           |               |         |          |                         |              |         | - • •                         |
|------------------|-------------|------------|-----------|---------------|---------|----------|-------------------------|--------------|---------|-------------------------------|
|                  |             | <u>D</u> e | etalii    |               |         |          |                         |              |         |                               |
|                  |             |            |           |               |         |          |                         |              |         |                               |
| Executant (sa    | ntier):     | TEST       | •         |               | SC TE   | ST SRL   |                         |              |         | Lei vechi (ROL)               |
| Cod lucrare (o   | biectiv):   | TEST       |           | Denumire:     | Bloci   | ocuinte  |                         |              |         | Lei vechi                     |
| Varianta:        | HG 907/     | 2016.HG    | 28/2008.  | Ordin 1( 👻    |         | Pretu    | ri impuse               | Cod,denumire | e lungi | Trecere in lei                |
| Investitor:      | Primaria    | Bucures    | sti       |               |         |          |                         | Coef.recapit | ulatie  | VECHI                         |
| Proiectant:      | SC Proie    | ect Bucur  | esti      |               |         | Dat      | e grafic                | Muta coefic  | ienti   |                               |
| Contractant:     | SC Cons     | struct SR  | L         |               |         | Calc     | ul pagini               | Coef.Revize  | uire    |                               |
|                  |             |            |           |               |         |          |                         | Semnatu      | ri      | Materiale Gestoc              |
| Rapoarte cf.     | HG 907/     | 2016       | •         | Mod cal       | cul vec | hi penti | u TRA                   |              |         |                               |
| Folosesc r       | otunjire in | rapoart    | e Zecima  | ale rotunjire | : 2     | Z        | ecimale can<br>transpor | titati 5 🚔   | 🗸 Cu    | iprins cu F3 (+recapitulatie) |
|                  | Р           | rocente    | pentru in | cadrarea lu   | crarii  |          |                         | -            |         |                               |
| Demonst          | M           | lana de l  |           | Valoare par   | ticipar | e        |                         |              |         |                               |
| Romana:          |             |            | 100.00    |               | 100.00  | )        |                         |              |         |                               |
|                  |             |            |           |               |         |          |                         |              |         |                               |
|                  |             |            |           |               |         |          |                         |              |         |                               |
|                  |             |            |           |               |         |          |                         |              |         |                               |
| L                |             |            |           |               |         |          |                         |              |         |                               |

Mentionam ca readucerea unei lucrari calculate cu rotunjiri, inapoi la calculul fara rotunjiri se va face prin debifarea rubricii "Folosesc rotunjire in rapoarte". In urma debifarii va apare un mesaj de atentionare:

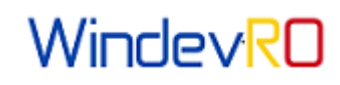

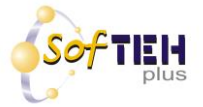

| L Lucrari (obiec | tive)              |                     |                   |                                                                                                    |          |                              |           |            |             |                                   |  |
|------------------|--------------------|---------------------|-------------------|----------------------------------------------------------------------------------------------------|----------|------------------------------|-----------|------------|-------------|-----------------------------------|--|
|                  |                    | <u>D</u> €          | etalii            |                                                                                                    |          |                              |           |            |             |                                   |  |
|                  |                    |                     |                   |                                                                                                    |          |                              |           |            |             | C Leivechi (ROL)                  |  |
| Executant (sa    | ntier):            | TEST                | •                 |                                                                                                    | SC TE    | ST SRL                       |           |            |             | <ul> <li>Lei noi (RON)</li> </ul> |  |
| Cod lucrare (o   | biectiv):          | TEST                |                   | Denumire:                                                                                                    | Block    | ocuinte                      |           |            |             | 🔲 Lei vechi                       |  |
| Varianta:        | HG 907/2           | 2016,HG             | 28/2008           | ,Ordin 1( 💌                                                                                                    |          | Pretu                        | ri impuse | Cod,denu   | imire lungi | Trecere in lei                    |  |
| Investitor:      | Primaria Bucuresti |                     |                   |                                                                                                    |          |                              |           | Coef.rec   | apitulatie  | VECH                              |  |
| Proiectant:      | SC Proie           | esti                |                   |                                                                                                    | Dat      | e grafic                     | Muta co   | oeficienti |             |                                   |  |
| Contractant:     | SC Cons            | truct SR            | L                 |                                                                                                    |          | Calcul pagini Coef.Revizuire |           |            |             |                                   |  |
|                  |                    |                     |                   |                                                                                                    |          |                              |           | Sem        | naturi      | Materiale Gestoc                  |  |
| Rapoarte cf.     | HG 907/2           | 2016                | •                 | Mod ca                                                                                                    | cul vec  | hi pentr                     | u TRA     |            | _           |                                   |  |
| Folosesc r       | otunjire in        | rapoart             | e Zecim           | ale rotunjire                                                                                                    | : 2 韋    | 2                            | transpor  | t 5        | C 🔽 C       | uprins cu F3 (+recapitulatie)     |  |
|                  | Pr<br>Ma           | rocente<br>ana de l | pentru in<br>ucru | Lucrari (ob                                                                                                    | iective) |                              |           |            |             | x                                 |  |
| Romana:          |                    |                     | 100.00            |                                                                                                    |          |                              |           |            |             |                                   |  |
|                  |                    |                     |                   | ATENTIE ! daca nu folositi rotunjiri in rapoarte, valorile finale calculate<br>in rapoarte vor fi aceleasi indiferent de nr.de zecimale afisat pe acestea.<br>Doriti sa continuati? |          |                              |           |            |             |                                   |  |
|                  |                    |                     |                   |                                                                                                    |          |                              |           |            | Ye          | s No                              |  |

Daca se raspunde afirmativ la intrebarea din mesaj calculul devizelor revine la modul de lucru anterior. In final se paraseste fereastra cu salvarea modificarilor executate in cadrul ei.

Mentionam ca din cauza calculului cu valori rotunjite:

- valorile de la finalul raportului F3 (Lista cantitatilor de lucrari) nu vor mai fi sincronizate cu valorile din rapoartele C6, C7, C8, C9 (Extrase de resurse);

- valoarea recapitulata din raportul F6 (Graficul de realizare al obiectivului) nu va mai fi sincronizata cu valoarea din Recapitulatia devizelor corespunzatoare.

## OBSERVATIE!

Tratare a rotunjirilor valorilor pentru raportul C4 (Cantitati de lucrari recapitulat) se va face separat si fara legatura cu varianta de calcul rotunjit descrisa anterior (rotunjirea valorilor din formularul C4 se putea face si in variantele de Windev mai vechi).

Astfel pentru a rotunji la un anumit numar de zecimale valorile din raportul C4 se va bifa rubrica "Rotunjit" din fereastra parametrii de listare aferenta raportului mentionat. Mentionam ca in cazul in care se bifeaza optiunea "Rotunjit" in fereastra "Parametrii de listare" ai formularului C4, valorile devizelor corespunzatoare acestui mod de calcul se vor regasi si in formularele centralizatoare F1 si F2. In Parametrii de listare ai formularelor F1 si F2 exista deasemeni optiunea "Rotunjit" care este sincronizata cu cea existenta in parametrii de listare ai formularului C4 (bifarea/debifarea optiunii "Rotunjit" in C4 are ca urmare bifarea/debifarea automata a aceleiasi optiuni aferente formularlor F1, F2).

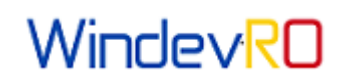

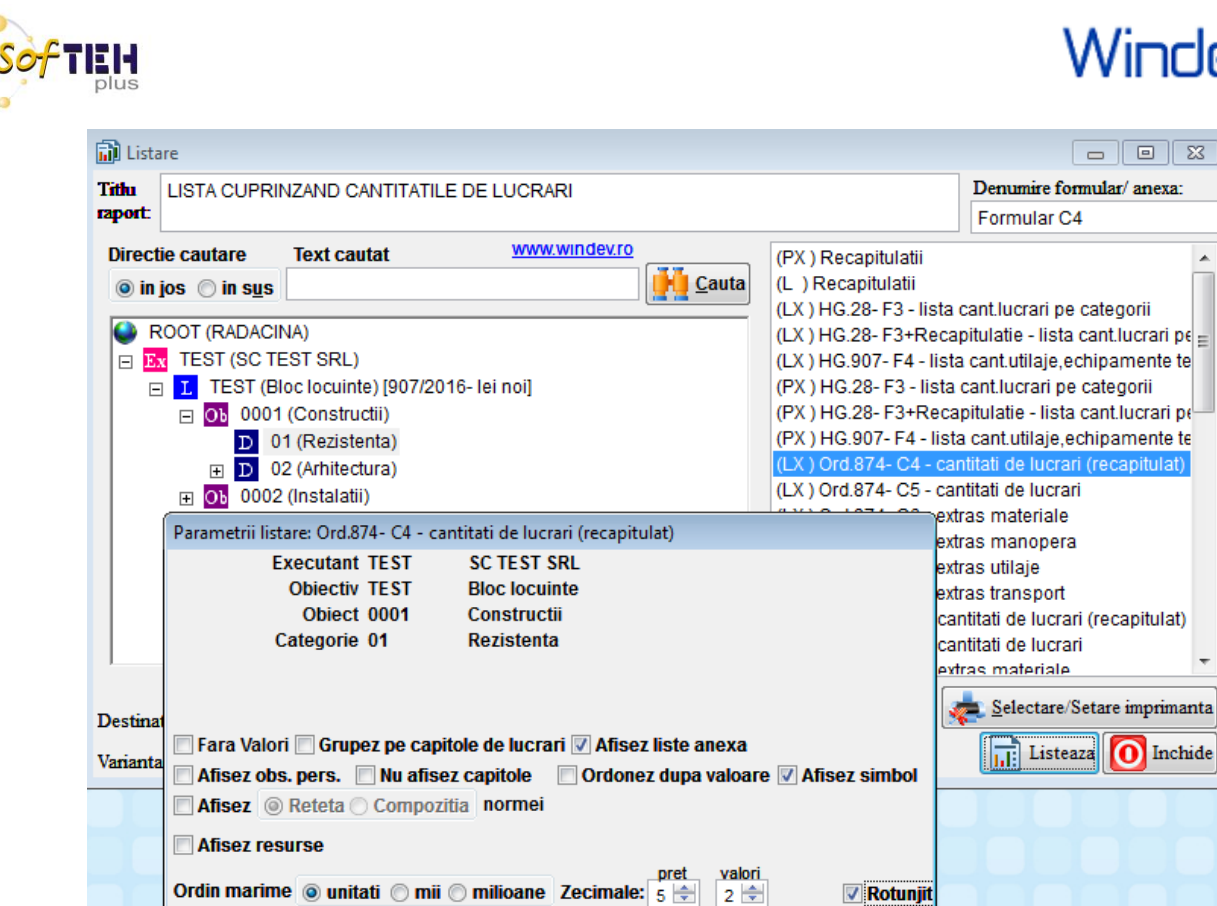

## 2.1.3 Declararea Objectelor

Afisare curs

Data listarii 15.03.2017

Antet

1.0000

Moneda

Adaugarea codului (maxim 4 caractere alfa-numerice), respectiv denumirea obiectului aferent unei lucrari/(obiectiv) se va face la nivelul ferestrei ARBORE DE DEVIZE, prin apelarea butonului dreapta al mouse-ului, cursorul fiind pozitionat pe lucrarea aferenta respectivului obiect, dupa care se apeleaza optiunea "Adaugare obiect".

V Numai pt. actualizare

.. Pe fiecare pagina

📢 Accepta 🔀 <u>R</u>enunta

| 🕏 Arbore de devize                                                                                                    |                                                                                                  |                                                                             | - • <b>×</b>    |
|----------------------------------------------------------------------------------------------------|--------------------------------------------------------------------------------------------------|-----------------------------------------------------------------------------|-----------------|
| Directie cautare                                                                                                    | Text cautat                                                                                      | www.wind                                                                    | dev.ro          |
| ⊚ in jos ⊚ in s <u>u</u> s                                                                                               | arhitectura                                                                                      |                                                                             | <u>i C</u> auta |
| <ul> <li>■ ROOT (RADACII</li> <li>■ I TEST (SC TE</li> <li>■ I TEST (BI</li> <li>⊕ 0b 0001</li> <li>⊕ 0b 0002</li> </ul> | VA)<br>EST SRL)<br>oc locuinte) [907/2016- lei nc <sup>in</sup><br>(Constructii)<br>(Instalatii) | Vizualizare / modificare<br>Listare rapoarte<br>Adaugare obiect<br>Stergere |                 |

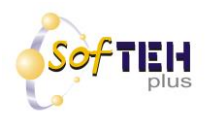

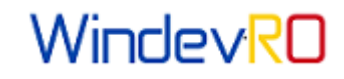

## 2.1.4 Declararea Devizelor /Categoriilor de Lucrari

Adaugarea codului (maxim 10 caractere alfa-numerice), respectiv denumirea devizului /categoriei *de lucrari* aferente unui obiect se va face la nivelul ferestrei **ARBORE DE DEVIZE**, prin apelarea butonului dreapta al mouse-ului, cursorul fiind pozitionat pe obiectul aferent respectivului deviz, dupa care se apeleaza optiunea **"Adaugare deviz"**.

| 🕏 Arbore de devize                                                   |                                                 |                                                                                         |            |
|----------------------------------------------------------------------|-------------------------------------------------|-----------------------------------------------------------------------------------------|------------|
| Directie cautareTerm $\bigcirc$ in jos(a) in sus(a) in sus(a) in sus | ext cautat<br>rhitectura                        | www.windev.r                                                                            | o<br>Lauta |
| ROOT (RADACINA)                                                      | )<br>T SRL)<br>Iocuinte) [907/2                 | 2016- lei noi]                                                                          |            |
| ⊡ <mark>05</mark> 0001 (C                                            | constructii`<br>Rezistent: Vi<br>Arhitectur: Li | izualizare / modificare<br>istare rapoarte                                              |            |
| ⊞ <mark>Ο</mark> Ъ 0002 (In                                          | A A Stalatii)                                   | daugare categorie de lucrari<br>daugare categorie prevazuta cu stadii fizice<br>tergere |            |
|                                                                      | _                                               |                                                                                         |            |

| D Devize | / NCS               |                              |                            |                                                             |             |             |              |                |                | - • •          |  |
|----------|---------------------|------------------------------|----------------------------|-------------------------------------------------------------|-------------|-------------|--------------|----------------|----------------|----------------|--|
| Antet    | Com <u>p</u> ozitie | E <u>x</u> tras              | xtras Apa <u>r</u> tenenta |                                                             | Tra         | nsp. TRA    | Transp. auto |                | Transp. C.F.   | Dotari         |  |
|          | Preturi 449 _       | Preturi lei                  | noi _                      | Coef.                                                       |             | Altele      |              |                |                | 1              |  |
| Mat      | 12,542              | 132,3                        | 50.53                      | 11                                                          | Gr          | 65.         | 666 T        | Valoar         | re C+M:        | 236132         |  |
| Man      | 45,592              | 30,091.72                    |                            | 0.6600                                                      | Ore         | 3           | 284 h        | Echipa         | amente:        | 40000.00       |  |
| Uti      | 945                 | 803.25                       |                            | 0.8500                                                      | <u>F</u> in |             | 236132       | Utilaje        | transp.:       |                |  |
| Tra      | 37,061              | 23,9                         | 20.00                      | 0.6454                                                      | Plat        | i           |              | Dotari         | :              |                |  |
| Tot      | 96,142              | 187,165.51 2 Chelt. transp.: |                            |                                                             |             |             |              |                |                |                |  |
| Data in  | troducere: Ref      | erinta deco                  | ontare:                    | Afisare                                                     |             | Varia       | anta:        |                |                |                |  |
| 25.10.   | .2012 .             | •                            |                            | 449 (                                                       | ) nou       | HG 28/2008  | ,Ord.1014    | /874 Sub       | antreprenor:   | <b>_</b>       |  |
| Execut   | ant: TEST 💌         | S                            | CTEST                      | SRL                                                         |             |             |              |                |                |                |  |
| Lucrar   | e: TEST 💌           | BI                           | oc Locu                    | inte                                                        |             |             |              |                |                |                |  |
| Obiect:  | : 0001 💌            | C                            | onstruct                   | tii                                                         |             |             |              |                |                |                |  |
| Catego   | orie: 01            | ▼ F                          | Rezisten                   | ta                                                          |             |             |              |                |                |                |  |
| Stadiu   | fizic:              |                              |                            |                                                             |             |             |              |                |                |                |  |
| NCS:     |                     |                              |                            |                                                             |             |             |              |                |                |                |  |
| Pozitie  | Cod resursa         | An                           | UM                         | Cantita                                                     | ite         |             | [            | Denumir        | e resursa      | *              |  |
| ▶ 1      | CC01A1              | 82 KG                        | ;                          | 1000.0                                                      | 0000        | MONTARE A   | RMATURI      | DIN OTE        | EL BETON D<18M | M IN FUNDAT    |  |
| 2        | CB01A1              | 82 MF                        | 0                          | 2000.0                                                      | 0000        | COFRAJE IN  | CUZINE       | <b>FI FUND</b> | PAHAR, FUND UT | ILAJE, DIN PAI |  |
| 3        | CA01A1              | 82 M                         | CUB                        | 600.00000 TURNARE BETON SIMPLU IN FUNDATII(CONTINUE,IZOLATE |             |             |              |                |                |                |  |
| •        |                     |                              |                            |                                                             |             |             |              |                |                | Þ              |  |
| Coef.rec | Preia compoz.       | Transf. pre                  | Trans                      | f.ret. Salv                                                 | .pret       | Recalc. dev | Restexe      | c. Norm        | e>capit        | Calc. invers   |  |

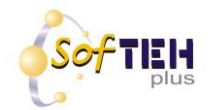

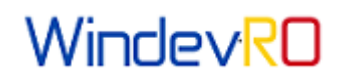

### OBSERVATIE!

Din fereastra **ARBORE DE DEVIZ**, prin apelarea butonului dreapta al mouse-ului, cursorul fiind pozitionat pe un obiect, pe langa optiunea "**Adaugare deviz**", consemnata anterior poate fi apelata in anumite cazuri si optiunea "**Adaugare de deviz prevazut cu stadii fizice**". Aceasta optiune este functionala numai daca a fost activata din **Utilitare -Parametrii programului**. Apeland aceasta optiune, se genereaza un deviz care poate fi impartit la randul lui, printr-un mecanism similar cu cel de mai sus, in stadii fizice. Aceasta impartire a devizelor in stadii fizice **nu este recomandabila**, deoarece complica cu inca un nivel structura documentatiei.

## 2.1.4.1 Marirea campurilor destinate codurilor/denumirilor aferente Obiectivelor, Obiectelor si Categoriilor de lucrari generate in Arborele de devize

Aceasta facilitate ofera posibilitatea introducerii unor coduri/denumiri cu dimensiuni mai mari decat cele prevazute initial pentru campurile specifice din versiunile anterioare ale programului si pot fi folosite in rapoartele corespunzatoare documentatiei tehnico-economice conform **HG907/2016**, **HG28/2008** si **Ordinului 1014/874**. Modul de lucru este urmatorul:

- se adauga in fereastra "**Arbore de devize**" codurile si denumirile pentru Executant, Obiectiv, Obiect si Categorie de lucrari la fel ca in variantele vechi. Daca este cazul denumirile incarcate se vor prescurta pana la limita permisa de spatiul corespunzator rubricilor specifice.

In cazul in care denumirile sau codurile impuse de anumite documentatii depasesc campurile specifice problema se va rezolva la nivelul ferestrei "Lucrari (obiective)" deschise prin optiunea "Vizualizare/modificare" din fereastra "Arbore de devize".

| 🕈 Arbore de devize                                                                                                    |                                                                                                    |                                                                             |               |
|----------------------------------------------------------------------------------------------------|----------------------------------------------------------------------------------------------------|-----------------------------------------------------------------------------|---------------|
| Directie cautare                                                                                                    | Text cautat                                                                                                    |                                                                             | www.windev.ro |
| <ul> <li>▶ ROOT (RADACIN</li> <li>▶ TEST (SC TE</li> <li>■ ▶ 1EST (BIG</li> <li>□ ● 0001</li> <li>□ 01</li> <li>□ 02</li> <li>⊕ ● 0002</li> </ul> | VA)<br>EST SRL)<br>oc Locuinte) [28/2008,1<br>(Constructii)<br>1 (Rezistenta)<br>2 (Arhitectura)<br>(Instalatii) | Vizualizare / modificare<br>Listare rapoarte<br>Adaugare obiect<br>Stergere |               |

La nivelul ferestrei "Lucrari (obiective)" se va apela butonul "Cod, denumire lungi".

Se va deschide o noua fereastra intitulata "**Coduri si denumiri lungi pt.lucrarea ...**" in cadrul careia exista coloane distincte pt **coduri** si **denumiri** atat in **varianta scurta** cat si in **varianta lunga** pentru toate entitatile din structura arborescenta a lucrarii vizate.

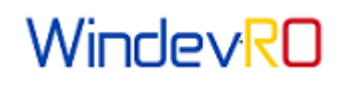

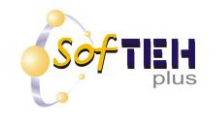

| L Lucrari (obiec       | ctive)        |                    |                    |           |        |                                                              |                     |                                                            |        |  |  |  |
|------------------------|---------------|--------------------|--------------------|-----------|--------|--------------------------------------------------------------|---------------------|------------------------------------------------------------|--------|--|--|--|
|                        |               | <u>D</u> etalii    |                    |           |        |                                                              |                     |                                                            |        |  |  |  |
|                        |               |                    |                    |           |        |                                                              |                     |                                                            |        |  |  |  |
|                        |               |                    |                    |           |        |                                                              |                     |                                                            |        |  |  |  |
| Executant (sa          | ntier):       | TEST V             |                    | SC TE     | ST SRI |                                                              |                     | <ul> <li>Lei vechi (ROL)</li> <li>Lei poi (RON)</li> </ul> |        |  |  |  |
| Cod lucrare (o         | biectiv):     | TEST               | Denumire           | Bloc      |        | ۵                                                            |                     |                                                            |        |  |  |  |
| Varianta:              | HC 28/20      | 108 Ordin 1014/8   | 874                |           | Drof   | uri imnuso                                                   |                     | Trecere in lei                                             |        |  |  |  |
| varianta.              | HG 20/20      | 708,0101111014/c   | 0/4                |           | FIEL   | un impuse                                                    |                     | VECHI                                                      |        |  |  |  |
| investitor:            |               |                    |                    |           |        |                                                              |                     |                                                            |        |  |  |  |
| Projectant:            |               |                    |                    |           | Da     | ite grafic                                                   | Muta coeficienti    |                                                            |        |  |  |  |
| Contractant:           | SC CON        | STRUCT SRL         |                    |           | Cup    | rins cu HG 28                                                | Coef.Revizuire      |                                                            |        |  |  |  |
|                        |               |                    |                    |           | Cal    | cul pagini                                                   | Semnaturi           | Materiale Gestoc                                           |        |  |  |  |
| Folosesc r             | otunjire in   | rapoarte           | Zecimaler          | otunjire: | 0      |                                                              | Cuprins cu F3 (+re  | capitulatie)                                               |        |  |  |  |
| Coduri si denun        | niri lungi pt | t.lucrarea:TEST (E | Bloc Locuint       | e)        |        |                                                              |                     |                                                            |        |  |  |  |
| Tip Cod sc             | urt De        | numire scurta      | С                  | Cod lung  |        |                                                              | Denumire lunga      |                                                            |        |  |  |  |
| L TEST                 | BlocL         | Locuinte           | 123456789012345678 |           |        | DENUMIRE OBIECTIV CU TEXT FFFFFFFFFFFFFFFFFFFFFFFFFFFFFFFFFF |                     |                                                            |        |  |  |  |
| Ob 0001                | Const         | tructii            | A2345678           | 901234    | 56789  | DENUMIRE O                                                   | BIECT 1 CU TEXT FFF | FFFFFFFFFFFFFFFFFFFFFFFFFFFFFFFFFFFFFFF                    | LUNG   |  |  |  |
| D 01                   | Rezis         | tenta              | B2345678           | 3901234   | 56789  | DENUMIRE DEVIZ 1 CU TEXT FFFFFFFFFFFFFFFFFFFFFFFFFFFFFFFFFF  |                     |                                                            |        |  |  |  |
| D 02                   | Arhite        | ectura             | C2345678           | 3901234   | 56789  | DENUMIRE D                                                   | EVIZ 2 CU TEXT FFFF | FFFFFFFFFFFFFFFFFFFFFFFFFFFFFFFFFFFFFF                     | JNG    |  |  |  |
| ncs01                  | NCS           | 01                 |                    |           |        |                                                              |                     |                                                            |        |  |  |  |
| ▶ <mark>Ob</mark> 0002 | Instal        | atii               |                    |           |        |                                                              |                     |                                                            |        |  |  |  |
| D 01                   | Sanita        | are                |                    |           |        |                                                              |                     |                                                            |        |  |  |  |
|                        |               |                    |                    |           |        |                                                              |                     |                                                            |        |  |  |  |
| •                      | 1             |                    | 1                  |           |        |                                                              |                     |                                                            | •      |  |  |  |
|                        |               |                    |                    |           |        |                                                              |                     | Sahoaza                                                    | bandon |  |  |  |
|                        |               |                    |                    |           |        |                                                              |                     |                                                            | Danuon |  |  |  |

Utilizatorul va completa, acolo unde este cazul, campurile pentru coduri si denumiri in varianta lunga dupa care se paraseste fereastra apeland dupa caz optiunea "**Salveaza**" sau "**Abandon**".

Practic in urma acestei interventii in **formularele impuse de HG907/2016 si HG28/2008** vor fi afisate **variantele lungi** aferente codurilor sau denumirilor completate pe coloanele corespunzatoare versiunii lungi.

## OBSERVATIE!

In cazul in care exista anumite entitati din arborescenta (Obiecte, Categorii de lucrari, etc.) care nu au completate coloanele pentru denumirile lungi, acestea isi vor pastra in rapoarte codurile si denumirile scurte.

Mentionam ca varianta lunga a campurilor destinate codurilor/denumirilor poate fi folosita **exclusiv in rapoartele corespunzatoare HG907/2016, HG28/2008 si 1014/874 (rapoartele tip F si C)** necesare pentru documentatiile tehnico-economice solicitate la anumite licitatii cu cerinte de dimensiuni care depasesc versiunea scurta. Din acest motiv, pentru a putea folosi si celelalte tipuri de rapoarte care se pot genera in program, este bine ca utilizatorul sa completeze in limita spatiului oferit si varianta scurta pentru coduri si denumiri astfel incat sa poata identifica in restul rapoartelor informatiile corespunzatoare devizelor analizate.

## 2.2 Compozitia Devizului /Categoriei de Lucrari

Pentru a activa ecranul in care poate fi introdusa compozitia unui deviz (categorie de lucrari) se poate proceda in felul urmator:

- Daca utilizatorul se gaseste in ferastra **ARBORE DE DEVIZE**, pozitionat pe devizul (categoria de lucrari) a carui compozitie doreste s-o introduca, se apeleaza butonul dreapta al mouse-ului si se selecteaza optiunea **"Vizualizare / Modificare"**.

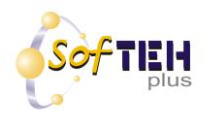

| D Devize / N                                                                                                    | CS                  |                        |                      |                                |           |               |                           |                                       |                                                |
|----------------------------------------------------------------------------------------------------|---------------------|------------------------|----------------------|--------------------------------|-----------|---------------|---------------------------|---------------------------------------|------------------------------------------------|
| <u>A</u> ntet                                                                                                    | Com <u>p</u> ozitie | E <u>x</u> tras /      | Apa <u>r</u> tenenta | Transp. TRA                    | Tran      | sp. auto      | Transp. (                 | D.F. D                                | otari                                          |
| Executant<br>Denumire:                                                                                                    | TEST<br>Rezisten    | Lucrare: TEST<br>ta    | Obiect: 000          | 01 Categorie:<br>Stadiu fizic: | 01        | :S:           | Nr. de o<br>Varianta<br>F | rdine:<br>a: HG 28/2<br>Preturi lei r | 1<br>2008,Ord.<br>10i                          |
| Editare lista         Pozitie:       3       Tip resursa:       Articol       An:       82       Sporuri       Preturi noi         Cod resursa:       CA01A1       Cauta:       Capitol       Denumire       0.00       Mat       208.00         TURNARE BETON SIMPLU IN FUNDATII(CONTINUE,IZOLATE)SI       O.00       Man       27.82         SOCLURI CU VOLUM <3MC       0.00       Man       27.82         Obs.:       600.00000       M CUB       Tra         Gr       0.100 T       Tot       237.16         Lista       Preturi impuse       Renumeroteaza       Reteta       Capitole |                     |                        |                      |                                |           |               |                           |                                       |                                                |
| Lista anexa<br>10173                                                                                                    | M 2                 | Cod resursa<br>2100909 | BETON MARF           | Denu<br>A CLASA C7,5/5         | mire rest | ursa<br>B100) |                           |                                       | Alege<br>po <u>z</u> itie<br>in lista<br>anexa |

In ecranul activat conform celor de mai sus (denumit **Devize / NCS**) se apeleaza butonul "**Compozitie**" pentru introducerea efectiva a articolelor de deviz. La nivelul ferestrei deschise prin apelarea butonului "**Compozitie**" pot fi efectuate toate operatiunile necesare acestei etape:

- <u>ADAUGARI</u> de articole de deviz (generatia 1982,1991,1993,1999,2002, 2009) sau alte tipuri de resurse ca materiale, manopere, utilaje sau norme compuse de utilizator, folosind o antemasuratoare sau facand incadrarile direct pe calculator.

Pentru <u>ADAUGARE</u> se va accesa cu mouse-ul <u>iconita de adaugare</u> (sau se vor folosi simultan tastele **Ctrl+N**) dupa care se vor folosi tipurile de cautare precizate in continuare.

Astfel pentru cautarea anumitor resurse utilizatorul are posibilitatea CAUTARII dupa anumite criterii:

- dupa **Capitolul** indicatorului de norme de deviz, din care face parte **articolul** cautat sau dupa **Denumire** introducand anumite cuvinte reprezentative existente in denumirea articolului cautat;

- dupa Grupa principala din care face parte materialul cautat sau dupa Denumirea materialului cautat;

- dupa Grupa principala din care face parte manopera cautata sau dupa Denumirea manoperei cautate;

- dupa Grupa principala din care face parte utilajul cautat sau Denumirea utilajului cautat;

- dupa **codul** sau **denumirea normei compuse** generate anterior de catre utilizator fie in **Nomenclatorul de norme compuse** fie in **compozitia anumitor Devize** existente in program la momentul cautarii
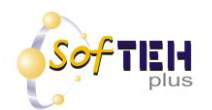

#### 2.2.1 Modalitati de cautare a articolelor de deviz la nivelul compozitiei devizelor

#### OBSERVATIE!

In cazul utilizatorilor care au avut versiuni mai vechi ale programului WindevRO, posibilitatea de a beneficia de noile mecanisme de cautare apare numai in situatia in care se face modificarea specificata, conform celor descriese mai jos, din cadrul optiunii Utilitare - Parametrii globali ai programului. Astfel cautarea unui articol folosind criteriul "Denumire" se poate face fie la nivel de Nomenclator al programului fie la nivel de Dictionar de cuvinte.

Stabilirea modului de cautare (Dictionar sau Nomenclator) se va face de catre utilizator in rubrica intitulata "Mod cautare" din fereastra "Parametrii globali ai programului" activata prin optiunea Utilitare - Parametrii programului.

Mentionam ca modul de cautare pe baza de **"Dictionar"** era setata ca varianta implicita in versiunile anterioare ale programului WindevRO si este recomandat a fi folosit in cazul unor calculatoare mai putin performante.

Modul de cautare pe baza de **"Nomenclator",** aparut in **versiunea 6.3**, este de preferat cu atentionarea ca in acest caz cuvintele scrise de utilizator in rubrica destinata cautarii vor fi folosite intocmai la cautare. In cazul in care in nomenclatoarele programului exista prescurtari ale cuvintelor cautate, ele nu vor putea fi gasite decat daca se introduc identic si in rubrica destinata cautarii.

Dupa activarea functiei de adaugare utilizatorul intra in **etapa de cautare** a articolelor de deviz vizate pentru a fi preluate in compozitia devizului. Asa cum s-a mentionat anterior cautarea unui articol de deviz, la nivelul compozitiei devizului, se poate face dupa criteriul "**Capitol**" sau "**Denumire**", dar de multe ori este necesara si consultarea retetei respectivelor articole inainte de validarea optiunii respective.

Cautarea dupa criteriul "**Capitol**" permite utilizatorului vizualizarea sub forma arborescenta a tuturor indicatoarelor de norme de deviz existente in program. In cazul in care utilizatorul tasteaza in rubrica "**Cod resursa**" prima sau primele litere aferente codului de articol de deviz cautat, dupa care apasa butonul "**Capitol**", fereastra cu reprezentarea arborescenta a indicatoarelor existente in baza programului se va deschide direct in zona cautata, pe capitolul aferent articolului vizat.

In cazul in care utilizatorul "deschide" capitolul respectiv astfel incat sa fie vizibile articolele de deviz aferente acestuia, pe ecran va fi afisata inca o informatie utila. Astfel pe langa codul si denumirea articolului de deviz vor fi mentionate intr-o paranteza numarul de **ore manopera** directa (sau **ore utilaje**) si **unitatea de masura** aferente articolului analizat.

### 2.2.2 Vizualizarea retetei unui articol de deviz inainte de introducerea acesteia in compozitia devizului

In procesul de cautare descris mai sus (folosind criterial **Capitol** sau **Denumire**) exista si **posibilitatea vizualizarii retetei articolului de deviz** pe care care este pozitionat cursorul la un moment dat, prin apelarea butonului intitulat "**Reteta**", existent in coltul dreapta-jos al ferestrei **Cautare capitole** sau dupa caz **Cautare articole**. Conform celor descrise anterior, utilizatorul poate consulta succesiv retetele mai multor articole de deviz afisate in lista de cautare, prin muarea cursorului de pe un articol pe altul, iar selectarea propriu-zisa sa o faca la final prin apelarea butonului "**Selecteaza**", cursorul fiind in acel moment pozitionat pe articolul vizat. Renuntarea la cautare se poate face apeland butonul "**Abandon**".

WinclevR

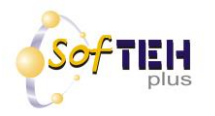

## Windev<sub>R</sub>O

| 💾 Cautare capitole                                                                            | • 🗙             |
|-----------------------------------------------------------------------------------------------|-----------------|
| Directie cautare Text cautat                                                                  |                 |
| 🔘 in jos 🔘 in s <u>u</u> s                                                                    | 🍯 <u>C</u> auta |
| AUT (* UTILIZARE ORA PROGRAM UTILAJE)                                                         |                 |
| C (* CONSTRUCTII)                                                                             | _               |
| A (TURNARI DE BETOANE)                                                                        | -               |
| B CB (COFRAJE SI SCHELE)                                                                      | =               |
| CC (MONTARE ARMATURI PENTRU BETON)                                                            |                 |
| ⊕ CD (ZIDARIE SI PERETI)                                                                      |                 |
| CE (INVELITORI SI SARPANTE DIN LEMN)                                                          |                 |
|                                                                                               |                 |
| CE02A1 (0.86000h / mp) INVELITORI DIN TIGLA SOLZI DIN ARGILA ASEZATE SIMPLU)                  |                 |
| CE02B1 (0.93000h / mp) INVELITORI DIN TIGLA SOLZI DIN ARGILA ASEZATE DUBLU)                   |                 |
| CE03A1 (1.31000h / mp) INVELITORI DIN OLANE DE ARGILA ASEZATE PE CARTON BITUMAT)              |                 |
| CE03A2 (1.31000h / mp) INVELITORI DIN OLANE DE ARGILA ASEZATE PE IMPISLITURA DIN FIBRE DE STI | CLA)            |
| CE04A1 (0.47000h / mp) INVELITORI DIN TABLA ZINCATA EXECUTATA CU FOI PLANE DE 0,4MM GROSIME   | E)              |
| CE04B1 (0.52000h / mp) INVELITORI DIN TABLA ZINCATA EXECUTATA CU FOI PLANE DE 0,5MM GROSIME   | E)              |
| CE05A1 (0.74000h / mp) INVELITORI DIN TABLA ZINCATA PROFILATA ONDUL SAU CUTATA FIXATE CU SU   | IRUB            |
| CE05B1 (0.75000h / mp) INVELITORI DIN TABLA ZN PROF ONDUL SAU CUTATA FIXATE CU SURUB AUTO     | FILET           |
| CE05C1 (0.90000h / mp) INVELITORI DIN TABLA ZN PROF ONDUL SAU CUTATA FIXATE CU TIJE FILETATE  | ECU             |
| CE05D1 (0.91000h / mp) INVELITORI DIN TABLA ZINCATA ONDUL SAU CUTATA FIXATE CU SURUBURI AL    | JTOFI           |
| CE05E1 (2.12000h / mp) INVELITOARE DIN TABLA CUTATA FIXATA CU SURUBURI FILETATE PINA SUB CA   | AP SI           |
|                                                                                               | _               |
| I I I I CE06B1 (0.84000h / mp) INVELITORI DIN PLACI PLANE DE ASBOCIM IN DOUA STRATURI)        |                 |
|                                                                                               |                 |
| Selecteaza Selecteaza                                                                         | <u>R</u> eteta  |

#### OBSERVATIE!

In structura arborescenta cu articole de deviz prezentata in fereastra **Cautare capitole** pot fi vizualizate si eventualele corectii prevazute la anumite articole de deviz. Utilizatorul nu trebuie sa selecteze o astfel de corectie de articol de deviz, corectiile vizualizate in fereastra avand doar scop consultativ. Utilizatorul va selecta intotdeauna doar articole de deviz prezente in structura arborescenta din fereastra, urmand ca validarea unor corectii aferente articolului ales sa se faca ulterior, la nivelul compozitiei devizului.

#### 2.2.3 Generarea normelor proprii

Normele compuse au rolul de a rezolva situatiile in care activitatile adaugate in compozitia devizelor nu se regasesc in nomenclatorul de articole de deviz, iar in compozitia acestor activitati este necesara gruparea, sub un singur cod si corespunzator unei unitati de masura, a mai multor articole existente in nomenclatorul de articole de deviz, eventual combinate cu resurse de tip materiale, manopera sau utilaje. Mentionam ca toate articolele de deviz si resursele adaugate in compozitia unei norme compuse vor avea consumurile specifice corespunzatoare unitatii de masura a normei respective.

Functie de situatie, generarea normelor proprii poate fi tratata fie la nivelul **Nomenclatorului de norme compuse** fie direct la nivelul **compozitiei devizelor** in care sunt folosite.

Primul caz se preteaza in situatia normelor compuse care au o compozitie standard si care vor fi folosite ca atare indiferent de devizul in care se introduc, iar in cadrul acestor norme nu este necesara modificarea retetelor originale ale articolelor de deviz introduse in norma respectiva.

In al doilea caz se presupune ca normele folosite trebuie personalizate la nivelul devizului in care se introduc, situatie in care este mai facila generarea lor direct in deviz, cu avantajul ca utilizatorul poate modifica cu usurinta retetele originale ale articolelor de deviz introduse in respectiva norma compusa.

#### 2.2.4 Generarea normelor proprii in Nomenclatorul de norme compuse

In cazul in care utilizatorul foloseste in cadrul activitatii sale anumite succesiuni de articole de deviz, repetabile de la o lucrare la alta (**tehnologii proprii** sau **constructii standardizabile**), se pot construi norme compuse care sa-i simplifice modul de lucru. Aceste norme compuse sunt de fapt niste **devize** care au

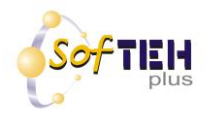

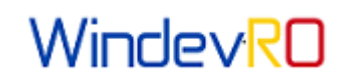

cantitatile de articole de deviz stabilite pentru realizarea unei unitati de masura a normei compuse generate, (exemplu: se declara o norma compusa intitulata "realizarea unei autostrazi cu 4 benzi" care va avea unitatea de masura km-ul. In cadrul compozitiei normei respective, se vor adauga toate articolele de deviz si cantitatile necesare pentru realizarea unui km de autostrada, de la curatarea terenului, pana la marcarea asfaltului cu vopsea reflectorizanta. Utilizatorul va putea folosi ulterior aceasta norma in cadrul oricarei oferte si va fi suficient ca la nivelul compozitiei unui deviz sa inmulteasca norma respectiva cu acea cantitare rezultata din planul documentatiei aferente)

| ſ | Norme   | compuse            |            |                    |                |         |               |             |                        |
|---|---------|--------------------|------------|--------------------|----------------|---------|---------------|-------------|------------------------|
| C | Nori    | m <u>a</u> compusa | C          | om <u>p</u> ozitie | Extr           | as      | Re <u>s</u> i | urse        | <u>L</u> ista normelor |
|   | Cod nor | ma compusa: N      | NL001      |                    | UM: 237 M      | P       |               | M           |                        |
|   | Denumii | HIDROIZOL          | ATIE TERAS | SA TEST 1          |                |         |               | U<br>T      |                        |
|   |         | Copiaz             | a norma co | mpusa              |                |         | h             | Gr          | Fr                     |
|   | Pozitie | Resursa            | Indicator  | UM                 | Cons. specific |         | D             | enumire res | sursa 🔺                |
| ▶ | 1       | IZA03A1            | 82         | MP                 | 1.00000        | INDEPAR | RTAREA VOI    | PSELEI VEO  | CHI SI DIVERSELOR DEI  |
|   | 2       | IZF01A1            | 82         | MP                 | 1.03000        | AMORSA  | REA SUPR.     | PT.APLIC.S  | TRAT DIF.VAPORI CU B   |
|   | 3       | 2101329            |            | KG                 | 5.60000        | SAPA AU | TONIVELAN     | ITA LATICR  | ETE L 86               |
|   | 5       | TRA01A10           | 82         | TONE               | 0.50000        | TRANSP  | ORTUL RU      | TIER AL MA  | TERIALELOR, SEMIFABR   |
|   |         |                    |            |                    |                |         |               |             |                        |
|   |         |                    |            |                    |                |         |               |             |                        |
|   |         |                    |            |                    |                |         |               |             |                        |
|   |         |                    |            |                    |                |         |               |             |                        |
|   |         |                    |            |                    |                |         |               |             |                        |
|   |         |                    |            |                    |                |         |               |             |                        |
|   |         |                    |            |                    |                |         |               |             |                        |
|   |         |                    |            |                    |                |         |               |             | +                      |
|   | •       |                    |            |                    |                |         |               |             | •                      |

Norma compusa

Adaugarea unei norme compuse presupune doua etape de lucru:

- in prima etapa se adauga antetul normei, respectiv: codul normei, unitatea de masura a normei si denumirea explicita a normei compuse.

- in etapa a doua, se introduce compozitia normei, regulile fiind aceleasi ca cele descrise pentru compozitia unui deviz (pot fi introduse articole de deviz sau coduri de resurse materiale, manopere si utilaje).

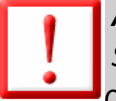

#### ATENTIE!

Spre deosebire de articolele compuse (vezi capitolul "ARTICOLE COMPUSE") folosirea normelor compuse nu permite introducerea distincta in **reteta normei** a **listelor anexa** sau a **materialului** marunt calculat ca procent din valoarea unor materiale aferente normei respective.

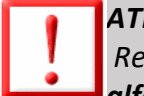

#### ATENTIE!

Recomandam ca pentru codificarea normelor compuse sa se foloseasca caractere alfanumerice, evitand folosirea de spatii intre caractere sau utilizarea caracterelor speciale (folosirea semnelor gen ' " pot duce la imposibilitatea arhivarii acestor norme in scopul restaurarii lor ulterioare pe un alt calculator pe care este instalat programul).

In cazul in care se doreste copierea compozitiei unei norme deja introduse sub codul/denumirea unei

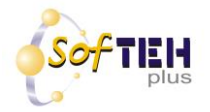

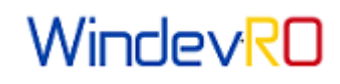

alte norme se va folosi butonul "**Copiaza norma compusa**", utilizatorul fiind pozitionat pe norma pe care doreste sa o copieze in momentul apelarii butonului.

#### OBSERVATIE:

Analiza si **prelucrarea preturilor** unei **norme compuse** se va face **numai la nivelul compozitiei devizului** in care s-a folosit norma respectiva.

Listarea compozitiei unei norme compuse sau a extraselor de resurse aferente acesteia, se va face fara valori, daca listarea se abordeaza *la nivelul nomenclatorului*.

Pentru listarea rapoartelor amintite anterior se poate apela optiunea "Operatii curente/Listare rapoarte", in cadrul careia se activeaza rubrica "Alte rapoarte".

**Listarea unei norme compuse**, incarcata in compozitia unei categorii de lucrari, poate fi facuta la nivelul formularului **F3/C5** in mai multe variante:

- in **varianta simpla** cand la nivelul formularului **F3/C5** pot fi vizualizate codul, denumirea normei, cantitatea normei, preturile unitare si valoarea totala.

- in **varianta** "**cu afisare reteta**", in care sub informatiile mentionate la varianta simpla sunt explicitate articolele de deviz din compozitia normei, respectiv cantitatile aferente pentru unitatea de masura a normei compuse.

- in **varianta** "**cu afisare compozitie**", idem ca in varianta cu afisare reteta, cu diferenta ca in aceasta varianta cantitatile articolelor de deviz sunt inmultite cu valoarea cantitatii de norma.

In plus pot fi afisate suplimentar in cadrul formularelor **F3/C5 resursele** aferente retetei normei compuse in varianta cu afisare **consumuri unitare** sau in varianta cu afisare **consumuri multiplicate** corespunzatoare cantitatatii de norma compusa.

# 2.2.5 Generarea si prelucrarea Normelor proprii direct in compozitia devizelor, fara a mai fi necesara introducerea anterioara a normelor respective in Nomenclatorul de norme compuse.

Aceasta facilitate permite utilizatorului sa gestioneze mult mai rapid si eficient generarea si prelucrarea normelor proprii, oferind posibilitatea de personalizare a acestora direct la nivelul compozitiei devizului in care sunt folosite, fara a mai fi necesara adugarea anterioara a normelor in Nomenclatorul de norme compuse. Normele adaugate in acest fel pot fi analizate conform preturilor particulare de achizitie/transport folosite la nivelul devizului din care fac parte si pot fi modificate direct in deviz daca valoarea finala a normei trebuie sa se incadreze intr-un anumit plafon. Modificarile facute la nivelul acestor norme vor ramane valabile exclusiv pentru normele si devizul in care normele au fost generate, fara a influenta normele care au coduri similare si se regasesc in compozitia altor devize.

Practic prin folosirea acestui **mecanism nou de generare norme compuse** direct la nivelul compozitiei unui deviz se renunta la adaugarea normelor in Nomenclatorul de norme compuse, anterior folosirii lor in devize. In schimb prin noul mecanism, la adaugarea unei norme compuse intr-un deviz se poate prelua o norma folosita intr-un alt deviz in locul preluarii din Nomenclatorul de norme al programului.

Mentionam ca se va pastra in paralel si vechiul mod de lucru cu norme compuse care este avantajos doar in cazul in care normele introduse in nomenclator se folosesc ca atare fara modificari ulterioare ale codurilor sau retetelor originale.

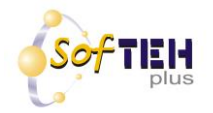

Modul de lucru cu **norme compuse generate direct in compozitia unui deviz** este urmatorul: la nivelul compozitiei devizului se adauga o pozitie noua pentru care se alege "**Tipul de resursa: Norma**";

| Devize / NCS                                                                                                    |                                                    |                                                                             | × |
|----------------------------------------------------------------------------------------------------|----------------------------------------------------|-----------------------------------------------------------------------------|---|
| Antet Compozitie Extras Apartenenta Transp. TRA Tra                                                                                                    | ansp. auto                                         | Transp. C.F. Dotari                                                         |   |
| Executant:     TEST     Lucrare:     TEST     Object:     0001     Categorie:     01       Denumire:     Rezistenta     Stadiu fizic:     I                                   | NCS:                                               | Nr. de ordine: 1<br>Varianta: HG 28/2008,Ord.<br>Preturi lei noi            |   |
| Editare lista Pozitie: 5 Tip resursa: Norma An:  Cod resursa: NORMA 1234 Cauta: Devize Nomencla Cantitate: 100.00000 Obs.: Lista Preturi impuse Renumeroteaza Reteta Capitole | Sporur<br>0.00<br>0.00<br>Sporuri gle<br>Gr<br>Ore | ri Preturi noi<br>% Mat<br>% Man<br>0 % Uti<br>10bale Tra<br>T Tot<br>h Ein |   |

In cazul in care Norma Compusa se genereaza de la zero (utilizatorul nu se afla in situatia in care ar putea apela la o norma compusa similara, existenta fie in Nomenclatorul de norme compuse fie in compozitia unui alt deviz) se va proceda in felul urmator:

- in rubrica "**Cod resursa**" se adauga codul normei (maxim 12 caractere alfanumerice) fara restrictii de unicitate (codul unei norme folosite intr-un deviz poate fi regasit si in alte devize, dar corespunzand unor norme cu semnificatii /retete diferite);

- in continuare se apeleaza tasta "Enter" si se completeaza in spatiul cu destinatie specifica cantitatea aferenta normei curente si eventual descrierea normei. Mai departe, pentru descrierea normei (in cazul in care nu a fost completata anterior) si alegerea unitatii de masura se apeleaza tasta "Reteta";

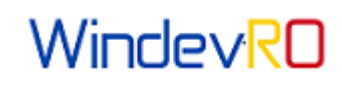

| Norma    | compusa    | Co      | ompozitie | Ret    | teta p | ozitiei curente                                           | R          | eteta norma | Extras norma         |
|----------|------------|---------|-----------|--------|--------|-----------------------------------------------------------|------------|-------------|----------------------|
| od norma | a compusa: | NORMA 1 | 234       | UM: 20 | 5      | М                                                         | •          | Mat<br>Man  | 0.00<br>0.00         |
| enumire: | NORMA TE   | ST      |           |        |        | M<br>M CUB<br>METRU STER                                  |            | <b>^</b>    | 0.00<br>0.00<br>0.00 |
| Pozitie  | Tip R      | esursa  | Indicator | Um     | Cor    | MII APART. CON\<br>MII APARTAMENT<br>MII BUCATI<br>MII CP | /ENT.<br>E | ,utilaj     | Denumire             |
|          |            |         |           |        |        |                                                           |            |             |                      |
|          |            |         |           |        |        |                                                           |            |             |                      |
|          |            |         |           |        |        |                                                           |            |             |                      |

- in continuare se poate trece la incarcarea normei curente cu pozitii succesive de articole de deviz si/sau dupa caz, de resurse de tip materiale, manopere sau utilaje. Aceasta operatiune se va efectua in fereastra "**Reteta norma**" –optiunea "**Compozitie**";

| 😨 Reteta norma       |              |                           |                   |               | ×             |  |  |  |  |
|----------------------|--------------|---------------------------|-------------------|---------------|---------------|--|--|--|--|
| Norma compusa        | Compozit     | e Reteta pozitiei curente | Reteta norma      | Extras nor    | rma           |  |  |  |  |
| Cod norma compusa    | : NORMA 1234 | UM 205 M                  | Mat               | 0.00          |               |  |  |  |  |
| Denumire: NORMA TEST |              |                           |                   |               |               |  |  |  |  |
| Denumine. NORMA I    | 201          |                           | Uti               | 0.00          |               |  |  |  |  |
| Dezitie              | Tin regures: |                           |                   |               |               |  |  |  |  |
| Pozice.              | Tip resursa. |                           | 101               | Sporuri anlic | ato la:       |  |  |  |  |
| Cod resursa:         |              | Cauta: Capitol Denumire   |                   | Materiale:    |               |  |  |  |  |
|                      |              |                           |                   |               | ~             |  |  |  |  |
|                      |              |                           |                   | Manopera:     | %             |  |  |  |  |
| Consum specific:     |              |                           |                   | Utilaje:      | %             |  |  |  |  |
| Lista anexa Pozitie  | Cod resursa  | Denumire re               | esursa            | <u>^</u>      |               |  |  |  |  |
|                      |              |                           |                   |               | ozitie        |  |  |  |  |
|                      |              |                           |                   | in            | n lista       |  |  |  |  |
|                      |              |                           |                   | a             | inexa         |  |  |  |  |
| Coroctio Contitato   |              | Dopumiros coroct          | lini              |               |               |  |  |  |  |
| Corectie Cantitate   |              | Dendrimea corect          |                   |               |               |  |  |  |  |
|                      |              |                           |                   |               | -+            |  |  |  |  |
|                      |              |                           |                   |               | $\rightarrow$ |  |  |  |  |
|                      |              |                           |                   |               | -             |  |  |  |  |
|                      | Adauga       | Modifica Xterge Re        | enumerotare) 📥 At | fiseaza 🚺 I   | Inchide       |  |  |  |  |

- in fereastra mentionata mai sus se apeleaza butonul "Adauga" pozitionat in partea inferioara a ferestrei dupa care se incarca succesiv, similar cu optiunile folosite la adaugarea compozitiei unui deviz, articolele de deviz /resursele aferente normei curente ale caror consumuri specifice trebuie sa corespunda unitatii de masura a normei;

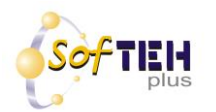

| 😚 Reteta norma                              |                                        | _                                           |                              | <b>—</b> ×                            |
|---------------------------------------------|----------------------------------------|---------------------------------------------|------------------------------|---------------------------------------|
| Norma compusa                               | Compozitie                             | Reteta pozitiei curente                     | Reteta norma                 | Extras norma                          |
| Cod norma compusa: N<br>Denumire: NORMA TES | NORMA 1234                             | Mat<br>Man<br>Uti<br>Tr                     | 0.08<br>0.32<br>0.00<br>0.00 |                                       |
| Pozitie: 1 Ti                               | p resursa: Articol                     | ▼ An: 82 ▼                                  | Tot                          | 0.41                                  |
| Cod resursa: CC01A1                         | Cauta                                  | a: Capitol Denumire                         |                              | Sporuri aplicate la:                  |
| MONTARE<br>FUNDATII                         | ARMATURI DIN OTEL<br>ZOLATE CU DISTANT | - BETON D<18MM IN<br>IERI DIN MASE PLASTICE | N                            | Materiale: 0.00 %<br>Nanopera: 0.00 % |
| Consum specific:                            | 1.25000 KG                             |                                             |                              | Utilaje: 0.00 %                       |
|                                             |                                        |                                             |                              |                                       |
|                                             | Adauga                                 | Nodifica Xterge                             | Renumerotare 🛓 📥 Af          | iseaza 🚺 Inchide                      |

OBSERVATIE!

Codurile articolelor de deviz sau resurselor incarcate in norma pot fi editate direct in rubrica **Cod resursa** sau pot fi cautate anterior, folosind criteriile de **"Cautare"** (dupa **"Capitol**" sau **"Denumire**"). Trecerea dintr-o rubrica in alta se va face apeland succesiv tasta **"Enter**" sau **"Tab**".

#### ATENTIE!

La adugarea unei pozitii noi programul propune in rubrica "**Cod resursa**" codul pozitiei adaugate anterior, iar in rubrica "**Consum specific**" valoarea **1,00000**.

Utilizatorul va avea grija sa actualizeze datele propuse implicit in rubricile "**Cod resursa**" si "**Consum specific**" prin suprascrierea informatiilor care sa corespunda pozitiei curente.

In cazul in care se doreste **modificarea denumirii originale a articolului /resursei adugate** in compozitia normei, acest lucru se poate face prin suprascrierea denumirii propuse implicit in spatiul dedicat denumirii.

In cazul in care utilizatorul doreste sa **modifice reteta originala a unui articol de deviz** incarcat in compozitia normei se va proceda in felul urmator:

- in fereastra "**Reteta norma**" optiunea "**Compozitie**" ne pozitionam pe articolul de deviz incarcat anterior in compozitia normei si vizat pentru modificare, dupa care se alege optiunea "**Reteta pozitiei curente**";

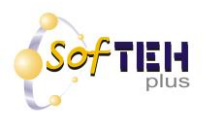

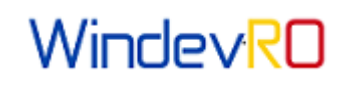

| 👘 Re         | eteta norma                                                                   |               |       |            |               |                | <b>X</b>             |  |  |
|--------------|-------------------------------------------------------------------------------|---------------|-------|------------|---------------|----------------|----------------------|--|--|
| N            | lorma compusa                                                                 | Compozi       | tie   | Reteta poz | itiei curente | Reteta norm    | a Extras norma       |  |  |
| Cod          | norma compusa:                                                                | NORMA 1234    |       | UM: 205 M  |               | Mat            | 0.08                 |  |  |
| Denu         | mire: NORMA TES                                                               | 3T            |       |            |               | Man            | 0.32                 |  |  |
|              |                                                                               |               |       |            |               | Tr             | 0.00                 |  |  |
| CC01<br>CU D | CC01A1(82) MONTARE ARMATURI DIN OTEL BETON D<18MM IN FUNDATIIIZOLATE Tot 0.41 |               |       |            |               |                |                      |  |  |
| Tip          | Resursa                                                                       | Cons.specific | Um    | Pret 449   | Pret actual   | D              | enumire 🔺            |  |  |
| Mat          | 3803128                                                                       | 0.010000      | KG    | 6.84       | 4.20          | SARMA MOALE C  | BISNUITA D= 1,12 OL3 |  |  |
| Mat          | 6719093                                                                       | 0.150000      | BUCAT | 0.39       | 0.27          | DISTANTIER DIN | M.PLASTI.PT POZ.ARM. |  |  |
| Man          | 0011112                                                                       | 0.015000      | ORE   | 14.05      | 9.27          | FIERAR BETON   | 12                   |  |  |
| Man          | 0011132                                                                       | 0.015000      | ORE   | 15.80      | 10.43         | FIERAR BETON   | 32                   |  |  |
| Man          | 0019931                                                                       | 0.003000      | ORE   | 13.35      | 8.81          | MUNCITOR DES   | ERV.CTII MONTJ. 31   |  |  |
|              |                                                                               |               |       |            |               |                |                      |  |  |
|              |                                                                               |               |       |            |               |                |                      |  |  |
|              |                                                                               |               |       |            |               |                |                      |  |  |
|              |                                                                               |               |       |            |               |                |                      |  |  |
|              |                                                                               | 1             |       |            |               |                |                      |  |  |
| -            |                                                                               |               |       |            |               |                |                      |  |  |
| R            |                                                                               | Adauga        |       | Nodifica 🔀 | Sterge Re     | numerotare     | Afiseaza 🚺 Inchide   |  |  |

- in fereastra "**Reteta norma**" optiunea "**Reteta pozitiei curente**" utilizatorul va putea sa "**Adauge**" resurse suplimentare, sa "**Modifice**" consumurile specifice originale sau sa "**Stearga**" anumite resurse din reteta articolului curent prin apelarea butoanelor specifice pozitionate in partea inferioara a ferestrei. In functie de consumurile specifice stabilite si de preturile unitare ale resurselor existente in acel moment la nivelul extrasului de resurse al devizului curent, in coltul din dreapta sus poate fi vizualizat **pretul unitar al articolului curent** defalcat pe Materiale, Manopera, Utilaje si Transport.

In cazul in care utilizatorul doreste sa analizeze **reteta integrala a normei curente**, detaliata pe fiecare pozitie de Articol /Resursa introdusa in reteta normei se va alege optiunea "**Reteta norma**" din cadrul ferestrei "**Reteta norma**".

In functie de locul in care pozitioneaza cursorul in fereastra, utilizatorul poate identifica denumirea articolului curent din compozitia normei precum si resursele aferente acestuia (acestea vor avea pe coloana "**Nr. articol**" acelasi numar cu numarul curent al articolului de care apartin).

In coltul din dreapta sus poate fi vizualizat **pretul unitar al normei curente** defalcat pe Materiale, Manopera, Utilaje si Transport.

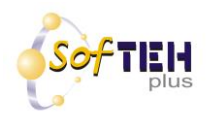

| 7                                                                             | Rete                                                                              | ta norma  |         |            |        |       |          |                 |       |            |           | ×                | 3 |
|-------------------------------------------------------------------------------|-----------------------------------------------------------------------------------|-----------|---------|------------|--------|-------|----------|-----------------|-------|------------|-----------|------------------|---|
|                                                                               | No                                                                                | rma compu | isa     | Compo      | ozitie | F     | Reteta p | ozitiei curente |       | Reteta r   | norma     | Extras norma     |   |
| с                                                                             | od no                                                                             | rma comp  | usa: N  | NORMA 1234 | l      | JM:   | 205      | М               |       | Mat        |           | 0.46             | 1 |
| D                                                                             | enum                                                                              | ire: NORM | IA TEST | т          |        |       |          |                 |       | Man<br>Uti |           | 1.67             |   |
|                                                                               |                                                                                   |           |         |            |        |       |          |                 | Tr    |            | 0.00      |                  |   |
| CC01A1(82) MONTARE ARMATURI DIN OTEL BETON D<18MM IN FUNDATIIIZOLATE Tot 2.13 |                                                                                   |           |         |            |        |       |          |                 |       |            |           |                  |   |
|                                                                               | Tip Nr. articol Resursa Cons.specific UM Pret HG 449 Pret actual Denumire resursa |           |         |            |        |       |          |                 |       |            |           |                  |   |
| ,                                                                             | Mat                                                                               | 1.        | 38031   | 28         | 0.012  | 500   | KG       | 6.840           |       | 4.20       | SARMA MC  |                  |   |
|                                                                               | Mat                                                                               | 1.        | 67190   | 93         | 0.187  | 500   | BUCAT    | 0.390           |       | 0.27       | DISTANTIE | R DIN M.PLASTI.F |   |
|                                                                               | Man                                                                               | 1.        | 00111   | 12         | 0.018  | 750   | ORE      | 14.050          |       | 9.27       | FIERAR BE | ETON 12          |   |
|                                                                               | Man                                                                               | 1.        | 00111   | 32         | 0.018  | 750   | ORE      | 15.800          |       | 10.43      | FIERAR BE | ETON 32          |   |
|                                                                               | Man                                                                               | 1.        | 00199   | 31         | 0.003  | 750   | ORE      | 13.350          |       | 8.81       | MUNCITO   | R DESERV.CTII M  |   |
|                                                                               | Mat                                                                               | 2.        | 21006   | 96         | 0.750  | 000   | KG       | 0.300           |       | 0.37       | VAR BULG  | ARI PT CONSTRU   |   |
|                                                                               | Mat                                                                               | 2.        | 60016   | 30         | 0.125  | 000   | BUCAT    | 0.960           |       | 0.55       | HARTIE SI | LEF.USC.STICLAF  |   |
|                                                                               | Mat                                                                               | 2.        | 62028   | 18         | 0.005  | 000   | M CUB    | 1.000           |       | 2.06       | APA INDU: | STRIALA PENTRU   |   |
|                                                                               | Man                                                                               | 2.        | 00133   | 11         | 0.050  | 000   | ORE      | 13.750          |       | 9.63       | ZUGRAV V  | OPSITOR 11       |   |
|                                                                               | ∢ [                                                                               |           | 00400   |            | 0.050  | 000   |          | 44.000          |       | 40.00      |           |                  |   |
|                                                                               |                                                                                   |           |         |            |        |       |          |                 |       |            |           |                  | - |
|                                                                               |                                                                                   |           |         | Adauga     | Mo     | dific | :a 🗙     | Sterge          | Renum | erotare    | 📥 Afi     | seaza 🚺 Inchide  | 9 |

In cazul in care utilizatorul doreste sa analizeze **extrasul cumulat al normei curente** se va alege optiunea "**Extras norma**" din cadrul ferestrei "**Reteta norma**".

| 7 | Rete  | ta norma        |               |       |            |                |                      | <b>—</b>           |
|---|-------|-----------------|---------------|-------|------------|----------------|----------------------|--------------------|
|   | No    | rma compusa     | Compozitie    |       | Reteta po  | zitiei curente | Reteta norma         | Extras norma       |
| c | od no | orma compusa: N | IORMA 1234    | U     | M: 205     | м              | Mat                  | 0.46               |
|   | enum  | ire: NORMATEST  | r             | _     |            |                | Man                  | 1.67               |
| 1 | - nun |                 |               |       |            |                |                      | 0.00               |
|   |       |                 |               |       |            |                | Tot                  | 2.13               |
|   | Tip   | Resursa         | Cons.specific | UM    | Pret HG 44 | 9 Pret actual  | Denumire             | e resursa 🔺        |
| 1 | Mat   | 2100696         | 0.750000      | KG    | 0.3        | 00 0.          | 37 VAR BULGARI PT C  | ONSTRUCTIL TIP 2   |
|   | Mat   | 3803128         | 0.012500      | KG    | 6.8        | 40 4.:         | 20 SARMA MOALE OBI   | SNUITA D= 1,12 OL  |
|   | Mat   | 6001630         | 0.125000      | BUCAT | 0.9        | 60 0.          | 55 HARTIE SLEF.USC.  | STICLA FOI 23X30   |
|   | Mat   | 6202818         | 0.005000      | M CUB | 1.0        | 00 2.          | 06 APA INDUSTRIALA I | PENTRU MORTARE     |
|   | Mat   | 6719093         | 0.187500      | BUCAT | 0.3        | 90 0.:         | 27 DISTANTIER DIN M. | PLASTI.PT POZ.ARI  |
|   | Man   | 0011112         | 0.018750      | ORE   | 14.0       | 50 9.:         | 27 FIERAR BETON 12   |                    |
|   | Man   | 0011132         | 0.018750      | ORE   | 15.8       | 00 10.         | 43 FIERAR BETON 32   |                    |
|   | Man   | 0013311         | 0.050000      | ORE   | 13.7       | 50 9.          | 53 ZUGRAV VOPSITOR   | 11                 |
|   | Man   | 0013321         | 0.050000      | ORE   | 14.6       | 00 10.:        | 22 ZUGRAV VOPSITOR   | 21                 |
|   | Man   | 0013331         | 0.025000      | ORE   | 15.5       | 00 10.         | 85 ZUGRAV VOPSITOR   | 131                |
|   | Man   | 0019931         | 0.003750      | ORE   | 13.3       | 50 8.          | 81 MUNCITOR DESER    | V.CTII MONTJ. 31   |
| Ī | •     |                 | 1             |       |            | 1              | ł                    | 4                  |
|   | K     |                 | Adauga        | Moc   | lifica 🔀   | Sterge         | enumerotare 🛓 🛓      | Afiseaza 🚺 Inchide |

In coltul din dreapta sus poate fi vizualizat **pretul unitar al normei curente** defalcat pe Materiale, Manopera, Utilaje si Transport.

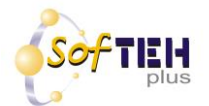

#### ATENTIE!

Desi nu recomandam, in cazul in care doreste, utilizatorul poate interveni pe coloana "**Pret** actual" in scopul actualizarii preturilor unitare ale resurselor afisate pentru norma curenta. In functie de noile preturi utilizatorul poate consulta pretul unitar reactualizat al normei curente afisat in coltul din dreapta sus al ferestrei.

Recomandam ca actualizarea preturilor unitare pentru anumite resurse la nivelul unei norme compuse sa se faca eventual doar prin exceptie, asumandu-va totodata consecinta faptului ca modificarea pretului unitar al unei resurse la nivelul extrasului unei norme compuse va influenta valorile tuturor articolelor si normelor devizului curent care contin in retetele lor acea resursa.

In mod normal actualizarea preturilor unitare ale resurselor se va face initial la nivelul extrasului de resurse al intregului deviz, iar eventualele corijari ale anumitor preturi se vor putea face ulterior la nivelul extrasului normelor vizate, cu asumarea consecintelor mentionate anterior.

#### **OBSERVATIE!**

In cazul in care doreste, utilizatorul poate lista **reteta unitara a normei curente** apeland butonul **"Afiseaza**" pozitionat in coltul dreapta jos al ferestrei **"Reteta norma**".

| Dev Print Preview             |                       | <i>.</i>                   | C                                   |                      |           | _                                     |
|-------------------------------|-----------------------|----------------------------|-------------------------------------|----------------------|-----------|---------------------------------------|
| Ante 🛛 🖣 🕰 🕨 🕅 1003           | : 🖃 📭 📑 🗾 Tr          | 冒 Report Designer ·        | · reteta.frx - Page 1               |                      |           |                                       |
| Executant: TEST Lucrare       | TEST Object: 0001     |                            |                                     |                      |           | · · · · · · · · · · · · · · · · · · · |
| Deservitere Desistante        |                       |                            |                                     |                      |           |                                       |
| Denumire: Rezistenta          | 510                   |                            |                                     |                      |           |                                       |
| Editare lista                 |                       | - N                        | NODICA 1224                         |                      | <b>D</b>  |                                       |
| Pozitie: 5 Tip                | resursa: Norma 💌      | 5. IN                      | orma NOKMA 1234                     |                      | Ke        | teta pl. 1 M                          |
| Cod resursa: NORMA 1234       | Cauta: Cod De         | NORMA TI                   | EST                                 |                      |           |                                       |
| NORMA TEST                    |                       | Cod resursa<br>Nr. articol | Tip resursa U/M<br>Denumire resursa | Cantitate            | Pret      | Valoare                               |
|                               |                       | 1                          | 2                                   | 3                    | 4         | 5                                     |
| Cantitate: 100.0              | 00000                 | 3803128                    | Material KG                         | 0.012500             | 4.20      | 0.05                                  |
| Obs.:                         |                       | 1.                         | SARMA MOALE OBISNUITA D-            | • 1,12 OL32 S 00     | 9         |                                       |
| Lista Preturi impuse Renu     | meroteaza Reteta      | 6719093                    | Material BUCATA                     | 0.187500             | 0.27      | 0.05                                  |
|                               | ,                     | 1.                         | DISTANTIER DIN M.PLASTI.            | PT POZ.ARM.IN BETON  | PT GRINZI |                                       |
| 😨 Reteta norma                |                       | 0011112                    | Manopera ORE                        | 0.018750             | 9 27      | 0.17                                  |
| Norma compusa Cor             | mpozitie Reteta poz   | 1.                         | FIERAR BETON 12                     | 0.040850             | 10.12     | 0.20                                  |
| Cod norma compusa: NORMA 1    | 234 UM 205 N          | 1                          | Manopera ORE<br>ETEDAD BETON 32     | 0.018750             | 10.43     | 0.20                                  |
|                               | 0111 203              | 0019931                    | Manopera OPE                        | 0 003750             | 8.81      | 0.03                                  |
| Denumire: NORMA TEST          |                       | 1.                         | MUNCITOR DESERV.CTII MON            | TJ. 31               | 0.01      | 0.05                                  |
| CC01A1(92) MONTARE ARMATUR    | DIN OTEL RETON D-49MM | 2100696                    | Material KC                         | 0.750000             | 0.37      | 0.28                                  |
| CU DISTANTIERI DIN MASE PLAST | ICE                   | 2.                         | VAR BULGARI PT CONSTRUCT            | II TIP 2 VRA         | C 5 146   |                                       |
| Tip Nr articol Resursa        | Consistencific LIM    | 6001630                    | Material BUCATA                     | 0.125000             | 0.55      | 0.07                                  |
| Mat 1 3803128                 | 0.012500 KG           | 2.                         | HARTIE SLEF.USC.STICLA F            | OI 23X30 GR 10       | S1581     |                                       |
| Mat 1 6710003                 | 0.197500 RUCAT        | 6202818                    | Material M CUB                      | 0.005000             | 2.06      | 0.01                                  |
| Mat 1. 0719095                | 0.187300 BOCAT        | 2.                         | APA INDUSTRIALA PENTRU M            | IORTARE SI BETOANE D | ELA RETEA |                                       |
| 1. 0011112                    | 0.018750 ORE          | 0013311                    | Manopera ORE                        | 0.050000             | 9.63      | 0.48                                  |
| Man 1. 0011132                | 0.018750 ORE          | 2.                         | ZUGRAV VOPSITOR 11                  | 0.050000             | 10.00     | 0.54                                  |
| Man 1. 0019931                | 0.003750 ORE          | 0013321                    | MANOPERA OKE                        | 0.050000             | 10/22     | 0.51                                  |
| Mat 2. 2100696                | 0.750000 KG           | 0013331                    | Manopera ORE                        | 0.025000             | 10.85     | 0.27                                  |
| Mat 2. 6001630                | 0.125000 BUCAT        | 2.                         | ZUGRAV VOPSITOR 31                  | 0.020000             | 10.00     | 0.21                                  |
| Mat 2. 6202818                | 0.005000 M CUB        | Greutate                   | 0.000 Total or                      | e 0.00               | Total     | 2.12                                  |
| Man 2 0013311                 | 0.050000 ORF          |                            |                                     |                      |           |                                       |
| line logeroor                 | 0.050000005           | 4                          |                                     |                      |           | - F                                   |
|                               |                       |                            |                                     |                      | V         | 11                                    |
|                               |                       |                            |                                     |                      | A         |                                       |
| Adau                          | iga 📄 💽 Modifica 🔀    | Sterge Renume              | erotare) 📥 Afiseaza 🚺 Inchi         | ide                  |           |                                       |
|                               |                       |                            |                                     |                      |           |                                       |

Parasirea ferestrei "**Reteta norma**" se va face apeland butonul "**Inchide**" pozitionat in coltul dreapta jos al ferestrei mentionate.

In cazul in care Norma Compusa se genereaza pornind de la o norma existenta in Nomenclatorul de norme compuse sau se doreste folosirea unei norme care a fost generata anterior intr-un alt deviz, la adaugarea normei in compozitia devizului se va apela la unul din butoanele de cautare dupa criteriu "Devize" sau "Nomenclator".

| Antet Compozitie Extras Apartenenta Transp. TRA Transp.                                                                                                    | auto Transp. C.F. Dotari                                                                            |
|----------------------------------------------------------------------------------------------------|----------------------------------------------------------------------------------------------------|
| Executant:     TEST     Lucrare:     TEST     Object:     0001     Categorie:     01       Denumire:     Rezistenta     Stadiu fizic:     NCS:                                                                        | Nr. de ordine: 1<br>Varianta: HG 28/2008,Ord.<br>Preturi lei noi                                    |
| Editare lista   Pozitie: 5   Tip resursa: Norma   Cod resursa: Cauta:   Devize Nomencia   I Image: Cauta:   Cantitate: 0.00000   Obs.: Image: Cauta:   Lista Preturi impuse   Renumeroteaza Reteta   Capitole Ormania | Sporuri Preturi noi<br>0.00 % Mat<br>0.00 % Man<br>0.00 % Uti<br>Doruri globale<br>T Tot<br>e h Ein |

In fereastra care se deschide (intitulata "Cautare norma compusa") utilizatorul poate alege norma vizata pentru prelucrare ulterioara fie previzualizand normele existente in "Nomenclatorul de norme compuse" fie pe cele care au fost folosite anterior in compozitia devizelor generate in program pana la acest moment . Schimbarea sursei de inspiratie se va face prin bifarea uneia dintre optiunile "Nomenclator" sau "Devize" pozitionate in coltul din dreapta sus al ferestrei "Cautare norma compusa".

| tot Compo                           | zitie Extrag                | Aportopopto                                    |                                                                                                    | anan auta                                                                                                   |                                                                                                    |          |  |
|-------------------------------------|-----------------------------|------------------------------------------------|----------------------------------------------------------------------------------------------------|----------------------------------------------------------------------------------------------------|----------------------------------------------------------------------------------------------------|----------|--|
| itet com <u>b</u> c                 | Zite Extras                 | Apa <u>r</u> tenenta                           | Transp. TRA                                                                                                    | ansp. auto                                                                                                  | Nr. de ordine: 1                                                                                                    |          |  |
| Executant:                          | TEST Lucrare                | : TEST Object:                                 | 0001 Categorie: 01                                                                                                    |                                                                                                    | Varianta: HG 28/2008.Ord.                                                                                                    |          |  |
| Denumire:                           | Rezistenta                  |                                                | Stadiu fizic:                                                                                                    | NCS:                                                                                                    | Preturi lei noi                                                                                                    |          |  |
| Editare lista                       |                             |                                                |                                                                                                    |                                                                                                    |                                                                                                    |          |  |
| Pozitie:                            | 6 Tip                       | resursa: Norma                                 | ✓ An:                                                                                                    | Sporuri                                                                                                    | Preturi noi                                                                                                    |          |  |
| Cod resursa                         | 1:                          | Cauta: Cod                                     | Denumire                                                                                                    | 0.00                                                                                                    | Mat                                                                                                    |          |  |
|                                     |                             |                                                |                                                                                                    | 0.00                                                                                                    | Man Man                                                                                                    |          |  |
|                                     |                             |                                                |                                                                                                    | 0.00                                                                                                    | 1% Uti                                                                                                    |          |  |
| Cantitate:                          | 0.                          | 00000                                          |                                                                                                    | Sporuri glo                                                                                                 | bale Tra                                                                                                    |          |  |
| Obs.:                               |                             |                                                |                                                                                                    | Gr                                                                                                    | T Tot                                                                                                    |          |  |
| Lista Pret                          | uri impuse Renu             | meroteaza Retet                                | a Capitole                                                                                                    | Ore                                                                                                    | h <u>Fin</u>                                                                                                    |          |  |
| 🙌 Cautare no                        | rma compusa                 |                                                |                                                                                                    |                                                                                                    |                                                                                                    | <u>c</u> |  |
|                                     |                             |                                                |                                                                                                    |                                                                                                    |                                                                                                    | 1        |  |
| Cuvant                              |                             |                                                |                                                                                                    |                                                                                                    |                                                                                                    |          |  |
| Cauta                               | dupa <u>c</u> od            | Cauta dupa <u>d</u> enumi                      | re <u>T</u> oate norme                                                                                                 | le                                                                                                    | Nomenclator      O Devize     O                                                                                                    |          |  |
| Co                                  | d UM                        | Denumire                                       |                                                                                                    | A                                                                                                    |                                                                                                    |          |  |
| ► NORMA 3                           |                             |                                                | IORMA 3 Dev:DEV 3 Ob:OB 1 Inv:INV 1 Exec:SC TEST SRL                                                                   |                                                                                                    |                                                                                                    |          |  |
|                                     | s M                         | NORMA 3                                        | Dev:DEV 3 Ob:OB 1 Ir                                                                                                   | nv:INV 1 Exec:8                                                                                             | SC TEST SRL                                                                                                    |          |  |
| NORMA 3                             |                             | NORMA 3<br>NORMA 3                             | Dev:DEV 3 Ob:OB 1 Ir<br>Dev:DEV 4 Ob:OB 1 Ir                                                                           | nv:INV 1 Exec:S                                                                                             | SC TEST SRL                                                                                                    |          |  |
| NORMA 3<br>N7                       | M                           | NORMA 3<br>NORMA 3<br>n7                       | Dev:DEV 3 Ob:OB 1 Ir<br>Dev:DEV 4 Ob:OB 1 Ir<br>Dev:DEV 66 Ob:OB 1                                                     | IV:INV 1 Exec:S<br>IV:INV 1 Exec:S<br>INV:INV 1 Exec                                                        | SC TEST SRL<br>SC TEST SRL<br>SC TEST SRL                                                                                              |          |  |
| NORMA 3<br>N7<br>NORMA 1            | M<br>M<br>M                 | NORMA 3<br>NORMA 3<br>n7<br>NORMA 1            | Dev:DEV 3 Ob:OB 1 Ir<br>Dev:DEV 4 Ob:OB 1 Ir<br>Dev:DEV 66 Ob:OB 1<br>Dev:deviz multiplicare                           | IV:INV 1 Exects<br>IV:INV 1 Exects<br>INV:INV 1 Exects<br>INV:INV 1 Exects<br>reteta 1 Obto                 | SC TEST SRL<br>SC TEST SRL<br>SC TEST SRL<br>b 1 Invinv test Exec:SC TES                                                               |          |  |
| NORMA 3<br>N7<br>NORMA 1<br>NORMA 2 | M<br>M<br>M<br>MCUB         | NORMA 3<br>NORMA 3<br>n7<br>NORMA 1<br>NORMA 2 | Dev:DEV 3 Ob:OB 1 Ir<br>Dev:DEV 4 Ob:OB 1 Ir<br>Dev:DEV 66 Ob:OB 1<br>Dev:deviz multiplicare<br>Dev:deviz multiplicare | nv:INV 1 ExectS<br>nv:INV 1 ExectS<br>Inv:INV 1 Exect<br>reteta 1 Obto<br>reteta 1 Obto                     | SC TEST SRL<br>SC TEST SRL<br>SC TEST SRL<br>b 1 Inv.inv test Exec:SC TES<br>b 1 Inv.inv test Exec:SC TES                              |          |  |
| NORMA 3<br>N7<br>NORMA 1<br>NORMA 2 | M<br>M<br>M<br>MCUB         | NORMA 3<br>NORMA 3<br>n7<br>NORMA 1<br>NORMA 2 | Dev:DEV 3 Ob:OB 1 Ir<br>Dev:DEV 4 Ob:OB 1 Ir<br>Dev:DEV 66 Ob:OB 1<br>Dev:DEV 66 Ob:OB 1<br>Dev:deviz multiplicare     | nv:INV 1 ExectS<br>nv:INV 1 ExectS<br>Inv:INV 1 ExectS<br>reteta 1 Obto<br>reteta 1 Obto                    | SC TEST SRL<br>SC TEST SRL<br>SC TEST SRL<br>b 1 Invinv test Exec:SC TES<br>b 1 Invinv test Exec:SC TES                                |          |  |
| NORMA 3<br>N7<br>NORMA 1<br>NORMA 2 | M<br>M<br>M<br>MCUB         | NORMA 3<br>NORMA 3<br>n7<br>NORMA 1<br>NORMA 2 | Dev:DEV 3 Ob:OB 1 Ir<br>Dev:DEV 4 Ob:OB 1 Ir<br>Dev:DEV 66 Ob:OB 1<br>Dev:DEV 66 Ob:OB 1<br>Dev:deviz multiplicare     | nv:INV 1 ExectS<br>nv:INV 1 ExectS<br>Inv:INV 1 Exect<br>reteta 1 Obto<br>reteta 1 Obto                     | SC TEST SRL<br>SC TEST SRL<br>SC TEST SRL<br>b 1 Inv.inv test Exec:SC TES<br>b 1 Inv.inv test Exec:SC TES                              |          |  |
| NORMA 3<br>N7<br>NORMA 1<br>NORMA 2 | M<br>M<br>M<br>MCUB         | NORMA 3<br>NORMA 3<br>n7<br>NORMA 1<br>NORMA 2 | Dev:DEV 3 Ob:OB 1 Ir<br>Dev:DEV 4 Ob:OB 1 Ir<br>Dev:DEV 66 Ob:OB 1<br>Dev:deviz multiplicare<br>Dev:deviz multiplicare | nv:INV 1 ExectS<br>nv:INV 1 ExectS<br>Inv:INV 1 ExectS<br>Inv:INV 1 Exect<br>reteta 1 Obto<br>reteta 1 Obto | SC TEST SRL<br>SC TEST SRL<br>ISC TEST SRL<br>b 1 Inv:inv test Exec:SC TES<br>b 1 Inv:inv test Exec:SC TES                             |          |  |
| NORMA 3<br>N7<br>NORMA 1<br>NORMA 2 | M<br>M<br>M<br>M CUB        | NORMA 3<br>NORMA 3<br>n7<br>NORMA 1<br>NORMA 2 | Dev:DEV 3 Ob:OB 1 Ir<br>Dev:DEV 4 Ob:OB 1 Ir<br>Dev:DEV 66 Ob:OB 1<br>Dev:deviz multiplicare<br>Dev:deviz multiplicare | INVINV 1 ExectS<br>INVINV 1 ExectS<br>INVINV 1 ExectS<br>INVINV 1 Exect<br>reteta 1 Obto<br>reteta 1 Obto   | SC TEST SRL<br>SC TEST SRL<br>ISC TEST SRL<br>b 1 Invinv test Exec:SC TES<br>b 1 Invinv test Exec:SC TES                               |          |  |
| NORMA 3<br>N7<br>NORMA 1<br>NORMA 2 | M<br>M<br>M<br>MCUB         | NORMA 3<br>NORMA 3<br>n7<br>NORMA 1<br>NORMA 2 | Dev:DEV 3 Ob:OB 1 Ir<br>Dev:DEV 4 Ob:OB 1 Ir<br>Dev:DEV 66 Ob:OB 1<br>Dev:deviz multiplicare<br>Dev:deviz multiplicare | Inv:INV 1 Exec:S<br>Inv:INV 1 Exec:S<br>Inv:INV 1 Exec:S<br>reteta 1 Ob:o                                   | SC TEST SRL<br>SC TEST SRL<br>ISC TEST SRL<br>b 1 Invinv test Exec:SC TES<br>b 1 Invinv test Exec:SC TES                               |          |  |
| NORMA 3 N7 NORMA 1 NORMA 2          | M<br>M<br>M<br>MCUB         | NORMA 3<br>NORMA 3<br>n7<br>NORMA 1<br>NORMA 2 | Dev:DEV 3 Ob:OB 1 Ir<br>Dev:DEV 4 Ob:OB 1 Ir<br>Dev:DEV 66 Ob:OB 1<br>Dev:deviz multiplicare<br>Dev:deviz multiplicare | Inv:INV 1 Exec:S<br>Inv:INV 1 Exec:S<br>Inv:INV 1 Exec<br>reteta 1 Ob:o<br>reteta 1 Ob:o                    | SC TEST SRL<br>SC TEST SRL<br>ISC TEST SRL<br>b 1 Inv:inv test Exec:SC TES<br>b 1 Inv:inv test Exec:SC TES<br>INV:INV test Exec:SC TES |          |  |
| NORMA 3<br>N7<br>NORMA 1<br>NORMA 2 | M<br>M<br>M<br>M CUB<br>CUB | NORMA 3<br>NORMA 3<br>n7<br>NORMA 1<br>NORMA 2 | Dev:DEV 3 Ob:OB 1 Ir<br>Dev:DEV 4 Ob:OB 1 Ir<br>Dev:DEV 66 Ob:OB 1<br>Dev:deviz multiplicare<br>Dev:deviz multiplicare | Inv:INV 1 ExectS<br>Inv:INV 1 ExectS<br>Inv:INV 1 ExectS<br>Inv:INV 1 ExectS<br>reteta 1 Obto               | SC TEST SRL<br>SC TEST SRL<br>SC TEST SRL<br>b 1 Inv:inv test Exec:SC TES<br>b 1 Inv:inv test Exec:SC TES<br>                          |          |  |

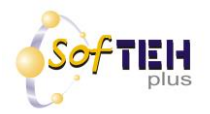

In cazul **normelor folosite in devize** generate anterior in program, utilizatorul se va putea ghida si dupa **codul/denumirea** lucrarii /obiectului /devizului in care respectiva norma a mai fost folosita. Aceste informatii pot fi vizualizate in zona inferioara a fereastrei "**Cautare norma compusa**".

| Devize / NCS Antet Compozitie Executant: TEST Denumire: Incalzing | e <u>Ex</u> tras /<br>Lucrare: TEST | Apa <u>r</u> tenenta Tr<br>Obiect: 0002<br>Stat | ransp. TRA<br>Categorie:<br>diu fizic: | Transp. auto<br>02<br>NCS:                                         | Transp. C.F.<br>Nr. de ordine:<br>Varianta: HG<br>Preturi | Dotari<br>17<br>28/2008,Ord.<br>lei noi |                     |
|-------------------------------------------------------------------|-------------------------------------|-------------------------------------------------|----------------------------------------|--------------------------------------------------------------------|-----------------------------------------------------------|-----------------------------------------|---------------------|
| Editare lista Pozitie: 1 Cod resursa:                             | Tip resursa:                        | Norma 💌<br>Cauta: Devize No                     | An:<br>mencla                          | Sporur           0.00           0.00           0.00           0.00 | i Pre<br>5 Mat<br>5 Man<br>5 Uti                          | turi noi                                |                     |
| Cautare norma cor<br>Cuvant                                       | npusa<br>od 📑                       | Cauta dupa <u>d</u> ent                         | umire                                  | <u>T</u> oate no                                                   | rmele                                                     | Nomenclati                              | or                  |
| Cod                                                               | UM                                  | -                                               |                                        | Denumire                                                           |                                                           |                                         |                     |
| NL001                                                             | MP HIDRO                            | IZOLATIE TERASA                                 | TEST 1                                 |                                                                    |                                                           |                                         |                     |
| ▶ NL002                                                           | MP HIDRO                            | IZOLATIE TERASA                                 | TEST 2                                 |                                                                    |                                                           |                                         |                     |
| NORMA X1                                                          | KG NORM                             | ATEST X1                                        |                                        |                                                                    |                                                           |                                         | =                   |
| •                                                                 |                                     |                                                 |                                        |                                                                    |                                                           |                                         |                     |
|                                                                   |                                     | Deviz / Obiect / I                              | nvestitie / Exec                       | cutant                                                             |                                                           | Pozitie                                 | ld 🔺                |
| ▶ Dev:Sanitare Ob:                                                | Instalatii Inv:Bloc L               | ocuinte Exec:SC TE                              | ST SRL                                 |                                                                    |                                                           |                                         | 6 54                |
|                                                                   | m                                   | Selec                                           | teaza                                  | 🚫 Aban                                                             | don                                                       |                                         | ►<br><u>R</u> eteta |

In caz de nevoie exista posibilitatea de a previzualiza reteta normei selectate prin apelarea butonului "**Reteta**" pozitionat in coltul dreapta jos al ferestrei.

Mentionam ca pentru a usura cautarea normei dorite in lista de norme afisate in fereastra se poate apela la butoanele de filtrare a informatiilor care ofera criterii de cautare dupa **cod** sau **denumire norma** (butoanele "**Cauta dupa cod**" si "**Cauta dupa denumire**").

Dupa selectarea normei (apeland butonul "**Selecteaza**") se completeaza corespunzator si rubrica "**Cantitate**" aferenta normei alese. Ulterior se va trece la analiza si eventual modificarea retetei normei alese anterior pentru a o aduce la o forma personalizata pentru situatia din devizul curent.

Pentru aceasta se va apela la butonul "Reteta" din fereastra "Devize /NCS –Compozitie".

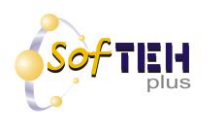

| Devize /                                                                   | NCS     |                   |                 |         |                    |          |           |          |             |                   |                                  | 3    |
|----------------------------------------------------------------------------|---------|-------------------|-----------------|---------|--------------------|----------|-----------|----------|-------------|-------------------|----------------------------------|------|
| Antet                                                                      | Con     | n <u>p</u> ozitie | E <u>x</u> tras | Ар      | a <u>r</u> tenenta | Trans    | p. TRA    | Tra      | nsp. auto   | Transp. C.        | F. Dotari                        |      |
| Executa                                                                    | nt: 1   | EST Luc           | rare:           | TEST    | Obiect: 0          | 002 Ca   | ategorie: | 02       |             | Nr. de oro        | line: 17                         |      |
| Denumi                                                                     | re: I   | ncalzire          |                 |         |                    | Stadiu f | izic:     | N        | ICS:        | Varianta:<br>Pr   | HG 28/2008,Ord.<br>eturi lei noi |      |
| Editar                                                                     | e lista | 1                 |                 |         |                    |          |           |          |             |                   |                                  |      |
| Pozitie:                                                                   |         | 1                 | Tip res         | ursa:   | Norma              | •        | An:       | -        | Sporuri     |                   | Preturi noi                      |      |
| Cod res                                                                    | ursa:   | NL002             |                 | Ca      | uta: Devize        | Nomer    | ncla      |          | 0.00        | % Mat             | 26.54                            |      |
| HIDRO                                                                      | IZOLA   | TIE TERASA        | TEST 2          | 2       |                    |          |           |          | 0.00        | Man               | 323.89                           |      |
|                                                                            |         |                   |                 |         |                    |          |           |          | 0.00        | <u>%</u> Uti      | 0.01                             |      |
| Cantitat                                                                   | e:      |                   | 55.000          | 00 MI   | þ                  |          |           |          | Sporuri glo | bale Tra          | 11.48                            |      |
| Obs.:                                                                      |         |                   |                 |         |                    |          |           |          | Gr 0.0      | 10 T Tot          | 361.92                           |      |
| Lista F                                                                    | Pretur  | i impuse R        | enumer          | roteaza | Reteta             |          | Capitole  | •        | Ore 30      | .83 h <u>F</u> in |                                  |      |
| 🕈 Reteta norma 🧮                                                           |         |                   |                 |         |                    |          |           |          |             |                   |                                  |      |
| Norma compusa Compozitie Reteta pozitiei curente Reteta norma Extras norma |         |                   |                 |         |                    |          |           |          |             |                   |                                  |      |
| Mat 26.54                                                                  |         |                   |                 |         |                    |          |           |          |             |                   |                                  |      |
| Cod no                                                                     | rma c   | ompusa: N         | L002            |         | UM:                | 237      | MP        |          | Man         |                   | 323.89                           |      |
| Denum                                                                      | ire: H  | IDROIZOLA         | TIE TER         | RASA TE | ST 2               |          |           |          | Tr          |                   | 11.48                            |      |
|                                                                            |         |                   |                 |         |                    |          |           |          | Tot         |                   | 361.91                           |      |
| Pozitie                                                                    | Tip     | Resursa           | Indicat         | t Um    | Cons.specifi       | Sp.mat   | Sp.man S  | Sp.utila |             | Denum             | ire                              | -    |
|                                                                            | 1 Art   | IZA03A1           | 82              | MP      | 1.00000            | 0.00     | 0.00      | 0.00     | INDEPARTA   | REA VOPSE         | LEI VECHI SI DIVER               | 1    |
| • 2                                                                        | 2 Art   | IZF01A1           | 82              | MP      | 1.03000            | 0.00     | 0.00      | 0.00     | AMORSAREA   | A SUPR.PT.A       | APLIC.STRAT DIF.VA               | •    |
| :                                                                          | 3 Mat   | 2101329           |                 | KG      | 5.60000            | 0.00     | 0.00      | 0.00     | SAPA AUTON  | NIVELANTA L       | ATICRETE L 86                    | _    |
| 4                                                                          | 4 Man   | 0012200           |                 | ORE     | 30.00000           | 0.00     | 0.00      | 0.00     | IZOLATOR H  | IDROFUG           |                                  | -    |
|                                                                            | 5 Art   | TRA01A10          | 82              | TONE    | 0.50000            | 0.00     | 0.00      | 0.00     | TRANSPORT   | TUL RUTIER        | AL MATERIALELOF                  | 2    |
|                                                                            |         |                   |                 |         |                    |          |           |          |             |                   |                                  | -    |
|                                                                            | _       |                   |                 |         |                    |          |           |          |             |                   |                                  | -    |
|                                                                            |         |                   |                 |         |                    |          |           |          |             |                   |                                  | -    |
|                                                                            | -       |                   |                 |         |                    |          |           |          |             |                   |                                  | -    |
|                                                                            |         |                   |                 |         |                    |          |           |          |             |                   |                                  | -    |
| •                                                                          |         |                   | I               |         |                    |          |           |          | 1           |                   | +                                | Ŧ    |
|                                                                            |         |                   | _               |         | _                  |          |           |          |             |                   |                                  |      |
|                                                                            |         |                   | Ada             | auga    | Modific            | aX       | Sterge    |          | Renumerota  | are 📥             | Afiseaza 🚺 Inc                   | hide |

Similar cu cele prezentate in prima parte a descrierii modului de lucru cu normele compuse utilizatorul poate "**Adauga**" pozitii noi, poate "**Modifica**" consumuri specifice/denumiri/pozitii in liste anexa/corectii/sporuri sau poate "**Sterge**" pozitii existente din reteta originala a normei compuse curente. Operatiunile mentionate anterior se vor face in fereastra "**Reteta norma**" la nivelul optiunii "**Compozitie**".

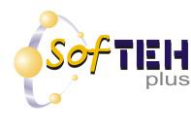

| 🕈 Reteta norma             |                                   |                 | <b>×</b>             |
|----------------------------|-----------------------------------|-----------------|----------------------|
| Norma compusa Compoz       | zitie Reteta pozitiei curente     | Reteta norma    | Extras norma         |
| Cod norma compusa: NORMA 1 | UM: 205 M                         | Mat<br>Man      | 0.14<br>0.51         |
| Denumire: NORMA 1          | Uti                               | 0.00            |                      |
| Pozitie: 3 Tip resursa: Ar | ticol 💌 An: 82 💌                  | Tot             | 0.65                 |
| Cod resursa: CN01A1        | Cauta: Capitol Denumire           |                 | Sporuri aplicate la: |
| ZUGRAVELI CU DOUA S        | TRATURI DE LAPTE DE VAR (SPOIELI) |                 | Materiale: 0.00 %    |
| Consum specific: 5.0000    | МР                                |                 | Utilaje: 0.00 %      |
|                            |                                   |                 |                      |
|                            |                                   |                 |                      |
|                            |                                   |                 |                      |
|                            |                                   |                 |                      |
|                            |                                   |                 |                      |
|                            |                                   |                 |                      |
|                            |                                   |                 |                      |
| Adauga                     | Modifica Xterge Re                | numerotare 📥 Af | iseaza 🚺 Inchide     |

In cazul in care se doreste modificarea retetei unui articol folosit in reteta originala a normei compuse acest lucru se va face, conform celor descrise anterior, in fereastra "**Reteta norma**" la nivelul optiunii "**Reteta pozitie curenta**".

| 😨 Re                                                            | eteta no | orma     |               |       |            |               |                     | ×                |  |  |
|-----------------------------------------------------------------|----------|----------|---------------|-------|------------|---------------|---------------------|------------------|--|--|
| N                                                               | lorma    | compusa  | Compozi       | tie   | Reteta poz | itiei curente | Reteta norma        | Extras norma     |  |  |
| Cod                                                             | norma    | compusa: | NORMA 1       |       | UM: 205 N  | 1             | Mat<br>Man          | 0.14             |  |  |
| Denu                                                            | ımire:   | NORMA 1  |               |       |            |               | Uti                 | 0.00             |  |  |
| CN01A1(82) ZUGRAVELI CU DOUA STRATURI DE LAPTE DE VAR (SPOIELI) |          |          |               |       |            |               |                     |                  |  |  |
| Tip                                                             | F        | Resursa  | Cons.specific | Denum | ire 🔺      |               |                     |                  |  |  |
| Mat                                                             | 21006    | 696      | 0.300000      | KG    | 0.30       | 0.37          | VAR BULGARI PT CON  | ISTRUCTII TIP 2  |  |  |
| Mat                                                             | 60016    | 630      | 0.050000      | BUCAT | 0.96       | 0.55          | HARTIE SLEF.USC.ST  | ICLA FOI 23X30 G |  |  |
| Mat                                                             | 62028    | 318      | 0.002000      | M CUB | 1.00       | 2.06          | APA INDUSTRIALA PEI | NTRU MORTARE S   |  |  |
| Man                                                             | 00133    | 311      | 0.020000      | ORE   | 13.75      | 9.63          | ZUGRAV VOPSITOR 11  | 1                |  |  |
| Man                                                             | 00133    | 321      | 0.020000      | ORE   | 14.60      | 10.22         | ZUGRAV VOPSITOR 21  | 1                |  |  |
| Man                                                             | 00133    | 331      | 0.010000      | ORE   | 15.50      | 10.85         | ZUGRAV VOPSITOR 31  | 1                |  |  |
|                                                                 |          |          |               |       |            |               |                     |                  |  |  |
|                                                                 |          |          |               |       |            |               |                     |                  |  |  |
|                                                                 |          |          |               |       |            |               |                     |                  |  |  |
| K                                                               |          |          | Adauga        |       | Nodifica 🔀 | Sterge        | numerotare 🛓 Af     | ïseaza 🚺 Inchide |  |  |

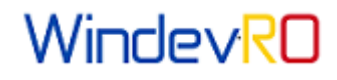

#### OBSERVATIE!

In versiunile 7.0, 6.9 si 6.8 a WindevRO, optiunea de "Arhivare/Restaurare" a devizelor care contin norme proprii se va folosi cu respectarea anumitor conditii speciale fata de versiunile anterioare. Astfel:

- arhivarea/restaurarea devizelor **intre doua calculatoare cu versiunile 7.0, 6.9** si/sau **6.8** se va face exclusiv prin folosirea optiunilor de **"Arhivare**" si **"Restaurare Selectiva**", fara a mai necesita si Arhivarea /Restaurarea normelor proprii;

- arhivarea devizelor generate pe un calculator cu **o versiune mai mica de 6.8** pentru restaurare pe un calculator cu **versiunea 7.0, 6.9** sau **6.8** presupune urmatoarele etape de lucru: mai intai se genereaza arhiva cu devize si arhiva cu norme proprii in versiunea mai veche; ulterior se restaureaza in versiunea **7.0/6.9/6.8** arhiva de norme proprii si arhiva de devize, obligatoriu in aceasta ordine.

- arhivarea devizelor care contin norme proprii generate cu acest mecanism nou pe un calculator cu versiunea 7.0/6.9/6.8 pentru restaurare pe un calculator cu o versiune mai mica de 6.8 nu este recomandata deoarece versiunile mai vechi nu contin campurile necesare pentru a recunoaste normele compuse create la nivel de deviz.

In cazul in care totusi se face, ea va consta exclusiv in arhivarea si restaurarea devizelor cu mentiunea ca devizele restaurate in versiunile mai mici de 6.8 vor putea fi doar vizualizate si listate, dar nu vor putea fi modificate si nici nu se vor putea vizualiza retetele normelor compuse din devizele restaurate.

**MODIFICARI, STERGERI** ale unor articole, norme sau resurse deja introduse.

La nivelul compozitiei devizelor (categoriilor de lucrari) pot fi **Modificate** prin suprascriere **Denumirile** articolelor de deviz fara a afecta baza de date originala.

In aceleasi conditii pot fi modificate **Retetele** articolelor de deviz, prin apelarea butonului "**Reteta**". **Articolele cu reteta modificata se vor colora in rosu**, dar numai la vizualizarea de pe ecranul monitorului. **STERGEREA** resurselor se face prin apelarea cu mouse-ul a **iconitei de stergere**.

#### OBSERVATIE!

La LISTAREA devizelor analitice pot fi explicitate optional resursele aferente fiecarui articol din deviz. Aceasta optiune se activeaza in fereastra "Parametrii listare:Deviz analitic" prin rubrica "Afisare resurse". La listarea categoriilor de lucrari (formularul F3/C5) pot fi explicitate optional resursele aferente fiecarui articol din deviz sau numai pentru cele la care utilizatorul a facut modificari in reteta. Aceasta optiune se activeaza in fereastra "Parametrii listare: F3/C5 - cantitati de lucrari" prin rubrica "Afisez resurse-Toate" sau "Modificate".

**SPORURI** care pot fi aplicate la **consumurile retetei** unui articol, **separat** pe tipuri de resurse (materiale, manopere sau utilaje). Sporurile pot fi aplicate fie **la nivelul anumitor articole** din compozitia unui deviz fie **la nivelul tuturor articolelor** din compozitia unui deviz, in acest din urma caz, prin apelarea butonului **"SPORURI GLOBALE**".

In cazul in care utilizatorul doreste sa afle valoarea Sporului Necesar pentru a obtine o anumita valoare a materialelor la nivel de pret unitar articol de deviz, se apeleaza click-stanga pe butonul de procent din dreapta rubricii Sporuri (in dreptul denumirii Mat) a articolului de deviz vizat. Se va deschide o fereastra intitulata "Calcul spor materiale" in care utilizatorul va completa in rubrica "Suma la care vreti sa ajungeti" valoarea pe care o doreste pentru materialele aferente respectivului articol de deviz, dupa care apeleaza dupa caz butonul "Calculeaza" sau "Abandon". Daca se apeleaza butonul "Calculeaza" valoarea materialelor aferente articolului de deviz respectiv se va transforma in valoarea propusa, iar in rubrica "Sporuri" se va completa sporul necesar pentru atingerea acelei valori. Similar se va proceda in cazul manoperei sau utilajelor cu mentiunea ca butonul de procent apelat va fi in dreptul denumirilor Man respectiv Uti.

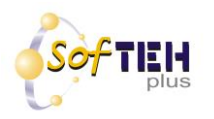

| D Devize / NCS           | 5                                                                                                    | _                 |                      |                    |          |            |           |                         |              |  |  |  |  |
|--------------------------|----------------------------------------------------------------------------------------------------|-------------------|----------------------|--------------------|----------|------------|-----------|-------------------------|--------------|--|--|--|--|
| <u>A</u> ntet Co         | m <u>p</u> ozitie                                                                                                | E <u>x</u> tras A | pa <u>r</u> tenenta  | Transp. TRA        | Tra      | insp. aut  | to        | Transp. C.F.            | Dotari       |  |  |  |  |
| Executant:               | TEST L                                                                                                    | ICTATE: TEST      | Obiect: 00           | 002 Categori       | e: 01    |            |           | ne: 3<br>HG 28/2008 Ord |              |  |  |  |  |
| Denumire:                | Sanitare                                                                                                    |                   |                      | Stadiu fizic:      | I        | NCS:       |           | Pre                     | turi lei noi |  |  |  |  |
| 🔲 Editare list           | ta                                                                                                    |                   |                      |                    |          |            |           |                         |              |  |  |  |  |
| Pozitie:                 | 2                                                                                                    | Tip resursa:      | Articol [            | • An: 8            | 2 💌      | S          |           | % Mat                   | Preturi noi  |  |  |  |  |
| Cod resursa              | : SB02A1                                                                                                    | C                 | auta: <u>C</u> apito | l <u>D</u> enumire |          |            | 0.00      | % Man                   | 7.69         |  |  |  |  |
| TUBURI FOI<br>FRINGHIE G | TUBURI FONTA PT.CANALIZ.MONT.APARENT SAU INGROPAT ETANS<br>FRINGHIE GUDRON SI MASTIC BITUMIN.D= 50 MM 0.00 6 Uti |                   |                      |                    |          |            |           |                         |              |  |  |  |  |
| Cantitate:               |                                                                                                    | 1000.00000 N      | 1                    |                    |          | Sport      | uri globa | ale Tra                 |              |  |  |  |  |
| Obs.:                    | L                                                                                                    |                   |                      |                    |          | Gr         | 0.01      | 0 T Tot                 | 28.75        |  |  |  |  |
| Lista Pretu              | ıri impuse                                                                                                    | Renumeroteaza     | Reteta               | Capito             | ole      | Ore        | 0.7       | 7 h <u>F</u> in         |              |  |  |  |  |
| Lista anexa              | Pozitie                                                                                                    | Cod resursa       |                      | Calcul spor ma     | nopera   |            |           |                         |              |  |  |  |  |
| 11426 0                  | 0005 41                                                                                                    | 11936             | TUB FONTA            | -                  |          |            |           |                         |              |  |  |  |  |
|                          |                                                                                                    |                   |                      | Suma la c          | are vret | ti sa ajur | ngeti:    |                         | 10.00        |  |  |  |  |
|                          |                                                                                                    |                   |                      |                    | _        |            |           |                         |              |  |  |  |  |
|                          |                                                                                                    |                   |                      |                    | Cal      | culeaza    |           | 🚺 Aba                   | ndon         |  |  |  |  |
|                          |                                                                                                    |                   |                      |                    |          |            |           |                         |              |  |  |  |  |
|                          |                                                                                                    |                   |                      |                    |          |            |           |                         |              |  |  |  |  |

Pentru **INTERCALARI** ale unor articole, norme sau resurse intre doua pozitii deja incarcate in compozitia unui deviz se modifica prin suprascriere pozitia curenta propusa la adaugarea unui nou articol cu pozitia aferenta articolului situat inaintea celui pe care dorim sa-l intercalam.

**RENUMEROTARI** ale pozitiilor de introducere in cazul intercalarii sau stergerii anumitor pozitii se obtin apeland butonul "**RENUMEROTEAZA**".

Pentru **OBSERVATII** scrise sub denumirea propriu-zisa a articolelor folosite se utilizeaza campul gol din dreptul butonului "**Obs.:**". Daca aveti nevoie de mai multe linii de text pentru a introduce observatii, puteti sa apelati click stanga pe butonul de "**Obs**.:" si se va deschide un camp mare in care puteti introduce un text. Acest text va aparea pe rapoarte daca la listare, in fereastra "**Parametrii listare**" selectati "**Afisare observatii personale**".

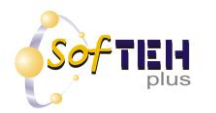

| D Devize / NCS                                                                                                    |                                                                                                    |
|----------------------------------------------------------------------------------------------------|----------------------------------------------------------------------------------------------------|
| Antet Compozitie Extras Apartenenta Transp. TRA Tra                                                                                                    | ansp. auto Transp. C.F. Dotari                                                                                                   |
| Executant:       TEST       Lucrare:       TEST       Object:       0001       Categorie:       01         Denumire:       Rezistenta       Stadiu fizic:       I                                                                                                    | Nr. de ordine: 1<br>Varianta: HG 28/2008,Ord.<br>NCS: Preturi lei noi                                                            |
| Editare lista         Pozitie:       2       Tip resursa:       Articol       An:       82         Cod resursa:       CB01A1       Cauta:       Capitol       Denumire         COFRAJE IN CUZINETI FUND PAHAR, FUND UTILAJE, DIN PAN REF, DIN SCINDURI RAS SC SI SUBSC INCL SPIJINIRI       Capitiato:       2000.00000       MD | Sporuri     Preturi noi       0.00     Mat     3.73       0.00     Man     6.52       0.00     Uti       Sporuri globale     Tra |
| Obs.:                                                                                                    | Gr 0.003 T Tot 10.26<br>Ore 0.67 h Ein                                                                                           |
| AAAAAAAAAAAAAAAAAAAAAAAAAAAAAAAAAAAAAA                                                                                                    | •                                                                                                    |

Pentru vizualizarea sub forma de lista, pe ecran, a compozitiei devizului cu posibilitatea analizarii in ansamblu a articolelor si resurselor introduse pana in acel moment, inclusiv cantitatea, unitatea de masura si denumirea aferenta fiecarei componente in parte se obtine apeland butonul "LISTA".

#### OBSERVATIE!

Listarea devizului analitic pastreaza in mod normal ordinea de introducere a articolelor de deviz din compozitia devizului. Articolele introduse pot fi reordonate insa in ordine descrescatoare a valorilor, pentru a scoate in evidenta articolele de deviz cu aportul valoric cel mai semnificativ. Aceasta reordonare se obtine daca la listare, in fereastra "Parametrii listare:Deviz analitic" se bifeaza optiunea "Ordonare dupa valoare".

#### **OBSERVATIE!**

In cadrul listelor de informatii in care se **cauta o anumita inregistrare** este indicata cautarea dupa cuvinte "cheie". Acest lucru poate fi obtinut tastand simultan **CTRL+F** ceea ce deschide o fereastra intitulata "**Cautare text**" in care se va tasta denumirea vizata.

| plus                       |            |                                    |                                         | Winder      |
|----------------------------|------------|------------------------------------|-----------------------------------------|-------------|
| Cautare articol            |            |                                    |                                         |             |
| BETON E<br>8376 inregistra | 3100<br>ri |                                    |                                         | Cauta       |
| Cod articol                | An         | Denu                               | mire UM                                 | Consum orar |
| H2B01A1                    | 82         | BETON B100 IN SACI DE IUTA DIN AGR | REGATE SI CIMENT PA 35 PUS IN OPEM C    | U 9.31760   |
| H2B01A2                    | 82         | BETON B100 IN SACI DE IUTA DIN AG  | Cautare text                            |             |
| H2B01B1                    | 82         | BETON B100 IN SACI DE IUTA DIN AG  | Toxtul no caro doriti sa il cautati:    |             |
| H2B01B2                    | 82         | BETON B100 IN SACI DE IUTA DIN AG  | lextul pe care uonu sa li cautau.       |             |
| RPCB19A1                   | 82         | BETON SIMPLU B100 TURNAT IN COF    | CICLOPIAN                               | •           |
| CA02XD                     | 91         | BETON TURNAT IN FUNDATII, SOCLUI   |                                         |             |
| CA03XC                     | 91         | BETON SIMPLU TURNAT IN EGALIZ.,P   |                                         |             |
| CA02XD                     | 93         | BETON TURNAT IN FUNDATII, SOCLUI   |                                         |             |
| CA03XC                     | 93         | BETON SIMPLU TURNAT IN EGALIZ.,P   |                                         |             |
| RPCB15XA                   | 93         | BETON SIMPLU CLASA BC 7,5 (MARC    |                                         |             |
| 00505A1                    | 02         | BETON SIMPLU C20/16 (BC20/B250)    |                                         |             |
| 00505A2                    | 02         | BETON SIMPLU C20/16 (BC20/B250)    | Accepta                                 | Abandon     |
| CA09A                      | 02         | BETON CICLOPIAN C5/4(BC5/B75)FU    |                                         |             |
| RCSB02A                    | 02         | BETON TURNAT IN COFRAJE (LA CLA    | DIRI EXIST.), BET.SIMPUL C-5/4 BC-5 M C | u 6.70000   |
| RCSB02B                    | 02         | BETON TURNAT IN COFRAJE (LA CLAI   | DIRI EXIST.), BET.SIMPLU C-10/8 BC- M C | u 6.70000 🖕 |

2.2.6 Utilizarea notiunii de "Corectie" in cadrul articolelor aferente indicatoarelor de norme de deviz elaborate dupa 1990

#### ATENTIE!

In cazul indicatoarelor de norme de consum aparute dupa 1990, apare o notiune noua -"CORECTIA". Pentru articolele care sunt prevazute cu corectii, incadrarea este definitiva numai atunci cand utilizatorul a parcurs textele corectiilor si eventual s-a hotarat sa valideze una sau mai multe dintre ele. Corectia exista numai in combinatie cu articolul de baza de care apartine. Orice incercare de a trata corectia ca entitate separata este eronata. Cantitatea de corectie nu trebuie confundata cu cantitatea de articol. Numarul de corectii vizibile simultan pe ecran este de 3. In cazul in care articolul este prevazut cu mai mult de 3 corectii, se va folosi butonul cu sageata in jos, pentru a putea vizualiza toate corectiile respectivului articol.

In cazul in care utilizatorul doreste sa valideze o anumita corectie, va tasta in dreptul **cantitatii de corectie** cantitatea "1".

Exista si exceptii la cazul anterior, cand pentru validarea unei corectii, se tasteaza la cantitatea de corectie altceva decat "1".

(Exemplu: Articolul de baza: Tencuiala de 1 cm grosime......

Corectie:

Pentru fiecare cm. in plus se adauga......

In cazul exemplificat, validarea cu "1" a corectiei, va conduce la cazul unei tencuieli de 1cm+1cm=2 cm grosime.

Daca utilizatorul dorea o tencuiala de 3,5 cm grosime, el trebuia sa scrie la cantitatea de corectie 2,5 rezultand astfel:

1 cm + 2,5 cm = 3,5 cm grosime)

Depistarea exceptiilor se face cu usurinta de catre utilizator daca citeste cu atentie textul corectiei.

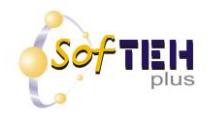

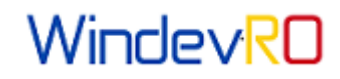

#### 2.2.7 Introducerea compozitiei unui deviz folosind modalitatea "EDITARE LISTA"

La nivelul compozitiei unui deviz exista si o alta modalitate de introducere a datelor intitulata "Editare lista". In cazul in care se bifeaza aceasta rubrica utilizatorul va putea adauga compozitia devizului intr-un format nou de tip lista. Practic utilizatorul va putea vizualiza simultan atat datele corespunzatoare pozitiei noi pe care o introduce cat si datele corespunzatoare articolelor introduse anterior.

Adaugarea unei resurse in compozitia devizului se va putea face prin apelarea butonului "Adauga", prin apelarea simultana a tastelor "Ctrl" + "N" sau in plus fata de cele doua metode se poate apela click-dreapta cu mouse-ul dupa care se alege optiunea "Adauga".

Alegerea tipului de resursa se va face cu ajutorul butonului din partea dreapta a rubricii intitulate "**Tip** resursa".

Similar alegerea generatiei de indicatoare se va face apeland butonul din partea dreapta a rubricii intitulate "An".

Cautarea codului de resursa dupa criteriul "**Capitol**" sau "**Denumire**" se va face apeland butonul din partea dreapta a rubricii intitulate "**Cod resursa**".

In cazul in care se doreste modificarea denumirii originale a resurselor introduse in lista se apeleaza dublu-click stanga pe rubrica intitulata "**Denumire resursa**". Se deschide o fereastra intitulata "**Editare denumire resursa**" in care utilizatorul poate edita denumirea originala a resursei. Dupa finalizarea editarii se apeleaza butonul "**Ok**". Daca nu se modifica nimic se paraseste fereastra apeland butonul "**Cancel**".

Stergerea unei resurse pe care este pozitionat cursorul se poate face fie apeland butonul "**Stergere**" fie apaland cu mouse-ul click-dreapta dupa care se alege optiunea "**Sterge**".

Celelalte functii folosite in cadrul compozitiei devizului raman valabile atat pentru introducerea devizelor in format vechi cat si in noul format tip lista.

| D | D                    | evize / | NCS      |                |       |                 |         |                |           |       |                   |         |               |           |           |                                                    |                                  |                                   | ×          |
|---|----------------------|---------|----------|----------------|-------|-----------------|---------|----------------|-----------|-------|-------------------|---------|---------------|-----------|-----------|----------------------------------------------------|----------------------------------|-----------------------------------|------------|
|   | Ar                   | ntet    | Com      | <u>o</u> oziti | ie    | E               | tras    | Apa <u>r</u> t | enenta    | Tr    | ansp. TRA         | ۱       | Tra           | nsp. auto | Tran      | sp. C.F.                                           | D                                | otari                             |            |
|   |                      | Exe     | ecutant: | TE             | ST    | Lucr            | are: Ti | EST C          | Obiect: 0 | 001   | Catego            | rie: 0  | 1             |           | Nr. de    | Nr. de ordine:                                     |                                  | 1                                 |            |
|   | Denumire: Rezistenta |         |          |                |       |                 | Sta     | diu fizic:     |           | N     | C S:              | Varia   | Pretur        | i lei noi | o,01u.    |                                                    |                                  |                                   |            |
|   | ✓ Editare lista      |         |          |                | teaza | Re <u>t</u> eta | 1       | Ca <u>p</u> i  | tole      |       | <u>S</u> poruri g | lobale  | <u>O</u> bs.: |           |           |                                                    |                                  |                                   |            |
|   | F                    | ozitie  | Tip res  | ursa           | L     | An              | Cod re  | sursa          | UM        | 0     | Cantitate         | Spor n  | nat.          | Spor man. | Spor uti. | Den                                                | umire re                         | sursa                             |            |
|   |                      | 2       | Articol  | •              | •     | 82              | CB01A1  |                | MP        | 20    | 00.00000          | 0       | .00           | 0.00      | 0.00      | COFRAJ<br>FUND P.<br>UTILAJE                       | IE IN CUZ<br>AHAR,FUI<br>DIN PAN | INETI<br>ND<br>REF,DIN            |            |
|   | ▶                    | 3       | Articol  | •              | •     | 82              | CA01A1  |                | M CUB     |       | 00.00000          | 0       | .00           | 0.00      | 0.00      | 0.00 TURNARE BETC<br>FUNDATII(CON<br>TE)SI SOCLURI |                                  | SIMPLU IN<br>IUE,IZOLA<br>J VOLUM | <b>i</b> ≡ |
|   |                      | 4       | Articol  |                | •     | 82              | TRA01A  | 20             | TONE      | 8     | 00.00000          | 0       | .00           | 0.00      | 0.00      | TRANSP<br>MATERIA<br>ATELOR                        | ORTUL RI<br>ALELOR,S<br>CU       | JTIER AL<br>EMIFABRIO             | 0          |
|   |                      | 5       | Norma    | •              | •     |                 | NL001   |                | MP        |       | 20.00000          | 0       | .00           | 0.00      | 0.00      | HIDROIZ<br>TEST 1                                  | ZOLATIE T                        | ERASA                             | +          |
|   | 1                    |         |          |                |       | 11              |         |                |           |       |                   |         |               |           |           |                                                    |                                  | 1                                 | 6          |
|   | Li                   | sta an  | exa Pozi | tie            |       | Cod re          | sursa   |                |           |       | Dei               | numire  | res           | ursa      |           |                                                    |                                  | Ale                               | ge         |
|   | 10                   | )173    | м        | :              | 21    | 00909           |         | BETON          | MARFA C   | CLAS/ | A C7,5/5 (E       | BC7,5/B | 100           | ))        |           |                                                    |                                  | po <u>z</u>                       | itie       |
|   |                      |         |          |                |       |                 |         |                |           |       |                   |         |               |           |           |                                                    |                                  | ane                               | xa         |
|   |                      |         |          |                |       |                 |         |                |           |       |                   |         |               |           |           |                                                    |                                  |                                   |            |
|   |                      |         |          |                |       |                 |         |                |           |       |                   |         |               |           |           |                                                    |                                  |                                   |            |
|   |                      |         |          |                |       |                 |         |                |           |       |                   |         |               |           |           |                                                    |                                  |                                   |            |
|   |                      |         |          |                |       |                 |         |                |           |       |                   |         |               |           |           |                                                    |                                  |                                   |            |
|   |                      |         |          |                |       |                 |         |                |           |       |                   |         |               |           |           |                                                    |                                  |                                   |            |

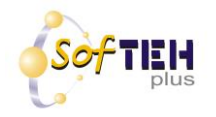

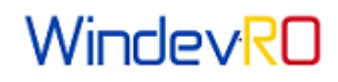

#### 2.2.8 Preluarea intr-un deviz gol a compozitiei unuia sau mai multor devize incarcate anterior in program

In cazul in care utilizatorul doreste preluarea intr-un deviz gol a compozitiei unuia sau mai multor devize deja existente in baza de date a programului va proceda in felul urmator:

- in "Antet"-ul devizului generat dar lipsit de compozitie (gol) se apeleaza butonul "Preia compozitie".

- in fereastra astfel activata pot fi selectate din Arborele de devize, acele devize vizate pentru preluare de catre utilizator. Selectarea lor se face apeland butonul dreapta al mouse-ului, atunci cand cursorul se gaseste pozitionat pe devizul vizat.

- devizele selectate (colorate in galben) vor apare evidentiate in jumatatea inferioara a ecranului. In prima coloana a jumatatii inferioare a ferestrei activate intitulata "**Multiplu**" si care este completata implicit cu "**1**" se poate scrie un alt numar (cu maxim 2 zecimale) care va multiplica de acel numar de ori cantitatile articolelor de deviz aferente devizului/devizelor selectate. De asemeni multiplul poate fi cu semn pozitiv sau negativ dupa cum este cazul.

Exista de asemenea posibilitatea de a activa/dezactiva optiunea de cumulare a eventualelor articole identice regasite in devizele selectate.

| ŧ | ) Prelua                | ire comp | oozitie                        |           |                 |          |        |                          | x        |  |  |  |
|---|-------------------------|----------|--------------------------------|-----------|-----------------|----------|--------|--------------------------|----------|--|--|--|
|   | Directie                | cautar   | e T                            | ext cau   | tat             |          |        | www.windev.ro            |          |  |  |  |
|   | 🔘 in jo                 | s 🔘 in   | sus                            |           |                 |          |        |                          | uta      |  |  |  |
|   | 🖃 <mark>Ex</mark>       | TEST (   | SC TES                         | T SRL)    |                 |          |        |                          | <u>^</u> |  |  |  |
|   |                         | L TES    | ST ( <b>B</b> loc              | Locuint   | e)              |          |        |                          |          |  |  |  |
|   | □ 06 0001 (Constructii) |          |                                |           |                 |          |        |                          |          |  |  |  |
|   | D 01 (Rezistenta)       |          |                                |           |                 |          |        |                          |          |  |  |  |
|   |                         |          | <b>D</b> 02 (                  | Arhitectu | ıra)            |          |        |                          |          |  |  |  |
|   |                         |          | ) <mark>330</mark><br>-1) 2000 | 01 (NCS   | 5 01)           |          |        |                          | Ξ        |  |  |  |
|   |                         | E 06     | 0002(in<br>01(                 | Sonitore  | 0               |          |        |                          |          |  |  |  |
|   |                         |          | D 02(                          | Incalzire | )<br>)          |          |        |                          |          |  |  |  |
|   |                         |          | D 03(                          | Cumula    | t)              |          |        |                          |          |  |  |  |
|   |                         |          |                                |           | -               |          |        |                          | -        |  |  |  |
|   | Multiplu                | Santier  | Invest.                        | Obiect    | Deviz/Categ.    | St. fiz. | NCS    | Denumire                 |          |  |  |  |
|   | 1.00                    | TEST     | TEST                           | 0001      | 01              |          |        | Rezistenta               |          |  |  |  |
|   | 1.00                    | TEST     | TEST                           | 0001      | 02              |          |        | Arhitectura              |          |  |  |  |
|   | 1.00                    | TEST     | TEST                           | 0002      | 01              |          |        | Sanitare                 | -        |  |  |  |
|   | 1.00                    | TEST     | TEST                           | 0002      | 02              |          |        | Incalzire                | -        |  |  |  |
|   |                         |          |                                |           |                 |          |        |                          |          |  |  |  |
|   |                         |          |                                |           |                 |          |        |                          |          |  |  |  |
|   |                         |          |                                |           |                 |          |        |                          | -        |  |  |  |
| M | Iultiplu                |          |                                |           |                 |          | Sele   | ctez                     |          |  |  |  |
| S | electie:                | 1.0      | 0 🔽 C                          | umulez    | articole identi | ice P    | ozitii | Dotari 🕖 Accepta 🚫 Aband | lon      |  |  |  |
| _ |                         |          | _                              |           |                 |          |        |                          |          |  |  |  |

In cazul in care utilizatorul doreste sa preia in compozitia unui deviz gol doar anumite articole/norme de deviz, selectate din compozitia altor devize, se va folosi butonul "**Preia compozitie**" (vezi manual – capitolul Compozitia devizului). Spre deosebire de variantele anterioare, utilizatorul poate multiplica individual fiecare cantitate de articol de deviz selectat pentru preluare cu un coeficient personalizat care permite 10 unitati la numerele intregi si cinci unitati la zecimale. In felul acesta se vor putea genera devize noi in care articolele de deviz preluate vor avea atasate cantitatile corespunzatoare

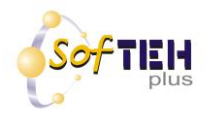

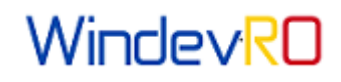

coeficientilor individuali de multiplicare folositi pentru fiecare articol in parte. Tot suplimentar fata de versiunile anterioare, acolo unde este cazul pot fi atasate la devizele noi generate, echipamente sau dotari preluate din alte devize, folosind acelasi mecanism mentionat anterior.

Aceasta functie poate fi folosita in diverse situatii, dintre care mentionam:

- pentru generarea rapida a situatiilor de plata aferente unor devize contractate pe cantitati unitare;

- pentru generarea unor devize noi pornind de la un deviz de baza in care sunt incarcate cantitati unitare de norme proprii.

Astfel pentru preluarea in compozitia unui deviz gol a anumitor articole/norme de deviz, selectate dintr-un alt deviz, in conditiile mentionate mai sus, se va proceda in felul urmator:

- in fereastra "**Arbore de devize**" ne pozitionam pe devizul gol si apelam click-dreapta pe acesta, dupa care se selecteaza optiunea "**Vizualizare / modificare**";

| 🕈 Arbore de devize                                                                                                    |                                                                                                    |                                                                                                    |               |
|----------------------------------------------------------------------------------------------------|----------------------------------------------------------------------------------------------------|----------------------------------------------------------------------------------------------------|---------------|
| Directie cautare<br>○ in jos ◎ in s <u>u</u> s                                                                                         | Text cautat                                                                                                    |                                                                                                    | www.windev.ro |
| <ul> <li>▲ ROOT (RADACIN</li> <li>■ ■ TEST (SC TE</li> <li>■ ■ 05 0001</li> <li>■ 05 0001</li> <li>■ 0 002</li> <li>■ 0 002</li> </ul> | VA)<br>EST SRL)<br>oc locuinte) [907/2<br>(Constructii)<br>1 (Rezistenta)<br>2 (Arhitectura)<br>(Instalatii)<br>1 (Instalatii Sanita | 2016- lei noi]<br>Vizualizare / modificare<br>Listare rapoarte<br>Adaugare nota de renuntare<br>Adaugare plata<br>Adaugare NCS<br>Stergere |               |

- in fereastra care se deschide, intitulata "Devize /NCS", se apeleaza butonul "Preia compoz.";

- se deschide o noua fereastra intitulata "**Preluare compozitie**" in cadrul careia utilizatorul va desface arborescenta afisata pana la nivelu devizului sursa din care se doreste preluarea anumitor articole/norme de deviz, dupa care se apeleaza click-dreapta pe acesta. Se observa ca devizul sursa vizat se va ingalbeni;

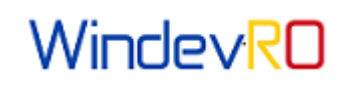

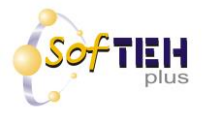

| D Devi                                                          | ze / NCS      |          |        |                 |                  |             |            |                |                  |           |              |          |                 |
|-----------------------------------------------------------------|---------------|----------|--------|-----------------|------------------|-------------|------------|----------------|------------------|-----------|--------------|----------|-----------------|
| Antet                                                           | Comp          | ozitie   | E      | E <u>x</u> tras | Apa <u>r</u> tei | nenta       | Tra        | nsp. TRA       | Trans            | p. auto   | Transp. C.F. | Dota     | ari             |
|                                                                 | Pre           | eturi 44 | 9_     | Preturi lei     | noi 📃            | Coef.       |            | Altele         |                  |           |              |          | 20              |
|                                                                 | Mat           |          |        |                 |                  |             | Gr         |                | Т                | Valoare   | eC+M:        |          |                 |
|                                                                 | Man           |          |        |                 |                  |             | Ore        |                | h                | Echipa    | mente:       |          |                 |
|                                                                 | Uti           |          |        |                 |                  |             | <u>Fin</u> |                |                  | Utilaje   | transp.:     |          |                 |
|                                                                 | Tot           |          |        |                 |                  |             | Pla        | a              |                  | Dotari:   | ranco        |          |                 |
|                                                                 | Data introdu  |          | Defe   | rinta daga      | ntara            | Afina       |            | Varian         | tar              | Cileit. t | ransp        |          |                 |
|                                                                 | 21 10 2015    | cere:    | Rele   | rinta deco      | mare:            |             | nou        |                | ita:<br>)rd 1014 | /07/ Subs | antropropor  |          |                 |
|                                                                 | Evocutant     | терт     |        | er              | TEET C           | 0 ++3<br>DI | I nou      | 10 20/2000,0   | /10.1014         | /014 Jub  | intreprenor. |          |                 |
|                                                                 |               | TEOT     | H      | 30              | , iear a         | nL          |            |                |                  | Valoa     | C AN         | 0.00     | 0000            |
|                                                                 | Object:       | 0002     | H      |                 | JC LUCUI         | inte        |            |                |                  | Valual    | ectw.        | 0.00     | 1000            |
|                                                                 | Catagoria: 02 |          |        |                 |                  |             |            |                |                  |           |              |          |                 |
| Categorie: 03 Directie cautare Text cautat <u>www.windev.ro</u> |               |          |        |                 |                  |             |            |                |                  | windev.ro |              |          |                 |
|                                                                 |               |          |        | 🧿 in jo         | os 🔘 in          | sus         |            |                |                  |           |              |          | <u><u> </u></u> |
| Desit                                                           | NUS:          |          |        | - Ex            | TEST (S          | SC TEST     | r SRL)     |                |                  |           |              |          | <b>A</b>        |
| Pozit                                                           | le Codire     | sursa    | Ar     |                 | L TES            | ST (Bloc    | Locuint    | e)             |                  |           |              |          |                 |
|                                                                 |               |          |        |                 | 🗆 🛛 ОЪ           | 0001 (C     | onstruc    | tii)           |                  |           |              |          |                 |
|                                                                 |               |          | +      |                 |                  | D 01 (      | Rezister   | nta)           |                  |           |              |          | =               |
|                                                                 |               |          |        |                 | · · ·            | D 02 (/     | Arhitectu  | ura)           |                  |           |              |          |                 |
|                                                                 |               |          |        |                 | E 06             | 0002 (ir    | Sanitare   |                |                  |           |              |          |                 |
|                                                                 |               |          |        |                 |                  | D 02 (      | Incalzire  | 2/<br>})       |                  |           |              |          | -               |
|                                                                 |               |          |        | <u> </u>        |                  |             |            | -              |                  |           |              |          |                 |
| C                                                               | oef.rec. Pre  | ia comp  | 00Z. 1 | Multiplu        | I Santier        | Invest.     | Obiect     | Deviz / Categ  | . St. fiz.       | NCS       | Den          | iumire   | <u> </u>        |
| -                                                               | _             | _        | _      | 1.00            | TEST             | TEST        | 0002       | 01             |                  | 9         | Sanitare     |          |                 |
|                                                                 |               |          |        |                 |                  |             |            |                |                  |           |              |          |                 |
|                                                                 |               |          |        |                 |                  |             |            |                |                  |           |              |          |                 |
|                                                                 |               |          |        |                 |                  |             |            |                |                  |           |              |          |                 |
|                                                                 |               |          |        |                 |                  |             |            |                |                  |           |              |          | *               |
|                                                                 |               |          |        | Multiplu        | 4.0              | 0           |            |                |                  | Select    | ez<br>Dotari | noonta 🧹 | Abandan         |
|                                                                 |               |          |        | selectie:       | 1.0              | 0 V C       | umulez     | articole ident |                  |           |              |          | Abandon         |

- in cazul in care utilizatorul doreste sa preia integral compozitia devizului sursa, pentru a obtine o copie identica a acestuia, se va apela butonul "**Accepta**";

- in cazul in care utilizatorul doreste preluarea selectiva a anumitor articole/norme de deviz din compozitia devizului sursa se va apela butonul "**Pozitii**". Se va deschide o noua fereastra intitulata "**Preluare compozitie**" in cadrul careia utilizatorul poate selecta in functie de situatie anumite articole/norme vizate pentru preluare.

| ŧ | Preluare compozitie                                                       |          |                |    |        |            |                                                  |  |  |  |
|---|---------------------------------------------------------------------------|----------|----------------|----|--------|------------|--------------------------------------------------|--|--|--|
| ļ | Exec.TEST Inv.TEST O                                                      | b.0002 [ | 0v.01 Sanitare |    |        |            |                                                  |  |  |  |
|   | Multiplu                                                                  | Pozitie  | Cod resursa    | An | Um     | Cantitate  | Denumire resursa                                 |  |  |  |
|   | 1.00000                                                                   | 1        | SA02A1         | 82 | М      | 5000.00000 | TEAVA OTEL SUDATA LONGIT.PT.INSTAL.ZINCATA       |  |  |  |
|   | 1.00000                                                                   | 2        | SB02A1         | 82 | М      | 1000.00000 | TUBURI FONTA PT.CANALIZ.MONT.APARENT SAU         |  |  |  |
|   | 1.00000                                                                   | 3        | SC02A1         | 82 | BUCATA | 2.00000    | CADA BAIE, FUND TREAPTA, CAL. 1, MONT. PE PICIO. |  |  |  |
|   | 1.00000                                                                   | 4        | SD02A1         | 82 | BUCATA | 4.00000    | ROBINET DE SERVICIU DUBLU (CU RACORD)            |  |  |  |
|   | 1.00000                                                                   | 5        | TRA01A10       | 82 | TONE   | 15.00000   | TRANSPORTUL RUTIER AL MATERIALELOR, SEMIF        |  |  |  |
|   | 1.00000                                                                   | 6        | NL002          |    | MP     | 200.00000  | HIDROIZOLATIE TERASA TEST 2                      |  |  |  |
|   | 1.00000                                                                   | 7        | NORMA X1       |    | KG     | 50.00000   | NORMA TEST X1                                    |  |  |  |
|   | •                                                                         |          |                |    | 1      |            |                                                  |  |  |  |
| M | Multiplu<br>selectie: 1.00000 de la 1 poz: 9999999 Pune multiplu Revenire |          |                |    |        |            |                                                  |  |  |  |

In mod implicit programul propune preluarea tuturor articolelor/normelor din devizul sursa, cu factor de multiplicare 1, comun pentru toate pozitiile. Pentru preluarea selectiva a anumitor articole /norme se va proceda in felul urmator:

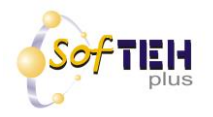

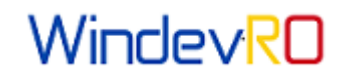

- pe coloana "**Multiplu**" se va completa cu **zero** factorul de multiplicare aferent pozitiilor care **nu trebuie preluate** in devizul destinatie;

- pentru situatii punctuale, acest lucru se poate face manual, prin suprascrierea cifrei zero peste cifra implicita unu;

- pentru anularea factorului de multiplicare aferent unui grup de articole consecutive se vor completa corespunzator rubricile "**de la poz**" "**la poz**.", iar valoarea consemnata in rubrica "**Multiplu selectie**" va fi zero.

- In final se va apela butonul "**Pune multiplu**". Articolele /normele care raman pe coloana "**Multiplu**" cu cifra **1** pot fi preluate ca atare in devizul destinatie sau pot fi multiplicate individual, prin coeficienti diferiti pentru fiecare pozitie in parte (coeficientii prevazuti pentru multiplicarea pozitiilor vizate pot suporta pana la 10 unitati pentru intregi si pana la 5 unitati pentru zecimale);

- Operatiunea de selectare/multiplicare se finalizeaza parasind fereastra "**Preluare compozitie**" prin apelarea butonului "**Revenire**".

| ŧ | Preluare compozitie                                              |          |                |    |        |            |                                                  |  |  |  |  |
|---|------------------------------------------------------------------|----------|----------------|----|--------|------------|--------------------------------------------------|--|--|--|--|
| I | Exec.TEST Inv.TEST O                                             | b.0002 ( | 0v.01 Sanitare |    |        |            |                                                  |  |  |  |  |
|   | Multiplu                                                         | Pozitie  | Cod resursa    | An | Um     | Cantitate  | Denumire resursa 🔷                               |  |  |  |  |
|   | 1.00000                                                          | 1        | SA02A1         | 82 | М      | 5000.00000 | TEAVA OTEL SUDATA LONGIT.PT.INSTAL.ZINCATA       |  |  |  |  |
|   | 0.52500                                                          | 2        | SB02A1         | 82 | М      | 1000.00000 | TUBURI FONTA PT.CANALIZ.MONT.APARENT SAU         |  |  |  |  |
|   | 1523.50000                                                       | 3        | SC02A1         | 82 | BUCATA | 2.00000    | CADA BAIE, FUND TREAPTA, CAL. 1, MONT. PE PICIO. |  |  |  |  |
|   | 0.00000                                                          | 4        | SD02A1         | 82 | BUCATA | 4.00000    | ROBINET DE SERVICIU DUBLU (CU RACORD)            |  |  |  |  |
|   | 0.00000                                                          | 5        | TRA01A10       | 82 | TONE   | 15.00000   | TRANSPORTUL RUTIER AL MATERIALELOR, SEMIF        |  |  |  |  |
|   | 5.58500                                                          | 6        | NL002          |    | MP     | 200.00000  | HIDROIZOLATIE TERASA TEST 2                      |  |  |  |  |
|   | 0.00000                                                          | 7        | NORMA X1       |    | KĞ     | 50.00000   | NORMA TEST X1                                    |  |  |  |  |
|   | •                                                                |          |                | 1  | 1      |            | *                                                |  |  |  |  |
| M | Iultiplu     1.00000     de la poz;     1     la poz;     999999 |          |                |    |        |            |                                                  |  |  |  |  |

Daca situatia o impune, utilizatorul poate selecta ulterior in arborele de devize un alt deviz sursa din care sa preia selectiv anumite articole/norme de deviz, eventual multiplicate la randul lor. Operatiunile mentionate la selectarea articolelor din primul deviz vor fi repetate similar si pentru al doilea deviz sursa.

| 7 | ) Prelua                                                                                                    | are comp | oozitie      |            |                |          |     |           |  | - O <b>X</b>                                                                                                    |  |  |
|---|----------------------------------------------------------------------------------------------------|----------|--------------|------------|----------------|----------|-----|-----------|--|----------------------------------------------------------------------------------------------------|--|--|
| 1 | Directie                                                                                                    | cautar   | e T          | ext cau    | www.windev.ro  |          |     |           |  |                                                                                                    |  |  |
|   | 🧿 in jo                                                                                                    | s 🔘 in   | s <u>u</u> s |            |                |          |     |           |  | <b><u><u>i</u></u></b> <u></u> <u></u> <u></u> <u></u> <u></u> <u></u> <u></u> <u></u> <u></u> <u></u> <u></u> <u></u> <u></u> <u></u> <u></u> <u></u> <u></u> <u></u> |  |  |
|   |                                                                                                    | 🗉 ОЪ     | 0002 (li     | nstalatii) |                |          |     |           |  | A                                                                                                    |  |  |
|   |                                                                                                    |          | D 01(        | Sanitare   | e)             |          |     |           |  |                                                                                                    |  |  |
|   |                                                                                                    |          | D 02 (       | Incalzire  | :)             |          |     |           |  |                                                                                                    |  |  |
|   |                                                                                                    |          | D 03(        | Cumula     | t)             |          |     |           |  | <del>.</del>                                                                                                    |  |  |
|   |                                                                                                    |          |              |            |                |          |     |           |  |                                                                                                    |  |  |
|   | Multiplu                                                                                                    | Santier  | Invest.      | Obiect     | Deviz / Categ. | St. fiz. | NCS | Denumire  |  | A                                                                                                    |  |  |
|   | 1.00                                                                                                    | TEST     | TEST         | 0002       | 01             |          |     | Sanitare  |  |                                                                                                    |  |  |
|   | 1.00                                                                                                    | TEST     | TEST         | 0002       | 02             |          |     | Incalzire |  | E                                                                                                    |  |  |
|   |                                                                                                    |          |              |            |                |          |     |           |  | <b>•</b>                                                                                                    |  |  |
| M | ultiplu     1.00     Cumulez articole identice       Selectez     Pozitii     Dotari       Otari     Otari     Accepta |          |              |            |                |          |     |           |  |                                                                                                    |  |  |

La finalul operatiunilor de selectare articole din devizul/devizele sursa se paraseste fereastra "Preluare compozitie" apeland butonul "Accepta".

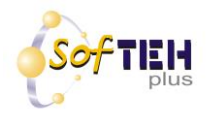

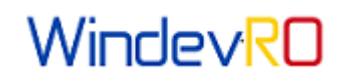

In cazul in care utilizatorul doreste folosirea aceluiasi mecanism pentru preluarea selectiva la nivelul unui deviz gol a anumitor **echipamente/dotari** din lista de echipamente si dotari a unui deviz sursa se va proceda similar cu cele mentionate pentru preluarea de articole/norme de deviz cu mentiunea ca in acest caz se va folosi pentru preluare butonul "**Dotari**" in loc de butonul "**Pozitii**", existent in fereastra "**Preluare compozitie**".

| 4       | ) Prelua           | are comp | pozitie      |            |                 |          |     |           |           |                       | ×    |
|---------|--------------------|----------|--------------|------------|-----------------|----------|-----|-----------|-----------|-----------------------|------|
|         | Directie           | cautar   | е Т          | ext cau    | tat             |          |     |           |           | www.windev.ro         |      |
|         | 🍳 in jo            | s 🔘 in   | s <u>u</u> s |            |                 |          |     |           |           | <u>2 🕌</u>            | auta |
|         |                    | 🗆 🛛 ОЪ   | 0002 (Ir     | nstalatii) | )               |          |     |           |           |                       | ~    |
|         |                    |          | D 01(        | Sanitare   | e)              |          |     |           |           |                       | _    |
|         |                    |          | D 02(        | Incalzire  | e)              |          |     |           |           |                       |      |
|         |                    |          | D 03(        | Cumula     | t)              |          |     |           |           |                       | -    |
|         |                    |          |              |            |                 |          |     |           |           |                       |      |
|         | Multiplu           | Santier  | Invest.      | Obiect     | Deviz / Categ.  | St. fiz. | NCS | Denum     | ire       |                       |      |
|         | 1.00               | TEST     | TEST         | 0002       | 01              |          |     | Sanitare  |           |                       |      |
|         | 1.00               | TEST     | TEST         | 0002       | 02              |          |     | Incalzire |           |                       | =    |
|         |                    |          |              |            |                 |          |     |           |           |                       | -    |
| M<br>Se | ultiplu<br>lectie: | 1.0      | 0 🔽 C        | umulez     | articole identi | се       |     |           | Pozitii D | otari 🕢 Accepta 🚫 Aba | ndon |

Mentionam ca in aceeasi sesiune de **preluare** pot fi preluate dintr-un deviz sursa intr-un deviz gol, atat **articole/norme de deviz** cat si **echipamente sau dotari**, **multiplicate prin coeficienti individuali**.

### 2.2.9 Atasarea unui rand suplimentar de tarife recapitulate, preimpuse de catre utilizator la nivelul articolelor de deviz

Aceasta facilitate permite utilizatorului sa elaboreze un deviz conform etapelor de lucru obisnuite, iar ulterior, pornind de la valorile rezultate sa poata propune un rand suplimentar de tarife la nivelul fiecarui articol de deviz in parte.

Tarifele suplimentare impuse de utilizator vor include **recapitulatia de deviz** (exclusiv tva) si vor putea fi stabilite:

- fie **defalcat pe materiale, manopera, utilaj, transport** urmand ca pretul total pe articol de deviz sa rezulte ca suma a tarifelor precizate anterior;

- fie **la nivel de valoare totala a articolului de deviz**, urmand ca aceasta valoare sa fie defalcata automat pe materiale, manopera, utilaje, transport in proportii corespunzatoare ponderilor de participare valorica a acestora la valoarea totala de articol rezultata din calculul obisnuit.

Mentionam ca lucrul cu tarife impuse se preteaza la oferte negociate exclusiv la nivel de valori recapitulate (fara tva) ale articolelor de deviz.

Folosirea ofertelor cu preturi impuse exclude folosirea celorlalte rapoarte obisnuite pentru o documentatie tehnico-economica, respectiv devizul analitic, recapitulatia de deviz, extrasele de resurse, etc. Practic oferta prezentata sub aceasta forma presupune pastrarea acelorasi preturi impuse si in cadrul situatiilor de plata, fara alte documente justificative (extrase de resurse, facturi pentru preturile unitare, etc.).

Avantajul folosirii acestui tip de oferta este acela ca initial se porneste de la o valoare calculata pe baza unor tarife si coeficienti de recapitulatie prestabiliti, iar ulterior utilizatorul poate sa impuna la nivelul fiecarui articol de deviz tarife diferite de cele rezultate din calcul (la anumite articole de deviz poate folosi chiar valori subevaluate, bazandu-se pe surplusul valoric stabilit la celelalte articole de deviz ofertate).

Coeficientii de recapitulatie inclusi in pretul impus vor fi stabiliti de utilizator la nivelul ferestrei "Lucrari (obiective)" prin apelarea butonului "Preturi impuse".

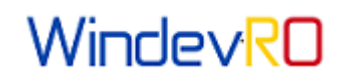

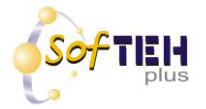

| L Lucrari (obiec                | ctive)                                                                                    | - • •                                                                         |
|---------------------------------|-------------------------------------------------------------------------------------------|-------------------------------------------------------------------------------|
|                                 | Detalii                                                                                   |                                                                               |
| Executant (sa<br>Cod lucrare (o | Initier): TEST  SC TEST SRL Denumire: Bloc locuinte                                       | <ul> <li>Lei vechi (ROL)</li> <li>Lei noi (RON)</li> <li>Lei vechi</li> </ul> |
| Varianta:                       | HG 907/2016,HG 28/2008,Ordin 1(  Preturi impuse Cod,denumire lungi                        | Trecere in lei                                                                |
| Investitor:                     | Primaria Bucuresti Coef.recapitulatie                                                     | VECHI                                                                         |
| Proiectant:                     | SC Proiect Bucuresti Date grafic Muta coeficienti                                         |                                                                               |
| Contractant:                    | SC Construct SRL Calcul pagini Coef.Revizuire                                             |                                                                               |
|                                 | Semnaturi                                                                                 | Materiale Gestoc                                                              |
| Rapoarte cf.                    | HG 907/2016 Mod calcul vechi pentru TRA                                                   |                                                                               |
| Folosesc re                     | otunjire in rapoarte Zecimale rotunjire: 2 🚔 Zecimale cantitati 5 🚔 🛛 🖓 Cuprine           | s cu F3 (+recapitulatie)                                                      |
| Romana:                         | Procente pentru incadrarea lucrarii<br>Mana de lucru Valoare participare<br>100.00 100.00 |                                                                               |

Se va deschide o noua fereastra denumita "**Coeficienti inclusi in preturi impuse**" in cadrul careia utilizatorul va bifa/debifa coeficientii vizati pentru a fi luati sau nu in considerare in calculul pretului recapitulat impus. In final se paraseste fereastra apeland dupa caz butonul "**Salveaza**" sau "**Abandon**".

| L Lucrari (obied | tive)                                                                              |                                                                                     | ×            |
|------------------|------------------------------------------------------------------------------------|-------------------------------------------------------------------------------------|--------------|
|                  | <u>D</u> etalii                                                                    |                                                                                     |              |
| Executant (sa    | ntier): TEST 💌 SC                                                                  | C TEST SRL   C Lei vechi (R C Lei noi (RO)                                          | OL)<br>N)    |
| Cod lucrare (o   | biectiv): TEST Denumire: Blo                                                       | loc locuinte                                                                        | i            |
| Varianta:        | HG 907/2016,HG 28/2008,Ordin 1(                                                    | Preturi impuse Cod,denumire lungi Trecere in le                                     | ei           |
| Investitor:      | Primaria Bucuresti                                                                 | Coef.recapitulatie                                                                  |              |
| Proiectant:      | SC Proiect Bucuresti                                                               | Date grafic Muta coeficienti                                                        |              |
| Contractant:     | SC Construct SRL                                                                   | Calcul pagini Coef.Revizuire                                                        |              |
| Rapoarte cf.     | HG 907/2016 Mod calcul v<br>otunjire in rapoarte Zecimale rotunjire: 2             | Vechi pentru TRA<br>2  Zecimale cantitati 5  Cuprins cu F3 (+recapitul<br>transport | toc<br>atie) |
| Romana:          | Procente pentru incadrarea lucrari<br>Mana de lucru Valoare particip<br>100.00 100 | rii<br>ipare<br>0.00                                                                |              |
|                  |                                                                                    | Cheltuieli indirecte                                                                |              |
|                  |                                                                                    | ☑ Profit                                                                            |              |
|                  |                                                                                    | ✓ Organizare de santier                                                             |              |
|                  |                                                                                    | Salveaza Salveaza                                                                   |              |

Mentionam ca in valoarea pretului impus nu se va lua in considerare TVA-ul, acesta aplicandu-se automat in centralizatoare si in situatiile de plata.

Dupa introducerea unui deviz si stabilirea la nivelul extrasului de resurse a preturilor unitare corespunzatoare, utilizatorul va obtine pentru inceput valorile de pornire ale devizului. In continuare se

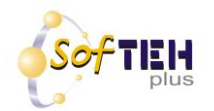

#### intra in compozitia devizului si se apeleaza butonul "Preturi impuse".

| D Devi:       | ze / NC   | s               |           |                 |         |                    |         |              |         |          |           |      |             |              |               |                          |
|---------------|-----------|-----------------|-----------|-----------------|---------|--------------------|---------|--------------|---------|----------|-----------|------|-------------|--------------|---------------|--------------------------|
| <u>A</u> ntet | •         | Com <u>p</u> oz | itie      | E <u>x</u> tras | Ap      | a <u>r</u> tenenta | Tr      | ansp. TRA    | Т       | ransp. : | auto      | Tr   | ansp. C     | ).F. [       | Dotari        |                          |
|               | Execut    | ant: T          | EST L     | ucrare:         | TEST    | Obiect:            | 0001    | Categorie    | : 01    |          |           | Nr.  | de ordi     | ne:          | 1<br>09 Ord   | l                        |
|               | Denum     | ire: R          | ezistenta | 1               |         |                    | Stac    | diu fizic:   |         | NCS:     |           | vai  | Pre         | turi lei noi | i             |                          |
| 🔳 Edi         | itare lis | ta              | 2         | Tin so a        |         | Artical            |         | A            |         | _        | Sporuri   | _    |             | Preturi no   | i             | ,                        |
|               |           | eurea:          | CA01A1    | npres           | ursa.   | auta: Can          | itol De |              | 2       |          | 0.00      | %    | Mat         | :            | 208.00        |                          |
|               | TURN      | ARE BE          | TON SIM   | IPLU IN F       |         |                    | JE,IZOL | _ATE)SI      |         |          | 0.00      | %    | Man<br>Uti  |              | 27.82<br>1.34 |                          |
|               | Cantita   | te:             |           | 600.000         | 000     | I CUB              |         |              |         | Spo      | ruri glol | bale | Tra         |              |               |                          |
|               | Obs.:     |                 |           |                 |         |                    |         |              |         | Gr       | 0.1       | 00 T | Tot         |              | 237.16        |                          |
|               | Lista     | Preturi         | impuse    | Renume          | roteaza | a Rete             | eta     | Capitol      | le      | Ore      | 3.        | 18 h | <u>F</u> in |              | 295.74        |                          |
| Lista         | anexa     | Pozitie         | Cod       | l resursa       |         |                    |         | Denu         | mire re | esursa   |           |      |             |              | ^ A           | lege                     |
| 1017          | 3         | М               | 210090    | 9               | BET     | ON MAREA           | A CLASA | A C7,5/5 (BC | 7,5/B1  | 00)      |           |      |             |              | po<br>in      | o <u>z</u> itie<br>lista |
|               |           |                 |           |                 |         |                    |         |              |         |          |           |      |             |              | a             | nexa                     |
|               |           |                 |           |                 |         |                    |         |              |         |          |           |      |             | ·            | *             |                          |
|               |           |                 |           |                 |         |                    |         |              |         |          |           |      |             |              |               |                          |
|               |           |                 |           |                 |         |                    |         |              |         |          |           |      |             |              |               |                          |
|               |           |                 |           |                 |         |                    |         |              |         |          |           |      |             |              |               |                          |
|               |           |                 |           |                 |         |                    |         |              |         |          |           |      |             |              |               |                          |

Se va deschide o noua fereastra intitulata "Preturi impuse devize / ncs".

| ŧ | Preturi impuse devize / ncs |             |    |           |                |                         |                         |                         |                         |                         |                          |      |    |
|---|-----------------------------|-------------|----|-----------|----------------|-------------------------|-------------------------|-------------------------|-------------------------|-------------------------|--------------------------|------|----|
|   |                             |             | Pe | nderare p | returi impuse  | 100.00 🚖                | 100.00 🚖                | 100.00 🚖                | 100.00 🚖                | 100.00 🚔                |                          |      |    |
|   | Pozitie                     | Cod resursa | An | UM        | Cantitate      | Materiale               | Manopera                | Utilaje                 | Transport               | Total                   | Denumire resur           | sa   | •  |
|   | 1                           | CC01A1      | 82 | KG        | 1000.00000     | 0.100838325<br>122.39 % | 0.497104644<br>126.04 % | 0.00000000<br>0.00 %    | 0.00000000<br>0.00 %    | 0.597942969<br>125.43 % | MONTARE<br>ARMATURI DIN  | *    |    |
|   |                             |             |    |           |                | 0.12342                 | 0.62658                 | 0.00000                 | 0.00000                 | 0.75000                 | OTEL RETON               | Ŧ    |    |
|   | 2                           | CB01A1      | 82 | MP        | 2000.00000     | 4.506426225<br>88.42 %  | 10.07257262<br>109.36 % | 0.00000000<br>0.00 %    | 0.00000000<br>0.00 %    | 14.57899884<br>102.88 % | COFRAJE IN               | ^    |    |
|   |                             |             |    |           |                | 3.98461                 | 11.0153§                | 0.00000                 | 0.00000                 | 15.00000                | FUND                     | Ŧ    |    |
| Γ | 3                           | CA01A1      | 82 | M CUB     | 600.00000      | 251.1659650<br>100.98 % | 42.95640075<br>104.01 % | 1.616540625<br>104.01 % | 0.00000000<br>0.00 %    | 295.7389064<br>101.44 % |                          | *    |    |
|   |                             |             |    |           |                | 253.6362                | 44.68231                | 1.68149                 | 0.00000                 | 300.0000                | SIMPLUIN                 | Ŧ    | _  |
|   | 4                           |             | 82 | TONE      | 800.00000      | 0.00000000<br>0.00 %    | 0.00000000<br>0.00 %    | 0.00000000<br>0.00 %    | 36.10425000<br>110.79 % | 36.10425000<br>110.79 % | TRANSPORTU               | ^    |    |
|   |                             |             |    |           |                | 0.00000                 | 0.00000                 | 0.00000                 | 40.00000                | 40.00000                | MATERIAL FLO             | Ŧ    |    |
|   | 5                           | NL001       |    | MP        | 20.00000       | 32.04877672<br>84.90 %  | 13.72676194<br>84.90 %  | 0.007812525<br>84.86 %  | 13.85606250<br>84.90 %  | 59.63941369<br>84.90 %  | HIDROIZOLATI<br>E TERASA | ^    |    |
|   |                             |             |    |           |                | 27.2123§                | 11.6553(                | 0.00663                 | 11.76509                | 50.63941                | TEST 1                   | Ŧ    |    |
|   | 6                           | CB01A1      | 82 | MP        | 150.00000      | 4.506426225<br>68.59 %  | 10.07257262<br>68.59 %  | 0.00000000<br>0.00 %    | 0.00000000<br>0.00 %    | 14.57899884<br>68.59 %  | COFRAJE IN               | ^    |    |
|   |                             |             |    |           |                | 3.09104                 | 6.90896                 | 0.00000                 | 0.00000                 | 10.00000                | FUND                     | Ŧ    | _  |
|   | •                           |             |    |           | 1              |                         |                         |                         |                         |                         |                          | •    | •  |
|   |                             |             |    | Total p   | returi impuse: | 161282.26;              | 50736.196               | 1009.026(               | 32235.301               | 245262.78               |                          |      |    |
| R | totunjir                    | e 5 ≑       |    |           | Preturile i    | mpuse includ: (         | Indirecte               | 🛛 Profit 🛛 🔽            | Organizare de s         | antier                  | 0                        | nchi | de |

In cadrul acestei ferestre se pot observa pentru fiecare articol de deviz in parte valorile recapitulate totale si defalcate pe resurse. Aceste valori se regasesc in jumatatea superioara a coloanelor "Materiale", "Manopera", "Utilaje", "Transport" si "Total".

In jumatatea inferioara a acelorasi coloane utilizatorul poate inscrie valorile recapitulate impuse.

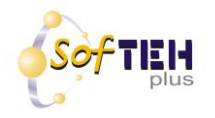

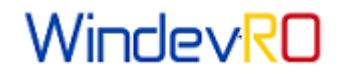

Conform celor precizate anterior utilizatorul poate impune:

- fie valorile recapitulate defalcate pe tipuri de resurse, urmand ca valoarea de pe coloana "**Total**" sa se calculeze ca suma a valorilor prestabilite;

- fie direct valoarea recapitulata de pe coloana "**Total**", valorile defalcate calculandu-se conform ponderilor de participare valorica la valoarea totala rezultata din calculul obisnuit.

**Numarul de zecimale** repartizate pentru preturile impuse se stabilesc in rubrica din coltul stanga-jos denumita "**Rotunjire**".

Valorile impuse pot fi consemnate fie prin **scriere directa** in rubricile mentionate anterior, fie pot fi **completate automat** folosind una dintre modalitatile descries mai jos.

Astfel daca se apeleaza dublu-click stanga pe capul de tabel aferent uneia dintre coloanele "Materiale", "Manopera", "Utilaje", "Transport" sau "Total", pretul impus se va calcula si inscrie automat in dreptul fiecarui articol de deviz, pentru toata coloana respectiva.

Algoritmul de calcul efectiv al preturilor impuse presupune in acest caz preluarea pretului recapitulat rezultat din calculul obisnuit (afisat in jumatatea superioara a rubricilor aferente coloanei vizate) corijat cu valoarea procentului corespunzator inscris in dreptul rubricii "**Ponderare preturi impuse**", rotunjit la numarul de zecimale stabilit in rubrica "**Rotunjire**" din stanga–jos (daca se doreste ca pretul impus recapitulat sa fie egal cu cel rezultat din calcul se apeleaza dublu-click stanga pe capul de tabel "**Total**" in conditiile in care in rubrica "**Ponderare preturi impuse**" valoarea inscrisa este **100**, iar in rubrica "**Rotunjire**" valoarea inscrisa este **5**).

Daca se doreste aplicarea aceluiasi mod de calcul automat pentru pretul recapitulat impus, dar **punctual**, doar pentru un anumit articol de deviz, se va proceda similar cu cele descriese mai sus cu precizarea ca de aceasta data se va apela dublu-clic stanga pe oricare dintre rubricile de pret impus din dreptul articolului vizat. Mentionam ca pentru acele articole de deviz la care valoarea pretului calculat este **diferita** de valoarea pretului impus numarul curent de pe coloana "**Pozitie**" se va colora in rosu. Deasemeni procentul obtinut din raportul valorilor recapitulate impuse si al valorilor recapitulate rezultate din calcul va fi afisat cu albastru pentru fiecare articol de deviz pe fiecare dintre coloanele mentionate mai sus.

In partea inferioara a ferestrei intitulate "**Preturi impuse devize/ncs**" sunt mentionati coeficientii care au fost inclusi in valoarile afisate (Indirecte, Profit, Organizare santier). Coeficientii luati in considerare vor avea o bifa in dreptul lor, iar tipul de marcaj (bifat sau debifat) a fost preluat din fereastra "**Coeficienti inclusi in preturile impuse**".

Tot in partea inferioara a ferestrei "**Preturi impuse devize/ncs**" mai exista un rand de patru ferestre in cadrul carora utilizatorul poate vizualiza **valoarea totala a devizului recapitulat** in preturi impuse.

Dupa finalizarea completarii tuturor preturilor impuse se paraseste fereastra "**Preturi impuse** devize/ncs" iar ulterior se inchide cu salvare si fereastra "**Devize/NCS**".

**Listarea** propriu-zisa a ofertei calculate in preturi recapitulate impuse se va face alegand din fereastra "Listare" raportul cu denumirea "Deviz - preturi impuse".

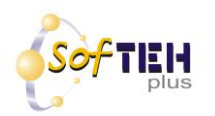

| Listare                                                                                                    |                                                                                                    |
|----------------------------------------------------------------------------------------------------|----------------------------------------------------------------------------------------------------|
| Titlu raport: LISTA CU CANTITATILE DE LUCRARI                                                                | Denumire formular/ anexa:                                                                                                    |
| Directie cautare       Text cautat       www.windev.ro                                                       | <ul> <li>(LX ) Situatia cantitatilor decontate         <ul> <li>(LX ) Necesar materiale defalcat</li> <li>(LX ) Necesar manopera defalcat</li> <li>(LX ) Necesar manopera defalcat</li> <li>(LX ) Necesar utilaje defalcat</li> <li>(LX ) Necesar transport defalcat</li> <li>(LX ) Necesar transport defalcat</li> <li>(LX ) Necesar transport defalcat</li> <li>(LX ) Necesar transport defalcat</li> <li>(P ) Lista normelor locale</li> <li>(PX ) Compozitie norma locala</li> <li>(P ) Extras resurse norme locale</li> <li>(LX ) Deviz - preturi impuse</li> <li>(LX ) Lista echipamente - preturi impuse</li> <li>(PX ) Defalcarea pretului unitar (Formular C.N.</li> <li>(LX ) C4 RON+valuta - cantitati de lucrari (reca</li> <li>(PX ) C4 RON+valuta - cantitati de lucrari (reca</li> </ul> </li> </ul> |
| Destinatie: Pag.listate:<br>Destinatie: G 1/9999 © T<br>Varianta font: Implicit • • • Semnaturi Oferte • C L | Plati Alte rapoarte Listare oferta                                                                                                    |

Reamintim ca valoarea devizului cu preturi impuse **nu include TVA**. Acesta se va regasi in centralizatoarele "**Centralizator obiecte – preturi impuse**" si "**Centralizator categorii – preturi impuse**".

In cazul existentei unor **echipamente sau dotari** atasate la anumite devize ofertate cu preturi impuse exista posibilitatea ca si in cazul acestora sa se poata folosi preturi impuse, diferite de preturile stabilite initial. Dupa atasarea echipamentelor/dotarilor la un anumit deviz si stabilirea pentru acestea a unui pret initial se poate trece la impunerea unor preturi impuse, diferite de cele initiale, prin apelarea butonului "**Preturi impuse**".

| D Devize / N            | cs                                            |                        |                                  |                                 |               |                                         |                          | ×         |
|-------------------------|-----------------------------------------------|------------------------|----------------------------------|---------------------------------|---------------|-----------------------------------------|--------------------------|-----------|
| <u>A</u> ntet C         | om <u>p</u> ozitie E                          | <u>x</u> tras A        | pa <u>r</u> tenenta              | Transp. TRA                     | Transp. auto  | Transp. C.F.                            | Dotari                   |           |
| Executant:<br>Denumire: | TEST Lucra<br>Rezistenta                      | re: TEST               | Obiect: 0                        | 001 Categorie:<br>Stadiu fizic: | 01<br>NCS:    | Nr. de ordine<br>Varianta: HO<br>Pretur | 5 28/2008,C<br>i lei noi | 1<br>)rd. |
|                         | Tip:<br>Pozitie:<br>Cod:                      | A 💌<br>1               | Echipament                       | Cautare                         | dupa denumire | Ponderea                                | aza III L                | ista      |
|                         | Denumire:<br>UM:<br>Furnizor:                 | LIFT<br>411 BU<br>0001 | CATA                             | DRUL SA                         | Cautare (     | dupa denumire                           |                          |           |
|                         | Cantitate:<br>Pret unitar:<br>Pret transport: | 20                     | 2.000<br>0000.00 lei<br>0.00 lei | la data 12.11.20                | 10            |                                         | Preturi imp              | use       |
|                         | Valoare:<br>Fisa tehnica:                     | NR 12345               | <b>40000</b>                     |                                 |               |                                         |                          |           |

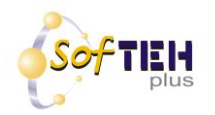

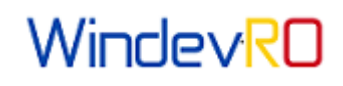

Se va deschide o noua fereastra intitulata "Echipamente si dotari (preturi impuse)". In cadrul acestei ferestre utilizatorul poate propune preturi impuse pe coloana "Pret impus" la echipamentele/dotarile vizate.

| 7 | Echipamente si | i dotari (pr | eturi impus | e)        |             |            |          | ×   |
|---|----------------|--------------|-------------|-----------|-------------|------------|----------|-----|
|   | Tip            | Pozitie      | Cod         | Cantitate | Pret actual | Pret impus | Denumire | •   |
|   | Echipament     | 1            | 1           | 2         | 20000.00    | 15000.00   | LIFT     |     |
|   |                |              |             |           |             |            |          |     |
|   |                |              |             |           |             |            |          | -   |
|   | •              | III          |             |           |             |            |          | - F |
|   |                |              |             |           | 💽 Inchia    | le         |          |     |

**Listarea** propriu-zisa a raportului cu **echipamente si dotari** calculat in preturi impuse se va face alegand din fereastra "Listare" raportul cu denumirea "Lista echipamente – preturi impuse".

| 🔝 Listare                                                                  |                                                                                                    |
|----------------------------------------------------------------------------|----------------------------------------------------------------------------------------------------|
| Titlu ISTA CU CANTITATILE DE UTILAJE SI ECHIPAMENTE TEHNOLOGIO<br>DOTARILE | CE, INCLUSIV Denumire formular/ anexa:                                                                                                    |
| Directie cautare       Text cautat       WWW.WINdev.ro                     | <ul> <li>(LX ) Situatia cantitatilor decontate</li> <li>(LX ) Necesar materiale defalcat</li> <li>(LX ) Necesar manopera defalcat</li> <li>(LX ) Necesar utilaje defalcat</li> <li>(LX ) Necesar transport defalcat</li> <li>(LX ) Necesar transport defalcat</li> <li>(LX ) Necesar transport defalcat</li> <li>(P ) Lista normelor locale</li> <li>(PX ) Compozitie norma locala</li> <li>(P ) Extras resurse norme locale</li> <li>(LX ) Deviz - preturi impuse</li> <li>(LX ) Lista echipamente - preturi impuse</li> <li>(PX ) Defalcarea pretului unitar (Formular C.N.</li> </ul> |
| Pag.listate:                                                               | (PX ) C4 RON+valuta - cantitati de lucrari (reca                                                                                                    |
| Destinatie: E G 1 / 9999 T Varianta font: Implicit Implicit Cferte L       | Alte rapoarte                                                                                                    |

Pentru decontarea unui deviz ofertat in preturi impuse se genereaza situatia de plata corespunzatoare la fel ca pentru un deviz obisnuit.

**Listarea** propriu-zisa a situatiei de plata calculata in preturi recapitulate impuse se va face alegand din fereastra "Listare" raportul cu denumirea "Sit. de lucrari - preturi impuse".

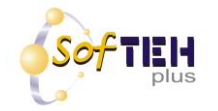

| Titlu LISTA CANTITATILOR DE LUCRARI EXECUTATE                                                                                                    | Denumire formular/ anexa:                                                                                                    |
|----------------------------------------------------------------------------------------------------|----------------------------------------------------------------------------------------------------|
| Directie cautare Text cautat WWW.WINdev.ro  in jos in sus  ROOT (RADACINA)                                                                                                    | (LX ) Ord.874- C8 - extras utilaje<br>(LX ) Ord.874- C9 - extras transport<br>(PX ) Ord.874- C4 - situatie de lucrari (recapitu<br>(PX ) Ord.874- C5 - situatie de lucrari |
| <ul> <li>□ IX TEST (SC TEST SRL)</li> <li>□ I TEST (Bloc locuinte) [907/2016- lei noi]</li> <li>□ 00 0001 (Constructii)</li> <li>□ 01 (Rezistenta)</li> <li>□ 02 (Arhitectura)</li> </ul>                                                                                                    | (PX) Ord.874- C6 - extras materiale<br>(PX) Ord.874- C7 - extras manopera<br>(PX) Ord.874- C8 - extras utilaje<br>(PX) Ord.874- C9 - extras transport                      |
| NR       01 (NR 01)         PI       01 (Plata 01)         PI       02 (Plata 02)         Image: State State | (PX ) Foi de atasament<br>(LX ) Sit. de lucrari - preturi impuse<br>(PX ) Defalcarea pretului unitar (Formular C.N.<br>(LX ) C4 RON+valuta - situatie de lucrari (recat    |
| Destinatie:                                                                                                    | (PX) C4 RON+valuta - situatie de lucrari (recal<br>Plati<br>Alte rapoarte<br>Listare oferta                                                                                |

# 2.2.10 Transferul automat al retetelor modificate (direct sau prin aplicare de sporuri) ale anumitor articole de deviz, dintr-un deviz sursa in alte devize preselectate de catre utilizator

Transferul mentionat poate fi facut numai in cazul articolelor de deviz care nu au prevazute liste anexe sau corectii.

Aceasta facilitate permite transferul automat al sporurilor aplicate anumitor articole de deviz, din devizul curent catre articole de deviz codificate identic, existente in alte devize, prestabilite de utilizator.

Conditia de executie a transferului presupune existenta unor coduri de articole de deviz prevazute sau nu cu sporuri, unice la nivelul devizului sursa.

In cazul in care in devizul sursa acelasi cod de articol de deviz este adaugat de mai multe ori, intr-un loc avand prevazute sporuri sau modificari facute direct in reteta, iar in altul nu, transferul retetelor modificate nu mai poate fi executat.

Transferul retetelor modificate poate fi folosit in diverse situatii dintre care mentionam posibilitatea generarii unui deviz cumulat format din toate devizele aferente unei oferte; in cadrul devizului cumulat utilizatorul poate analiza si modifica atat preturile cat si retetele articolelor de deviz corespunzatoare, corijandu-le direct sau indirect prin acordarea de sporuri. In final valoarea rezultata pentru devizul cumulat astfel prelucrat va reprezenta valoarea intregii oferte, iar modificarile de preturi, retete si sporuri operate in devizul cumulat vor putea fi transferate automat inapoi in devizele ofertei care au stat la baza generarii devizului cumulat.

### OBSERVATIE!

In cazul in care este necesar transferul de sporuri pentru articole de deviz care sunt prevazute cu liste anexa, acest lucru se va putea face doar in urmatoarele conditii:

- atat in devizul sursa cat si in devizul destinatie articolele vizate nu vor avea completata coloana "Pozitie" din dreptul "Listelor anexa";

- materialele care ar fi trebuit alese din listele anexa se vor adauga fie ca pozitii separate in deviz, fie se se vor introduce manual in reteta articolului de deviz corespunzator prin folosirea butonului "Reteta".

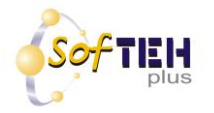

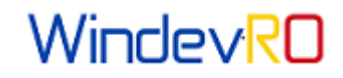

Pentru a folosi optiunea de transfer sporuri se va proceda in felul urmator:

- La nivelul devizului sursa utilizatorul va modifica reteta articolelor vizate fie direct, folosind butonul "**Reteta**" existent in fereastra "**Devize/NCS**" tab-ul "**Compozitie**", fie indirect, prin atasarea de sporuri acodate articolelor vizate, in cadrul optiunii "**Sporuri**" din aceeiasi fereastra:

| Devize / NCS                                                               |                                                      |                       |                            |                                          |                                                | - • ×                                      |
|----------------------------------------------------------------------------|------------------------------------------------------|-----------------------|----------------------------|------------------------------------------|------------------------------------------------|--------------------------------------------|
| <u>Antet</u> Com <u>p</u> ozitie                                           | E <u>x</u> tras Ap                                   | a <u>r</u> tenenta Tr | ansp. TRA                  | Transp. auto                             | Transp. C.F                                    | Dotari                                     |
| Executant: TEST<br>Denumire: Rezister                                      | Lucrare: TEST                                        | Obiect: 0001          | Categorie:<br>liu fizic:   | 01<br>NCS:                               | Nr. de ord<br>Varianta:<br>Pr                  | ine: 1<br>HG 28/2008,Ord.<br>eturi lei noi |
| Editare lista Pozitie: 3 Cod resursa: CA01 TURNARE BETON S SOCLURI CU VOLU | Tip resursa:<br>A1 Ca<br>IMPLU IN FUNDATII<br>M <3MC | Articol               | An: 82<br>numire<br>ATE)SI | ▼ Sporu<br>  10.00<br>  25.50<br>  -5.00 | ri<br>0 % Mat<br>0 % Man<br>0 % Uti            | Preturi noi<br>208.00<br>27.82<br>1.34     |
| Cantitate:                                                                 | 600.00000 M                                          | CUB<br>Reteta         | Capitole                   | Gr 0                                     | lobale Tra<br>.100 T Tot<br>3.18 h <u>F</u> in | 237.16<br>295.74                           |
| Lista anexa Pozitie<br>10173 M                                             | Cod resursa<br>2100909                               | BETON MARFA           | Denumi<br>CLASA C7,5/5 (   | re resursa<br>BC7,5/B100)                |                                                | Alege<br>pozitie<br>in lista<br>anexa      |

Dupa finalizarea atasarii de sporuri se va reveni in fereastra "**Devize/NCS**", pe tabul "**Antet**" si se va apela butonul "**Transf.ret**".

| D Devize                                                        | / NCS                                                     |                 |            |                    |                                                         |           |           |                |                |                |
|-----------------------------------------------------------------|-----------------------------------------------------------|-----------------|------------|--------------------|---------------------------------------------------------|-----------|-----------|----------------|----------------|----------------|
| <u>A</u> ntet                                                   | Com <u>p</u> ozitie                                       | E <u>x</u> tras | Apa        | a <u>r</u> tenenta | tenenta Transp. TRA Transp. auto Transp. C.F.           |           |           |                |                |                |
|                                                                 | _ Preturi 449 _                                           | ei noi          | Coef.      |                    | Altele                                                  |           |           |                | 18             |                |
| Mat                                                             | 12,670                                                    | 132             | 2,881.36   | 10                 | Gr                                                      | 65.       | 858 T     | Valoar         | e C+M:         |                |
| Man                                                             | 45,846                                                    | 30              | ),269.51   | 0.6602             | Ore                                                     | 33        | 301 h     | Echipa         | amente:        | 40000.00       |
| Uti                                                             | 945                                                       |                 | 803.38     | 0.8500             | <u>F</u> in                                             |           |           | Utilaje        | transp.:       |                |
| Tra                                                             | 37,331                                                    | 24              | 1,149.50   | 0.6469             | Plati                                                   |           |           | Dotari         | :              |                |
| Tot                                                             | 96,793                                                    | 188             | 3,103.76   | 2                  |                                                         |           |           | Chelt.         | transp.:       |                |
| Data in                                                         | Data introducere: Referinta decontare: Afisare: Varianta: |                 |            |                    |                                                         |           |           |                |                |                |
| 20.10.                                                          | 2015                                                      |                 |            | 449 (              | 🖲 nou HO                                                | 6 28/2008 | ,Ord.1014 | /874 Sub       | antreprenor:   | -              |
| Executa                                                         | Executant: TEST 💌 SC TEST SRL                             |                 |            |                    |                                                         |           |           |                |                |                |
| Lucrare                                                         | e: TEST 💌                                                 |                 | Bloc Loc   | uinte              |                                                         |           |           |                |                |                |
| Obiect:                                                         | 0002 💌                                                    |                 | Instalatii |                    |                                                         |           |           |                |                |                |
| Catego                                                          | rie: 03                                                   | •               | Electric   | е                  |                                                         |           |           |                |                |                |
| Stadiu f                                                        | fizic:                                                    |                 |            |                    |                                                         |           |           |                |                |                |
| NCS:                                                            |                                                           |                 |            |                    |                                                         |           |           |                |                |                |
| Pozitie                                                         | Cod resursa                                               | An              | UM         | Cantita            | ate                                                     |           | (         | Denumir        | e resursa      | *              |
| 1                                                               | CC01A1                                                    | 82              | KG         | 1000.0             | 0000 MC                                                 | NTARE A   | RMATURI   | DIN OTE        | EL BETON D<18M | IM IN FUNDAT = |
| 2                                                               | CB01A1                                                    | 82              | MP         | 2000.0             | 0000 CC                                                 | FRAJE IN  |           | <b>FI FUND</b> | PAHAR, FUND UT |                |
| 3                                                               | CA01A1                                                    | 82              | I CUB      | 600.0              | 00000 TURNARE BETON SIMPLU IN FUNDATII(CONTINUE,IZOLATE |           |           |                |                |                |
| •                                                               | 111                                                       |                 |            | 1                  |                                                         |           |           |                |                | 4              |
| Coef.rec.                                                       | Preia compoz.                                             | Transf. p       | ret Tran   | sf.ret. Salv       | .pret Re                                                | calc. dev | Rest exe  | c. Norm        | e>capit        | Calc. invers   |
| Transferam reteta articolelor din devizul curent in alte devize |                                                           |                 |            |                    |                                                         |           |           |                |                |                |

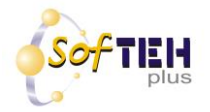

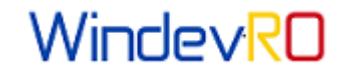

In functie de situatie, pe ecran vor aparea urmatoarele:

- in cazul in care devizul sursa s-a format prin preluarea compozitiei altor devize pe ecran va fi afisat mesajul: **"Transferam retetele in devizele din care s-a format?"**, urmand ca utilizatorul sa raspunda dupa caz cu **"Yes"** sau **"No"**. Daca se raspunde afirmativ transferul de retete modificate se va finaliza respectand regulile precizate anterior.

| D Devize      | / NCS                       |                   |                 |            |                  |                                                   |                    |             |            |                      | - • •        |  |  |
|---------------|-----------------------------|-------------------|-----------------|------------|------------------|---------------------------------------------------|--------------------|-------------|------------|----------------------|--------------|--|--|
| <u>A</u> ntet | Con                         | n <u>p</u> ozitie | E <u>x</u> tra: | s Apa      | <u>r</u> tenenta | Transp                                            | Transp. TRA Transp |             | . auto     | Transp. C.F.         | Dotari       |  |  |
|               | Preturi 449 Preturi lei noi |                   |                 |            |                  |                                                   | Altele             |             |            |                      | 18           |  |  |
| Mat           | Mat 12,670 132,881          |                   |                 |            | 10               | Gr                                                |                    |             |            |                      |              |  |  |
| Man           | Man 45,846 3                |                   | 3               | 0,269.51   | 0.6602           | Ore                                               | 33                 | 301 h       | Echipa     | amente:              | 40000.00     |  |  |
| Uti           |                             | 945               |                 | 803.38     | 0.8500           | <u>F</u> in                                       | Ein Utilaj         |             | Utilaje    | transp.:             |              |  |  |
| Tra           |                             | 37,331            | 2               | 4,149.50   | 0.6469           | Plati                                             | lati Dotari:       |             |            |                      |              |  |  |
| Tot           |                             | 96,793            | 18              | 8,103.76   | 2                |                                                   |                    |             | Chelt.     | transp.:             |              |  |  |
| Data in       | troduc                      | ere: Refe         | rinta d         | econtare:  | Afisare          | :                                                 | Varia              | nta:        |            |                      |              |  |  |
| 20.10.        | 2015                        |                   |                 |            | 449 (            | 449 o nou HG 28/2008,Ord.1014/874 Subantreprenor: |                    |             |            |                      |              |  |  |
| Execut        | ant:                        | TEST 🔻            |                 | SC TEST    | SRL              |                                                   |                    |             |            |                      |              |  |  |
| Lucrar        | e:                          | TEST 🔻            |                 | Bloc Loc   | uinte            |                                                   |                    |             |            |                      |              |  |  |
| Object        |                             | 0002 💌            |                 | Instalatii |                  | Devize / NCS                                      |                    |             |            |                      |              |  |  |
| Catogo        | rio                         | 02                | -               | Electrice  | Devize /         |                                                   |                    |             |            |                      |              |  |  |
| Catego        | fizio                       |                   |                 | Liecure    |                  |                                                   |                    |             |            |                      |              |  |  |
| Staulu        |                             | ×                 |                 |            |                  |                                                   |                    |             |            |                      |              |  |  |
| NCS:          |                             |                   |                 |            |                  | 🏹 Trans                                           | feram ret          | eta articol | elor in de | evizele din care s-a | a format ?   |  |  |
| Pozitie       | Co                          | d resursa         | An              | UM         |                  |                                                   |                    |             |            |                      |              |  |  |
| 1             | CC01                        | A1                | 82              | KG         |                  |                                                   |                    |             |            |                      |              |  |  |
| 2             | CB01/                       | A1                | 82              | MP         |                  |                                                   |                    |             | F          | Yes                  | No           |  |  |
| 3             | CA01/                       | A1                | 82              | M CUB      |                  |                                                   |                    |             |            |                      |              |  |  |
| •             |                             |                   |                 |            | -                | -                                                 | _                  | _           | -          |                      | Þ            |  |  |
| Coef.rec      | Preia                       | a compoz.         | ransf.          | pret Tran  | sf.ret, Salv     | pret Red                                          | alc. dev           | Rest exe    | ec. Norm   | e>capit              | Calc. invers |  |  |

- in cazul in care devizul sursa nu a fost generat prin preluarea compozitiei altor devize, sau daca se raspunde negativ la intrebarea mentionata mai sus, pe ecran se va deschide o noua fereastra intitulata "Transfer retete".

| 👘 Transfer ret  | ete               |               |          |         |   |               | - • •             |  |  |  |
|-----------------|-------------------|---------------|----------|---------|---|---------------|-------------------|--|--|--|
| Directie caut   | are T             | ext cautat    |          |         |   | www.windev.ro |                   |  |  |  |
| 🍳 in jos 🔘      | in s <u>u</u> s   |               |          |         |   |               | ita <u>C</u> auta |  |  |  |
| ROOT (RADACINA) |                   |               |          |         |   |               |                   |  |  |  |
| E Ex TEST       | r (SC TES         | T SRL)        |          |         |   |               |                   |  |  |  |
|                 | EST (Bloc         | Locuinte)     |          |         |   |               |                   |  |  |  |
| 🗆 🗆 🖸           | ь <u>0001 (</u> С | Constructii)  |          |         |   |               | E                 |  |  |  |
|                 | D 01(             | Rezistenta)   |          |         |   |               |                   |  |  |  |
| Œ               | D 02 (            | Arhitectura)  |          |         |   |               |                   |  |  |  |
|                 | b 0002 (li        | nstalatii)    |          |         |   |               |                   |  |  |  |
|                 | D 01(             | Sanitare)     |          |         |   |               | *                 |  |  |  |
| Santier Inves   | st Object         | Deviz / Cateo | St fiz   | NCS     |   | Denumire      |                   |  |  |  |
|                 |                   | Doner outry.  |          |         |   | Dentante      |                   |  |  |  |
|                 |                   |               |          |         |   |               |                   |  |  |  |
|                 |                   |               |          |         |   |               |                   |  |  |  |
|                 |                   |               |          |         |   |               |                   |  |  |  |
|                 |                   |               |          |         |   |               |                   |  |  |  |
|                 |                   |               |          |         |   |               |                   |  |  |  |
|                 | _                 |               |          |         |   |               |                   |  |  |  |
|                 |                   |               |          |         |   |               |                   |  |  |  |
|                 |                   |               |          |         |   |               | · ·               |  |  |  |
|                 |                   | V Articole    | tara lis | ta anex | a | Accepta       | 🔀 Abandon         |  |  |  |

In cadrul acestei ferestre utilizatorul va "desface" arborescenta afisata pana la nivelul devizelor

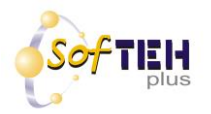

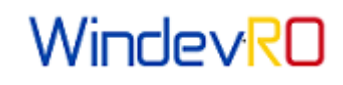

vizate ca destinatie a transferului de retete modificate (direct sau prin sporuri) si le va marca succesiv cu **click-dreapta** (pentru marcarea simultana a tuturor devizelor aferente unei lucrari se va apela simultan tasta **Ctrl** si **click-dreapta** pe lucrarea vizata). Devizul sau devizele marcate ca destinatie pentru transferul de retete modificate se vor colora in galben.

| 👘 Transfer rete        | e                                                                                                    |                |          |     |            | - • •    |  |  |  |  |  |
|------------------------|----------------------------------------------------------------------------------------------------|----------------|----------|-----|------------|----------|--|--|--|--|--|
| Directie cauta         | re T                                                                                                    | ext cautat     |          |     | www.windev | <u></u>  |  |  |  |  |  |
| 🖲 in jos 🔘 i           | ı s <u>u</u> s                                                                                                    |                |          |     |            | Lauta    |  |  |  |  |  |
| BOOT (B)               |                                                                                                    | )              |          |     |            |          |  |  |  |  |  |
|                        |                                                                                                    |                |          |     |            |          |  |  |  |  |  |
|                        | ST (Bloc                                                                                                    | Locuinte)      |          |     |            |          |  |  |  |  |  |
| <ul> <li>ОЪ</li> </ul> | 0001 (0                                                                                                    | Constructii)   |          |     |            | E        |  |  |  |  |  |
|                        | D 01(                                                                                                    | Rezistenta)    |          |     |            |          |  |  |  |  |  |
| Ŧ                      | D 02(                                                                                                    | Arhitectura)   |          |     |            |          |  |  |  |  |  |
| 🗆 🗆                    | 0002 (li                                                                                                    | nstalatii)     |          |     |            |          |  |  |  |  |  |
|                        | <b>D</b> 01 (                                                                                                    | Sanitare)      |          |     |            |          |  |  |  |  |  |
| l                      | D 02(                                                                                                    | Incalzire)     |          |     |            | · · ·    |  |  |  |  |  |
| Santier Invest         | Obiect                                                                                                    | Deviz / Categ. | St. fiz. | NCS | Denumire   | <b>A</b> |  |  |  |  |  |
| TEST TEST              | 0001                                                                                                    | 01             |          |     | Rezistenta |          |  |  |  |  |  |
| TEST TEST              | 0002                                                                                                    | 01             |          |     | Sanitare   |          |  |  |  |  |  |
|                        |                                                                                                    |                |          |     |            |          |  |  |  |  |  |
|                        |                                                                                                    |                |          |     |            |          |  |  |  |  |  |
|                        |                                                                                                    |                |          |     |            |          |  |  |  |  |  |
|                        |                                                                                                    |                |          |     |            |          |  |  |  |  |  |
|                        |                                                                                                    |                |          |     |            |          |  |  |  |  |  |
|                        |                                                                                                    |                |          |     |            |          |  |  |  |  |  |
|                        | Image: Construction of the second second |                |          |     |            |          |  |  |  |  |  |

La final se apeleaza dupa caz butonul "Accepta" sau "Abandon".

#### 2.3 Prelucrarea Extrasului

Pentru vizualizarea extrasului de resurse aferent unui deviz (categorii de lucari) se apeleaza butonul "Extras".

In cadrul ferestrei astfel activate, resursele (materiale, manopere, utilaje) pot fi analizate si prelucrate, fie pornind de la prezentarea lor *in ordinea codurilor* (vezi butonul "**Ordine cod**"), fie de la prezentarea lor *in ordinea descrescatoare a ponderii valorice* a grupelor principale ale resurselor raportate la totalul A aferent (vezi butonul "**Ordine pondere**").

In cazul prezentarii in **ordinea codurilor**, utilizatorul poate vedea, printre altele, ponderea valorica de participare a fiecarei resurse raportate la totalul A aferent (de materiale, manopera sau utilaje), la baza calculului fiind luate in considerare *preturile conform H.G.449/1990*. In acest fel sunt scoase in evidenta resursele cu pondere de participare valorica semnificativa, inainte ca utilizatorul sa actualizeze preturile resurselor.

In cazul prezentarii in **ordinea descrescatoare a ponderii valorice** a grupelor principale ale resurselor, utilizatorul vede resursele si ponderea lor valorica de participare calculata pe baza *preturilor actualizate.* 

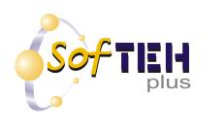

| D                                                                                                    | Devize / NCS |              |                   |         |         |       |                   |        |             |                          |                    |       |          |                                     |                             |               |
|----------------------------------------------------------------------------------------------------|--------------|--------------|-------------------|---------|---------|-------|-------------------|--------|-------------|--------------------------|--------------------|-------|----------|-------------------------------------|-----------------------------|---------------|
| A                                                                                                    | nte          | et           | Com               | ozitie  | Extras  |       | Apa <u>r</u> tene | nta    | Tr          | ansp. TRA                | Tra                | insp. | auto     | Transp. C.F.                        | D                           | otari         |
|                                                                                                    | Ex<br>De     | ecut<br>enum | ant: Ti<br>ire: R | EST L   | ucrare: | TEST  | Obie              | ct: 00 | 001<br>Stac | Categorie:<br>diu fizic: | 01                 | NCS:  |          | Nr. de ordin<br>Varianta: I<br>Prot | le:<br>HG 28/2<br>uri lei p | 1<br>008,Ord. |
| Ordine cod Ordine pondere Mat. beneficial Alte informatii Reviz.CAEN Preturi furnizor Preturi gest. Ponderea: |              |              |                   |         |         |       |                   |        |             |                          | onderea <u>z</u> a |       |          |                                     |                             |               |
| в                                                                                                    |              | Fix          | Pret a            | ctual   | Coef. 4 | 49    | % actual          | Grup   | a           | Cantitate                | UN                 | 1     |          | Denumire re                         | sursa                       |               |
| A<br>Z                                                                                                    | Þ            |              | 20                | 6.1495  | 0.      | 0000  | 93.99             | 212    |             | 665.2800                 | M CUE              | 3     | BETON N  | IARFA CLASA                         | C7,5/5 (                    | (BC7,5/B1     |
| A                                                                                                    |              |              | 40                | 6.4217  | 0.      | 6043  | 2.10              | 2921   |             | 7.5250                   | M CUE              | в :   | SCIND R  | ASIN LUNGA                          | TIV CL                      | SD GR:        |
| р                                                                                                    |              |              |                   | 8.3144  | 1.      | 0969  | 1.47              | 622    |             | 258.0000                 | KG                 |       | ULEI EM  | ULSIONABIL P                        | T.DECO                      | OFRARE [ ≡    |
| R<br>E                                                                                                    |              |              | 2                 | 21.3775 | 0.4     | 4022  | 1.04              | 294    |             | 70.9500                  | MP                 | I     | PANOU (  | COFRAJ ASTER                        | REALA                       | SCIND. R      |
| Т                                                                                                    |              |              |                   | 3.7356  | 0.      | 5021  | 0.44              | 586    |             | 172.0000                 | KG                 | (     | CUIE CU  | CAP CONIC                           | TIP A                       | 1 3 X 70      |
| R                                                                                                    |              |              |                   | 3.7484  | 0.      | 6155  | 0.28              | 3811   |             | 107.5000                 | KG                 | :     | SARMA N  | IOALE OBISNU                        | JITA D=                     | 2,5 OL3       |
| I                                                                                                    |              |              |                   | 4.2064  | 0.      | 6150  | 0.03              | 3811   |             | 10.0000                  | KG                 |       | SARMA N  | IOALE OBISNU                        | JITA D=                     | 1,12 OL:      |
| o                                                                                                    |              |              |                   | 3.8872  | 0.      | 0000  | 0.30              | 213    |             | 112.0000                 | KG                 |       | SAPA AU  | TONIVELANTA                         | LATIC                       | RETE L 8      |
| N<br>L                                                                                                    |              |              | 24                | 10.1896 | 0.4     | 4603  | 0.18              | 291    |             | 1.0750                   | M CUE              | 3     | MANELE   | D=7-11CM L                          | .=2-6M                      | RASINOA       |
| I                                                                                                    |              |              |                   | 0.1875  | 0.4     | 4808  | 0.00              | 291    |             | 2.0600                   | KG                 |       | LEMN DE  | E FOC FOIOAS                        | E TARI                      | L 1M LIVF     |
| N<br>E                                                                                                    |              |              | 5                 | 58.1822 | 0.3     | 3526  | 0.00              | 291    |             | 0.0010                   | TONE               |       | LEMN FO  | C RASINOASE                         | E DESE                      | URI           |
|                                                                                                    |              |              |                   | 2.0624  | 2.      | 0624  | 0.09              | 6242   |             | 66.0600                  | M CUE              | в /   | APA INDI | JSTRIALA PEN                        | ITRU M                      | ORTARE        |
| A                                                                                                    |              |              |                   | 9.7147  | 0.      | 5086  | 0.03              | 616    |             | 4.7000                   | KG                 |       | DECAPA   | NT-DILUANT F                        | T.SPAL                      | ARE SUF       |
| Z<br>A                                                                                                    |              | •            |                   | 0 2763  | 0       | 70851 | 0.03              | 672A   |             | 150 0000                 | BUCA               | ta li | DISTANT  | IFR DIN M PL                        | ASTI PT                     | POZ ARN       |
|                                                                                                    | ▲            |              |                   |         | E       |       |                   |        |             |                          |                    |       |          |                                     |                             |               |

#### 2.3.1 Modalitati de actualizare a preturilor

Pentru resursele materiale, manopere, utilaje si transport, utilizatorul poate completa pretul fiecarei resurse in parte, prin mai multe mecanisme.

Utilizatorul poate stabili pretul dorit pentru o anumita resursa, pe coloana "Pret actual", prin suprascriere peste pretul propus initial.

#### OBSERVATIE!

Preturile stabilite in mod individual vor fi marcate automat pe coloana denumita "Fix". Marcajul din dreptul preturilor indica acele resurse la care utilizatorul a modificat preturile si in plus ofera posibilitatea pastrarii valorilor respective fixe in cazul unei indexari globale (vezi butonul **Pondereaza**). Activarea/dezactivarea marcajului din dreptul unui pret poate fi obtinuta si prin apelarea succesiva a butonului stanga al mouse-ului, sageata acestuia fiind pozitionata pe coloana "Fix" din dreptul resursei vizate.

Alte mecanisme pe baza carora utilizatorul poate stabili preturile pot fi activate prin apelarea butonului**"Pondereaza"**.

Windev<mark>R0</mark>

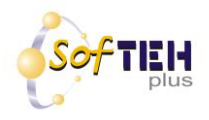

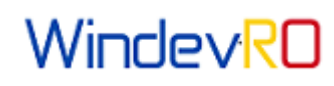

| 🕎 Ponderare pr                                          | eturi resurse                      |           | 83                |  |  |  |  |  |  |
|---------------------------------------------------------|------------------------------------|-----------|-------------------|--|--|--|--|--|--|
| Aplicata la:                                            | ⊚ <u>M</u> ateriale ⊘ M <u>a</u> n | iopera (  | ) <u>U</u> tilaje |  |  |  |  |  |  |
| Suma la care                                            | 0                                  |           |                   |  |  |  |  |  |  |
| Indice de crestere fata de preturile HG 449: 0.0000     |                                    |           |                   |  |  |  |  |  |  |
| Indice de crestere fata de preturile actuale: 0.000000  |                                    |           |                   |  |  |  |  |  |  |
| Pret unitar / material: 0.00                            |                                    |           |                   |  |  |  |  |  |  |
| 🔲 Preturi din                                           | nomenclator                        |           |                   |  |  |  |  |  |  |
| Se modifica:                                            | Preturile nemarcate                | 🔘 Toate   | preturile         |  |  |  |  |  |  |
| Se pondereaz                                            | a: O Grupa curenta                 | a 💿 Toate | grupele           |  |  |  |  |  |  |
| Rotunjirea preturilor actuale se va face la: 5 zecimale |                                    |           |                   |  |  |  |  |  |  |
| Pondereaza Sandon                                       |                                    |           |                   |  |  |  |  |  |  |

Apelarea butonului "**Pondereaza**" atunci cand **resursele sunt afisate in ordinea codurilor**, permite: **a) Stabilirea unei valori finale pentru totalul A** *manopera*, urmand ca tarifele orare ale meseriilor aferente extrasului sa fie determinate printr-un calcul invers, pornind de la valoarea propusa pentru totalul A (utilizatorul isi poate propune o valoare finala si pentru totalul A materiale sau utilaje, dar tarifele rezultate pentru fiecare material sau utilaj in parte nu vor putea fi sustinute cu argumente serioase).

Exista anumite conditii in care aceasta optiune poate fi utilizata si pentru stabilirea **totalului A** pentru *materiale* sau *utilaje*. Astfel daca utilizatorul si-a stabilit preturile pentru anumite resurse materiale/utilaje care au o pondere valorica semnificativa si eventual trebuie justificate prin facturi, acele resurse vor fi marcate pe coloana "**Fix**" dupa inscrierea valorilor aferente respective. Apeland functia "**Pondereaza**" si completand rubrica "**Suma la care vreti sa ajungeti**" utilizatorul poate stabili valorile necesare resurselor nemarcate pentru ca adunandu-le pe acestea cu valorile resurselor marcate sa se ajunga la suma propusa. Pentru aceasta, rubrica intitulata "**Se modifica preturile nemarcate**" trebuie sa fie *activa*.

Stabilirea preturilor resurselor nemarcate poate fi calculata fie pe baza unui coeficient mediu de ponderare aplicat **tarifelor 449** aferente resurselor respective, fie pornind de la **preturile actualizate** ale resurselor nemarcate, existente in momentul operatiunii, ponderate proportional astfel incat insumate intre ele si adaugate la valorile corespunzatoare resurselor marcate sa se ajunga la suma propusa.

**b)** Aproximarea pretului actualizat prin aplicarea unui coeficient de crestere comun preturilor corespunzatoare H.G. 449/1990.

c) Aplicarea unui coeficient de indexare pentru toate preturile actualizabile ale resurselor (materiale, manopere sau utilaje) aferente extrasului devizului vizat.

d) Aplicarea unui tarif orar mediu comun pentru toate meseriile aferente extrasului.

e) Revenirea la preturile propuse initial in extras, preturi care provin din *nomenclatoarele de resurse* materiale, manopere si utilaje(se bifeaza rubrica "Preturi din nomenclator").

#### IMPORTANT!

Pentru punctele b, c si d, actualizarea preturilor se va face in functie de optiunea utilizatorului, fie pentru toate resursele (materiale, manopere sau utilaje) fie numai pentru resursele care nu sunt marcate. Apelarea butonului **"Pondereaza"**, atunci cand resursele sunt afisate in ordinea descrescatoare a ponderii valorice a grupelor principale, permite accesul la aceleasi mecanisme de modificare a preturilor, cu observatia ca aceste modificari pot fi facute, la dorinta utilizatorului, **numai la nivelul unei anumite grupe principale de resurse**.

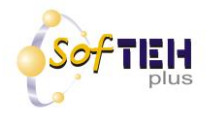

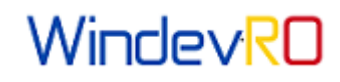

In legatura cu mecanismele de actualizare a preturilor mentionam **posibilitatea consultarii** automate a unei baze on-line de preturi pentru materiale de constructii.

Aceasta optiune **presupune existenta unei legaturi active de internet** pe calculatorul pe care este instalat sistemul informatic WindevRO.

La nivelul extrasului de resurse materiale al devizelor, in marginea din stanga, este vizibil un **buton** galben intitulat "BAZA PRETURI ONLINE".

Daca utilizatorul pozitioneaza cursorul pe un material existent in extrasul devizului respectiv, dupa care apeleaza **butonul galben**, se va deschide automat o fereastra.

| I | D Devize / NCS |       |                     |                               |                   |         |       |              |        |             |                                   |                       | × |
|---|----------------|-------|---------------------|-------------------------------|-------------------|---------|-------|--------------|--------|-------------|-----------------------------------|-----------------------|---|
|   | Ar             | ntet  | Com <u>p</u> ozitie | Extras                        | Apa <u>r</u> tene | enta    | Tr    | ansp. TRA    | Trans  | sp. auto    | Transp. C.F.                      | Dotari                |   |
|   | Execut         |       | tant: TEST L        | ucrare: TEST                  | Obie              | ct: 0(  | 001   | Categorie:   | 01     |             | Nr. de ordine:                    | 1                     |   |
|   | 1              | Denun | nire: Rezistent     | а                             |                   |         | Sta   | diu fizic:   | NC     | :s:         | Varianta: HG 28/2008,Ord          |                       |   |
| ľ |                | Ord   | ine cod Ordine      | e pondere <mark>Mat. I</mark> | beneficia         | II Alte | infor | matii Reviz. | CAEN   | Preturi fur | nizor) Preturi gest               | . Ponderea <u>z</u> a | a |
|   |                | Fix   | Pret actual         | Coef. 449                     | % actual          | Grup    | )a    | Cantitate    | UM     |             | Denumire resur                    | sa                    | * |
|   | в              | •     | 206.1495            | 0.0000                        | 93.99             | 212     |       | 665.2800     | M CUB  | BETON       | MARFA CLASA C7,                   | 5/5 (BC7,5/B1         |   |
|   | a              |       | 406.4217            | 0.6043                        | 2.10              | 2921    |       | 7.5250       | M CUB  | SCIND F     | RASIN LUNGA TIV                   | CLSD GR:              |   |
|   | a              |       | 8.3144              | 1.0969                        | 1.47              | 622     |       | 258.0000     | KG     | ULEI EN     | IULSIONABIL PT.D                  | ECOFRARE E            | Ξ |
|   |                |       | 21.3775             | 0.4022                        | 1.04              | 294     |       | 70.9500      | MP     | PANOU       | COFRAJ ASTEREA                    | ALA SCIND. R          |   |
|   | ř              |       | 3.7356              | 0.5021                        | 0.44              | 586     |       | 172.0000     | KG     | CUIE CU     | J CAP CONIC TI                    | IPA13 X70             |   |
|   | e<br>t         |       | 3.7484              | 0.6155                        | 0.28              | 3811    |       | 107.5000     | KG     | SARMA       | MOALE OBISNUITA                   | AD= 2,5 OL3           |   |
|   | u              |       | 4.2064              | 0.6150                        | 0.03              | 3811    |       | 10.0000      | KG     | SARMA       | SARMA MOALE OBISNUITA D= 1,12 OL: |                       |   |
|   | i              |       | 3.8872              | 0.0000                        | 0.30              | 213     |       | 112.0000     | KG     | SAPA AU     | JTONIVELANTA LA                   | TICRETE L 8           |   |
|   |                |       | 240.1896            | 0.4603                        | 0.18              | 291     |       | 1.0750       | M CUB  | MANELE      | D=7-11CM L=2-                     | 6M RASINOA            |   |
|   | n              |       | 0.1875              | 0.4808                        | 0.00              | 291     |       | 2.0600       | KG     | LEMN D      | E FOC FOIOASE T                   | ARI L 1M LIVF         |   |
|   | -              |       | 58.1822             | 0.3526                        | 0.00              | 291     |       | 0.0010       | TONE   | LEMN F      | OC RASINOASE DI                   | ESEURI                |   |
|   | i.             |       | 2.0624              | 2.0624                        | 0.09              | 6242    |       | 66.0600      | M CUB  | APA IND     | USTRIALA PENTR                    | U MORTARE             |   |
|   | n<br>e         |       | 9.7147              | 0.5086                        | 0.03              | 616     |       | 4.7000       | KG     | DECAPA      | ANT-DILUANT PT.S                  | PALARE SUF            |   |
|   |                |       | 0 2763              | 0 7085                        | 0.03              | 672A    |       | 150 0000     | RUCATA | DISTAN      | TIFR DIN M PLAST                  | IPT POZ ARN           | - |
|   | :              | 212   | BETOAN              | E                             |                   |         |       |              |        |             |                                   |                       |   |
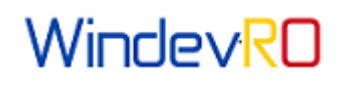

|                                                                                                | Acasă Pr                                     | rodu         | se                    | Elabo                | orare deviz            | e Por     | tofoliu   | Contact     |
|------------------------------------------------------------------------------------------------|----------------------------------------------|--------------|-----------------------|----------------------|------------------------|-----------|-----------|-------------|
| (WinDev 🧧                                                                                      |                                              |              |                       |                      |                        |           |           |             |
|                                                                                                |                                              |              |                       |                      |                        |           |           |             |
| casa » Elaborare devize                                                                        |                                              |              |                       |                      |                        |           |           |             |
| Preturi materiale                                                                              |                                              |              |                       |                      |                        |           |           |             |
|                                                                                                |                                              |              |                       |                      |                        |           |           |             |
|                                                                                                |                                              |              |                       |                      |                        |           |           |             |
| Cauta duna denumire NISIP SOBTAT NESPA                                                         |                                              |              | BLOOT                 | 7.0 MM               |                        |           |           | Cauta       |
|                                                                                                | LE IT DE I IIO OI E                          | 2,000        | 10.001                |                      |                        |           |           |             |
| Ordoneaza dupa 🛛 Relevanta 💌 in ordine 🛛 Des                                                   | screscatoare 💌                               | sfatu        | ri pentru             | u cautare            |                        |           |           |             |
| 'a sugeram si urmatoarele cautari:                                                             |                                              |              |                       |                      |                        |           |           |             |
| isip - 244 cautari - 35 rezultate                                                              |                                              |              |                       |                      |                        |           |           |             |
| IISIP SORTAT NESPALAT DE RIU SI LACURI U U 7 1<br>NALAST SORTAT NESPALAT DE RIU U 30 MM - 9 MA | U MM - 13 cautari -<br>utari - 118 rezultati | - 48 re<br>e | ezultate              |                      |                        |           |           |             |
| isip 0-4mm - 7 cautari - 166 rezultate                                                         | atan Troncianan                              | 0            |                       |                      |                        |           |           |             |
| nisip spalat la galeata - 6 cautari - 935 rezultate                                            |                                              |              |                       |                      |                        |           |           |             |
|                                                                                                | Rezultat                                     | ele ca       | autarii               |                      |                        |           |           |             |
|                                                                                                | PRIMA                                        | 2 U          | LTIMA                 |                      |                        |           |           |             |
|                                                                                                |                                              |              |                       |                      |                        |           |           |             |
| Filtra<br>CALOR ROMSTAL                                                                        | COMATGRUP                                    | doar<br>Wie  | furnizori<br>enerberg | i cu rezul<br>ger BA | tate)<br>JUMIT Toti fu | ırnizorii |           |             |
| Denumire                                                                                       |                                              | UM           | Pret                  | Moneda               | Data                   | Furnizor  | Observati | Actualizare |
| NISIP SORT 0-4 MM                                                                              |                                              | т            | 25.28                 | RON                  | 2008-04-18             |           | Fara      |             |
| NISIP SORT 4-8 MM                                                                              |                                              | Т            | 21.19                 | RON                  | 2008-04-18             |           | Fara      |             |
| NISIP SORT CONCASAT 0-4 MM                                                                     |                                              | т            | 25.28                 | RON                  | 2008-04-18             |           | Fara      |             |
| NISIP SORT CONCASAT 4-8 MM                                                                     |                                              | Т            | 22.98                 | RON                  | 2008-04-18             |           | Fara      |             |
| NISIP SORT 7-15 MM                                                                             |                                              | MC           | 25.00                 | RON                  | 2008-04-18             |           | Fara      |             |
| NISIP SORT 3-7 MM                                                                              |                                              | MC           | 30.00                 | RON                  | 2008-04-18             |           | Fara      |             |
| NISIP 0-3 MM                                                                                   |                                              | MC           | 35.00                 | RON                  | 2008-04-18             |           | Fara      |             |

In aceasta fereastra denumirea materialului vizat din extras sta la baza unei cautari intr-o baza de **peste 300.000 de materiale pentru constructii si instalatii**.

O prima filtrare a cautarii va apare automat pe ecran urmand ca utilizatorul sa decida asupra pretului unitar ales functie de criteriile afisate in fereastra.

Implicit rezultatul cautarii va ordona materialele dupa relevanta cuvintelor folosite la cautare si in ordinea descrescatoare a preturilor.

Pe coloana din dreapta, intitulata "Actualizare", este desenat in dreptul fiecarui material un calculator stilizat. Apelarea **butonului "calculator"** permite utilizatorului sa obtina o actualizare a pretului respectiv functie de **cursul euro din ziua curenta**.

| Denumire                   | UM | Pret  | Moneda | Data       | Furn | izor      | Observatii           | Actualizare       |
|----------------------------|----|-------|--------|------------|------|-----------|----------------------|-------------------|
| NISIP SORT 0-4 MM          | Т  | 25.28 | RON    | 2008-04-18 |      |           | Fara                 | =                 |
| NISIP SORT 4-8 MM          | Т  | 21.19 | RON    | 2008-04-18 |      |           | Fara                 |                   |
| NISIP SORT CONCASAT 0-4 MM | Т  | 25.28 | RON    | 2008-04-18 | Ν    | ISIP      | 0-3 MM               |                   |
| NISIP SORT CONCASAT 4-8 MM | Т  | 22.98 | RON    | 2008-04-18 |      | Da<br>ofe | ita<br>rtei          | Moneda<br>ofertei |
| NISIP SORT 7-15 MM         | MC | 25.00 | RON    | 2008-04-18 |      | 2008-     | 04-18                | RON               |
| NISIP SORT 3-7 MM          | MC | 30.00 | RON    | 2008-04-18 |      | l         | Curs EUR -<br>3 6207 | azi               |
| NISIP 0-3 MM               | MC | 35.00 | RON    | 2008-04-18 |      |           | Fara                 |                   |

#### OBSERVATIE!

Preturile unitare existente in baza de preturi pot corespunde unor unitati de masura diferite pentru acelasi tip de material. Pretul unitar gasit pentru materialul cautat trebuie sa corespunda unitatii de masura existenta in extrasul de resurse al devizului. Daca pretul gasit este dat pentru o unitate de masura diferita fata de cea a materialului din extrasul devizului, se va transforma pretul gasit pentru a corespunde unitatii de masura a materialului din deviz.

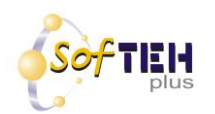

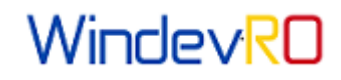

#### Exemplu:

- Materialul din extrasul devizului este ciment si are unitatea de masura kg

- Materialul gasit in urma cautarii este ciment ,dar unitatea de masura este sac de 50 kg

Pretul unitar pentru materialul gasit **in acest caz**, va trebui impartit la 50 pentru a corespunde unitatii de masura a materialului din deviz.

La nivelul extrasului de resurse exista si alte facilitati oferite de program si descrise in cele ce urmeaza:

### 2.3.2 Materiale puse la dispozitie de Beneficiar sau Materiale Demontate Si Remontate

Apeland butonul **"Materiale beneficiar"** pot fi declarate cantitatile integrale sau partiale aferente anumitor materiale pe care beneficiarul le-a pus la dispozitia executantului.

Valoarea acestor materiale va fi scazuta la nivelul recapitulatiei de deviz, fie *din totalul A* rezultat, fie *din totalul general*, dupa ce valoarea respectivelor materiale a fost trecuta prin cheltuielile indirecte si beneficiul executantului, urmand a fi scazuta *inainte de T.V.A.* In cazul folosirii acestei optiuni materialele puse la dispozitie de catre beneficiar pot fi listate explicit in formularul **C6** –**Extras de materiale** (raportul poate fi listat exclusiv pentru o documentatie introdusa in varianta bugetara).

Pentru aceasta, in cadrul ferestrei "**Parametrii listare:Ord.874 - C6 extras materiale**" se va bifa optiunea "**Material beneficiar**". Optiunea mentionata mai sus poate fi folosita atat in cazul **devizului analtic** cat si in cazul **situatiilor de plata**, a **notelor de renuntare** sau a **notelor de comanda suplimentare**, daca se listeaza pentru oricare dintre acestea formularul **C6 –Extras de materiale**.

| Parametrii listare: Ord.874- C6 - ext | ras materiale  |                          |                       |                                       |
|---------------------------------------|----------------|--------------------------|-----------------------|---------------------------------------|
| Executant TEST                        | SC TEST SRL    |                          |                       |                                       |
| Objectiv TEST                         | Bloc Locuinte  |                          |                       | Denumire formular/ anexa:             |
| Object 0001                           | Construcții    |                          |                       | Formularul C6                         |
| Categorie 01                          | Rezistenta     |                          |                       | 1-41                                  |
| categorie of                          | Nezistenta     |                          |                       |                                       |
|                                       |                |                          |                       | atii                                  |
|                                       |                |                          |                       | F3 - lista cant.lucrari pe categorii  |
|                                       |                |                          |                       | F3+Recapitulatie - lista cant.lucra 😑 |
| 🔲 Fara Valori 🛛 NC S-uri 🛛 S          | ubantreprenori | Selectare O Coo          | d 🔘 Denumire          | F4 - lista cant.utilaje,echipamenti   |
| Nu afisez furnizor                    |                |                          |                       | F3 - lista cant.lucrari pe categorii  |
|                                       |                |                          |                       | F3+Recapitulatie - lista cant.lucra   |
| Nivel detaliu Deviz                   | Grupat Explic  | citez pina la 🛛 100.00 🚖 | % din valoare         | F4 - lista cant.utilaje,echipament    |
| Cota aprovizionare inclusa in         | pret unitar    | Pozitie distincta pt.    | aprovizionare         | C4 - cantitati de lucrari (recapitu   |
|                                       |                | → Vel essendent⊖ Ve      |                       | C5 - cantitati de lucrari             |
| Fara pret zero Ordonare 🥑             | Cod O Denumire | val. ascendent va        | a. descendent         | C6 - extras materiale                 |
| Ordin marime 💿 unitati 🔘 mii (        | 🗇 milioane     | Zecimale: pret 4 ≑       | valori 2 ≑            | C7 - extras manopera                  |
| Aficaro cure 4.5000                   |                | 📝 Numai total 📝 Mat      | orial honoficiar      | C8 - extras utilaje                   |
| Alisale curs 4.5000                   | woneda eu      |                          |                       | C9 - extras transport                 |
| Antet                                 |                | Pe 1                     | fiecare pagina        | C11 - echipamente + dotari            |
| P-4- 8-4-8 00 40 0045                 |                | Accente                  | Domento               | - C4 - cantitati de lucrari (recapitu |
| Data listarii 20.10.2015              |                | Accepta                  | <b><u>R</u>enunta</b> | - C5 - cantitati de lucrari           |
|                                       |                | Pag_listate:             | <b>Plati</b>          | Selectare/Setare imprimanta           |
| Destinatie: 🔜 🏯 🛐                     | G              | 1 / 9999 🔍 T             | Alte rapoar           | te                                    |
| Varianta font: Implicit               | Semna          | uturi Oferte 💌 🔍 L       | Listare ofer          | ta 📊 Listeaza 🚺 Inchide               |

Similar ca mod de abordare pot fi tratate si **materialele care au fost demontate si apoi remontate**, fara a putea fi pretinse ca valoare la decontarea lucrarilor de catre executant.

Valoarea materialelor demontate si remontate poate fi scazuta integral sau partial, ultima varianta obtinandu-se prin folosirea coeficientului de inchidere de deviz denumit "Coeficient material demontat-remontat" (exemplu: in cazul in care se stabileste ca se accepta la decontare 10% din valoarea materialelor demontate-remontate, coeficientul material demontat-remontat va primi valoarea de 0,90).

| Sof | TIE I-I<br>plus |
|-----|-----------------|
|     | 1               |

| Winc | lov/PO |
|------|--------|
|      |        |

| D  | De                                                                                                    | vize / NCS            |                                                                      | _                 |                                                         |        |              |                   |             |       |         |         |                  |                               | - • •                        |   |
|----|----------------------------------------------------------------------------------------------------|-----------------------|----------------------------------------------------------------------|-------------------|---------------------------------------------------------|--------|--------------|-------------------|-------------|-------|---------|---------|------------------|-------------------------------|------------------------------|---|
| A  | nte                                                                                                    | et Cor                | n <u>p</u> ozitie                                                    | e E <u>x</u> tras | Apa <u>r</u> t                                          | enenta | a Tra        | ansp. T           | RA          | Tra   | nsp. au | to      | Transp           | . C.F.                        | Dotari                       |   |
|    | E                                                                                                    | xecutant:<br>enumire: | TEST<br>Rezist                                                       | Lucrare:          | TEST O                                                  | biect: | 0001<br>Stad | Cate<br>liu fizic | gorie:<br>: | 01    | ICS:    |         | Nr. de<br>Varian | ordine:<br>Ita: HG<br>Preturi | 1<br>28/2008,Ord.<br>lei noi |   |
|    | Ordine cod Ordine pondere Mat. beneficial Alte informatii Reviz.CAEN Preturi furnizor Preturi gest. Pondereaza |                       |                                                                      |                   |                                                         |        |              |                   |             |       |         |         |                  |                               |                              |   |
| B  |                                                                                                    | Mat. benef            | iciar M                                                              | at. demrem.       | Cantita                                                 | ite    | UM           |                   |             |       | D       | enumii  | re resurs        | а                             |                              |   |
| Z  |                                                                                                    | 665.2                 | 2800                                                                 |                   | 665.                                                    | 2800   | M CUB        | BE                | FON M       | IARFA | CLASA   | C7,5/5  | (BC7,5/          | B100)                         |                              |   |
| A  |                                                                                                    | 7.5                   | 7.5250 7.5250 M CUB SCIND RASIN LUNGA TIV CLS D GR=24MM L=4,00M S 94 |                   |                                                         |        |              | L=4,00M S 94 =    |             |       |         |         |                  |                               |                              |   |
| Р  |                                                                                                    |                       |                                                                      |                   | 258.0000 KG ULEI EMULSIONABIL PT.DECOFRARE BETOANE S113 |        |              |                   |             |       |         |         |                  |                               |                              |   |
| R  | ▶                                                                                                    | 70.9                  | 500                                                                  |                   | 70.                                                     | 9500   | MP           | PA                | 10U C       | OFRA  | J ASTE  | REALA   | SCIND.           | RAS.SC                        | URTE SUBSC                   | 1 |
| т  |                                                                                                    |                       |                                                                      |                   | 172                                                     | 0000   | KG           | CU                | IE CU       | CAP C | CONIC   | TIP /   | A13X7            | 70 OL34                       | S 2111                       |   |
| UR |                                                                                                    |                       |                                                                      |                   | 107.                                                    | 5000   | KG           | SAF               | RMA M       | OALE  | OBISNI  | UITA D  | = 2,5 OI         | L32 S 8                       | 389                          |   |
| I  |                                                                                                    |                       |                                                                      |                   | 10.                                                     | 0000   | KG           | SAF               | RMA M       | OALE  | OBISNI  | UITA D  | = 1,12 0         | L32 S                         | 889                          |   |
| 0  |                                                                                                    |                       |                                                                      |                   | 112.                                                    | 0000   | KG           | SA                | PA AUT      | ΓΟΝΙν | ELANT/  | A LATIC | RETE L           | 86                            |                              |   |
| N  |                                                                                                    |                       |                                                                      |                   | 1.                                                      | 0750   | M CUB        | MA                | NELE        | D=7-  | 11CM L  | _=2-6M  | RASIN            | DASE S                        | .1040                        |   |
| I  |                                                                                                    |                       |                                                                      |                   | 2.                                                      | 0600   | KG           | LEI               | IN DE       | FOC   | FOIOAS  | E TAR   | I L 1M LI        | VRABIL [                      | DIN DEPOZIT                  |   |
| NE |                                                                                                    |                       |                                                                      |                   | 0.                                                      | 0010   | TONE         | LEI               | /N FO       | C RAS | SINOAS  | E DES   | EURI             |                               |                              |   |
|    |                                                                                                    | •                     | 1                                                                    | !!!               | 1                                                       | 1      |              | i                 |             |       |         |         |                  |                               | -<br>-                       |   |
| Ĺ  | 294 PLACI DIN ASCHII DE LEMN                                                                                   |                       |                                                                      |                   |                                                         |        |              |                   |             |       |         |         |                  |                               |                              |   |

### 2.3.3 Furnizori de utilaje si materiale pentru constructii

In cadrul extraselor de resurse materiale si utilaje exista anumite forme de prezentare (Formularul **C6** si Formularul **C8**) in care apare o coloana dedicata pentru mentionarea numelui si adresei furnizorului de materiale/utilaje.

Numele si adresele furnizorilor vor fi incarcate in **Nomenclatorul de Furnizori** (vezi **NOMENCLATOARE**) atasand fiecaruia un cod unic.

La nivelul extrasului de resurse, apeland butonul **"Alte informatii"** se activeaza o fereastra care permite utilizatorului sa ataseze in dreptul resurselor dorite, <u>denumirea</u> respectiv <u>codul</u> furnizorilor care pot fi selectati dintre cei incarcati anterior in Nomenclatorul de furnizori. Operatiunea se efectueaza in cadrul ferestrei deschise anterior tastand succesiv tasta Tab (Enter) pana cand cursorul ajunge pe coloana intitulata **'Furnizor'** dupa care se apeleaza butonului stanga al mouse-ului, pe coloana intitulata **"Furnizor**", in dreptul resursei vizate.

De obicei, atasarea furnizorilor se face numai pentru acele resurse care au o pondere semnificativa in cadrul devizului respectiv.

### OBSERVATIE!

In cazul in care utilizatorul doreste atasarea aceluiasi furnizor de materiale pentru mai multe pozitii successive de materiale (sau numai pentru grupa de materiale curenta) se apeleaza butonul "**Mod.Furnizori**" care se activeaza in momentul in care cursorul mouse-ului este aplicat pe coloana intitulata "**Furnizor**" sau "**Cod furn**.".

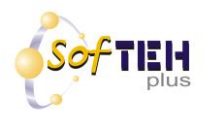

| D                                                       | Deviz                      | e / NCS  |                   |                 |           |                     |           |            |          |                 |                           |                            |                |
|---------------------------------------------------------|----------------------------|----------|-------------------|-----------------|-----------|---------------------|-----------|------------|----------|-----------------|---------------------------|----------------------------|----------------|
| A                                                       | ntet                       | Cor      | m <u>p</u> ozitie | E <u>x</u> tras | A         | oa <u>r</u> tenenta | Tr        | ansp. TRA  | Т        | ransp. auto     | Transp. C.F               | . Dotari                   |                |
|                                                         | Exe                        | cutant:  | TEST              | Lucrare:        | TEST      | Obiect:             | 0001      | Categori   | ie: 01   |                 | Nr. de ordin<br>Varianta: | ne:<br>HG 28/2008 C        | 1<br>ard       |
| Denumire: Rezistenta Stadiu fizic: NCS: Preturi lei noi |                            |          |                   |                 |           |                     |           |            |          |                 |                           |                            |                |
|                                                         | (                          | Ordine c | odOrdine          | pondere         | Mat. be   | eneficial A         | lte infor | matii Revi | iz.CAEN  | Preturi fur     | nizor Preturi (           | gest. <mark>Mod. fu</mark> | rni <u>z</u> c |
| В                                                       |                            |          |                   | Denun           | nire resi | ursa                |           |            | Cod fur  | n. Fu           | ırnizor                   | Cod res.                   | *              |
| Z                                                       | BE                         | ETON MA  | RFA CLAS          | A C7,5/5 (      | BC7,5/E   | 3100)               |           |            | 0001     | A.M.C. VASI     | LUI                       | 2100909                    |                |
| A                                                       | ►SC                        | CIND RA  | SIN LUNG          | A TIV CL        | SD GF     | R=24MM L=           | 4,00M S   | 942        | 0002     | AMCO SA C       | TOPENI                    | 2903995                    | =              |
| P                                                       | U                          | EI EMU   | LSIONABIL         | PT.DECO         | FRARE     | BETOANE             | S         | 11382      |          |                 |                           | 6201084                    |                |
| R                                                       | PA                         | NOU CO   | OFRAJ AST         | EREALA S        | SCIND.    | RAS.SCUR            | TE SUE    | SCURTE     |          |                 |                           | 2928361                    |                |
| Т                                                       | CI                         | JIE CU C | CAP CONIC         | TIP A1          | 13 X 7    | 0 OL34 S            | 2111      |            |          |                 |                           | 5886942                    |                |
| UR                                                      | SA                         | RMA MC   | ALE OBIS          | NUITA D=        | 2,5 OL    | .32 S 889           |           | Modificar  | e furniz | ori de material | e                         |                            |                |
| I                                                       | SA                         | RMA MC   | ALE OBIS          | NUITA D=        | 1,12 0    | L32 S 889           | )         |            |          |                 |                           |                            |                |
| o                                                       | SA                         | PA AUT   | ONIVELAN          | TA LATICE       | RETEL     | 86                  |           | Furnizo    | rui: A   | MCO SAOTO       | PENI                      | •                          |                |
| N                                                       | MA                         | NELE     | D=7-11CM          | L=2-6M          | RASING    | ASE S.10            | 40        | Se mod     | ifica u  | matoarele:      | 3 pozit                   | ii                         |                |
| I                                                       | LE                         | MN DE I  | FOC FOIO/         | ASE TARI I      | L 1M LIV  | RABIL DIN           | DEPOZ     | 🗖 Se n     | nodifica | numai pentri    | u orupa curent            | a de material              |                |
| NE                                                      | LEMN FOC RASINOASE DESEURI |          |                   |                 |           |                     |           |            |          |                 |                           |                            |                |
|                                                         | •                          |          |                   |                 |           |                     |           |            |          | Aodifica        | 💽 Ab                      | andon                      |                |
|                                                         | 292                        | 1        | CHERES            | TEA RASI        | NOASA     |                     |           |            |          |                 |                           |                            |                |

### 2.3.4 Apartenenta resurselor din extras

In procesul de analiza al extrasului de resurse, utilizatorul trebuie sa poata vedea scoase in evidenta, pe langa resursele cu pondere de participare valorica importanta, si provenienta acestor resurse (articole din care provin respectivele resurse, precum si ponderea de participare cantitativa la fiecare din articolele respective).

| D Devize                                                                                              | / NCS               |                                        |              |                    |             |                                                    |                  | - • •                    |  |  |  |
|----------------------------------------------------------------------------------------------------|---------------------|----------------------------------------|--------------|--------------------|-------------|----------------------------------------------------|------------------|--------------------------|--|--|--|
| <u>A</u> ntet                                                                                         | Com <u>p</u> ozitie | Extras                                 | Ар           | a <u>r</u> tenenta | Transp. TR/ | Tra                                                | ansp. auto       | Transp. C.F. Dotari      |  |  |  |
| Executa                                                                                               | nt: TEST L          | ucrare:                                | Obiect: 0001 | Catego             | rie: 01     |                                                    | Nr. de ordine: 1 |                          |  |  |  |
| Denumir                                                                                               | e: Rezistent        | а                                      |              | St                 | adiu fizic: |                                                    | NCS:             | Preturi lei noi          |  |  |  |
| Material:         2903995           SCIND RASIN LUNGA         TIV CLS D         GR=24MM L=4,00M S 942 |                     |                                        |              |                    |             |                                                    |                  |                          |  |  |  |
|                                                                                                    | Preturi H           | HG 449                                 |              |                    | Preturi ac  | tuale                                              | _                |                          |  |  |  |
| Tarif:                                                                                                |                     | 672.500 x 0.6043 = 406.4217 15.04.2012 |              |                    |             |                                                    |                  |                          |  |  |  |
| Consum                                                                                                | :                   | 7.5250 M CUB                           |              |                    |             |                                                    |                  |                          |  |  |  |
| Valoare:                                                                                              |                     | 5060.56                                |              |                    | :           | 3058.32                                            | 1284             | zile 0.00                |  |  |  |
| Procent                                                                                               | :                   | 37.20                                  | din val      | oare totala Ma     | terial      | 2.10                                               |                  |                          |  |  |  |
| Greutate                                                                                              | :                   | 500.000                                | kg / M C     | UB                 | Total:      | 3                                                  | 762.500 kg       |                          |  |  |  |
| Fraht:                                                                                                |                     | 26.500                                 | lei / M C    | UB                 | Total:      |                                                    | 199.413 lei      |                          |  |  |  |
| Pozitie                                                                                               | Cod resurs          | a An                                   | %            | Cantitate          |             |                                                    | Denumire r       | esursa 🔨                 |  |  |  |
| 2                                                                                                    | CB01A1              | 82                                     | 93.02        | 7.0000             | COFRAJE     | IN CUZIN                                           | IETI FUND P      | AHAR,FUND UTILAJE,DIN P. |  |  |  |
| 6                                                                                                    | CB01A1              | 82                                     | 6.98         | 0.5250             | COFRAJE     | OFRAJE IN CUZINETI FUND PAHAR, FUND UTILAJE, DIN P |                  |                          |  |  |  |
|                                                                                                    |                     |                                        |              |                    |             |                                                    |                  |                          |  |  |  |
|                                                                                                    |                     |                                        |              |                    |             |                                                    |                  |                          |  |  |  |
|                                                                                                    |                     |                                        |              |                    |             |                                                    |                  |                          |  |  |  |
|                                                                                                    |                     |                                        |              |                    |             |                                                    |                  | <b>.</b>                 |  |  |  |

Pentru aceasta, se selecteaza resursa vizata la nivelul extrasului de resurse, dupa care se apeleaza butonul **"Apartenenta".** 

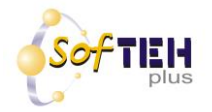

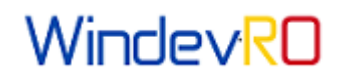

In acest fel se activeaza o fereastra in care pot fi vizualizate toate articolele aferente compozitiei devizului in care se regaseste respectiva resursa.

Sunt evidentiate deasemenea, **consumurile** resurselor aferente fiecarui articol in parte, precum si **procentele de participare** corespunzatoare.

In cazul in care utilizatorul doreste, se poate **modifica** <u>denumirea</u> **materialului** (manoperei, utilajului) a carui apartenenta se vizualizeaza. Denumirile astfel modificate se vor regasi in extrasele de resurse aferente devizului, fara a influenta denumirile originale existente in Nomenclatoare.

### 2.3.5 Calculul extrasului de transporturi

Extrasul de transport poate evidentia urmatoatele cazuri posibile:

- **Transporturi auto rezultate din articole de deviz tip TRA sau XA** (de obicei transporturi tehnologice).
- **Transporturi auto pe categorii de resurse materiale**, altele decat cele prevazute a fi transportate folosind articole de deviz (transporturi de aprovizionare cu mijloace auto).
- Transporturi CF rezultate din articole de deviz tip XA01F, XA10F.
- Transporturi CF pe categorii de resurse materiale (transporturi de aprovizionare cu mijloace CF).

### 2.3.5.1 Calculul transportului pentru articole de deviz tip TRA

Aceasta varianta trateaza **articolele de tip TRA** existente la nivelul compozitiei devizului, iar pentru accesul la optiunile necesare se apeleaza butonul **"Transport TRA".** 

In cadrul ferestrei astfel activate apare primul articol de tip TRA (in caz ca exista) din compozitia devizului analizat. (Apeland butonul "Lista", pot fi vizualizate toate articolele de tip TRA de la nivelul devizului, iar utilizatorul il poate selecta pe oricare).

Mecanismele de stabilire a valorii transportului auto pentru articolele de tip TRA, vor fi descrise in cele ce urmeaza:

In cazul in care se cunoaste valoarea tarifului in lei/tona (de material transportat) si se prefera calculul valorii transportului, folosind doar aceasta informatie, se va completa rubrica intitulata "Preturi actuale" cu valoarea dorita, valoarea transportului fiind afisata automat sub tariful declarat anterior (in acest caz, rubrica "Capacitate neta auto" va fi obligatoriu egala cu zero).

*Formula de calcul* pentru valoarea transportului in acest caz este:

### Valoare = Tone transportate x Lei/tona

unde **"Tona transp."** reprezinta tonajul articolului TRA preluat din compozitia devizului aferent.

In cazul in care utilizatorul completeaza **capacitatea neta** de incarcare a mijlocului de transport, in cadrul ferestrei se vor activa urmatoarele rubrici:

- ore functionare / cursa
- lei / ora
- km parcursi / cursa
- lei / km

Prin completarea cu valorile aferente a rubricilor precizate anterior valoarea transportului se va calcula cu ajutorul *formulei*:

### Valoare = Tone transp./capacitate auto x (ore x lei/ora + km x lei/km)

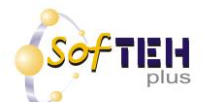

### OBSERVATIE!

Raportul **Tone transp./capacitate auto** care determina numarul de curse necesare pentru transportul integral al cantitatii aferente articolului de tip TRA, va fi rotunjit in plus la primul numar intreg.

| D Devize / NO                                                                                                    | cs                         |                 |                      |               |                |                 | - • •                             |  |  |
|----------------------------------------------------------------------------------------------------|----------------------------|-----------------|----------------------|---------------|----------------|-----------------|-----------------------------------|--|--|
| <u>A</u> ntet C                                                                                                    | om <u>p</u> ozitie         | E <u>x</u> tras | Apa <u>r</u> tenenta | Transp. TRA   | Transp. a      | auto Transp     | . C.F. Dotari                     |  |  |
| Executant:                                                                                                    | TEST Lu                    | crare: TE       | ST Obiect:           | 0001 Categor  | ie: 01         | Nr. de<br>Varia | ordine: 1<br>nta: HG 28/2008,Ord. |  |  |
| Denumire:                                                                                                    | Rezistenta                 |                 |                      | Stadiu fizic: | NCS:           |                 | Preturi lei noi                   |  |  |
| Articol: TRA01A20 Pozitia: 4<br>TRANSPORTUL RUTIER AL MATERIALELOR, SEMIFABRICATELOR CU                                                     |                            |                 |                      |               |                |                 |                                   |  |  |
|                                                                                                    |                            | AUTOBAS         | CULANTA PE DI        | ST.= 20 KM.   | \$             |                 |                                   |  |  |
| 0                                                                                                    | Capacitate n               | eta auto:       | 10.0                 | Tone tr       | ansportate:    | 800.00          | 0                                 |  |  |
| 0                                                                                                    | Dre function               | are / cursa:    | 1.50                 |               | Lei / ora:     | 10.00           |                                   |  |  |
| - F                                                                                                    | Km parcursi                | / cursa:        | 40.0                 | 000           | Lei / km:      | 5.00            | 5.00                              |  |  |
| і I                                                                                                    | Lei / (tona x l            | km):            |                      | 0.54          |                |                 |                                   |  |  |
|                                                                                                    |                            | Preturi HG      | 449                  |               | Preturi actual | e               |                                   |  |  |
| L 1                                                                                                    | Lei / tona:                |                 | 46.00 x              | 0.4674 =      | 21             | .50 21.10.2     | 015                               |  |  |
| ۱ N                                                                                                    | Valoare: 36800.00 17200.00 |                 |                      |               |                |                 |                                   |  |  |
| Valoare = Tone transp. / Capacitate auto x (Ore x Lei / ora + Km x Lei / km)<br>Valoare = Tone transp. x Lei / tona pt. Capacitate auto = 0 |                            |                 |                      |               |                |                 |                                   |  |  |

In cazul in care utilizatorul doreste folosirea unui *calcul simplificat* pentru determinarea valorii aferente transportului se poate apela butonul **"Pondereaza"**, care permite urmatoarele variante de calcul:

- se poate propune o **valoare totala** pentru transportul auto aferent tuturor articolelor de tip TRA din deviz, urmand ca fiecare dintre aceste articole sa primeasca un tarif (lei/tona) proportional cu ponderea de participare valorica a respectivului articol (calculata pe baza preturilor conform H.G. 449), astfel incat suma lor sa "cada" pe valoarea propusa;

- se poate propune un **coeficient mediu comun de majorare** al tarifelor auto *fata de valorile propuse prin* **H.G. 449**;

- se poate propune un indice de crestere fata de preturile actualizate la un moment dat (o indexare);

- se poate propune un **tarif mediu (lei/tona)** comun pentru toate articolele de tip **TRA**, indiferent de tipul acestora;

Se poate **reveni la preturile din nomenclator**, existente inaintea unor eventuale modificari facute la nivelul extrasului de transport.

### 2.3.5.2 Calculul transportului de aprovizionare cu mijloace auto pe categorii de resurse materiale

Aceasta varianta ofera posibilitatea de a adauga la valoarea de procurare (loco furnizor) a materialelor, diferenta in lei necesara **transportului de la furnizor la locul de punere in opera**.

In lumea constructorilor, transportul de aprovizionare cu mijloace de transport auto se aproximeaza in mod curent fie printr-un anumit **procent aplicat la valoarea materialelor** din extrasul de resurse, fie cu un **tarif mediu comun (lei/tona), aplicat la greutarea materialelor** existente in extrasul de resurse.

Calculul aproximat prin una din cele doua variante poate da valori eronate in cazul anumitor

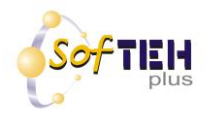

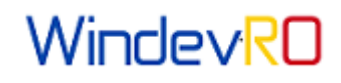

materiale (fie materiale usoare dar voluminoase, fie materiale al caror transport depaseste valoarea propriu-zisa a materialului). Pentru a putea trata separat cazurile de acest fel, exista posibilitatea marcarii acestor resurse existente intre resursele unui extras de materiale.

**Marcajul** se executa la nivelul optiunii "**Extras**", pe resursele materiale insirate in **ordinea codurilor**. Antepenultima coloana de la stanga spre dreapta dintre cele prezentate pe ecran, poarta denumirea de "**Categorie auto**". In cadrul acestei coloane pot fi marcate (prin atribuirea codului categoriei de resurse din care face parte resursa), resursele materiale al caror transport este important si trebuie calculat separat.

| Devize / NCS                                                                 |                   |                         |                 |                                               |  |  |  |  |  |  |
|------------------------------------------------------------------------------|-------------------|-------------------------|-----------------|-----------------------------------------------|--|--|--|--|--|--|
| <u>A</u> ntet Com <u>p</u> ozitie E                                          | xtras Apartenenta | Transp. TRA             | Transp. auto    | Transp. C.F. Dotari                           |  |  |  |  |  |  |
| Executant: TEST Lucra                                                        | re: TEST Obiect:  | 0001 Categorie:         | 01              | Nr. de ordine: 1<br>Varianta: HG 28/2008,Ord. |  |  |  |  |  |  |
| Denumire: Rezistenta                                                         |                   | Stadiu fizic:           | NCS:            | Preturi lei noi                               |  |  |  |  |  |  |
| Categorie resurse: 0005 BETON                                                |                   |                         |                 |                                               |  |  |  |  |  |  |
| UM: M CUB                                                                    |                   | Cantitate aferenta UM   | 665.            | 280                                           |  |  |  |  |  |  |
| Capacitate neta auto:                                                        | 0.0               | Tone transportate       | : 0.0           | 000                                           |  |  |  |  |  |  |
| Ore functionare / cursa                                                      | : 0.00            | Lei / ora               | Lei / ora: 0.00 |                                               |  |  |  |  |  |  |
| Km parcursi / cursa:                                                         | 0.000             | Lei / km                | . 0.            | .00                                           |  |  |  |  |  |  |
| Lei / (tona x km):                                                           | 0.00              | Lei / UM                | 25.             | 25.00                                         |  |  |  |  |  |  |
| Valoare transport: 16632.00                                                  |                   |                         |                 |                                               |  |  |  |  |  |  |
| Valoare = Tone transp. / Capacitate auto x (Ore x Lei / ora + Km x Lei / km) |                   |                         |                 |                                               |  |  |  |  |  |  |
| Valoare = Cantitate x L                                                      | ei / UM           | pt. Capacitate auto = 0 |                 |                                               |  |  |  |  |  |  |
|                                                                              |                   |                         |                 |                                               |  |  |  |  |  |  |

### OBSERVATIE!

Prin apelarea butonului stanga al mouse-ului, in coloana "Categorie auto", pe ecran apar afisate acele categorii de resurse, (preincarcate de utilizator in nomenclatorul de "Categorii de resurse transportate"), care au aceeasi unitate de masura cu resursa in dreptul careia s-a folosit mouse-ul. Utilizatorul va alege dintre ele codul categoriei de resurse potrivite pentru resursa ce se doreste a fi marcata.

Mentionam ca este indicat ca nomenclatorul **"Categorii de resurse transportate"**, sa fie completat la instalarea programului de catre utilizator cu toate categoriile importante de resurse, potential transportabile, urmand ca adaugari ulterioare in acest nomenclator sa se faca doar in caz de nevoie.

In acest nomenclator, codul "9999" va fi pastrat pentru categoria "Din alte resurse" si va avea ca unitate de masura procentul (%). Folosirea acestui cod va fi explicata ulterior.

Dupa eventuala marcare a unor resurse materiale se poate aborda calculul transportului de aprovizionare cu mijloace auto prin apelarea butonului **"Transport auto".** 

Pentru categoriile de resurse marcate, valoarea transportului auto se calculeaza conform celor precizate la capitolul "Calculul transportului auto pentru articole de deviz tip TRA", varianta"b".

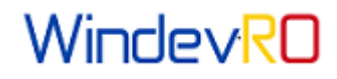

### OBSERVATIE!

In plus fata de rubricile aferente calculului sus amintit apare o rubrica intitulata "Lei/UM". Daca nu se completeaza capacitatea neta de incarcare a mijlocului de transport auto, dar se cunoaste valoarea transportului auto in lei/UM a categoriei de material transportat, se poate calcula valoarea transportului de aprovizionare folosind aceasta informatie si cantitatea aferenta unitatii de masura a materialelor transportate.

*Restul resurselor materiale* care nu au fost marcate se vor regasi sub categoria intitulata "**Din alte resurse**" si codificata "9999".

Conform celor prezentate in fereastra respectiva, daca in rubrica destinata utilizatorului se inscrie o valoare mai mica decat 100, calculul transportului de aprovizionare se aproximeaza ca procent (egal cu cel inscris in rubrica) aplicat valorii tuturor materialelor nemarcate, aflate in extrasul respectivului deviz.

Daca valoarea inscrisa in rubrica este **mai mare sau egala cu 100**, atunci aproximarea calcului de aprovizionare se face inmultind **greutatea tuturor materialelor nemarcate**, aflate in extrasul respectivului deviz, cu valoarea inscrisa si considerata pentru acest caz a fi un **tarif mediu pe tona** de materiale transportate (**lei/tona**).

### ATENTIE!

Daca **transportul de aprovizionare** al anumitor resurse materiale a fost deja prevazut la nivelul compozitiei devizului, prin articole de deviz de tip TRA sau XA, acele materiale vor fi **marcate** la nivelul extrasului de resurse, urmand ca ulterior, la fixarea tarifelor de transport, acestora sa li se atribuie **valoarea zero**. In caz contrar, la valoarea cuvenita, fixata prin articole de deviz, se va adauga necuvenit valoarea aproximata pentru transportul materialelor nemarcate (calculata ca procent din valoarea acestora, sau ca tonajul acestora inmultit cu un tarif mediu (lei/tona)).

### 2.3.5.3 Calculul transportului de aprovizionare cu mijloace CF, pe categorii de resurse materiale

Acest calcul da posibilitatea utilizatorului de a adauga la valoarea de procurare a materialelor (loco furnizor), diferenta in lei necesara transportului de la furnizor la gara de destinatie.

In mod similar cu cele prezentate la "Calculul transportului de aprovizionare cu mijloace auto pe categorii de resurse materiale", *utilizatorul poate marca anumite materiale* al caror transport CF necesita o atentie aparte.

Marcajul se executa la nivelul optiunii "Extras" cu resursele materiale insirate in ordinea codurilor, pe coloana intitulata "Categoria CF" (penultima coloana de la stanga la dreapta).

Dupa eventuala marcare a unor materiale se poate aborda calculul transportului de aprovizionare cu mijloace CF prin apelarea butonului **"Transport CF".** 

Conform celor prezentate in fereastra astfel activata, utilizatorul poate declara **tariful de transport pe CF in lei/UM**, aferent fiecarei categorii de resurse marcate anterior. (Deasemenea poate inscrie daca considera necesar si numarul de km. parcursi de la gara furnizorului de materiale pana la gara de destinatie).

Restul resurselor materiale care nu au fost marcate, dar care sunt prevazute cu fraht se vor regasi sub categoria intitulata "Din alte resurse" si codificata "9999". Pentru aceasta categorie de resurse, utilizatorul poate propune, in vederea aproximarii transportului de aprovizionare pe CF, un coeficient de majorare fata de frahtul cumulat al resurselor nemarcate, corespunzator HG 449.

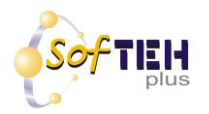

| D Devize / N                              | ICS                 |                 |                      |          |                |           |        |                     |  |
|-------------------------------------------|---------------------|-----------------|----------------------|----------|----------------|-----------|--------|---------------------|--|
| Antet                                     | Com <u>p</u> ozitie | E <u>x</u> tras | Apa <u>r</u> tenenta | Т        | ansp. TRA      | Transp. a | auto   | Transp. C.F. Dotari |  |
| Executant                                 | TEST L              | ucrare: TE      | ST Obiect:           | 0001     | Categorie      | 01        |        | Nr. de ordine: 1    |  |
| Denumire:                                 | Rezistenta          | I               |                      | Sta      | diu fizic:     | NCS:      |        | Preturi lei noi     |  |
| Categorie resurse: 9999 DIN ALTE RE SURSE |                     |                 |                      |          |                |           |        |                     |  |
| UM:                                       | %                   |                 |                      | Va       | lloare fraht 4 | 49:       | 281.41 | 487                 |  |
|                                           |                     |                 |                      | Tor      | e transporta   | te:       | 5.     | 473                 |  |
| Pentr                                     | u materialele       | care nu apa     | artin unei categ     | jorii de | resurse dec    | arate     |        |                     |  |
| Coefi                                     | cient de majo       | rare al fraht   | ului 449:            |          | 40             | 00.00     |        |                     |  |
| Valoare transport: 1125659.48             |                     |                 |                      |          |                |           |        |                     |  |

OBSERVATIE!

In anumite tipuri de recapitulatie ale programului, in care utilizatorul este interesat doar de valoarea transportului auto / CF provenit din articole de tip TRA / XA, iar transportul de aprovizionare si-l aproximeaza ca tarif mediu (lei/tona x tonajul rezultat) sau printr-un coeficient de majorare fata de frahtul conform HG449, se poate apela la **coeficientii de recapitulatie** intitulati **"Transport lei/tona"** si **"Coef. maj. pret tr. CF".** 

# 2.3.6 Transferul preturilor unitare de materiale, manopera, utilaje si transport intre devize diferite

In cazul in care utilizatorul doreste **transferul preturilor**, prelucrate la nivelul extrasului unui deviz, **peste extrasele de resurse ale altor devize** (indiferent de apartenenta lor) se apeleaza butonul **"Transfer preturi"** existent la nivelul "Antet"-ului devizului ale carui preturi trebuiesc transferate.

| Sof | TIEH |
|-----|------|
| 6   | plus |

# Windev<mark>RO</mark>

| D Devize                                                                                                   | / NCS                                                                         |                 |                   |                    |             |             |           |                |                |                 |  |  |
|----------------------------------------------------------------------------------------------------|-------------------------------------------------------------------------------|-----------------|-------------------|--------------------|-------------|-------------|-----------|----------------|----------------|-----------------|--|--|
| <u>A</u> ntet                                                                                              | Com <u>p</u> ozitie                                                           | E <u>x</u> tras | Apa               | a <u>r</u> tenenta | Trans       | sp. TRA     | Transp    | . auto         | Transp. C.F.   | Dotari          |  |  |
|                                                                                                    | _ Preturi 449 _                                                               | Preturi         | ei noi            | Coef.              |             | Altele      |           |                |                | 1               |  |  |
| Mat                                                                                                    | 12,670                                                                        | 132             | 2,881.36          | 10                 | Gr          | 65.8        | 358 T     | Valoar         | e C+M:         |                 |  |  |
| Man                                                                                                    | 45,846                                                                        | 30              | ),269.51          | 0.6602             | Ore         | 33          | 301 h     | Echipa         | amente:        | 40000.00        |  |  |
| Uti                                                                                                    | 945                                                                           |                 | 803.38            | 0.8500             | <u>F</u> in | Utilaje     |           |                | transp.:       |                 |  |  |
| Tra                                                                                                    | 37,331                                                                        | 24              | l <b>,1</b> 49.50 | 0.6469             | Plati       |             |           |                |                |                 |  |  |
| Tot                                                                                                    | Tot 96,793 188,4                                                              |                 |                   | 2                  |             |             |           | Chelt.         | transp.:       |                 |  |  |
| Data in                                                                                                    | Data introducere: Referinta decontare: Afisare: Varianta:                     |                 |                   |                    |             |             |           |                |                |                 |  |  |
| 25.10.                                                                                                    | 25.10.2012                                                                    |                 |                   |                    |             |             |           |                |                |                 |  |  |
| Executa                                                                                                    | Executant: TEST 💌 SC TEST SRL                                                 |                 |                   |                    |             |             |           |                |                |                 |  |  |
| Lucrare                                                                                                    | Lucrare: TEST V Bloc Locuinte                                                 |                 |                   |                    |             |             |           |                |                |                 |  |  |
| Object:                                                                                                    | 0001 💌                                                                        |                 | Construe          | rtii               |             |             |           |                |                |                 |  |  |
| Catego                                                                                                    | rio: 01                                                                       | -               | Pozieto           | nto                |             |             |           |                |                |                 |  |  |
| Categor                                                                                                    |                                                                               |                 | Redister          | ina                |             |             |           |                |                |                 |  |  |
| Stadiu                                                                                                    |                                                                               |                 |                   |                    |             |             |           | _              |                |                 |  |  |
| NCS:                                                                                                    |                                                                               |                 |                   |                    |             |             |           |                |                |                 |  |  |
| Pozitie                                                                                                    | Cod resursa                                                                   | An              | UM                | Cantita            | ite         |             |           | Denumir        | e resursa      | A               |  |  |
| 1                                                                                                    | CC01A1                                                                        | 82              | KG                | 1000.0             | 0000 мс     | ONTARE A    | RMATURI   | DIN OTE        | EL BETON D<18M | IM IN FUNDAT 😑  |  |  |
| 2                                                                                                    | CB01A1                                                                        | 82              | MP                | 2000.0             | 0000 CC     | OFRAJE IN   | CUZINE    | <b>FI FUND</b> | PAHAR, FUND UT | TILAJE, DIN PAT |  |  |
| 3                                                                                                    | 3 CA01A1 82 M CUB 600.00000 TURNARE BETON SIMPLU IN FUNDATII(CONTINUE,IZOLATE |                 |                   |                    |             |             |           |                |                |                 |  |  |
| •                                                                                                    | < III > > > > > > > > > > > > > > > > >                                       |                 |                   |                    |             |             |           |                |                |                 |  |  |
| Coef.rec. Preia compoz. Transf. pret Transf.ret. Salv.pret Recalc. dev Rest exec. Norme>capit Calc. invers |                                                                               |                 |                   |                    |             |             |           |                |                |                 |  |  |
|                                                                                                    |                                                                               |                 | Transfera         | preturile res      | urselor o   | din devizul | curent in | alte deviz     | e              |                 |  |  |

In fereastra astfel activata (denumita **"Transfer preturi"**) pot fi selectate din ARBORELE DE DEVIZE, devizele vizate de utilizator. Selectarea lor se face apeland butonul drept al mouse-ului, atunci cand cursorul se gaseste pozitionat pe devizul dorit. Devizele vor apare evidentiate in jumatatea inferioara a ecranului.

Exista deasemenea posibilitatea **transferului selectiv al preturilor** pentru *materiale, manopera, utilaje, transport (sau dotari in cazul versiunii bugetare)* prin activarea/dezactivarea rubricilor specifice din partea inferioara a ferestrei.

| 🕈 Trans  | fer pretu                 | ri                                                                             |                                                                                                    |          |        |              | - • •                                 |
|----------|---------------------------|--------------------------------------------------------------------------------|----------------------------------------------------------------------------------------------------|----------|--------|--------------|---------------------------------------|
| Directie | e cautar                  | e 1                                                                            | Text cautat                                                                                                    |          |        |              | www.windev.ro                         |
| 🔘 in jo  | os 🔘 in                   | s <u>u</u> s                                                                   |                                                                                                    |          |        |              | <u><u> </u></u>                       |
|          | ⊥ TES<br>□ <b>O</b> b<br> | ST (Bloc<br>0001 ((<br>D 01<br>D 02<br>0002 (1<br>D 01<br>D 01<br>D 02<br>D 03 | c Locuinte)<br>Constructii)<br>(Rezistenta)<br>(Arhitectura)<br>nstalatii)<br>(Sanitare)<br>(Incalzire)<br>(Cumulat) |          |        |              |                                       |
| Santier  | r Invest.                 | Obiect                                                                         | t Deviz / Categ.                                                                                                    | St. fiz. | NCS    | Denumire     | •                                     |
| TEST     | TEST                      | 0002                                                                           | 01                                                                                                    |          |        | Sanitare     |                                       |
| TEST     | TEST                      | 0002                                                                           | 02                                                                                                    |          |        | Incalzire    |                                       |
|          |                           |                                                                                |                                                                                                    |          |        |              |                                       |
| V Mate   | erial 🔽                   | Manop                                                                          | era 🔽 Utilaj 🗔                                                                                                    | Trans    | port 🔽 | Dotari Accer | • • • • • • • • • • • • • • • • • • • |
|          |                           |                                                                                |                                                                                                    |          |        |              |                                       |

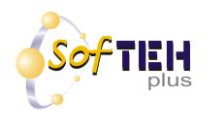

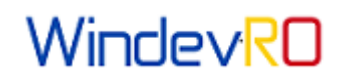

In cazul in care devizul din care se "varsa" preturile a fost generat prin cumularea mai multor devize, la apelarea butonului "Transfer preturi" pe ecran apare o intrebare suplimentara "Transferam preturile in devizele din care s-a format?", care reprezinta o facilitate a programului. In cazul unui raspuns afirmativ, selectarea devizelor peste care se vor "varsa" preturile, se face automat; in cazul unui raspuns negativ, selectarea devizelor vizate se va face manual conform celor precizate mai sus.

### 2.3.7 Transferul preturilor unitare de Echipamente /Dotari intre devize diferite

Modul de lucru in cazul **transferului de preturi** pentru **Dotari/Echipamente** va fi descris separat in cele ce urmeaza si este valabil **exclusiv** pentru devize introduse in **varianta bugetara**.

Astfel in cazul in care utilizatorul este pozitionat pe un deviz (numit in continuare deviz sursa) si foloseste butonul **"Transfer preturi"** existent in fereastra **"Devize/NCS - Antet"** se va deschide fereastra intitulata **"Transfer preturi"**.

| 👘 Transf | er pretu | ri           |                |          |        |               |               |
|----------|----------|--------------|----------------|----------|--------|---------------|---------------|
| Directie | cautar   | e T          | ext cautat     |          |        |               | www.windev.ro |
| 🍳 in jo  | s 🔘 in   | s <u>u</u> s |                |          |        |               | Cauta         |
|          | L TES    | ST (Bloc     | Locuinte)      |          |        |               | <b>A</b>      |
|          | 🗆 🔼      | 0001 (C      | constructii)   |          |        |               |               |
|          |          | D 01 (       | Rezistenta)    |          |        |               |               |
|          | Ŧ        | D 02 (       | Arhitectura)   |          |        |               |               |
|          | 🗆 🔼      | 0002 (Ir     | nstalatii)     |          |        |               | E             |
|          |          | D 01 (       | Sanitare)      |          |        |               |               |
|          |          | D 02(        | Incalzire)     |          |        |               |               |
|          |          | D 03 (       | Cumulat)       |          |        |               | -             |
| Oantian  | Invest   | Object       | Davis ( Oata a | 01.6-    | NOO    | Desumin       |               |
| Sanuer   | invest.  | Object       | Deviz/Categ.   | St. IIZ. | NCS    | Denumire      | ^             |
| TEST     | TEST     | 0002         | 01             |          |        | Sanitare      |               |
|          |          |              |                |          |        |               |               |
|          |          |              |                |          |        |               |               |
|          |          |              |                |          |        |               |               |
|          |          |              |                |          |        |               |               |
|          |          |              |                |          |        |               |               |
|          |          |              |                |          |        |               |               |
|          |          |              |                |          |        |               | · ·           |
| 🔲 Mate   | rial 📃   | Manope       | era 🔲 Utilaj 📗 | Trans    | port 🔽 | Dotari 🕢 Acce | pta 🚫 Abandon |

Practic in fereastra "**Transfer preturi**" utilizatorul va desface arborescenta pana la nivelul devizului catre care doreste sa transfere preturile unitare de Echipamente sau Dotari si va marca devizul sau devizele vizate pentru transfer apeland click-dreapta succesiv pe fiecare dintre acestea (daca se doreste transferul peste toate devizele unei anumite lucrari ele pot fi marcate deodata daca se apeleaza **simultan** tasta "**Ctrl**" de pe tastatura si **click-dreapta** cu mouse-ul pe lucrarea respectiva).

Devizul/devizele marcate pentru transfer se vor ingalbeni. In continuare se apasa butonul "OK".

In urma acestor operatiuni toate codurile comune de echipamente/dotari existente in devizul sursa si in devizele destinatie (cele marcate) vor primi tarifele existente in devizul sursa.

Mentionam ca in cazul unui deviz realizat prin cumulare, transferul preturilor unitare de echipamente catre devizele din care s-a format acesta, se va face automat la apelarea butonului de "**Transfer preturi**" fara a mai necesita marcarea devizelor destinatie.

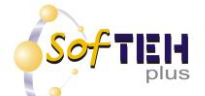

### OBSERVATIE!

Datorita faptului ca exista utilizatori care folosesc acelasi cod de echipament in devize diferite si modifica doar denumirea echipamentului respectiv, la cumularea unor devize nu se mai cumuleaza si cantitatile echipamentelor cu acelasi cod. Practic acelasi cod de echipament va fi repetat in devizul cumulat de atatea ori de cate ori apare in devizele care au stat la baza cumularii.

### OBSERVATIE!

La transferul de preturi dintr-un deviz cumulat catre devizele componente, in cazul in care exista o lista cu acelasi cod de echipament repetat de mai multe ori, este suficient ca utilizatorul sa modifice pretul la primul echipament dintre cele care au acelasi cod. Pretul unitar al primului echipament din lista va fi transferat tuturor echipamentelor cu acelasi cod existente in devizele din care s-a format devizul cumulat. Evident ca in cazul in care se procedeaza conform celor precizate anterior valoarea devizului cumulat nu va fi corecta din punct de vedere al echipamentelor/dotarilor deoarece va contine pretul corect doar pentru primul echipament din lista acestora.

### ATENTIE!

Transferul de preturi catre devize care nu au compozitie (articole de deviz) si au atasate doar echipamente/dotari nu functioneaza. Pentru rezolvarea acestui caz particular sugeram utilizatorului sa adauge in compozitia devizului un aricol fictiv (**YC01**) cu o valoare minima (**0.00001 lei**) care sa nu afecteze valoare ofertei, dar care sa permita transferul de preturi unitare catre echipamentele/dotarile atasate devizului respectiv.

### OBSERVATIE!

Preturile stabilite la nivelul extrasului unui deviz se salveaza automat odata cu salvarea devizului respectiv. Daca se doreste <u>transferul acestor preturi in Nomenclatoarele</u> sistemului informatic, peste preturile existente aici, se va apela butonul **'Salveaza preturi'** localizat in partea inferioara a ferestrei deschise pe Antetul devizului. Salvarea poate fi facuta selectiv pentru materiale, manopera, utilaje, transporturi sau dotari. Aceasta salvare presupune ca utilizatorul doreste <u>sa</u> <u>renunte la preturile existente in Nomenclatoare</u>, suprascriind peste ele preturile din extrasul devizului, care vor fi insotite de data calendaristica la care s-a efectuat modificarea.

Ulterior acestei operatiuni, toate devizele nou generate vor lua in calcul, pentru resursele respective, ultimile preturi salvate in **Nomenclatoare**.

## 2.3.8 Evidentierea resurselor la care preturile au ramas nemodificate in urma prelucrarii locale sau a transferului de preturi dintr-un deviz in altul

Aceasta evidentiere permite utilizatorului sa filtreze cu usurinta resursele (materiale, manopera, utilaje) aferente extrasului unui anumit deviz in care care s-au facut modificari ale preturilor unitare prin diverse mecanisme. Astfel preturile preincarcate initial pentru resursele aferente unui deviz vor fi colorate in **negru**.

Preturile resurselor care au fost modificate de catre utilizator, fie prin suprascriere, fie prin folosirea butonului **Pondereaza**, se vor colora in albastru.

Preturile resurselor care au fost afectate prin transferul de preturi provenite din alt deviz se vor colora in rosu.

### ATENTIE!

La transferul de preturi dintr-un deviz in altul se vor colora in rosu **toate resursele care se regasesc** atat **in devizul sursa** cat si **in devizul destinatie**, indiferent daca preturile din devizul destinatie erau anterior transferului diferite sau egale cu cele din devizul sursa.

Aceste culori specifice fiecarui tip de pret in parte ajuta utilizatorul sa identifice cu usurinta acele resurse care au ramas neprelucrate la un anumit moment. Mentionam mai jos cateva situatii in care se

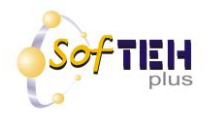

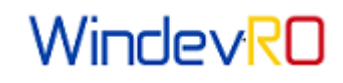

demonstreaza utilitatea folosirii culorilor diferite pentru preturile existente la un moment dat in extrasul unui deviz:

- in urma finalizarii operatiei de actualizare a preturilor corespunzatoare unui deviz toate preturile acestuia se vor colora in albastru. Daca ulterior acestui moment se fac modificari in compozitia devizului prin adaugarea unor articole de deviz noi, in extras vor fi evidentiate prin culoarea neagra doar acele resurse care au aparut suplimentar in extras si care vor trebui la randul lor sa fie actualizate de catre utilizator.

- daca se doreste actualizarea preturilor unui deviz prin transferul de preturi provenite din alt deviz, vor fi evidentiate prin culoarea rosie toate preturile care au fost actualizate in urma transferului. Preturile ramase neactualizate vor avea dupa caz culoarea neagra sau albastra si tot dupa caz utilizatorul va decide asupra valorilor finale aferente acestora.

### OBSERVATIE!

In cazul in care utilizatorul doreste sa renunte la un anumit moment dat la modificarile facute pana atunci asupra preturilor, va folosi butonul **Pondereaza** din fereastra **Devize/NCS –Extras** si va alege succesiv, pentru fiecare tip de resursa in parte (Materiale, Manopera, Utilaje), optiunea **Preturi din nomenclator** existenta in fereastra **Ponderare preturi resurse**, iar optiunea **Toate preturile** va fi bifata.

| D | De                   | evize / | NCS                 |           |                    |                                                                               |                       |                                                       |  |  |  |  |  |
|---|----------------------|---------|---------------------|-----------|--------------------|-------------------------------------------------------------------------------|-----------------------|-------------------------------------------------------|--|--|--|--|--|
| 4 | <u>\</u> nt          | et      | Com <u>p</u> ozitie | Extras    | Apa <u>r</u> tener | a Transp. TRA                                                                 | Transp. auto          | Transp. C.F. Dotari                                   |  |  |  |  |  |
| E | Exe                  | cutan   | t: TEST             | Lucrare:  | TEST Obiect        | 0001 Categorie:                                                               | 01                    | Nr. de ordine: 1<br>Varianta: HG 28/2008,Ord.         |  |  |  |  |  |
|   | )er                  | iumire  | Rezister            | ita       |                    | Stadiu fizic:                                                                 | NCS:                  | Preturi lei noi                                       |  |  |  |  |  |
|   |                      | Ordine  | cod Ordin           | e pondere | Mat. beneficial    | Alte informatii Reviz.                                                        | CAEN Preturi fu       | rnizor Preturi gest, Pondereaza                       |  |  |  |  |  |
| B |                      | Fix     | Pret actual         | % 449     | Pret HG 449        | Cantitate UN                                                                  | И С                   | )enumire resursa                                      |  |  |  |  |  |
| z | )                    |         | 206.15              | 00 0.00   | 0.000              | 665.2800 M CUI                                                                | B BETON MARF          | A CLASA C7,5/5 (BC7,5/B100)                           |  |  |  |  |  |
| A | _                    |         | 3.89                | 00 0.00   | 0.000              | 🕎 Ponderare preturi                                                           | resurse               | <u> 23</u>                                            |  |  |  |  |  |
| P | _                    |         | 6.67                | 00 0.09   | 3.950              |                                                                               |                       | N                                                     |  |  |  |  |  |
| E | 58.1800 0.00 165.00  |         |                     |           |                    | Aplicata la: <ul> <li>Materiale</li> <li>Manopera</li> <li>Utilaje</li> </ul> |                       |                                                       |  |  |  |  |  |
| Т | 240.1900 4.12 521.80 |         |                     |           |                    | Suma la care vreti                                                            | i sa ajungeti:        | 0                                                     |  |  |  |  |  |
| R | _                    |         | 406.42              | 00 37.20  | 672.500            | Indice de crestere fata de preturile HG 449: 0.0000                           |                       |                                                       |  |  |  |  |  |
| I | _                    |         | 21.38               | 00 27.72  | 53.150             |                                                                               |                       |                                                       |  |  |  |  |  |
| 0 | _                    |         | 0.19                | 00 0.01   | 0.390              | Indice de crestere                                                            | e fata de preturile a | ctuale: 0.000000 BIL                                  |  |  |  |  |  |
| L | _                    |         | 3.46                | 00 0.50   | 6.840              | Pret unitar / mater                                                           | ial:                  | 0.00                                                  |  |  |  |  |  |
| I | _                    |         | 3.75                | 00 4.81   | 6.090              | 🗸 Dreturi din nom                                                             | enclator              | <u>د</u>                                              |  |  |  |  |  |
| E | _                    |         | 3.74                | 00 9.41   | 7.440              |                                                                               |                       |                                                       |  |  |  |  |  |
| в |                      |         | 9.71                | 00 0.66   | 19.100             | Se modifica: 🔘                                                                | Preturile nemarca     | ate <ul> <li>Toate preturile</li> <li>AF +</li> </ul> |  |  |  |  |  |
|   | 212                  | •       | BETOA               | NE        |                    | Se pondereaza:                                                                | 🔘 Grupa cure          | enta                                                  |  |  |  |  |  |
|   |                      |         |                     |           |                    | Rotunjirea preturil                                                           | or actuale se va fa   | ce la: 2 zecimale                                     |  |  |  |  |  |
|   |                      |         |                     |           |                    | Po                                                                            | ondereaza             | Abandon                                               |  |  |  |  |  |

In urma acestei operatiuni preturile resurselor se vor colora din nou in **negru** si vor reveni la valorile initiale, provenite din nomenclatoare.

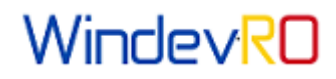

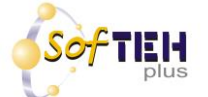

### OBSERVATIE!

In cazul in care utilizatorul doreste sa "decoloreze" preturile provenite prin transfer din alte devize (practic sa le schimbe culoarea din rosu in albastru) se poate folosi butonul **Pondreaza** din fereastra **Devize/NCS –Extras.** 

Butonul va fi apelat succesiv pentru **Materiale**, **Manopera** si **Utilaje** avand rubricile specifice ferestei configurate in felul urmator:

- rubrica Indice de crestere fata de preturile actuale se va completa cu cifra 1;
- rubrica **Toate preturile** se va bifa;
- rubrica Rotunjirea preturilor actuale se va completa cu 5;

| D                              | Devi                                                    | ze / NC | :S                 |                 |                    |                                                     |                 |                                              |                | [                   |           | 83       |  |
|--------------------------------|---------------------------------------------------------|---------|--------------------|-----------------|--------------------|-----------------------------------------------------|-----------------|----------------------------------------------|----------------|---------------------|-----------|----------|--|
| A                              | ntet                                                    | C       | om <u>p</u> ozitie | E <u>x</u> tras | Apa <u>r</u> tener | ta Transp. 1                                        | <b>FRA</b>      | Transp. aut                                  | to             | Transp. C.F.        | Dotari    |          |  |
| E                              | хесι                                                    | utant:  | TEST Lu            | crare:          | EST Object         | 0001 Cate                                           | gorie:          | 01                                           |                | Nr. de ordine:      |           | 1        |  |
| D                              | enur)                                                   | mire:   | Rezistenta         |                 |                    | Stadiu fizio                                        | :               | Varianta: HG 28/2008,0rd.<br>Preturi lei noi |                |                     |           |          |  |
|                                | Or                                                      | dine co | od Ordine p        | ondere          | lat. beneficiai    | Alte informatii                                     | zor Preturi ges | st. Ponde                                    | rea <u>z</u> a |                     |           |          |  |
| в                              |                                                         | ix P    | ret actual         | % 449           | Pret HG 449        | Cantitate                                           | UM              |                                              |                |                     |           |          |  |
| AZ                             | V                                                       | ]       | 206.1500           | 0.00            | 0.000              | 665.2800                                            | M CUB           | BETON M                                      | ARFA (         | CLASA C7,5/5 (E     | 3C7,5/B10 | 0)       |  |
| Ā                              |                                                         | ]       | 3.8900             | 0.00            | 0.000              | 🔲 Ponderare p                                       | returi res      | urse                                         |                |                     | - 23      | =        |  |
| р                              |                                                         | ]       | 6.6700             | 0.09            | 3.950              |                                                     |                 |                                              |                |                     |           | IN       |  |
| R<br>E                         |                                                         | ]       | 58.1800            | 0.00            | 165.000            | Aplicata la:                                        | <u>⊚ M</u> a    | ateriale (                                   | ) M <u>a</u> n | opera 💿 <u>U</u> ti | ilaje     |          |  |
| Т                              | V                                                       |         | 240.1900           | 4.12            | 521.800            | Suma la care                                        | vreti sa        | ajungeti:                                    |                |                     | 0         | E        |  |
| R                              | V                                                       |         | 406.4200           | 37.20           | 672.500            | Indice de crestere fata de preturile HG 449: 0.0000 |                 |                                              |                |                     |           |          |  |
| I                              | V                                                       |         | 21.3800            | 27.72           | 53.150             | B.S                                                 |                 |                                              |                |                     |           |          |  |
| o                              |                                                         | ]       | 0.1900             | 0.01            | 0.390              | Indice de cre                                       | stere fa        | ta de preturi                                | ile actu       | iale:  1.00         | 00000     | BIL      |  |
| N<br>L                         |                                                         |         | 3.4600             | 0.50            | 6.840              | Pret unitar / r                                     | naterial        | :                                            |                |                     | 0.00      |          |  |
| I                              | <b>v</b>                                                |         | 3.7500             | 4.81            | 6.090              | 🗌 Preturi din                                       | nomen           | clator                                       |                |                     |           | <u> </u> |  |
| E                              | Þ                                                       |         | 3.7400             | 9.41            | 7.440              |                                                     | 0.              |                                              |                | o <b>-</b>          |           | DL3      |  |
| в                              |                                                         |         | 9.7100             | 0.66            | 19.100             | Se modifica:                                        | O Pr            | eturile nema                                 | arcate         | Ioate pretu         | irile     | AF +     |  |
| Se pondereaza: O Grupa curenta |                                                         |         |                    |                 |                    |                                                     |                 |                                              |                | a 🍥 Toate grup      | pele      |          |  |
|                                | Rotunjirea preturilor actuale se va face la: 5 zecimale |         |                    |                 |                    |                                                     |                 |                                              |                |                     |           |          |  |
|                                | Pondereaza                                              |         |                    |                 |                    |                                                     |                 |                                              |                |                     |           |          |  |

Simultan cu operatiunea de schimbare a culorii preturilor se va produce si demarcarea eventalelor marcaje existente pe coloana **Fix**. Operatiunea descrisa anterior permite aducerea preturilor existente intrun extras de deviz la acelasi numitor (aceeasi culoare) pentru a putea depista, in cazul unui transfer ulterior de preturi din alt deviz in devizul curent, resursele ramase neafectate de transferul respectiv.

### 2.4 Aplicarea unei inchideri de deviz (RECAPITULATII)

Dupa terminarea prelucrarii extrasului de resurse, utilizatorul poate vizualiza la nivelul "Antet"-ului devizului respectiv, valorile aferente totalurilor A (materiale, manopera, utilaj, transport), rezultate pe baza preturilor fixate in etapa descrisa anterior.

Aplicarea unei inchideri de deviz totalului A rezultat, se face prin apelarea optiunii "Operatii curente /Listare rapoarte". In fereastra astfel activata se selecteaza dintre rapoartele afisate pe cel intitulat "Recapitulatii".

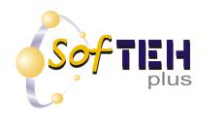

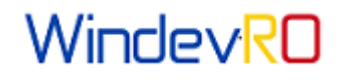

Apeland butonul **"Listeaza"** utilizatorului i se propune implicit tipul de inchidere de deviz specific variantei alese pentru lucrare ( tip **874** pentru Variantele **HG 907/2016, HG 28/2008** si **Ordinul 1114/874**, tip **553** pentru Varianta **Ordinul 34N** si tip **4** pentru Varianta **Clasica** ). Daca nu se doreste schimbarea tipului de recapitulatie pentru respectivul deviz se va apela butonul **"Continua".** 

Pe ecran va apare inchiderea de deviz solicitata anterior.

| Parametrii listare: Recapitulatii                                                                                       |                                                    |  |  |  |  |  |  |  |  |
|----------------------------------------------------------------------------------------------------|----------------------------------------------------|--|--|--|--|--|--|--|--|
| Executant TEST                                                                                                    | SC TEST SRL                                        |  |  |  |  |  |  |  |  |
| Obiectiv TEST                                                                                                    | Bloc Locuinte                                      |  |  |  |  |  |  |  |  |
| Object 0001                                                                                                    | Constructii                                        |  |  |  |  |  |  |  |  |
| Categorie 01                                                                                                    | Rezistenta                                         |  |  |  |  |  |  |  |  |
| Tip recapitulatie 874 VI.col 96 🖨 Mat.benef.se scade din: Total A a general<br>O Deviz Plata Fara Valori<br>Explicitare |                                                    |  |  |  |  |  |  |  |  |
| 🔲 Cota aproviz. inc                                                                                                    | clusa 📃 Cote manopera incluse                      |  |  |  |  |  |  |  |  |
| Pret 449 Ordin marime 🔘                                                                                                 | unitati 🔘 mii 🔘 milioane 🛛 Zecimale afisate 🛛 2 🚔  |  |  |  |  |  |  |  |  |
| Curs 4.5000 Moneda eu                                                                                                   | r 📝 Numai pt. actualizare Data listarii 20.10.2015 |  |  |  |  |  |  |  |  |
| 🗖 Antet                                                                                                    | 🗆 Pe fiecare pagina                                |  |  |  |  |  |  |  |  |
|                                                                                                    | Accepta Senunta                                    |  |  |  |  |  |  |  |  |

Listarea recapitulatiilor poate fi facuta, functie de dorinta utilizatorului, fie **pe ecran** (implicit), fie **direct la imprimanta.** 

Deasemenea, in cadrul **"Parametrilor pentru listarea recapitulatiei"**, se poate interveni de catre utilizator asupra urmatoarelor:

- Numarul de coloane aferente raportului listat;

- Locul din care se va scade (atunci cand este cazul) valoarea materialelor puse la dispozitie de beneficiar (din totalul A sau din totalul general inainte de TVA);

- Posibilitatea de **afisare, explicita sau nu**, a anumitor tipuri de recapitulatii care au prevazuta aceasta proprietate;

- Listarea in preturi actualizate sau in preturi conform HG499;
- Stabilirea ordinului de marime a valorilor cuprinse in recapitulatie (lei, mii lei, milioane);
- Stabilirea numarului de zecimale afisate (0, 1, 2 sau 3);
- Folosirea (eventual) a unui antet pe raportul aferent recapitulatiei de deviz;
- Modificarea datei calendaristice afisate pe raport (implicit se propune data calculatorului);

- **Cursul si tipul de moneda** in care (eventual) utilizatorul doreste sa afiseze inchiderea de deviz, precum si optiunea de **afisare sau nu a cursului valutar** folosit in calcul, pe rapoartele listate la imprimanta.

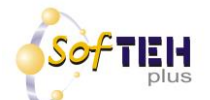

### IMPORTANT!

Coeficientii de inchidere propusi implicit pentru orice deviz generat sunt cei stabiliti la nivelul "Lucrari (Obiective)". In cazul in care se doreste modificarea unora dintre acesti coeficienti aferenti unui deviz, se apeleaza butonul"Coeficienti" din "Antet"-ul respectivului deviz. Fereastra activata prin apelarea respectivului buton, propune valorile coeficientilor de recapitulatie fixate de utilizator la nivelul Lucrarii. Dupa eventualele modificari ale valorilor propuse initial se apeleaza butonul "Salveaza". Eventualele modificari facute vor fi valabile numai pentru respectivul deviz. Daca se doreste modificarea valorilor unor coeficienti pentru toate devizele generate, aferente unei lucrari, atunci acesta operatiune se va efectua la nivelul optiunii "Lucrari(Obiective)", unde, dupa efectuarea modificarilor la nivelul suboptiunii "Coeficienti" se va apela butonul "MUTA COEFICIENTI". In cadrul ferestrei astfel activate se "bifeaza" coeficientii modificati care se doresc a fi transferati la toate devizele lucrarii, dupa care se apeleaza butonul "Salveaza".

## 2.4.1 Calculul invers al unui deviz pentru a "cadea" pe o valoare recapitulata (inclusiv TVA) prestabilita

Aceasta functie permite utilizatorului sa ajusteze valoarea rezultata a unui deviz introdus in program pentru a ajunge la o valoare prestabilita.

In functie de necesitati diferenta in plus sau in minus va putea fi atribuita devizului prin diferite modalitati.

Astfel utilizatorul va putea obtine diferentele dorite prin ajustarea valorilor variabile ale coeficientilor de recapitulatie si/sau prin modificarea valorilor cheltuielilor directe (total A) rezultate pentru materiale, manopere, utilaje si transport.

In acest sens utilizatorul va putea:

-fie sa isi propuna o valoare finala a devizului recapitulat urmand ca diferenta fata de valoarea initiala sa fie repartizata cheltuielilor directe pe fiecare tip de resursa in parte si/sau coeficientilor de recapitulatie;

-fie sa propuna valori finale pentru valorile total A aferente resurselor materiale, manopera, utilaje, transport si/sau pentru valorile finale ale coeficientilor de recapitulatie care se preteaza la modificari.

Deasemeni modificarile valorice finale pot fi obtinute fie prin modificari asupra tarifelor initiale fie prin modificarea consumurilor initiale rezultate in extrasul de resurse al devizului.

Butonul pentru activarea acestei facilitati se numeste "**Calcul invers**" si se gaseste pozitionat in coltul din dreapta jos a ferestrei "**Devize /NCS –Antet**".

Windev<mark>R0</mark>

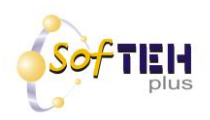

| D   | Devize /                                                                                                   | NCS                 |          |           |                |         |                |                |                    |                       |                      |        |                                               |                     |
|-----|----------------------------------------------------------------------------------------------------|---------------------|----------|-----------|----------------|---------|----------------|----------------|--------------------|-----------------------|----------------------|--------|-----------------------------------------------|---------------------|
| A   | ntet                                                                                                    | Com <u>p</u> ozitie | Ex       | tras      | Apa <u>r</u>   | tenenta | Trans          | p. TRA         | Trans              | p. auto               | Transp. C.F.         | : C    | otari                                         |                     |
| I r |                                                                                                    | Preturi 449         | Pret     | uri lei ı | noi —          | Coef.   |                | Altele         |                    |                       |                      |        | 1                                             |                     |
|     | Mat<br>Man                                                                                                 | 12,670              |          | 132,88    | 81.36<br>59.51 | 10      | Gr             | 65             | .858 T             | Valoa                 | are C+M:<br>namente: | 40     | 000 00                                        |                     |
|     | Uti                                                                                                    | 945                 |          | 80        | 03.38          | 0.8500  | Ein            |                |                    | Utilaj                | e transp.:           |        |                                               |                     |
|     | Tra                                                                                                    | 37,331              |          | 24,14     | 49.50          | 0.6469  | Plati          |                |                    | Dota                  | ri:                  |        |                                               |                     |
|     | Tot                                                                                                    | 96,793              |          | 188,10    | 03.76          | 2       |                |                |                    | Chelt                 | t. transp.:          |        |                                               |                     |
|     | Data intr<br>25.10.2                                                                                       | roducere: R<br>012  | eferinta | a deco    | ntare:         | Afisare | e:<br>• nou HC | Vari<br>28/200 | anta:<br>8,Ord.101 | 4/874 <mark>Su</mark> | Ibantreprenor:       |        | •                                             |                     |
| E   | Executa                                                                                                    | nt: TEST            | •        | SC        | TEST           | SRL     |                |                |                    |                       |                      |        |                                               |                     |
| I   | ucrare:                                                                                                    | TEST                | -        | Blo       | oc Locu        | inte    |                |                |                    |                       |                      |        |                                               |                     |
|     | Obiect:                                                                                                    | 0001                | -        | Co        | nstruct        | tii     |                |                |                    |                       |                      |        |                                               |                     |
|     | ategori                                                                                                    | e: 01               |          | R         | ezisten        | ta      |                |                |                    | _                     |                      |        |                                               |                     |
|     | Stadiu II.                                                                                                 |                     | ~        |           |                |         |                |                |                    | _                     |                      |        |                                               |                     |
|     | Pozitie                                                                                                    | Cod resurs          | a A      | n         | LIM            | Cantita | ate            |                |                    | Denumi                | ire resursa          |        |                                               |                     |
|     | 1 0                                                                                                    | CC01A1              | 82       | KG        |                | 1000.0  | 0000 MC        | NTARE          |                    |                       | TEL BETON D<1        |        |                                               |                     |
|     | 2 0                                                                                                    | CB01A1              | 82       | MP        |                | 2000.0  | 0000 CC        | FRAJE          | N CUZINE           | ETI FUND              | PAHAR, FUND          | UTILAJ | E,DIN PAI                                     |                     |
|     | 3 0                                                                                                    | CA01A1              | 82       | MC        | UB             | 600.0   | 0000 TU        | RNARE          | BETON S            | IMPLU IN              | I FUNDATII(CON       | NTINUE |                                               |                     |
| •   |                                                                                                    |                     |          | 1         |                | 1       |                |                |                    |                       |                      |        | 4                                             |                     |
| Co  | Coef.rec, Preia compoz. Transf. pret Transf.ret. Salv.pret Recalc. dev Rest exec. Norme>capit Calc. invers |                     |          |           |                |         |                |                |                    |                       |                      |        |                                               |                     |
| 5   | đ                                                                                                    | 500                 | б        |           | 5              | 10      | 50             |                | 50                 | đ                     |                      | 50     | Recalculeaza<br>recapitulatie<br>pentru deviz | a ta<br>e po<br>cul |

Prin apelarea butonului mentionat anterior se va deschide o fereastra intitulata "Recalculare valoare deviz".

| Recalculare valoare o                                                                                    | Recalculare valoare deviz |                     |                |             |         |                 |              |           |  |  |  |  |  |
|----------------------------------------------------------------------------------------------------|---------------------------|---------------------|----------------|-------------|---------|-----------------|--------------|-----------|--|--|--|--|--|
|                                                                                                    | Material                  | Manop(9.18)         | Utila          | j           | Tra     | ansport         | Tota         | IA        |  |  |  |  |  |
| Valoare initiala                                                                                         | 145962.98870              | 35700.01880         | 763            | 3.21690     | 34      | 4061.50000      | 21648        | 7.72440   |  |  |  |  |  |
| Valoare dorita                                                                                           | 145962.98870              | 35700.01880         | 763            | 3.21690     | 34      | 4061.50000      | 21648        | 7.72440   |  |  |  |  |  |
| Val.recalculata                                                                                          | 145962.98870              | 35700.01880         | 763            | 3.21690     | 34      | 4061.50000      | 21648        | 7.72440   |  |  |  |  |  |
| Diferenta                                                                                                | 0.00000                   | 0.00000             | ) (            | 00000       |         | 0.00000         |              | 0.00000   |  |  |  |  |  |
| Specificati la o                                                                                         | cate zecimale rotun       | jim preturile si un | de se distribu | lie diferer | nta pe  | ntru fiecare f  | tip de resu  | rsa       |  |  |  |  |  |
| Zecimale                                                                                                 | 4 🚖                       | 4 🛓                 | 4              | A V         |         | 4               |              |           |  |  |  |  |  |
| Toate preturile                                                                                          |                           |                     |                |             |         |                 |              |           |  |  |  |  |  |
| Preturi nemarcate                                                                                        | eturi nemarcate           |                     |                |             |         |                 |              |           |  |  |  |  |  |
| Sporuri                                                                                                  | Sporuri                   |                     |                |             |         |                 |              |           |  |  |  |  |  |
|                                                                                                    |                           |                     |                |             |         |                 | Recalc.      | Zecimale  |  |  |  |  |  |
| Coeficie                                                                                                 | ent recapitulatie         | Initial             | Minim          | Maxir       | m       | Final           | coef.        | rotunjire |  |  |  |  |  |
| Chelt.tr.aprov.,depo                                                                                     | ozit.                     | 0.00000             | 0.00000        | 0.00        | 0000    | 0.0000          | 0            | 2 🚖       |  |  |  |  |  |
| Cheltuieli indirecte                                                                                     |                           | 0.15000             | 0.00000        | 0.3         | 0000    | 0.1500          | 0            | 2 🚔       |  |  |  |  |  |
| Profit                                                                                                   |                           | 0.05000             | 0.00000        | 0.10        | 0000    | 0.0500          | 0            | 2 🚔       |  |  |  |  |  |
| Organizare de sant                                                                                       | ier                       | 0.00000             | 0.00000        | 0.0         | 0000    | 0.0000          | 0            | 2 🚔       |  |  |  |  |  |
| Tin                                                                                                    |                           |                     | Completeaz     | a zecimal   | le rotu | njire la toti c | oeficientii: | 2 🚔       |  |  |  |  |  |
| recapitulatie                                                                                            |                           | Valoare initiala    | Valoare (      | lorita      | Val.re  | ecalculata      | Diferenta    | recap.    |  |  |  |  |  |
| 874B 👻                                                                                                   | Total recapitulat         | 339049.41           | 330            | 000000      |         | 339049.41       | -            | 9049.41   |  |  |  |  |  |
|                                                                                                    | CUTVA                     |                     |                |             |         |                 |              |           |  |  |  |  |  |
| Modific valoarea total A la 🔘 materiale 💿 manopera 🔘 utilaje 🔘 transport 🛛 cu 🛛 🖶 % din diferenta recap. |                           |                     |                |             |         |                 |              |           |  |  |  |  |  |
| Recalculeaza conform specificatiilor Resetez la valorile dinainte de recalculare 🕔 Salveaza 🐼 Abandon    |                           |                     |                |             |         |                 |              |           |  |  |  |  |  |

A: In cazul in care utilizatorul doreste sa propuna direct Valoarea Finala a Devizului Recapitulat, inclusiv TVA, va completa prin suprascriere aceasta valoare in rubrica "Valoare dorita" din cadrul optiunii "Total recapitulat cu TVA" (pozitionata in partea inferioara a ferestrei).

Diferenta in plus sau minus va apare scrisa cu rosu in cadrul rubricii "Diferenta recap.".

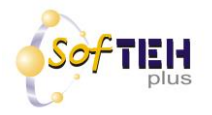

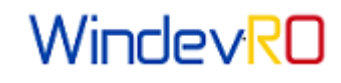

Aceasta diferenta poate fi distribuita prin preluarea ei integrala sau procentuala la total A Materiale si/sau Manopera si/sau Utilaje si/sau Transport.

Pentru aceasta se va marca tipul de resursa, dintre cele mentionate anterior, la care se doreste adaugarea diferentei recapitulate si procentul din diferenta recapitulata pe care o dorim repartizata la total A. (Implicit programul marcheaza resursa manopera si daca se doreste ca diferenta recapitulata sa fie repartizata integral la total A Manopera se va completa 100 in cadrul rubricii **"% din diferenta recap.**").

Dupa completarea procentului se va apela butonul "**Modific**". In urma acestei operatiuni in rubrica "**Valoare dorita**" din dreptul coloanei total A Manopera se va completa automat valoarea initiala plus diferenta necesara nerecapitulata, calculata astfel ca valoarea devizului recapitulat sa "cada" aproximativ pe valoarea impusa. In acest moment utilizatorul poate stabili nr. de zecimale la care se vor rotunji preturile recalculate (implicit sunt propuse 4 zecimale) precum si modul in care va fi distribuita diferenta pentru fiecare tip de resursa in parte conform celor precizate in continuare. Diferenta valorica poate fi distribuita:

- prin modificarea tuturor preturilor resursei vizate (in cazul exemplului nostru valoarea diferentei se distribuie pe toate tarifele orare de manopera din extras);

- prin modificarea exclusiv acelor preturi din extras care nu sunt marcate;

- prin acordarea unor sporuri consumurilor rezultate initial in extras (in cazul nostru prin acordarea unor sporuri la numarul de ore manopera directa din extras pastrand tarifele orare initiale).

Implicit se propune distributia valorii diferentei pe toate preturile nemarcate din extras.

Dupa stabilirea nr.de zecimale pentru rotunjiri si unde va fi distribuita valoarea diferentei se va apela butonul "**Recalculeaza conform specificatiilor**".

In urma recalcularii devizului in conditiile stabilite anterior, datorita rotunjirilor, va rezulta o noua diferenta valorica. Aceasta diferenta va putea fi redistribuita conform specificatiilor din fereastra "Recalculare valoare deviz".

| Recalculare valoare deviz                      |
|------------------------------------------------|
| Am recalculat valoarea la manopera             |
| Diferenta rezultata dupa recalculare           |
| Repartizeaza diferenta conform specificatiilor |

Implicit programul propune repartizarea noii diferente pe manopera si o va distribui in preturile nemarcate. Se accepta sau se modifica dupa caz destinatia diferentei rezultate din rotunjiri.

Pentru finalizarea operatiunii de recalculare se va apela butonul "**Repartizeaza diferenta** conform specificatiilor".

In cazul in care valoarea recalculata a devizului este acceptata se va apela butonul "Salveaza".

Daca se va alege butonul "Abandon" va apare un mesaj cu intrebarea "Sigur renuntati la modificarile facute?". In cazul unui raspuns afirmativ devizul revine la valoarea initiala.

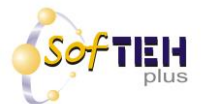

### OBSERVATIE!

In cazul in care utilizatorul care si-a propus o valoare finala a devizului se razgandeste dupa ce a apelat butonul "**Modific**" sau butonul "**Recalculeaza conform specificatiilor**", el va putea renunta la modificarile realizate pana in acel moment daca apelaza butonului "**Resetez la valorile dinainte de recalculare**".

**B:** Exista si posibilitatea de a aborda ajustarea valorii devizului prin **modificarea valorilor rezultate la nivel de total A Materiale, Manopera, Utilaje si Transport**.

Pentru aceasta, in fereastra "**Recalculare valoare deviz**" utilizatorul va putea propune valori finale ale totalului A pentru oricare dintre resurse (materiale, manopera, utilaje, transport).

| Recalculare valoare deviz |                                                                                                    |                      |    |               |           |             |                   |             |           |  |  |  |
|---------------------------|----------------------------------------------------------------------------------------------------|----------------------|----|---------------|-----------|-------------|-------------------|-------------|-----------|--|--|--|
|                           | Material                                                                                                   | Manop(9.00)          |    | Utila         | j         | Tr          | ansport           | Tota        | A         |  |  |  |
| Valoare initiala          | 145962.98870                                                                                               | 35700.018            | 80 | 763           | .21690    | 3           | 4061.50000        | 21648       | 7.72440   |  |  |  |
| Valoare dorita            | 150000.00000                                                                                               | 35000.000            | 00 | 700           | .00000    | 3           | 0000.00000        | 21570       | 0.00000   |  |  |  |
| Val.recalculata           | 145962.98870                                                                                               | 35700.018            | 80 | 763.21690     |           | 34061.50000 |                   | 21648       | 7.72440   |  |  |  |
| Diferenta                 | 4037.01130                                                                                                 | -700.018             | 80 | -63           | .21690    | -4061.50000 |                   | -78         | 7.72440   |  |  |  |
| Specificati la d          | cate zecimale rotun                                                                                        | im preturile si unde |    | e se distribi | lie difer | enta pe     | ntru fiecare ti   | p de resu   | rsa       |  |  |  |
| Zecimale                  | 4 ≑                                                                                                    | 4 ≑                  |    | 4             | <b>÷</b>  |             | 4 🚔               |             |           |  |  |  |
| Toate preturile           |                                                                                                    |                      |    |               |           |             | <b>V</b>          |             |           |  |  |  |
| Preturi nemarcate         |                                                                                                    | <b>V</b>             |    | <b>v</b>      |           |             |                   |             |           |  |  |  |
| Sporuri                   |                                                                                                    |                      |    |               |           |             |                   |             |           |  |  |  |
|                           |                                                                                                    |                      |    |               |           |             |                   | Recalc.     | Zecimale  |  |  |  |
| Coeficie                  | ent recapitulatie                                                                                          | Initial              |    | Minim         | Max       | im          | Final             | coef.       | rotunjire |  |  |  |
| Chelt.tr.aprov.,depo      | ozit.                                                                                                    | 0.00000              |    | 0.00000       | 0.        | 00000       | 0.00000           |             | 2 🚖       |  |  |  |
| Cheltuieli indirecte      |                                                                                                    | 0.15000              |    | 0.00000       | 0.        | 30000       | 0.15000           |             | 2 ≑       |  |  |  |
| Profit                    |                                                                                                    | 0.05000              |    | 0.00000       | 0.        | 10000       | 0.05000           |             | 2 ≑       |  |  |  |
| Organizare de sant        | tier                                                                                                    | 0.00000              |    | 0.00000       | 0.        | 00000       | 0.00000           |             | 2 ≑       |  |  |  |
| Tin                       |                                                                                                    |                      | C  | Completeaz    | a zecim   | ale rotu    | unjire la toti co | eficientii: | 2 ≑       |  |  |  |
| recapitulatie             | Tetelitulet                                                                                                | Valoare initial      | a  | Valoare (     | lorita    | Val.r       | ecalculata        | Diferenta   | recap.    |  |  |  |
| 874B 👻                    | cu TVA                                                                                                    | 339049.              | 41 | 337           | 577.74    |             | 337577.74         |             | 0.00      |  |  |  |
| Modific valoarea to       | Modific valoarea total A la 🔘 materiale 💿 manopera 🔘 utilaje 🔘 transport 🛛 cu 🛛 0 🚔 % din diferenta recap. |                      |    |               |           |             |                   |             |           |  |  |  |
| Recalculeaza con          | Recalculeaza conform specificatiilor Resetez la valorile dinainte de recalculare 🐼 Salveaza 😥 Abandon      |                      |    |               |           |             |                   |             |           |  |  |  |

Valorile propuse de utilizator vor fi trecute prin suprascriere peste valorile rezultate initial si se vor consemna in rubrica "Valoare dorita" existenta in partea superioara a ferestrei.

Se observa ca odata cu modificarea totalului A din dreptul unei anumite resurse, in partea de jos a ecranului se va modifica corespunzator valoarea recapitulata a devizului, afisata in rubrica "**Valoare dorita**". Se poate modifica toalul A pentru un anumit tip de resursa, pentru doua sau pentru toate odata.

Diferentele rezultate vor putea fi distribuite similar cu cele precizate mai sus fie prin modificarea tuturor preturilor resurselor, fie prin modificarea preturilor numai pentru resursele nemarcate in extras, fie prin acordarea de sporuri la consumurile rezultate in extrasul de resurse vizat.

Deasemeni utilizatorul poate stabili nr. de zecimale la care se vor rotunji preturile recalculate (implicit sunt propuse 4 zecimale).

In momentul in care valoarea recalculata a devizului (afisata in partea de jos a ferestrei in cadrul rubricii "Valoare dorita") ajunge la valoarea impusa de utilizator se va apela butonul "Recalculeaza conform specificatiilor".

In urma recalcularii devizului in conditiile stabilite anterior, datorita rotunjirilor, va rezulta o noua diferenta valorica. Aceasta diferenta va putea fi redistribuita conform specificatiilor din fereastra "Recalculare valoare deviz". (Implicit programul propune repartizarea noii diferente pe manopera si o va

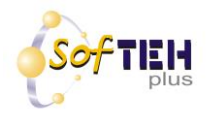

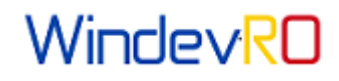

distribui in preturile nemarcate) Se accepta sau se modifica dupa caz destinatia diferentei rezultate din rotunjiri.

Pentru finalizarea operatiunii de recalculare se va apela butonul "**Repartizeaza diferenta conform specificatiilor**". In cazul in care valoarea recalculata a devizului este acceptata se va apela butonul "**Salveaza**". In cazul in care se razgandeste, utilizatorul va putea renunta la modificarile realizate pana in acel moment daca apelaza butonului "**Resetez la valorile dinainte de recalculare**".

Daca se va alege butonul "Abandon" va apare un mesaj cu intrebarea "Sigur renuntati la modificarile facute?". In cazul unui raspuns afirmativ devizul revine la valoarea initiala.

**C:** O alta modalitate de ajustare a valorii devizului recapitulat presupune **modificarea valorilor** aferente anumitor coeficienti de recapitulatie.

Coeficientii care se preteaza la valori variabile sunt "Cheltuielie de aprovizionare", "Cheltuielile indirecte", "Profitul" si "Organizarea de santier".

Valorile modificate de utilizator vor fi trecute prin suprascriere peste valorile initiale consemnate in rubrica "Final" existenta in dreptul rubricii "Coeficient de recapitulatie".

Se observa ca odata cu modificarea valorii din dreptul unui anumit coeficient, in partea de jos a ecranului se va modifica corespunzator valoarea recapitulata a devizului afisata in rubrica "Valoare dorita".

In cazul in care valoarea rezultata in rubrica "Valoare dorita" este satisfacatoare se va apela in continuare butonul "Salveaza". Valorile modificate ale coeficientilor se vor transmite la nivelul devizului respectiv.

Daca se va alege butonul "Abandon" va apare un mesaj cu intrebarea "Sigur renuntati la modificarile facute?". In cazul unui raspuns afirmativ coeficientii revin la valoarea initiala, la fel ca si valoarea devizului recapitulat.

| Recalculare valoare o                                                                                                    | Recalculare valoare deviz                                                                             |                     |                |             |             |                  |             |           |  |  |  |  |
|----------------------------------------------------------------------------------------------------|----------------------------------------------------------------------------------------------------|---------------------|----------------|-------------|-------------|------------------|-------------|-----------|--|--|--|--|
|                                                                                                    | Material                                                                                              | Manop(9.00)         | Utila          | j           | Tra         | ansport          | Tota        | Α         |  |  |  |  |
| Valoare initiala                                                                                                    | 145962.98870                                                                                          | 35700.01880         | 763            | 3.21690     | 34          | 4061.50000       | 21648       | 7.72440   |  |  |  |  |
| Valoare dorita                                                                                                    | 150000.00000                                                                                          | 35000.00000         | 700            | 00000       | 3           | 0000.0000        | 21570       | 0.00000   |  |  |  |  |
| Val.recalculata                                                                                                    | 145962.98870                                                                                          | 35700.01880         | 763            | 3.21690     | 34061.50000 |                  | 21648       | 7.72440   |  |  |  |  |
| Diferenta                                                                                                    | 4037.01130                                                                                            | -700.01880          | ) -63          | 3.21690     | -4061.50000 |                  | -78         | 7.72440   |  |  |  |  |
| Specificati la d                                                                                                    | cate zecimale rotun                                                                                   | jim preturile si un | de se distribu | lie diferen | nta pe      | ntru fiecare tij | o de resu   | rsa       |  |  |  |  |
| Zecimale                                                                                                    | 4 ≑                                                                                                   | 4 🚔                 | 4              | -           |             | 4 🚔              |             |           |  |  |  |  |
| Toate preturile                                                                                                    |                                                                                                    |                     |                |             |             | <b>V</b>         |             |           |  |  |  |  |
| Preturi nemarcate                                                                                                    |                                                                                                    | <b>V</b>            | <b>V</b>       |             |             |                  |             |           |  |  |  |  |
| Sporuri                                                                                                    |                                                                                                    |                     |                |             |             |                  |             |           |  |  |  |  |
|                                                                                                    |                                                                                                    |                     |                |             |             |                  | Recalc.     | Zecimale  |  |  |  |  |
| Coeficie                                                                                                    | ent recapitulatie                                                                                     | Initial             | Minim          | Maxin       | n           | Final            | coef.       | rotunjire |  |  |  |  |
| Chelt.tr.aprov.,depo                                                                                                    | ozit.                                                                                                 | 0.00000             | 0.00000        | 0.00        | 0000        | 0.00000          |             | 2 🚊       |  |  |  |  |
| Cheltuieli indirecte                                                                                                    |                                                                                                    | 0.15000             | 0.00000        | 0.30        | 0000        | 0.18000          |             | 2 🖨       |  |  |  |  |
| Profit                                                                                                    |                                                                                                    | 0.05000             | 0.00000        | 0.10        | 0000        | 0.07000          | <b>v</b>    | 2 ≑       |  |  |  |  |
| Organizare de sant                                                                                                    | ier                                                                                                   | 0.00000             | 0.00000        | 0.00        | 0000        | 0.00000          |             | 2 🚔       |  |  |  |  |
| Tim                                                                                                    |                                                                                                    |                     | Completeaz     | a zecimal   | e rotu      | njire la toti co | eficientii: | 2 ≑       |  |  |  |  |
| recanitulatie                                                                                                    |                                                                                                    | Valoare initiala    | Valoare        | lorita      | Valin       | calculata        | Diferenta   | recan     |  |  |  |  |
| 874B                                                                                                    | Total recapitulat                                                                                     | 339049 4            | 1 352          | 981.91      | vanit       | 352981.91        | Diferenta   | 0.00      |  |  |  |  |
|                                                                                                    | CUIVA                                                                                                 | 000010.1            |                |             | _           |                  |             |           |  |  |  |  |
| Modific valoarea total A la 🔘 <u>m</u> ateriale 💿 m <u>a</u> nopera 🔘 <u>u</u> tilaje 🔘 <u>t</u> ransport 🛛 cu 🛛 🚔 % din diferenta recap. |                                                                                                    |                     |                |             |             |                  |             |           |  |  |  |  |
| Recalculeaza con                                                                                                    | Recalculeaza conform specificatiilor Resetez la valorile dinainte de recalculare 🕢 Salveaza 🚫 Abandon |                     |                |             |             |                  |             |           |  |  |  |  |

D: O alta modalitate de ajustare a valorii devizului recapitulat poate fi obtinuta prin combinarea modificarii valorilor coeficientilor de recapitulatie si modificarea valorii finale dorite pentru devizul vizat.

Acest caz poate fi luat in considerare atunci cand valorile maxime/minime care pot fi atribuite coeficientilor de recapitulatie nu sunt suficiente pentru a ajunge la valoarea dorita pentru deviz.

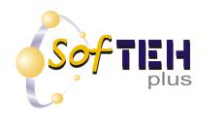

Pentru abordarea acestei situatii coeficientii de recapitulatie ale caror valori vor fi modificate se vor bifa pe coloana denumita "**Recalc.coef**". Functie de valoarea dorita pentru deviz se vor completa valorile minime sau maxime aferente fiecarui coeficient in parte pe coloanele "**Minim**" sau "**Maxim**".

| Recalculare valoare o                                                                                      | deviz                |                      |      |               |            |             |                   |              |           |  |
|----------------------------------------------------------------------------------------------------|----------------------|----------------------|------|---------------|------------|-------------|-------------------|--------------|-----------|--|
|                                                                                                    | Material             | Manop(9.00)          |      | Utila         | j          | Tr          | ansport           | Tota         | A         |  |
| Valoare initiala                                                                                           | 145962.98870         | 35700.018            | 80   | 763           | .21690     | 3           | 4061.50000        | 21648        | 7.72440   |  |
| Valoare dorita                                                                                             | 150000.00000         | 35000.000            | 00   | 700           | .00000     | 3           | 0000.00000        | 21570        | 0.00000   |  |
| Val.recalculata                                                                                            | 145962.98870         | 35700.018            | 80   | 763.21690     |            | 34061.50000 |                   | 216487.7244  |           |  |
| Diferenta                                                                                                  | 4037.01130           | -700.01880           |      | -63.21690     |            | -4061.50000 |                   | -78          | 7.72440   |  |
| Specificati la d                                                                                           | cate zecimale rotun  | im preturile si unde |      | e se distribu | lie difere | enta pe     | ntru fiecare t    | ip de resu   | rsa       |  |
| Zecimale                                                                                                   | 4 🚖                  | 4 🚔                  |      | 4             | *          |             | 4 ≑               |              |           |  |
| Toate preturile                                                                                            | Toate preturile      |                      |      |               |            |             | <b>v</b>          |              |           |  |
| Preturi nemarcate                                                                                          |                      |                      |      | <b>V</b>      |            |             |                   |              |           |  |
| Sporuri                                                                                                    | Sporuri              |                      |      |               |            |             |                   |              |           |  |
|                                                                                                    |                      |                      |      |               |            |             |                   | Recalc.      | Zecimale  |  |
| Coeficie                                                                                                   | ent recapitulatie    | Initial              |      | Minim         | Max        | im          | Final             | coef.        | rotunjire |  |
| Chelt.tr.aprov.,depo                                                                                       | ozit.                | 0.00000              |      | 0.00000       | 0.         | 00000       | 0.00000           |              | 2 🚖       |  |
| Cheltuieli indirecte                                                                                       |                      | 0.15000              |      | 0.00000       | 0.3        | 30000       | 0.18000           |              | 2 🚖       |  |
| Profit                                                                                                    |                      | 0.05000              |      | 0.00000       | 0.1        | 10000       | 0.07000           |              | 2 🚔       |  |
| Organizare de sant                                                                                         | tier                 | 0.00000              |      | 0.00000       | 0.         | 00000       | 0.00000           |              | 2 🚖       |  |
| Tin                                                                                                    |                      |                      | C    | Completeaz    | a zecim    | ale rotu    | injire la toti co | oeficientii: | 2 ≑       |  |
| recapitulatie                                                                                              | Total as a situlat   | Valoare initiala     | a    | Valoare o     | lorita     | Val.r       | ecalculata        | Diferenta    | recap.    |  |
| 874B CU TVA 339049.41 360000.00 352981.91 7018.09                                                          |                      |                      |      |               |            |             |                   |              | 7018.09   |  |
| Modific valoarea total A la 🔘 materiale 🔘 manopera 🔿 utilaje 🔿 transport 🛛 cu 🛛 0 🚔 % din diferenta recap. |                      |                      |      |               |            |             |                   |              |           |  |
|                                                                                                    |                      |                      |      |               |            |             |                   |              |           |  |
| Recalculeaza con                                                                                           | form specificatiilor | Resetez la val       | oril | e dinainte d  | le recalo  | culare      | Salvea            | iza 🚺 🖉      | bandon    |  |

In continuare utilizatorul va consemna valoarea dorita pentru devizul recapitulat in rubrica "Valoare dorita" dupa care va apela butonul "**Recalculeaza conform specificatiilor**".

Diferenta recapitulata rezultata intre valoarea propusa si valoarea initiala a devizului va fi preluata partial prin corijarea valorilor coeficientilor de recapitulatie pana la minimul/maximul impus pentru acestia, iar restul diferentei recapitulate va fi preluat integral la total A material, manopera, utilaje sau transport conform specificatiei utilizatorului.

Mentionam ca in dreptul fiecarui coeficient de recapitulatie este afisata o rubrica cu nr de zecimale la care se rotunjesc valorile acestora in caz de recalculare (implicit valoarea propusa este de 2 zecimale).

Modificarea numarului de zecimale luate in considerare la recalculare poate fi facuta simultan pentru toti coeficientii de recapitulatie prin completarea rubricii intitulate "**Completeaza zecimale rotunjire la toti coeficientii**".

## 2.4.2 Posibilitatea analizei rapide a valorii trecute prin recapitulatie a oricarui articol/norma de deviz existenta in compozitia unui deviz

Aceasta optiune este utila pentru vizualizarea rapida a pretului unitar recapitulat aferent unui articol de deviz, existent in compozitia unui deviz. Optiunea poate fi utilizata in diverse momente de lucru ale elaborarii documentatiei tehnico-economice cum ar fi:

- dupa stabilirea preturilor unitare din extrasul de resurse aferent unui deviz utilizatorul se poate intoarce in compozitia devizului si poate analiza pretul unitar aferent fiecarui articol de deviz in parte, defalcat pe cheltuieli directe materiale, manopera, utilaj si transport. In cazul in care doreste sa afle pretul unitar al articolului de deviz, care sa includa suplimentar recapitulatia aferenta se va apela la noua optiune.

- daca in plus fata de cele precizate mai sus utilizatorul intervine cu modificari in reteta articolului de deviz si doreste sa afle pretul unitar al articolului modificat, care sa includa suplimentar recapitulatia aferenta, se

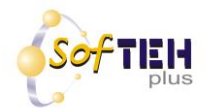

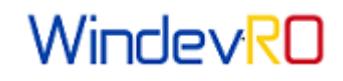

va apela din nou la optiunea mentionata.

### ATENTIE!

Valoarea recapitulata a articolului de deviz analizat include valorile corespunzatoare cheltuielilor directe, indirecte si profitului aferent devizului respectiv. Nu sunt incluse in valoarea recapitulata valorile corespunzatoare TVA-ului si eventual organizarii de santier.

Butonul care permite activarea optiunii de pret unitar recapitulat la nivelul articolului de deviz vizat se gaseste in fereastra **Devize/NCS- Compozitie** si se numeste "**Fin**".

Initial rubrica din dreptul butonului "Fin" este goala, urmand sa fie completata cu valoarea corespunzatoare doar in cazul apelarii butonului mentionat.

| D Devize / NCS                                            |                                            |                              |                                                  |                                 |                                       |                                        |                                        |
|-----------------------------------------------------------|--------------------------------------------|------------------------------|--------------------------------------------------|---------------------------------|---------------------------------------|----------------------------------------|----------------------------------------|
| <u>A</u> ntet Com                                         | n <u>p</u> ozitie E                        | E <u>x</u> tras A            | pa <u>r</u> tenenta                              | Transp. TRA                     | Transp. auto                          | Transp. C.F.                           | Dotari                                 |
| Executant: T<br>Denumire: R                               | EST Lucra<br>Rezistenta                    | re: TEST                     | Obiect: 00                                       | 01 Categorie:<br>Stadiu fizic:  | 01<br>NCS:                            | Nr. de ordin<br>Varianta: H<br>Preti   | e: 1<br>IG 28/2008,Ord.<br>uri lei noi |
| Editare lista Pozitie: Cod resursa: TURNARE BE SOCLURI CU | 3 Ti<br>CA01A1<br>TON SIMPLU<br>VOLUM <3MC | p resursa:<br>C<br>IN FUNDAT | Articol<br>auta: <u>Capitol</u><br>II(CONTINUE,I | An: 82<br>Denumire<br>ZOLATE)SI | Sport     0.0     0.0     0.0     0.0 | uri P<br>0 % Mat<br>0 % Man<br>0 % Uti | returi noi<br>208.00<br>27.82<br>1.34  |
| Cantitate:                                                | 600                                        | 0.00000 N                    |                                                  |                                 | Gr (                                  | Jobale Tra<br>0.100 T Tot              | 237.16                                 |
| Lista Preturi                                             | ozitie Coo                                 | umeroteaza<br>d resursa      | a Reteta                                         | Capitole<br>Denum               | nire resursa                          | 3.18 II <u>F</u> IN                    | ^ Alege                                |
| 10173 M                                                   | 210090                                     | 09                           | BETON MARF                                       | A CLASA C7,5/5                  | (BC7,5/B100)                          |                                        | po <u>z</u> itie<br>in lista<br>anexa  |
|                                                           | · ·                                        |                              | ·                                                |                                 |                                       |                                        |                                        |

### OBSERVATIE!

Mentionam ca butonul "**Fin**" este gandit ca un instrument de analiza locala, aplicabil doar pentru articolele de deviz/normele analizate si care este relevant doar pentru situatia din momentul apelarii lui. Valoarea afisata in dreptul butonului "**Fin**" nu se recalculeaza automat in cazul unor modificari de preturi de resurse sau modificari operate in reteta articolului de deviz vizat, facute ulterior primei apelari a butonului mentionat. Pentru a recalcula pretul unitar recapitulat in noile conditii se va apela din nou butonul "**Fin**".

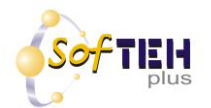

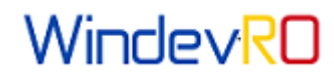

### ATENTIE!

Inainte de folosirea butonului de calcul pret unitar recapitulat utilizatorul va apela **obligatoriu butonul de salvare deviz**. Acest lucru este necesar pentru ca pretul recapitulat sa fie calculat pe baza preturilor unitare existente in extrasul de resurse al devizului la momentul folosirii butonului specificat. Mentionam ca salvarea devizului se face o singura data pentru preturile existente in extrasul de resurse al devizului la un anumit moment dat, iar ulterior, se poate folosi butonul de calcul recapitulat unitar pentru oricare articol de deviz existent in compozitia devizului.

## 2.4.3 Analiza rapida a valorii trecute prin recapitulatie a unui deviz, fara a apela la listarea recapitulatiei corespunzatoare acestuia

Aceasta optiune este utila pentru vizualizarea rapida a valorii trecute prin recapitulatie a unui deviz, imediat dupa finalizarea completarii preturilor unitare din extrasul de resurse aferent devizului. In versiunile anterioare, pentru a vizualiza valoarea devizului trecuta prin recapitulatie era necesara listarea raportului "**Recapitulatie**" corespunzator devizului analizat. In noua versiune valoarea recapitulata a devizului poate fi obtinuta mai rapid, prin simpla apelare a unui buton.

Astfel in fereastra "**Devize/NCS** – **Antet**" a fost adaugat un buton denumit "**Fin**". In urma prelucrarii extrasului de resurse si revenirea in Antetul devizului pot fi vizualizate valorile corespunzatoare cheltuielilor directe, defalcate pe materiale, manopera, utilaje si transport. Pentru a trece prin recapitulatie aceste valori se va apela butonul "**Fin**".

| D Devize  | / NCS               |                 |           |             |                             |             |          |          |                |                |
|-----------|---------------------|-----------------|-----------|-------------|-----------------------------|-------------|----------|----------|----------------|----------------|
| Antet     | Com <u>p</u> ozitie | E <u>x</u> tras | Apa       | rtenenta    | Tra                         | nsp. TRA    | Transp   | . auto   | Transp. C.F.   | Dotari         |
|           | Preturi 449         | Preturi l       | ei noi 📃  | Coef.       |                             | Altele      |          |          |                | 1              |
| Mat       | 12,670              | 132             | ,881.36   | 10          | 10 Gr 65.858 T Valoare C+M: |             |          |          |                |                |
| Man       | 45,846              | 30              | ,269.51   | 0.6602      | Ore                         | 33          | 301 h    | Echipa   | amente:        | 40000.00       |
| Uti       | 945                 |                 | 803.38    | 0.8500      | Ein                         | 237         | 325.18   | Utilaje  | transp.:       |                |
| Tra       | 37,331              | 24              | ,149.50   | 0.6469      | Plat                        | i           |          | Dotari   | :              |                |
| Tot       | 96,793              | 188             | ,103.76   | 2           |                             |             |          | Chelt.   | transp.:       |                |
| Data int  | troducere: Re       | ferinta de      | contare:  | Afisare     | :                           | Varia       | inta:    |          |                |                |
| 25.10.2   | 2012                |                 |           | 449 (       | 🔊 nou                       | HG 28/2008  | Ord.1014 | /874 Sub | antreprenor:   | -              |
| Executa   | ant: TEST 🔽         | ] :             | SC TE ST  | SRL         |                             |             |          |          |                |                |
| Lucrare   | : TEST 🔻            | 1               | Bloc Loci | linte       |                             |             |          |          |                |                |
| Obiect:   | 0001 -              | ī,              | Construc  | tii         |                             |             |          |          |                |                |
| Catego    | rie: 01             |                 | Rezisten  | ta          |                             |             |          |          |                |                |
| Stadiu f  | izic:               |                 |           |             |                             |             |          |          |                |                |
| NCS:      |                     |                 |           |             |                             |             |          |          |                |                |
| Pozitie   | Cod resursa         | An              | UM        | Cantita     | ite                         |             |          | Denumir  | e resursa      | *              |
| 1         | CC01A1              | 82 K            | G         | 1000.0      | 0000                        | MONTARE A   | RMATURI  | DIN OT   | EL BETON D<18M | M IN FUNDAT    |
| 2         | CB01A1              | 82 N            | IP        | 2000.0      | 0000                        | COFRAJE IN  | CUZINE   | TI FUND  | PAHAR, FUND UT | ILAJE, DIN PAT |
| ▶ 3       | CA01A1              | 82 N            | I CUB     | 600.0       | 0000                        | URNARE B    | ETON SIN | /IPLU IN | FUNDATII(CONTI |                |
|           |                     |                 |           | 1           | 1                           |             |          |          |                |                |
| Coef.rec. | Preia compoz        | Transf. p       | retTrans  | f.ret. Salv | .pret                       | Recalc. dev | Rest exe | ec. Norm | e>capit        | Calc. invers   |

In urma apelarii butonului se va afisa in dreapta respectivului buton valoarea trecuta prin recapitulatie a devizului analizat. Daca se doreste pastrarea valorii recapitulate afisate in antetul devizului se paraseste fereastra "**Devize /NCS**" cu salvarea informatiilor valabile in momentul respectiv.

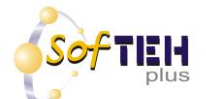

### OBSERVATIE!

Apelarea butonului "Fin" poate fi facuta doar daca anterior au fost salvate datele corespunzatoare devizului la momentul respectiv. Mentionam deasemeni ca in cazul unor interventii ulterioare facute asupra devizului analizat (modificari de cantitati de articole din compozitia devizului, modificari de preturi unitare facute in extrasul de resurse al devizului, etc.) valoarea afisata in antetul devizului se va sterge. Pentru afisarea noii valori a devizului recapitulat, care sa tina seama de ultimile modificari facute in el, se va apela din nou butonul "Fin".

### 2.5 Listarea rapoartelor specifice

Dupa terminarea operatiunilor necesare elaborarii unei documentatii, utilizatorul poate trece la etapa listarii pe ecran sau la imprimanta a rapoartelor specifice rezultate.

Prin apelarea optiunii **"Operatii curente/Listare"**, se activeaza o fereastra denumita **"Listare"**. In jumatatea stanga a acestei ferestre utilizatorul poate naviga pe **ARBORELE DE DEVIZE** si functie de nivelul pe care se opreste, in jumatatea dreapta a ferestrei vor fi afisate toate rapoartele aferente respectivului nivel.

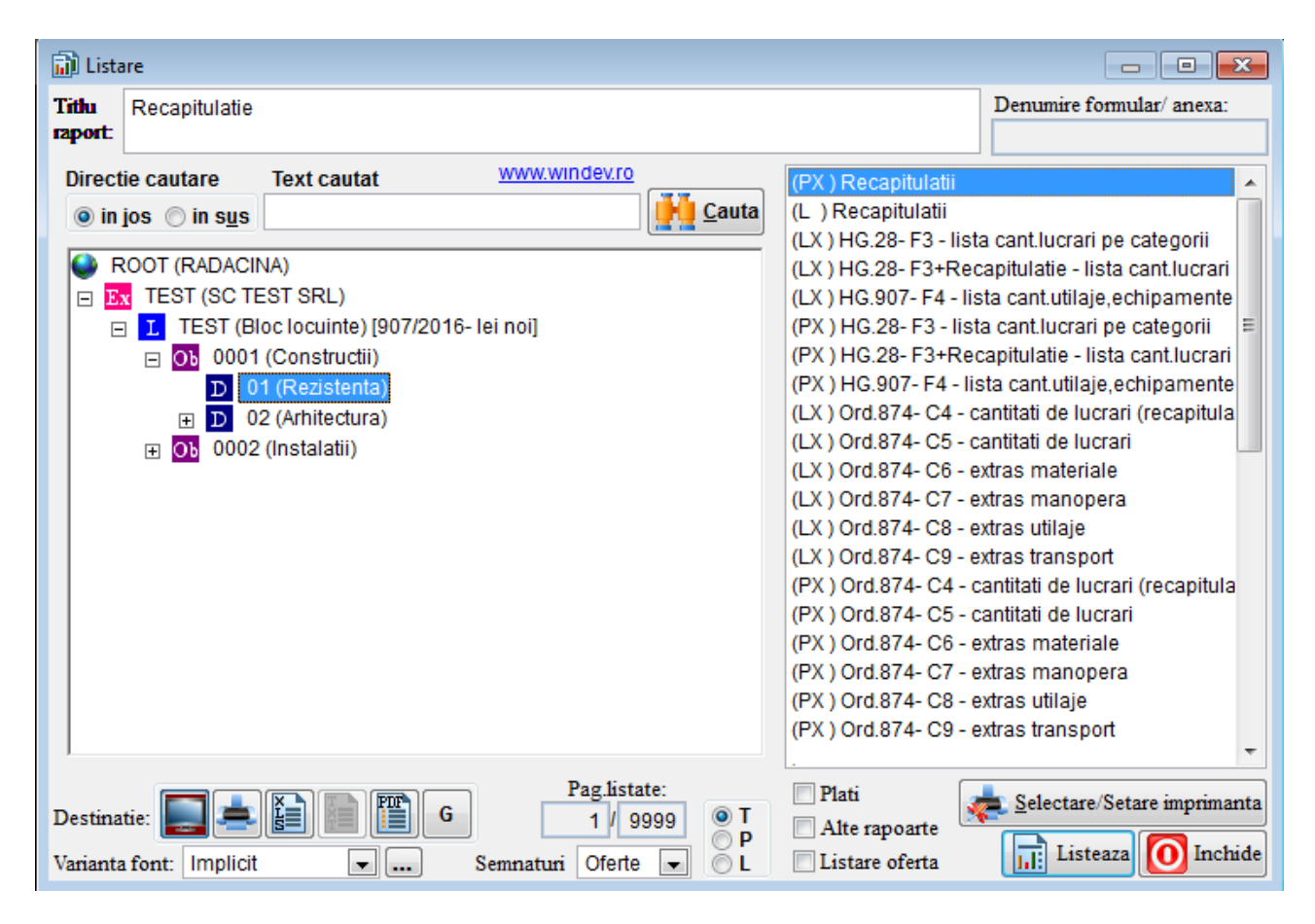

In functie de varianta lucrarii (varianta HG907/2016, HG 28/2008, Ordinul 1014/874, Ordinul 34/N sau varianta Clasica) programul permite generarea unui set de rapoarte specifice (in variantele referitoare la documentatii pentru investitii bugetare rapoartele corespund legislatiei in vigoare, iar in varianta clasica rapoartele propuse sunt mai putine la numar si mai simplificate). Functie de situatie utilizatorul va folosi varianta si setul de rapoarte corespunzator.

Mentionam ca setul de rapoarte cel mai complet si complex corespunde variantelor **HG907/2016** si **HG 28/2008** motiv pentru care sugeram folosirea lucrarilor generate in aceste variante .

Astfel rapoartele aferente **variantei clasice** care pot fi listate in <u>faza de ofertare</u> sunt: *Recapitulatia de deviz, Devizul oferta*(cu pret recapitulat), *Devizul analitic, Extrasele de resurse* si *Extrasul de transport*. In <u>faza de urmarire</u> mai pot fi listate suplimentar *Situatia cantitatilor/valorilor executate lunar, Esalonarea cant.pe luni, Situatia cantit.decontate ,Borderoul centralizator pe obiectiv si obiect*. Alte rapoarte care pot fi

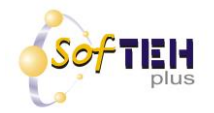

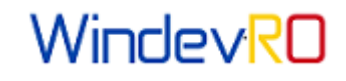

generate in varianta clasica sunt: Lista normelor locale, Compozitia normelor locale, Extrasul resurselor normelor locale –folosite in lucrarea vizata, Defalcarea pretului unitar (Formular CNADNR) si Fisa limita.

Rapoartele listate in varianta bugetar vor fi detaliate in cadrul Capitolului 3.

Listarea rapoartelor in cadrul sistemului informatic WindevRO se face in cadrul ferestrei "Listare".

**Posibilitatile de listare** oferite sunt: pe **Ecran**, direct la **Imprimanta**, in fisier tip **Excel** sau in fisier tip **Pdf**, ultimile 2 modalitati fiind utile mai ales in cazul in care este necesara transmiterea ofertelor in format electronic.

In fata denumirii rapoartelor exista anumite litere cuprinse intre paranteze care au urmatoarele semnificatii: (P)-raportul va fi listat 'portrait' ;(L)-raportul va fi listat 'landscape' ; (X)-raportul poate fi transferat intr-un document Excel.

Pentru listare se selecteaza cu ajutorul mouse-ului raportul dorit dupa care se apeleaza butonul "Listeaza". Se activeaza astfel o noua fereastra denumita "Parametrii pentru listare", in cadrul careia utilizatorul isi poate configura anumite caracteristici ale raportului care urmeaza sa fie listat.Astfel pot fi stabilite urmatoarele optiuni la nivelul rapoartelor care se doresc a fi listate:

- varianta de listare a rapoartelor(pt. executanti-cu valori sau pt. proiectanti-fara valori).

- luarea sau nu in considerare a Notelor de comanda suplimentarea (unde este cazul),

- luarea sau nu in considerare a devizelor aferente subantreprenorilor (unde este cazul),

- **selectarea** conform optiunii utilizatorului numai a **anumitor devize** care sa fie luate in considerare ptr.respectivul raport,cu posibilitatea ordonarii acestora dupa *cod* sau *denumire*.

- stabilirea nivelului la care se genereaza respectivul raport (nivel de deviz, obiect, lucrare),

- stabilirea **procentului** din valoarea totalului A (materiale, manopera sau utilaje) pana la care vor fi *explicitate resursele* respectivului extras.

- **afisarea sau nu** in rapoartele listate la imprimanta a eventualelor **sporuri** aplicate de catre utilizator anumitor articole din compozitia devizelor.

- stabilirea ordinului de marime (unitati, mii, milioane) ptr. valorilor afisate in rapoarte.

- stabilirea **numarului de zecimale** care se doresc a fi afisate pentru valorile din rapoarte.

- selectarea unui antet care sa fie continut de raportul listat la imprimanta (daca este cazul).

- stabilirea **datei calendaristice** afisate pe rapoarte (implicit e propusa data calculatorului).

- stabilirea **tipului de valuta** si **cursul valutar** la care se doresc afisate valorile din raport (acolo unde este cazul), precum si optiunea de afisare sau nu a cursului valutar folosit in calcul, pe rapoartele listate la imprimanta.

Dupa fixarea parametrilor amintiti mai sus, se apeleaza butonul **"Continua"** si raportul astfel generat va apare initial <u>pe ecran</u>, (marcajul implicit este pe optiunea "**Ecran**") urmand ca ulterior sa poata fi transmis *la imprimanta*, functie de dorinta utilizatorului.

In cazul in care se listeaza <u>direct la imprimanta</u> se marcheaza optiunea "**Imprimanta**" din cadrul ferestrei "**Listare**", dupa care utilizatorul isi poate lista integral sau doar *anumite pagini* pe care le doreste listate.

Pentru listarea rapoartelor marcate cu (X) sub forma de <u>document Excel</u> se marcheaza in fereastra "Listare" optiunea "Excel" dupa care se apeleaza butonul "Listeaza".

Pentru listarea rapoartelor sub forma de <u>document pdf</u> se marcheaza optiune "**Pdf**" dupa care se apeleaza butonul "**Listeaza**".

Pentru folosirea listarii in format **Pdf** se va bifa in cadrul ferestrei "**Listare**" optiunea "**Pdf**" dupa care se va selecta din jumatatea dreapta a ecranului raportul vizat pentru listare (in cazul listarii integrale a unei oferte bugetare pot fi selectate simultan mai multe rapoarte – vezi Cap.2.1.5.1.).

In continuare se apeleaza butonul "Listeaza" din coltul-dreapta jos al ferestrei.

Se deschide fereastra intitulata "**Parametrii listare**" aferenti raportului listat. Dupa completarea acestor parametrii se apeleaza butonul "**Continua**".

Se deschide o noua fereastra intitulata "Generare raport ... in pdf" .

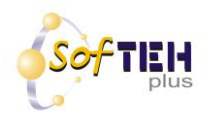

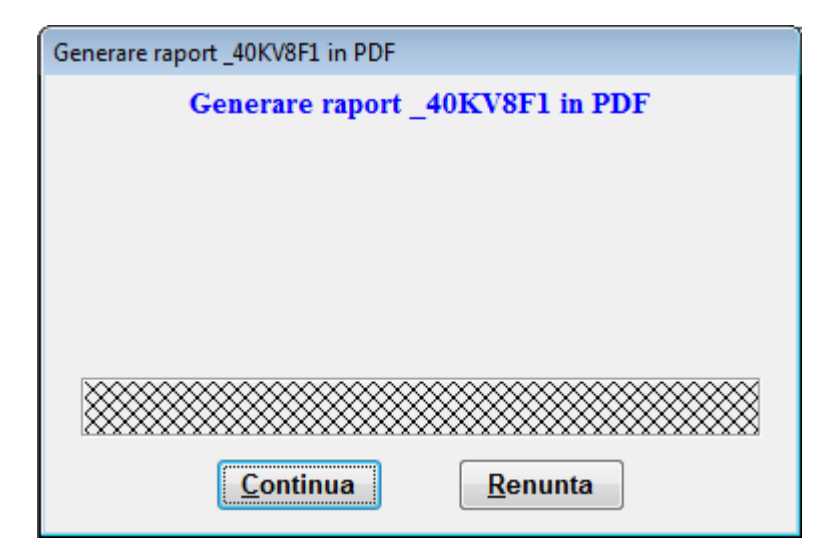

Se apeleaza butonul "**Continua**", dupa care se va deschide o fereastra intitulata "**Specificati numele** fisierului" in cadrul careia utilizatorul va mentiona **numele** fisierului tip pdf si **locatia** in care va fi salvat acesta. In final se apeleaza butonul "**Salveaza**".

| 💮 Specificati nui | mele fisierului   |                                   |         | ×         |
|-------------------|-------------------|-----------------------------------|---------|-----------|
| Look in:          | Nesktop           |                                   | - 🧿 🎓 📴 |           |
| Recent Places     | Netw<br>Syste     | <b>ork</b><br>m Folder            |         | *         |
| Desktop           | Docu<br>File fo   | <b>mente old Desktop</b><br>older |         | E         |
| Libraries         | Docu<br>File fo   | <b>mente</b><br>older             |         |           |
|                   | oferte<br>File fo | e i<br>bider                      |         |           |
| Computer          | PDF<br>File fo    | older                             |         |           |
| Network           |                   |                                   |         | · ·       |
|                   | Nume Fisier       | f3 test                           | -       | Salveaza  |
|                   | Files of type:    | Fisiere PDF                       | -       | Cancel    |
|                   |                   |                                   |         | Code Page |
|                   |                   |                                   |         | .d        |

Dupa finalizarea salvarii se deschide o fereastra intitulata "**Prelucrare terminata**" in cadrul careia utilizatorul are optiunea de a deschide sau nu fisierul creat (pentru versiuni **Adobe Reader 10** sau mai noi se va raspunde **obligatoriu** "**No**" la mesajul "**Fisierul a fost creat.Doriti sa il deschideti?**". Daca se raspunde afirmativ (numai in cazul versiunilor de **Adobe Reader mai vechi de 10**) pe ecranul calculatorului poate fi vizualizat continutul fisierului pdf salvat).

In cazul in care utilizatorul listeaza ulterior si alte rapoarte in format pdf si le salveaza sub acelasi nume si in aceeasi locatie, rapoartele respective se vor "lipi" unul in continuarea celuilat in ordinea in care au fost generate.

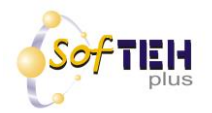

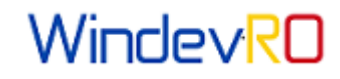

#### PRECIZARI IMPORTANTE!

In cazul in care pe calculatorul pe care este folosit programul WindevRO este instalat **Adobe Reader versiunea 10** sau o versiune ulterioara, utilizarea functiei de salvare a rapoartelor in format **pdf** va presupune respectarea anumitor reguli. Aceasta situatie se datoreaza faptului ca in cadrul versiunii 10 a Adobe Reader a fost adaugata posibilitatea de a face adnotari /modificari pe documentul pdf, spre deosebire de versiunile anterioare.

Astfel la finalul operatiunii de listare din Windev in format pdf a unui formular se va deschide o fereastra intitulata "**Prelucrare terminata**". In cadrul acestei ferestre apare urmatorul mesaj "**Fisierul a fost creat. Doriti sa il deschideti?**".

In cazul folosirii versiunii Adobe Reader 10 se va raspunde obligatoriu "No" la intrebarea mentionata anterior, urmand ca deschiderea spre vizualizare a fisierului .pdf respectiv sa se faca ulterior, direct din locatia in care a fost salvat.

Similar se va proceda si pentru un document pdf realizat prin "lipirea" mai multor rapoarte sub acelasi nume.

In cazul deschiderii pentru analiza a unui fisier .pdf salvat din WindevRO pe calculator, intr-o anumita locatie, la iesirea din acesta va apare urmatoarea intrebare: **"Do you want to save changes to '...pdf' before closing?"**. Si in acest caz se va raspunde **obligatoriu "No"**.

Acest lucru este necesar pentru a putea "lipi" ulterior, in caz de nevoie, la acelasi fisier pdf, alte rapoarte salvate din WindevRO sub aceeasi denumire de fisier pdf.

### OBSERVATIE!

In cazul in care utilizatorul doreste sa poata deschide fisierele pdf generate in WindevRO fara restrictiile mentionate anterior exista solutia dezinstalarii versiunii 10 Adobe Reader si instalarea oricarei versiuni anterioare. Ultima versiune care poate fi folosita in acest sens este Adobe Reader 9.4. Kit-ul pentru instalarea Adobe Reader 9.4 poate fi descarcat de pe CD-ul de instalare.

### 2.5.1 Listarea printr-o singura comanda a tuturor formularelor aferente unei investitii bugetare (optiunea "listare oferta" valabila doar pentru documentatii elaborate in variantele 907/2016, 28/2008 si 1014/874)

In cazul in care utilizatorul doreste **listarea dintr-o singura comanda** a tuturor formularelor dorite (**F1-F6** si **C2-C11**) aferente unei oferte intocmite pentru bugetari, se va pozitiona in fereastra "Listare" pe lucrarea vizata si va bifa optiunea "Listare oferta" din partea inferioara a ferestrei.

In urma acestei actiuni in fereastra va ramane vizibila doar lucrarea vizata, marcata in galben atat ea cat si toate subentitatile aferente (obiecte, devize, etc.).

In cazul in care utilizatorul doreste demarcarea anumitor entitati aferente lucrarii marcate poate face acest lucru prin apelarea cu click-dreapta pe respectivele entitati.

Selectarea rapoartelor afisate in jumatatea dreapta a ferestrei "Listare" se va face apeland simultan tasta "Ctrl" de pe tastatura si click stanga cu mouse-ul pe rapoartele vizate.

Acest lucru va adauga succesiv formularele marcate la lista de formulare deja selectate.

Dupa finalizarea selectarii formularelor vizate se apeleaza butonul "Listeaza". Se deschide o noua fereastra intitulata "Parametrii de listare ...". Dupa completarea parametrilor se apeleaza butonul "Continua".

### **OBSERVATIE!**

In aceasta varianta de listare, listarea se face **implicit la imprimanta**. Nu exista posibilitatea listarii ofertei la ecran sau in format excel/text. In schimb poate fi folosita listarea in format **pdf**.

| 🔂 Listare                                                     |                                                                                                    |
|---------------------------------------------------------------|----------------------------------------------------------------------------------------------------|
| Titlu GRAFICUL GENERAL de realizare a obiectivului            | Denumire formular/ anexa:<br>Formular F6                                                                                                    |
| Directie cautare Text cautat www.windev.ro<br>in jos o in sus | (LX) HG.907- F1 - centralizator pe obiectiv<br>(LX) HG.907- F2 - centralizator pe obiecte<br>(LX) Ord.874- C4 - cantitati de lucrari (recapitu<br>(LX) HG.28- F3+Recapitulatie - lista cant.lucra<br>(LX) Ord.874- C6 - extras materiale<br>(LX) Ord.874- C7 - extras manopera<br>(LX) Ord.874- C8 - extras utilaje<br>(LX) Ord.874- C9 - extras transport<br>(LX) Ord.874- C9 - extras transport<br>(LX) HG.907- F4 - lista cant.utilaje,echipamen<br>(PX) Ord.874- C4 - cantitati de lucrari (recapitu<br>(PX) HG.28- F3+Recapitulatie - lista cant.lucra<br>(PX) Ord.874- C6 - extras materiale<br>(PX) Ord.874- C7 - extras manopera<br>(PX) Ord.874- C8 - extras utilaje<br>(PX) Ord.874- C9 - extras transport<br>(PX) Ord.874- C9 - extras transport<br>(PX) Ord.874- C9 - extras transport<br>(PX) HG.907- F4 - lista cant.utilaje,echipamen<br>(LX) HG.28- F6 - grafic de realizare al obiectiv |
| Destinatie:                                                   | Plati Selectare/Setare imprimanta                                                                                                    |

Anumite formulare aferente documentatiei bugetare pot fi listate fie in format **landscape** fie in format **portret**. Implicit toate aceste formulare sunt vizibile in fereastra "**Listare**". Daca utilizatorul doreste ca in fereastra "**Listare**" sa fie vizibile ,de exemplu doar rapoartele tip landscape , iar cele portret sa dispara pentru descongestionarea ecranului , se va schimba bifa din dreptul optiunii "**T**" prin bifarea optiunii "**L**"(optiunile "**T**", "**P**" si "**L**" sunt pozitionate in partea inferioara a ferestrei "**Listare**" ).

### Varianta font:

Prin apelarea acestei optiuni se pot modifica fonturile folosite la tiparirea formularelor. Poate fi aleasa una din variantele existente (**Implicit**, **Varianta 1** sau **Varianta 2**) sau se pot modifica/adauga variante de font noi prin apelarea butonului de langa lista.

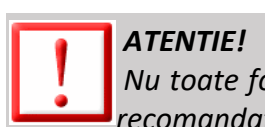

Nu toate fonturile au marimea necesara pentru a pastra formatul formularului. De aceea este recomandat sa experimentati cu diverse fonturi pana gasiti o paginare potrivita.

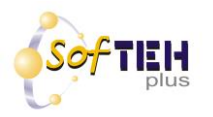

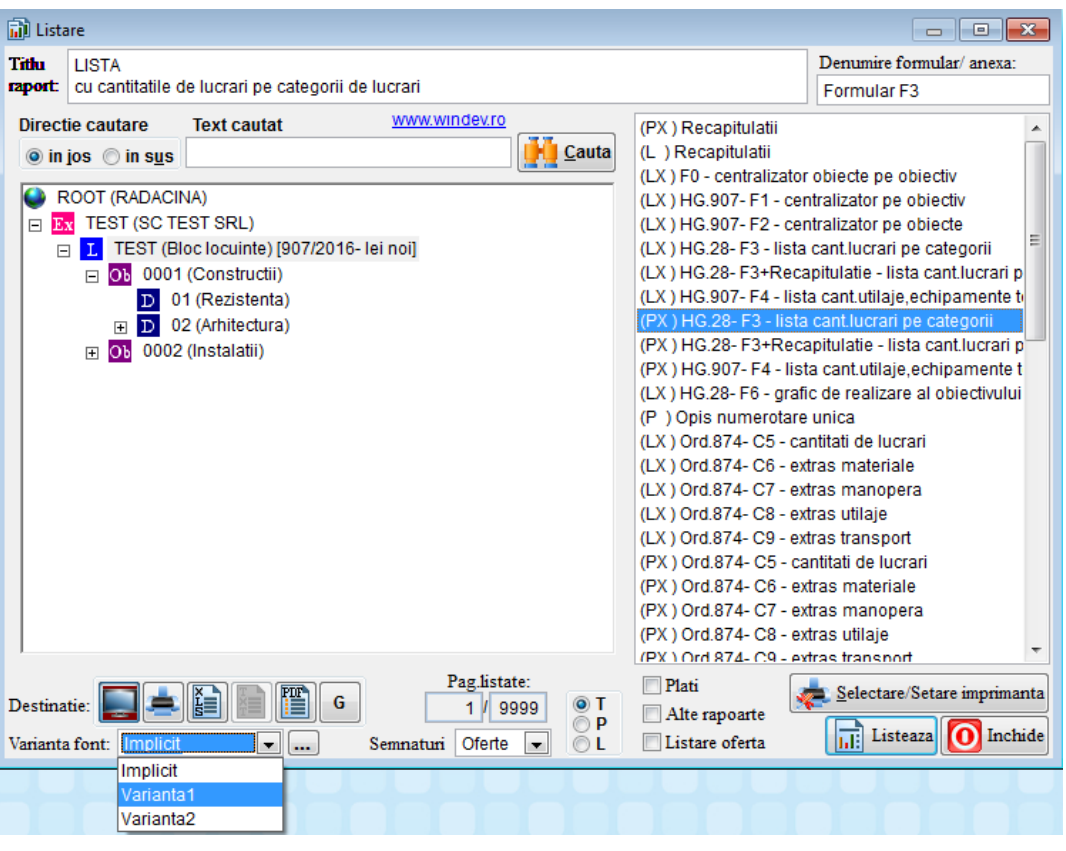

**Semnaturi:** Prin aceasta optiune puteti alege setul de semnaturi dorit (Set definit in prealabil de dumneavoastra la nivelul lucrarii sau la nivelul optiunii "Prametrii programului"). Pentru a selecta un set apasati si alegeti din lista una din cele trei variante (**Proiectant**, **Oferte** sau **Plati**).

| 🚮 List              | are                                                                                                    |                                                                                                    |                       |                                                                |                   |                                                                                                    |                                                                                                    |
|---------------------|----------------------------------------------------------------------------------------------------|----------------------------------------------------------------------------------------------------|-----------------------|----------------------------------------------------------------|-------------------|----------------------------------------------------------------------------------------------------|----------------------------------------------------------------------------------------------------|
| Titlu               | LISTA                                                                                                    |                                                                                                    |                       |                                                                |                   |                                                                                                    | Denumire formular/ anexa:                                                                                                    |
| raport              | cu cantitatile o                                                                                             | le lucrari pe categorii de                                                                                                    | e lucrari             |                                                                |                   |                                                                                                    | Formular F3                                                                                                    |
| Direc:              | tie cautare<br>jos ○ in sus<br>ROOT (RADACIII<br>TEST (SC TE<br>□ 0 0001<br>□ 0 0001<br>□ 0 0001<br>□ 0 0002 | Text cautat<br>VA)<br>EST SRL)<br>oc locuinte) [907/2016-<br>(Constructii)<br>1 (Rezistenta)<br>2 (Arhitectura)<br>(Instalatii) | www.wind              |                                                                | <u>C</u> auta     | (PX) Recapitulatii<br>(L) Recapitulatii<br>(LX) F0 - centralizato<br>(LX) HG.907-F1 - ce<br>(LX) HG.907-F2 - ce<br>(LX) HG.28-F3 - lista<br>(LX) HG.28-F3 - lista<br>(PX) HG.28-F3 - lista<br>(PX) HG.28-F3 - lista<br>(PX) HG.28-F3 - lista<br>(PX) HG.28-F6 - graf<br>(P) Opis numerotare<br>(LX) Ord.874-C5 - ca<br>(LX) Ord.874-C7 - ey<br>(LX) Ord.874-C9 - ey<br>(LX) Ord.874-C9 - ey<br>(PX) Ord.874-C5 - ca                                                                                                    | r obiecte pe obiectiv<br>ntralizator pe obiectiv<br>ntralizator pe obiecte<br>a cant.lucrari pe categorii<br>apitulatie - lista cant.lucrari p<br>ta cant.utilaje,echipamente t<br>a cant.utilaje,echipamente t<br>ic de realizare al obiectivului<br>e unica<br>antitati de lucrari<br>dras materiale<br>dras transport<br>antitati de lucrari |
| Destina<br>Varianta | atie: 💽 🌲<br>a font: Implicit                                                                                | G                                                                                                    | Pag<br>1<br>Semnaturi | g.listate:<br>1 9999<br>Dierte v<br>roiectant<br>ferte<br>lati | ● T<br>● P<br>● L | (PX) Ord.874- C5 - c6<br>(PX) Ord.874- C7 - c9<br>(PX) Ord.874- C7 - c9<br>(PX) Ord.874- C9 - c9<br>(PX) Ord.874- C9 - c9 | dras materiale<br>dras manopera<br>dras utilaje<br>dras trasnot<br>Selectare/Setare imprimanta<br>Listeaza O Inchide                                                                                                    |

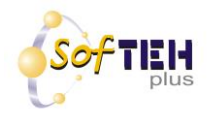

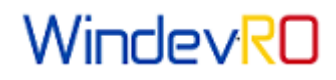

## 2.5.2 Posibilitatea configurarii denumirii formularelor listate in arborele de devize al ferestrei de listare

O alta facilitate oferita de program este aceea ca la momentul listarii unui anumit raport, utilizatorul poate modifica titlul original al raportului prin simpla suprascriere; in acelasi mod poate modifica denumirile formularelor destinate documentatiilor elaborate pentru bugetari.

### ATENTIE!

Modificarile facute asupra formularelor raman valabile numai pentru sesiunea respectiva de listare; o noua activare a optiunii de listare nu va pastra modificarile facute anterior.

Pentru materializarea celor mentionate mai sus se alege suboptiunea "Listare rapoarte" din optiunea "Operatii curente". In fereastra care se deschide, intitulata "Listare", apar in partea superioara doua rubrici intitulate "Titlu raport" respectiv "Denumire formular/anexa".

Utilizatorul poate interveni, daca doreste, asupra **titlului original** al raportului prin simpla suprascriere. In mod similar poate interveni, unde este cazul, si asupra **denumirii respectivului formular**.

### 2.5.3 Functia de avarie – Recalculare deviz

La nivelul "Antet"-ului unui deviz, in partea inferioara a ferestrei exista un buton denumit "Recalc.deviz". Apelarea acestui buton se face numai in caz de avarie cand, din diverse motive, anumite *informatii aferente respectivului deviz au fost alterate*. Apelarea acestui buton deschide o fereastra in care apare intrebarea "Doriti refacerea retetelor pt.articolele modificate?". La acesata intrebare se raspunde negativ, in caz contrar eventualele articole cu retete modificate de utilizator vor reveni la reteta originala din nomenclator.

| D Devize / | NCS                    |                 |              |             |             |             |            |                |                | - • ×        |
|------------|------------------------|-----------------|--------------|-------------|-------------|-------------|------------|----------------|----------------|--------------|
| Antet      | Com <u>p</u> ozitie    | E <u>x</u> tras | Apa <u>r</u> | tenenta     | Tra         | insp. TRA   | Transp     | . auto         | Transp. C.F.   | Dotari       |
|            | Preturi 449 _          | Preturi         | lei noi      | Coef.       |             | Altele      |            |                |                | 1            |
| Mat        | 12,670                 | 13              | 2,881.36     | 10          | Gr          | 65.8        | 358 T      | Valoa          | re C+M:        | 237325       |
| Man        | 45,846                 | 3               | 0,269.51     | 0.6602      | Ore         | 33          | 301 h      | Echipa         | amente:        | 40000.00     |
| Uti        | 945                    |                 | 803.38       | 0.8500      | <u>F</u> in | ] 2         | 237325     | Utilaje        | transp.:       |              |
| Tra        | 37,331                 | 2               | 4,149.50     | 0.6469      | Pla         | ti          |            | Dotari         | :              |              |
| Tot        | 96,793                 | 18              | 8,103.76     | 2           |             |             |            | Chelt.         | transp.:       |              |
| Data intr  | oducere: Refe          | rinta de        | econtare:    | Afisare     | :           | Varia       | nta:       |                |                |              |
| 25.10.20   |                        |                 |              | 449 (       | 🖲 nou       | HG 28/2008, | Ord.1014   | /874 Sub       | antreprenor:   | •            |
| Executar   | nt: TEST 💌             |                 | SC TEST S    | SRL         |             |             |            |                |                |              |
| Lucrare:   | TEST 💌                 |                 | Bloc Locu    | inte        |             |             |            |                |                |              |
| Obiect:    | 0001 💌                 |                 | Construct    | tii         |             |             |            |                |                |              |
| Categorie  | e: 01                  | •               | Rezistent    | ta          |             |             |            |                |                |              |
| Stadiu fiz | tic: 🔻                 |                 |              |             |             |             |            |                |                |              |
| NCS:       |                        |                 |              |             |             |             |            |                |                |              |
| Pozitie    | Cod resursa            | An              | UM           | Cantita     | ate         |             | [          | Denumir        | e resursa      |              |
| ▶ 1 C      | C01A1                  | 82              | KG           | 1000.0      | 0000        | MONTARE A   | RMATURI    | DIN OT         | EL BETON D<18M |              |
| 2 0        | B01A1                  | 82              | MP           | 2000.0      | 0000        | COFRAJE IN  | CUZINET    | <b>FI FUND</b> | PAHAR, FUND UT |              |
| 3 C        | A01A1                  | 82              | M CUB        | 600.0       | 0000        | TURNARE B   | ETON SIN   | IPLU IN        | FUNDATII(CONT  |              |
|            | III                    | 1 1             |              | l           | ł           |             |            |                |                | *            |
| Coef.rec.  | Preia compoz. <b>T</b> | ransf. j        | oret Trans   | f.ret. Salv | .pret       | Recalc. dev | Rest exe   | c. Norm        | e>capit        | Calc. invers |
| -          |                        |                 |              |             |             | Recalcule   | aza totalu | rile A la i    | nivel de deviz |              |

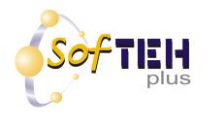

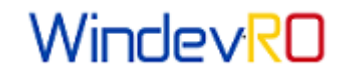

### 2.6 Situatii de Plata

Pentru generarea unei situatii de plata corespunzatoare unui deviz se va proceda in felul urmator:

- In fereastra **ARBORE DE DEVIZE** se pozitioneaza cursorul pe devizul caruia i se doreste atasarea unei situatii de plata, se apeleaza butonul dreapta al mouse-ului si se selecteaza optiunea "Adaugare plata".

- Se activeaza o fereastra denumita "Adaugare plata", care atribuie automat un cod respectivei situatii *de plata* (incepand cu 01) si *propune utilizatorului o denumire* (ex: Plata 01), denumire care poate fi modificata dupa dorinta utilizatorului.

- Din **ARBORELE DE DEVIZE**, pozitionat pe situatia de plata generata, se apeleaza din nou butonul dreapta al mouse-ului care permite activarea optiunii "**Vizualizare/modificare**". Daca se apeleaza si aceasta optiune se activeaza fereastra denumita "**Situatii de plata**", in care utilizatorul poate completa pe coloana colorata (denumita **'Executat'**) cantitatile executate fizic in luna respectiva pentru fiecare dintre articolele componente ale devizului respectiv.

- Pe ecran pot fi vizualizate simultan articolele si cantitatile **ofertate initial** (minus eventualele *note de renuntare*), cantitatea **cumulata realizata** in situatiile de plata decontate anterior, **cantitatea realizata** in situatia de plata curenta, precum si **restul de executat**.

In mod normal, cantitatea real executata din dreptul unui articol nu trebuie sa genereze pe coloana "*Rest de executat*" valori negative. Cantitatile executate peste valorile cantitatilor corespunzatoare, prevazute in oferta initiala, precum si eventualele articole executate suplimentar fata de cele prevazute in oferta initiala, vor fi tratate separat in cadrul unor situatii de plata suplimentare (note de comanda suplimentare – NCS).

Generarea unui **NCS** se face similar cu cele prezentate anterior pentru generarea unei situatii de plata dar apeland optiunea **"Adaugare NCS".** 

| Pl | Situatii | de plata / N                                 | R                 |       |                 |         |                  |            |          |             |               |               | x |
|----|----------|----------------------------------------------|-------------------|-------|-----------------|---------|------------------|------------|----------|-------------|---------------|---------------|---|
| A  | ntet     | Com <u>p</u> ozit                            | e E <u>x</u> tras | ,     | Apa <u>r</u> te | enenta  | Tra              | nsp. TRA   | т        | ransp. auto | Transp. C.F.  | Dotari        |   |
| _  |          | Preturi 449                                  | – Preturi le      | i noi | - Co            | ef.     |                  | Altele     |          |             | 2             | 1             |   |
|    | Mat      | t 63,951 37,846.62 1 Gr 343.479 T 1635.612 T |                   |       |                 |         |                  |            |          |             |               |               |   |
|    | Man      | 23,40                                        | 6 15,             | 754.6 | 52              | 1       | Ore              | 15         | 575 h    | 75          | 502 h         | 75,022.00     |   |
|    | Uti      | 1,90                                         | 21,               | 774.7 | 5               | 1       | Fin              |            |          | 3           | 308545        | 8,451.20      |   |
|    | Tra      | 89                                           | 3                 | 368.5 | 55              | 0       | Data lim         | ita        |          | _           |               | 1,755.00      |   |
|    | Tot      | 90,15                                        | 3 55,             | 744.5 | 54              | 1       | raportar         | i          |          | 10.12.20    | )19           | 265,450.19    |   |
| D  | ata:     | 08.03.2017                                   | Afisare:          | 0 44  | 9 💿 n           | ou      | Info.            | Categ.:    | 02       | - Ar        | hitectura     |               | _ |
| E  | xecuta   | nt: TEST                                     | SC TEST S         | RL    |                 |         |                  | St. fizic: |          | -           |               |               |   |
| L  | ucrare   | TEST                                         | Bloc locui        | nte   |                 |         | 1                | NCS:       |          | -           |               |               |   |
| 0  | biect:   | 0001                                         | - Construct       | ii    |                 |         | 1                | Plata:     | 02       | P           | lata 02       |               | ] |
|    | Pozitie  | Capitol                                      | Cod resursa       | An    | UM              | Cant. i | init NR          | Plati ant  | erioare  | Cant. exec. | Rest de exec. | Denumire re 🔺 | 1 |
|    | 1        | (                                            | CD01A1            | 82    | MCL             | 45      | 0.00000          | 100.       | 00000    | 105.00000   | 245.00000     | ZIDARIE DE    |   |
|    | 2        | !                                            | CF01A1            | 82    | MP              | 72      | 0.00000          | 160.       | 00000    | 168.0000    | 392.00000     | TENCUIELI     |   |
|    | 3        |                                              | CG01A1            | 82    | MP              | 90      | 0.00000          | 200.       | 00000    | 210.00000   | 490.00000     | STRAT SUF     |   |
|    | 4        |                                              | CI01A1            | 82    | MP              | 180     | 0.00000          | 400.       | 00000    | 420.00000   | 980.0000      | PLACAJ DE     |   |
|    | 5        | -                                            | FRA01A10          | 82    | TON             | 9       | 0.00000          | 20.        | 00000    | 21.00000    | 49.00000      | TRANSPOR      |   |
|    |          |                                              |                   |       |                 |         |                  |            |          |             |               | -             |   |
|    | •        |                                              |                   |       |                 |         |                  |            |          |             |               | 4             |   |
|    | Coef.re  | ec. Rest e                                   | kecutat=0 Tra     | ansf. | pretur          | ri Salv | e <u>z</u> pretu | ri Recal   | c. plata | Cant. % Can | t. rap.       |               |   |

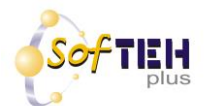

### ATENTIE!

**NCS**-urile reprezinta niste **devize-oferta suplimentare**, urmand ca acestora sa li se ataseze situatii de plata similar cu cele atasate devizelor oferta initiale. In Arborele de devize NCS-urile sunt colorate in caramiziu. La adaugarea **notelor de comanda suplimentara** rubricile aferente codului si denumirii acestora vor fi goale. Sugeram utilizatorului sa le completeze astfel: la rubrica "Cod" se vor folosi codurile **01;02;...99**, iar la rubrica "Denumire" se va scrie NCS **01; NCS 02**;......urmate de luna si anul calendaristic.

In cadrul situatiilor de plata atasate unei **NCS**, dupa declararea cantitatilor real executate in luna respectiva se obtine automat valoarea situatiei de plata calculata in preturile de oferta corespunzatoare NCS.

Mecanismele de analiza si modificare a preturilor pentru a corespunde facturilor sau altor prevederi contractuale stabilite intre beneficiar si executant sunt aceleasi cu cele detaliate la nivelul devizului oferta. Listarea rapoartelor functioneaza similar cu cele prezentate anterior.

In cazul in care in compozitia unui deviz-oferta exista anumite articole de deviz la care se renunta partial sau integral, se genereaza **note de renuntare** (**NR**-uri). Acestea apar in Arborele de devize colorate in *verde* si se trateaza in mod similar cu platile. Pe ecran pot fi vizualizate articolele si cantitatile <u>ofertate</u> <u>initial</u>, <u>cantitatile cumulate</u> rezultate prin insumarea eventualelor note de renuntare anterioare, cantitatile <u>la care se renunta</u> in nota de renuntare curenta precum si <u>restul de executat</u>. Preturile din **NR**-uri sunt aceleasi cu cele din devizul oferta initial.

### ATENTIE!

Tipul de inchidere de deviz folosit pentru **situatia de plata, NCS**-uri si **NR**-uri va fi <u>acelasi</u> cu cel folosit la **devizul oferta**.

In "Antet"-ul situatiei de plata apare, suplimentar fata de cele prezentate la nivel de deviz, un buton denumit **"Rest executat= 0"**, care apelat, fixeaza automat cantitatile de pe coloana **"Executat"**, astfel incat restul de executat sa fie egal cu **zero**.

Apare deasemeni un buton denumit "**Cant.%**" care permite utilizatorului sa deconteze un anumit procent din cantitatile articolelor aferente devizului oferta prin simpla mentionare a valorii procentului respectiv. Procentul poate fi aplicat la cantitatea ofertata initial sau la cantitatea rest de executat. Deasemeni procentul poate fi aplicat la toate aricolele de deviz ale platii curente sau numai la anumite aricole preselectate de catre utilizator. Mai multe amanunte in acest sens sunt cuprinse in capitolul **Calculul invers al situatiilor de plata pentru a cadea pe o valoare prestabilita, prin determinarea cantitatilor de articole de deviz ce ar trebui executate**.

Restul butoanelor au aceeasi semnificatie si functioneaza similar cu cele prezentate la nivel de devize.

### OBSERVATIE!

In antetul devizelor exista un buton denumit "Rest executat". In cazul in care devizul respectiv are atasate una sau mai multe situatii de plata, utilizatorul poate obtine un rest de executat al intregii lucrari. Prin apelarea butonului "Rest executat" la nivelul oricarui deviz al unei lucrari, se activeaza o fereastra in care utilizatorul va trebui sa inscrie un cod pentru lucrarea rest de executat. Dupa declararea codului se apeleaza butonul "Creeaza", care va genera sub noul cod o lucrare cu aceleasi obiecte si devize ca lucrarea initiala, dar in compozitia devizelor se va regasi doar diferenta dintre cantitatea ofertata initial si suma cantitatilor decontate in situatiile de plata, pentru fiecare articol in parte. Preturile regasite intr-o 'Lucrare rest de executat' sunt cele din oferta initiala, indiferent de preturile stabilite in situatiile de plata.

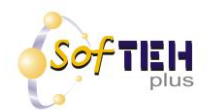

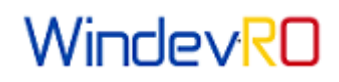

## 2.6.1 Calculul procentual automat al cantitatilor aferente articolelor de deviz dintr-o situatie de plata cu posibilitatea folosirii a doua zecimale si depasirea procentului de 100%

In cazul in care utilizatorul doreste completarea cantitatilor executate pentru o plata prin folosirea butonului "**Cant.%**", valoarea inscrisa in rubrica "**Procent de decontare**" poate contine in noua versiune doua zecimale.

| Pl Situat     | ii de plata / NR    |                  |                     |                   |              |          |             |                 |               | 83 |  |  |
|---------------|---------------------|------------------|---------------------|-------------------|--------------|----------|-------------|-----------------|---------------|----|--|--|
| <u>A</u> ntet | Com <u>p</u> ozitie | E <u>x</u> tras  | Apa <u>r</u> tenent | ta T              | ransp. TRA   | Т        | ransp. auto | Transp. C.F.    | Dotari        |    |  |  |
|               | Preturi 449         | Preturi lei n    | oi _ Coef           |                   | Altele       |          |             | Oferta initiala |               | 2  |  |  |
| Mat           | 76,132              | 40,950           | 6.77 1              | Gr                | 408.         | 904 T    | 1635.6      | 12 T            | 163,827.07    | ·  |  |  |
| Man           | 27,864              | 18,396           | 6.32 1              | Ore               | 1            | 876 h    | 75          | 02 h            | 73,585.29     |    |  |  |
| Uti           | 2,264               | 1,92             | 5.01 1              | Fin               |              | 80716    | 3           | 22864           | 7,700.05      |    |  |  |
| Tra           | 1,064               | 438              | B.75 0              | Data li           | mita         |          | 25.40.20    | 40              | 1,755.00      |    |  |  |
| Tot           | 107,325             | 61,710           | 6.85 1              | raport            | ari          | •••      | 25.10.20    | 12              | 246,867.41    |    |  |  |
| Data:         | 30.11.2012          | Afisare: 💿       | 449 💿 nou           | Info.             | Categ .:     | 02       | ⊤ Art       | nitectura       |               |    |  |  |
| Execut        | ant: TEST 👻         | SC TEST SRL      |                     |                   | St. fizic:   |          | -           |                 |               |    |  |  |
| Lucra         | Alegere procent     | :                |                     |                   |              |          | -           |                 |               |    |  |  |
| Obiec         | Valoa               | area recapitula  | ita dorita:         |                   | 0.00000      |          | PI          | ata 02          |               |    |  |  |
| Poz           | Valoare             | e recapitulata o | calculata:          | 340,              | 298.72340    | ]        | Cant. exec. | Rest de exec.   | Denumire re   | •  |  |  |
|               |                     | Procent de d     | econtare:           | 50 25 🚖           |              |          | 125.00000   | 300.00000       | ZIDARIE DE    |    |  |  |
|               | Anlicam la cr       | antitatoa: 🔘 I   | nitiala ND          |                   | -            | outat    | 200.00000   | 480.00000       | TENCUIELI     |    |  |  |
|               |                     |                  | muaia-mix           |                   | col ue exer  | Julai    | 250.00000   | 600.00000       | STRAT SUF     |    |  |  |
|               | Aplica              | m doar la pozi   | tiile cu canti      | tate dife         | rita de zero | D        | 500.00000   | 1200.00000      | PLACAJ DE     |    |  |  |
|               | Aplica              | m doar la pozi   | tiile fara cap      | itol              |              |          | 25.00000    | 60.00000        | TRANSPOF      |    |  |  |
|               | Accepta Abandon     |                  |                     |                   |              |          |             |                 |               |    |  |  |
|               |                     |                  |                     |                   |              |          |             |                 |               |    |  |  |
| Coefic        | ienti Rest exe      | cutat=0 Trans    | f. preturi Sa       | alve <u>z</u> pre | eturi Recal  | c. plata | Cant. %     | Varianta: (     | Ordin 1014/87 | 74 |  |  |

Deasemeni valoarea inscrisa in rubrica "Procent de decontare" poate depasi valoarea de 100%.

| Pl Situati    | ii de plata / NR                                                |                     |           |                  |             |          |             |                 |              | ×  |  |  |  |
|---------------|-----------------------------------------------------------------|---------------------|-----------|------------------|-------------|----------|-------------|-----------------|--------------|----|--|--|--|
| <u>A</u> ntet | Com <u>p</u> ozitie                                             | E <u>x</u> tras Ap  | artenenta | a Ti             | ransp. TRA  | Tr       | ransp. auto | Transp. C.F.    | Dotari       |    |  |  |  |
|               | Preturi 449                                                     | Preturi lei noi     | Coef.     |                  | Altele      |          |             | Oferta initiala | 1            | 2  |  |  |  |
| Mat           | 76,132                                                          | 40,956.77           | 1         | Gr               | 408.9       | 904 T    | 1635.6      | 12 T            | 163,827.07   |    |  |  |  |
| Man           | 27,864                                                          | 18,396.32           | 1         | Ore              | 18          | 376 h    | 75          | 02 h            | 73,585.29    | )  |  |  |  |
| Uti           | Uti 2,264 1,925.01 1 Fin 80716 322864 7,                        |                     |           |                  |             |          |             |                 |              |    |  |  |  |
| Tra           | 1,064                                                           | 438.75              | 0         | Data li          | mita        |          |             |                 | 1,755.00     | )  |  |  |  |
| Tot           | 107,325                                                         | 61,716.85           | 1         | raport           | ari         |          | 25.10.20    | 12              | 246,867.41   |    |  |  |  |
| Data:         | Data: 30.11.2012 Afisare: 449 anou Info. Categ.: 02 Arhitectura |                     |           |                  |             |          |             |                 |              |    |  |  |  |
| Execut        | Executant: TEST V SC TEST SRL St. fizic: V                      |                     |           |                  |             |          |             |                 |              |    |  |  |  |
| Lucra         | Alegere procent                                                 |                     |           |                  | ľ           |          | -           |                 |              |    |  |  |  |
| Obiec         | Valoa                                                           | irea recapitulata d | orita:    |                  | 0.00000     |          | Pla         | ata 02          |              |    |  |  |  |
| Poz           | Valoare                                                         | recapitulata calc   | ulata:    | 340,2            | 298.72340   |          | Cant. exec. | Rest de exec.   | Denumire re  | *  |  |  |  |
|               |                                                                 | Procent de deco     | ntare: 11 | 0 25 🚖           |             | -        | 125.00000   | 300.00000       | ZIDARIE DE   |    |  |  |  |
|               |                                                                 |                     |           | ~ -              |             |          | 200.00000   | 480.00000       | TENCUIELI    |    |  |  |  |
|               | Aplicam la ca                                                   |                     | ua-NR     | ⊚ Re             | est de exec | cutat    | 250.00000   | 600.00000       | STRAT SUF    |    |  |  |  |
|               | Aplica                                                          | m doar la pozitille | cu cantit | ate difei        | nta de zero | )        | 500.00000   | 1200.00000      | PLACAJ DE    |    |  |  |  |
|               | Aplica                                                          | m doar la pozitiile | fara capi | tol              |             |          | 25.00000    | 60.00000        | TRANSPOR     |    |  |  |  |
|               | Accepta 🚫 Abandon                                               |                     |           |                  |             |          |             |                 |              |    |  |  |  |
| •             |                                                                 |                     |           |                  |             |          |             |                 |              |    |  |  |  |
| Coefic        | ienti Rest exe                                                  | cutat=0 Transf. pr  | eturi Sa  | lve <u>z</u> pre | turi Recal  | c. plata | Cant. %     | Varianta:(      | Ordin 1014/8 | 74 |  |  |  |

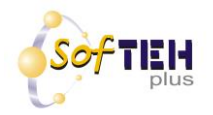

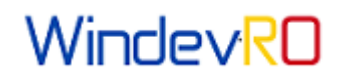

Mentionam ca folosirea procentului de decontare cu doua zecimale nu este recomandat in cazul in care cantitatile de articole de deviz aferente situatiei de plata contin la randul lor zecimale, datorita diferentelor care pot apare prin rotunjiri.

## 2.6.2 Calculul invers al situatiilor de plata pentru a cadea pe o valoare prestabilita, prin determinarea cantitatilor de articole de deviz ce ar trebui executate

Aceasta functie este utila in cazul in care utilizatorul este pus in situatia de a elabora o situatie de plata care trebuie sa se incadreze intr-o valoare prestabilita de beneficiarul lucrarii. Noutatea fata de versiunile anterioare consta in faptul ca situatia de plata generata automat pentru a cadea pe o valoare prestabilita poate fi calculata exclusiv pe baza anumitor articole de deviz prestabilite de catre utilizator. Conform ipotezei de calcul pentru utilizarea aceastei facilitate se presupune ca preturile contractate in devizul oferta vor ramane neschimbate pe parcursul decontarii.

Pentru activarea acestei optiuni se va proceda in felul urmator:

- se adauga in fereastra "**Arbore de devize**" o situatie de plata noua, se apeleaza click-dreapta pe plata respectiva dupa care se alege optiunea "**Vizualizare /modificare**".

| 👘 Arbore de devize         |                                    |               |
|----------------------------|------------------------------------|---------------|
| Directie cautare           | Text cautat                        | www.windev.ro |
| ◉ in jos ⊚ in s <u>u</u> s |                                    | Cauta         |
| ROOT (RADACIN              | (Al                                |               |
| Ex TEST (SC TE             | ST SRL)                            |               |
| E TEST (BI                 | oc locuinte) [907/2016- lei noi]   |               |
| E <mark>Ob</mark> 0001     | (Constructii)                      |               |
| D 01                       | 1 (Rezistenta)                     |               |
| 🗆 🖸 🖸                      | 2 (Arhitectura)                    |               |
| NR                         | 01 (NR 01)                         |               |
| PL                         | 01 (Plata 01)                      |               |
| Pl                         | 02 (Plata Vizualizare / modificare |               |
| ± <u></u>                  | 01 (NCS 0<br>Listare rapoarte      |               |
| ⊕ 0002                     | (Instalatil)                       | -             |
|                            | Stergere                           |               |
|                            |                                    | _             |
|                            |                                    |               |
|                            |                                    |               |
|                            |                                    |               |

Se deschide fereastra intitulata "Situatii de plata /NR" in cadrul careia utilizatorul va apela butonul "Cant.%".

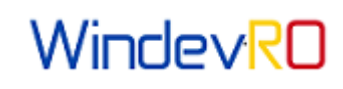

| Situa                                                                                                  | tii de p  | olata / N | NR          |      |       |         |                     |                           |                |       |           |           |         |         |            |        |
|----------------------------------------------------------------------------------------------------|-----------|-----------|-------------|------|-------|---------|---------------------|---------------------------|----------------|-------|-----------|-----------|---------|---------|------------|--------|
| <u>A</u> ntet                                                                                          |           | Comp      | ozitie      | Extr | as    | A       | pa <u>r</u> tenenta | enenta Transp. TRA Transp |                |       | Transp. a | iuto      | Trans   | p. C.F. | Do         | tari   |
|                                                                                                    |           | Pre       | eturi 449 - | Pre  | eturi | lei noi | noi Coef Altele     |                           |                |       | 01        | ferta i   | nitiala |         | 39         |        |
|                                                                                                    | Mat       |           |             |      |       |         |                     | Gr                        |                | Т     |           | 649.124   | т       |         | 143,789.5  | 51     |
|                                                                                                    | Man       |           |             |      |       | 0.      | 00                  | Ore                       |                | h     |           | 6916      | h       |         | 69,163.8   | 81     |
|                                                                                                    | UU<br>Tra |           | 0           |      |       |         |                     | Fin                       |                |       | _         |           |         |         | 3 147 6    | 50     |
|                                                                                                    | Tot       |           | 0           |      |       | 0.      | 00 1                | Data I                    | imita<br>tari  |       | 19.       | 05.2015   |         |         | 226,101.4  | 14     |
|                                                                                                    | Data:     | 19        | 05 2015     | Afis | are:  |         | 10 @ nou            | Info                      | Cateo.:        | 51    |           | 51        |         |         | -          |        |
|                                                                                                    | Execu     | Itant     | TEST        | SC T | FST   | SRI     | +9 🕑 110u           | mo.                       | St fizic       |       |           |           |         |         |            |        |
|                                                                                                    | Lucra     | ro:       | 0000 -      | ec 0 | 000   | erl     |                     |                           | NC St          |       |           |           |         |         |            |        |
|                                                                                                    | Obioo     |           | 5 -         | 500  | 000   | 311     |                     |                           | Diet -         | 02    |           | Ploto 0   | 2       |         |            |        |
| _                                                                                                    | Oblec     | ы.<br>    | 5 ¥         | 9    | _     |         |                     |                           | Fial           | 02    |           | Fiata U   | 2       |         |            |        |
| Pozi                                                                                                   | itie C    | apitol    | Cod res     | ursa | An    | UM      | Cant. init          | NR Pla                    | iti anterioare | e Can | t. exec.  | Rest de e | xec.    | Denu    | imire resi | ursa 4 |
|                                                                                                    | 1         |           | CC01A1      |      | 82    | KG      | 1000.000            | 000                       | 100.00000      |       | 0.00000   | 900.00    | 0000    | MONTA   | RE ARMA    | TURI D |
|                                                                                                    | 2         |           | CG01A1      |      | 82    | MP      | 2000.000            | 000                       | 200.00000      |       | 0.00000   | 1800.00   | 0000    | STRAT   | SUPORT     | PT.PAR |
|                                                                                                    | 3         |           | TRA01A1     | 0    | 82    | TON     | 100.000             | 000                       | 10.00000       |       | 0.00000   | 90.00     | 0000    | TRANS   | PORTUL     | RUTIEF |
|                                                                                                    | 4         |           | CG01A1      |      | 82    | MP      | 8000.000            | 000                       | 800.0000       |       | 0.00000   | 7200.0    | 0000    | STRAT   | SUPORT     | PT.PAR |
|                                                                                                    | 5         |           | CN01A1      |      | 82    | MP      | 4000.000            | 000                       | 400.00000      |       | 0.00000   | 3600.00   | 0000    | ZUGRA   | VELI CU [  | DOUA S |
|                                                                                                    | 6         |           | 6202832     |      |       | LITR    | 1000.000            | 000                       | 100.00000      |       | 0.00000   | 900.00    | 0000    | APA DIS | STILATA    |        |
| •                                                                                                    | 7         |           | 0223500     |      |       | ORE     | 2000.000            | 000                       | 200.00000      |       | 0.00000   | 1800.00   | 0000    | AJUSTO  | DR-B       |        |
|                                                                                                    | 8         |           | 2618        |      |       | ORE     | 1000.000            | 000                       | 100.00000      |       | 0.00000   | 900.00    | 0000    | PULVE   | RIZATOR    |        |
|                                                                                                    | 9         |           | NL001       |      |       | MP      | 100.000             | 000                       | 10.00000       |       | 0.00000   | 90.00     | 0000    | HIDROI  | ZOLATIE    | TERAS/ |
| •                                                                                                    | , m       |           | •           |      |       |         |                     | 1                         |                |       |           |           |         |         |            | ٠      |
| Cooficienti Rest evecutat=0 Transf preturi Salvez preturi Recalc plata Cant. W Varianta Ordin 1014/874 |           |           |             |      |       |         |                     |                           |                |       |           |           |         |         |            |        |

Se va deschide o noua fereastra intitulata "Alegere procent" in cadrul careia utilizatorul poate vizualiza si analiza dupa caz urmatoarele informatii:

In cazul in care rubricile "Aplicam doar la pozitiile fara capitol" si "Aplicam doar la pozitiile cu cantitati diferite de zero" sunt nebifate, utilizatorul va putea vizualiza in rubrica "Valoare recapitulata calculata" fie valoarea recapitulata initiala a devizului oferta (daca este bifata rubrica "Aplicam la cantitatea: Initiala-NR"), fie valoarea recapitulata a restului de executat din devizul curent (daca este bifata rubrica "Rest de executat").

| Situatii de plata / NR |                                                       |          |           |              |              |         |                        |                                       |                 |                |          |                   |  |
|------------------------|-------------------------------------------------------|----------|-----------|--------------|--------------|---------|------------------------|---------------------------------------|-----------------|----------------|----------|-------------------|--|
| <u>A</u> ntet          |                                                       | Comp     | ozitie    | E <u>x</u> t | ras          | A       | partenenta             | Transp TRA                            | Transp          | auto Tran      | SD CF    | Dotari            |  |
|                        |                                                       | Pre      | eturi 449 | – Pre        | eturi        | lei noi | Alegere proce          | Alegere procent                       |                 |                |          |                   |  |
|                        | M                                                     | lat      |           |              |              |         | Val                    | Valoarea recapitulata dorita: 0.00000 |                 |                |          |                   |  |
|                        | Man 0.0 Valoare recapitulata calculata: 346,476.68060 |          |           |              |              |         |                        |                                       |                 |                | 0        | 69,163.81         |  |
|                        | Т                                                     | u<br>ra  | 0         |              |              |         |                        | Procent de d                          | econtare:       | 0.00 🚔         |          | 3.147.50          |  |
|                        | Т                                                     | ot       | 0         |              |              | 0.      | Antionalia             |                                       |                 | Deet de en     |          | 26,101.44         |  |
|                        | Dat                                                   | ta: 10   | 05 2015   | Δfie         | are.         |         | Aplicantia             | cantitatea:                           | illiuala-NR     | lo Resi de exe | ecutat   |                   |  |
|                        | Evi                                                   | ocutant: | TEQT      |              | игс.<br>гсет | CDI     | Aplic                  | cam doar la pozi                      | tille fara capi | tol            |          |                   |  |
|                        | Lucrare: 0000 v sc 0000 srl                           |          |           |              |              |         |                        |                                       |                 |                |          |                   |  |
|                        | Lucrare: 0000 v sc 0000 srl                           |          |           |              |              |         |                        |                                       |                 |                |          |                   |  |
|                        | 00                                                    | lect:    | 0         | _ <b>2</b>   |              |         |                        |                                       |                 |                |          |                   |  |
| Poz                    | itie                                                  | Capitol  | Cod re:   | sursa        | An           | UM      | Cant. init NR          | Plati anterioare                      | Cant. exec.     | Rest de exec.  | Denur    | nire resursa 🔺    |  |
|                        | 1                                                     |          | CC01A1    |              | 82           | KG      | 1000.00000             | 100.00000                             | 0.0000          | 900.00000      | MONTAR   | E ARMATURI D      |  |
|                        | 2                                                     |          | CG01A1    |              | 82           | MP      | 2000.00000             | 200.00000                             | 0.0000          | 0 1800.00000   | STRAT S  | UPORT PT.PAR      |  |
|                        | 3                                                     |          | TRA01A    | 10           | 82           | TONI    | 100.00000              | 10.00000                              | 0.0000          | 90.00000       | TRANSP   |                   |  |
|                        | 4                                                     |          | CG01A1    |              | 82           | MP      | 8000.00000             | 800.00000                             | 0.0000          | 0 7200.00000   | STRAT S  | UPORT PT.PAR      |  |
|                        | 5                                                     |          | CN01A1    |              | 82           | MP      | 4000.00000             | 400.00000                             | 0.0000          | 3600.00000     | ZUGRAV   | ELI CU DOUA S     |  |
|                        | 6                                                     |          | 620283    | 2            |              | LITR    | 1000.00000             | 100.00000                             | 0.0000          | 900.0000       | APA DIST | TILATA            |  |
| Þ                      | 7                                                     |          | 022350    | D            |              | ORE     | 2000.00000             | 200.00000                             | 0.0000          | 0 1800.00000   | AJUSTO   | २-В               |  |
|                        | 8                                                     |          | 2618      |              |              | ORE     | 1000.00000             | 100.00000                             | 0.0000          | 900.0000       | PULVER   | ZATOR             |  |
|                        | 9                                                     |          | NL001     |              |              | MP      | 100.00000              | 10.00000                              | 0.0000          | 90.00000       | HIDROIZ  | OLATIE TERAS/ 🚽   |  |
| •                      |                                                       | 111      |           |              |              |         |                        |                                       |                 |                |          | 4                 |  |
| Coefi                  | cie                                                   | nti Rest | executat  | =0 Tra       | insf.        | pretur  | i Salve <u>z</u> pretu | ri Recalc. plata                      | Cant. %         |                | Varian   | ta:Ordin 1014/874 |  |

| <br> |
|------|
|      |
|      |
| <br> |

| <u>A</u> ntet                                                           |               | Com <u>p</u> ozitie E |         | E <u>x</u> ti | ras Aj         |      | partenenta                                          | Transp TRA       | Transp           | auto Tran:         | SD CF     | Dotari        |
|-------------------------------------------------------------------------|---------------|-----------------------|---------|---------------|----------------|------|-----------------------------------------------------|------------------|------------------|--------------------|-----------|---------------|
|                                                                         |               | Preturi 449 – Pr      |         | Pre           | returi lei noi |      | Alegere proce                                       | nt               |                  |                    |           | 39            |
|                                                                         |               | Mat                   |         |               |                |      | Valoarea recapitulata dorita: 0.00000               |                  | D                | 43,789.51          |           |               |
|                                                                         |               | Man                   |         |               |                | 0.0  | Valoare recapitulata calculata: 311,829.01260       |                  |                  | D                  | 69,163.81 |               |
|                                                                         |               | UU<br>Tra 0           |         |               |                |      | Procent de decontare: 0.00 🚔                        |                  |                  | _                  | 3 147 50  |               |
|                                                                         |               | Tot                   | 0       |               |                | 0.   |                                                     |                  |                  |                    |           | 26 101 44     |
|                                                                         |               |                       |         |               |                |      | Aplicam la cantitatea: 🔘 Initiala-NR 🛛 🗿 Rest de ex |                  |                  |                    | ecutat    | 20,10111      |
| Data: 19.05.2015 Afisare: 0 44 🔲 Aplicam doar la pozitiile fara capitol |               |                       |         |               |                |      |                                                     |                  |                  |                    |           |               |
|                                                                         | E             | xecutant:             | TEST -  | SC            | TEST           | SRL  | Aplic                                               | am doar la pozi  | tiile cu cantita | te diferita de zei | ro        |               |
|                                                                         | L             | ucrare:               | 0000 -  | sc (          | 000            | srl  |                                                     | Accor            | ta 💽 🛝           | andon              |           |               |
|                                                                         | Obiect: 5 🔽 5 |                       |         |               |                |      |                                                     | Januon           |                  |                    |           |               |
| P                                                                       | ozitie        | e Capitol             | Cod res | ursa          | An             | UM   | Cant. init NR                                       | Plati anterioare | Cant. exec.      | Rest de exec.      | Denur     | mire resursa  |
|                                                                         | 1             | 1                     | CC01A1  |               | 82             | KG   | 1000.00000                                          | 100.00000        | 0.00000          | 900.00000          | MONTAR    | E ARMATURI D  |
|                                                                         | 2             | 2                     | CG01A1  |               | 82             | MP   | 2000.00000                                          | 200.00000        | 0.00000          | 1800.00000         | STRAT S   | UPORT PT.PAR  |
|                                                                         | 3             | 3                     | TRA01A  | 10            | 82             | TON  | 100.00000                                           | 10.00000         | 0.00000          | 90.00000           | TRANSP    | ORTUL RUTIEF  |
|                                                                         | 4             | 1                     | CG01A1  |               | 82             | MP   | 8000.00000                                          | 800.00000        | 0.00000          | 7200.00000         | STRAT S   | UPORT PT.PAR  |
|                                                                         | ŧ             | 5                     | CN01A1  |               | 82             | MP   | 4000.00000                                          | 400.00000        | 0.00000          | 3600.00000         | ZUGRAV    | ELI CU DOUA S |
|                                                                         | 6             | 6                     | 6202832 | 2             |                | LITR | 1000.00000                                          | 100.00000        | 0.00000          | 900.00000          | APA DIST  | TILATA        |
| •                                                                       | 7             | 7                     | 0223500 | )             |                | ORE  | 2000.00000                                          | 200.00000        | 0.00000          | 1800.00000         | AJUSTO    | R-B           |
|                                                                         | 8             | 3                     | 2618    |               |                | ORE  | 1000.00000                                          | 100.00000        | 0.00000          | 900.00000          | PULVER    | IZATOR        |
|                                                                         | 9             | 9                     | NL001   |               |                | MP   | 100.00000                                           | 10.00000         | 0.00000          | 90.00000           | HIDROIZ   | OLATIE TERAS  |
|                                                                         |               |                       |         |               | -              |      |                                                     | · · · · · ·      |                  | ۱                  |           | h.            |

In cazul in care in devizul oferta articolele de deviz au fost grupate in capitole de lucrari, rubrica "Aplicam doar la pozitiile capitolului ..." este bifata iar rubrica "Aplicam doar la pozitiile cu cantitati diferite de zero" este nebifata, utilizatorul va putea vizualiza in rubrica "Valoare recapitulata calculata" (in functie de capitolul pe care este pozitionat cursorul inainte de apelarea butonului "Cant.%") fie valoarea recapitulata initiala a capitolului curent (daca este bifata rubrica "Aplicam la cantitatea: Initiala-NR"), fie valoarea recapitulata a restului de executat din capitolul de lucrari curent (daca este bifata rubrica "Rest de executat").

| P Situatii de plata / NR |                                                                                                    |                   |         |          |               |                                             |               |               |           |                    |  |
|--------------------------|----------------------------------------------------------------------------------------------------|-------------------|---------|----------|---------------|---------------------------------------------|---------------|---------------|-----------|--------------------|--|
| <u>A</u> ntet            | Comp                                                                                                    | ozitie E <u>x</u> | tras    | A        | partenenta    | Transp. TRA                                 | Transp        | auto Tra      | nsp. C.F. | Dotari             |  |
| _                        | Pr                                                                                                    | eturi 449 – P     | returi  | i lei no | Alegere pro   | Alegere procent                             |               |               |           | 36                 |  |
|                          | Mat                                                                                                    |                   |         |          | V             | Valoarea recapitulata dorita: 0.00000       |               |               |           |                    |  |
|                          | Man                                                                                                    |                   |         |          | Val           | Valoare recapitulata calculata: 2,941.09570 |               |               |           | 5,090.00           |  |
|                          | Uti<br>Tra                                                                                                    |                   |         |          |               | Procent de decontare: 0.00                  |               |               |           | 680.00             |  |
|                          | Tot                                                                                                    |                   |         |          |               |                                             |               |               |           | 6.683.17           |  |
|                          |                                                                                                    |                   |         |          | Aplicam       | la cantitatea: (                            | ) Initiala-NR | 🔘 Rest de e   | executat  | -,                 |  |
| L                        | Data:       18.05.2015       Afisare:       449         Executant:       TEST        SC TEST SRL       Aplicam doar la pozitiile capitolului 01         Aplicam doar la pozitiile cu cantitate diferita de zero |                   |         |          |               |                                             |               |               |           |                    |  |
| E                        |                                                                                                    |                   |         |          |               |                                             |               |               |           |                    |  |
| L                        | Lucrare: 0000 v sc 0000 srl                                                                                                    |                   |         |          |               |                                             |               |               |           |                    |  |
| 0                        | Obiect:                                                                                                    | 4 🛛 🚽 4           |         |          |               | Accepta                                     |               |               |           |                    |  |
| Pozitie                  | Capitol                                                                                                    | Cod resursa       | An      | UM (     | Cant. init NR | Plati anterioare                            | Cant. exec.   | Rest de exec. | Denur     | nire resursa 🔺     |  |
| 1                        | 01                                                                                                    | CC01A1            | 82      | KG       | 1000.00000    | 100.00000                                   | 0.00000       | 900.00000     | MONTARE   | ARMATURI DIN       |  |
| 2                        | 01                                                                                                    | CN01A1            | 82      | MP       | 2000.00000    | 200.00000                                   | 0.00000       | 1800.00000    | ZUGRAVE   | LI CU DOUA STF     |  |
| 3                        | 02                                                                                                    | CG01A1            | 82      | MP       | 600.00000     | 60.00000                                    | 0.00000       | 540.00000     | STRAT SU  | PORT PT.PARD       |  |
| 4                        | 02                                                                                                    | TRA01A10          | 82      | TON      | 100.00000     | 10.00000                                    | 0.00000       | 90.00000      | TRANSPO   | RTUL RUTIER A      |  |
| 5                        | 03                                                                                                    | 6202832           |         | LITR     | 100.00000     | 10.00000                                    | 0.00000       | 90.00000      | APA DISTI | ATA                |  |
| 6                        | 03                                                                                                    | 0223500           |         | ORE      | 100.00000     | 10.00000                                    | 0.00000       | 90.00000      | AJUSTOR   | ·B                 |  |
| 7                        | 03                                                                                                    | 2618              |         | ORE      | 100.00000     | 10.00000                                    | 0.00000       | 90.00000      | PULVERIZ  | ATOR               |  |
| 8                        | 03                                                                                                    | NL 444            |         |          | 100.00000     | 10.00000                                    | 0.00000       | 90.00000      | NORMA 44  | 4 +                |  |
| •                        |                                                                                                    |                   |         |          |               | I I                                         |               | ı<br>         |           | 4                  |  |
| Coeficie                 | enti Rest e                                                                                                    | executat=0 Tra    | ansf. ( | oreturi  | Salvez pretu  | ri Recalc. plata                            | Cant. %       |               | Varia     | nta:Ordin 1014/874 |  |
| 1 4 71 |  |
|--------|--|
|        |  |
|        |  |
|        |  |

| Antet   | Comp           | ozitie Evt    | rae   |          | Anartenenta   | Transn TRA       | Transn           | auto Tra         | nsn C.F   | Dotari         |
|---------|----------------|---------------|-------|----------|---------------|------------------|------------------|------------------|-----------|----------------|
|         | - Com <u>p</u> |               |       |          | Alegere pro   | cent             | - Hanse          |                  |           | 36             |
|         | Pro            | eturi 449 – P | retur | i lei no |               | aloarea recaniti | ulata dorita:    | 0.00             | 000       | 8.913.17       |
|         | Man            |               |       |          | Val           |                  |                  |                  |           |                |
|         | Uti            |               |       |          | Vai           | oare recapitulat |                  | 2,040.96         | 020       | 680.00         |
|         | Tra            |               |       |          |               | Procent de       | decontare:       | 0.00             |           | 2,000.00       |
|         | Tot            |               |       |          | Aplicam       | la cantitatea:   | ) Initiala-NR    | Rest de e        | executat  | 6,683.17       |
| D       | Data: 18       | .05.2015 Afi  | sare  | : 💿 4    | 49 🔽 Ar       | licam doar la po | zitiile capitolu | lui 01           |           |                |
| E       | xecutant:      | TEST 👻 SC     | TES   |          |               | licam doar la po | zitiilo cu canti | tato diforita do | 7010      |                |
| L       | ucrare:        | 0000 - sc     | 000   | ) srl    |               |                  |                  | ate unenta de    | 2010      |                |
| C       | Obiect:        | 4 - 4         |       |          |               | Acce             | epta 🚫           | Abandon          |           |                |
| Pozitie | Capitol        | Cod resursa   | An    | UM       | Cant. init NR | Plati anterioare | Cant. exec.      | Rest de exec.    | Denun     | nire resursa   |
| 1       | 01             | CC01A1        | 82    | KG       | 1000.00000    | 100.00000        | 0.00000          | 900.00000        | MONTARE   | ARMATURI DIN   |
| 2       | 01             | CN01A1        | 82    | MP       | 2000.00000    | 200.00000        | 0.00000          | 1800.00000       | ZUGRAVE   | LI CU DOUA STF |
| 3       | 02             | CG01A1        | 82    | MP       | 600.00000     | 60.00000         | 0.00000          | 540.00000        | STRAT SU  | PORT PT.PARD   |
| 4       | 02             | TRA01A10      | 82    | TON      | 100.00000     | 10.00000         | 0.00000          | 90.00000         | TRANSPO   | RTUL RUTIER A  |
| 5       | 03             | 6202832       |       | LITR     | 100.00000     | 10.00000         | 0.00000          | 90.00000         | APA DISTI | ATA            |
| 6       | 03             | 0223500       |       | ORE      | 100.00000     | 10.00000         | 0.00000          | 90.00000         | AJUSTOR-  | ·B             |
| 7       | 03             | 2618          |       | ORE      | 100.00000     | 10.00000         | 0.00000          | 90.00000         | PULVERIZ  | ATOR           |
|         |                |               | -     |          |               | 40.00000         | 0.00000          | 00.00000         | NODINA    |                |

In cazul in care utilizatorul doreste generarea unei situatii de plata in care cantitatile articolelor de deviz sa fie incarcate cu valori calculate automat, fie ca **procent din valoarea cantitatilor initiale** fie ca **procent din valoarea cantitatilor rest de executat** se va proceda in felul urmator:

- se completeaza rubrica "**Procent de decontare**" cu valoarea procentului dorit si se bifeaza dupa caz fie optiunea "**Initial-NR**" fie optiunea "**Rest de executat**"; concomitent se verifica ca optiunile "**Aplicam doar la pozitiile fara capitol**" si "**Aplicam doar la pozitiile cu cantitate diferita de zero**" sunt **nebifate**.

| Pl Situ | Situatii de plata / NR                                      |           |                  |        |        |                         |                  |         |          |               |           |                      |          |  |
|---------|-------------------------------------------------------------|-----------|------------------|--------|--------|-------------------------|------------------|---------|----------|---------------|-----------|----------------------|----------|--|
| Ante    | Alea                                                        | -         | ent              |        |        | I                       |                  | Т       | ransp. a | uto Tran      | sp. C.F.  | Dotari               |          |  |
|         | Aleg                                                        | ere proc  | en.              |        | 4 14   |                         |                  |         | 1        | Oferta        | initiala  | 39                   |          |  |
|         |                                                             | va        | loarea recapitu  | lata   | dorita | . 0                     | .00000           | т       |          | 649.124 T     | 14        | 3,789.51             |          |  |
|         |                                                             | Valo      | are recapitulata | a cal  | culata | : 346,476               | .68060           | h       |          | 6916 h        | 6         | 9,163.81             |          |  |
|         |                                                             |           | Procent de       | deco   | ontare | <b>::</b> 15.50 🌲       |                  |         |          | 1             | 0,000.62  |                      |          |  |
|         | Ap                                                          | olicam la | cantitatea: 🧿    | ) Init | iala-N | R © Rest                | de executat      |         | 19.0     | 05.2015       | 22        | 5,147.50<br>6,101.44 |          |  |
|         | Aplicam doar la pozitiile fara capitol 51 <b>51</b>         |           |                  |        |        |                         |                  |         |          |               |           |                      |          |  |
|         | Aplicam doar la pozitiile fara capitol     S1     S1     S1 |           |                  |        |        |                         |                  |         |          |               |           |                      |          |  |
|         | Aplicam doar la pozitiile cu cantitate diferita de zero     |           |                  |        |        |                         |                  |         |          |               |           |                      |          |  |
|         | Accepta 🚫 Abandon                                           |           |                  |        |        |                         |                  |         |          |               |           |                      |          |  |
|         | D2 Plata 02                                                 |           |                  |        |        |                         |                  |         |          |               |           |                      |          |  |
| Po      | zitie                                                       | Capitol   | Cod resursa      | An     | UM     | Cant. init NR           | Plati anterioare | Cant.   | exec.    | Rest de exec. | Denum     | ire resursa          |          |  |
|         | 1                                                           |           | CC01A1           | 82     | KG     | 1000.00000              | 100.00000        | 0       | .00000   | 900.00000     | MONTARE   | ARMATURI D           | H.       |  |
|         | 2                                                           |           | CG01A1           | 82     | MP     | 2000.00000              | 200.00000        | 0       | .00000   | 1800.00000    | STRAT SU  | JPORT PT.PAF         | -        |  |
|         | 3                                                           |           | TRA01A10         | 82     | TON    | 100.00000               | 10.00000         | 0       | .00000   | 90.00000      | TRANSPO   | RTUL RUTIER          |          |  |
|         | 4                                                           |           | CG01A1           | 82     | MP     | 8000.00000              | 800.0000         | 0       | .00000   | 7200.00000    | STRAT SU  | JPORT PT.PAF         |          |  |
|         | 5                                                           |           | CN01A1           | 82     | MP     | 4000.00000              | 400.00000        | 0       | .00000   | 3600.00000    | ZUGRAVE   | LI CU DOUA S         | 3        |  |
|         | 6                                                           |           | 6202832          |        | LITR   | 1000.00000              | 100.00000        | 0       | .00000   | 900.00000     | APA DISTI | LATA                 |          |  |
| Þ       | 7                                                           |           | 0223500          |        | ORE    | 2000.00000              | 200.00000        | 0       | .00000   | 1800.00000    | AJUSTOR   | -В                   | Ξ        |  |
|         | 8                                                           |           | 2618             |        | ORE    | 1000.00000              | 100.00000        | 0       | .00000   | 900.00000     | PULVERIZ  | ATOR                 |          |  |
|         | 9                                                           |           | NL001            |        | MP     | 100.00000               | 10.00000         | 0       | .00000   | 90.00000      | HIDROIZC  | LATIE TERAS          | <u>,</u> |  |
|         |                                                             |           |                  |        |        |                         |                  |         |          |               |           |                      | -        |  |
| •       | 1                                                           | 11        |                  |        |        |                         |                  |         |          |               |           | +                    |          |  |
| Coet    | ficient                                                     | ti Rest ( | executat=0 Tra   | nsf.   | pretu  | ri Salve <u>z</u> pretu | ri Recalc. plata | Cant. 9 | 6        |               | Variant   | a:Ordin 1014/8       | 874      |  |
|         |                                                             |           |                  |        |        |                         |                  |         |          |               |           |                      |          |  |

| Situ                                                    | uatii d                                                                   | le plata / I | NR               |       |        |                         |                  |         |             |          |           |             | Σ    |  |
|---------------------------------------------------------|---------------------------------------------------------------------------|--------------|------------------|-------|--------|-------------------------|------------------|---------|-------------|----------|-----------|-------------|------|--|
| <u>A</u> nte                                            |                                                                           | -            |                  |       |        |                         |                  | Tra     | ansp. auto  | Tran     | sp. C.F.  | Dotari      |      |  |
|                                                         | Ale                                                                       | gere proc    | ent              |       |        |                         |                  |         |             | Oferta   | initiala  | 39          |      |  |
|                                                         |                                                                           | Va           | loarea recapitu  | lata  | dorita | : <u> </u>              | .00000           | т       | 649.12      | 4 T      | 14        | 3,789.51    |      |  |
|                                                         |                                                                           | Valoa        | are recapitulata | a cal | culata | : 311,829               | .01260           | h       | 691         | 6 h      | 6         | 9,163.81    |      |  |
|                                                         |                                                                           |              | Procent de       | deco  | ontare | : 15.50 🚖               |                  |         |             | 1        | 0,000.62  |             |      |  |
|                                                         | Aplicam la cantitatea: Initiala.NR Rest de executat 19.05.2015 226.101.44 |              |                  |       |        |                         |                  |         |             |          |           |             |      |  |
| Aplicam la cantitatea: Initiala-NK IN Rest de executat  |                                                                           |              |                  |       |        |                         |                  |         |             |          |           |             |      |  |
| Aplicam doar la pozitiile fara capitol 51 51            |                                                                           |              |                  |       |        |                         |                  |         |             |          |           |             |      |  |
| Aplicam doar la pozitiile cu cantitate diferita de zero |                                                                           |              |                  |       |        |                         |                  |         |             |          |           |             |      |  |
|                                                         |                                                                           |              |                  |       |        |                         |                  |         |             |          |           |             |      |  |
|                                                         | Accepta Abandon 02 Plata 02                                               |              |                  |       |        |                         |                  |         |             |          |           |             |      |  |
| Po                                                      | zitie                                                                     | Capitol      | Cod resursa      | An    | UM     | Cant. init NR           | Plati anterioare | Cant. e | xec. Rest o | le exec. | Denum     | ire resursa | *    |  |
|                                                         | 1                                                                         |              | CC01A1           | 82    | KG     | 1000.00000              | 100.00000        | 0.0     | 00000 90    | 0.00000  | MONTARE   |             | D    |  |
|                                                         | 2                                                                         |              | CG01A1           | 82    | MP     | 2000.00000              | 200.00000        | 0.0     | 00000 180   | 0.00000  | STRAT SU  | IPORT PT.PA | R    |  |
|                                                         | 3                                                                         |              | TRA01A10         | 82    | TON    | 100.00000               | 10.00000         | 0.0     | 00000 9     | 0.00000  | TRANSPO   | RTUL RUTIE  | F    |  |
|                                                         | 4                                                                         |              | CG01A1           | 82    | MP     | 8000.00000              | 800.0000         | 0.0     | 00000 720   | 0.00000  | STRAT SU  | IPORT PT.PA | R    |  |
|                                                         | 5                                                                         |              | CN01A1           | 82    | MP     | 4000.00000              | 400.00000        | 0.0     | 00000 360   | 0.00000  | ZUGRAVE   | LI CU DOUA  | S    |  |
|                                                         | 6                                                                         |              | 6202832          |       | LITR   | 1000.00000              | 100.00000        | 0.0     | 90 0000     | 0.00000  | APA DISTI | LATA        | _    |  |
| Þ                                                       | 7                                                                         |              | 0223500          |       | ORE    | 2000.00000              | 200.00000        | 0.0     | 00000 180   | 0.00000  | AJUSTOR   | -В          | Ξ    |  |
|                                                         | 8                                                                         |              | 2618             |       | ORE    | 1000.00000              | 100.00000        | 0.0     | 90 0000     | 0.00000  | PULVERIZ  | ATOR        | _    |  |
|                                                         | 9                                                                         |              | NL001            |       | MP     | 100.00000               | 10.00000         | 0.0     | 00000 9     | 0.00000  | HIDROIZO  | LATIE TERAS | S/   |  |
|                                                         |                                                                           |              |                  |       |        |                         |                  |         |             |          |           |             | Ŧ    |  |
| •                                                       | _                                                                         | 111          |                  |       |        |                         |                  |         |             |          |           | 1           | •    |  |
| Coe                                                     | ficier                                                                    | nti Rest (   | executat=0 Tra   | nsf.  | pretu  | ri Salve <u>z</u> pretu | ri Recalc. plata | Cant. % |             |          | Varianta  | Ordin 1014  | /874 |  |

In cazul in care utilizatorul doreste sa genereze o situatie de plata a carei valoare recapitulata sa fie preimpusa, functie de situatie se va proceda in felul urmator :

Daca se doreste impunerea unei valori recapitulate a situatiei de plata calculata pe baza unui procent comun de executie aplicat la toate cantitatile articolelor de deviz ofertate /ramase de executat se bifeaza dupa caz optiunea "Initial-NR" sau "Rest de executat" corespunzatoare rubricii "Aplicam la cantitatea".

In continuare se completeaza rubrica "Valoarea recapitulata dorita" cu valoarea prestabilita (avand ca reper valoarea maximala afisata in rubrica "Valoare recapitulate calculata").

Concomitent se verifica ca optiunile "Aplicam doar la pozitiile fara capitol" si "Aplicam doar la pozitiile cu cantitate diferita de zero" sunt nebifate .

Ca urmare a celor mentionate, in rubrica "**Procent de decontare**" se va afisa o valoare calculata automat pe baza informatiilor inscrise anterior.

In final se apeleaza butonul "Accepta".

| <b>Pl</b> Situatii ( | de plata / N | IR                  |       |                 |                      |                                              |                  |                   |           |                    |  |
|----------------------|--------------|---------------------|-------|-----------------|----------------------|----------------------------------------------|------------------|-------------------|-----------|--------------------|--|
| <u>A</u> ntet        | Comp         | ozitie E <u>x</u> t | ras   | A               | partenenta           | Transp. TRA                                  | Transp           | . auto Tra        | nsp. C.F. | Dotari             |  |
| _                    | Pr           | eturi 449 – P       | retur | i lei noi       | Alegere pro          | cent                                         |                  |                   |           | 36                 |  |
|                      | Mat          |                     |       |                 | V                    | aloarea recapiti                             | ulata dorita:    | 20,000.00         | 000       | 8,913.17           |  |
|                      | Man          |                     |       |                 | Val                  | Valoare recapitulata calculata: 25,560.84150 |                  |                   |           |                    |  |
|                      | uu<br>Tra    |                     |       |                 |                      | Procent de decontare: 78.24                  |                  |                   |           |                    |  |
|                      | Tot          |                     |       |                 |                      |                                              |                  |                   |           | 6,683.17           |  |
|                      | ata 18       | 05 2015 Afi         | earo  |                 | Aplicam              | ia canutatea: @                              | Initiala-NR      | <b>Kest de d</b>  | executat  |                    |  |
|                      | vocutant:    |                     | TEC   | - 0 44<br>T CDI | is 📃 Ap              | licam doar la po                             | zitiile capitolu | ılui 01           |           |                    |  |
|                      | vecutant.    |                     | 0000  |                 | 🗖 Ap                 | licam doar la po                             | zitiile cu cant  | itate diferita de | zero      |                    |  |
| L                    | ucrare:      | 0000 V SC           | 0000  | 1 SH            |                      |                                              | epta 💽           | Abandon           |           |                    |  |
|                      | Diect:       | 4 4                 |       |                 |                      |                                              |                  |                   |           |                    |  |
| Pozitie              | Capitol      | Cod resursa         | An    | UM C            | ant. init NR         | Plati anterioare                             | Cant. exec.      | Rest de exec.     | Denur     | nire resursa 🔄 🔺   |  |
| 1                    | 01           | CC01A1              | 82    | KG              | 1000.00000           | 100.00000                                    | 0.00000          | 900.00000         | MONTARE   | ARMATURI DIN       |  |
| 2                    | 01           | CN01A1              | 82    | MP              | 2000.00000           | 200.00000                                    | 0.00000          | 1800.00000        | ZUGRAVE   | LI CU DOUA STF     |  |
| 3                    | 02           | CG01A1              | 82    | MP              | 600.00000            | 60.00000                                     | 0.00000          | 540.00000         | STRAT SU  | PORT PT.PARD       |  |
| 4                    | 02           | TRA01A10            | 82    | TON             | 100.00000            | 10.00000                                     | 0.00000          | 90.0000           | TRANSPO   | RTUL RUTIER A      |  |
| 5                    | 03           | 6202832             |       | LITR            | 100.00000            | 10.00000                                     | 0.00000          | 90.0000           | APA DISTI | LATA               |  |
| 6                    | 03           | 0223500             |       | ORE             | 100.00000            | 10.00000                                     | 0.00000          | 90.00000          | AJUSTOR   | -B                 |  |
| 7                    | 03           | 2618                |       | ORE             | 100.00000            | 10.00000                                     | 0.00000          | 90.00000          | PULVERIZ  | ATOR               |  |
| 8                    | 03           | NL 444              |       |                 | 100.00000            | 10.00000                                     | 0.00000          | 90.00000          | NORMA 44  | 14 <del>.</del>    |  |
| •                    | 111          |                     |       |                 |                      |                                              |                  |                   |           | 4                  |  |
| Coeficie             | enti Rest e  | executat=0 Tra      | nsf.  | preturi         | Salve <u>z</u> pretu | ri Recalc. plata                             | Cant. %          |                   | Varia     | nta:Ordin 1014/874 |  |

| Situatii de plata / NR                                                              |                                                                        |                   |       |          |                        |                                              |               |               |           |                    |  |  |  |  |
|-------------------------------------------------------------------------------------|------------------------------------------------------------------------|-------------------|-------|----------|------------------------|----------------------------------------------|---------------|---------------|-----------|--------------------|--|--|--|--|
| Antet                                                                               | Comp                                                                   | ozitie E <u>x</u> | tras  | - /      | Apa <u>rtenenta</u>    | Transp. TRA                                  | Transp.       | auto Tra      | nsp. C.F. | Dotari             |  |  |  |  |
|                                                                                     | Pr                                                                     | eturi 449 🗕 P     | retur | i lei no | i Alegere pro          | cent                                         |               |               |           | 36                 |  |  |  |  |
|                                                                                     | Mat                                                                    |                   |       |          | V                      | /aloarea recapit                             | ulata dorita: | 20,000.00     | 000       | 8,913.17           |  |  |  |  |
|                                                                                     | Man                                                                    |                   |       |          | Val                    | Valoare recapitulata calculata: 23,004.75730 |               |               |           |                    |  |  |  |  |
|                                                                                     | UU<br>Tra                                                              |                   |       |          |                        | Procent de decontare: 78.24                  |               |               |           |                    |  |  |  |  |
|                                                                                     | Tot                                                                    |                   |       |          | A                      |                                              |               |               |           |                    |  |  |  |  |
|                                                                                     | Data: 19                                                               | 2 05 2015 Afi     | icaro |          | Aplicam                | ia cantitatea: (                             | ) initiala-NR | (O) Rest de e | executat  |                    |  |  |  |  |
|                                                                                     | Data: 18.05.2015 Afisare: 449 Aplicam doar la pozitiile capitolului 01 |                   |       |          |                        |                                              |               |               |           |                    |  |  |  |  |
| Executant: TEST SC TEST SRL Aplicam doar la pozitiile cu cantitate diferita de zero |                                                                        |                   |       |          |                        |                                              |               |               |           |                    |  |  |  |  |
|                                                                                     | Lucrare: 0000 v sc 0000 srl                                            |                   |       |          |                        |                                              |               |               |           |                    |  |  |  |  |
|                                                                                     | UDIECI.                                                                | 4 • 4             |       |          |                        |                                              |               |               |           |                    |  |  |  |  |
| Pozitie                                                                             | e Capitol                                                              | Cod resursa       | An    | UM       | Cant. init NR          | Plati anterioare                             | Cant. exec.   | Rest de exec. | Denun     | nire resursa 🔺     |  |  |  |  |
| 1                                                                                   | 1 01                                                                   | CC01A1            | 82    | KG       | 1000.00000             | 100.00000                                    | 0.00000       | 900.00000     | MONTARE   | ARMATURI DIN       |  |  |  |  |
| 2                                                                                   | 2 01                                                                   | CN01A1            | 82    | MP       | 2000.00000             | 200.00000                                    | 0.00000       | 1800.00000    | ZUGRAVE   | LI CU DOUA STF     |  |  |  |  |
| 3                                                                                   | 3 02                                                                   | CG01A1            | 82    | MP       | 600.00000              | 60.00000                                     | 0.00000       | 540.00000     | STRAT SU  | PORT PT.PARD       |  |  |  |  |
| 4                                                                                   | 4 02                                                                   | TRA01A10          | 82    | TON      | 100.00000              | 10.00000                                     | 0.00000       | 90.00000      | TRANSPO   | RTUL RUTIER A      |  |  |  |  |
| 5                                                                                   | 5 <mark>0</mark> 3                                                     | 6202832           |       | LITR     | 100.00000              | 10.00000                                     | 0.00000       | 90.00000      | APA DISTI | ATA                |  |  |  |  |
| 6                                                                                   | 6 <mark>0</mark> 3                                                     | 0223500           |       | ORE      | 100.00000              | 10.00000                                     | 0.00000       | 90.00000      | AJUSTOR-  | B                  |  |  |  |  |
| 1                                                                                   | 7 03                                                                   | 2618              |       | ORE      | 100.00000              | 10.00000                                     | 0.00000       | 90.00000      | PULVERIZ  | ATOR               |  |  |  |  |
| 8                                                                                   | 3 03                                                                   | NL 444            |       |          | 100.00000              | 10.00000                                     | 0.00000       | 90.00000      | NORMA 44  | I4 +               |  |  |  |  |
| •                                                                                   | 111                                                                    |                   |       |          |                        |                                              |               |               |           | 4                  |  |  |  |  |
| Coefici                                                                             | enti Rest e                                                            | executat=0 Tra    | ansf. | pretur   | i Salve <u>z</u> pretu | ri Recalc. plata                             | Cant. %       |               | Varia     | nta:Ordin 1014/874 |  |  |  |  |
| -                                                                                   |                                                                        |                   |       |          |                        |                                              |               |               |           |                    |  |  |  |  |

Daca se doreste impunerea unei valori recapitulate a situatiei de plata calculata pe baza unui procent comun de executie aplicat doar cantitatilor anumitor articole de deviz ofertate sau ramase de executat va trebui mai intai sa fie stabilite articolele vizate pentru a fi luate in calcul.

Pentru aceasta se completeaza in cadrul situatiei de plata, pe coloana "**Cant. exec.**" din dreptul fiecarui articol de deviz vizat pentru a fi luat in calcul, valoarea "**1.00**" (practic vor fi luate in considerare doar articolele de deviz care au cantitatea inscrisa pe coloana "**Cant. exec.**" diferita de zero).

TIEII

| X A /* |     |
|--------|-----|
| Winc   | PVI |
|        |     |

| 2   |      |
|-----|------|
| Sof | TEH  |
| 6   | plus |

| Pl Si | 🖸 Situatii de plata / NR |           |                   |               |       |          |                      |        |                  |         |          |               |                   |        |
|-------|--------------------------|-----------|-------------------|---------------|-------|----------|----------------------|--------|------------------|---------|----------|---------------|-------------------|--------|
| An    | tet                      | Con       | n <u>p</u> ozitie | E <u>x</u> tr | as    | 1        | Apa <u>r</u> tenenta |        | Transp. TRA      | Tr      | ansp. a  | uto Tran      | sp. C.F. Dotari   |        |
|       | Г                        | P         | returi 449 _      | Pre           | eturi | lei noi  | i _ Coef             | 1      | Altele           |         |          | Oferta        | initiala 3        | 6      |
|       |                          | Mat       | 33                |               |       | 13.      | .90 0                | G      | Gr 0.064 T       |         | 42.991 T |               | 8,913.17          |        |
|       |                          | Man       | 6                 |               |       | 4.       | .93 1                | 0      | re               | h       |          | 509 h         | 5,090.00          |        |
|       |                          | Uti       | 0                 |               |       | 0.       | .80 1                | Fi     | n                |         |          | 20614         | 680.00            |        |
|       |                          | Tra       | 27                |               |       | 20.      | .00 1                | Dat    | ta limita        |         | 15.0     | 05 2015       | 2,000.00          |        |
|       |                          | lot       | 68                |               |       | 39.      | .63 1                | rap    | ortari           | ••      | 154      |               | 16,683.17         |        |
|       | 0                        | Data: 1   | 8.05.2015         | Afis          | are:  | <b>4</b> | 49 💿 nou             | Inf    | o. Categ.:       | 44      | -        | 44            |                   |        |
|       | E                        | Executant | : TEST 👻          | SC 1          | EST   | SRL      |                      |        | St. fizic:       |         | -        |               |                   |        |
|       | L                        | ucrare:   | 0000 👻            | sc O          | 000   | srl      |                      |        | NCS:             |         | ·        |               |                   |        |
|       | C                        | Obiect:   | 4 📼               | 4             |       |          |                      |        | Plat 👻           | 02      |          | Plata 02      |                   |        |
| F     | oziti                    | ie Capito | O Cod resu        | ursa          | An    | UM       | Cant. init           | NR F   | Plati anterioare | Cant.   | exec.    | Rest de exec. | Denumire resurs   | A E    |
|       |                          | 1 01      | CC01A1            |               | 82    | KG       | 1000.00              | 000    | 100.00000        | 1.      | 00000    | 899.00000     | MONTARE ARMATU    | RI D   |
|       |                          | 2 01      | CN01A1            |               | 82    | MP       | 2000.00              | 000    | 200.00000        | 0.      | 00000    | 1800.00000    | ZUGRAVELI CU DO   | JAS    |
|       |                          | 3 02      | CG01A1            |               | 82    | MP       | 600.00               | 000    | 60.00000         | 1.      | 00000    | 539.00000     | STRAT SUPORT PT.  |        |
|       |                          | 4 02      | TRA01A1           | 0             | 82    | TON      | 100.00               | 000    | 10.00000         | 1.      | 00000    | 89.00000      | TRANSPORTUL RU    | TIEF   |
|       |                          | 5 03      | 6202832           |               |       | LITR     | 100.00               | 000    | 10.00000         | 0.      | 00000    | 90.00000      | APA DISTILATA     |        |
|       |                          | 6 03      | 0223500           |               |       | ORE      | 100.00               | 000    | 10.00000         | 0.      | 00000    | 90.00000      | AJUSTOR-B         |        |
|       |                          | 7 03      | 2618              |               |       | ORE      | 100.00               | 000    | 10.00000         | 0.      | 00000    | 90.00000      | PULVERIZATOR      |        |
| ▶     |                          | 8 03      | NL 444            |               |       |          | 100.00               | 000    | 10.00000         | 1.0     | 00000    | 89.00000      | NORMA 444         |        |
|       | _                        |           |                   |               |       |          |                      |        |                  |         |          |               |                   | -      |
| •     | _                        | 111       |                   |               |       |          |                      |        |                  |         |          |               |                   | •      |
| Co    | efic                     | ienti Res | st executat=      | 0 Tra         | nsf.  | pretu    | ri Salve <u>z</u> p  | returi | i Recalc. plata  | Cant. % |          |               | Varianta:Ordin 10 | 14/874 |

Ulterior se apeleaza butonul "Cant.%".

In fereastra "Alegere procent" care se deschide se bifeaza dupa caz optiunea "Initial-NR" sau "Rest de executat" corespunzatoare rubricii "Aplicam la cantitatea" (recomandam bifarea optiunii Rest de executat pentru ca valoarea maxima ce poate fi impusa a situatiei de plata sa aiba ca reper valoarea corespunzatoare restului de executat aferenta articolelor stabilite pt calcul).

In continuare se bifeaza optiunile "Aplicam doar la pozitiile fara capitol" si "Aplicam doar la pozitiile cu cantitate diferita de zero". Ca urmare a acestor setari in rubrica "Valoare recapitulata calculata" va fi afisata valoarea corespunzatoare restului de executat pentru articolele de deviz care se regasesc in situatia de plata curenta, avand cantitati diferite de zero.

In continuare se completeaza rubrica "Valoarea recapitulata dorita" cu valoarea prestabilita (avand ca reper valoarea maximala afisata in rubrica "Valoare recapitulate calculata").

Ca urmare a celor mentionate, in rubrica "**Procent de decontare**" se va afisa o valoare calculata automat pe baza informatiilor inscrise anterior.

In final se apeleaza butonul "Accepta".

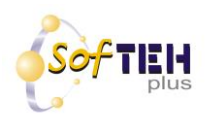

# Windev<mark>RO</mark>

| <mark>P1</mark> S                                                                   | P Situatii de plata / NR                                                                                                    |         |                   |       |       |        |       |                                              |                  |            |          |            |          |               |       |  |
|-------------------------------------------------------------------------------------|----------------------------------------------------------------------------------------------------|---------|-------------------|-------|-------|--------|-------|----------------------------------------------|------------------|------------|----------|------------|----------|---------------|-------|--|
| Ar                                                                                  | ntet                                                                                                    | Co      | m <u>p</u> ozitie |       | Extra | as     | 1     | Apartenenta                                  | Transp TRA       | Trans      | n auto   | Tran       | SD C E   | Dotari        |       |  |
|                                                                                     |                                                                                                    | _       | Preturi 4         | 49 _  | Pret  | turi l | ei no | Alegere procent                              | t                |            |          |            |          | 39            |       |  |
|                                                                                     |                                                                                                    | Mat     |                   | 6     |       |        | 29    | Valoa                                        | area recapitulat | a dorita:  | 10,00    | 0.00000    |          | 143,789.51    |       |  |
|                                                                                     |                                                                                                    | Man     |                   | 13    |       |        | 9     | Valoare recapitulata calculata: 18,181.92460 |                  |            |          |            |          | 69,163.81     |       |  |
|                                                                                     | Uti         0         2           Tra         40         31   Procent de decontare: 54.99                                                                                                    |         |                   |       |       |        |       |                                              |                  |            |          |            | 3.147.50 |               |       |  |
| Tot     61     72       Aplicam la cantitatea:     Initiala-NR     Rest de executat |                                                                                                    |         |                   |       |       |        |       |                                              |                  |            |          | 226,101.44 |          |               |       |  |
|                                                                                     | Data: 19.05.2015 Afisare: 4 Value of the original of the original of the origi |         |                   |       |       |        |       |                                              |                  |            |          |            |          |               |       |  |
|                                                                                     | Executant: TEST V SC TEST SRL                                                                                                    |         |                   |       |       |        |       |                                              |                  |            |          |            |          |               |       |  |
|                                                                                     | Executant:       TEST SRL         Lucrare:       0000 v         sc 0000 srl                                                                                                    |         |                   |       |       |        |       |                                              |                  |            |          |            |          |               |       |  |
|                                                                                     | Object:     5                                                                                                    |         |                   |       |       |        |       |                                              |                  |            |          |            |          |               |       |  |
|                                                                                     | Pozit                                                                                                    | ie Capi | ol Cod            | resur | rsa   | An     | UM    | Cant. init NR                                | Plati anterioare | Cant. exec | . Rest d | le exec.   | Denu     | imire resursa |       |  |
|                                                                                     |                                                                                                    | 1       | CC0               | 1A1   |       | 82     | KG    | 1000.00000                                   | 100.00000        | 1.000      | 00 89    | 9.00000    | MONTA    | RE ARMATUR    | I D   |  |
|                                                                                     |                                                                                                    | 2       | CG0 <sup>+</sup>  | 1A1   |       | 82     | MP    | 2000.00000                                   | 200.00000        | 0.000      | 00 180   | 0.00000    | STRAT    | SUPORT PT.F   | PAR   |  |
|                                                                                     |                                                                                                    | 3       | TRAC              | )1A10 |       | 82     | TON   | 100.00000                                    | 10.00000         | 1.000      | 00 8     | 9.00000    | TRANS    | PORTUL RUT    | IEF _ |  |
|                                                                                     |                                                                                                    | 4       | CG01              | 1A1   |       | 82     | MP    | 8000.00000                                   | 800.0000         | 0.000      | 00 720   | 0.00000    | STRAT    | SUPORT PT.F   | PAR   |  |
| ►                                                                                   |                                                                                                    | 5       | CN0 <sup>4</sup>  | 1A1   |       | 82     | MP    | 4000.00000                                   | 400.00000        | 1.000      | 00 359   | 9.00000    | ZUGRA    | VELI CU DOU   | AS    |  |
|                                                                                     |                                                                                                    | 6       | 6202              | 832   |       |        | LITR  | 1000.00000                                   | 100.00000        | 0.000      | 00 90    | 0.00000    | APA DIS  | STILATA       |       |  |
|                                                                                     |                                                                                                    | 7       | 0223              | 500   |       |        | ORE   | 2000.00000                                   | 200.00000        | 0.000      | 00 180   | 0.00000    | AJUSTO   | )R-B          |       |  |
|                                                                                     |                                                                                                    | 8       | 2618              |       |       |        | ORE   | 1000.00000                                   | 100.00000        | 1.000      | 00 89    | 9.00000    | PULVER   | RIZATOR       |       |  |
|                                                                                     |                                                                                                    | 9       | NL00              | )1    |       |        | MP    | 100.00000                                    | 10.00000         | 1.000      | 00 8     | 9.00000    | HIDROI   | ZOLATIE TER   | AS/   |  |
|                                                                                     |                                                                                                    |         |                   |       |       |        |       |                                              |                  |            |          |            |          |               | -     |  |
| <br>                                                                                |                                                                                                    |         |                   |       |       |        |       |                                              |                  |            |          |            |          |               |       |  |
| C                                                                                   | oefic                                                                                                    | enti Re | st execu          | tat=0 | Trar  | nsf. j | pretu | ri Salve <u>z</u> pretu                      | ri Recalc. plata | Cant. %    |          |            | Varia    | nta:Ordin 101 | 4/874 |  |

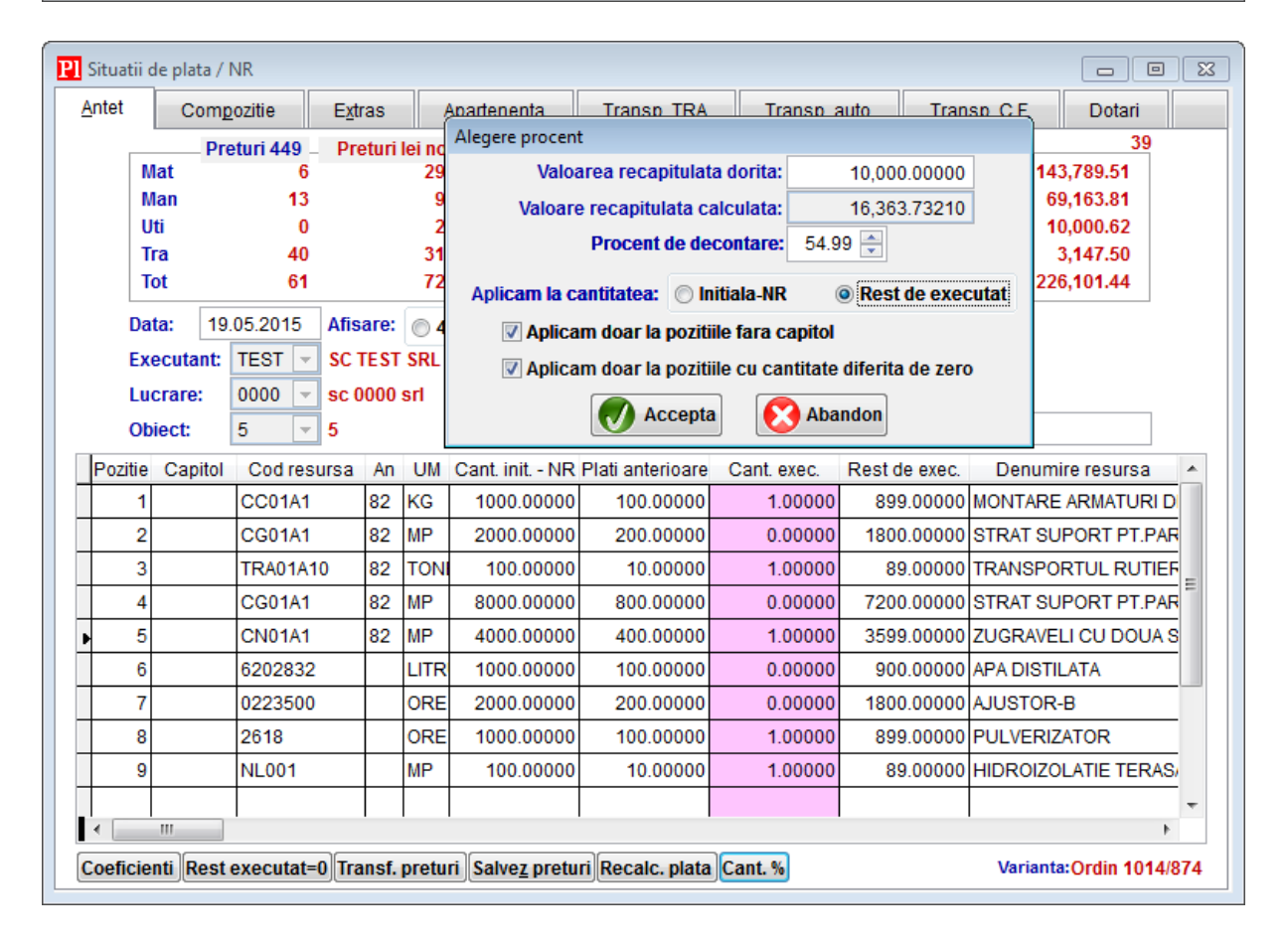

In cazul in care devizul a fost structurat in capitole de lucrari si se doreste impunerea unei valori recapitulate pentru capitolul de lucrari curent, calculat pe baza unui procent comun de executie aplicat la toate cantitatile articolelor de deviz ofertate /ramase de executat aferente respectivului capitol, se bifeaza dupa caz optiunea "Initial-NR" sau "Rest de executat" corespunzatoare rubricii "Aplicam la cantitatea".

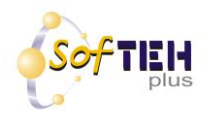

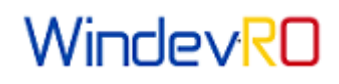

In continuare se completeaza rubrica "Valoarea recapitulata dorita" cu valoarea prestabilita (avand ca reper valoarea maximala afisata in rubrica "Valoare recapitulata calculata").

Concomitent se verifica ca optiunea "Aplicam doar la pozitiile capitolului..." este bifata, iar optiunea "Aplicam doar la pozitiile cu cantitate diferita de zero" este nebifata.

Ca urmare a celor mentionate, in rubrica "**Procent de decontare**" se va afisa o valoare calculata automat pe baza informatiilor inscrise anterior.

In final se apeleaza butonul "Accepta".

| <u>A</u> nt                                       | et     | Comp       | ozitie E <u>x</u> | tra A | legere   | procent               |                   |             |               | isp. C.F. Dotari   |     |  |  |
|---------------------------------------------------|--------|------------|-------------------|-------|----------|-----------------------|-------------------|-------------|---------------|--------------------|-----|--|--|
|                                                   |        | Pre        | eturi 449 – Pr    | et    |          | Valoarea reca         | apitulata dorita: | 2,000       | .00000        | initiala 36        |     |  |  |
|                                                   | N      | lat        |                   |       |          | Valoare recapit       | ulata calculata:  | 2,354       | .10710        | 8,913.17           |     |  |  |
|                                                   | N      | Man<br>Hei |                   |       |          | Procen                | nt de decontare:  | 84.95 🚔     |               | 5,090.00           |     |  |  |
|                                                   | 1      | nu<br>Tra  |                   |       |          |                       |                   |             |               | 2.000.00           |     |  |  |
|                                                   | ī      | ot         |                   |       | Aplica   | am la cantitatea<br>- | i: O Initiala-NH  | C C Rest    | le executat   | 16,683.17          |     |  |  |
|                                                   | Da     | ta: 18     | 05 2015 Afie      |       | <b>V</b> | Aplicam doar l        | a pozitiile capit | olului 03   |               |                    |     |  |  |
| Data: 18.05.2015 Afisa<br>Executant: TEST V SC TE |        |            |                   |       |          |                       |                   |             |               |                    |     |  |  |
| Executant: TEST V SC TE                           |        |            |                   |       |          |                       |                   |             |               |                    |     |  |  |
|                                                   |        | viact:     |                   |       |          |                       | Plat - U          | 02          | Plata 02      |                    |     |  |  |
|                                                   | 0      | nect.      | 4 4               |       |          |                       |                   | 02          | Fidid V2      |                    |     |  |  |
| P                                                 | ozitie | Capitol    | Cod resursa       | An    | UM       | Cant. init NR         | Plati anterioare  | Cant. exec. | Rest de exec. | Denumire resursa   | _ 1 |  |  |
|                                                   | 1      | 01         | CC01A1            | 82    | KG       | 1000.00000            | 100.00000         | 0.00000     | 900.00000     | MONTARE ARMATURI   | D   |  |  |
|                                                   | 2      | 01         | CN01A1            | 82    | MP       | 2000.00000            | 200.00000         | 0.00000     | 1800.00000    | ZUGRAVELI CU DOUA  | s   |  |  |
|                                                   | 3      | 02         | CG01A1            | 82    | MP       | 600.00000             | 60.00000          | 0.00000     | 540.00000     | STRAT SUPORT PT.PA | R   |  |  |
|                                                   | 4      | 02         | TRA01A10          | 82    | TON      | 100.00000             | 10.00000          | 0.00000     | 90.00000      | TRANSPORTUL RUTIE  | F   |  |  |
|                                                   | 5      | 03         | 6202832           |       | LITR     | 100.00000             | 10.00000          | 0.00000     | 90.00000      | APA DISTILATA      |     |  |  |
|                                                   | 6      | 03         | 0223500           |       | ORE      | 100.00000             | 10.00000          | 0.00000     | 90.00000      | AJUSTOR-B          |     |  |  |
|                                                   | 7      | 03         | 2618              |       | ORE      | 100.00000             | 10.00000          | 0.00000     | 90.00000      | PULVERIZATOR       |     |  |  |
|                                                   | 8      | 03         | NL 444            |       |          | 100.00000             | 10.00000          | 0.00000     | 90.00000      | NORMA 444          |     |  |  |
|                                                   |        |            |                   |       |          |                       |                   |             |               |                    |     |  |  |
| •                                                 |        |            |                   |       |          |                       |                   |             |               |                    | •   |  |  |

# Windev<mark>RO</mark>

| Pl Situa      | atii ( | de plata / l | NR        |              | _     |        |                         |                    |                  |               |                 |          |
|---------------|--------|--------------|-----------|--------------|-------|--------|-------------------------|--------------------|------------------|---------------|-----------------|----------|
| <u>A</u> ntet | t      | Comp         | ozitie    | E <u>x</u> t | ra A  | legere | procent                 |                    |                  |               | isp. C.F. Dot   | ari      |
|               | _      | Pre          | eturi 449 | ) _ Pre      | et    |        | Valoarea rec            | apitulata dorita:  | 2,000            | 00000         | initiala        | 36       |
|               | N      | lat          |           |              |       |        | Valoare recapi          | tulata calculata:  | 2,118            | 69640         | 8,913.1         | 7        |
|               | N      | lan          |           |              |       |        | Procer                  | nt de decontare:   | 84.95 🚔          |               | 5,090.0         | 0        |
|               | T      | nu<br>Tra    |           |              |       |        |                         |                    |                  |               | 2.000.0         | 0        |
|               | T      | ot           |           |              |       | Ариса  | am la cantitatea        |                    | ( O Rest (       | ie executat   | 16,683.1        | 7        |
|               | Da     | ta: 18       | 05 2018   | 5 Afie       | a.    | 1      | Aplicam doar            | la pozitiile capit | olului 03        |               |                 |          |
|               | Ev     | ocutant:     | TEOT      |              |       |        | Aplicam doar            | la pozitiile cu ca | ntitate diferita | de zero       |                 |          |
|               | 1.0    | craro:       | 0000      |              |       |        |                         | Accepta            | Abandon          |               |                 |          |
|               | Oh     | viact:       | 4         | - 4          |       |        |                         | Plat - U           | 12               | Plata 02      |                 |          |
|               |        |              | 4         | · 4          |       |        |                         |                    |                  |               |                 |          |
| Poz           | zitie  | Capitol      | Codir     | esursa       | An    | UM     | Cant. init NR           | Plati anterioare   | Cant. exec.      | Rest de exec. | Denumire resu   | irsa ^   |
|               | 1      | 01           | CC01A     | \1           | 82    | KG     | 1000.00000              | 100.00000          | 0.00000          | 900.00000     | MONTARE ARMA    | TURID    |
|               | 2      | 01           | CN01A     | \1           | 82    | MP     | 2000.00000              | 200.00000          | 0.00000          | 1800.00000    | ZUGRAVELI CU D  | DOUAS    |
|               | 3      | 02           | CG01A     | \1           | 82    | MP     | 600.00000               | 60.00000           | 0.00000          | 540.00000     | STRAT SUPORT    | PT.PAR   |
|               | 4      | 02           | TRA01     | A10          | 82    | TON    | 100.00000               | 10.00000           | 0.00000          | 90.00000      | TRANSPORTUL     | RUTIEF   |
|               | 5      | 03           | 62028     | 32           |       | LITR   | 100.00000               | 10.00000           | 0.00000          | 90.00000      | APA DISTILATA   |          |
|               | 6      | 03           | 02235     | 00           |       | ORE    | 100.00000               | 10.00000           | 0.00000          | 90.00000      | AJUSTOR-B       |          |
| Þ             | 7      | 03           | 2618      |              |       | ORE    | 100.00000               | 10.00000           | 0.00000          | 90.00000      | PULVERIZATOR    |          |
|               | 8      | 03           | NL 444    | 4            |       |        | 100.00000               | 10.00000           | 0.00000          | 90.00000      | NORMA 444       |          |
|               |        |              |           |              |       |        |                         |                    |                  |               |                 | -        |
| •             |        | 111          |           |              |       |        |                         |                    |                  |               |                 | 4        |
| Coef          | icie   | nti Rest     | executa   | nt=0 Tra     | insf. | pretu  | ri Salve <u>z</u> pretu | ri Recalc. plata   | Cant. %          |               | Varianta: Ordin | 1014/874 |

In cazul in care **devizul a fost structurat in capitole de lucrari** si se doreste impunerea unei valori recapitulate a situatiei de plata calculata pe baza **unui procent comun de executie aplicat doar cantitatilor anumitor articole de deviz ofertate** sau **ramase de executat** va trebui mai intai sa fie stabilite articolele vizate pentru a fi luate in calcul. Stabilirea articolelor de deviz care vor fi luate in considerare se va face similar cu cele prezentate mai sus (se pun in situatia de plata cantitati diferite de zero in dreptul respectivelor articole de deviz).

Ulterior se deschide fereastra "Alegere procent" prin apelarea butonului "Cant%" si se bifeaza dupa caz optiunea "Rest de executat" (recomandat) sau "Initiala-NR".

In continuare se **debifeaza** optiunea "**Aplicam doar la pozitiile capitolului...**" si se **bifeaza** optiunea "**Aplicam doar la pozitiile cu cantitate diferita de zero**".

Urmare a setarilor descrise anterior in rubrica "Valoare recapitulata calculata" se va afisa valoarea maxima corespunzatoare cantitatilor (initiale sau rest de executat) de articole aflate in situatia de plata si care au cantitati diferite de zero.

Avand ca reper maximal aceasta valoare utilizatorul va putea propune valoarea dorita pentru situatia de plata curenta in rubrica "Valoare recapitulata dorita".

In final se apeleaza butonul "**Accepta**". Mentionam ca valoarea situatiei de plata astfel generata este recapitulata inclusiv TVA.

### OBSERVATIE!

In aceasta situatie nu se va mai tine seama de capitolele de lucrari aferente situatiei de plata, calculul cantitatilor necesare afectand doar articolele de deviz care au fost "premarcate" in situatia de plata prin cantitati diferite de zero.

# Windev<mark>RO</mark>

| Alegere procent            |             |              |                  |                     |                                |          |             |                  |            |  |
|----------------------------|-------------|--------------|------------------|---------------------|--------------------------------|----------|-------------|------------------|------------|--|
| Valoarea recapitulat       | ta dorita:  |              | 1,000.00000      | sp. TRA             | sp. TRA Transp. auto Transp. C |          |             | nsp. C.F. Dotari | i          |  |
| Valoare recapitulata c     | alculata:   |              | 1,994.02630      | Altele              | Altele Oferta init             |          |             | initiala 3       | iitiala 37 |  |
| Procent de de              | contare:    | 50.1         | 4 🊔              | 0.0                 | 02 T                           | 42       | 991 T       | 8,913.17         |            |  |
| Aplicam la contitatore     | aiticle ND  | 0            | Dept de evenue   | tat                 | h                              |          | 509 h       | 5,090.00         |            |  |
| Aplicam la cantitatea.     | iile capito | v<br>Iului O | 2 Resi de execu  | a                   |                                | -        |             | 2,000.00         |            |  |
| Anlicam doar la pozit      | iile cu can | titate       | diferita de zero |                     |                                | 19.05.2  | 015         | 16,683.17        |            |  |
| Accepta                    | a [         | Aba          | ndon             | ateg.:<br>:. fizic: | 55                             | ▼ 55     | 5           |                  |            |  |
| Lucrare: 0000 👻            | sc 0000     | srl          |                  | NCS:                |                                | -        |             |                  |            |  |
| Obiect: 4 💌                | 4           |              |                  | Plat 👻              | 02                             | F        | Plata 02    |                  |            |  |
| Pozitie Capitol Cod res    | ursa An     | UM           | Cant. init NR F  | Plati anterioare    | Cant.                          | exec. Re | st de exec. | Denumire resurs  | a 🔺        |  |
| 1 01 CC01A1                | 82          | KG           | 1000.00000       | 100.00000           | 0                              | .00000   | 900.0000    | MONTARE ARMATU   | IRI D      |  |
| 2 01 CN01A1                | 82          | MP           | 2000.00000       | 200.00000           | 1                              | .00000 1 | 799.00000   | ZUGRAVELI CU DO  | UAS        |  |
| 3 02 CG01A1                | 82          | MP           | 600.00000        | 60.00000            | 0                              | .00000   | 540.00000   | STRAT SUPORT PT  | .PAR       |  |
| ▶ 4 02 TRA01A1             | 0 82        | TONI         | 100.00000        | 10.00000            | 0                              | .00000   | 90.00000    | TRANSPORTUL RU   | ITIEF      |  |
| 5 02 6202832               |             | LITR         | 100.00000        | 10.00000            | 0                              | .00000   | 90.00000    | APA DISTILATA    | =          |  |
| 6 03 0223500               |             | ORE          | 100.00000        | 10.00000            | 0                              | .00000   | 90.00000    | AJUSTOR-B        |            |  |
| 7 03 2618                  |             | ORE          | 100.00000        | 10.00000            | 0                              | .00000   | 90.00000    | PULVERIZATOR     |            |  |
| 8 03 NL 444                |             |              | 100.00000        | 10.00000            | 1                              | .00000   | 89.00000    | NORMA 444        |            |  |
|                            |             |              |                  |                     |                                |          |             |                  |            |  |
| Cooficienti Rest evecutat- | 0 Tranef    | nretur       | i Salvez preturi | Recalc plata        | Cant                           | 2        |             | Varianta:Ordin 1 | 14/874     |  |

### 2.6.3 Listarea Borderoului Centralizator al situatiilor de plata

Borderoul situatiilor de plata lunare este un raport nou care poate fi listat de la nivelul Lucrarii vizate. Raportul se numeste **"Borderoul situatiilor de plata in perioada"** si permite utilizatorului sa selecteze intr-un borderou centralizator anumite situatii de plata aferente unei anumite lucrari.

Acest raport este gandit pentru centralizarea valorilor situatiilor de plata lunare aferente unei lucrari. Din acest motiv modul de actualizare al situatiilor de plata cuprinse in borderou trebuie sa fie acelasi pentru toate platile selectate in borderou.

Practic in borderou pot fi selectate situatii de plata din aceeasi luna (cazul uzual) sau din mai multe luni anterioare, respectand insa conditia mentionata (situatiile de plata cu acelasi mod de actualizare).

Pentru a lista Borderoul amintit mai sus utilizatorul se va pozitiona in fereastra "Arbore de devize" pe Lucrarea vizata si cu click-dreapta va alege optiunea "Listare rapoarte". Dintre rapoartele afisate in jumatatea dreapta a ferestrei de "Listare" se va pozitiona cursorul pe raportul intitulat "Borderoul situatiilor de plata in perioada" dupa care se apeleaza butonul "Listeaza".

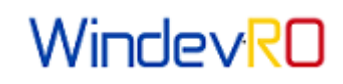

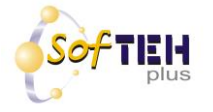

| 前 Lista             | ire                                                                                                    |                            |                                                                                                    |                                                                                                    |                                                                                                    |                                                                                                    |                                                                       |
|---------------------|----------------------------------------------------------------------------------------------------|----------------------------|----------------------------------------------------------------------------------------------------|----------------------------------------------------------------------------------------------------|----------------------------------------------------------------------------------------------------|----------------------------------------------------------------------------------------------------|-----------------------------------------------------------------------|
| Titlu<br>raport:    | Borderoul situa                                                                                                    | atiilor de plata in perioa | ada < <dtoc(gddata< th=""><th>pli)&gt;&gt; - &lt;<dt< th=""><th>OC(gdDataplf)&gt;&gt;</th><th>Denumire formular/ ar</th><th>iexa:</th></dt<></th></dtoc(gddata<> | pli)>> - < <dt< th=""><th>OC(gdDataplf)&gt;&gt;</th><th>Denumire formular/ ar</th><th>iexa:</th></dt<> | OC(gdDataplf)>>                                                                                                    | Denumire formular/ ar                                                                                                    | iexa:                                                                 |
| Direct              | ie cautare<br>jos ○ in sus □<br>OOT (RADACIN<br>TEST (SC TE<br>I TEST (Blo<br>○ 01 0001<br>□ 01<br>□ 01<br>□ 01<br>□ 02<br>□ 01 0002<br>□ 01 | Text cautat                | www.windev.ro                                                                                                    | <u>C</u> auta                                                                                          | (PX) Ord.874- C7 - e<br>(PX) Ord.874- C8 - e<br>(PX) Ord.874- C9 - e<br>(L) Resurse cu pret<br>(LGX) Borderou cent<br>(LGX) Borderou cent<br>(LX) Borderou nR-u<br>(LG) Borderou centr<br>(L) Borderou centra<br>(LX) Borderou situa<br>(LX) Situatia cantitat<br>(LX) Situatia cantitat<br>(LX) Situatia cantitat | extras manopera<br>extras utilaje<br>extras utilaje<br>extras transport<br>turi diferite in devize dife<br>tralizator obiectiv (inclusiv<br>ri si NCS-uri in perioad<br>ralizator lucrare (v6.5)<br>dizator obiect (v6.5)<br>atilior de plata in perioad<br>tilor/valorilor executate li<br>tilor/valorilor executate li<br>tilor/valorilor executate li<br>tilor/valorilor executate li<br>tilor/valorilor executate li | erite<br>iiv NC<br>v NCS<br>a<br>a<br>a<br>a<br>a<br>a<br>a<br>a<br>a |
| Destina<br>Varianta | tie:                                                                                                    | <b>E E G</b>               | Pag.listate<br>1/999<br>Semnaturi Oferte                                                                                                    | :<br>19 O T<br>O P                                                                                     | Plati Alte rapoarte Listare oferta                                                                                                    | 📥 <u>S</u> electare/Setare imp                                                                                                    | orimanta<br>Inchide                                                   |

Se deschide o noua fereastra intitulata "**Parametrii listare: Borderoul situatiilor de plata in perioada**" in care utilizatorul va putea completa conform situatiei rubricile specificate.

| Parametrii listare: Borderoul situat | iilor de plata in perioada |                             |
|--------------------------------------|----------------------------|-----------------------------|
| Executant TEST                       | SC TEST SRL                |                             |
| Obiectiv TEST                        | Bloc Locuinte              |                             |
|                                      |                            |                             |
|                                      |                            |                             |
|                                      |                            |                             |
|                                      |                            |                             |
|                                      | Mat.benef.se sca           | de din: Total 🔿 A 💿 general |
|                                      |                            | r v 🗌                       |
| V Pret oferta                        | Mod calcul coef.actu       | ializare K                  |
|                                      |                            |                             |
|                                      |                            |                             |
| 📃 Cota aproviz. il                   | nclusa 📃 Cote mano         | pera incluse                |
| Pret 449 Ordin marime                | ) unitati 🔘 mii 🔘 milioane | Zecimale afisate 2 🚔        |
| Perioada 01.09.2015 30.09.2          | 2015 Ocd ODenumire         | Data listarii 20.10.2015    |
| Antet                                |                            | Pe fiecare pagina           |
|                                      | 🕖 Accepta <u> </u> enunta  |                             |

Mentionam ca datele calendaristice consemnate in rubrica "**Perioada**" vor apare inscrise in titlul rapoartului. In continuare se apeleaza butonul "**Continua**". Se va deschide o noua fereastra in care utilizatorul va putea selecta situatiile de plata vizate pentru borderou.

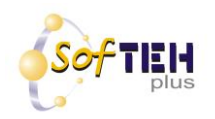

| Se | lectati devize | ele dorite      |          |           |              |                |          |                 |             |   |
|----|----------------|-----------------|----------|-----------|--------------|----------------|----------|-----------------|-------------|---|
| s  | Executant      | Investitie      | Obiect   | Categorie | St.fizic     | NCS/NR         | Subantre | Plata           | Data platii |   |
| V  | TEST           | TEST            | 0001     | 02        |              |                |          | 01              | 30.10.2012  |   |
| V  | TEST           | TEST            | 0001     | 02        |              |                |          | 02              | 30.11.2012  |   |
|    | TEST           | TEST            | 0001     | 02        |              | 01             |          | 01              | 30.11.2012  | - |
| Π  |                |                 |          |           |              |                |          |                 |             |   |
|    |                |                 |          |           |              |                |          |                 |             |   |
|    |                |                 |          |           |              |                |          |                 |             |   |
|    |                |                 |          |           |              |                |          |                 |             |   |
| Π  |                |                 |          |           |              |                |          |                 |             |   |
|    |                |                 |          |           |              |                |          |                 |             | Ŧ |
| -  | ſ              |                 |          |           |              |                |          | )               |             | _ |
|    | l              | <u>Selectez</u> | Deselect | tez       | ersez select | ia <u>C</u> on | tinua    | <u>R</u> enunta |             |   |

In acest sens selectarea/deselectarea se va putea face fie pozitie cu pozitie pe coloana "S" fie apeland butoanele "Selectez", "Deselectez", "Inversez selectia".

Dupa selectarea tuturor situatiilor de plata vizate se apeleaza butonul "Continua".

Alte rapoarte in care apar informatii cu privire la valoarea centralizata a situatiilor de plata pentru o anumita lucrare sunt **"Borderou centralizator lucrare(V6.5)**" si **"Borderou centralizator obiect(V6.5)**".

Spre deosebire de raportul **"Borderoul situatiilor de plata in perioada**" in celelalte doua rapoarte este prezentata o situatie complexa a valorilor ofertate, realizate precum si a restului de executat si se refera exclusiv la o lucrare introdusa in **varianta bugetara**.

Listarea celor doua borderouri mentionate anterior poate fi facuta atat **tabelar** cat si **sub forma grafica**, in cazul in care in fereastra de listare se marcheaza optiunea **"Grafic"**.

| Grafice                                 |                                                 |                                                |          |                        |           |
|-----------------------------------------|-------------------------------------------------|------------------------------------------------|----------|------------------------|-----------|
| 200000000000000000000000000000000000000 | ,,,,,,,,,,,,,,,,,,,,,,,,,,,,,,,,,,,,,,,         |                                                |          | 2                      |           |
| G                                       | irafic de productie in pe<br>obiectului 1 - PAS | r. 01.06.2006 - 30.06.200<br>AJ DELFINULUI ET1 | )6 al    | Tip: Placint           | a 3D 💌    |
|                                         |                                                 |                                                |          | Subtip:                | 4 -       |
|                                         |                                                 |                                                |          | 🔽 Titlu                |           |
|                                         |                                                 |                                                |          | Legenda                |           |
|                                         |                                                 |                                                |          | Rotatie verticala:     | 50        |
|                                         |                                                 |                                                |          | Rotatie orizontali     | a: 90     |
|                                         | Rest de executat                                | Realiz. cum. ant.                              | 1        | Denoted 1              | matrix 1  |
|                                         | Realiz. curente cf. ofer.                       | 🛙 Realiz. curente cf. NCS                      |          | <u>R</u> aport         | inchide ( |
|                                         | ■NR/mat. ben. curente                           |                                                | 🏛 - Dat  | asheet                 |           |
| <b>å</b>                                | ,,,,,,,,,,,,,,,,,,,,,,,,,,,,,,,,,,,,,,,         | •••••••••••••••••••••••••••••••••••••••        | <i>"</i> |                        | A 🔅 🗸     |
|                                         | TY YZ                                           | ۲<br>۲                                         |          |                        | Valori    |
|                                         | $\langle \gamma \rangle$                        |                                                |          | Rest de executat       | 2.437.390 |
|                                         |                                                 | <                                              |          | Realiz curente of of   | 1272936   |
| $\overline{\mathbf{A}}$                 |                                                 | $\langle \langle \rangle \rangle$              | 4        | Realiz, curente cf. NO | 425496    |
| $ \geq \langle \rangle \rangle $        |                                                 |                                                | 5 🕨      | NR/mat. ben. curente   | 52913 💊   |
| $(c \lambda)^{-}$                       |                                                 | $-(c\lambda)^{*}$                              | <        |                        | >         |

Mentionam ca **borderourile centralizatoare (v6.5)** au fost folosite in versiunile de WindevRO mai mici de 6.5. In versiunile ulterioare au fost adaugate o serie de borderouri centralizatoare mai detaliate care vor fi descrise in capitolele urmatoare.

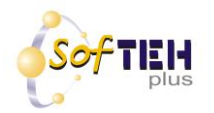

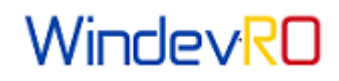

### 2.6.4 Listarea borderourilor centralizatoare pentru productia realizata

### **2.6.4.1** Borderou centralizator de productie la nivel de obiect

Pentru listarea acestui nou raport, in cadrul ferestrei Listare se va pozitiona cursorul pe Obiectul vizat, iar din lista de rapoarte propuse se va alege formularul Borderou centralizator obiect (inclusiv NCS-uri).

| 🔝 Listare                                                                                                    |                                                                                                    |
|----------------------------------------------------------------------------------------------------|----------------------------------------------------------------------------------------------------|
| Tithu         BORDEROU CENTRALIZATOR DE PRODUCTIE (inclusiv NCS-uri)           raport:         in perioada < <dtoc(gddata1)>&gt; - &lt;<dtoc(gddata2)>&gt; al obiectului &lt;<a< td=""></a<></dtoc(gddata2)></dtoc(gddata1)>                                                                                                    | LLTRIM(codOb)>> -                                                                                                    |
| Directie cautare       Text cautat       WWW.WINDEV.RO            in jos         in sus           í                                                                                                    | <ul> <li>(PX) Ord.874- C7 - extras manopera</li> <li>(PX) Ord.874- C8 - extras utilaje</li> <li>(PX) Ord.874- C9 - extras transport</li> <li>(L) Resurse cu preturi diferite in devize diferite</li> <li>(LGX) Borderou centralizator obiect (inclusiv NCS-utilication (LCX) Borderou centralizator obiect (inclusiv NCS-utilication)</li> <li>(LX) Borderou centralizator obiect (v6.5)</li> <li>(L) Borderou centralizator obiect (v6.5)</li> <li>(LX) Borderou situatilor de plata in perioada</li> <li>(LX) Situatia cantitatilor/valorilor executate lunar</li> <li>(LX) Situatia cantitatilor/valorilor executate lunar</li> <li>(LX) Situatia cantitatilor/valorilor executate lunar</li> <li>(LX) Situatia cantitatilor/valorilor executate lunar</li> </ul> |
| Destinatie: Destinatie: Destin | Plati Alte rapoarte Listare oferta                                                                                                    |

In continuare se apeleaza butonul **Listeaza**. Se va deschide o noua fereastra in cadrul careia utilizatorul va consemna in ferestrele specifice din dreptul optiunii "**Per.**" perioada pentru care se doreste raportul.

| 🚮 Listare                   |                                                                                                    |                                                                                                    |                                                                                                    |
|-----------------------------|----------------------------------------------------------------------------------------------------|----------------------------------------------------------------------------------------------------|----------------------------------------------------------------------------------------------------|
| Titlu BOI<br>raport: in p   | RDEROU CENTRALIZATOR DE PRODUCTIE (inclusiv NCS-uri)<br>perioada < <dtoc(gddata1)>&gt; - &lt;<dtoc(gddata2)>&gt; al obiectului &lt;&lt;</dtoc(gddata2)></dtoc(gddata1)>                                                                                                    | ALLTRIM(codOb)>> -                                                                                                    | Denumire formular/ anexa:                                                                                                    |
| Directie ca                 | autare Text cautat www.windev.ro                                                                                                    | (PX) Ord.874- C7 - extra<br>(PX) Ord.874- C8 - extra<br>(PX) Ord.874- C9 - extra<br>(L) Resurse cu preturi                           | as manopera<br>as utilaje<br>as transport<br>diferite in devize diferite                                                             |
|                             | TEST (Bloc locuinte) [907/2016- lei noi]         □       0001 (Constructii)         □       01 (Rezistenta)         □       02 (Arhitectura)         □       0002 (Instalatii)                                                                                                    | LGX) Borderou centraliz<br>(LGX) Borderou centraliz<br>(LX) Borderou NR-uri si<br>(LG) Borderou centraliz<br>(L) Borderou centraliza | zator obiectiv (inclusiv NCS-u<br>zator obiect (inclusiv NCS-ur<br>i NCS-uri in perioada<br>ator lucrare (v6.5)<br>tor obiect (v6.5) |
|                             | Parametrii listare: Borderou centralizator obiect (inclusiv NCS-uri)<br>Executant TEST SC TEST SRL<br>Obiectiv TEST Bloc locuinte                                                                                                    | ···· tiilo<br>Ior:<br>Ior:<br>Ior:<br>Ior                                                                                            | or de plata in perioada<br>Valorilor executate lunar<br>Valorilor de echipamente exe<br>Valorilor executate lunar expl<br>decontate  |
| Destinatie:<br>Varianta for | 🔲 Fara Valori 🛛 Subantreprenori 🔲 Selectare dupa                                                                                                    | Cod     Denumire                                                                                                    | Listeaza                                                                                                    |
|                             | Grupa IIA Ordin marime I unitati i mii milioane Zecim                                                                                                    | ale 2 🚔                                                                                                    |                                                                                                    |
|                             | Per. 01.01.2017 30.03.2017 Moneda Vumai tota                                                                                                    | al                                                                                                    |                                                                                                    |
|                             | Antet                                                                                                    | Pe fiecare pagina                                                                                                    |                                                                                                    |
| Destinatie:<br>Varianta for | Fara Valori       Subantreprenori       Selectare dupa         Grupa       IIA       Ordin marime () unitati       mii       milioane       Zecim         Per.       01.01.2017       30/03.2017       Moneda       IV Numai tota         Antet         Data listarii       20.03.2017       Ac | Cod Denumire  al Pe fiecare pagina cepta Renunta                                                                                     | Selectare/Setare imprimanta<br>Listeaza O Inchide                                                                                    |

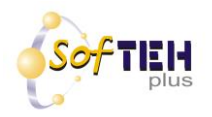

### In final se apeleaza butonul "Accepta".

#### PERSOANA JURIDICA ACHIZITOARE (INVESTITOR)

Lucrarea: AAAA Bloc Locuinte

|             |                             | во                    | RDEROU C      | ENTRAL        | IZATOR DE F             | RODUCTIE (su                  | ma NCS-uri)          |                |                    |                        |
|-------------|-----------------------------|-----------------------|---------------|---------------|-------------------------|-------------------------------|----------------------|----------------|--------------------|------------------------|
|             |                             | in pe                 | erioada 01.0  | 9.2012 -      | 30.09.2012 al           | obiectului 0001               | - Construct          | ii             |                    | [ron]                  |
| Nr.<br>crt. | Categoria                   | de lucrari            | Val<br>con    | oare<br>tract | Realizari<br>anterioare | Realizari<br>perioada curenta | Total<br>a realizari | No<br>renu     | te de<br>untare    | Rest de<br>executat    |
|             |                             |                       | lni<br>Suplir | ial<br>nentar | Initial<br>Suplimentar  | Initial<br>Suplimentar        | Initial<br>Supliment | lr<br>tar Supl | nitial<br>limentar | lnitial<br>Suplimentar |
| 0           | 1                           |                       |               | ٤             | 3                       | 4                             | 5 = 3+4              |                | б                  | 7=2-5-6                |
| I. Clad     | liri si constructii spec    | iale, in stalatii afe | rente constru | ctiilor si re | etele de utilitati i    | n in cinta                    |                      |                |                    |                        |
| 1 01        | Rezistenta                  |                       |               | 920.259,98    | 276.077,                | 99 138.039,0                  | 0 414.1              | 16,99          | 174.203,89         | 331.939,10             |
|             | NCS - uri                   |                       |               | 38.222,99     | 3.822,                  | 30                            | 3.8                  | 22,30          |                    | 34.400,69              |
|             | TOTAL categ.                |                       |               | 958.482,97    | 279.900,                | 29 138.039,0                  | 0 417.9              | 39,29          | 174.203,89         | 366.339,79             |
| 2 02        | Arhitectura                 |                       |               | 192.023,73    | 19.202,                 | 37                            | 19.2                 | 02,37          |                    | 172.821,30             |
|             | NCS - uri                   |                       |               |               |                         |                               |                      |                |                    |                        |
|             | TOTAL categ.                |                       |               | 192.023,73    | 19.202,                 | 37                            | 19.2                 | 02,37          |                    | 172.821,3              |
| TOTA        | AL cap. I                   | Initial               | 1.            | 112.283,71    | 295.280,                | 36 138.039,0                  | 0 433.3              | 19,36          | 174.203,89         | 504.760,40             |
|             | -                           | Suplimentar           |               | 38.222,99     | 3.822,                  | 30 0,0                        | 0 3.8                | 22,30          | 0,00               | 34.400,69              |
|             |                             | General               | 1.            | 150.506,70    | 299.102,                | 66 138.039,0                  | 0 437.1              | 41,66          | 174.203,89         | 539.161,1              |
| II. Proc    | urare echipamente, o        | lotari                |               |               |                         |                               |                      |                |                    |                        |
| 3 a)        | Echipamente te<br>NCS - uri | hnologice             |               | 40.000,00     |                         |                               |                      |                |                    | 40.000,00              |
|             | TOTAL categ.                |                       |               | 40.000,00     |                         |                               |                      |                |                    | 40.000,00              |
| TOT         | AL cap. II                  | Initial               |               | 40.000,00     | 0,                      | 00 0,0                        | 0                    | 0,00           | 0,00               | 40.000,0               |
|             | -                           | Suplimentar           |               | 0,00          | 0,                      | 00 0,0                        | 0                    | 0,00           | 0,00               | 0,0                    |
|             |                             | General               |               | 40.000,00     | 0,                      | 00 0,0                        | 0                    | 0,00           | 0,00               | 40.000,00              |
|             | TOTAL valoare               | (exclusiv TVA)        | 1.            | 190.506,70    | 299.102,                | 66 138.039,0                  | 0 437.1              | 41,66          | 174.203,89         | 579.161,1              |
|             |                             |                       | eur:          | 264.557,05    | 66.467,                 | 26 30.675,3                   | 3 97.1               | 42,59          | 38.711,98          | 128.702,4              |
|             | Taxa pe valoar e            | a ada ugata           |               | 285.721,61    | 71.784,                 | 64 33.129,3                   | 6 104.9              | 14,00          | 41.808,93          | 138,998,6              |
|             | TOTAL valoare               | (inclusiv TVA)        | 1.            | 476.228,31    | 370.887,                | 30 171.168,3                  | 6 542.0              | 55,66          | 216.012,82         | 718.159,83             |

Pe ecran va putea fi vizualizat **Borderoul centralizator al obiectului** in cadrul caruia vor putea fi vizualizate valorile initiale contractate precum si eventualele suplimentari, realizarile anterioare, realizarile din perioada curenta si total realizari defalcate pe lucrari initiale si suplimentari, eventualele note de renuntare defalcate la randul lor pe lucrari initiale si pe suplimentari precum si restul de executat defalcat la randul sau pe lucrari initiale si suplimentari. Valorile mentionate in raport vor fi defalcate pentru lucrarile de constructii montaj si pentru procurarile de echipamente si dotari.

### ATENTIE!

Pentru ca informatiile din Borderou sa fie corecte este necesar ca **datele calendaristice** corespunzatoare devizelor, platilor, notelor de comanda suplimentara si notelor de renuntare sa fie corect inscrise. In caz contrar informatiile din respectivele devize, plati, NCS-uri si NR-uri nu se vor sincroniza cu intervalul calendaristic pentru care se genereaza borderoul. Data calendaristica care va fi luata in considerare in borderou este cea care este mentionata in antetul devizelor, platilor, etc. din dreptul rubricii "**Data**".

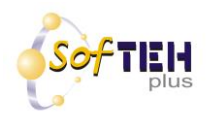

# Windev<mark>RO</mark>

| Pl :       | 2] Situatii de plata / NR                                                                                                    |                  |                     |       |                 |        |                  |              |          |             |                 |                |  |
|------------|----------------------------------------------------------------------------------------------------|------------------|---------------------|-------|-----------------|--------|------------------|--------------|----------|-------------|-----------------|----------------|--|
| <u>A</u> r | ntet                                                                                                    | Com <u>p</u> ozi | tie E <u>x</u> tras |       | Apa <u>r</u> te | enenta | Tra              | ansp. TRA    | Т        | ransp. auto | Transp. C.F.    | Dotari         |  |
| _          |                                                                                                    | Preturi 44       | 9 – Preturi le      | i noi | - Co            | oef    |                  | Altele       |          |             | Oferta initiala | 2              |  |
| 1          | Mat 76,132 40,956.77 1 Gr 408.904 T 1635.612 T                                                                                   |                  |                     |       |                 |        |                  |              |          |             |                 | 163,827.07     |  |
| 1          | Man                                                                                                    | 27,8             | 64 18,              | 396.3 | 32              | 1      | Ore              | 18           | 76 h     | 75          | 02 h            | 73,585.29      |  |
|            | Uti                                                                                                    | 2,2              | 64 1,               | 925.0 | 01              | 1      | Fin              |              | 80716    | 3           | 22864           | 7,700.05       |  |
| 1          | Tra                                                                                                    | 1,0              | 64                  | 438.7 | 75              | 0      | Data lim         | nita         |          |             |                 | 1,755.00       |  |
|            | Tot         107,325         61,716.85         1         Data limita<br>raportari         .         25.10.2012         246,867.41 |                  |                     |       |                 |        |                  |              |          |             |                 |                |  |
| Da         | ata:                                                                                                    | 30.11.201        | 2 Afisare:          | 0 44  | 19 💿 n          | nou    | Info.            | Categ.:      | 02       | ⊤ Art       | nitectura       |                |  |
| E          | xecuta                                                                                                    | nt: TEST         | SC TEST S           | RL    |                 |        |                  | St. fizic:   |          | -           |                 |                |  |
| L          | ucrare                                                                                                    | TEST             | Bloc Locu           | inte  |                 |        |                  | NCS:         |          | -           |                 |                |  |
| 0          | biect:                                                                                                    | 0001             | - Construct         | ii    |                 |        |                  | Plat -       | 02       | PI          | ata 02          |                |  |
|            | Pozitie                                                                                                    | Capitol          | Cod resursa         | An    | UM              | Cant.  | init NF          | R Plati ante | erioare  | Cant. exec. | Rest de exec.   | Denumire re 🔺  |  |
| Þ          | 1                                                                                                    |                  | CD01A1              | 82    | MCL             | 4      | 75.00000         | ) 50.0       | 00000    | 125.00000   | 300.00000       | ZIDARIE DE     |  |
|            | 2                                                                                                    | 2                | CF01A1              | 82    | MP              | 70     | 60.00000         | ) 80.0       | 00000    | 200.00000   | 480.00000       | TENCUIELI      |  |
|            | 3                                                                                                    |                  | CG01A1              | 82    | MP              | 9      | 50.00000         | ) 100.0      | 00000    | 250.00000   | 600.00000       | STRAT SUF      |  |
|            | 4                                                                                                    | Ļ                | CI01A1              | 82    | MP              | 19     | 00.000           | 200.0        | 00000    | 500.00000   | 1200.00000      | PLACAJ DE      |  |
|            | 5                                                                                                    | 5                | TRA01A10            | 82    | TON             | 9      | 95.00000         | ) 10.0       | 00000    | 25.00000    | 60.00000        | TRANSPOF       |  |
|            |                                                                                                    |                  |                     |       |                 |        |                  |              |          |             |                 |                |  |
|            |                                                                                                    |                  |                     |       |                 |        |                  |              |          |             |                 |                |  |
| C          | Coeficie                                                                                                    | enti Rest e      | executat=0 Tra      | insf. | pretu           | ri Sal | ve <u>z</u> pret | uriRecald    | :. plata | Cant. %     | Varianta:(      | Ordin 1014/874 |  |

### OBSERVATIE!

Mentionam ca borderoul centralizator poate fi listat dupa caz, **pe ecran** sau direct **la imprimanta**, transferat intr-un document **excel** sau **pdf**, precum si sub forma de **grafic** daca se alege optiunea "**G**" din fereastra **Listare**.

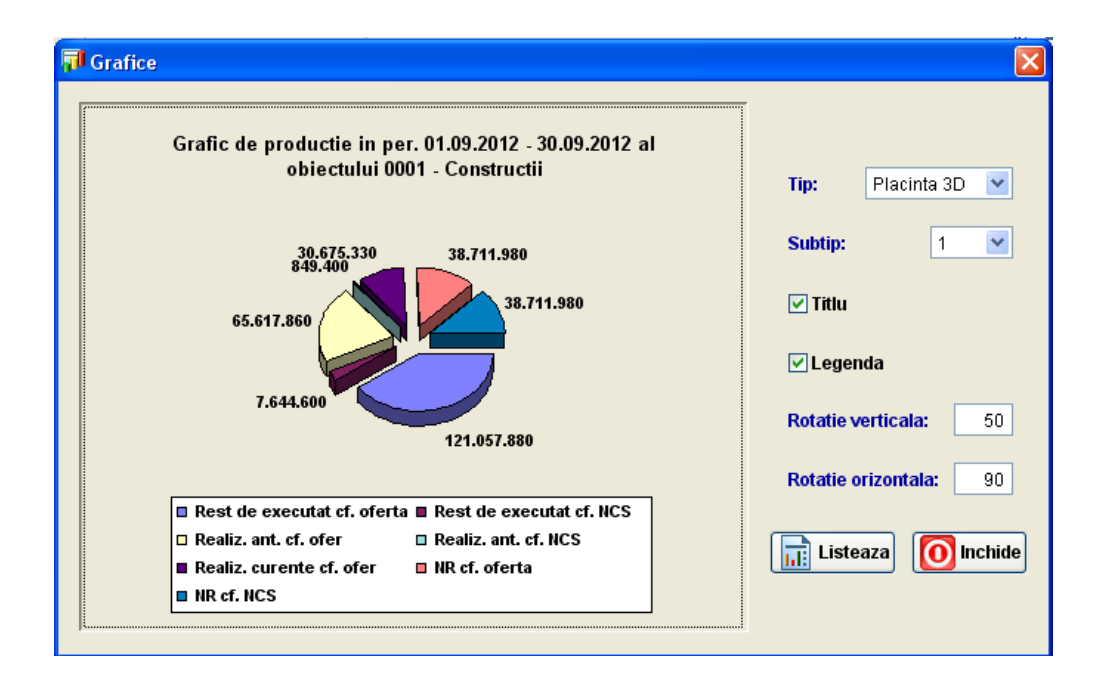

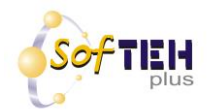

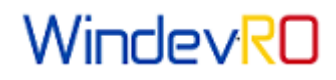

### 2.6.4.2 Borderou centralizator de productie la nivel de obiectiv

Pentru listarea acestui nou raport, in cadrul ferestrei **Listare** se va pozitiona cursorul pe Obiectivul vizat, iar din lista de rapoarte propuse se va alege formularul **Borderou centralizator obiectiv (inclusiv NCS-uri)**.

| 前 Listare                                                    |                                                                                                    |                                                                                                    |                                            |                   |                                                                                                    |                                                                                                    |
|--------------------------------------------------------------|----------------------------------------------------------------------------------------------------|----------------------------------------------------------------------------------------------------|--------------------------------------------|-------------------|----------------------------------------------------------------------------------------------------|----------------------------------------------------------------------------------------------------|
| Titlu BC<br>raport: in                                       | DRDEROU (<br>perioada <<                                                                                                    | CENTRALIZATOR DE PRODUC<br>DTOC(gdData1)>> - < <dtoc< th=""><th>CTIE (inclusiv NCS-uri)<br/>(gdData2)&gt;&gt;</th><th></th><th></th><th>Denumire formular/ anexa:</th></dtoc<> | CTIE (inclusiv NCS-uri)<br>(gdData2)>>     |                   |                                                                                                    | Denumire formular/ anexa:                                                                                                    |
| Directie c<br>in jos<br>ROO<br>ROO<br>IN<br>T<br>I<br>I<br>E | Cautare<br>in s <u>u</u> s<br>C (RADACIN<br>TEST (SC TE<br>TEST (BI<br>0 0001<br>0 0001<br>0 0001<br>0 0002<br>0 0002<br>0 0002<br>0 0002 | Text cautat<br>IA)<br>IST SRL)<br>oc locuinte) [907/2016- lei noi]<br>(Constructii)<br>1 (Rezistenta)<br>2 (Arhitectura)<br>(Instalatii)<br>1 (Instalatii Sanitare)            | www.windev.ro                              | auta              | (PX) Ord.874- C7 - extras r<br>(PX) Ord.874- C8 - extras r<br>(PX) Ord.874- C9 - extras r<br>(L) Resurse cu preturi dife<br>(LGX) Borderou centralizate<br>(LGX) Borderou centralizate<br>(LG) Borderou centralizator<br>(LG) Borderou centralizator<br>(L) Borderou centralizator<br>(LX) Borderou situatiilor d<br>(LX) Situatia cantitatiiOr/val<br>(LX) Situatia cantitatiiOr/val<br>(LX) Situatia cantitatiiOr/val<br>(LX) Situatia cantitatiiOr/val<br>(LX) Situatia cantitatiiOr/val<br>(LX) Situatia cantitatiiOr/val<br>(LX) Situatia cantitatiiOr/val | manopera<br>utilaje<br>transport<br>erite in devize diferite<br>or objectiv (inclusiv NCS-uri)<br>or object (inclusiv NCS-uri)<br>CS-uri in perioada<br>or lucrare (v6.5)<br>object (v6.5)<br>le plata in perioada<br>lorilor executate lunar<br>lorilor de echipamente execu<br>lorilor executate lunar explicit<br>econtate |
| Destinatie:<br>Varianta for                                  | nt: Implicit                                                                                                    | <b>G G G G G</b>                                                                                                    | Pag.listate:<br>1/9999<br>mnaturi Oferte 💌 | ● T<br>● P<br>● L | Plati Alte rapoarte Listare oferta                                                                                                    | Selectare/Setare imprimanta           Listeaza         Inchide                                                                                                    |

In continuare se apeleaza butonul **Listeaza**. Se va deschide o noua fereastra in cadrul careia utilizatorul va consemna in ferestrele specifice din dreptul optiunii "**Per.**" perioada pentru care se doreste raportul

| 🚮 Li           | stare                                                                                                    |                                                                                     |                                                                                 |                                                                                |                                                      |                                                                                                    |
|----------------|----------------------------------------------------------------------------------------------------|-------------------------------------------------------------------------------------|---------------------------------------------------------------------------------|--------------------------------------------------------------------------------|------------------------------------------------------|----------------------------------------------------------------------------------------------------|
| Titlu<br>rapor | BORDEROU (<br>in perioada <<                                                                                                    | CENTRALIZATOF<br>CTOC(gdData1)                                                      | R DE PRODUCTIE (inclus<br>>> - < <dtoc(gddata2)></dtoc(gddata2)>                | siv NCS-uri)<br>>>                                                             |                                                      | Denumire formular/ anexa:                                                                                                    |
| Dire<br>©      | in jos () in sus<br>ROOT (RADACII                                                                                                    | Text cautat                                                                         | www.wir                                                                         | ndevro                                                                         | (PX) Ord.8<br>(PX) Ord.8<br>(PX) Ord.8<br>(L) Resur  | 874- C7 - extras manopera<br>874- C8 - extras utilaje<br>874- C9 - extras transport<br>rrse cu preturi diferite in devize diferite                                                                                                    |
|                | Image: Image: | EST SRL)<br>oc locuinte) [907<br>(Constructii)<br>1 (Rezistenta)<br>2 (Arhitectura) | 2016- lei noi]                                                                  |                                                                                | (LGX) Bord<br>(LGX) Bord<br>(LX) Borde<br>(LG) Borde | derou centralizator obiectiv (inclusiv NCS-uri)<br>derou centralizator obiect (inclusiv NCS-uri)<br>lerou NR-uri si NCS-uri in perioada<br>derou centralizator lucrare (v6.5) ⊑                                                                       |
|                | Parametrii listare<br>Exec<br>Ot                                                                                                    | : Borderou centra<br>cutant TEST<br>piectiv TEST                                    | izator obiectiv (inclusiv N<br>SC TEST SRL<br>Bloc locuinte                     | ICS-uri)                                                                       |                                                      | ou centralizator obiect (v6.5)<br>roul situatiilor de plata in perioada<br>a cantitatilor/valorilor executate lunar<br>a cantitatilor/valorilor de echipamente execu<br>a cantitatilor/valorilor executate lunar explicit<br>a cantitatilor decontate |
| Dest<br>Varia  | Fara Valori<br>Se aplica Ø pr<br>Grupa IIA Or<br>Per. 01.02.2017                                                                                                    | Subantre                                                                            | prenori 📄 Selec<br>v proc. PR si la NC S<br>unitati 💿 mii 💿 milioan<br>Moneda v | ctare dupa © Cod C I<br>V proc. DN si la NCS<br>Te Zecimale 2 V<br>Numai total | Denumire                                             | apoarte<br>e oferta                                                                                                    |
|                | Data listarii 20.                                                                                                    | 03.2017                                                                             |                                                                                 | Accepta                                                                        | <u>R</u> enunta                                      |                                                                                                    |

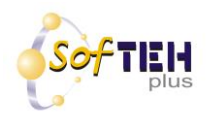

### In final se apeleaza butonul "Accepta".

PERSOANA JURIDICA ACHIZITOARE (INVESTITOR)

Lucrarea: TEST SC TEST SRL

#### BORDEROU CENTRALIZATOR DE PRODUCTIE (inclusiv NCS-uri) in perioada 01.09.2012 - 30.09.2012 [ron] Nr. Grupa de obiecte Valoare Realizari Note de Rest de Realizari per. crt. Denumirea objectului contract anterioare curenta Total realizari renuntare executat (inclusiv NCS) (inclusiv NCS) (inclusiv NCS) (inclusiv NCS) (inclusiv NCS) C + M C + M C + MC + MC + MC + M Echip. + dotari Echip. + dotari Echip. + dotari Echip. + dotari Echip. + dotari Echip. + dotari 0 = 3 + 4 б 2-5-6 4 Investitia (lucrarea) de baza 6.1 0001 Constructii 1.150.506.71 299.102.67 138.039.00 437.141.67 174,203,89 539 161 15 40.000,00 40.000.00 299.102,67 138.039,00 437.141,67 174.203,89 579.161,15 TOTAL OBIECT 1.190.506,71 6.2 0002 Instalatij 67.212.52 67.212.52 67.212.52 0.00 0,00 0.00 0.00 67.212,52 TOTAL OBIECT TOTAL grupa 6 C + M1.217.719.23 299.102.67 138.039.00 437.141,67 174,203,89 606.373.67 Echip. + dotari 40.000.00 0.00 0.00 0.00 0.00 40.000.00 GENERAL 1.257.719,23 299.102,67 138.039,00 437.141,67 174.203,89 646.373,67 5.1 Organizare de santier 23.010.13 5.982.05 2.760.78 8.742.83 3.484.08 10.783.22 1,89 % TOTAL grupa 7 23.010.13 5.982.05 2.760,78 8.742.83 3.484.08 10.783.22 TOTAL valoare (exclusiv TVA) 1.280.729,36 305.084,72 140.799,78 445.884,50 177.687,97 657.156,89 eur: 284.606.53 67.796.61 31,288,84 99.085.45 39,486,22 146.034.86 33.791,95 107.012,28 Taxa pe valoarea adaugata 307.375.05 73.220.33 42.645.11 157.717.60 TOTAL valoare (inclusiv TVA) 1.588.104.41 378.305.05 174.591.73 552,896,78 220.333.08 814.874.55

Pe ecran va putea fi vizualizat **Borderoul centralizator al obiectivului** in cadrul caruia vor putea fi vizualizate valorile contractate initial inclusiv eventualele suplimentari (NCS-uri), realizarile anterioare, realizarile din perioada curenta si total realizari (inclusiv suplimentarile), eventualele note de renuntare precum si restul de executat defalcate la randul lor pe lucrari in limita ofertei si pe lucrari suplimentare. Valorile mentionate in raport vor fi defalcate la randul lor pentru lucrarile de constructii montaj si pentru procurarile de echipamente si dotari.

ATENTIE! Pentru ca informatiile din Borderou sa fie corecte este necesar ca datele calendaristice corespunzatoare devizelor, platilor, notelor de comanda suplimentara si notelor de renuntare sa fie corect inscrise. In caz contrar informatiile din respectivele devize, plati, NCS-uri si NR-uri nu se vor sincroniza cu intervalul calendaristic pentru care se genereaza borderoul. Data calendaristica care va fi luata in considerare in borderou este cea care este mentionata in antetul devizelor, platilor, etc. din dreptul rubricii "Data".

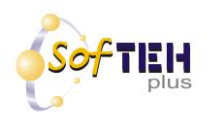

# Windev<mark>RO</mark>

| Pl Situatii | de plata / | NR    |            |       |                 |       |                   |            |          |             |                 |              | ×   |
|-------------|------------|-------|------------|-------|-----------------|-------|-------------------|------------|----------|-------------|-----------------|--------------|-----|
| Antet       | Compo      | zitie | Extras     |       | Apa <u>r</u> te | nenta | Tra               | nsp. TRA   | Т        | ransp. auto | Transp. C.F.    | Dotari       |     |
|             | Preturi 4  | 49 _  | Preturi le | i noi | - Co            | ef    |                   | Altele     |          |             | Oferta initiala | 1            | 2   |
| Mat         | 76,        | 132   | 40,        | 956.  | 77              | 1     | Gr                | 408.9      | 04 T     | 1635.       | 612 T           | 163,827.0    | 7   |
| Man         | 27,        | 864   | 18,        | 396.3 | 32              | 1     | Ore               | 18         | 76 h     | 7           | 502 h           | 73,585.2     | 9   |
| Uti         | 2,2        | 264   | 1,         | 925.0 | 01              | 1     | Fin               |            | 80716    |             | 322864          | 7,700.0      | 5   |
| Tra         | 1,0        | 064   |            | 438.  | 75              | 0     | Data lim          | ita        |          |             |                 | 1,755.0      | 0   |
| Tot         | 107,3      | 325   | 61,        | 716.  | 85              | 1     | raportar          | i          |          | 25.10.2     | J12             | 246,867.4    | 1   |
| Data:       | 30.11.20   | 12    | Afisare:   | 0 44  | 49 💿 n          | ou    | Info.             | Categ.:    | 02       |             | hitectura       |              |     |
| Executa     | nt: TEST   | -     | SC TEST S  | RL    |                 |       |                   | St. fizic: |          | -           |                 |              |     |
| Lucrare     | : TEST     | · 🖵 I | Bloc Locu  | inte  |                 |       | I                 | NCS:       |          | -           |                 |              |     |
| Obiect:     | 0001       | -     | Construct  | ii    |                 |       |                   | Plat 👻     | 02       | P           | lata 02         |              |     |
| Poziti      | e Capitol  | Coc   | d resursa  | An    | UM              | Cant. | init NR           | Plati ante | erioare  | Cant. exec. | Rest de exec.   | Denumire r   | e 🔶 |
| ▶ 1         | 1          | CD0   | 1A1        | 82    | MCL             | 47    | 75.00000          | 50.        | 00000    | 125.0000    | 300.00000       | ZIDARIE DE   |     |
| 2           | 2          | CF0   | 1A1        | 82    | MP              | 76    | 60.00000          | 80.        | 00000    | 200.0000    | 480.00000       | TENCUIEL     |     |
| 3           | 3          | CG0   | 1A1        | 82    | MP              | 95    | 50.00000          | 100.       | 00000    | 250.0000    | 600.0000        | STRAT SUF    |     |
| 4           | 1          | CI01  | A1         | 82    | MP              | 190   | 00.00000          | 200.       | 00000    | 500.0000    | 0 1200.00000    | PLACAJ DE    |     |
| 5           | 5          | TRA   | 01A10      | 82    | TONI            | 9     | 95.00000          | 10.        | 00000    | 25.0000     | 60.00000        | TRANSPOR     |     |
|             |            |       |            |       |                 |       |                   |            |          |             |                 |              | -   |
| •           |            |       |            |       | 1 1             |       |                   |            |          |             |                 | 4            |     |
| Coefici     | enti Rest  | execu | utat=0 Tra | ansf. | pretur          | i Sal | ve <u>z</u> pretu | ri Recale  | :. plata | Cant. %     | Varianta:       | Ordin 1014/8 | 874 |

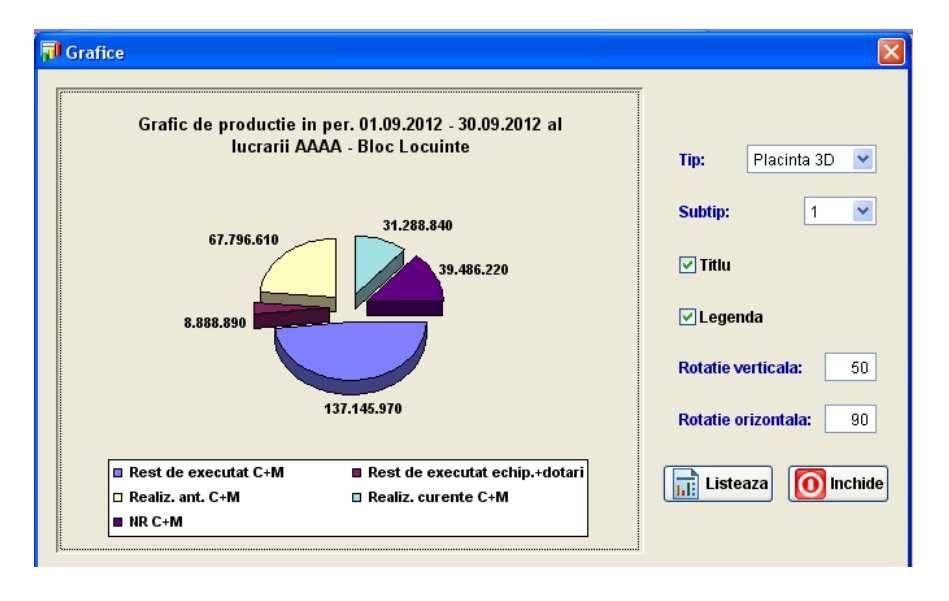

### **OBSERVATIE!** Mentionam ca borderoul centralizator poate fi listat dupa caz, **pe ecran** sau direct **la imprimanta**, transferat intr-un document **excel** sau **pdf**, precum si sub forma de **grafic** daca se

alege optiunea "**G**" din fereastra "Listare".

# 2.6.4.3 Borderou centralizator al notelor de comanda suplimentara si al notelor de renuntare aferente unui obiectiv

Pentru detalierea valorilor corespunzatoare notelor de comanda suplimentara (NCS–uri) si notelor de renuntare (NR-uri) cuprinse in borderourile centralizatoare mentionate anterior se va apela la un raport dedicat.

Pentru listarea acestui nou raport, in cadrul ferestrei "Listare" se va pozitiona cursorul pe Obiectivul vizat, iar din lista de rapoarte propuse se va alege formularul "Borderou NR-uri si NCS-uri in perioada".

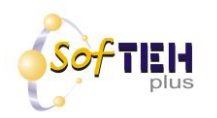

| 🔝 List  | are                    |                                                                                                    |                                                                                                    |            |                                    | - • •                            |
|---------|------------------------|----------------------------------------------------------------------------------------------------|----------------------------------------------------------------------------------------------------|------------|------------------------------------|----------------------------------|
| Titlu   | Borderou NR-           | uri si NCS-uri in perioada < <d< th=""><th>FOC(gdData1)&gt;&gt; - &lt;<d< th=""><th>TOC(gdDa</th><th>ata2)&gt;&gt;</th><th>Denumire formular/ anexa:</th></d<></th></d<> | FOC(gdData1)>> - < <d< th=""><th>TOC(gdDa</th><th>ata2)&gt;&gt;</th><th>Denumire formular/ anexa:</th></d<> | TOC(gdDa   | ata2)>>                            | Denumire formular/ anexa:        |
| гарогс  |                        |                                                                                                    |                                                                                                    |            |                                    |                                  |
| Direc   | tie cautare            | Text cautat                                                                                                    | www.windev.ro                                                                                               | Cauta      | (PX) Ord.874- C7 - extras r        | manopera 🔺                       |
| In      | los 🔘 in s <u>u</u> s  |                                                                                                    |                                                                                                    | Cauta      | (PX) Ord 874- C9 - extras t        | ransport                         |
| 🕒 F     | ROOT (RADACIN          | NA)                                                                                                    |                                                                                                    |            | (L) Resurse cu preturi dife        | erite in devize diferite         |
| 🖃 🖻     | TEST (SC TE            | EST SRL)                                                                                                    |                                                                                                    |            |                                    |                                  |
| 6       | I TEST (BI             | oc locuinte) [907/2016- lei noi]                                                                                                    |                                                                                                    |            | (LGX) Borderou centralizate        | or obiectiv (inclusiv NCS-uri)   |
|         | 🖂 <mark>ОЪ</mark> 0001 | (Constructii)                                                                                                    |                                                                                                    |            | (LGX) Borderou centralizat         | or obiect (inclusiv NCS-uri)     |
|         | D 0.                   | 1 (Rezistenta)                                                                                                    |                                                                                                    |            | (LX) Borderou NR-uri si N          | CS-uri in perioada               |
|         |                        | 2 (Arhitectura)                                                                                                    |                                                                                                    |            | (LG) Borderou centralizato         | r lucrare (v6.5)                 |
|         | NE                     | 01 (NR 01)                                                                                                    |                                                                                                    |            | (L ) Borderou centralizator        | oblect (v6.5)                    |
|         | PI                     | 01 (Plata 01)                                                                                                    |                                                                                                    |            | ·<br>(LX.) Borderoul situatiilor d | e plata in perioada              |
|         | P                      | 02 (Plata 02)                                                                                                    |                                                                                                    |            | (LX) Situatia cantitatilor/val     | lorilor executate lunar          |
|         |                        | 01 (NCS 01)                                                                                                    |                                                                                                    |            | (LX) Situatia cantitatilor/val     | lorilor de echipamente execu     |
|         |                        | PL 01 (Plata 01)                                                                                                    |                                                                                                    |            | (LX) Situatia cantitatilor/val     | lorilor executate lunar explicit |
|         |                        | (instalatii)<br>1 (Instalatii Sanitare)                                                                                                    |                                                                                                    |            | (LX) Situatia cantitatilor de      | contate                          |
|         | v                      | r (motalatin Gamtare)                                                                                                    |                                                                                                    |            |                                    | *                                |
| Destina | atie: 🔲 📥              | G G                                                                                                    | Pag.listate:                                                                                                | T (2)      | Plati                              | 📥 Selectare/Setare imprimanta    |
| Variant | a font: Implicit       | Se                                                                                                    | mnaturi Oferte 💌                                                                                            | © P<br>⊚ L | Listare oferta                     | Listeaza O Inchide               |

In continuare se apeleaza butonul "**Listeaza**". Se va deschide o noua fereastra in cadrul careia utilizatorul va consemna in ferestrele specifice din dreptul optiunii "**Per.**" perioada pentru care se doreste raportul.

| 📄 Li  | stare                    |                                   |                                                                                                    |                              |                              |           |
|-------|--------------------------|-----------------------------------|----------------------------------------------------------------------------------------------------|------------------------------|------------------------------|-----------|
| Titlu | Borderou NR-             | uri si NCS-uri in peri            | oada < <dtoc(gddata1)>&gt; - &lt;<dtoc(gd< th=""><th>Data2)&gt;&gt;</th><th>Denumire formular/</th><th>anexa:</th></dtoc(gd<></dtoc(gddata1)> | Data2)>>                     | Denumire formular/           | anexa:    |
| гаро  | t                        |                                   |                                                                                                    |                              |                              |           |
| Dire  | ectie cautare            | Text cautat                       | www.windev.ro                                                                                                    | (PX ) Ord.874- C7 - extras r | manopera                     |           |
| ۲     | in jos 🔘 in s <u>u</u> s |                                   | 🙌 <u>C</u> auta                                                                                                    | (PX ) Ord.874- C8 - extras u | ıtilaje                      |           |
|       |                          |                                   |                                                                                                    | (PX) Ord.874- C9 - extras t  | ransport                     |           |
|       | ROOT (RADACII            |                                   |                                                                                                    | (L) Resurse cu preturi dife  | erite in devize diferite     |           |
|       |                          | EST SRL)<br>aa laguinta) (007/20: |                                                                                                    | (LCV) Perdereu centralizat   | ar a bio stiv (in alu aiv N( |           |
|       |                          | (Constructii)                     | lo- lei noij                                                                                                    | (LGX) Borderou centralizati  | or objectiv (inclusiv NC)    | S-uri)    |
|       |                          | (Constructin)<br>1 (Rezistenta)   |                                                                                                    | (LX) Borderou NR-uri si N    | CS-uri in perioada           | S-uny     |
|       |                          | 2 (Arhitectura)                   |                                                                                                    | (LG ) Borderou centralizato  | r lucrare (v6.5)             |           |
|       |                          | 01 (NR 01)                        | Parametrii listare: Borderou NR-uri si NCS-                                                                                                   | uri in perioada              |                              |           |
|       | Р                        | 01 (Plata 01)                     | Executant TEST SC T                                                                                                    |                              |                              |           |
|       | Р                        | 02 (Plata 02)                     | Objectiv TEST Bloc                                                                                                    | locuinte                     |                              |           |
|       | 🖃 <mark>ac</mark>        | 01 (NCS 01)                       |                                                                                                    |                              |                              |           |
|       |                          | PL 01 (Plata 01)                  |                                                                                                    |                              |                              | execu     |
|       | 🖻 <mark>OP</mark> 0005   | (Instalatii)                      |                                                                                                    |                              |                              | explicit  |
|       | D 0                      | 1 (Instalatii Sanitare            |                                                                                                    |                              |                              | -         |
|       |                          |                                   |                                                                                                    |                              |                              |           |
| Dest  | natie: 🔲 📥               |                                   | Fara Valori Subantreprenor                                                                                                    | Selectare dupa               | ) Cod 🔘 Denumire             | nprimanta |
| 2000  |                          |                                   |                                                                                                    |                              |                              | Inchide   |
| Varia | nta font: Implicit       | ▼                                 |                                                                                                    |                              |                              | Include   |
|       |                          |                                   | Grupa IIA Ordin marime () unitati                                                                                                    | 🗇 mii 🔘 milioane 🛛 Zecimal   | e 2 🚔                        |           |
|       |                          |                                   | Per. 01.02.2017 28.03.2017 Mone                                                                                                    | la 🛛 📝 Numai total           |                              |           |
|       |                          |                                   | Antet                                                                                                    |                              | Pe fiecare pagina            |           |
|       |                          |                                   | Data listarii 20.03.2017                                                                                                    | Acce                         | pta <u> R</u> enunta         |           |

In final se apeleaza butonul "Accepta".

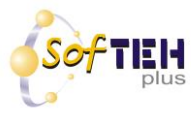

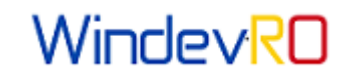

PERSOANA JURIDICA ACHIZITOARE (INVESTITOR)

Lucrarea: AAAA Bloc Locuinte

|       |                         | Borderou NR-uri si NCS-uri in perioada 01.07.2012 - 30.09.2012 |               |                |           |               |  |  |
|-------|-------------------------|----------------------------------------------------------------|---------------|----------------|-----------|---------------|--|--|
| Nr.   | Den                     | umire Valoare C+M                                              | Valoare       | Valoare totala | TVA       | Valoare + TVA |  |  |
| crt.  |                         |                                                                | echip.+dotari |                |           |               |  |  |
| 0     |                         | 1 2                                                            | 3             | 4=2+3          | 5         | 6=4+5         |  |  |
| Obiec | t:0001 Constructii      |                                                                |               |                |           |               |  |  |
| C     | ategorie: 01 Rezistenta |                                                                |               |                |           |               |  |  |
| 1 NCS | : 01 NCS 01             | 38.222,99                                                      | 2.000,00      | 40.222,99      | 9.653,52  | 49.876,51     |  |  |
| 2 NR: | NRO1 NR 01              | 174.203,89                                                     |               | 174.203,89     | 41.808,93 | 216.012,82    |  |  |
|       | TOTAL NR deviz          | 174.203,89                                                     | 0,00          | 174.203,89     | 41.808,93 | 216.012,82    |  |  |
|       | TOTAL NCS deviz         | 38.222,99                                                      | 2.000,00      | 40.222,99      | 9.653,52  | 49.876,51     |  |  |
|       | TOTAL NR object         | 174.203,89                                                     | 0,00          | 174.203,89     | 41.808,93 | 216.012,82    |  |  |
|       | TOTAL NCS object        | 38.222,99                                                      | 2.000,00      | 40.222,99      | 9.653,52  | 49.876,51     |  |  |
|       | TOTAL NR lucrare        | 174.203,89                                                     | 0,00          | 174.203,89     | 41.808,93 | 216.012,82    |  |  |
|       | TOTAL NCS lucrare       | 38.222,99                                                      | 2.000,00      | 40.222,99      | 9.653,52  | 49.876,51     |  |  |
| eur:  | TOTAL NR lucrare        | 38.711,98                                                      | 0,00          | 38.711,98      | 9.290,87  | 48.002,85     |  |  |
|       | TOTAL NCS lucrare       | 8.494,00                                                       | 444,44        | 8.938,44       | 2.145,23  | 11.083,67     |  |  |
|       |                         |                                                                |               |                |           |               |  |  |

Pe ecran va putea fi vizualizat **Borderoul NR-urilor si NCS-urilor** cuprinse intr-un anumit interval de timp prestabilit, aferente obiectivului vizat. In cadrul acestui borderou vor putea fi vizualizate **NCS-urile** si **NR-urile** cu valori detaliate pe devize si obiecte, defalcate la randul lor pe lucrari de constructii-montaj si procurari de echipamente si dotari.

### ATENTIE!

Pentru ca informatiile din Borderou sa fie corecte este necesar ca **datele calendaristice** corespunzatoare notelor de comanda suplimentara si notelor de renuntare sa fie corect inscrise. In caz contrar informatiile din respectivele NCS-uri si NR-uri nu se vor sincroniza cu intervalul calendaristic pentru care se genereaza borderoul. Data calendaristica care va fi luata in considerare in borderou este cea care este mentionata in antetul NCS-ului/NR-ului din dreptul rubricii "**Data introducere**".

| ncs Devize                                 | / NCS      | 5                 |          |            |              |             |             |          |         |                  |               |
|--------------------------------------------|------------|-------------------|----------|------------|--------------|-------------|-------------|----------|---------|------------------|---------------|
| Antet                                      | Co         | m <u>p</u> ozitie | Extra    | s Apa      | rtenenta     | Tra         | insp. TRA   | Transp   | . auto  | Transp. C.F.     | Dotari        |
| Preturi 449 Preturi lei noi Coef. Altele 4 |            |                   |          |            |              |             | 4           |          |         |                  |               |
| Mat                                        |            | 4,473             |          | 3,295.81   | 0.7367       | Gr          | 105.        | 073 T    | Valoa   | re C+M:          | 13594         |
| Man                                        |            | 7,024             |          | 4,637.42   | 0.6602       | Ore         |             | 474 h    | Echipa  | amente:          |               |
| Uti                                        |            | 325               |          | 276.70     | 0.8500       | <u>F</u> in | J           | 13594    | Utilaje | transp.:         |               |
| Tra                                        |            | 2,754             |          | 1,755.00   | 0.6371       | Pla         | ti          | 1 plata  | Dotari  | :                |               |
| Tot                                        |            | 14,579            |          | 9,964.94   | 0.6835       |             |             |          | Chelt.  | transp.:         |               |
| Data in                                    | trodu      | cere: Refe        | erinta d | econtare:  | Afisare      | :           | Varia       | anta:    |         |                  |               |
| 25.11.                                     | 25.11.2012 |                   |          |            |              | -           |             |          |         |                  |               |
| Executant: TEST SC TEST SRL                |            |                   |          |            |              |             |             |          |         |                  |               |
| Lucrar                                     | e:         | TEST 💌            |          | Bloc Loc   | uinte        |             |             |          |         |                  |               |
| Obiect:                                    |            | 0001 💌            |          | Construc   | :tii         |             |             |          |         |                  |               |
| Catego                                     | rie:       | 02                | •        | Arhitectu  | ira          |             |             |          |         |                  |               |
| Stadiu                                     | fizic:     | <b>_</b>          |          |            |              |             |             |          |         |                  |               |
| NCS:                                       |            | 01                |          | NCS 01     |              |             |             |          |         |                  |               |
| Pozitie                                    | С          | od resursa        | An       | UM         | Cantita      | ite         |             |          | Denumir | e resursa        | *             |
| ▶ 1                                        | CD0        | 2A1               | 82       | M CUB      | 50.0         | 0000        |             | MOLOAN   | IE ALEG | EREA 1 SI 2 LA Z | DURI,BOLTI,AI |
| 2                                          | TRAC       | 01A10             | 82       | TONE       | 100.0        | 0000        | TRANSPOR    | TUL RUTI | ER AL M | ATERIALELOR, SI  | EMIFABRICATE  |
|                                            |            |                   |          |            |              |             |             |          |         |                  | _             |
| •                                          |            |                   | 1        | 1          | 1            | +           |             |          |         |                  | *             |
| Confirme                                   |            | ia aomno-Ì        | Tranaf   | neat Team  | of rat       | neat        | Decele day  | Beet     | Norm    | at conit         | Calo invers   |
| Coef.rec                                   | Pre        | la compoz.        | iranst.  | pregiliran | si.ret. Salv | pret        | Recalc. dev | Restexe  | C. Norm | ie>capit         | Calc. Invers  |

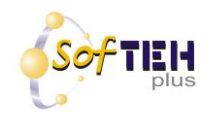

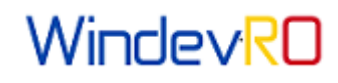

OBSERVATIE!

Mentionam ca borderoul centralizator al NR si NCS poate fi listat dupa caz, **pe ecran** si direct **la imprimanta** sau transferat intr-un document **excel** sau **pdf**.

### 2.7 Generarea unei copii pentru o anumita Lucrare (Investitie, Obiectiv)

### 2.7.1 Metoda restului de executat

In cazul in care nu exista situatii de plata declarate in cadrul unei anumite lucrari, apelarea butonului "Rest executat" pe oricare deviz al acestei lucrari duce la generarea unei noi structuri, identica cu prima dar sub un alt cod de lucrare.

### ATENTIE!

Prin apelarea acestei functii utilizatorul poate **multiplica** cu usurinta o oferta in 'n' exemplare generand in acest fel **variante** care pot deveni distincte din punct de vedere valoric in cazul in care se folosesc seturi diferite de preturi / coeficienti.

### 2.7.2 Metoda arhivarii /restaurarii selective

In cazul in care lucrarea vizata are generate situatii de plata (NCS-uri, NR-uri) sau utilizatorul doreste sa genereze o copie partiala (doar pentru anumite obiecte/devize) a respectivei lucrari se poate apela la functia de **Arhivare /Restaurare selectiva** (vezi cap.9.2 si 9.3).

Folosirea acestei modalitati de copiere presupune urmatorii pasi de lucru pentru utilizator:

- Modificarea temporara a codului original aferent lucrarii vizate;
- Arhivarea selectiva a lucrarii vizate (integral sau partial);
- Remodificarea codului modificat aferent lucrarii vizate, pentru a reveni la codul initial;
- Restaurarea lucrarii arhivate anterior (care va avea codul de lucrare conform versiunii modificate);

In urma acestor operatiuni, in arborele de devize vor putea fi identificate cele doua lucrari (cea originala si copia ei integrala sau partiala) avand coduri de lucrare distincte.

# 2.8 Particularitati ale documentatiei corespunzatoare unei investitii finantate de la bugetul statului (HG 907/2016, HG 28/2008, Ordinul 1014/874 respectiv 784/34/N)

Majoritatea informatiilor descrise anterior au aceleasi semnificatii si acelasi mod de operare atat in varianta **HG907/2016**, **HG28/2008**, **Ordinul 1014/874** respectiv **784/34/N** cat si in varianta **Clasica**. Exista insa si anumite particularitati specifice documentatiilor corespunzatoare investitiilor bugetare care vor fi mentionate in cele ce urmeaza.

### 2.8.1 Particularitati generale

Astfel, in cadrul etapei *de construire a structurii documentatiei*, se declara urmatoarele:

**EXECUTANTUL:** este tratat similar in toate cele 3 variante;

LUCRAREA: in varianta bugetara Lucrarea se regaseste sub denumirea de Obiectiv. La declararea Obiectivului, pe langa codul si denumirea acestuia se va pastra in rubrica "Varianta" optiunea "HG907/2016, HG28/2008, Ord. 1014/874".

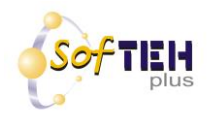

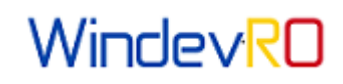

O particularitate a variantei **Ord. 1014/874** consta in faptul ca sub rubrica "**Procente ptr. incadrarea unei lucrari**" exista afisat *procentul valoric de participare a mainii de lucru romane* respectiv *procentul valoric de participare a antreprenorului general* la valoarea respectivei lucrari. Aceste doua valori apar in formularul **C2 –Centralizator obiecte** (initial in cele doua rubrici este propusa implicit valoarea **100**; pentru stabilirea valorilor corecte din cadrul celor doua rubrici este necesar ca utilizatorul sa listeze pe ecran formularele **C2** si **C7**. Abia ulterior poate fi listat formularul **C2** cu valorile corect calculate inscrise pe el).

### 2.8.2 Coeficientii de recapitulatie specifici HG 907/2016, HG 28/2008 si Ord. 1014/874

Similar cu cele prezentate in capitolul **2.1.1.2**, utilizatorul va completa valorile coeficientilor cuprinsi in recapitulatia de deviz tip **"874"** specifica pentru variantele **907/2016**, **28/2008** si **1014/874**.

Pentru varianta Ordinului 34/N, tipul de recapitulatie folosit este "553"

In varianta **Ord.1014/874** apar doi coeficienti noi, respectiv *coeficientii de la pozitia* **26** si de *la pozitia* **27** (**ponderea de participare a manoperei** in cheltuieli pentru <u>combustibil si energie</u>, respectiv in cheltuielile de <u>transport</u>).

Acesti coeficienti (**26** si **27**) sunt valabili doar pentru decontarea situatiilor de plata din varianta **Ordinului 1014/874**. In formulele de indexare a situatiilor de plata, exemplificate in **Ordinul 1014/874**, *ponderea de participare a manoperei* este de **20%** pentru ambele cazuri.

Utilizatorul poate modifica aceste ponderi daca este cazul.

### [K3=0,8 (U2/U1)+0,2(m1/m2) si K4=0,8 (T2/T1+0,2(m1/m2)].

### 2.8.3 Graficul de realizare al obiectivului

Tot la nivelul ferestrei **"Lucrari (obiective)**" apare un buton numit **"Date grafic**" care permite obtinerea formularului **F6 –Grafic de realizare a obiectivului** folosit exclusiv in variantele **HG907/2016** si **HG28/2008**.

Acest buton se foloseste dupa introducerea integrala in program a structurii arborescente a obiectivului vizat (obiectivul cu toate obiectele aferente si toate categoriile de lucrari prevazute la fiecare dintre obiectele obiectivului).

Daca se apeleaza butonul "**Date grafic**" se deschide o fereastra intitulata "**Date start-final pentru graficul obiectivului ...**". Pe coloanele "**Start**" si "**Final**" din dreptul fiecarei categorii de lucrari (deviz) in parte se vor consemna datele de inceput respectiv de sfarsit prevazute pentru finalizarea activitatilor aferente respectivelor categorii de lucrari (devize).

Pentru usurarea acestei operatiuni se apeleaza **dublu click-stanga** pe rubrica **"Start**" respectiv **"Final**". In urma acestor accesari se deschide o fereastra cu o **pagina de calendar** in interiorul careia utilizatorul isi poate alege data de inceput /sfarsit a categoriei de lucrari (devizului) respectiv.

In cazul in care se completeaza datele de inceput/sfarsit prevazute pentru executia integrala a unui obiect al obiectivului vizat, acel interval de timp va fi propus implicit pentru fiecare categorie de lucrari (deviz) aferenta respectivului obiect.

Dupa terminarea atribuirii intervalelor necesare pentru finalizarea fiecarei categorii de lucrari (deviz) in parte se paraseste fereastra apeland butonul **"Salveaza**".

Listarea de la nivelul lucrarii a formularului **"F6**", dupa completarea datelor specificate mai sus, va contine reprezentarea grafica a intervalelor de timp alocate pentru executia fiecarei categorii de lucrari (deviz) din structura obiectivului vizat.

In cazul in care utilizatorul doreste ca in graficul de executie (**formularu F6**) sa fie evidentiate suplimentar si **articolele de deviz** aferente fiecarui deviz in parte, cu mentionarea datelor calendaristice de inceput /sfarsit atat pentru obiecte si devize cat si pentru fiecare articol de deviz, se va proceda in felul urmator:

La nivelul optiunii "Lucrari (obiective)" se apeleaza butonul "Date grafic", iar in fereastra care se deschide, utilizatorul va bifa optiunea din coltul stanga-jos intitulata "Arata articole".

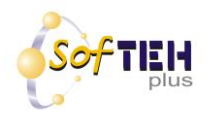

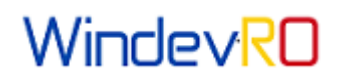

Daca cursorul este pozitionat in partea superioara a ferestrei, pe unul dintre devizele lucrarii vizate, in partea inferioara a ferestrei vor fi afisate articolele de deviz corespunzatoare devizului respectiv. In dreptul fiecarui articol de deviz, utilizatorul va putea mentiona data de start/final preconizata pentru respectiva activitate apaland conform celor mentionate anterior, **dublu click-stanga** pe rubrica **"Start"** respectiv **"Final"** 

In functie de datele calendaristice consemnate la nivelul articolelor de deviz, automat se vor completa corespunzator si datele calendaristice de start/final pentru devizele si obiectele aferente din partea superioara a ferestrei.

# 2.8.3.1 Posibilitatea de a stabili un interval calendaristic comun pentru un grup de articole (consecutive sau nu), la generarea graficului Gantt detaliat la nivel de articole de deviz

Aceasta facilitate mareste viteza de lucru la elaborare a graficului Gantt detaliat la nivel de articole de deviz. Fata de versiunile anterioare in care stabilirea datelor calendaristice de inceput /sfarsit pentru articolele detaliate la nivel de deviz se facea pentru fiecare articol de deviz in parte in noua versiune pot fi stabilite simultan date calendaristice comune de inceput /sfarsit pentru grupuri de articole de deviz (consecutive sau nu). Modul de lucru este urmatorul:

- in fereastra "Lucrari(obiective)" deschisa pe lucrarea vizata se apeleaza butonul "Date grafic";

| Lucrari (obie | ctive)      |                                        |                                 |                             |                           |                    |                                                         |
|---------------|-------------|----------------------------------------|---------------------------------|-----------------------------|---------------------------|--------------------|---------------------------------------------------------|
|               | Detalii     |                                        |                                 |                             |                           |                    |                                                         |
| Executant (sa | untier):    | TEST 💌                                 |                                 | SC TE                       | ST SRL                    |                    | <ul><li>Lei vechi (ROL)</li><li>Lei noi (RON)</li></ul> |
| Cod lucrare ( | obiectiv):  | TEST                                   | Denumire:                       | Bloci                       | ocuinte                   |                    | Lei vechi                                               |
| Varianta:     | HG 907/2    | 2016,HG 28/2                           | 008,Ordin 1(                    |                             | Preturi impuse            | Cod,denumire lungi | Trecere in lei                                          |
| Investitor:   | Primaria    | Bucuresti                              |                                 |                             |                           | Coef.recapitulatie | VECHI                                                   |
| Proiectant:   | SC Proie    | ect Bucuresti                          |                                 |                             | Date grafic               | Muta coeficienti   |                                                         |
| Contractant:  | SC Cons     | struct SRL                             |                                 |                             | Calcul pagini             | Coef.Revizuire     |                                                         |
|               |             |                                        |                                 |                             |                           | Semnaturi          | Materiale Gestoc                                        |
| Rapoarte cf.  | HG 907/2    | 2016                                   | Mod cal                         | cul vec                     | hi pentru TRA             |                    |                                                         |
| Folosesc r    | otunjire in | rapoarte Ze                            | icimale rotunjire               | 2 🗄                         | Zecimale can<br>transport | titati 5 🚔 🛛 🕅 Cu  | ıprins cu F3 (+recapitulatie                            |
| Romana:       | P<br>M      | rocente pent<br>lana de lucru<br>100.0 | ru incadrarea lu<br>Valoare pai | crarii<br>ticipar<br>100.00 | e                         |                    |                                                         |

In cadrul ferestrei care se deschide (intitulata "Date start-final pentru graficul obiectivului ...") se bifeaza optiunea "Completam la nivel de articole".

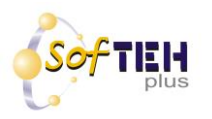

| Lucrari (obiec                                             | tive)                                             |               |            |                |               |                         |
|------------------------------------------------------------|---------------------------------------------------|---------------|------------|----------------|---------------|-------------------------|
|                                                            | <u>D</u> etalii                                   |               |            |                |               |                         |
|                                                            |                                                   |               |            |                |               |                         |
|                                                            |                                                   |               |            |                |               |                         |
|                                                            |                                                   |               |            |                |               | C Lei vechi (ROI        |
| Executant (santier): TEST V SCTEST SRL                     |                                                   |               |            |                | Lei noi (RON) |                         |
| Cod lucrare (o                                             | biectiv): T3 Denumire: Bloc                       | Locuinte      |            |                | _             | Lei vechi               |
| /arianta:                                                  | HG 28/2008,Ordin 1014/874                         | Preturi in    | puse Co    | l,denumire lu  | ngi           | Trecere in lei<br>VECHI |
| nvestitor:                                                 |                                                   |               | Co         | ef.recapitula  | tie           |                         |
| proiectant:                                                |                                                   | Date gr       | afic N     | luta coeficien | ti            |                         |
| Date start - f                                             | inal pentru graficul obiectivului T3 (Bloc Locuir | nte)          |            |                |               |                         |
|                                                            | ,                                                 | ,             |            |                |               | iale Gesto              |
| Tip                                                        | Cod (denumire)                                    |               |            | Start          | Final         | <b>^</b>                |
| Ob 0001                                                    | (Constructii)                                     |               |            | 01.01.2015     | 31.03.2015    |                         |
| D 01(                                                      | Rezistenta)                                       |               |            | 01.01.2015     | 10.02.2015    |                         |
| D 02                                                       | Arhitectura)                                      |               |            | 16.02.2015     | 31.03.2015    |                         |
| ncs 01                                                     | I (NCS 01)                                        |               |            | 25.02.2015     | 10.03.2015    |                         |
| Ob 0002                                                    | (Instalatii)                                      |               |            | 01.04.2015     | 30.06.2015    |                         |
| ▶ D 01                                                     | (Sanitare)                                        |               |            | 01.04.2015     | 15.05.2015    | -                       |
| •                                                          | III                                               |               |            |                |               |                         |
| Poz.                                                       | Articol (denumire)                                | Lim           | Cantitate  | Start          | Final         |                         |
| 1 SA02                                                     | A1 (TEAVA OTEL SUDATA LONGIT PT INS               | TAL.ZIM       | 000.00000  | 01.04.2015     | 15.05.2015    |                         |
| 2 SB02                                                     | A1 (TUBURI FONTA PT.CANALIZ.MONT.AF               | PARENM        | 000.00000  | 01.04.2015     | 15.05.2015    |                         |
| 3 SC02                                                     | A1 (CADA BAIE, FUND TREAPTA, CAL. 1, MC           |               | 2.00000    | 01.04.2015     | 15.05.2015    |                         |
| 4 SD02                                                     | A1 (ROBINET DE SERVICIU DUBLU (CU                 |               | 4.00000    | 01.04.2015     | 15.05.2015    |                         |
| 5 TRA01A10 (TRANSPORTUL RUTIER AL MATERIALEL TONE 15.00000 |                                                   |               | 01.04.2015 | 15.05.2015     |               |                         |
| 6 NL00                                                     | 1 (HIDROIZOLATIE TERASA TEST 1)                   | MP            | 100 00000  | 01 04 2015     | 15 05 2015    | <b>T</b>                |
|                                                            | m                                                 |               |            |                |               |                         |
| Complete                                                   | am la nivel de articole 🛛 👔                       | 🔨 Goleste toa | ate datele |                |               |                         |
|                                                            |                                                   | la anti-anta  | (          | E Calus        |               | Idan                    |
|                                                            | Copiere data start/starsit pt. grup d             | le articole   |            | saiveaz        | a 🚺 🚺 Abar    | laon                    |

In continuare se pozitioneaza cursorul pe devizul vizat din jumatatea superioara a ferestrei dupa care se apeleaza butonul "**Copiere data start/sfasit pt.grup de articole**".

Se deschide o noua fereastra intitulata "**Copiere data start/sfarsit pentru grup articole**" in cadrul careia se completeaza datele calendaristice dorite pt primul grup de articole.

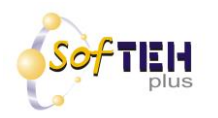

|  | W | ind | lev | RO |
|--|---|-----|-----|----|
|--|---|-----|-----|----|

| D        | Date start - final pentru graficul obiectivului T3 (Bloc Locuinte) |               |                                            |                    |        |           |           |            |     |
|----------|--------------------------------------------------------------------|---------------|--------------------------------------------|--------------------|--------|-----------|-----------|------------|-----|
| Π        | Tip Cod (denumire)                                                 |               |                                            |                    |        |           |           | Final      |     |
| Π        | Ob                                                                 | 0001 (Con     | structii)                                  |                    |        | 01        | .01.2015  | 31.03.2015 |     |
|          | Co                                                                 | piere data st | art/sfarsit pentru grup articole           |                    |        | 01        | .01.2015  | 10.02.2015 |     |
|          |                                                                    |               |                                            |                    |        | 16        | .02.2015  | 31.03.2015 |     |
|          |                                                                    | Data atart    | 01.04.2015 Pote efercit 15.05.20           | 015                |        | 25        | .02.2015  | 10.03.2015 | Ξ   |
|          |                                                                    |               | 01.04.2015 Data statsit 15.05.20           |                    |        | 01        | .04.2015  | 30.06.2015 |     |
|          |                                                                    | D :4::        | 4.04.04                                    |                    |        | 01        | .04.2015  | 15.05.2015 |     |
|          |                                                                    | Pozitii       | 1-2,4,6-7                                  |                    |        | 15        | .04.2015  | 30.06.2015 |     |
|          |                                                                    |               |                                            |                    |        |           |           |            |     |
|          |                                                                    |               | Copiaza Abandon                            |                    |        |           |           |            | -   |
| L        |                                                                    |               |                                            |                    |        |           |           | ,          |     |
| Π        | Poz                                                                |               | Articol (denumire)                         |                    | Um     | Cantitate | Start     | Final      |     |
|          | 1                                                                  | SA02A1        | (TEAVA OTEL SUDATA LONGIT.PT.INSTAL.ZIM    | ICATA CU FILET+M   | ЧМ     | 000.00000 | 01.04.201 | 5 15.05.20 | 1   |
|          | 2                                                                  | SB02A1        | (TUBURI FONTA PT.CANALIZ.MONT.APAREN       | T SAU INGROPAT E   | M      | 000.0000  | 01.04.201 | 5 15.05.20 | 1:  |
|          | З                                                                  | SC02A1        | (CADA BAIE, FUND TREAPTA, CAL. 1, MONT. PE | PICIOARE DE CAR    | BUCATA | 2.00000   | 01.04.201 | 5 15.05.20 | 1:  |
|          | 4                                                                  | SD02A1        | (ROBINET DE SERVICIU DUBLU (CU RACOR       | RD))               | BUCATA | 4.00000   | 01.04.201 | 5 15.05.20 | 1:  |
|          | 5                                                                  | TRA01A10      | (TRANSPORTUL RUTIER AL MATERIALELO         | R,SEMIFABRICATEL   | TONE   | 15.00000  | 01.04.201 | 5 15.05.20 | 1   |
|          | 6                                                                  | NL001         | (HIDROIZOLATIE TERASA TEST 1)              |                    | MP     | 100.00000 | 01.04.201 | 5 15.05.20 | 1:  |
| Þ        | 7                                                                  | CG01A1        | (STRAT SUPORT PT.PARDOSELI EXECUTAT        | E DIN DALE DIN FIE | BMP    | 20.00000  | 01.04.201 | 5 15.05.20 | 1:  |
|          |                                                                    |               |                                            |                    |        |           |           |            | - + |
| ľ        | •                                                                  | I             | III                                        |                    | 1      |           | 1         |            | •   |
| <b>V</b> | Completam la nivel de articole                                     |               |                                            |                    |        |           |           |            |     |
|          |                                                                    |               |                                            |                    |        | <u> </u>  | _         |            |     |

In continuare se completeaza rubrica "**Pozitii**" cu informatiile corespunzatoare dupa care se apeleaza butonul "**Copiaza**" (exemplu de completare: 1-3,5,7,10-12).

Conform exemplului vor fi afectate de comanda articolele de deviz cuprinse intre pozitia 1 si 3, articolele de la pozitiile 5, 7 si cele cuprinse intre pozitiile 10 si 12.

In cazul in care se doreste golirea datelor consemnate pana in acel moment la nivelul devizelor se apeleaza butonul "**Goleste toate datele**" (golirea datelor se face doar la nivelul devizelor nu si la nivelul articolelor de deviz).

Parasirea ferestrei se face dupa ce in prealabil utilizatorul a apelat, functie de intentie, unul dintre butoanele "**Salveaza**" sau "**Abandon**".

### ATENTIE!

Listarea graficului de executie cu detalierea articolelor de deviz corespunzatoare se va face numai in cazul in care rubrica "**Arata articole**" mentionata anterior este bifata. In caz contrar listarea graficului se va rezuma doar la reprezentarea grafica a obiectelor si devizelor lucrarii vizate.

Daca utilizatorul doreste sa exporte intr-un **document tip excel** graficul de realizare al obiectivului (in varianta cu sau fara explicitarea articolelor de deviz), acest lucru este posibil prin marcarea variantei "**Excel**" in fereastra "**Listare**", atunci cand se listeaza formularul **F6**.

Mentionam ca **formularul F6 –graficul de realizare al obiectivului** poate fi listat si in varianta de **grafic fizic, valoric** si **cantitativ**.

Pentru aceasta se apeleaza in fereastra "Arbore de devize" click-dreapta pe lucrarea vizata si se alege optiunea "Listare rapoarte".

Se selecteaza din jumatatea dreapta a ferestrei "Listare" raportul intitulat"F6 - grafic de realizare al obiectivului" dupa care se apeleaza butonul "Listeaza".

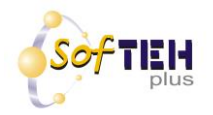

Se deschide fereastra intitulata "**Parametrii listare:Ord.28 F6 - grafic de realizare a obiectivului**" in care utilizatorul va putea configura modul de prezentare al raportului.

| Listare                                                                         |                                                              |  |  |  |  |
|---------------------------------------------------------------------------------|--------------------------------------------------------------|--|--|--|--|
| Titlu GRAFICUL GENERAL                                                          | Denumire formular/ anexa:                                    |  |  |  |  |
| raport: de realizare a obiectivului                                             | Formular F6                                                  |  |  |  |  |
| Directie cautare Text cautat www.windev.ro (PX ) Recapitulatii                  | *                                                            |  |  |  |  |
| ● in jos ● in sus (L) Recapitulatii                                             |                                                              |  |  |  |  |
| (LX) F0 - centralizato                                                          | r obiecte pe obiectiv                                        |  |  |  |  |
| ROOT (RADACINA) (LX ) HG.907- F1 - ce                                           | ntralizator pe obiectiv 🗧                                    |  |  |  |  |
| E DX TEST (SC TEST SRL) (LX ) HG.907- F2 - ce                                   | ntralizator pe obiecte                                       |  |  |  |  |
| E I TEST (Bloc locuinte) [907/2016- lei noi]                                    | a cant.lucrari pe categorii                                  |  |  |  |  |
| □ 05 0001 (Constructii) (LX ) HG 28- F3+Rec                                     | apitulatie - lista cant.lucrari pe cate                      |  |  |  |  |
| D 01 (Rezistenta) (LX) HG.307-74-1IS                                            | a cant lucrari ne categorii                                  |  |  |  |  |
|                                                                                 | apitulatie - lista cant lucrari pe cate                      |  |  |  |  |
| (PX) HG.907- F4 - lis                                                           | ta cant.utilaje.echipamente tehnd                            |  |  |  |  |
| (LX) HG.28- F6 - grat                                                           | ic de realizare al obiectivului                              |  |  |  |  |
| (P) Opis numerotare                                                             | e unica                                                      |  |  |  |  |
| Parametrii listare: HG.28- F6 - grafic de realizare al obiectivului             | i                                                            |  |  |  |  |
| Executant TEST SC TEST SRL                                                      |                                                              |  |  |  |  |
| Obiectiv TEST Bloc locuinte                                                     | -                                                            |  |  |  |  |
|                                                                                 |                                                              |  |  |  |  |
| Destinatie: E                                                                   | tare/Setare imprimanta                                       |  |  |  |  |
| Varianta font: Implicit Fara Valori V NCS-uri V Subantreprenori Selectare O Cod | Denumire                                                     |  |  |  |  |
| Ordin marime 💿 unitati 🔿 mii 🔿 milioane 🛛 Zecimale: valori 2 🚖 can              | titate 🛛 🚔                                                   |  |  |  |  |
| Coloana valoare Continut grafic Val.recapitulata(exclusiv T)                    | Coloana valoare Continut grafic Val.recapitulata(exclusiv T) |  |  |  |  |
| Total valoare: 📝 recapitulata (exclusiv TVA) 🗹 material 🗭 manopera 🗹 utilaj 😨   | transport                                                    |  |  |  |  |
| Afisare curs 1,0000 Moneda Vumai total R                                        | totunjit                                                     |  |  |  |  |
| Data listarii 20.03.2017                                                        | Renunta                                                      |  |  |  |  |

Astfel bifarea sau nu a rubricii "Fara valori" conditioneaza afisarea sau nu a valorilor in raport.

Bifarea rubricii "**Coloana valoare**" permite afisarea suplimentara in raportul **F6** a unei coloane de valori pentru devizele aferente lucrarii vizate.

Daca se doreste afisarea suplimentara, in cadrul formularului **F6**, a valorilor resurselor corespunzatoare **totalului A materiale**, **manopera**, **utilaje si/sau transport**, adunate pe coloana si defalcate pe luni, se vor bifa dupa caz rubricile "**Total material**", "**Total manopera**", "**Total utilaje**" si/sau "**Total transport**", iar in rubrica "**Continut grafic**" se va alege optiunea "**Fara continut**".

In felul acesta se va obtine defalcarea pe luni calendaristice a bugetelor alocate pentru resurse la nivelul de cheltuieli directe.

Daca in cadrul rubricii "**Continut grafic**" se alege optiunea "**Val. recapitulata(exclusive TVA)**", defalcarea pe luni a valorilor aferente fiecarui deviz (articol de deviz) in parte se va face si individual in cadrul graficului nu numai la nivel de total lucrare.

Daca in cadrul rubricii "**Continut grafic**" se alege optiunea "**Val.material**", defalcarea pe luni a valorilor pentru materiale aferente fiecarui deviz (articol de deviz) in parte se va face atat individual in cadrul graficului cat si la finalul raportului ca total valoare aferenta lucrarii.

Similar se va proceda in cazul alegerii in cadrul optiunii "**Continut grafic**" a optiunilor "**Val.manopera**", "**Val.utilaj**" si "**Val.transport**".

In cazul in care la rubrica "**Continut grafic**" se alege otiunea "**Cantitate**" este obligatorie detalierea in prealabil a datelor calendaristice de executie la nivelul articolelor de deviz.

In acest caz se va putea reprezenta la nivelul graficului defalcarea pe luni a cantitatilor de executat conform programarilor.

Exista deasemeni posibilitatea combinarii variantei alese pentru continutul graficului cu variante alese pentru afisarea valorilor cumulate la nivel de lucrare pentru total recapitulat exclusiv tva sau total A materiale, manopera, utilaj si transport.

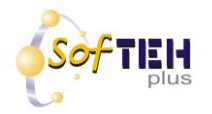

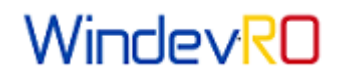

Rubrica "Afisare curs" permite in caz de bifare afisarea la finalul raportului a cursului pentru 1 euro.

Daca este bifata rubrica "**Numai total**" valorile din raport vor fi afisate in roni, iar valoarea cumulata a devizelor insumate pe coloana va fi transformata si in euro.

Daca rubrica "**Numai total**" este debifata toate valorile afisate in raport vor fi transformate in euro prin impartirea la cursul stabilit.

In mod evident pentru functionarea celor doua rubrici mentionate mai sus este necesara introducerea datelor corespunzatoare pentru **curs** si **tip moneda**.

In rubrica "**Zecimale afisate**" se va stabili numarul de zecimale afisate, iar in rubrica "**Rotunjit**" se va bifa sau nu dupa caz.

Se finalizeaza configurarea apeland butonul "Continua" sau "Renunta" dupa caz.

Raportul F6 in varianta grafic fizic si valoric poate fi listat si ca document excel.

# 2.8.4 Esalonarea necesarului de resurse in functie de programarea propusa in graficul de realizare al obiectivului

Asa cum s-a precizat anterior **esalonarea valorica** a necesarului de resurse (materiale, manopera, utilaje sau transport) poate fi obtinuta prin listarea formularului **F6 –grafic de realizare al obiectivului**, in conditiile configurarii dupa caz a parametrilor de listare (prin bifarea dupa caz a rubricilor "**Total material**", "**Total manopera**", "**Total utilaje**" si/sau "**Total transport**").

In cazul in care se doreste obtinerea unor informatii suplimentare referitoare la cantitatile de materiale, la numarul de muncitori sau de utilaje necesare executarii lucrarilor, pentru fiecare luna in parte conform programarilor, se va apela la listarea formularelor "Necesar materiale defalcat " "Necesar manopera defalcat", "Necesar utilaje defalcat" respectiv "Necesar transport defalcat".

Pentru listarea raportului "**Necesar materiale defalcat**" se apeleaza in fereastra "**Arbore de devize**" click-dreapta pe lucrarea vizata si se alege optiunea "**Listare rapoarte**".

Se selecteaza din jumatatea dreapta a ferestrei "Listare" raportul intitulat "Necesar materiale defalcat" dupa care se apeleaza butonul "Listeaza".

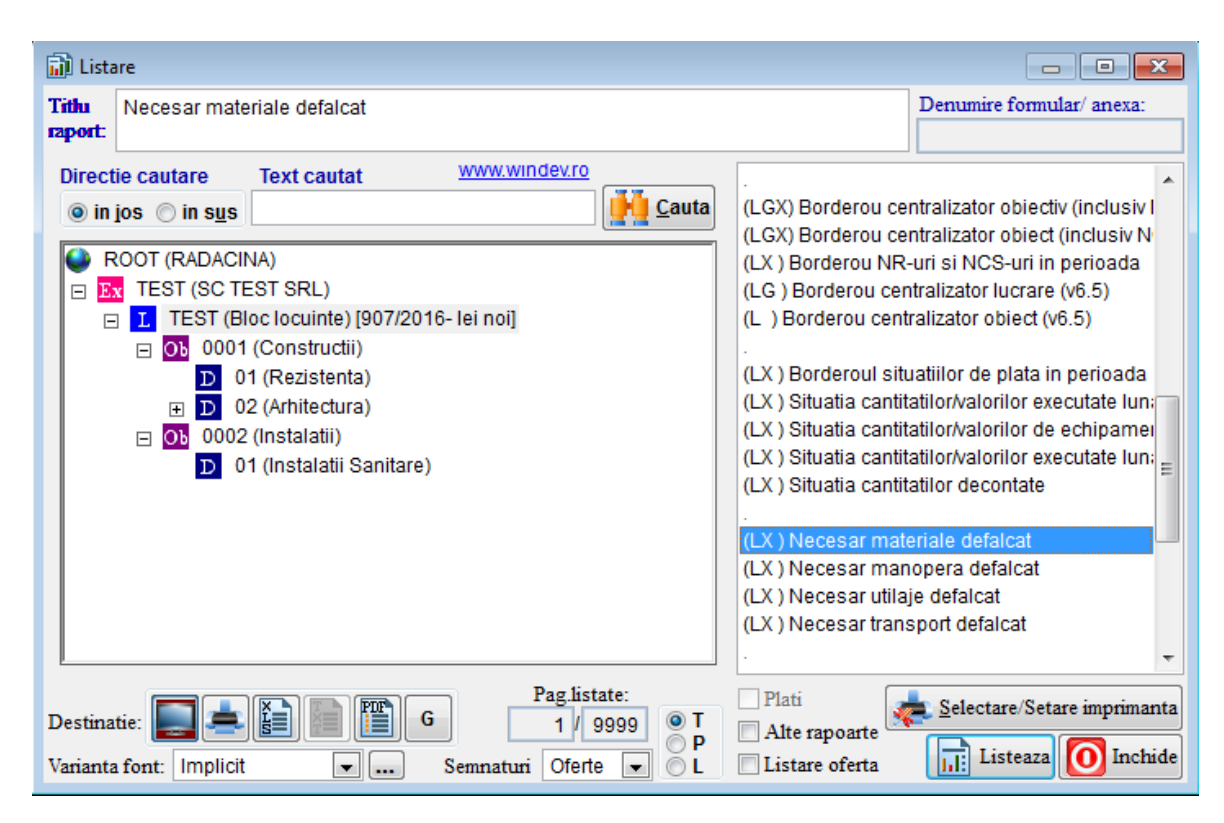

Se deschide fereastra intitulata "**Parametrii listare: Necesar materiale defalcat**" in care utilizatorul va putea configura modul de prezentare al raportului.

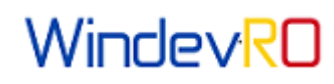

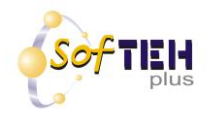

| Parametrii listare: Necesar materiale | defalcat      |                          |
|---------------------------------------|---------------|--------------------------|
| Executant TEST                        | SC TEST SRL   |                          |
| Obiectiv TEST                         | Bloc Locuinte |                          |
|                                       |               |                          |
|                                       |               |                          |
|                                       |               |                          |
|                                       |               |                          |
| 🗖 NCS-uri 🔍 Sul                       | bantreprenori | Selectare Ocod Openumire |
|                                       |               |                          |
| Nivel det                             | aliu Obiectiv | Grupat Zecimale: 2       |
|                                       |               |                          |
|                                       |               |                          |
| Antet                                 |               | Pe fiecare pagina        |
| Data listarii 20 10 2015              |               | Accepta Renunta          |
| 20.10.2013                            |               |                          |

Daca se bifeaza rubrica "**NCS**" in raport vor fi luate in considerare si eventualele note de comanda suplimentara.

Daca se bifeaza rubrica "**Subantreprenori**" vor fi luate in considerare in cadrul raportului si devizele care au fost repartizate unui anumit subantreprenor (devizele care sunt marcate in antet prin codul unui anumit subantreprenor).

Prin bifarea rubricii "**Selectare**" utilizatorul activeaza un mecanism de ordonare a devizelor, dupa cod sau denumire, in vederea alegerii anumitor devize pe care le doreste luate in considerare in raport.

Raportul poate scoate informatii cumulate, la nivelul intregului obiectiv, sau detaliate la nivel de deviz, prin alegerea variantei dorite din optiunea "**Nivel detaliu**".

Daca se doreste gruparea materialelor rezultate pe grupe de materiale se va bifa optiunea "Grupat".

Utilizatorul poate stabili deasemeni numarul de zecimale afisate in rubrica "Zecimale" sau poate atasa raportului respectiv, daca este cazul, un antet bifand rubrica "Antet".

Rubrica "**Data listarii**" propune implicit data calculatorului. In cazul in care utilizatorul doreste schimbarea acestei date, o poate face prin suprascriere.

Dupa finalizarea parametrilor de listare se apeleaza butonul **"Continua"**. Se deschide o noua fereastra intitulata **"Selectie materiale"**.

| Sele | Selectie utilaje |              |                                                     |           |                                            |     |  |  |
|------|------------------|--------------|-----------------------------------------------------|-----------|--------------------------------------------|-----|--|--|
| t    | istez            | Cod material | Denumire material                                   | Cod grupa | Denumire grupa                             | *   |  |  |
|      |                  | 2000092      | OTEL BETON PROFIL NETED OB37 STAS 438 D= 8MM        | 2011      | OTEL BETON NETED                           |     |  |  |
|      | 1                | 2100206      | CIMENT PORTLAND ALB TIP 1 75% ALB PA 25 SACI S 7055 | 2111      | CIMENT                                     | . = |  |  |
|      | 7                | 2100373      | CIMENT DE FURNAL CU ADAOSURI F 25 VRAC S 1500       | 2111      | CIMENT                                     |     |  |  |
|      | 1                | 2100385      | CIMENT DE FURNAL CU ADAOSURI F 25 SACI S 1500       | 2111      | CIMENT                                     |     |  |  |
|      | 1                | 2100402      | CIMENT METALURGIC CU ADAOSURI M 30 SACI S 1500      | 2111      | CIMENT                                     |     |  |  |
|      |                  | 2100696      | VAR BULGARI PT CONSTRUCTIL TIP 2 VRAC S 146         | 2112      | VAR                                        |     |  |  |
|      | 1                | 2100713      | VAR PASTA PT CONSTRUCTIL TIP 2                      | 2112      | VAR                                        |     |  |  |
|      | 1                | 2100830      | IPSOS PT CONSTRUCTII TIP A SACI S 545/1             | 2113      | IPSOS,FILER                                |     |  |  |
|      |                  | 2100880      | FILER DE CALCAR TIP 1 SACI S 539                    | 2113      | IPSOS,FILER                                |     |  |  |
| Ē    |                  | 2100909      | BETON MARFA CLASA C7,5/5 (BC7,5/B100)               | 212       | BETOANE                                    |     |  |  |
|      |                  | 2101329      | SAPA AUTONIVELANTA LATICRETE L 86                   | 213       | MORTARE, SAPE                              |     |  |  |
|      | 1                | 2101510      | MORTAR DE CIMENT M50-T                              | 213       | MORTARE, SAPE                              |     |  |  |
|      | 1                | 2200496      | NISIP SORTAT NESPALAT DE RIU SI LACURI 0,0-1,0 MM   | 223       | NISIP,CUART                                |     |  |  |
|      | /                | 2200513      | NISIP SORTAT NESPALAT DE RIU SI LACURI 0,0-3,0 MM   | 223       | NISIP,CUART                                | Ŧ   |  |  |
|      | •                |              |                                                     |           | +                                          |     |  |  |
|      | <u>S</u> ele     | ectez Des    | electez Procent materiale principale 0.00 🚔 Selec   | ctez      | 🕖 Accepta <table-cell> 🚫 Aban</table-cell> | don |  |  |

In aceasta fereastra utilizatorul poate selecta din extrasul de materiale rezultat pentru lucrarea vizata, doar anumite materiale considerate mai importante pentru desfasurarea lucrarilor efectuate. Pentru aceasta operatiune pot fi folosite butoanele "**Selectez**", "**Deselectez**" care selecteaza/deselecteaza

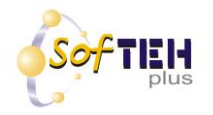

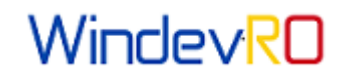

integral toate materialele din lista sau se poate apela selectiv click-dreapta cu mouse-ul, in dreptul materialelor vizate, pe coloana intitulata "Listez".

Exista si posibilitatea selectarii automate doar a materialelor considerate mai importante, a caror valoare insumata atinge procentul inscris in rubrica "**Procent materiale principale**". Se finalizeaza operatiunea apeland butonul "**Ok**".

Mentionam ca repartizarea cantitatilor de materiale programate se face proportional cu numarul de zile aferente fiecarei luni calendaristice in parte. Raportul poate fi listat si ca document excel.

Raportul "**Necesar manopera defalcat**" permite utilizatorului analiza necesarului de manopera defalcat pe meserii si luni calendaristice conform programarii propuse in graficul de esalonare al lucrarilor aferente obiectivului vizat.

Raportul ofera informatii orientative pentru numarul minim/maxim de muncitori necesari executiei lucrarilor programate. Ipoteza implicita de calcul este facuta pentru un numar de 168 ore de munca prestate de un muncitor intr-o luna (8 ore/zi timp de 21 zile lucratoare/luna).

Pentru listarea acestui raport se apeleaza in fereastra "**Arbore de devize**" click-dreapta pe lucrarea vizata si se alege optiunea "**Listare rapoarte**".

Se selecteaza din jumatatea dreapta a ferestrei "Listare" raportul intitulat "Necesar manopera defalcat" dupa care se apeleaza butonul "Listeaza".

Se deschide fereastra intitulata "**Parametrii listare: Necesar manopera defalcat**" in care utilizatorul va putea configura modul de prezentare al raportului.

| 🚮 Li            | stare                                                                                                    |                                                                                                    |                                                                                                    |
|-----------------|----------------------------------------------------------------------------------------------------|----------------------------------------------------------------------------------------------------|----------------------------------------------------------------------------------------------------|
| Titlu           | Necesar manopera defaica                                                                                                    | at                                                                                                    | Denumire formular/ anexa:                                                                                                    |
| гарог           |                                                                                                    | Parametrii listare: Necesar manopera defalca                                                                              | at                                                                                                    |
| Dire<br>O       | Ectie cautare     Text cautation       in jos     in sus       ROOT (RADACINA)       TEST (SC TEST SRL)       I.     TEST (Bloc Locuinte)       Ob     0001 (Constructii)       D     01 (Rezistenta       I.     02 (Arhitectura       I.     01 (NR 0       I.     01 (Plata       I.     02 (Plata | Executant TEST SC TES<br>Obiectiv TEST Bloc L<br>NCS-uri Subantrep<br>Nivel detaliu Ob<br>Nr. mediu ore lucru in luna 168 | ST SRL<br>ocuinte<br>renori Selectare © Cod Denumire<br>iectiv 💌 Grupat Zecimale: 2 💭                                                 |
|                 | E OB 0002 (Instalatii)                                                                                                    | Antet Data listarii 20.10.2015                                                                                            | Pe fiecare pagina           Maccepta                                                                                                  |
|                 |                                                                                                    |                                                                                                    | LX ) Necesar materiale defalcat<br>LX ) Necesar manopera defalcat<br>LX ) Necesar utilaje defalcat<br>LX ) Necesar transport defalcat |
| Desti<br>Variar | natie:                                                                                                    | G Pag.listate:<br>G 1/9999 © T<br>Semnaturi Oferte V L                                                                    | Plati<br>Alte rapoarte<br>Listare oferta                                                                                              |

In aceasta fereastra utilizatorul poate stabili in cadrul rubricii intitulate "**Nr.mediu ore lucru in luna**" numarul mediu de ore propus pentru lucru intr-o luna.

Implicit programul propune 168 ore /luna (8 ore/zi timp de 21 zile lucratoare/luna). Modificarea acestei valori poate fi facuta prin suprascriere, in cazul unui program de lucru diferit.

Daca se bifeaza rubrica "**NCS**" in raport vor fi luate in considerare si eventualele note de comanda suplimentara.

Daca se bifeaza rubrica "**Subantreprenori**" vor fi luate in considerare in cadrul raportului si devizele care au fost repartizate unui anumit subantreprenor (devizele care sunt marcate in antet prin codul unui anumit subantreprenor).

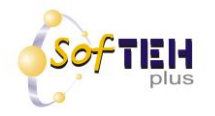

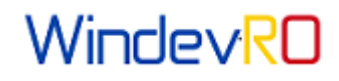

Prin bifarea rubricii "**Selectare**" utilizatorul activeaza un mecanism de ordonare a devizelor, dupa cod sau denumire, in vederea alegerii acelor devize pe care le doreste luate in considerare in raport.

Raportul poate scoate informatii cumulate, la nivelul intregului obiectiv, sau detaliate la nivel de deviz, prin alegerea variantei dorite din optiunea "**Nivel detaliu**".

Daca se doreste gruparea manoperelor rezultate pe grupe de meserii se va bifa optiunea "Grupat".

Utilizatorul poate stabili deasemeni nr. de zecimale afisate in rubrica "**Zecimale**" sau poate atasa raportului respectiv, daca este cazul, un antet bifand rubrica "**Antet**".

Rubrica "**Data listarii**" propune implicit data calculatorului. In cazul in care utilizatorul doreste schimbarea acestei date, o poate face prin suprascriere.

Listarea propriu-zisa a raportului se va face apeland butonul "Continua".

Mentionam ca la finalul raportului vor fi consemnate urmatoarele informatii:

Nr. minim de muncitori, Nr. maxim de muncitori precum si Nr. mediu de muncitori necesari executarii lucrarilor pentru fiecare luna in parte.

Raportul poate fi exportat si intr-un document de tip **excel**.

Raportul "**Necesar utilaje defalcat**" permite utilizatorului analiza necesarului de utilaje defalcat pe tipuri de utilaje si luni calendaristice conform programarii propuse in graficul de esalonare a lucrarilor aferente obiectivului vizat.

Raportul ofera informatii orientative pentru numarul minim/maxim de utilaje necesare executiei lucrarilor programate. Ipoteza de calcul este facuta implicit pentru un numar de 168 ore de munca prestate de un utilaj intr-o luna (8 ore/zi timp de 21 zile lucratoare/luna).

Pentru listarea acestui raport se apeleaza in fereastra "**Arbore de devize**" click-dreapta pe lucrarea vizata si se alege optiunea "**Listare rapoarte**".

Se selecteaza din jumatatea dreapta a ferestrei "Listare" raportul intitulat "Necesar utilaje defalcat" dupa care se apeleaza butonul "Listeaza".

Se deschide fereastra intitulata "**Parametrii listare: Necesar utilaje defalcat**" in care utilizatorul va putea configura modul de prezentare al raportului.

| 前 List             | are                                                                                                    |                                                                                                    |                                                          |                                                                          |                   |                                          |                                                       | C                                                                   |                                       |
|--------------------|----------------------------------------------------------------------------------------------------|----------------------------------------------------------------------------------------------------|----------------------------------------------------------|--------------------------------------------------------------------------|-------------------|------------------------------------------|-------------------------------------------------------|---------------------------------------------------------------------|---------------------------------------|
| Titlu              | Necesar utilaj                                                                                                    | e defalcat                                                                                                    |                                                          |                                                                          |                   |                                          |                                                       | Denumire form                                                       | ular/ anexa:                          |
| raport:            |                                                                                                    |                                                                                                    | Parametrii listare: Nec                                  | esar utilaje def                                                         | alcat             |                                          |                                                       |                                                                     |                                       |
| Direc              | tie cautare                                                                                                    | Text cauta                                                                                                    | Executar                                                 | nt TEST                                                                  | SC TES            | ST SRL                                   |                                                       |                                                                     |                                       |
| ) in               | jos 🔘 in s <u>u</u> s                                                                                                    |                                                                                                    | Obiect                                                   | iv TEST                                                                  | Bloc L            | ocuinte                                  |                                                       |                                                                     |                                       |
|                    | ROOT (RADACIN         I TEST (SC TE         I TEST (BI         □       05         05       0001         □       05         □       0         □       0         □       0         □       0         □       0         □       0         □       0         □       0         □       0         □       0         □       0         □       0         □       0         □       0         □       0         □       0         □       0         □       0         □       0         □       0 | IA)<br>ST SRL)<br>oc Locuinte<br>(Constructi<br>1 (Rezisten<br>2 (Arhitectur<br>01 (NR 0<br>01 (Plata<br>02 (Plata<br>01 (NCS<br>(Instalatii) | Nr. mediu ore lucru i<br>Antet<br>Data listarii 20.10.20 | S-uri <table-cell> Sub<br/>Nivel deta<br/>in luna 1<br/>015</table-cell> | aliu Ob           | renori<br>iectiv                         | Selecta                                               | are © Cod (<br>] Grupat Zeci<br>] Pe fie<br>] Accepta               | Denumire<br>male: 2 🐋<br>ecare pagina |
|                    |                                                                                                    | I                                                                                                    |                                                          |                                                                          |                   | (LX) Ne<br>(LX) Ne<br>(LX) Ne<br>(LX) Ne | cesar mate<br>cesar man<br>cesar utila<br>cesar trans | eriale defalcat<br>lopera defalcat<br>je defalcat<br>sport defalcat | _                                     |
| Destina<br>Variant | atie: 🗾 📥<br>a font: Implicit                                                                                                    |                                                                                                    | G P. Semnaturi                                           | ag listate:<br>1 / 9999                                                  | ● T<br>● P<br>● L | Plati                                    | apoarte<br>e oferta                                   | <u>S</u> electare/Set                                               | tare imprimanta                       |

In aceasta fereastra utilizatorul poate stabili in cadrul rubricii intitulate "**Nr. mediu lucru ore in luna**" numarul mediu de ore propus pentru lucru intr-o luna.

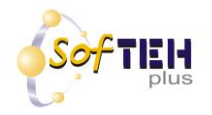

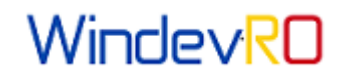

Implicit programul propune 168 ore/luna (8 ore/zi timp de 21 zile lucratoare/luna). Modificarea acestei valori poate fi facuta prin suprascriere, in cazul unui program de lucru diferit.

Daca se bifeaza rubrica "**NCS**" in raport vor fi luate in considerare si eventualele note de comanda suplimentara.

Daca se bifeaza rubrica "**Subantreprenori**" vor fi luate in considerare in cadrul raportului si devizele care au fost repartizate unui anumit subantreprenor (devizele care sunt marcate in antet prin codul unui anumit subantreprenor).

Prin bifarea rubricii "**Selectare**" utilizatorul activeaza un mecanism de ordonare a devizelor, dupa cod sau denumire, in vederea alegerii anumitor devize pe care le doreste luate in considerare in raport.

Raportul poate scoate informatii cumulate, la nivelul intregului obiectiv, sau detaliate la nivel de deviz, prin alegerea variantei dorite din optiunea "**Nivel detaliu**".

Daca se doreste gruparea utilajelor rezultate pe grupe utilaje se va bifa optiunea "Grupat".

Utilizatorul poate stabili deasemeni nr. de zecimale afisate in rubrica "Zecimale" sau poate atasa raportului respectiv, daca este cazul, un antet bifand rubrica "Antet".

Rubrica "**Data listarii**" propune implicit data calculatorului. In cazul in care utilizatorul doreste schimbarea acestei date, o poate face prin suprascriere.

Dupa finalizarea parametrilor de listare se apeleaza butonul "**Continua**". Se deschide o noua fereastra intitulata "**Selectie utilaje**".

| Se | lectie u     | tilaje     |                                             |           |                             |     |
|----|--------------|------------|---------------------------------------------|-----------|-----------------------------|-----|
|    | Listez       | Cod utilai | Denumire utilai                             | Cod grupa | Denumire grupa              | *   |
|    |              | 0003709    | CENTRALA DE BETON (SEMIAUTOMATIZATA) 8-20MC | 00037     | BETONIERE, CENTRALE, VIBRAT |     |
|    |              | 0003716    | VIBRATOR DE INTERIOR PT.BETON ACTIONAT ELEC | 00037     | BETONIERE, CENTRALE, VIBRAT |     |
|    |              | 0004029    | TOPITOR DE BITUM TRACTAT(EXCLUS.TRACTORUL)  | 00040     | COMPACTOARE, MAIURI SI RULO |     |
|    |              | 0006702    | MACARA DE FEREASTRA 0,15TF                  | 00067     | MACARA PLANSEU              |     |
|    |              | 0007301    | BOB ELEVATOR MOBIL, CU ELECTROMOTOR DE 4,5  | 00073     | BOB ELEVATOR MOBIL CU ELECI |     |
|    |              |            |                                             |           |                             |     |
|    |              |            |                                             |           |                             |     |
|    |              |            |                                             |           |                             |     |
|    |              |            |                                             |           |                             |     |
|    |              |            |                                             |           |                             |     |
|    |              |            |                                             |           |                             | =   |
|    |              |            |                                             |           |                             |     |
|    |              |            |                                             |           |                             | -   |
|    | •            |            | III                                         |           | 4                           |     |
|    | <u>S</u> ele | ctez Des   | electez                                     |           | 🕢 Accepta 🚫 Aband           | lon |

In aceasta fereastra utilizatorul poate selecta din extrasul de utilaje rezultat pentru lucrarea vizata, doar anumite utilaje care sunt cele mai importante pentru desfasurarea lucrarilor efectuate.

Pentru aceasta operatiune pot fi folosite butoanele "Selectez", "Deselectez" care selecteaza/deselecteaza integral toate utilajele din lista sau se poate apela selectiv click-dreapta cu mouseul, in dreptul utilajelor vizate, pe coloana intitulata "Listez". Se finalizeaza operatiunea apeland butonul "Ok".

Mentionam ca in cazul listarii raportului cu obtiunea "**Grupat**" bifata, la finalul raportului vor fi consemnate urmatoarele informatii:

**Nr. minim de utilaje, Nr. maxim de utilaje** precum si **Nr. mediu de utilaje** necesare executarii lucrarilor pentru fiecare luna in parte, calculate pentru orele cumulate, rezultate la nivelul fiecarei grupe de utilaje. Raportul poate fi exportat si intr-un document de tip **excel**.

Raportul "**Necesar transport defalcat**" permite utilizatorului analiza necesarului de transport defalcat pe luni calendaristice conform programarii propuse in graficul de esalonare a lucrarilor aferente obiectivului

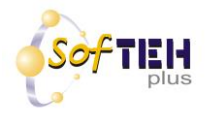

vizat. Semnificatia rubricilor din fereastra "Parametrii listare: Necesar transport defalcat" este similara cu cele descrise pentru necesarele prezentate anterior.

**OBIECTELE** aferente obiectivului vor fi declarate similar in cele patru variante.

O particularitate a variantei bugetare consta in faptul ca exista posibilitatea stabilirii tipului de capitol din devizul general, din care face parte respectivul obiect. Propunerea implicita la introducerea unui obiect este apartenenta la capitolul 4 de cheltuieli al Investitiei de baza, dar poate fi schimbata dupa caz in capitolul Amenajare teren, Amenajare protectie mediu, Cheltuieli pt relocarea/protectia utilitatilor, Cheltuieli pt asigurarea utilitatilor, Proiectare, Organizare de santier sau Probe tehnologice si teste.

Capitolul **Organizare de santier** se va folosi doar in cazul in care exista intocmit un deviz (categorie de lucrari) pentru organizarea de santier. In acest caz se va renunta la declararea la nivelul coeficientilor de recapitulatie ai lucrarii respective a cotei procentuale prin care se aproximeaza organizarea de santier. In caz contrar valoarea de **O.S.** va fi preluata de doua ori in cadrul formularului **F1 – Centralizator pe** 

obiectiv (HG 907/2016 sau HG 28/2008) respectiv C2 – Centralizatorul obiectelor (Ord. 1014/874).

Similar cu cele precizate pentru **Organizarea de santier** se va proceda si pentru capitolul **Proiectare**.

In consecinta pentru a fi luate in considerare in cadrul Formularului **F1 – Centralizator pe obiectiv** si **C2** – *Centralizatorul obiectelor*, obiectele apartinand capitolelor de cheltuieli mentionate mai sus vor trebui sa aibe atasate categorii de lucrari (devize) incarcate cu articole de deviz corespunzatoare respectivelor capitole.

**CATEGORII DE LUCRARI** - Obiectele se vor imparti in categorii de lucrari (echivalente devizelor din varianta clasica). Modul de operare este identic in cele trei variante de lucru.

O particularitate a variantelor **HG 907/2016**, **HG 28/2008** si **Ord. 1014/874** consta in faptul ca fiecare categorie de lucrari generata poate fi atribuita unui subantreprenor/asociat daca se completeaza in dreptul rubricii "**Subantreprenori**" (din antetul devizului) codul subantreprenorului /asociatului respectiv.

Anterior acestei operatiuni trebuie introduse in *Nomenclatorul de subantreprenori* <u>codul</u> si <u>denumirea</u> subantreprenorului respectiv.

Pentru asociati nu se va completa nimic la rubrica "Tip".

Pentru subcontractanti se va completa rubrica "Tip" cu litera "T" (terti).

Pentru <u>asociati/subantreprenori **straini**</u> se va marca cu mouse-ul in cadrul rubricii "**Persoana juridica straina**".

In functie de marcajele mentionate mai sus, in cadrul formularelor **F1/C2** si **F2/C3**, vor fi repartizate valorile corespunzatoare pe coloanele dedicate antreprenorului general, subcontractantilor si asociatilor.

*Pentru introducerea compozitiei unei categorii de lucrari* se va proceda in mod similar cu cele precizate la introducerea compozitiei unui deviz.

O particularitate care poate fi intalnita in anumite documentatii bugetare se refera la necesitatea gruparii articolelor de deviz din compozitia unei categorii de lucari in **capitole de lucrari**.

### ATENTIE!

Dupa terminarea introducerii compozitiei categoriei de lucrari respective se poate trece, daca este cazul, la **comasarea articolelor** introduse, in **capitole de lucrari**. In cele mai multe cazuri, documentatiile elaborate <u>nu contin articole comasate in capitole de lucrari</u>.

Daca totusi se doreste aceasta comasare, operatia respectiva se va realiza la nivelul compozitiei unei categorii de lucrari, prin apelarea butonului **"Capitole"**. In cadrul ferestrei astfel activate se poate trece la **generarea capitolelor prin doua metode**.

WinclevRO

| 2   |      |
|-----|------|
| Sof | TEH  |
| 6   | pius |

| F  | Pozitie  | Cod resursa    | An       | Cantitate      | UM          | Capitol         | Cantitate reprez.    | UM reprez.   |     |
|----|----------|----------------|----------|----------------|-------------|-----------------|----------------------|--------------|-----|
|    | 1        | CC01A1         | 82       | 1000.00000     | KG          | C01             | 1000.00000           | KG           |     |
| ŀ  | 2        | CB01A1         | 82       | 2000.00000     | MP          | C02             | 2150.00000           | MP           |     |
|    | 3        | CA01A1         | 82       | 600.00000      | M CUB       | C03             | 600.00000            | M CUB        |     |
|    | 4        | TRA01A20       | 82       | 800.0000       | TONE        | C04             | 20.00000             | MP           |     |
|    | 5        | NL001          |          | 20.00000       | MP          | C04             | 20.00000             | MP           |     |
|    | 6        | CB01A1         | 82       | 150.00000      | MP          | C02             | 2150.00000           | MP           |     |
|    |          |                |          |                |             |                 |                      |              |     |
|    |          |                |          |                |             |                 |                      |              |     |
|    |          |                |          |                |             |                 |                      |              |     |
|    |          |                |          |                |             |                 |                      |              |     |
|    |          |                |          |                |             |                 |                      |              |     |
|    |          |                |          |                |             |                 |                      |              |     |
| 1  |          |                |          |                |             | 1               | T                    | 1            | Þ   |
| es | sursa:   | COFRAJE IN CUZ | INETI FU | IND PAHAR,FUND | UTILAJE,DIN | I PAN REF,DIN S | CINDURI RAS SC SI SI | UBSC INCL SP | IJI |
| ar | oitol: C | ofraie         |          |                |             | 2150 00000      | 2 237 MP             |              | Ē   |

### Codificarea automata

Pentru a atribui fiecarui articol, din compozitia categoriei de lucrari, cate un cod de capitol, conform indicatorului de norme de deviz din care face parte articolul, se apeleza butonul **"Codificare automata"**.

In acest fel, toate articolele vor primi automat cate un **cod de capitol**, insotit de **denumirea** corespunzatoare precum si de o **unitate de masura reprezentativa** propusa. Daca utilizatorul doreste schimbarea denumirii de capitol propusa, sau a unitatii de masura reprezentative propusa, acest lucru poate fi efectuat in rubricile cu aceasta destinatie din partea inferioara a ferestrei. Similar se vor completa **cantitatile reprezentative** ale fiecarui capitol in parte. (Cantitatea reprezentativa scrisa pentru un articol aferent unui capitol va fi preluata automat de toate articolele aferente aceluiasi capitol).

In cazul in care utilizatorul nu vrea sa apeleze la codurile clasice ale capitolelor din indicatoarele de norme de deviz, el poate sa-si genereze propriile coduri/denumiri de capitole de lucrari urmand ca ulterior sa le inscrie in dreptul articolelor dorite, impreuna cu unitatea de masura si cantitatea considerata reprezentativa.

### Adaugarea de capitole noi

In cazul in care, in compozitia unei categorii de lucrari exista pe langa articole si alte componente (resurse materiale, manopere, utilaje, analize speciale), acestea vor trebui sa fie atribuite fie unor capitole generate anterior prin apelarea butonului "Codificare automata", fie unor capitole noi generate in cadrul categoriei respective.

Pentru cazul in care se doreste atribuirea unui cod, deja generat, unei resurse necodificate, este suficienta marcarea codului dorit, pe coloana "Capitol" din dreptul respectivei resurse. Cantitatea si unitatea de masura reprezentativa, aferente respectivului cod vor fi preluate automat de resursa "proaspat" codificata.

In cazul in care utilizatorul doreste incarcarea unui cod nou de capitol, se va apela butonul "Adaugare capitol". In fereastra astfel activata, utilizatorul poate incarca codul, denumirea capitolului, precum si unitatea de masura reprezentativa, urmate de apelarea butonului "Adauga".

Apelarea butonului "**Adaugare capitol**" va fi folosita de catre utilizator si in cazul in care acesta nu apeleaza la codificarea automata si isi genereaza propriile capitole (altele decat cele propuse de indicatoarele de norme de deviz).

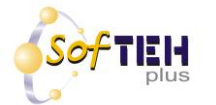

### OBSERVATIE!

**Codificarea automata** realizeaza o grupare a articolelor, mai degraba pe criterii alfabetice decat tehnologice, fapt ce nu o recomanda ca optiune.

### Multiplicarea unor coduri de capitole

In cazul in care utilizatorul doreste ca intre anumite pozitii articolele aferente unei categorii de lucrari sa preia acelasi cod, aceeasi cantitate si aceeasi unitate de masura reprezentativa, se va apela butonul "Multiplicare".

### Anularea capitolelor generate pentru o categorie de lucrari

Aceasta operatie se poate executa apeland butonul "Multiplicare capitol", inscriind respectiv numerele aferente pozitiei de la care si pana la care se doreste anularea capitolelor deja declarate si selectand in rubrica denumita "Capitol nou", prima dintre inregistrari, care este o *inregistrare, fara cod si fara nume*, dupa care se apeleaza butonul "Multiplica".

### Reordonarea pozitiilor aferente articolelor unei categorii de lucrari

ATENTIE! Atragem de la inceput atentia ca aceasta functie **este destinata doar proiectantilor**. Apelarea ei de catre un executant care nu i-a inteles scopul, va conduce la reordonarea articolelor aferente respectivei categorii de lucrari si implicit la pierderea pozitiilor initiale de introducere ale acestora.

Prin apelarea butonului **"Renumerotare pozitii"** se activeaza o fereastra in care utilizatorul este avertizat ca respectiva functie va reordona articolele categoriei de lucrari, in ordinea alfabetica a codurilor capitolelor de lucrari asa cum au fost ele declarate in dreptul fiecarui articol aferent. Aceasta *reordonare* **este ireversibila.** 

### OBSERVATIE!

Exista posibilitatea stabilirii prin fereastra de configurare parametrii de listare aferenti formularelor **"F3"**, **"C4"** si **"C5"** daca se **afiseaza sau nu capitolele de lucrari,** in cazul in care utilizatorul si-a declarat capitole de lucrari la nivelul categoriilor de lucrari, dar nu doreste afisarea explicita a lor in rapoarte.

Aceasta facilitate ofera utilizatorului posibilitatea sa-si grupeze dupa criterii tehnologice articolele din compozitia unui deviz in scopul analizarii lor, iar in cazul posesorilor sistemului informatic ProdReal ofera posibilitatea prefabricarii activitatilor exportate pentru graficul de urmarire. Gruparile de articole de deviz stabilite in cadrul capitolelor de lucrari vor fi evidentiate sau nu in rapoartele F3, C4 si C5 functie de dorinta utilizatorului.

Pentru activarea acestei optiuni se va bifa optiunea "**Nu afisez capitole**" din fereastra "**Parametrii de listare**" corespunzatori formularelor "F3", "F3 + Recapitulatie", "C4" si "C5".

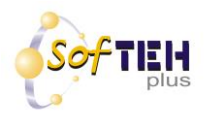

| 🖬 List           | are                                                                                                    |                                                                                                    |                                                                                                    |                                                                                                    |
|------------------|----------------------------------------------------------------------------------------------------|----------------------------------------------------------------------------------------------------|----------------------------------------------------------------------------------------------------|----------------------------------------------------------------------------------------------------|
| Titlu<br>raport: | LISTA<br>cu cantitatile d                                                                                                    | le lucrari pe ca                                                                                                    | ategorii de lucrari                                                                                                    | Denumire formular/ anexa:<br>Formular F3                                                                                                    |
| Direc<br>in      | tie cautare<br>jos ⊚ in s <u>u</u> s                                                                                                    | Text cautat                                                                                                    | www.windev.ro                                                                                                    | (LX ) HG.28- F3 - lista cant.lucrari pe categorii<br>(LX ) HG.28- F3+Recapitulatie - lista cant.lucra<br>(LX ) HG.907- F4 - lista cant.utilaje,echipamen                                                                  |
| F<br>E<br>E      | ROOT (RADACIN<br>TEST (SC TE<br>I. TEST (BI<br>D 00<br>D 0<br>D 0<br>D 0<br>0<br>0<br>0<br>0<br>0<br>0<br>0<br>0<br>0<br>0<br>0<br>0<br>0 | NA)<br>EST SRL)<br>oc locuinte) [9<br>(Constructii)<br>1 (Rezistenta)<br>2 (Arhitectura)<br>(Instalatii)<br>1 (Instalatii Sa | Parametrii listare: HG.28- F3+Recapitula<br>Executant TEST SC<br>Obiectiv TEST Blo                                                                                                    | tie - lista cant.lucrari pe categorii …<br>: TEST SRL<br>poc locuinte                                                                                                    |
| Destina          | atie: 💽 📥<br>a font: Implicit                                                                                                    |                                                                                                    | <ul> <li>Fara Valori</li> <li>Afisez observatii personale</li> <li>Afisez observatii personale</li> <li>Afisez @ Reteta Compozitia n</li> <li>Afisez resurse @ Toate @ Modifi</li> <li>Grupez pe capitole de lucrari</li> <li>Nu afisez capitole</li> <li>Tip recapitulatie 874</li> </ul>                                                                                                    | i V Afisez liste anexa V Afisez simbol<br>Ordonez dupa valoare Afisez ore norma<br>formei<br>cate Consum O Unitar Multiplicat<br>Cota aproviz. inclusa Cote manopera incluse<br>Mat.benef.se scade din: Total A O general |
|                  |                                                                                                    |                                                                                                    | Cordin marime (a) unitati (b) mii (b) mii (b) | ilioane Zecimale: pret 5 👘 val. 2 🐳<br>neda 📝 Numai pt. actualizare<br>Pe fiecare pagina                                                                                                    |

### 2.8.5 Functia de transformare norme compuse in capitole de lucrari

In cazul in care utilizatorul a folosit in compozitia unui deviz **norme compuse** proprii, exista posibilitatea transformarii acestora in articole de deviz, corespunzatoare retetei normei, grupate in capitole de lucrari. Transformarea normelor compuse in articole de deviz, grupate sub capitole de lucrari, este utila datorita faptului ca normele compuse adaugate in nomenclatorul programului pot fi folosite ulterior in compozitia orcarui alt deviz, spre deosebire de capitolele de lucrari care trebuie generate de fiecare data, pentru fiecare deviz in parte. In cazul in care utilizatorul preconizeaza ca va folosi aceleasi capitole de lucrari, in devize diferite, el poate utiliza normele compuse pentru o introducere mai rapida a compozitiei devizelor vizate.

Astfel in antetul devizelor, respectiv in coltul –dreapa jos al ferestrei "**Devize-NCS**" apare un buton intitulat "**Transf.norme in capitole**". Scopul acestui buton este acela de a transforma eventualele norme compuse existente in compozitia devizului, in capitole de lucrari.

Practic apelarea acestui buton deschide o fereastra cu intrebarea "**Transformam normele compuse in capitole de lucrari**?" urmata de alegerea uneia dintre cele doua optiuni oferite (**yes** sau **no**).

Mentionam ca aceasta intrebare apare doar in cazul in care in compozitia devizului vizat exista introdusa cel putin o norma compusa.

Alegerea optiunii "**yes**" va duce la transformarea normelor existente, in articolele de deviz corespunzatoare fiecarei norme in parte. Pe coloana "**Pozitie**" toate articolele aferente unei norme vor primi **acelasi numar curent**, respectiv numarul curent aferent normei din care au provenit.

In cazul in care in compozitia devizului exista atat norme compuse cat si articole de deviz, acestea din urma isi vor pastra locul (numarul curent) intre articolele provenite din transformarea normelor compuse.

**Codul capitolului** de lucrari generat prin transformarea dintr-o norma compusa va prelua codul normei respective; deasemeni cantitatea si unitatea de masura a normei vor fi preluate de **cantitatea reprezentativa** si **unitatea de masura reprezentativa** a capitolului de lucrari.

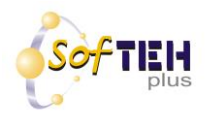

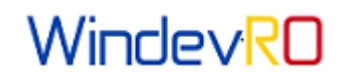

### Mentionam ca transformarea normelor compuse in capitole de lucrari este ireversibila.

Mentionam deasemeni ca datorita modului de calcul al valorii normei compuse, respectiv al valorilor fiecarui articol component din norma, exista posibilitatea aparitiei anumitor **diferente** intre valoarea normei compuse si valoarea insumata a articolelor de deviz rezultate prin transformarea normei. Aceste diferente se justifica prin rotunjirile care se aplica diferit; in cazul normei la suma valorilor articolelor componente, iar in cazul articolelor componente se aplica la valoarea fiecare articol de deviz in parte.

| D Devize /                                       | NCS                 |                 |           |                  |                  |              |         |                 | - • •                                         |        |
|--------------------------------------------------|---------------------|-----------------|-----------|------------------|------------------|--------------|---------|-----------------|-----------------------------------------------|--------|
| Antet                                            | Com <u>p</u> ozitie | E <u>x</u> tras | Apa       | <u>r</u> tenenta | Transp. TRA      | Transp. a    | auto    | Transp. C.F.    | Dotari                                        |        |
| Preturi 449 – Preturi lei noi — Coef. — Altele — |                     |                 |           |                  |                  |              |         | 1               |                                               |        |
| Mat                                              | 12,670              | 132             | 2,881.36  | 10               | Gr 65.           | 858 T        | Valoar  | e C+M:          | 237325                                        |        |
| Man                                              | 45,846              | 30              | ),269.51  | 0.6602           | Ore 3            | 301 h        | Echipa  | mente:          | 40000.00                                      |        |
| Uti                                              | 945                 |                 | 803.38    | 0.8500           | <u>F</u> in      | 237325       | Utilaje | transp.:        |                                               |        |
| Tra                                              | 37,331              | 24              | 4,149.50  | 0.6469           | Plati            |              | Dotari: | :               |                                               |        |
| Tot                                              | 96,793              | 188             | 3,103.76  | 2                |                  |              | Chelt.  | transp.:        |                                               |        |
| Data int                                         | roducere: Ref       | erinta de       | contare:  | Afisare:         | Vari             | anta:        |         |                 |                                               |        |
| 25.10.2                                          | . 2012              |                 |           | 449              | nou HG 28/2008   | 3,Ord.1014/8 | 74 Sub  | antreprenor:    | ▼                                             |        |
| Executa                                          | nt: TEST 💌          |                 | SC TE ST  | SRL              |                  |              |         |                 |                                               |        |
| Lucrare                                          | TEST 🔻              |                 | Bloc Loci | uinte            |                  |              |         |                 |                                               |        |
| Object                                           | 0001 💌              |                 | Construc  | fii              |                  |              |         |                 |                                               |        |
| Catogor                                          | io: 01              |                 | Deviator  | to.              |                  |              |         |                 |                                               |        |
| Categor                                          |                     |                 | Redisten  | la               |                  |              |         |                 |                                               |        |
| Stadiu f                                         |                     |                 |           |                  |                  |              |         |                 |                                               |        |
| NCS:                                             |                     |                 |           |                  |                  |              |         |                 |                                               |        |
| Pozitie                                          | Cod resursa         | An              | UM        | Cantitat         | e                | De           | numire  | e resursa       | <u> </u>                                      |        |
| ▶                                                | CC01A1              | 82 I            | KG        | 1000.00          | 000 MONTARE      | ARMATURI D   | IN OTE  | EL BETON D<18M  | M IN FUNDAT                                   |        |
| 2                                                | CB01A1              | 82              | MP        | 2000.00          | 000 COFRAJE II   | V CUZINETI I | FUND    | PAHAR,FUND UT   | ILAJE, DIN PAI                                |        |
| 3                                                | CA01A1              | 82              | M CUB     | 600.00           | 000 TURNARE E    | BETON SIMP   | LU IN I | FUNDATII(CONTII |                                               |        |
| •                                                |                     |                 |           | 1                | I                |              |         |                 | •                                             |        |
| Coef.rec.                                        | Preia compoz.       | Transf. p       | ret Trans | f.ret. Salv.     | pret Recalc. dev | Rest exec.   | Norm    | e>capit         | Calc. invers                                  |        |
|                                                  |                     |                 | <u>.</u>  |                  |                  |              | 4       | Transforma norm | iele compuse din deviz<br>grupata pe capitole | ul cur |

Pentru *prelucrare a extrasului de resurse* rezultat in urma finalizarii compozitiei categoriei de lucrari respective se va proceda similar cu cele precizate la prelucrarea extrasului de resurse pentru devize.

La nivelul prelucrarii **Extrasului de resurse** apare o functie noua necesara la intocmirea unei documentatii conform **Ordinului 1014/874**.

Astfel prin apelarea butonului "**Alte informatii** " se deschide o fereastra in care utilizatorul poate efectua anumite marcaje pe urmatoarele coloane:

1. In dreptul <u>resurselor materiale</u> pe coloana **"PRINCIP."** poate fi folosit marcajul sau nu functie de dorinta utilizatorului de a lua in considerare sau nu pretul respectivelor materiale in calculul coeficientului de actualizare **K** al situatiilor de plata. Acest marcaj se va folosi <u>doar pentru actualizarea situatiilor de plata</u>.

2. In dreptul <u>resurselor manopera</u> coloana "**%ROMANI**" indica implicit valoarea de 100 si reprezinta procentul valoric de mana de lucru romaneasca participanta la respectivul deviz. In cazul in care este necesar acest procent poate fi diminuat prin suprascriere. Valorile procentuale de pe aceasta coloana se vor regasi in formularele **C2** si **C7** in rubricile destinate procentului de manopera folosit.

3. In dreptul <u>resurselor utilaje</u> coloana "**Tip Utilaj**" indica tipul de alimentare pentru functionarea respectivelor utilaje (combustibil sau energie termica). Astfel cele care functioneaza pe combustibil vor fi marcate cu marcajul "*Termic*", iar cele care functioneaza pe energie electrica vor fi marcate cu marcajul "*Electric*". Utilajele fara marcaj vor fi incadrate in categoria **alte tipuri** de utilaje. Defalcarea valorii totale a utilajelor (termice, electrice si altele) aferente unui deviz apare in cadrul inchiderii de deviz tip "**874**" care preia totalul A din finalul formularului **C5-Cantitati de lucrari**. Functie de aceste marcaje vor fi indexate valorile utilajelor in etapa de decontare.

In cazul in care utilizatorul marcheaza la nivelul **Nomenclatorului de utilaje** tipul de alimentare al respectivelor utilaje, va obtine automat marcajele respective in cadrul extraselor de resurse aferente

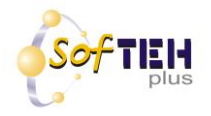

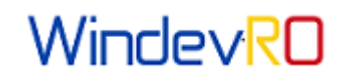

devizelor generate ulterior operatiunii din nomenclator. In acest sens se va folosi rubrica existenta in Nomenclatorul de utilaje care se numeste "**Tip utilaj**".

### 2.9 Utilaje Transport, Echipamente Tehnologice si Dotari

Spre deosebire de **varianta Clasica**, unde problema declararii eventualelor dotari/echipamente tehnologice **nu este tratata**, din devize rezultand exclusiv valoarea de constructii montaj (**C+M**), in varianta bugetara (**HG907/2016**, **HG 28/2008** si **Ordinului 1014/874**) aceasta problema se abordeaza, acolo unde este cazul, prin apelarea butonului "**Dotari**", aflat in fereastra "**Devize /NCS**" pentru fiecare categorie de lucrari vizata in parte. In fereastra astfel activata se vor adauga pozitie cu pozitie echipamentele/dotarile dorite.

In mod evident anterior acestui moment trebuie adaugate in **Nomenclatorul de Echipamente si Dotari** echipamenele/dotarile vizate .

Astfel in cazul in care utilizatorul este in situatia de a atasa unei categorii de lucrari echipamente sau dotari se va pozitiona pe respectiva categorie si va alege optiunea "**Dotari**" din fereastra intitulata "**Devize/NCS**".

Pentru adaugare se apeleaza butonul "Adaugare". In rubrica "Tip" se va alege dupa caz una dintre variantele Echipament, Utilaj transport sau Dotare.

Rubrica "**Pozitie**" se completeaza automat, iar pentru cautarea echipamentului dorit se poate apela la butonul intitulat "**Cautare dupa denumire**".

| D Devize / 1 | ICS                   |                                  |          |              |             |              |                               |                     |                 |
|--------------|-----------------------|----------------------------------|----------|--------------|-------------|--------------|-------------------------------|---------------------|-----------------|
| Antet        | Com <u>p</u> ozitie E | E <u>x</u> tras Apa <u>r</u> ter | nenta    | Transp       | o. TRA      | Transp. auto | Transp. C.F.                  | Dotari              |                 |
| Executant    | TEST Lucra            | re: TEST Obi                     | ect:     | 0001 Ca      | ategorie:   | 01           | Nr. de ordine<br>Varianta: He | 1<br>G 28/2008,Ord. |                 |
| Denumire     | Rezistenta            |                                  |          | Stadiu fi    | ZIC:        | NCS:         | Pretu                         | ri lei noi          |                 |
|              | Tip:                  | A 💌 Echip                        | amen     | ıt           |             |              | Ponderea                      | aza                 |                 |
|              | Pozitie:              | 1                                |          |              |             |              |                               |                     |                 |
|              | Cod:                  | 1                                | •        |              | Cautare dup | oa denumire  |                               |                     |                 |
|              | Denumire:             | LIFT                             | <b>#</b> | Cautare echi | ipament     |              |                               |                     |                 |
|              | UM:                   | 411 BUCATA                       | Ci       | uvant:       |             |              |                               |                     | i <u>C</u> auta |
|              | Furnizor:             | 0001 🔻 A                         |          | 4 inreg      | gistrari    |              |                               |                     |                 |
|              | Cantitate:            | 2.0                              |          | Cod res.     |             |              | Denumire                      |                     | UM ^            |
|              | Pret unitar:          | 20000.                           | -        | 1            | LIFT        |              |                               |                     | BUCATA          |
|              | Pret transport:       | 0.                               |          | 2            | POMPA C3    |              |                               |                     | BUCATA          |
|              | Valoare:              | 40                               | i        | 4            | POMPA 4     |              |                               |                     | BUCATA          |
|              | Fisa tehnica:         | NR 123456                        |          |              |             |              |                               |                     |                 |
|              |                       |                                  |          |              |             |              |                               |                     |                 |
|              |                       |                                  | -        |              |             |              |                               |                     | ++              |
|              |                       |                                  | -        |              |             |              |                               |                     |                 |
|              |                       |                                  |          |              |             |              |                               |                     |                 |
|              |                       |                                  |          |              |             |              |                               |                     |                 |
|              |                       |                                  | -        |              |             |              |                               |                     |                 |
|              |                       |                                  | Н        |              |             |              |                               |                     |                 |
|              |                       |                                  |          |              |             | Selec        | teaza 🛛 🚫 A                   | bandon              |                 |

Apeland acest buton utilizatorul poate accesa intregul nomenclator cu Dotari si Echipamente intr-o noua fereastra intitulata "**Cautare echipament**".

In cazul in care utilizatorul completeaza in rubrica "**Cuvant**", existenta in fereastra amintita anterior, un sir de caractere alfanumerice vizate pentru cautare si apeleaza dupa aceea butonul "**Cauta**", in fereastra vor ramane vizibile doar acele dotari/echipamente din nomenclator care contin in cod sau denumire criteriul consemnat.

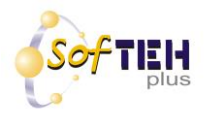

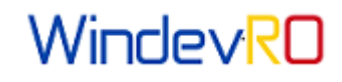

In continuare utilizatorul se va pozitiona pe echipamentul/dotarea dorita si va apela butonul "Selecteaza".

Se completarea dupa caz in continuare rubricile "Furnizor", "Cantitate", "Pret unitar", "Pret transport" si "Fisa tehnica".

Daca utilizatorul apeleaza din nou butonul de "Adaugare", pentru introducerea unui nou echipament, in rubrica "Cod" ramane consemnat codul echipamentului introdus anterior.

Sugeram utilizatorului sa apeleze butonul sageata din dreapta rubricii "**Cod**" pentru a putea selecta eventual urmatoarele pozitii de Echipamente in cazul in care acestea au fost introduse in nomenclator prin atribuirea de coduri consecutive.

| D Devize / NCS                               |                                                                                                    |
|----------------------------------------------|----------------------------------------------------------------------------------------------------|
| <u>A</u> ntet Com <u>p</u> ozitie            | Extras Apartenenta Transp. TRA Transp. auto Transp. C.F. Dotari                                       |
| Executant: TEST Lucr<br>Denumire: Rezistenta | are: TEST Object: 0001 Categorie: 01 Nr. de ordine: 1<br>Varianta: HG 28/2008,Ord.<br>Preturi lei noi |
| Tip:<br>Pozitie:<br>Cod:<br>Denumire:        | A Chipament Pondereaza Lista                                                                          |
| UM:<br>Furnizor:                             | 411     BUCATA       0001     ASCENSORUL SA         Image: Cautare dupa denumire                      |
| Cantitate:<br>Pret unitar:                   | 2.000 20000.00 lei la data 12.11.2010                                                                 |
| Pret transport<br>Valoare:                   | : 0.00 lei<br>40000                                                                                   |
| Fisa tehnica:                                | NR 123456                                                                                             |

### OBSERVATIE!

Inainte de declararea acestor echipamente/utilaje/dotari la nivelul fiecarei categorii de lucrari care necesita o astfel de operatiune, va trebui ca denumirile acestor echipamente sa fie incarcate intr-un nomenclator anume destinat care se apeleaza prin optiunea "Nomenclatoare/Echipamente si dotari". Echipamentele care se pot incarca pot fi de tip A – echipament tehnologic, B – utilaj de transport si C – dotari.

Tot in cadrul acestui nomenclator apare si o inregistrare de tip "D" denumita "Cheltuieli de transport de la furnizor la depozit". Aceasta inregistrare are codul "0000001", unitatea de masura U/M va avea codul "701" (lei) iar pretul este de 1,00 lei (*inregistrarea de tip "D" nu se foloseste uzual in variantele H.G.* 907/2016, 28/2008 si Ordinul 1014/874).

Avand incarcate in nomenclatoarele specifice atat echipamentele cat si furnizorii acestor echipamente, se poate aborda incarcarea acestora la nivelul acelor categorii de lucrari care necesita aceasta operatie.

Listarea ulterioara a acestor informatii, va putea fi facuta in cadrul **Formularului F4 - lista cantitati utilaje, echipamente tehnologice, dotari (conform HG907/2016** sau **HG 28/2008)** respectiv **Formularului C11 echipamente + dotari (conform Ord.1014/874)**, fie la nivelul *categoriei* de lucrari careia i-au fost atasate respectivele echipamente, fie la nivel de *obiect* sau *obiectiv*.
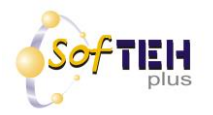

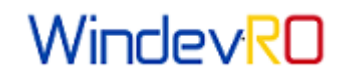

# 2.10 Aplicarea inchiderii de deviz specifice HG 907/2016, HG 28/2008 respectiv Ordinului 1014/874

*Aplicarea unei inchideri de deviz* totalului A rezultat in urma recalcularii categoriei de lucrari cu preturile stabilite in extrasul de resurse, se abordeaza similar cu cele prezentate pentru devize.

Particularitatea variantelor **HG907/2016**, **HG28/2008** si **Ordinului 1014/874** consta in faptul ca *tipul de recapitulatie impus* de respectivele ordine *este codificat "874"* si nu poate fi inlocuit cu alt tip de recapitulatie, ca in varianta clasica, (exceptie face tipul *"*874B" folosit in anumite conditii particulare).

Recapitulatia tip "874" are anumite particularitati.

Astfel acest tip de recapitulatie aplicat *la nivel de oferta* nu contine valorile corespunzatoare **organizarii de santier** si a **TVA**-ului. Aceste valori vor fi adaugate ulterior in centralizatoarele **F2/C3** respectiv **F1/C2** (in functie de **HG907/2016, HG 28/2008** sau **Ord.1014/874**). La finalul formularelor **F2/C3** (Centralizatorul categoriilor de lucrari) se adauga **TVA-ul** iar la finalul formularelor **F1/C2** (Centralizatorul obiectelor) se adauga eventual **OS-ul**.

Deasemeni in *faza de ofertare*, valorile eventualelor materiale puse la dispozitie de beneficiar sau valorile materialelor demontate si remontate, nu vor fi scazute prin recapitulatia tip "874" pentru a respecta legislatia in vigoare. Valorile aferente OS-ului si TVA-ului vor fi adaugate in recapitulatia tip "874" doar in etapa de decontare, la nivelul situatiilor de plata. Deasemeni valorile materialelor puse la dispozitie de beneficiar sau ale materialelor demontate si remontate vor fi deduse din recapitulatie tot la nivelul situatiilor de plata.

In cazuri particulare se poate alege **recapitulatia tip "874B"** in cadrul careia valorile aferente **OS**-ului, **TVA**-ului, **materialelor** puse la dispozitie de **beneficiar** si ale **materialelor demontate si remontate** vor fi luate in considerare si in faza de ofertare, nu numai in faza de decontare.

#### OBSERVATIE!

Alegerea unui alt tip de recapitulatie decat cel indicat va conduce la imposibilitatea preluarii in centralizatoarele **F1/C2** si **F2/C3** a valorilor corespunzatoare categoriilor de lucrari respective. In cazul in care se doreste scaderea valorilor corespunzatoare materialelor puse la dispozitie de beneficiar sau a materialelor demontatate si remontate in cadrul centralizatoarelor **F1/C2** si **F2/C3** se va seta aceasta optiune din Utilitare -Parametrii programului -"Se scade materialul beneficiar la formularele C2 si C3".

#### 2.11 Listarea anexelor specifice HG 907/2016, HG 28/2008 si Ordinului 1014/874

*Listarea rapoartelor specifice documentatiei* introduse pe calculator, se abordeaza similar cu cele prezentate anterior pentru devize.

Pentru **HG 907/2016**, **HG 28/2008** respectiv **Ordinul 1014/874** sunt impuse anumite formulare, ca forma de prezentare a informatiilor rezultate (**F1-F6**) respectiv (**C2-C11**). In functie de nivelul abordat de utilizator (Obiectiv, Obiect, Categorie de lucrari), anexele specifice respectivului nivel pot fi vizualizate si listate de catre utilizator:

- Formularul FO "Centralizator obiecte pe obiectiv", este un raport valoric cu detalierea valorilor corespunzatoare la nivelul fiecarei categorii de lucrari in parte, precum si afisarea ponderii valorice a categoriilor de lucrari raportate la valoarea totala a obiectivului (acest raport este unul de analiza, suplimentar fata de rapoartele prevazute conform legislatiei in vigoare);

- Formularul F1/C2 este un raport valoric *centralizator al obiectelor* componente ale unui obiectiv, la care se aplica TVA-ul. Exista si posibilitatea generarii acestui centralizator *doar pentru o parte* din obiectele aferente obiectivului, prin selectarea lor de catre utilizator, in cadrul optiunii "Operatii curente/Listare" (se activeaza rubrica "Selecteaza dupa");

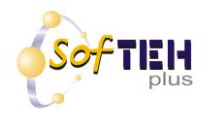

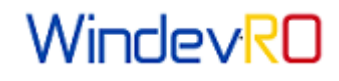

- **Formularul F2/C3** este un raport valoric *centralizator al categoriilor de lucrari* aferente unui obiect la care se adauga, daca a fost prevazut, OS-ul (organizarea de santier). Similar cu cele precizate la Formularul F1/C2 si aici exista posibilitatea listarii selective a categoriilor de lucrari din cadrul obiectivului vizat.

| Parametrii listare: Ord.28- F3 - lista c                                                                                                    | ant.lucrari pe categorii             |  |  |  |  |  |  |  |
|----------------------------------------------------------------------------------------------------|--------------------------------------|--|--|--|--|--|--|--|
| Executant TEST                                                                                                    | SC TEST SRL                          |  |  |  |  |  |  |  |
| Obiectiv TEST                                                                                                    | Bloc Locuinte                        |  |  |  |  |  |  |  |
| Obiect 0001 Constructii                                                                                                    |                                      |  |  |  |  |  |  |  |
| Categorie 01                                                                                                    | Rezistenta                           |  |  |  |  |  |  |  |
| <ul> <li>□ Fara Valori</li> <li>□ Afisez sporuri</li> <li>□ Afisez observatii personale</li> <li>□ Ordonez dupa valoare</li> <li>□ Afisez ore norma</li> <li>□ Afisez @ Reteta ○ Compozitia normei</li> <li>□ Afisez resurse</li> <li>□ Grupez pe capitole de lucrari</li> <li>□ Cota aproviz, inclusa</li> <li>□ Cote manopera incluse</li> </ul> |                                      |  |  |  |  |  |  |  |
| 🔲 Nu afisez capitole                                                                                                    |                                      |  |  |  |  |  |  |  |
| Ordin marime 💿 unitati 🔘 mii 🔘                                                                                                    | milioane Zecimale: pret 5 🚔 val. 2 🚔 |  |  |  |  |  |  |  |
| Afisare curs 4.5000                                                                                                    | Moneda eur 🛛 Numai pt. actualizare   |  |  |  |  |  |  |  |
| Antet                                                                                                    | 🗌 Pe fiecare pagina                  |  |  |  |  |  |  |  |
| Data listarii 20.10.2015                                                                                                    | 🕢 Accepta 🚫 <u>R</u> enunta          |  |  |  |  |  |  |  |

- Formularul F3/C5 este un raport valoric la nivelul *categoriilor de lucrari* care contine lista cantitatilor de lucrari cu pret unitar detaliat pentru materiale, manopera, utilaje si transport, similar devizului analitic din varianta clasica. Acest tip de formular poate fi listat la nivel de categorie de lucrari, la nivel de Obiect sau la nivel de Obiectiv (raportul listat la nivel de Obiect/Obiectiv va contine unul dupa altaul toate formularele categoriilor de lucrari aferente respectivului Obiect/Obiectiv).

In cadrul formularelor **"F3"**, **"F3 + Recapitulatie"**, **"C4"**, **"C5"** exista posibilitatea optiunii de **afisare** a **retetei cu resurse** aferente articolelor /normelor din devizul curent, fie in varianta cu **consumuri specifice unitare** fie in varianta cu **consumuri totale** corespunzatoare cantitatilor de articole /norme folosite in deviz.

Aceasta facilitate vine in intampinarea cerintelor anumitor beneficiari din piata constructiilor care solicita afisarea acestor informatii in rapoartele mentionate anterior, cu scopul de a analiza in detaliu ofertele si aviza pentru decontare lucarile executate.

Pentru activarea acestei optiuni se vor bifa optiunea "Afisez resurse" (pentru "Toate" sau numai pentru articolele /normele cu retete "Modificate") si una dintre optiunile "Consum Unitar" sau "Multiplicat" existente in fereastra "Parametrii de listare" deschisa pentru listarea unuia dintre rapoartele "F3", "F3 + Recapitulatie", "C4", "C5".

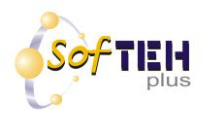

| 🚮 List             | are                                                                                              |                                                                                                    |                                                                                                    |                                                                                             |                                                                                                 |
|--------------------|--------------------------------------------------------------------------------------------------|----------------------------------------------------------------------------------------------------|----------------------------------------------------------------------------------------------------|---------------------------------------------------------------------------------------------|-------------------------------------------------------------------------------------------------|
| Titlu<br>raport:   | LISTA<br>cu cantitatile d                                                                        | le lucrari pe ca                                                                                                    | ategorii de lucrari                                                                                                    |                                                                                             | Denumire formular/ anexa:                                                                       |
| Direc              | tie cautare                                                                                      | Text cautat                                                                                                    | www.windev.ro                                                                                                    | (LX ) HG.28- F3 - li:                                                                       | sta cant.lucrari pe categorii                                                                   |
| ) in               | jos 🔘 in s <u>u</u> s                                                                            |                                                                                                    | <u><b>P</b></u> auta                                                                                                    | (LX) HG.28- F3+R<br>(LX) HG.907- F4 -                                                       | ecapitulatie - lista cant.lucra<br>lista cant.utilaje,echipamen —                               |
| F<br>E             | ROOT (RADACIN<br>TEST (SC TE<br>I TEST (BI<br>D 0001<br>D 00<br>D 002<br>D 002<br>D 002<br>D 002 | VA)<br>EST SRL)<br>oc locuinte) [9<br>(Constructii)<br>1 (Rezistenta)<br>2 (Arhitectura)<br>(Instalatii)<br>1 (Instalatii Sa | Parametrii listare: HG.28- F3+ Recapitu<br>Executant TEST S<br>Obiectiv TEST B                                                                                                    | latie - lista cant.lucrari p<br>:C TEST SRL<br>lloc locuinte                                | e categorii                                                                                     |
|                    |                                                                                                  |                                                                                                    | <ul> <li>Fara Valori</li> <li>Afisez observatii personale</li> <li>Afisez @ Reteta Compozitia</li> <li>Afisez resurse @ Toate Modi</li> <li>Grupez pe capitole de lucrari</li> </ul> | uri V Afisez liste<br>Ordonez dupa valoar<br>normei<br>ficate Cons<br>Cota aproviz. inclusa | e anexa V Afisez simbol<br>e Afisez ore norma<br>um Unitar Multiplicat<br>Cote manopera incluse |
| Destina<br>Variant | atie: 🗾 🚔<br>a font: Implicit                                                                    |                                                                                                    | Nu afisez capitole           Tip recapitulatie         874                                                                                                    | Mat.benef.se                                                                                | scade din: Total A general                                                                      |
|                    | ЦЦ                                                                                               |                                                                                                    | Explicitare                                                                                                    | e                                                                                           |                                                                                                 |
|                    |                                                                                                  |                                                                                                    | Ordin marime  unitati  mii  Afisare curs  1.0000 Me                                                                                                    | milioane Zecimale: p<br>oneda 🛛 🗸 Nu                                                        | ret 5 🖤 val. 2 丈<br>mai pt. actualizare                                                         |
|                    |                                                                                                  |                                                                                                    | Data listarii 20.03.2017                                                                                                    | [                                                                                           | Accepta 😢 <u>R</u> enunta                                                                       |

In rapoartele rezultate, pe coloana intitulata "**Consum specific**" vor fi afisate in functie de bifarea optiunii "**Unitar**" sau "**Multiplicat**" consumurile specifice corespunzatoare articolelor /normelor din deviz, fie pentru o unitate de masura a acestora fie pentru cantitatea totala aferenta acestora.

|                     |                                                                              |            |                 | 1.10                                                                                        | <b>T</b> A       |              |                |             |          |
|---------------------|------------------------------------------------------------------------------|------------|-----------------|---------------------------------------------------------------------------------------------|------------------|--------------|----------------|-------------|----------|
|                     |                                                                              |            |                 |                                                                                             |                  |              |                |             |          |
|                     | 1001                                                                         |            | cu ca           | antitatile de lucrari                                                                       | pe categorii d   | le lucrari   |                |             |          |
| Ob lectu<br>Catorov | i: 1 OB 1<br>ia da luananii 1 DEV 1                                          |            |                 |                                                                                             |                  |              |                |             |          |
| Executor            | TEST Objectiv 1A Object 1                                                    | Categ      |                 |                                                                                             |                  |              |                |             | [ non    |
| Nr.<br>crt.         | Capitolul de lucrari<br>Simbol<br>Denum ire resursa<br>Observati<br>Corectii | U. M.      | Cantitatea      | Pretul unitar<br>a) materiale<br>b) manopera<br>c) utilaj<br>d) transport<br>Total(a+b+c+d) | Materiale        | Manopera     | Utilaj         | Transport   | TOTAL    |
|                     | SECTIUNE T                                                                   | EHNICA     |                 |                                                                                             | SE               | ECTIUNE FINA | NCIARA         |             |          |
| 0                   | 1                                                                            | 2          | 3               | 4                                                                                           | 5 = 3 X 4a       | 6=3X4b       | 7 = 3 X 4c     | 8 = 3 X 4d  | 9=3X4    |
| 1                   | NORMA TEST                                                                   |            | 100,000         | 0,13724                                                                                     | 13,72            |              |                |             |          |
|                     | Sp.mat 0,00 Sp.man                                                           | 0,00       | Sp.uti 0,0      | 0,51233                                                                                     |                  | 51,23        |                |             |          |
| NORMA T             | EST                                                                          |            |                 | 0,00000                                                                                     |                  |              | 0,00           | 20.00       |          |
|                     |                                                                              |            |                 | 0,94957                                                                                     |                  |              |                | 50,00       | 94,9     |
| Extres 1            | MATERIALE                                                                    |            |                 |                                                                                             |                  | Consum s     | pecific        | Pret unitar | Valoare  |
| 3803128             | SARMA MOALE OBISNUIT                                                         | A D= 1,12  | OL32 S 889      |                                                                                             |                  | 1            | ,500000 KG     | 3,4639000   | 5,19600  |
| 6719093<br>         | DISTANTIER DIN M. PLA                                                        | STI.PT PO2 | ARM. IN BETON   | PT GRINZI                                                                                   |                  | 22           | ,500000 BUCATA | 0,3790000   | 8,5280   |
| Extres              | MANOPERA                                                                     |            |                 |                                                                                             |                  | Consum s     | pecific        | Pret unitar | Valoare  |
| 0011112             | FIERAR BETON 12                                                              |            |                 |                                                                                             |                  | 2            | ,250000 ORE    | 9,8400000   | 22,14000 |
| 0011132             | FIERAR BETON 32                                                              |            |                 |                                                                                             |                  | 2            | ,250000 ORE    | 11,0600000  | 24,88500 |
| 0019931             | MUNCITOR DESERV.CTII                                                         | MONTJ. 31  |                 |                                                                                             |                  |              | ,450000 ORE    | 9,3500000   | 4,20800  |
| Extras              | TRANSFORT                                                                    |            |                 |                                                                                             |                  | Consum s     | pecific        | Pret unitar | Valoare  |
| TRA01A1             | 0 TRANSPORTUL RUTIER A                                                       | L MATERIAL | ELOR, SEMIFABRI | CATELOR CU AUTOBASCULA                                                                      | NTA FE DIST.= 10 | ) K 1        | ,000000        | 30,0000000  | 30,00000 |

Formularul F3 + Recapitulatie este un raport care include formularul F3 urmat de recapitulatia 874, ambele cuprinse intr-un formular unic. Formularul F3 + Recapitulatie ofera posibilitatea de a lista in cadrul aceluiasi raport atat devizul analitic (formularul "F3 –Lista cantitatilor de lucrari pe categorii") cat si recapitulatia aferenta acestuia in continuarea devizului. Practic in loc de doua rapoarte (formularul "F3" si "Recapitulatia de deviz tip 874") se va lista un singur raport denumit "F3 + Recapitulatie", ceea ce va

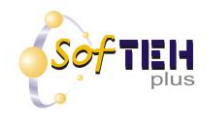

conduce la cresterea vitezei de lucru.

| 🚮 List  | are                    |                           |                  |                 |                       |                                          |
|---------|------------------------|---------------------------|------------------|-----------------|-----------------------|------------------------------------------|
| Titlu   | LISTA                  |                           |                  |                 |                       | Denumire formular/ anexa:                |
| raport  | cu cantitatile d       | e lucrari pe categorii de | lucrari          |                 |                       | Formular F3                              |
| Direc   | tie cautare            | Text cautat               | www.windev.ro    |                 | (PX) Recapitulatii    | *                                        |
| () in   | jos 🔘 in sus           |                           |                  | 📙 <u>C</u> auta | (L) Recapitulatii     |                                          |
|         |                        |                           |                  |                 | (LX) HG.28- F3 - list | ta cant.lucrari pe categorii             |
| 🛛 🎱 F   | ROOT (RADACIN          | VA)                       |                  |                 | (LX ) HG.28- F3+Re    | capitulatie - lista cant.lucrari p 😑     |
| 🗆 🗆 🕨   | x TEST (SC TE          | ST SRL)                   |                  |                 | (LX ) HG.907- F4 - li | sta cant.utilaje,echipamente te          |
| E       | E TEST (Bl             | oc locuinte) [907/2016-   | ei noi]          |                 | (PX) HG.28- F3 - lis  | ta cant.lucrari pe categorii             |
|         | 🖃 <mark>ОЪ</mark> 0001 | (Constructii)             |                  |                 | (PX) HG.28- F3+Re     | capitulatie - lista cant.lucrari p 💷     |
|         | D 0                    | 1 (Rezistenta)            |                  |                 | (PX ) HG.907- F4 - li | sta cant.utilaje,echipamente t           |
|         | ± D 02                 | 2 (Arhitectura)           |                  |                 | (LX) Ord.874- C4 - 0  | cantitati de lucrari (recapitulat)       |
|         | 🖃 <mark>ОЪ</mark> 0002 | (Instalatii)              |                  |                 | (LX) Ord.874- C5 - 0  | cantitati de lucrari                     |
|         | D 0'                   | 1 (Instalatii Sanitare)   |                  |                 | (LX) Ord.874- C6 - 6  | extras materiale                         |
|         | _                      |                           |                  |                 | (LX) Ord.874- C7 - 6  | extras manopera                          |
|         |                        |                           |                  |                 | (LX) Ord.874- C8 - 6  | extras utilaje                           |
|         |                        |                           |                  |                 | (LX) Ord.874- C9 - 6  | extras transport                         |
|         |                        |                           |                  |                 | (PX) Ord.874- C4 -    | cantitati de lucrari (recapitulat)       |
|         |                        |                           |                  |                 | (PX) Ord.874-C5-      | cantitati de lucrari                     |
|         |                        |                           | De - Vetete      |                 | (PX) Ord 874- C6 - 0  | extras materiale                         |
| Destina | atie: 🔲 📥              | G C                       | Pag.listate      | :<br>• • T      | Plati                 | <sub> selectare</sub> /Setare imprimanta |
|         |                        |                           |                  | ₽ <b>©</b> P    | Alte rapoarte         | Listeaza Inchide                         |
| Variant | a font: Implicit       | <b>•</b> •••              | Semnaturi Oferte | ▼ ©L            | Listare oferta        |                                          |

OBSERVATIE!

Raportul **"F3 + Recapitulatie**" poate fi listat pt o anumita **Categorie de lucrari**, sau pentru toate categoriile de lucrari aferente unui anumit **Obiect** sau unui anumit **Obiectiv**, in functie de nivelul pe care se pozitioneaza cursorul in arbore din jumatatea stanga a ferestrei "**Listare**".

| 🚮 Lis  | tare                   |                           |                    |               |                                                     |                                       |  |  |
|--------|------------------------|---------------------------|--------------------|---------------|-----------------------------------------------------|---------------------------------------|--|--|
| Titlu  | LISTA                  |                           |                    |               |                                                     | Denumire formular/ anexa:             |  |  |
| raport | cu cantitatile d       | e lucrari pe categorii de | lucrari            |               |                                                     | Formular F3                           |  |  |
| Direc  | tie cautare            | Text cautat               | www.windev.ro      |               | (PX) Recapitulatii                                  |                                       |  |  |
| i ©    | njos 🔘 in s <u>u</u> s |                           |                    | <u>C</u> auta | (L) Recapitulatii                                   |                                       |  |  |
|        |                        |                           |                    |               | (LX) F0 - centralizator                             | obiecte pe obiectiv                   |  |  |
|        | ROOT (RADACIN          | IA)                       |                    |               | (LX) HG.907- F1 - cen                               | tralizator pe obiectiv 👘 👘            |  |  |
|        | TEST (SC TE            | ST SRL)                   |                    |               | (LX) HG.907- F2 - cen                               | tralizator pe obiecte                 |  |  |
|        | 🗉 📘 TEST (Bl           | oc locuinte) [907/2016-1  | ei noi]            |               | (LX) HG.28- F3 - lista                              | cant.lucrari pe categorii             |  |  |
|        | 🖃 <mark>ОЪ</mark> 0001 | (Constructii)             |                    |               | (LX ) HG.28- F3+Reca                                | pitulatie - lista cant.lucrari p      |  |  |
|        | D 01                   | 1 (Rezistenta)            |                    |               | (LX) HG.907- F4 - lista cant.utilaje,echipamente te |                                       |  |  |
|        | 🕀 🖸 🕀                  | 2 (Arhitectura)           |                    |               | (PX ) HG.28- F3 - lista cant.lucrari pe categorii   |                                       |  |  |
|        | 🖃 <mark>ОЪ</mark> 0002 | (Instalatii)              |                    |               | (PX) HG.28- F3+Recapitulatie - lista cant.lucrari p |                                       |  |  |
|        | D 01                   | 1 (Instalatii Sanitare)   |                    |               | (PX) HG.907- F4 - lista                             | a cant.utilaje,echipamente t          |  |  |
|        |                        |                           |                    |               | (LX) HG.28- F6 - grafic                             | c de realizare al obiectivului        |  |  |
|        |                        |                           |                    |               | (P) Opis numerotare                                 | unica                                 |  |  |
|        |                        |                           |                    |               | (LX) Ord.874- C5 - car                              | ntitati de lucrari                    |  |  |
|        |                        |                           |                    |               | (LX) Ord.874-C6 - ext                               | ras materiale                         |  |  |
|        |                        |                           |                    |               | (LX) Ord.874- C7 - ext                              | ras manopera                          |  |  |
|        |                        |                           | Paglisteter        |               | 0 X 1 Orn X/4- C8 - AX1                             |                                       |  |  |
| Dectio | atia: 🔲 📥              | E 🖪 🖪 🖪                   | rag.listate:       | ΩT            | Platı                                               | 🚉 <u>S</u> electare/Setare imprimanta |  |  |
| Desui  | aue. 🗾 🚍               |                           | 1 9999             | ŏР            | Alte rapoarte                                       |                                       |  |  |
| Varian | ta font: Implicit      | <b>•</b>                  | Semnaturi Oferte 💌 | ΘL            | Listare oferta                                      | Listeaza Dinchide                     |  |  |

Raportul "F3 + Recapitulatie" poate fi listat pe ecran, direct la imprimanta, in format XLS sau PDF cu posibilitatea configurarii informatiilor afisate similar formularlui "F3".

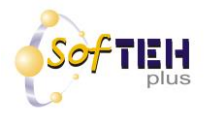

#### ATENTIE!

Recapitulatia folosita in noul raport ("**F3 + Recapitulatie**") **este exclusiv cea de tip 874** fara posibilitatea de a fi schimbata cu un alt tip de recapitulatie.

#### OBSERVATIE!

In cazul in care utilizatorul apeleaza la **listarea integrala a unei oferte** (situatie in care bifeaza optiunea "Listare oferta" din fereastra "Listare") si doreste folosirea formularului "F3 + **Recapitulatie**" in locul formularului vechi "F3" este necesar ca anterior sa fie indeplinita o anumita conditie mentionata mai jos.

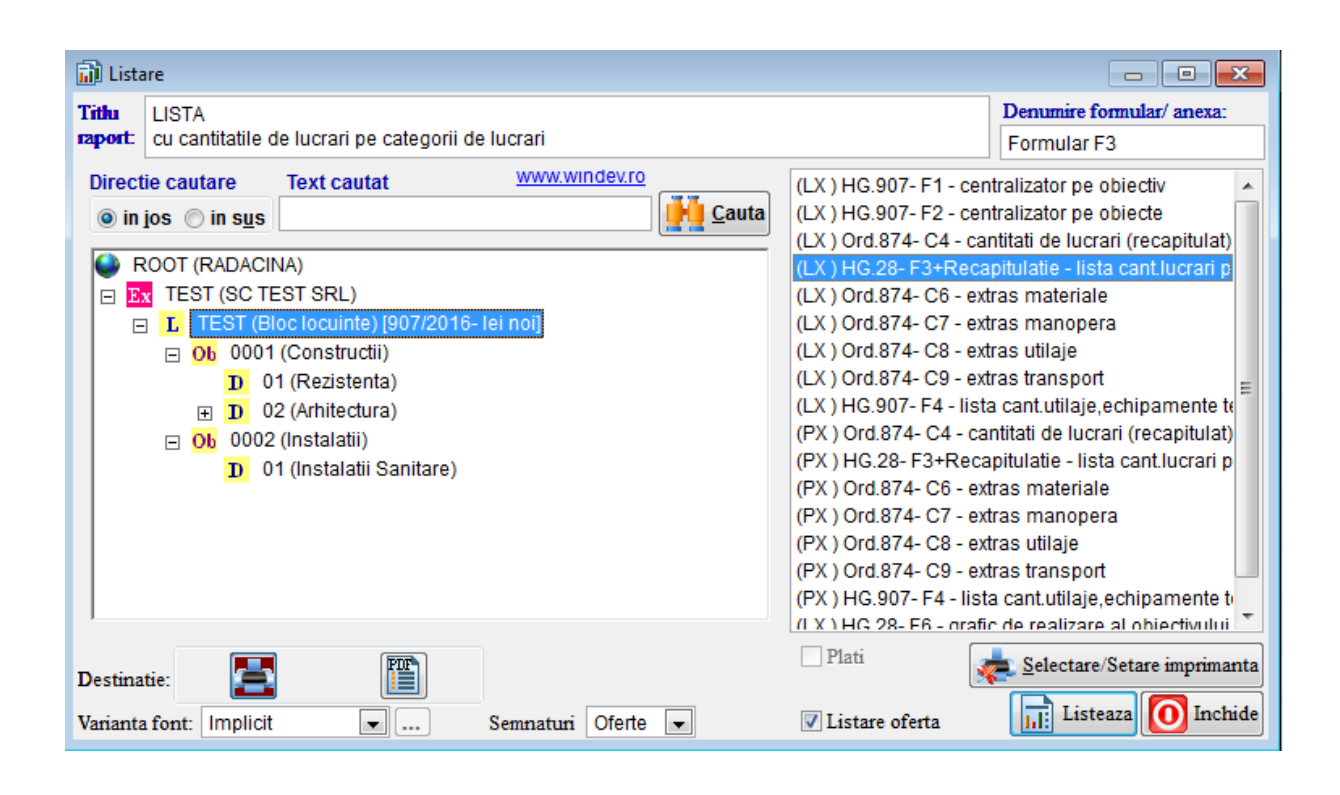

Anterior listarii integrale a ofertei se pozitioneaza cursorul pe lucrarea vizata din fereastra "Arbore de devize", se apeleaza click-dreapa si se alege optiunea "Vizualizare/modificare".

In fereastra "Lucrari (obiective)" care se deschide se verifica si daca este cazul se bifeaza optiunea "Cuprins cu F3 + Recapitulatie".

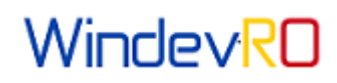

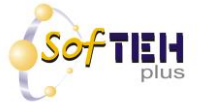

| L Lucrari (obiec                | tive)                                                                         |                                            |                                                                               |
|---------------------------------|-------------------------------------------------------------------------------|--------------------------------------------|-------------------------------------------------------------------------------|
|                                 | <u>D</u> etalii                                                               |                                            |                                                                               |
| Executant (sa<br>Cod lucrare (o | ntier): TEST 🔽 S<br>biectiv): TEST Denumire: E                                | C TEST SRL<br>Bloc locuinte                | <ul> <li>Lei vechi (ROL)</li> <li>Lei noi (RON)</li> <li>Lei vechi</li> </ul> |
| Varianta:                       | HG 907/2016,HG 28/2008,Ordin 1(                                               | Preturi impuse Cod,denumire lungi          | Trecere in lei                                                                |
| Investitor:                     | Primaria Bucuresti                                                            | Coef.recapitulatie                         | VECHI                                                                         |
| Proiectant:                     | SC Proiect Bucuresti                                                          | Date grafic Muta coeficienti               |                                                                               |
| Contractant:                    | SC Construct SRL                                                              | Calcul pagini Coef.Revizuire               |                                                                               |
|                                 |                                                                               | Semnaturi                                  | Materiale Gestoc                                                              |
| Rapoarte cf.                    | HG 907/2016  Mod calcu                                                        | I vechi pentru TRA                         |                                                                               |
| Folosesc r                      | otunjire in rapoarte Zecimale rotunjire:                                      | 2 - Zecimale cantitati<br>transport 5 - VC | uprins cu F3 (+recapitulatie)                                                 |
| Romana:                         | Procente pentru incadrarea lucra<br>Mana de lucru Valoare partic<br>100.00 10 | arii<br>cipare<br>00.00                    |                                                                               |

Ulterior se poate trece la listarea globala a respectivei oferte in care vechiul formular "F3" va fi inlocuit de formularul "F3 + Recapitulatie".

- **Formularul F4/C11** este un raport valoric cu informatii privind eventualele utilaje, echipamente tehnologice sau dotari aferente anumitor categorii de lucrari ale Obiectivului. Similar cu cele precizate mai sus acest tip de raport poate fi obtinut la nivel de Categorie de lucrari, Obiect sau Obiectiv.

- Formularul F5/C10 reprezinta Fisa tehnica a eventualelor utilaje, echipamente tehnologice sau dotari aferente Obiectivului vizat. Acest tip de formular poate fi gasit in subdirectorul Formulare din \Softeh\Windev sub forma de document Word.

- Formularul F6/C1 reprezinta graficul de realizare al Obiectivului

- **Formularul C4** corespunde variantei **Ordinului 1014/874** si reprezinta lista cantitatilor de lucrari cu pret unitar recapitulat similar devizului oferta din varianta clasica. Formularul C4 poate fi listat doar de la nivel de Categorie de lucrari.

- Formularele C6, C7, C8, C9 corespund variantei Ordinului 1014/874 si reprezinta extrasele de materiale, manopera, utilaje si transport aferente categoriilor de lucrari din Obiectivul vizat. Aceste rapoarte pot fi listate la nivel de categorie de lucrari sau la nivelul Obiectivului/Obiectului. In acest din urma caz va putea fi obtinut fie un extras cumulat la nivel de Obiectiv/Obiesct fie extrase specifice aferente fiecarei categorie de lucrari din acel Obiectiv/Obiect (raportul listat va contine unul dupa altul toate extrasele de resurse pentru fiecare din categoriile de lucrari aferente respectivului Obiectiv/Obiect).

**Extrasele de resurse materiale, manopera, utilaje** pot fi listate si in **varianta "Grupat pe categorii"**, caz in care rapoartele listate evidentiaza si grupele principale de materiale respectiv de meserii si utilaje aferente extraselor respective. In cazul extrasului de manopera (C7) exista suplimentar optiunea "**Fara detalii**" care bifata simultan cu optiunea "**Grupat**" permite obtinerea extrasului de manopera detaliat pe meserii dar cu nr.de ore cumulat pentru toate meseriile aceleiasi grupe.

Deasemenea, resursele pot fi listate integral (100%) in *ordinea codurilor republicane* aferente sau pot fi listate in *ordinea descrescatoare a ponderii valorice* cu care acestea participa la totalul A si numai in limita unui procent stabilit de catre utilizator.

Utilizatorul poate stabili in fereastra "**Parametrii de listare**" ordinea de afisare a resurselor (dupa **Cod**, **Denumire**, **Valoare ascendenta** sau **Descendenta**). Deasemeni poate stabili daca eventualele resurse care au preturi unitare egale cu zero vor fi cuprinse sau nu in extrasele listate (optiunea "**Fara pret zero**").

Toate formularele *pot fi listate* in varianta Proiectant (fara valori) sau in varianta Constructor (cu valori).

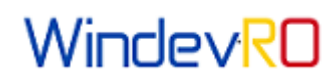

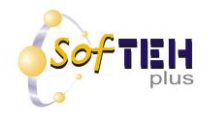

| Parametrii listare: Ord.874- C6 - extras materiale                          |                                                                        |
|-----------------------------------------------------------------------------|------------------------------------------------------------------------|
| Executant TEST SC TEST SRL                                                  | Denumire formular/ anexa:                                              |
| Obiectiv TEST Bloc Locuinte                                                 | Formularul C6                                                          |
|                                                                             | atii                                                                   |
|                                                                             | 0 - centralizator objecte pe objecte                                   |
|                                                                             | 1 - centralizator pe obiectiv                                          |
|                                                                             | 2 - centralizator pe obiecte 🔋                                         |
| Fara Valori 🔲 NCS-uri 🔽 Subantreprenori 📄 Selectare 💿 Cod 🔘 Denumire        | 3 - lista cant.lucrari pe categorii                                    |
| Nu afisez furnizor                                                          | 3+Recapitulatie - lista cant.lucra                                     |
| Nivel detaliu Objectiv 🖃 🔲 Grupat Explicitez pina la 100.00 🚔 % din valoare | 4 - lista cantuliaje,echipameni<br>3 - lista cant lucrari ne categorii |
| Cota aprovizionare inclusa in pret unitar                                   | 3+Recapitulatie - lista cant.lucra                                     |
|                                                                             | 4 - lista cant.utilaje,echipament                                      |
| Fara pret zero Ordonare O Cod Denumire Val. ascendent Val. descendent       | 6 - grafic de realizare al obiectiv                                    |
| Ordin marime 💿 unitati 🔘 mii 🔘 milioane 🛛 Zecimale: pret 4 📩 valori 2 📩     | erotare unica                                                          |
| ✓ Afisare curs 4.5000 Moneda eur ✓ Numai total                              | C2 - centralizator objecte                                             |
| Antet                                                                       | C5 - cantitati de lucrari                                              |
|                                                                             | C6 - extras materiale                                                  |
| Data listarii 20.10.2015                                                    | C7 - extras manonera                                                   |
| Destinatie:                                                                 | e Selectare/Setare imprimanta                                          |
| Varianta font: Implicit 🗨 Semnaturi Oferte 💽 OL 🛛 Listare ofert             | a Listeaza 🚺 Inchide                                                   |

In cazul **Extrasului de materiale** (formularul **C6**) exista posibilitatea de a afisa sau nu, dupa caz, furnizorii stabiliti pentru anumite materiale din extrasul de materiale cuprinse in raportul "**C6**". In acest fel utilizatorul poate atasa anumiti furnizori pentru anumite materiale din extras fara a-i face

publici prin evidentierea lor in raportul specific "**C6**"; ulterior aceasta informatie privata va putea fi folosita in operatiunea de achizitie a respectivelor materiale de constructii. Pentru activarea acestei optiuni se va bifa optiunea "**Nu afisez furnizor"** din fereastra "**Parametrii de listare**" ai formularului "**C6**".

| 🚮 List   | are                   |                                                           |                                                                                                    |                           |                            |  |  |  |  |
|----------|-----------------------|-----------------------------------------------------------|----------------------------------------------------------------------------------------------------|---------------------------|----------------------------|--|--|--|--|
| Titlu    | LISTA CUPRI           | ISTA CUPRINZAND CONSUMURILE DE RESURSE MATERIALE Denumire |                                                                                                    |                           |                            |  |  |  |  |
| raport:  |                       |                                                           |                                                                                                    |                           | Formular C6                |  |  |  |  |
| Direc    | tie cautare           | Text cautat www.wi                                        | ndev.ro                                                                                                    | (P) Opis numerot          | tare unica                 |  |  |  |  |
| ) in     | jos 🔘 in s <u>u</u> s |                                                           | Province in the second second | (LX) Ord.874- C5          | - cantitati de lucrari     |  |  |  |  |
|          |                       | NAY                                                       |                                                                                                    | (LX) Ord.874- C6          | - extras materiale         |  |  |  |  |
|          |                       |                                                           |                                                                                                    | (LX) Ord.874- C7          | - extras manopera          |  |  |  |  |
|          |                       | 201 ORL)                                                  |                                                                                                    | (LX) Ord.874- C8          | - extras utilaje           |  |  |  |  |
|          |                       | (Constructii)                                             |                                                                                                    | (LX) Ord.874- C9          | - extras transport         |  |  |  |  |
|          |                       | 1 (Pozistanta)                                            |                                                                                                    | (PX) Ord.874-C5           | - cantitati de lucrari 🛛 🖹 |  |  |  |  |
|          |                       | 2 (Arbitecture)                                           |                                                                                                    | (PX) Ord.874-C6           | - extras materiale         |  |  |  |  |
|          |                       | 2 (Annieciura)                                            |                                                                                                    | (PX) Ord.874- C7          | - extras manopera          |  |  |  |  |
|          |                       | 1 (Instalatii)<br>1 (Instalatii Sanitare)                 |                                                                                                    | (PX) Ord 874- C9          |                            |  |  |  |  |
|          |                       | r (motalatil Gamarcy                                      |                                                                                                    | (177)010.014 00           | e in devize diferit        |  |  |  |  |
|          | Parame                | trii listare: Ord.874- C6 - extras n                      | nateriale                                                                                                    |                           |                            |  |  |  |  |
|          |                       | Executant TEST SC                                         | C TEST SRL                                                                                                    |                           | pbiectiv (inclusiv l       |  |  |  |  |
|          |                       | Objectiv TEST BI                                          | oc locuinte                                                                                                    |                           | pbiect (inclusiv N         |  |  |  |  |
|          |                       |                                                           |                                                                                                    |                           | -uri in perioada           |  |  |  |  |
| ·        |                       |                                                           |                                                                                                    |                           | Icrare (v6.5)              |  |  |  |  |
| <b>D</b> | . E                   |                                                           |                                                                                                    |                           | re/Setare imprimanta       |  |  |  |  |
| Destina  | atie:                 |                                                           |                                                                                                    |                           |                            |  |  |  |  |
| Variant  | a font: 🔲 Fara        | Valori 📝 NCS-uri 🔲 Suba                                   | ntreprenori 📃 Sel                                                                                                    | ectare 💿 Cod 💿 I          | Denumire                   |  |  |  |  |
|          | V Nu a                | fisez furnizor                                            |                                                                                                    |                           |                            |  |  |  |  |
|          | Nivel d               | etaliu Obiectiv 💌 🗖 G                                     | irupat Explicitez pin                                                                                                    | a la 🛛 100.00 🚔 % di      | n valoare                  |  |  |  |  |
|          | Cot                   | a aprovizionare inclusa in pret                           | t unitar 📃 Poz                                                                                                    | zitie distincta pt. aprov | vizionare                  |  |  |  |  |
|          | 🗖 Fara                | a pret zero 🛛 Ordonare 🔘 Cod                              | I 🔘 Denumire 🔘 Val.                                                                                                    | ascendent 🔿 Val. des      | scendent                   |  |  |  |  |
|          | Ordin r               | narime 💿 unitati 💿 mii 🔘 m                                | nilioane Zecir                                                                                                    | male: pret 🛛 4 🌲 🛛 va     | lori 2 🚔                   |  |  |  |  |
|          | Afis                  | are curs 1.0000 Mon                                       | eda 🔍 Nun                                                                                                    | nai total 📄 Material I    | beneficiar                 |  |  |  |  |
|          | Ante                  | ŧ                                                         |                                                                                                    | Pe fiecar                 | re pagina                  |  |  |  |  |
|          | Data lis              | starii 20.03.2017                                         |                                                                                                    | 🕖 Accepta 🚫               | Renunta                    |  |  |  |  |

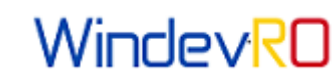

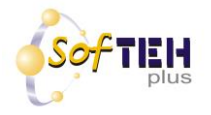

In cazul **Extrasului de transport** (formularul **C9**) exista posibilitatea de a opta pentru **afisarea cumulata** la nivelul **extrasului de transport** a articolelor de deviz **"TRA...**" de acelasi tip care au tarife identice.

Aceasta functie este utila in cazul in care utilizatorul doreste ca la nivelul extrasului de transport (formularu **C9**) sa poata opta pentru afisarea restransa a articolelor de deviz TRA de acelasi tip care sunt identice, in ideea de a prezenta mai simplificat si pe un numar de pagini mai mic extrasul respectiv.

In acest sens, la nivelul parametrilor de listare ai **formularului C9**, a fost adaugata o optiune suplimentara intitulata "**Cumulare TRA identic**".

| 🔒 Lis  | tare                                                                             |                                                  |                    |                        | 83  |  |  |  |  |
|--------|----------------------------------------------------------------------------------|--------------------------------------------------|--------------------|------------------------|-----|--|--|--|--|
| Titlu  | Titlu LISTA CUPRINZAND CONSUMURILE PRIVIND TRANSPORTURILE Denumire formular/ ane |                                                  |                    |                        |     |  |  |  |  |
| raport |                                                                                  |                                                  |                    | Formular C9            |     |  |  |  |  |
| Dire   | ctie cautare Text o                                                              | autat <u>www.windev.ro</u>                       | (P) Opis numerot   | are unica              |     |  |  |  |  |
| () i   | n jos 🔘 in s <u>u</u> s                                                          | Cauta                                            | (LX) Ord.874- C5 - | cantitati de lucrari   |     |  |  |  |  |
|        |                                                                                  |                                                  | (LX) Ord.874- C6 - | extras materiale       |     |  |  |  |  |
|        |                                                                                  |                                                  | (LX) Ord.874- C7 - | extras manopera        |     |  |  |  |  |
|        |                                                                                  |                                                  | (LX) Ord.874- C8 - | • extras utilaje       |     |  |  |  |  |
|        | E I IESI (Bloc locu                                                              | Inte) [907/2016- IEI nol]                        | (LX) Ord.874- C9 - | extras transport       |     |  |  |  |  |
|        |                                                                                  |                                                  | (PX) Ord.874- C5   | - cantitati de lucrari | Ξ   |  |  |  |  |
|        | D 01 (Rezis                                                                      | stenta)                                          | (PX) Ord.874- C6 - | - extras materiale     |     |  |  |  |  |
|        | D 02 (Arnite                                                                     | ectura)                                          | (PX) Ord.874- C7   | - extras manopera      |     |  |  |  |  |
|        | Ob 0002 (Instal)                                                                 | atii)                                            | (PX) Ord.874-C8    | - extras utilaje       |     |  |  |  |  |
|        | D 01 (Insta                                                                      | latil Sanitare)                                  | (PX) Ord.874- C9   | - extras transport     | ۱.  |  |  |  |  |
|        |                                                                                  | Parametrii listare: Ord.874- C9 - extras transpo | rt                 |                        |     |  |  |  |  |
|        |                                                                                  | Executant TEST SC TEST                           | SRL                |                        |     |  |  |  |  |
|        |                                                                                  | Objectiv TEST Bloc loce                          | uinte              |                        |     |  |  |  |  |
|        |                                                                                  |                                                  |                    |                        |     |  |  |  |  |
|        |                                                                                  |                                                  |                    |                        | Ŧ   |  |  |  |  |
| Destir | natie: 🔲 📥 🔛                                                                     |                                                  |                    |                        | nta |  |  |  |  |
| Varian | ta font: Implicit                                                                | 🔲 Fara Valori 🛛 NCS-uri 🔲 Subantrepr             | enori 📃 Selectar   | e 💿 Cod 💿 Denumire     | ide |  |  |  |  |
|        | T T T                                                                            | Cumulare TRA identic                             |                    |                        |     |  |  |  |  |
|        |                                                                                  | Nivel detalin Objectiv                           |                    |                        |     |  |  |  |  |
|        |                                                                                  | Wiver detaild Objectiv                           |                    |                        |     |  |  |  |  |
|        |                                                                                  |                                                  |                    |                        |     |  |  |  |  |
|        |                                                                                  | Ordonare 🔘 Cod 🔘 De                              | numire 🔘 Val. asce | ndent Val. descendent  |     |  |  |  |  |
|        |                                                                                  | Ordin marime 💿 unitati 🔘 mii 🔘 milioane          | e Zecimale:        | pret 2 🚔 valori 2 🚔    |     |  |  |  |  |
|        |                                                                                  | Afisare curs 1.0000 Moneda                       | 🔽 Numai tot        | al                     |     |  |  |  |  |
|        |                                                                                  | Antet                                            |                    | Pe fiecare pagina      |     |  |  |  |  |
|        |                                                                                  | Data listarii 20.03.2017                         |                    | Accepta                |     |  |  |  |  |

Optiunea mentionata poate fi folosita in cadrul **formularului C9** listat la nivel de **Lucrare, Obiect** sau **Deviz /NCS**.

#### OBSERVATIE!

Prin **articole de deviz tip TRA identice** se intelege ca respectivele articole de deviz trebuie sa respecte simultan urmatoarele trei conditii:

- tipul de articol va fi acelasi (de exemplu se vor putea cumula toate articolele tip TRA01A10);
- tariful pe tona pentru fiecare dintre articolele vizate pt cumulare va fi acelasi;

- capacitatea neta auto (consemnata in fereastra "Devize /NCS-Transp.TRA") va fi zero pentru fiecare dintre articolele vizate pt cumulare.

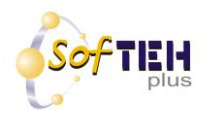

| D Devize /                                                                                                    | / NCS     |         |                 |      |                    |      |                                                                                                    |                                                                                                    |                                |                                                           | - • •                           |
|----------------------------------------------------------------------------------------------------|-----------|---------|-----------------|------|--------------------|------|----------------------------------------------------------------------------------------------------|----------------------------------------------------------------------------------------------------|--------------------------------|-----------------------------------------------------------|---------------------------------|
| <u>A</u> ntet                                                                                                    | Comp      | ozitie  | E <u>x</u> tras | Ap   | a <u>r</u> tenenta | Tr   | ansp. TRA                                                                                                    | Transp.                                                                                                    | auto                           | Transp. C.F.                                              | Dotari                          |
| E                                                                                                    | xecutant: | TEST    | Lucrare:        | TEST | Obiect:            | 0001 | Categorie:                                                                                                    | 01                                                                                                    |                                | Nr. de ordine:<br>Varianta: HG 28                         | 1<br>3/2008 Ord                 |
| D                                                                                                    | enumire:  | Reziste | nta             |      |                    | Sta  | diu fizic:                                                                                                    | NCS:                                                                                                    |                                | Preturi lei                                               | i noi                           |
| Denumire:       Rezistenta         Articol:       TRA01A20         TRANSPORTUL RUTIER A         AUTOBASCULANTA PE D         Capacitate neta auto:       0.0         Ore functionare / cursa:       0.00         Km parcursi / cursa:       0.00         Lei / (tona x km):       Preturi HG 449         Lei / tona:       46.00 x         Valoare:       36800.00         Valoare = Tone transp. / Capacitate autor |           |         |                 |      |                    |      | ERIALELOR, SE<br>10 KM. \$<br>Tone trans<br>I<br>I<br>Pre<br>0.6630 =<br>0.6630 =<br>e x Lei / ora +<br>pt. Capa | P<br>MIFABRICA<br>portate:<br>.ei / ora: [<br>.ei / km: [<br>eturi actual<br>30<br>2440<br>Km x Lei / I<br>citate auto | e<br>.50<br>0.00<br>km)<br>= 0 | Ponde<br>4<br>CU<br>800.000<br>0.00<br>0.00<br>21.05.2015 | rea <u>z</u> a <b>F</b> i Lista |
|                                                                                                    |           |         |                 |      |                    |      |                                                                                                    |                                                                                                    |                                |                                                           |                                 |

ATENTIE!

Exista situatii in care prin cumularea articolelor identice de tip TRA, tariful pe tona afisat pentru intreaga cantitate transportata ajunge sa fie diferit de tariful pe tona comun pentru fiecare dintre articolele de tip TRA care au fost supuse cumularii. Fenomenul apare datorita rotunjirilor matematice la 2 zecimale in cazul in care exista articole de tip TRA la care numarul de zecimale aferente cantitatii transportate + numarul de zecimale aferente tarifului /tona depaseste 2 zecimale.

# 2.12 Raport de identificare automata a resurselor aferente aceleiasi oferte pentru care au fost stabilite accidental preturi unitare diferite in devize diferite

In procesul de elaborare al ofertelor din WindevRO exista posibilitatea accidentala, ca utilizatorul sa prevada la aceeasi resursa preturi unitare diferite, in devize diferite care apartin aceleiasi lucrari. Acest lucru este posibil datorita faptului ca fiecare deviz este tratat ca o baza de date independenta.

Daca din anumite motive utilizatorul nu prelucreaza centralizat extrasul cumulat al intregii oferte se poate ajunge la situatia mentionata anterior.

In extrasul cumulat, generat la nivel de lucrare, resursele care au preturi diferite in devize diferite vor fi afisate distinct, cu preturi unitare si cantitati corespunzatoare devizelor din care provin.

Acest lucru nu este insa recomandat, preturile unitare ale resurselor aferente unei oferte trebuie sa fie unice pentru fiecare resursa in parte.

Din acest motiv utilizatorul ar trebui sa poata verifica rapid daca la nivelul unei oferte exista resurse care in devize diferite ale aceleiasi oferte au preturi diferite.

In acest sens, a fost prevazut un raport suplimentar (de uz intern) intitulat "Resurse cu preturi diferite in devize diferite".

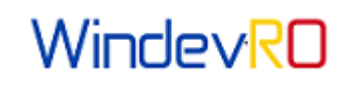

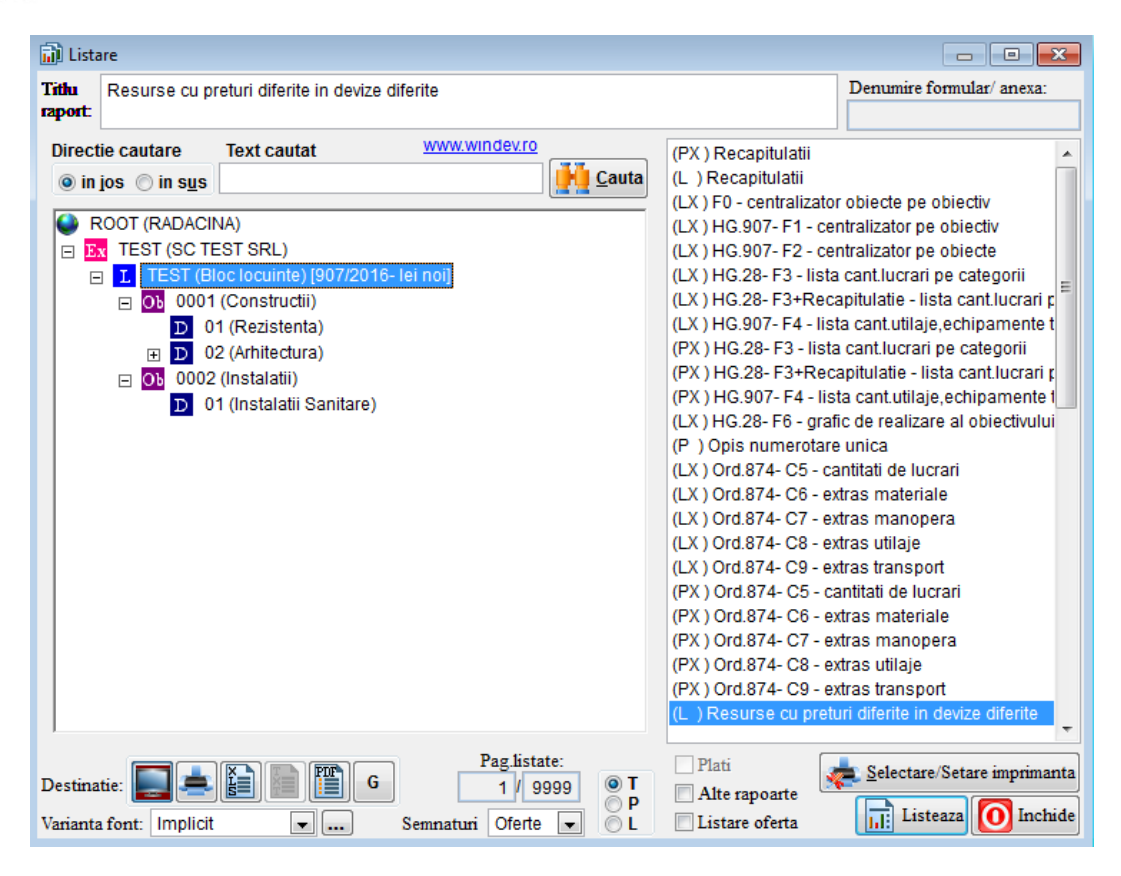

Mentionam ca raportul "**Resurse cu preturi diferite in devize diferite**" poate fi listat la nivel de "**Lucrare"** sau de "**Obiect**". Deasemeni in parametrii de listare ai raportului utilizatorul poate stabili daca pentru raport vor fi luate in considerare si eventualele note de comanda suplimentara (NCS-uri), va putea scoate raportul doar pentru anumite devize preselectate cu ajutorul optiunii "**Selectare dupa**" si poate stabili numarul de zecimale la care vor fi rotunjite valorile afisate in raport.

| 🚮 List                                                                                                    | tare                              |                                                                   |                |                                 |                      |                                        |                                  | 8                  |
|----------------------------------------------------------------------------------------------------|-----------------------------------|-------------------------------------------------------------------|----------------|---------------------------------|----------------------|----------------------------------------|----------------------------------|--------------------|
| Titlu                                                                                                    | Resurse cu pr                     | returi diferite                                                   | in devize dife | rite                            |                      |                                        | Denumire formular/ anex          | a:                 |
| Direc                                                                                                    | tie cautare                       | Text cautat                                                       | •              | www.windev.ro                   |                      | (PV) Reconitulatii                     |                                  |                    |
| i i                                                                                                    | i jos 🔘 in s <u>u</u> s           |                                                                   | •              |                                 | H <u>C</u> auta      | (L) Recapitulatii                      |                                  | Â                  |
|                                                                                                    |                                   |                                                                   |                |                                 |                      | (LX) F0 - centralizato                 | or obiecte pe obiectiv           |                    |
|                                                                                                    |                                   | EST SRL)                                                          |                |                                 |                      | (LX) HG.907-F1-C6<br>(LX) HG.907-F2-C6 | entralizator pe obiectiv         |                    |
|                                                                                                    | E TEST (BI                        | oc locuinte) [                                                    | 907/2016- le   | i noi]                          |                      | (LX) HG.28- F3 - list                  | a cant.lucrari pe categorii      | =                  |
|                                                                                                    | E OL 0001                         | (Constructi                                                       | Parametrii lis | tare: Resurse cu pre            | turi diferite in     | devize diferite                        |                                  | ri p               |
|                                                                                                    | D 0<br>⊕ D 02<br>□ 01 0002<br>D 0 | 1 (Rezisteriu<br>2 (Arhitectur<br>(Instalatii)<br>1 (Instalatii : | 1              | Executant TEST<br>Obiectiv TEST | SC TEST<br>Bloc loci | SRL<br>uinte                           |                                  | ri r<br>e 1<br>lui |
| Image: NCS-uri       Image: Selectare dupa image: Cod image: Denumire         Ordin marime image: Ordin marime image: Discussion of the selectare dupa image: Discussion of the selectare dupa image: Discussion of the sele |                                   |                                                                   |                |                                 |                      |                                        |                                  |                    |
|                                                                                                    |                                   |                                                                   | Antet          |                                 |                      |                                        | Pe fiecare pagina                |                    |
|                                                                                                    |                                   |                                                                   | Data listarii  | 15.03.2017                      |                      | <b>I</b>                               | Accepta 🚫 <u>R</u> enunta        |                    |
|                                                                                                    |                                   |                                                                   |                |                                 |                      | (L) Resurse cu pret                    | turi diferite in devize diferite |                    |
| Destin                                                                                                    | atie: 🗾 📥                         |                                                                   | G              | Pag.listate                     |                      | Plati Alte rapoarte Listare oferta     | Selectare/Setare imprin          | nanta<br>chide     |

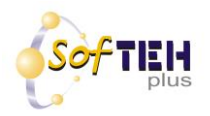

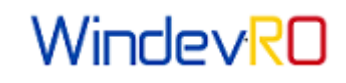

Prin selectarea raportului mentionat anterior se va genera o lista in cadrul careia vor putea fi vizualizate doar acele resurse care se regasesc in devize diferite ale aceleiasi lucrari (sau aceluiasi obiect) si care au prevazute preturi unitare diferite.

Pentru fiecare resursa aflata in aceasta situatie utilizatorul poate identifica codurile obiectelor si devizelor in care a fost folosita resursa precum si preturile unitare corespunzatoare.

|             | Lucr     | area: AAAA | Bloc Locuinte                  |                     |              |           |         |
|-------------|----------|------------|--------------------------------|---------------------|--------------|-----------|---------|
|             |          |            | Resurse cu pret                | uri diferite in dev | ize diferite |           |         |
| Nr.<br>crt. | Cod      | U/M        | Denumire resursa               | Pretul unitar       | Obiect       | Categorie | Stfizic |
|             |          |            |                                | 1                   | 2            | 3         | 4       |
| Ma          | ateriale |            |                                |                     |              |           |         |
| 1           | 6202818  | M CUB      | APA INDUSTRIALA PENTRU MORTAR  | E SI BETOANE DELA   | RETEA        |           |         |
|             |          |            |                                | 2,57                | 0001         | 01        |         |
|             |          |            |                                | 3,00                | 0001         | 02        |         |
|             |          |            |                                |                     | 0002         | 02        |         |
| Ma          | anopera  |            |                                |                     |              |           |         |
| 2           | 0019921  | ORE        | MUNCITOR DESERV.CTII MONTJ. 23 | L                   |              |           |         |
|             |          |            |                                | 5,00                | 0001         | 01        |         |
|             |          |            |                                | 8,00                | 0001         | 02        |         |
|             |          |            |                                |                     | 0002         | 02        |         |
| 3           | 100      | ORE        | MUNCITOR CALIFICAT             |                     |              |           |         |
|             |          |            |                                | 00,0                | 0001         | 01        |         |
|             |          |            |                                | 10,00               | 0002         | 02        |         |
| Ut          | ilaje    |            |                                |                     |              |           |         |
| 4           | 2036     | ORE        | MALAXOR PT.MORTAR              |                     |              |           |         |
|             |          |            |                                | 6,00                | 0002         | 02        |         |
|             |          |            |                                | 7,00                | 0001         | 01        |         |
|             |          |            |                                | •                   |              |           |         |

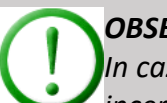

#### **OBSERVATIE!**

In cazul in care nu exista resurse cu preturi diferite in devize diferite aferente aceleiasi lucrari, la incercarea de listare a raportului mentionat anterior va apare pe ecran mesajul "**Nu am gasit** datele necesare pentru acest raport".

| D Listare                                                                                                    |                                                                                                    |
|----------------------------------------------------------------------------------------------------|----------------------------------------------------------------------------------------------------|
| Titlu Resurse cu preturi diferite in devize diferite                                                                                                    | Denumire formular/ anexa:                                                                                                    |
| Directie cautare Text cautat WWW.WINdev.ro<br>in jos ○ in sus  ROOT (RADACINA)  State TEST (SC TEST SRL)  TEST (Bloc locuinte) [907/2016- lei noi]  OU 0001 (Constructii)                                                                                                    | (LX) Ord.874- C6 - extras materiale<br>(LX) Ord.874- C7 - extras manopera<br>(LX) Ord.874- C8 - extras utilaje<br>(LX) Ord.874- C9 - extras transport<br>(PX) Ord.874- C5 - cantitati de lucrari<br>(PX) Ord.874- C6 - extras materiale<br>(PX) Ord.874- C7 - extras manopera |
| D       01 (Rezistenta)                                                                                                    | (PX) Ord.874- C8 - extras utilaje<br>(PX) Ord.874- C9 - extras transport<br>(L) Resurse cu preturi diferite in devize diferit                                                                                                    |
| Resurse cu preturi diferite in devize diferite           Image: Resurse cu preturi diferite in devize diferite           Image: Resurse cu preturi diferite in devize diferite           Image: Resurse cu preturi diferite in devize diferite           Image: Resurse cu preturi diferite in devize diferite           Image: Resurse cu preturi diferite in devize diferite           Image: Resurse cu preturi diferite in devize diferite           Image: Resurse cu preturi diferite           Image: Resurse cu preturi diferite           Image: Resurse c | orderou centralizator obiectiv (inclusiv I<br>orderou centralizator obiect (inclusiv N<br>rderou NR-uri si NCS-uri in perioada<br>irderou centralizator lucrare (v6.5)<br>derou centralizator obiect (v6.5)                                                                   |
| Destinatie: OK<br>Varianta font: Im                                                                                                    | apoarte<br>e oferta                                                                                                    |

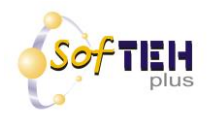

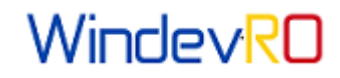

#### 2.12.1 Listarea grupata

Pentru facilitarea listarii, programul WindevRO permite listarea grupata a rapoartelor in variantele **HG 907/2016**, **HG 28/2008** si **Ordinul 1014/874**. Aceasta listare se poate face in doua variante: *varianta cu opis*, ce include si paginatia ofertei, si *varianta simpla*, fara paginatie.

Tipul listarii este determinat de existenta cuprinsului. Daca lucrarea nu are un cuprins definit, varianta folosita la listare va fi cea simpla. In cazul in care a fost definit deja cuprinsul, varianta implicita la listare va fi cea cu opis.

#### 2.12.2 Varianta cu opis

Pentru listarea cu paginatie, este necesara intai definirea paginatiei. Acest lucru se face la nivel de lucrare, folosind butonul *"Calcul Pagini"*. La apelarea acestui buton se deschide o noua fereastra numita "Cuprins".

In fereastra **"Cuprins"** puteti vedea un tabel continand rapoartele posibile in acea lucrare. Coloana **"Listez"** permite selectarea rapoartelor ce vor fi luate in considerare la calculul cuprinsului. Selectarea/deselectarea se poate face pentru fiecare raport in parte, bifand casuta din dreptul lui prin click stanga, sau prin dublu-click pe denumirea coloanei pentru selectarea/deselectarea tuturor rapoartelor.

In cazul in care se doreste selectarea/deselectarea unui anumit tip de formular dintre toate formularele ofertei se foloseste click dreapta pe formularul vizat.

Coloana *"Portrait"* este folosita pentru a selecta tipul raportului, Portrait/Landscape. Daca este bifata, raportul va fi in format Portrait, daca e debifata va fi in format Landscape. Dublu-click pe numele coloanei va selecta/deselecta toate rapoartele.

| Cuprii   | ns                                                                                    |          |                |             |            |
|----------|---------------------------------------------------------------------------------------|----------|----------------|-------------|------------|
| Liste    | z Denumire Raport                                                                     | Portrait | Ordine listare | Numar pagin | i 🔺        |
| <b>V</b> | Formular F1 - centralizator pe obiectiv - (TEST) Bloc Locuinte                        |          | 1              | 0           |            |
|          | Formular F2 - centralizator pe obiecte - (0001) Constructii                           |          | 2              | 0           | E          |
|          | Formular C4 - cantitati de lucrari (recapitulat) - (01) Rezistenta                    |          | 3              | 0           | Ī          |
| <b>v</b> | Formular F3(+recapitulatie) - lista cant.lucrari pe categorii - (01) Rezistenta       |          | 4              | 0           |            |
|          | Formular C6 - extras materiale - (01) Rezistenta                                      |          | 5              | 0           | İ.         |
|          | Formular C7 - extras manopera - (01) Rezistenta                                       |          | 6              | 0           | Ī          |
|          | Formular C8 - extras utilaje - (01) Rezistenta                                        |          | 7              | 0           | †          |
|          | Formular C9 - extras transport - (01) Rezistenta                                      |          | 8              | 0           | Ī          |
|          | Formular F5 - (01) Rezistenta                                                         |          | 9              | 0           | i l        |
| <b>V</b> | Formular F4 - lista cant.utilaje,echipamente tehn.,dotari - (01) Rezistenta           |          | 10             | 0           | Ī          |
|          | Formular C4 - cantitati de lucrari (recapitulat) - (02) Arhitectura                   |          | 11             | 0           | Ī          |
| <b>V</b> | Formular F3(+recapitulatie) - lista cant.lucrari pe categorii - (02) Arhitectura      |          | 12             | 0           | Ī          |
|          | Formular C6 - extras materiale - (02) Arhitectura                                     |          | 13             | 0           | Ī          |
|          | Formular C7 - extras manopera - (02) Arhitectura                                      |          | 14             | 0           | Ī          |
|          | Formular C8 - extras utilaje - (02) Arhitectura                                       |          | 15             | 0           | Ť.         |
|          | Formular C9 - extras transport - (02) Arhitectura                                     |          | 16             | 0           | <b>T</b> = |
|          |                                                                                       |          |                | •           |            |
| Font:    | Implicit   Nivel extrase: Deviz   Semnaturi: Oferte                                   |          | Adaug anexa    | 🗡 Sterg an  | lexa       |
|          | Calcul pagini anexe 🔀 Stergere cuprins 📃 Calculez paginile pentru toate variantele de | e font   | E Salveaz      | a 🚫 Anule   | aza        |

Coloana "Ordine listare" permite aranjarea rapoartelor in ordinea dorita.

Coloana "Numar pagini" arata numarul de pagini al acelui raport, dupa calcularea paginatiei.

Pe langa rapoartele sistemului informatic, programul permite adaugarea de anexe in cadrul ofertei. Pentru a adauga o anexa, pozitionati cursorul pe raportul inaintea caruia doriti sa introduceti anexa si apelati butonul **"Adaug anexa"**. Un nou camp va fi creat in tabel, unde va trebui sa introduceti informatiile despre anexa: denumirea si numarul de pagini fiind necesare. Dupa introducerea anexei, aceasta poate fi modificata ca orice raport. Daca doriti sa stergeti o anexa, pozitionati cursorul pe aceasta si apelati butonul **"Sterg anexa"**.

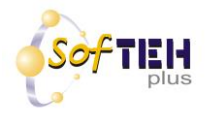

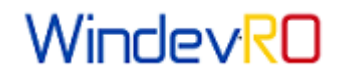

In partea de jos a ferestrei "Cuprins" aveti trei optiuni care pot fi folosite in calculul paginatiei:

Varianta font reprezinta fontul pentru care va fi calculat cuprinsul. Puteti selecta intre *Implicit,* Varianta 1 sau Varianta 2. Pentru a face automat calculul pentru toate variantele se bifeaza "Calculez paginile pentru toate variantele de font".

**Nivel Extrase** va permite sa alegeti la ce nivel se listeaza extrasele. Puteti alege intre *Deviz, Obiect sau Investitie.* 

Varianta Semnaturi este folosita pentru a alege semnaturile predefinite in Parametrii program, ce vor aparea in finalul rapoartelor la listare.

Dupa setarea tuturor optiunilor se apeleaza butonul **"Calcul pagini anexe"** operatiune ce va genera cuprinsul ofertei.

Pentru stergerea unui cuprins, se va apela butonul "Stergere Cuprins".

Parasirea ferestrei "Cuprins" se face apeland unul din butoanele "Salveaza" sau "Anuleaza" functie de intentiile utilizatorului. Din acest moment, in fereastra de "Listare" activata din "Operatii curente -Listare rapoarte..." daca bifati optiunea "Listare oferta" veti putea lista integral oferta dumneavoastra.

#### 2.12.3 Varianta simpla

Pentru a accesa listarea grupata in varianta simpla, in fereastra de "Listare" activata din "Operatii curente -Listare rapoarte..." trebuie sa bifati optiunea "Listare oferta" si lucrarea dvs nu trebuie sa aiba un cuprins definit. In cazul in care exista un cuprins definit trebuie sters, la nivel de lucrare apeland butonul "Calcul pagini" respectiv "Stergere cuprins".

Dupa bifarea optiunii **"Listare oferta"** in partea stanga a ferestrei puteti selecta devize, investitii sau obiecte pentru care sa se faca listarea cu click dreapta. In momentul in care o lucrare este selectata, aceasta va avea o culoare galbena.

Pentru a selecta intergal o anumita lucrare tineti apasata tasta **Ctrl** si efectuati **click dreapta** cu mouseul pozitionat pe lucrarea respectiva. Aceasta actiune va selecta implicit si toti "copii" investitiei, obiectului, devizului selectat. In partea dreapta a ecranului selectati rapoartele ce doriti sa fie listate cu click stanga al mouse-ului. Pentru a selecta mai multe rapoarte tineti apasat **Ctrl** si dati **click stanga** pe fiecare raport in parte. Dupa selectarea entitatilor/rapoartelor dorite apelati butonul **"Listeaza"**.

Tot din aceasta fereastra puteti selecta tipul fontului si semnaturile ce vor aparea pe rapoarte.

| (                                                                             |                                                        |
|-------------------------------------------------------------------------------|--------------------------------------------------------|
| 🔝 Listare                                                                     |                                                        |
| Titlu LISTA                                                                   | Denumire formular/ anexa:                              |
| raport: cu cantitatile de utilaje si echipamente tehnologice, inclusiv dotari | Formular F4                                            |
| Directie cautare Text cautat <u>www.windev.ro</u>                             | (LX ) Ord.28- F1 - centralizator pe objectiv           |
| ⊚ in jos ⊜ in sus                                                             | (LX ) Ord.28- F2 - centralizator pe obiecte            |
|                                                                               | (LX) Ord.874- C4 - cantitati de lucrari (recapitulat)  |
| ROOT (RADACINA)                                                               | (LX) Ord.28- F3+Recapitulatie - lista cant.lucrari pe  |
| E EX TEST (SC TEST SRL)                                                       | (LX) Ord.874- C6 - extras materiale                    |
| E TEST (Bloc Locuinte) [1014/874- lei noi]                                    | (LX ) Ord.874- C7 - extras manopera                    |
| Ob 0001 (Constructii)                                                         | (LX) Ord.874- C8 - extras utilaje                      |
| D 01 (Rezistenta)                                                             | (LX ) Ord.874- C9 - extras transport                   |
| D 02 (Arhitectura)                                                            | (LX) Ord.28-F4 - lista cant.utilaje,echipamente tehr   |
| Ob 0002 (Instalatii)                                                          | (PX) Ord.874- C4 - cantitati de lucrari (recapitulat)  |
| D 01 (Sanitare)                                                               | (PX) Ord.28- F3+Recapitulatie - lista cant.lucrari pe  |
| D 02 (Incalzire)                                                              | (PX) Ord.874- C6 - extras materiale                    |
| D 03 (Electrice)                                                              | (PX) Ord.874- C7 - extras manopera                     |
|                                                                               | (PX) Ord.874- C8 - extras utilaje                      |
|                                                                               | (PX) Ord.874- C9 - extras transport                    |
|                                                                               | (PX) Ord.28- F4 - lista cant.utilaje,echipamente tehn  |
|                                                                               | (LX ) Ord.28- F6 - grafic de realizare al obiectivului |
| 1                                                                             | <b>T</b>                                               |
| Destinatie:                                                                   | Plati Selectare/Setare imprimanta                      |
| Varianta font: Implicit 💽 Semnaturi Oferte 💌                                  | ✓ Listare oferta     ✓ Listare oferta                  |

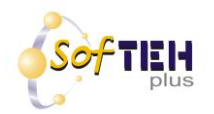

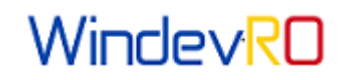

#### 2.12.4 Listarea grupata a formularelor corespunzatoare HG 907/2016 sau HG 28/2008

In cazul in care se doreste listarea simultana a formularelor corespunzatoare **HG 907/2016** sau **HG 28/2008**, fie in **varianta cu opis** (care include numerotarea paginilor), fie in **varianta simpla** (fara paginatie) –vezi cele mentionate anterior – se va proceda in felul urmator:

- In fereastra "Arbore de devize" se pozitioneaza cursorul pe lucrarea vizata si cu click-dreapta se activeaza optiunea "Vizualizare /modificare", care se si selecteaza cu click-stanga.
- In fereastra care se deschide se apeleaza butonul "Calcul pagini" care deschide o noua fereastra intitulata "Cuprins". In cadrul acestei ferestre se observa ca pe coloana "Listez" sunt bifate implicit formularele corespunzatoare HG 907/2016 sau HG 28/2008.
- Utilizatorul poate selecta suplimentar daca doreste si anumite formulare corespunzatoare Ordinului 1014/874 (de exemplu extrasele de resurse C6, C7, C8, C9 cerute de anumiti beneficiari).
- Din acest moment modul de lucru este similar cu cel descries in manualul de utilizare in paragrafele anterioare.

| L Lucrari (obied | ctive)                                                                   |                                                            |
|------------------|--------------------------------------------------------------------------|------------------------------------------------------------|
|                  | Detalii                                                                  |                                                            |
| Executant (sa    | Intier): TEST 💌 SC TEST SRL                                              | <ul> <li>Lei vechi (ROL)</li> <li>Lei noi (RON)</li> </ul> |
| Cod lucrare (d   | biectiv): TEST Denumire: Bloc locuinte                                   | 🔲 Lei vechi                                                |
| Varianta:        | HG 907/2016,HG 28/2008,Ordin 1(                                          | Jenumire lungi Trecere in lei                              |
| Investitor:      | Primaria Bucuresti Coe                                                   | f.recapitulatie                                            |
| Proiectant:      | SC Proiect Bucuresti Date grafic Mu                                      | ta coeficienti                                             |
| Contractant:     | SC Construct SRL Calcul pagini Co                                        | ef.Revizuire                                               |
|                  |                                                                          | Semnaturi Materiale Gestoc                                 |
| Rapoarte cf.     | HG 907/2016 Mod calcul vechi pentru TRA                                  |                                                            |
| Folosesc r       | otunjire in rapoarte Zecimale rotunjse: 2 🖨 Zecimale cantitati transport | 5 🚔 🛛 🖓 Cuprins cu F3 (+recapitulatie)                     |
| Romana:          | Mana de lucru     Valoare participare       100.00     100.00            |                                                            |

# 2.13 Defalcarea pretului unitar pentru fiecarea articol din listele de cantitati – formular C.N.A.D.N.R. (Compania Nationala de Autostrazi si Drumuri Nationale)

Formularul tip CNADNR este un raport nou, cerut prin documentatiile de licitatie elaborate de Compania Nationala de Autostrazi si Drumuri Nationale.

Acest raport poate fi listat de la nivelul Lucrarii, al Obiectelor sau Devizelor vizate.

Raportul se numeste "**Defalcarea pretului unitar**" si permite utilizatorului sa listeze pentru fiecare articol de deviz/norma compusa existenta in compozitia devizelor vizate, formularul amintit.

Mentionam ca acest raport nu se preteaza la situatia in care utilizatorul foloseste capitole de lucrari pentru a grupa mai multe articole de deviz.

Pentru gruparea mai multor articole de deviz se vor folosi obligatoriu norme de deviz proprii incarcate in nomenclatorul de Norme compuse al programului.

Pentru a lista formularul mentionat mai sus utilizatorul se va pozitiona in fereastra "Arbore de devize" pe Lucrarea, Obiectul sau Devizul vizat si cu click-dreapta va alege optiunea "Listare rapoarte".

Dintre rapoartele afisate in jumatatea dreapta a ferestrei de "Listare" se va pozitiona cursorul pe raportul intitulat "Defalcarea pretului unitar" dupa care se apeleaza butonul "Listeaza".

Mentionam ca acest tip de raport poate fi exportat si intr-un document tip excel.

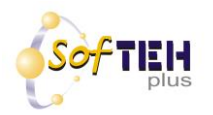

| 前 Lista             | ire                                                                                                    |                                                                                                    |                                              |                   |                                                                                                    | - • •                                                                                                    |
|---------------------|----------------------------------------------------------------------------------------------------|----------------------------------------------------------------------------------------------------|----------------------------------------------|-------------------|----------------------------------------------------------------------------------------------------|----------------------------------------------------------------------------------------------------|
| Titlu<br>raport:    | DEFALCAREA<br>pentru articole                                                                                                    | PRETULUI UNITAR<br>le din listele de cantitati                                                                                                    |                                              |                   |                                                                                                    | Denumire formular/ anexa:                                                                                                    |
| Direct              | ie cautare<br>jos ○ in s <u>u</u> s<br>COOT (RADACIN<br>TEST (SC TE<br>TEST (SC TE<br>ON 0001<br>D 0 <sup>7</sup><br>⊕ D 0 <sup>7</sup><br>⊕ D 0 <sup>7</sup><br>D 0 <sup>7</sup><br>D 0 <sup>7</sup> | Text cautat<br>IA)<br>IST SRL)<br>Doc locuinte) [907/2016- lei noi<br>(Constructii)<br>1 (Rezistenta)<br>2 (Arhitectura)<br>(Instalatii)<br>1 (Instalatii Sanitare) | www.windev.ro                                | Cauta             | (LX) Necesar materiale d<br>(LX) Necesar manopera (<br>(LX) Necesar utilaje defal<br>(LX) Necesar transport de<br>(P) Lista normelor locale<br>(PX) Compozitie norma lo<br>(P) Extras resurse norma<br>(LX) Deviz - preturi impus<br>(LX) Lista echipamente -<br>(PX) Defalcarea pretului (<br>(LX) C4 RON+valuta - car | lefalcat<br>defalcat<br>lcat<br>efalcat<br>e ocala<br>e locale<br>preturi impuse<br>unitar (Formular C.N.A.D.N.R<br>ntitati de lucrari (recapitulat)<br>ntitati de lucrari (recapitulat) |
| Destina<br>Varianta | tie: 🗾 📥<br>font: Implicit                                                                                                    | G G G                                                                                                    | Pag.listate:<br>1 / 9999<br>mnaturi Oferte 💌 | ◎ T<br>◎ P<br>◎ L | Plati Alte rapoarte Listare oferta                                                                                                    | Selectare/Setare imprimanta                                                                                                    |

Se va deschide o noua fereastra cu Parametrii de listare specifici raportului.

| Parametrii listare: Defalcarea pretului unitar (Formular C.N.A.D.N.R.)                                          |                          |
|----------------------------------------------------------------------------------------------------|--------------------------|
| Executant TEST SC TEST SRL<br>Obiectiv TEST Bloc Locuinte<br>Obiect 0001 Constructii<br>Categorie 01 Rezistenta |                          |
| Fara Valori 📝 Afisez sporuri 📝 Afisez liste anexa                                                               | <b>V</b> Afisez simbol   |
| 🔲 Grupez pe capitole de lucrari 📄 Cota aproviz. inclusa 📃 C                                                     | Cote manopera incluse    |
| Ordin marime 💿 unitati 🔘 mii 🔘 milioane 🛛 Zecimale: pret 5 🚖                                                    | val. 2 ≑                 |
| Afisare curs 4.5000 Moneda eur Vumai pt. 4                                                                      | actualizare              |
| 🗖 Antet                                                                                                    | 🗌 🔲 Pe fiecare pagina    |
| Data listarii 20.10.2015                                                                                        | ccepta 🚫 <u>R</u> enunta |

In cadrul acestei ferestre utilizatorul va bifa sau nu, dupa caz in dreptul rubricilor afisate.

Mentionam ca rubricile "**Cota aprov. inclusa** " si "**Cote manopera incluse**" trebuie sa fie obligatoriu bifate pentru ca suma valorilor rezultate in rapoarte, pentru fiecare articol de deviz/norma in parte, sa fie egala cu valoarea devizului analitic trecut prin recapitulatie.

Rubricile descriese in paranteza nu sunt lucrative in cazul acestui raport (Afisez sporuri, Afisez liste anexa, Afisez observatii personale, Afisez reteta/compozitie, Afisez resurse, Grupez pe capitole de lucrari).

Mentionam deasemeni ca acest formular poate fi utilizat numai in cazul in care **transportul din devize** a fost tratat exclusiv prin articole de tip TRA.

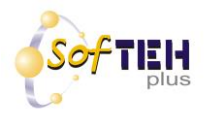

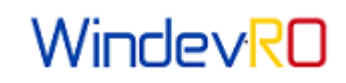

# 2.14 Formular pentru devizele cu pret recapitulat, cu afisarea simultana a preturilor atat in ron cat si in euro

Formularul mentionat (cerut in unele documentatii pentru lucrari finantate din fonduri europene) se numeste "**C4 valuta - cantitati de lucrari (recapitulat)**" si apare in lista de formulare atunci cand in fereastra "**Listare**" cursorul este pozitionat pe un deviz sau pe o situtie de plata. Formularul poate fi listat atat in varianta portret cat si in varianta landscape.

| 🔝 Listare                                                                                                    |                                                                                                    |
|----------------------------------------------------------------------------------------------------|----------------------------------------------------------------------------------------------------|
| Titlu<br>raport         LISTA CUPRINZAND CANTITATILE DE LUCRARI                                                                                                    | Denumire formular/ anexa:                                                                                                    |
| Directie cautare       Text cautat       WWW.WINdeV.ro         Image: in jos       in sus       Image: Cauta         Image: ROOT (RADACINA)       Image: Cauta       Image: Cauta         Image: ROOT (RADACINA)       Image: Cauta       Image: Cauta         Image: Cauta       Image: Cauta       Image: Cauta         Image: Cauta       Image: Caut | . (LX) Necesar materiale defalcat (LX) Necesar manopera defalcat (LX) Necesar manopera defalcat (LX) Necesar transport defalcat (LX) Necesar transport defalcat . (P) Lista normelor locale (PX) Compozitie norma locala (P) Extras resurse norme locale . (LX) Deviz - preturi impuse (LX) Lista echipamente - preturi impuse (LX) Lista echipamente - preturi impuse (LX) Defalcarea pretului unitar (Formular C.N.A.D.N.R (LX) C4 RON+valuta - cantitati de lucrari (recapitulat) . |
| Destinatie: Destinatie: G Pag.listate:<br>Varianta font: Implicit v Semnaturi Oferte v L                                                                                                    | Plati Alte rapoarte Listare oferta                                                                                                    |

Parametrii de listare se completeaza de catre utilizator dupa caz.

| Parametrii listare: C4 RON+valuta - cantita | ti de lucrari (recapitulat)            |
|---------------------------------------------|----------------------------------------|
| Executant TEST SC T                         | EST SRL                                |
| Obiectiv TEST Bloc                          | Locuinte                               |
| Object 0001 Cons                            | tructii                                |
| Categorie 01 Rezis                          | stenta                                 |
|                                             |                                        |
|                                             |                                        |
| Grupez pe capitole de                       | lucrari V Afisez liste anexa           |
| Afisez obs. pers.                           | 🔲 Ordonez dupa valoare 📝 Afisez simbol |
| Afisez  Reteta Compozitia noi               | mei                                    |
| 🔲 Afisez resurse                            |                                        |
| Ordin marime 💿 unitati 🔘 mii 🔘 milio        | pane Zecimale: 5 🐳 2 🚔 🔲 Rotunjit      |
| Curs 4.5000 Moneda eur                      |                                        |
| Antet                                       | Pe fiecare pagina                      |
| Data listarii 20.10.2015                    | Accepta 🚫 Renunta                      |

#### 2.15 Afisarea listei cu norme proprii folosite la nivelul unui deviz, obiect sau lucrare

In cazul in care utilizatorul doreste lista cu normele proprii folosite intr-un anumit deviz, obiect sau lucrare, precum si compozitia sau extrasele de resurse aferente acestora, exista posibilitatea listarii acestor informatii prin rapoarte specifice.

Astfel intre formularele oferite in fereastra de "Listare" exista 3 rapoarte dedicate informatiilor mentionate mai sus. Functie de nivelul la care sunt obtinute (Lucrare, Obiect sau Deviz) normele regasite in formulare sunt cele aferente nivelului analizat.

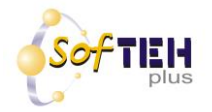

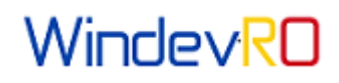

Denumirile formularelor specificate sunt: "Lista normelor locale", "Compozitie norma locala" si "Extras resurse norme locale".

Listarea in cazul raportului **Compozitie normela locala,** generat pentru norme care se regasesc in **Nomenclatorul de norme,** se poate face inclusiv sub forma de documente excel.

#### 2.16 Subantreprenori

#### ATENTIE!

Facilitatea de a folosi in rapoarte notiunea de subantreprenori, functioneaza doar in cadrul anexelor specifice variantelor bugetare –**HG 907/2016, HG 28/2008, Ordinului 1014/874,** (34/N).

In cazul in care, in procesul elaborarii unei oferte, antreprenorul general doreste sa dea in subantrepriza anumite lucrari din cadrul ofertei generale, valoarea lucrarilor date in subantrepriza trebuie sa apara pe o coloana distincta, in cadrul **Formularelor F1/C2** si **F2/C3** aferente **HG 907/2016/HG 28/2008** /**Ordinului 1014/874**.

Pot fi date in subantrepriza "bucati" din oferta generala, nivelul minim admis fiind categoria de lucrari.

Primul lucru pe care trebuie sa-l faca utilizatorul care lucreaza cu subantreprenori este sa apeleze optiunea **"NOMENCLATOARE/SUBANTREPRENORI"**, in cadrul careia se incarca sub coduri unice denumirilor subantreprenorilor folositi.

La rubrica **"TIP"** nu se completeaza *nimic* in cazul *filialelor antreprenorului general*, valorile corespunzatoare acestora fiind mentionate explicit in cadrul rapoartelor, dar pe aceeasi coloana cu antreprenorul general.

Pentru subantreprenorii ale caror valori trebuie sa apara pe o coloana separata de cea a antreprenorului general, se va alege la rubrica "TIP" litera "T" (de la terti).

Daca subantreprenorii care urmeaza sa fie folositi au fost incarcati in nomenclatorul de subantreprenori se poate trece la declararea valorilor pentru acestia. Functie de modul de abordare a problemei, ofertele subantreprenorilor vor putea fi elaborate fie de subantreprenori pe propriile calculatoare, fie de antreprenorul general pe calculatorul pe care se elaboreaza si restul ofertei.

In primul caz, oferta subantreprenorului va fi elaborata si listata de catre acesta, urmand ca valorile de C+M rezultate, inclusiv valorile aferente procurarilor si transportului de echipamente (daca este cazul) sa fie raportate antreprenorului general.

Valorile de C+M, precum si cele de procurare/transport pentru eventualele echipamente *nu vor* contine O.S. si nici T.V.A. in cazul raportarilor subantreprenorilor.

Antreprenorul general va declara in structura documentatiei ofertate, atat propriile categorii de lucrari, cat si pe cele date in subantrepriza. Pentru acestea din urma va renunta insa la introducerea compozitiei.

In momentul primirii ofertei de la subantreprenor, antreprenorul general va intra succesiv pe antetul categoriilor de lucrari declarate, dar lipsite de compozitie. La rubrica "Subantreprenor" se va selecta codul subantreprenorului dorit, moment in care se vor activa rubricile "Valoare C+M", "Echipamente", "Utilaje transport", "Dotari", "Cheltuieli de transport", in cadrul carora se vor trece valorile respective raportate de subantreprenor.

Valorile astfel incarcate vor fi luate in considerare in cadrul **Formularelor centralizatoare C2** si **C3**. Ulterior, pentru a-si putea urmari relatia cu respectivul subantreprenor, antreprenorul general poate incarca oferta subantreprenorului, in cadrul compozitiei categoriilor de lucrari care initial nu aveau compozitie.

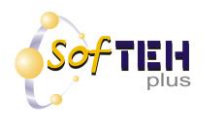

# Windev<mark>RO</mark>

| D Devize / NCS |                           |                    |                 |                            |                  |              |          |        |          |             |      |          |       |
|----------------|---------------------------|--------------------|-----------------|----------------------------|------------------|--------------|----------|--------|----------|-------------|------|----------|-------|
| Antet          | Co                        | om <u>p</u> ozitie | E <u>x</u> tras | Apa                        | <u>r</u> tenenta | Transp. TR/  | Tr       | ansp   | . auto   | Transp. C   | .F.  | Dotari   |       |
|                | Preturi 449 – Preturi lei |                    |                 |                            |                  | Alte         | le       |        |          |             |      |          | 19    |
| Mat            |                           |                    |                 |                            |                  | Gr           |          | т      | Valoar   | e C+M:      |      |          |       |
| Man            |                           |                    |                 |                            |                  | Ore          |          | h      | Echipa   | amente:     |      |          |       |
| Uti            |                           |                    |                 |                            |                  | <u>F</u> in  |          |        | Utilaje  | transp.:    |      |          |       |
| Tra            |                           |                    |                 |                            |                  | Plati        |          |        | Dotari   | :           |      |          |       |
| lot            |                           |                    |                 |                            |                  |              |          |        | Cheit.   | transp.:    |      |          |       |
| Data in        | trodu                     | cere: Refe         | erinta de       | contare:                   | Afisare          | 9: V         | arianta: |        |          |             |      |          | _     |
| 20.10.         | 2015                      | ·                  | •               |                            | <b>0 449</b>     | nou HG 28/2  | 08,Ord.  | 1014   | /874 Sub | antreprenor |      | 1        | •     |
| Execut         | ant:                      | TEST 💌             |                 | SC TE ST                   | SRL              |              |          |        | sub      | 1 srl       |      |          |       |
| Lucrar         | e:                        | TEST 💌             |                 | Bloc Locuinte Valoare C+M: |                  |              |          |        |          |             |      | 8000.00  | 000   |
| Obiect:        |                           | 0002 💌             |                 | Instalatii Echipamente:    |                  |              |          |        |          | 2500.00     | 000  |          |       |
| Catego         | rie:                      | 03                 | -               | Electrice Utilaje transp.: |                  |              |          |        |          |             | 0.00 | 000      |       |
| Stadiu         | fizic:                    | -                  |                 | Dotari:                    |                  |              |          |        |          |             | 0.00 | 000      |       |
| NCS:           |                           |                    |                 |                            |                  |              |          |        | Chelt    | . transp.:  |      | 320.00   | 000   |
| Pozitie        | С                         | od resursa         | An              | UM                         | Cantita          | ate          |          | 0      | Denumir  | e resursa   |      |          |       |
|                |                           |                    |                 |                            |                  |              |          |        |          |             |      |          |       |
|                |                           |                    |                 |                            |                  |              |          | _      |          |             |      |          |       |
|                |                           |                    | +               |                            |                  |              |          |        |          |             |      |          | _     |
|                | I .                       |                    | + +             |                            | +                |              |          |        |          |             |      |          | - T   |
|                |                           |                    |                 |                            |                  |              |          |        |          |             |      |          | -     |
| Coef.rec       | . Pre                     | ia compoz, T       | Fransf. p       | ret Trans                  | sf.ret. Salv     | pret Recalc. | lev Res  | st exe | c. Norm  | e>capit     |      | Calc. in | ivers |

#### OBSERVATIE!

Valoarea C+M pentru o categorie de lucrari reprezinta totalul A recapitulat, exclusiv T.V.A. si O.S.

#### IMPORTANT!

In cadrul listarii Formularelor F1/C2 si F2/C3, in rapoartele rezultate vor fi luate in considerare doar valorile incarcate manual in cadrul rubricilor "Valoare C+M", "Echipamente" etc., pentru categoriile de lucrari marcate ca fiind date in subantrepriza, indiferent de valorile rezultate in urma introducerii compozitiei respectivelor categorii de lucrari. (Observatia anterioara este valabila numai in contextul in care, in fereastra "Parametri pentru listare, formularele F1/C2 si F2/C3" rubrica "Subantreprenori" este activata. Daca rubrica "Subantreprenori" este dezactivata, formularele F1/C2 si F2/C3 vor contine numai valorile aferente categoriilor de lucrari ofertate de antreprenorul general).

In cazul in care ofertele subantreprenorilor vor fi facute tot pe calculatorul antreprenorului general, dupa prelucrarea datelor aferente categoriilor de lucrari date in subantrepriza, va rezulta totalul A recapitulat aferent fiecarei categorii in parte.

La nivelul "Antet"-ului acestor categorii de lucrari se alege din rubrica "**Subantreprenor**" codul subantreprenorului dorit, dupa care *se vor incarca manual* rubricile "**Valoare C+M**", "Echipamente", etc, cu valorile rezultate in urma prelucrarii respectivelor categorii de lucrari.

In felul acesta, in **Formularele F1/C2** si **F2/C3**, vor aparea valorile aferente si denumirile subantreprenorilor alesi de antreprenorul general.

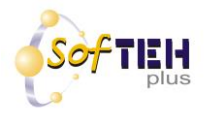

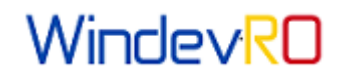

#### 2.17 Calcului situatiilor de plata conform Ordinului 1014/874

Modul de elaborare a situatiilor de plata in varianta **Ordinului 1014/874** corespunde in principiu cu cel descris anterior pentru devize, dar apar si anumite particularitati.

O astfel de particularitate este aceea ca *preturile din oferta initiala raman ferme timp de un an de la data ofertarii*. Pentru lucrari care depasesc aceasta perioada indexarea valorilor situatiilor de plata se poate face in doua moduri:

a) conform **Modelului 1** unde valoarea situatiei de plata (V) este calculata prin indexarea valorii situatiei de plata calculata in preturi de oferta (Vo) cu raportul dintre valoarea unui EURO corespunzator datei de achizitie si valoarea unui EURO la data prezentarii situatiei de plata

(V=VoXE/Eo).

In cazul acesta, dupa intocmirea situatiei de plata din punct de vedere al cantitatilor de articole real executate in luna respectiva, se trece direct la listarea situatiei de plata prin selectarea formularului C4 – Cantitati de lucrari recapitulate. In cadrul setarilor formularului C4 se va completa rubrica "Afisare curs" cu valoarea cursului valutar aferent datei calendaristice a situatiei de plata.

#### ATENTIE!

Pentru ca situatiile de plata indexate dupa Modelul 1 sa fie calculate corect este necesar ca la nivelul devizului oferta formularul C4 sa fie listat la cursul EURO corespunzator datei achizitiei ofertei. In cazul Modelului 1 de indexare a situatiilor de plata nu se mai intervine in extrasul de resurse, preturile ramanand conform valorilor stabilite in oferta initiala.

b) conform **Modelului 2** unde calculul situatiilor de plata se face prin *actualizarea* valorii corespunzatoare in preturi de oferta a situatiei de plata, cu un *coeficient de actualizare*, rezultat dintr-o formula polinomiala in care intervin anumite valori (carburant, energie, salariu mediu) preluate din Buletinul Statistic Lunar editat de C.N.S..

Inainte de generarea unei situatii de plata in Varianta Ordinului 1014/874, utilizatorul va verifica <u>obligatoriu</u> daca in NOMENCLATOARE/PRETURI CARBURANT, ENERGIE ELECTRICA, SALARII sunt incarcate valorile corespunzatoare carburantului, energiei electrice si salariul mediu brut pe ramura constructii in <u>luna de ofertare</u>, respectiv in <u>luna de decontare</u>.

#### ATENTIE!

In cazul in care nu exista informatii actualizate pentru luna de decontatre se vor folosi informatiile valabile cu o luna in urma fata de luna de decontare. Pentru diferenta se va recalcula situatia de plata cu o luna mai tarziu, pe baza valorilor actualizate.

Daca aceasta prima conditie este indeplinita, utilizatorul poate genera similar cu cele precizate in varianta clasica, o situatie de plata si in cadrul ei poate inscrie pe coloana "Executat" cantitatile de articole de deviz, real executate in luna respectiva.

La nivelul **extrasului de resurse materiale al platii**, utilizatorul va inscrie peste preturile propuse din oferta initiala, *preturile actualizate conform facturilor* din luna de decontare (pentru cele care au astfel de documente justificative).

Dupa actualizarea preturilor de materiale conform preturilor de factura, acestea vor fi reordonate in ordinea descrescatoare a ponderii valorice prin apelarea butonului "**Ordine pondere**". In continuare se apeleaza butonul "**Alte informatii**". Pe coloana intitulata "**Princip**" utilizatorul poate demarca cu mouse-ul, pornind de jos in sus, acele materiale pentru care nu are facturi si care au totodata o pondere de participare redusa.

Ponderea de participare valorica a materialelor ramase marcate este afisata in coltul din dreapta jos.

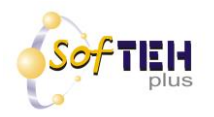

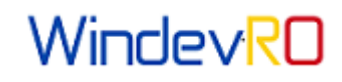

Valorile tuturor materialelor ramase marcate vor fi luate in considerare la calculul coeficientului de actualizare materiale (K1). Conform formulei de actualizare K1=Msp/Mo1, unde Msp reprezinta valoarea materialelor din situatia de plata, determinata pe baza preturilor unitare valabile in luna de decontare, justificabile prin facturi (pentru cel putin 80% din valoarea materialelor cuprinse in situatia de plata). Restul de aproximativ 20% din valoarea materialelor cuprinse in situatia de plata, pentru care nu exista documente justificative, va fi indexat cu valoarea coeficientului K1. Mo1 reprezinta valoarea acelorasi materiale (ptr. care exista facturi), dar in preturi de oferta.

Stabilirea materialelor care nu intra in calculul coeficientului K1, dar beneficiaza de indexare, se va face de catre utilizator prin demarcarea respectivelor materiale. Demarcarea poate fi facuta cu mouse-ul, pozitie cu pozitie sau automat prin apelarea butonului "**Marcheaza**". Prin apelarea acestui buton utilizatorul poate stabili procentul valoric al materialelor care sa ramana marcate si deci sa intre in calculul coeficientului K1.

Ponderea valorica a materialelor demarcate nu trebuie sa depaseasca 20% din valoarea tuturor materialelor aferente extrasului situatiei de plata.

| Pl Situ      | uatii                                                                                                    | de plata / N                        | IR   |            |       |                 |        |          |             |                 |                         |               |             | 8 |
|--------------|----------------------------------------------------------------------------------------------------|-------------------------------------|------|------------|-------|-----------------|--------|----------|-------------|-----------------|-------------------------|---------------|-------------|---|
| <u>A</u> nte | t                                                                                                    | Com <u>p</u> ozitie E <u>x</u> tras |      |            | -     | Apa <u>r</u> te | enenta | Tr       | ansp. TR/   | Т               | ansp. auto Transp. C.F. |               | Dotari      |   |
|              |                                                                                                    | Preturi 44                          | 9_   | Preturi le | i noi | - Co            | oef    |          | Altele      | Oferta initiala | I                       | 2             |             |   |
| Ma           | t                                                                                                    | 76,1                                | 32   | 40,9       | 956.7 | 7               | 1      | Gr       | 408.904     |                 | 1635.612 T              |               | 163,827.0   | 7 |
| Ma           | in                                                                                                    | 27,8                                | 64   | 18,3       | 396.3 | 2               | 1      | Ore      | 1           | 876 h           | 75                      | i02 h         | 73,585.2    | 9 |
| Uti          |                                                                                                    | 2,2                                 | 64   | 1,9        | 925.0 | )1              | 1      | Fin      |             | 80716           | 3                       | 22864         | 7,700.0     | 5 |
| Tra          | 1                                                                                                    | 1,0                                 | 64   | 4          | 438.7 | 5               | 0      | Data lin | nita        |                 |                         | 40            | 1,755.0     | 0 |
| Tot          | t                                                                                                    | 107,3                               | 25   | 61,7       | 716.8 | 15              | 1      | raporta  | ri          |                 | 25.10.20                | 112           | 246,867.4   | 1 |
| Data         | <b>:</b> [                                                                                                | 30.11.201                           | 2    | Afisare: 🛛 | 0 44  | 9 💿 r           | iou    | Info.    | Categ.:     | 02              | . ▼ Arl                 | hitectura     |             |   |
| Exec         | cutar                                                                                                    | nt: TEST                            | -    | SC TEST S  | RL    |                 |        |          | St. fizic:  |                 | -                       |               |             |   |
| Lucr         | rare:                                                                                                    | TEST                                | -    | Bloc Locui | nte   |                 |        |          | NCS:        |                 | -                       |               |             |   |
| Obie         | ect:                                                                                                    | 0001                                | -    | Constructi | i     |                 |        |          | Plat 👻      | 02              | PI                      | ata 02        |             |   |
| Po           | ozitie                                                                                                    | Capitol                             | Co   | d resursa  | An    | UM              | Cant.  | init Ni  | R Plati ant | erioare         | Cant. exec.             | Rest de exec. | Denumire re | * |
| Þ            | 1                                                                                                    |                                     | CDO  | )1A1       | 82    | MCL             | 47     | 75.0000  | 0 50        | .00000          | 125.00000               | 300.00000     | ZIDARIE DE  |   |
|              | 2                                                                                                    |                                     | CF0  | 1A1        | 82    | MP              | 76     | 60.0000  | 0 80        | .00000          | 200.00000               | 480.00000     | TENCUIELI   |   |
|              | 3                                                                                                    |                                     | CGO  | )1A1       | 82    | MP              | 95     | 50.0000  | 0 100       | .00000          | 250.00000               | 600.00000     | STRAT SUF   |   |
|              | 4                                                                                                    |                                     | CI01 | 1A1        | 82    | MP              | 190    | 00.000   | 0 200       | .00000          | 500.00000               | 1200.00000    | PLACAJ DE   |   |
|              | 5                                                                                                    |                                     | TRA  | 01A10      | 82    | TON             | 9      | 95.0000  | 0 10        | .00000          | 25.00000                | 60.00000      | TRANSPOR    |   |
|              |                                                                                                    |                                     |      |            |       |                 |        |          |             |                 |                         |               |             | - |
| •            |                                                                                                    | 111                                 |      |            |       |                 |        |          | 1           | 1               |                         |               | •           |   |
| Coe          | Coeficienti Rest executat=0 Transf. preturi Salvez preturi Recalc. plata Cant. % Varianta: Ordin 1014/874 |                                     |      |            |       |                 |        |          |             |                 |                         |               |             |   |

Pe coloanele intitulate **"% romani**" si **"Tip utilaj**" nu se va interveni, acestea pastrand informatiile preluate din oferta initiala.

Preturile pentru **manopera, utilaje si transport** vor ramane neschimbate conform ofertei initiale, actualizarea acestora urmand a se face prin indexarea valorii situatiei de plata cu ajutorul *formulei polinomiale de actualizare*.

Dupa actualizarea preturilor de materiale aferente situatiei de plata, se poate trece la listarea situatiei de plata prin apelarea optiunii "**Operatii curente/Listare rapoarte**". Din fereastra astfel activata, pot fi listate urmatoarele rapoarte:

Situatia de lucrari in cazul Modelului 2 de indexare va fi listata sub forma Formularului C5 aferent Ordinului 1014/874. (Parametrii pentru listarea Formularului C5 vor fi setati de utilizator functie de dorinta acestuia. Setarea lor implicita este cea normala. Mentionam din nou ca Formularul C5 va fi listat in preturi de oferta pentru a respecta Ordinul 1014/874).

Formularul C5 va fi listat pana la nivelul totalului A.

#### Recapitulatia de deviz

Tipul de recapitulatie obligatoriu pentru Formularul -C5 este cel codificat "874".

La rubrica "Mod calcul coef.actualizare k" se va alege "874".

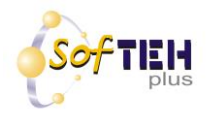

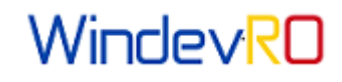

In cadrul **parametrilor pentru listarea** recapitulatiei, in afara celor mentionate la capitolul IV din varianta clasica apar **doua rubrici noi**, specifice inchiderilor de deviz pentru situatiile de plata in varianta **Ordinului 1014/874**. Astfel, utilizatorul va specifica **luna/anul** de la care **incepe actualizarea** situatiei de plata si respectiv **luna/anul** de **decontare** a situatiei de plata. In felul acesta, **formula polinomiala** de actualizare a valorii situatiei de plata se va aplica intre datele calendaristice specificate anterior.

Listarea situatiei de plata actualizata prin **coeficientul K** se va face in ipoteza ca anterior, s-au completat in cadrul **Nomenclatorului de preturi carburant, energie, salarii** preturile pentru carburant, energie electrica si salariul mediu pe ramura constructii pentru luna de referinta si pentru luna de decontare.

In cazul **materialelor puse la dispozitie de catre beneficiarul lucrarii** este bine de stiut ca <u>la nivelul</u> <u>ofertei</u>, valoarea acestor materiale <u>va fi luata in calculul ofertei initiale</u>, cu preturile unitare declarate de catre beneficiar, conform celor precizate in **Ordinul 1014/874**.

| ę                                                                             |
|-------------------------------------------------------------------------------|
| Parametrii listare: Recapitulatii                                             |
| Executant TEST SC TEST SRL                                                    |
| Obiectiv TEST Bloc Locuinte                                                   |
| Obiect 0001 Constructii                                                       |
| Categorie 02 Arhitectura                                                      |
| Dista 02 Dista 02                                                             |
|                                                                               |
| Tip recapitulatie 874 💌 Nr.col 96 🚖 Mat.benef.se scade din: Total A @ general |
| V Pret oferta Mod calcul coef.actualizare K 874 💌                             |
| Explicitare                                                                   |
| Actualizarea incepe in luna: 01.01.2015 si se termina in luna: 30.09.2015     |
| Cota aproviz. inclusa                                                         |
| 📄 Pret 449 Ordin marime 💿 unitati 🔿 mii 🔿 milioane 🛛 Zecimale afisate 🛛 2 🚔   |
| Curs 1.0000 Moneda eur V Numai pt. actualizare Data listarii 20.10.2015       |
| Antet Pe fiecare pagina                                                       |
| Accepta Renunta                                                               |

Deducerea valorilor corespunzatoare acestor materiale se va face doar in cadrul situatiilor de plata, la nivelul recapitulatiilor acestora .Valoarea materialelor puse la dispozitie de beneficiar poate fi scazuta din totalul general functie de prevederile contractuale.

Inchiderea de deviz tip "874" are 2 pagini: una cu inchiderea propriu-zisa si una cu modul explicit de calcul al coeficientului de actualizare pentru situatia de plata.

ATENTIE!

In cadrul Borderoului centralizator la nivel de obiect, pe coloana 7 intitulata "NR/mat.ben.perioada curenta" valoarea trecuta aici reprezinta valoarea notelor de renuntare si valoarea materialelor puse la dispozitie de beneficiar care este trecuta prin recapitulatia de deviz pentru a se putea calcula corect restul de executat. Pe coloana 3 intitulata "Valoare anterioara acte aditionale" se gasesc cumulate valorile aferente notelor de comanda suplimentara din care este scazuta valoarea notelor de renuntatre si a materialelor puse la dispozitie de beneficiar (recapitulate).

**Extrasele de resurse** materiale, manopera, utilaje si transport respectiv **Formularele C6, C7, C8,** si **C9** care pot fi listate in **preturi de oferta (implicit)**, in **preturi de factura (ptr. materiale)** sau in **ambele variante**. In extrasul de resurse materiale listat atat in preturi de oferta cat si in preturi de factura vor fi marcate cu o steluta (\*) acele materiale a caror valoare a fost luata in considerare la calculul coeficientului de actualizare (K1). La finalul raportului vor fi atasate si valorile corespunzatoare pentru Msp si Mo.

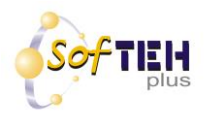

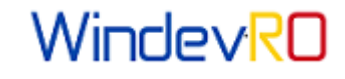

OBSERVATIE:

Valorile situatiilor de plata actualizate conform Ordinului 1014/874 contin si valorile aferente O.S.-ului si T.V.A.-ului, spre deosebire de valorile devizelor oferta care sunt lipsite de OS si TVA, aplicarea acestora facandu-se la nivelul centralizatoarelor (C2 si C3).

In antetul situatiilor de plata, la rubrica **Fin.** (recapitulat) vor apare atat in dreptul platii cat si in dreptul devizului ofertei initiale, **valorile recapitulate fara O.S. si T.V.A.** 

In cazul formularelor **C4** si **C5**, in cadrul setarilor aferente acestora, exista bifata o rubrica intitulata "**Numai pentru actualizare**". Aceasta rubrica bifata permite memorarea cursului valutar aferent ofertei/platii si folosirea lui doar pentru actualizarea dupa Modelul 1. In cazul debifarii acestei rubrici, intregul raport va fi listat in moneda respectiva.

### 2.17.1 Posibilitatea listarii simultane, printr-o comanda unica, a rapoartelor aferente unui grup de situatii de plata preselectate de catre utilizator

In cazul in care utilizatorul are de listat la un moment dat rapoartele corespunzatoare situatiilor de plata pentru mai multe devize aferente aceleiasi lucrari, a fost adaugata in noua versiune de Windevro o facilitate de lucru.

Aceasta facilitate permite utilizatorului sa castige timp prin listarea dintr-o singura comanda a formularelor "F3 - situatie de lucrari", pentru toate platile vizate aferente unei lucrari.

In mod similar pot fi listate printr-o singura comanda si formularele (C6, C7, si C8) aferente extraselor de resurse corespunzatoare unui grup de plati preselectate de utilizator.

Astfel pentru listarea dintr-o singura comanda a tuturor formularelor F3, aferente unor situatii de plata vizate pentru listare de utilizator, se va proceda in felul urmator:

- in fereastra "Listare" se pozitioneaza cursorul pe lucrarea vizata in jumatatea stanga a ferestrei iar din jumatatea dreapta a ferestrei se selecteaza "formularul F3"; in continuare se bifeaza optiunea "Plati" existenta in jumatatea dreapta -jos a ferstrei "Listare".

| 前 Lista             | re                                                                                                    |                                   |                                           |                   |                                                                                                    |                                                                                                    |
|---------------------|----------------------------------------------------------------------------------------------------|-----------------------------------|-------------------------------------------|-------------------|----------------------------------------------------------------------------------------------------|----------------------------------------------------------------------------------------------------|
| Titlu               | LISTA                                                                                                    |                                   |                                           |                   |                                                                                                    | Denumire formular/ anexa:                                                                                                    |
| raport              | cu cantitatile d                                                                                                    | e lucrari pe categorii de lucrari |                                           |                   |                                                                                                    | Formular F3                                                                                                    |
| Direct              | ie cautare<br>jos in sus<br>OOT (RADACIN<br>TEST (SC TE<br>T. TEST (BI<br>O) 0001<br>D 0'<br>D 0'<br>D 0'<br>D 0'<br>D 0'<br>C 10 0001<br>P1<br>P1<br>P1<br>P1<br>P1<br>P1<br>P1<br>P1<br>P1<br>P | Text cautat                       | www.windev.ro                             | <u>C</u> auta     | $\begin{array}{l} (PX) Recapitulatii \\ (L) Recapitulatii \\ (LX) F0 - centralizator obie \\ (LX) HG.907-F1 - centralii \\ (LX) HG.907-F2 - centralii \\ (LX) HG.28-F3 - lista cant \\ (LX) HG.28-F3 - lista cant \\ (LX) HG.907-F4 - lista cant \\ (PX) HG.28-F3 - lista cant \\ (PX) HG.28-F3 - lista cant \\ (PX) HG.28-F3 - lista cant \\ (PX) HG.28-F3 - lista cant \\ (PX) HG.28-F4 - lista cant \\ (PX) HG.28-F6 - grafic de \\ (P) Opis numerotare unio \\ (LX) Ord.874-C5 - cantitat \\ (LX) Ord.874-C7 - extras \\ (LX) Ord.874-C7 - extras \\ \end{array}$ | ecte pe obiectiv<br>zator pe obiectiv<br>zator pe obiecte<br>Llucrari pe categorii<br>latie – lista cant.lucrari pe ca<br>nt.utilaje,echipamente tehn.,<br>tlucrari pe categorii<br>latie - lista cant.lucrari pe ca<br>nt.utilaje,echipamente tehn.,<br>realizare al obiectivului<br>za<br>ti de lucrari<br>materiale<br>manopera |
| Destina<br>Varianta | tie:                                                                                                    | G Ser                             | Pag.listate:<br>1/9999<br>maturi Oferte 💌 | ● T<br>○ P<br>○ L | (LX) Ord.8/4- C8 - extras                                                                                                    | Utilaje                                                                                                    |

- se apeleaza butonul "Listeaza", iar in fereastra "Parametrii de listare" care se deschide, dupa configurarea optiunilor dorite, se va bifa optiunea "Selectare" si criteriul ales pentru selectare ("Cod" sau "Denumire"); in continuare se apeleaza butonul "Accepta".

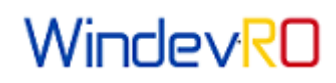

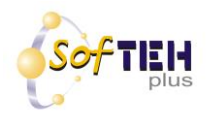

| 🚮 List      | are                                                                                                    |                                                                                                    |                                                                                            |                                               |                                                                                                    |                                                                                                    |                                                                          |
|-------------|----------------------------------------------------------------------------------------------------|----------------------------------------------------------------------------------------------------|--------------------------------------------------------------------------------------------|-----------------------------------------------|----------------------------------------------------------------------------------------------------|----------------------------------------------------------------------------------------------------|--------------------------------------------------------------------------|
| Titlu       | LISTA                                                                                                    |                                                                                                    |                                                                                            |                                               |                                                                                                    | Denumire formu                                                                                               | lar/ anexa:                                                              |
| raport:     | cu cantitatile de                                                                                                    | lucrari pe ca                                                                                                | tegorii de lucrari                                                                         |                                               |                                                                                                    | Formular F3                                                                                                  |                                                                          |
| Direc<br>in | tie cautare T<br>jos ⊚ in sus                                                                                                    | Fext cautat                                                                                                  | www.windev.ro                                                                              | Cauta                                         | (PX) Recapitulatii<br>(L) Recapitulatii                                                                                                    |                                                                                                    |                                                                          |
|             | ROOT (RADACINA<br>x TEST (SC TES<br>□ L TEST (Bloc<br>□ 00 0001 (C<br>□ 01 01<br>□ 02 (<br>10<br>10<br>10<br>10<br>10<br>10<br>10<br>10<br>10<br>10 | ()<br>T SRL)<br>clocuinte) [90<br>Constructii)<br>(Rezistenta)<br>(Arhitectura)<br>01 (NR 01<br>01 (Plata 0) | 7/2016- lei noi]<br>Parametrii listare: HG.28- F3+Recap<br>Executant TEST<br>Obiectiv TEST | tulatie - lista<br>SC TEST SR<br>Bloc locuint | (LX ) F0 - centralizator obi<br>(LX ) HG.907- F1 - centrali<br>(LX ) HG.907- F2 - centrali<br>(LX ) HG.28- F3 - lista can<br>(LX ) HG.28- F3+Recapitu<br>cant.lucrari pe categorii<br>L<br>e | ecte pe obiectiv<br>zator pe obiectiv<br>zator pe obiecte<br>Llucrari pe catego<br>latie - lista cant.lu<br> | rii<br>crari pe cal<br>pente tehn.,<br>rii<br>prari pe ca<br>ente tehn., |
| Destin      | Pl<br>⇒ acc /<br>□ 0002 (Ir<br>D 01 (<br>atie: □ • •                                                                                                | 02 (Plata 0<br>01 (NCS 01<br>Pl 01 (Plat<br>nstalatii)<br>(Instalatii Sa                                     | ♥ Pret oferta ♥ Afisez space ♥ Afisez observatii personale ♥ Afisez @ Reteta © Compoziti   | oruri 🔽<br>🔲 Ordonez<br>a normei              | ] Afisez liste anexa 🛛 🗍<br>dupa valoare 🕅 Afisez d                                                                                                    | ✓ Afisez simbol<br>ore norma                                                                                 | ivului<br>•<br>re imprimanta                                             |
| Variant     | a font: Implicit                                                                                                    |                                                                                                    | V Afisez resurse 💿 Toate 🔿 Ma                                                              | odificate                                     | Consum 💿 Unitar                                                                                                    | Multiplicat                                                                                                  | 0 Inchide                                                                |
|             |                                                                                                    |                                                                                                    | Grupez pe capitole de lucrari                                                              | Cota apro<br>Valori<br>Ma<br>are Modic        | viz. inclusa Cote ma<br>Viselectare Cote ma<br>it.benef.se scade din: Tota<br>alcul coef.actualizare K                                                                                       | anopera incluse<br>d O Denumire<br>d A o general                                                             |                                                                          |
|             |                                                                                                    |                                                                                                    | Ordin marime 💿 unitati 🔿 mii (                                                             | ) milioane                                    | Zecimale: pret 5 🚔 val. 2                                                                                                    | transp 5 🌩                                                                                                   |                                                                          |
|             |                                                                                                    |                                                                                                    | Antet                                                                                      | woneda                                        |                                                                                                    | zare<br>e fiecare pagina                                                                                     |                                                                          |
|             |                                                                                                    |                                                                                                    | Data listarii 20.03.2017                                                                   |                                               | Accepta                                                                                                    | Renunta                                                                                                    |                                                                          |

- pe ecran se va deschide o noua fereastra in cadrul careia utilizatorul va putea selecta dintre toate platile generate la respectiva lucrare doar acele situatii de plata vizate pentru listarea curenta.

| 🚮 Lista  | are                    |                    |              |                    |            |                    |               |             |                             |            |                                  |                          | 23 |
|----------|------------------------|--------------------|--------------|--------------------|------------|--------------------|---------------|-------------|-----------------------------|------------|----------------------------------|--------------------------|----|
| Titlu    | LISTA                  |                    |              |                    |            |                    |               |             |                             |            | Denumire fo                      | mular/ anexa:            |    |
| raport   | cu cantitatile d       | e lucrari          | i pe         | categorii de       | e lucrari  |                    |               |             |                             |            | Formular F3                      | 3                        |    |
| Direct   | tie cautare            | Text ca            | auta         | at                 | www        | <u>v.windev.ro</u> |               | (PX) Rec    | apitulatii                  |            |                                  |                          |    |
| 💿 in     | jos 🔘 in s <u>u</u> s  |                    |              |                    |            |                    | <u> </u> auta | (L) Reca    | pitulatii                   |            |                                  |                          |    |
|          |                        |                    |              |                    |            |                    |               | (LX)F0-     | centralizato                | r obiec    | te pe obiecti                    | v                        | -  |
|          | ROOT (RADACIN          | IA)                |              |                    |            |                    |               | (LX) HG.    | 907-F1-ce                   | entraliza  | tor pe obiec                     | tiv                      | =  |
|          |                        | ST SRL             | .)<br>.to)   | 1007/0046          | lai aail   |                    |               | (LX) HG.    | 907-F2-Ce<br>20. F2. liet   | entraliza  | tor pe obiec                     | te                       |    |
|          |                        | Constr<br>(Constr  | nte)<br>ucti | 1[90772016-<br>ii) | rennoij    |                    |               | (LX) HG.    | 28- F3 - IISU<br>28- F3+Rac | a cantilat | icrari pe cau<br>ile - lista can | egoni<br>tilucrari ne ca |    |
|          |                        | (Consu<br>1 (Rezie | tent         | n)<br>ta)          |            |                    |               | (LX) HG.    | 907- F4 - lis               | ta cant    | utilaie.echin                    | amente tehn.             |    |
|          |                        | 2 (Arhite          |              |                    |            |                    |               | (           |                             |            |                                  |                          |    |
|          | NR                     | 01(                | Se           | electati deviz     | ele dorite |                    |               |             |                             |            |                                  |                          |    |
|          | Pl                     | 01 (F              | S            | Executant          | Investitie | Obiect             | Categorie     | St.fizic    | NCS/NR                      | Subanti    | rePlata                          | Data platii              | -  |
|          | Pl                     | 02 (F              | V            | TEST               | TEST       | 0001               | 02            |             |                             |            | 01                               | 08.02.2017               | 7  |
|          | 🖃 🔤                    | 01 (N              |              | TEST               | TEST       | 0001               | 02            |             |                             |            | 02                               | 08.03.2017               | 7  |
|          | _                      | PL 0               | V            | TEST               | TEST       | 0001               | 02            |             | 01                          |            | 01                               | 08.03.2017               |    |
|          | 🖃 <mark>ОЪ</mark> 0002 | (Instala           | Г            |                    |            |                    |               |             |                             |            |                                  |                          | -  |
|          | D 01                   | 1 (Insta           | F            |                    |            |                    |               |             |                             |            |                                  |                          | -  |
|          |                        |                    | H            |                    |            |                    |               |             |                             |            |                                  |                          | -  |
| Destina  | ıtie: 🔲 📥              | ¥                  | H            |                    |            |                    |               |             |                             |            |                                  | _                        | -  |
| Variant  | fout Implicit          |                    | H            |                    |            |                    |               |             |                             |            |                                  | _                        | -  |
| varianta | a tont: Implicit       |                    | L            |                    |            |                    |               |             |                             |            |                                  |                          | -  |
|          |                        |                    | 4            |                    | 1          |                    | <u> </u>      |             | 1 1                         |            | 1                                | - I +                    |    |
|          |                        |                    | -            |                    | 0.1        |                    |               |             |                             |            | Provento 1                       |                          |    |
|          |                        |                    |              |                    | Selectez   | Deselect           | ez [Inver     | sez selecti | a <u>C</u> onti             | nua        | <u>R</u> enunta                  |                          |    |
|          |                        |                    |              |                    |            |                    |               |             |                             |            |                                  |                          |    |

- dupa bifarea platilor vizate pentru listare se apeleaza butonul "**Continua**". In functie de intentia utilizatorului, raportul obtinut poate fi listat pe ecran, direct la imprimanta, in fisiere **.xls**, sau **.pdf**.

Pentru listarea dintr-o singura comanda a tuturor formularelor **C6** (**C7**, **C8**), aferente unor situatii de plata vizate pentru listare de utilizator, se va proceda in felul urmator:

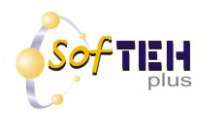

- in fereastra "Listare" se pozitioneaza cursorul pe lucrarea vizata in jumatatea stanga a ferestrei iar din jumatatea dreapta a ferestrei se selecteaza formularul C6 (C7, C8); in continuare se bifeaza optiunea "Plati" existenta in partea dreapta-jos a ferstrei "Listare".

| 🚮 Lista  | are                                                                                                    |                                                                                                    |                    |            |                                                                                                    | - • •                                                                                                    |
|----------|----------------------------------------------------------------------------------------------------|----------------------------------------------------------------------------------------------------|--------------------|------------|----------------------------------------------------------------------------------------------------|----------------------------------------------------------------------------------------------------|
| Titlu    | LISTA CUPRIN                                                                                                    | ZAND CONSUMURILE D                                                                                                    | E RESURSE MATERIAL | E          |                                                                                                    | Denumire formular/ anexa:                                                                                                    |
| raport   |                                                                                                    |                                                                                                    |                    |            |                                                                                                    | Formular C6                                                                                                    |
| Direct   | ie cautare<br>jos on in sus<br>COOT (RADACIN<br>TEST (SC TE<br>I TEST (SC TE<br>I TEST (BI<br>I TEST (BI<br>I TEST (BI<br>I TEST (BI<br>I I TEST (BI<br>I I I I I I I I I I I I I I I I I I I | Text cautat<br>IA)<br>IAST SRL)<br>toc locuinte) [907/2016- lei<br>(Constructii)<br>1 (Rezistenta)<br>2 (Arhitectura)<br>1 (Rezistenta)<br>2 (Arhitectura)<br>1 (Plata 01)<br>01 (Plata 01)<br>02 (Plata 02)<br>01 (NCS 01)<br>1 (Instalatii)<br>1 (Instalatii Sanitare) | www.windev.ro      | Cauta      | $\begin{array}{l} (PX) Recapitulatii \\ (L) Recapitulatii \\ (L) F0 - centralizator obi \\ (LX) F0 - centralizator obi \\ (LX) HG.907 - F1 - central \\ (LX) HG.907 - F2 - central \\ (LX) HG.28 - F3 - lista car \\ (LX) HG.28 - F3 - lista car \\ (PX) HG.28 - F3 - lista car \\ (PX) HG.28 - F3 - lista car \\ (PX) HG.28 - F3 - lista car \\ (PX) HG.28 - F3 - lista car \\ (PX) HG.28 - F3 - lista car \\ (PX) HG.28 - F3 - lista car \\ (PX) HG.28 - F3 - lista car \\ (PX) HG.28 - F3 - lista car \\ (PX) HG.28 - F3 - lista car \\ (PX) HG.28 - F3 - lista car \\ (PX) HG.28 - F6 - grafic dc \\ (P) Opts numerotare uni \\ (LX) Ord.874 - C5 - cantitar \\ (LX) Ord.874 - C7 - extras \\ (LX) Ord.874 - C9 - extras \\ (LX) Ord.874 - C9 - extras \\ (LX) Ord.874 $ | iecte pe obiectiv<br>lizator pe obiectiv<br>lizator pe obiecte<br>ulatie - lista cant.lucrari pe cal<br>ant.utilaje,echipamente tehn.,<br>nt.lucrari pe categorii<br>ulatie - lista cant.lucrari pe cal<br>ant.utilaje,echipamente tehn.,<br>e realizare al obiectivului<br>ica<br>ati de lucrari<br>materiale<br>manopera<br>utilaje |
| Destina  | tie: 🔲 📥                                                                                                    |                                                                                                    | Pag.listate:       | © T        | Plati                                                                                                    | 📥 Selectare/Setare imprimanta                                                                                                    |
| Varianta | a font: Implicit                                                                                                    |                                                                                                    | Semnaturi Oferte 💌 | © P<br>⊙ L | Alte rapoarte                                                                                                    | Listeaza O Inchide                                                                                                    |

- se apeleaza butonul "Listeaza", iar in fereastra "Parametrii de listare" care se deschide, dupa configurarea optiunilor dorite, se va bifa optiunea "Selectare" si criteriul ales pentru selectare ("Cod" sau "Denumire");

- in continuare utilizatorul va stabili in cadrul rubricii "**Nivel detaliu**" modul in care vor fi listate extrasele (un singur extras cumulat la nivel de Obiectiv sau extrase individuale pentru fiecare plata selectata in parte);

- la sfarsit se apeleaza butonul "Accepta".

| 🚮 List                                  | tare                     |                                   |                                       |                              |                                  |
|-----------------------------------------|--------------------------|-----------------------------------|---------------------------------------|------------------------------|----------------------------------|
| Titlu                                   | LISTA CUPF               | NINZAND CONSUMURILE DE R          | ESURSE MATERIALE                      |                              | Denumire formular/ anexa:        |
| raport:                                 |                          |                                   |                                       |                              | Formular C6                      |
| Direc                                   | tie cautare              | Text cautat                       | www.windev.ro                         | (PX) Recanitulatii           |                                  |
| () in                                   | nios 🦳 in sue            |                                   | Hi Cauta                              | (L) Recapitulatii            |                                  |
|                                         | 1]05 () III 5 <u>0</u> . |                                   |                                       | (LX) F0 - centralizator obie | ecte pe obiectiv                 |
| - I I I I I I I I I I I I I I I I I I I | ROOT (RADAC              | NA)                               |                                       | (LX) HG.907-F1 - centrali    | zator pe obiectiv 😑              |
| - 2                                     | Ex TEST (SC              | TEST SRL)                         |                                       | (LX) HG.907- F2 - centrali:  | zator pe obiecte                 |
| [                                       | 🗆 📘 TEST (               | Bloc locuinte) [907/2016- lei noi | 1                                     | (LX) HG.28- F3 - lista cant  | Llucrari pe categorii            |
|                                         | E OP 000                 | 1 (Constructii)                   |                                       | (LX) HG.28- F3+Recapitul     | atie - lista cant.lucrari pe cal |
|                                         | D                        | 01 (Rezistenta)                   |                                       | (LX) HG.907- F4 - lista cai  | nt.utilaje,echipamente tehn.,    |
|                                         |                          | 02 (Arhitectura)                  |                                       | (PX) HG.28-F3-lista can      | Liucrari pe categorii            |
|                                         |                          | R 01 (NR 01)                      |                                       | (PX ) HG 907- F4 - lista ca  | nt utilaie echinamente tehn      |
|                                         |                          | PI 01 (Plata 01)                  |                                       | (I X ) HG 28- E6 - grafic de | realizare al objectivului        |
|                                         | _                        | 02 (Plata 02)                     |                                       | (P) Opis numerotare unio     | a                                |
|                                         |                          | 01 (NCS 01)                       |                                       | (LX) Ord.874- C5 - cantitat  | ti de lucrari                    |
|                                         |                          | 2 (Instalatii)                    |                                       | (LX) Ord.874- C6 - extras    | materiale                        |
|                                         |                          | Parametrii listare: Ord.874- C6 - | extras materiale                      |                              | anopera                          |
|                                         | -                        | Executant TEST                    | SC TEST SRI                           |                              | ilaje                            |
|                                         |                          | Objectiv TEST                     | Bloc locuinte                         |                              | insport 👻                        |
|                                         |                          |                                   |                                       |                              | Selectare/Setare imprimanta      |
| Destin                                  | atie: 🗾 🚍                |                                   |                                       |                              |                                  |
| Variant                                 | ta font: Impli           |                                   |                                       |                              | Listeaza 🚺 Inchide               |
|                                         |                          |                                   |                                       |                              |                                  |
|                                         |                          |                                   |                                       |                              |                                  |
|                                         |                          | Valori factura Valori ofe         | erta 🔘 Ambele valori 📝 Select         | are 💿 Cod 🔘 Denumire         |                                  |
|                                         |                          | Nu afisez furnizor                |                                       |                              |                                  |
|                                         |                          | Nivel detaliu Plata 🔻             | 🔲 Grupat 🛛 Explicitez pina la         | 100.00 ≑ % din valoare       |                                  |
|                                         |                          | Cota apro Obiectiv                | in pret unitar 📃 Pozitie              | distincta pt. aprovizionare  |                                  |
|                                         |                          | Fara pret                         | 🔿 Cod 🔿 Denumire 🔿 Val. aso           | cendent) Val. descendent     |                                  |
|                                         |                          | Ordin marime 💿 unitati 🔘 n        | nii 🔿 milioane Zecimal                | e: pret 4 🌲 valori 2 🌲       |                                  |
|                                         |                          | Afisare curs 1.0000               | Moneda 🛛 📝 Numai 1                    | total 🔲 Material beneficia   | r na a a a a                     |
|                                         |                          | Antet                             | · · · · · · · · · · · · · · · · · · · | Pe fiecare pagina            |                                  |
|                                         |                          | Data listarii 20.03.2017          |                                       | Accepta 🚫 <u>R</u> enunta    |                                  |

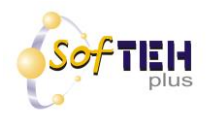

- pe ecran se va deschide o noua fereastra in cadrul careia utilizatorul va putea selecta dintre toate platile generate la respectiva lucrare doar acele situatii de plata vizate pentru listarea curenta:

| 前 Lista  | re                           |                                                                                                    |                                                                                                    |                                                         |           |          |               |                                                                                                    |                                                                                                    |                                                                                                    |                                                                      | 8                              |
|----------|------------------------------|----------------------------------------------------------------------------------------------------|----------------------------------------------------------------------------------------------------|---------------------------------------------------------|-----------|----------|---------------|----------------------------------------------------------------------------------------------------|----------------------------------------------------------------------------------------------------|----------------------------------------------------------------------------------------------------|----------------------------------------------------------------------|--------------------------------|
| Titlu    | LIS                          | STA CUPRIN                                                                                                    | ZAND CONS                                                                                                    |                                                         | E RESURSE | MATERIAL | E             |                                                                                                    | I                                                                                                    | Denumire formul                                                                                                    | lar/ ane                                                             | xa:                            |
| raport:  |                              |                                                                                                    |                                                                                                    |                                                         |           |          |               |                                                                                                    |                                                                                                    | Formular C6                                                                                                    |                                                                      |                                |
| Direct   | ie c<br>jos<br>000<br>T<br>I | autare<br>in sus<br>T (RADACIN<br>EST (SC TE:<br>TEST (Blo<br>0) 0001 (<br>D 01<br>0 0<br>00 02<br>R<br>P1<br>P1<br>P1<br>0 00000000000000000000000000000000000 | A)<br>ST SRL)<br>c locuinte) [9<br>(Constructii)<br>(Rezistenta)<br>(Arhitectura)<br>01 (NR 01<br>01 (Plata 0<br>02 (Plata 0<br>01 (NCS 01<br>11 (NCS 01<br>11 (NCS 01) (NCS 01<br>11 (NCS 01) (NCS 01<br>11 (NCS 01) (NCS 01) | )07/2016- le<br>)<br>)<br>)<br>1)<br>2)<br>))<br>ta 01) | www.wi    | ndevro   | <u>C</u> auta | (PX) Recapitula<br>(L) Recapitula<br>(LX) F0 - centra<br>(LX) HG.907-F<br>(LX) HG.907-F<br>(LX) HG.28-F3<br>(LX) HG.28-F3<br>(LX) HG.28-F3<br>(PX) HG.28-F3<br>(PX) HG.28 | atii<br>iii<br>ilizator obiectt<br>1 - centralizat<br>2 - centralizat<br>- lista cant.lu<br>+Recapitulati<br>4 - lista cant.lu<br>- Recapitulati<br>4 - lista cant.lu<br>- grafic de re-<br>rrotare unica<br>56 - cantiati d<br>56 - extras ma | e pe obiectiv<br>tor pe obiectiv<br>tor pe obiecte<br>ucrari pe catego<br>ie - lista cant luu<br>titilaje,echipam<br>ie - lista cant luu<br>utilaje,echipam<br>alizare al obiect<br>fe lucrari<br>ateriale | rii<br>crari pe<br>ente tel<br>rii<br>crari pe<br>ente te<br>tivului | e cat<br>hn.,<br>e ca'<br>hn., |
|          | S                            | electati devizi<br>Executant                                                                                                    | ele dorite<br>Investitie                                                                                                    | Obiect                                                  | Categorie | St.fizic | NCS/NR        | SubantrePlata                                                                                                    | Data plat                                                                                                    | tii                                                                                                    | •                                                                    |                                |
|          | V                            | TEST                                                                                                    | TEST                                                                                                    | 0001                                                    | 02        |          |               | 01                                                                                                    | 08.02.20                                                                                                    | )17                                                                                                    | _                                                                    |                                |
| Destina  |                              | TEST                                                                                                    | TEST                                                                                                    | 0001                                                    | 02        |          |               | 02                                                                                                    | 08.03.20                                                                                                    | )17                                                                                                    | _                                                                    | nanta                          |
| Varianta | V                            | TEST                                                                                                    | TEST                                                                                                    | 0001                                                    | 02        |          | 01            | 01                                                                                                    | 08.03.20                                                                                                    | )17                                                                                                    |                                                                      | chide                          |
|          | •                            |                                                                                                    | Salasta                                                                                                    | 7                                                       |           | Inversez |               | Continua                                                                                                    |                                                                                                    |                                                                                                    |                                                                      |                                |

Dupa bifarea platilor vizate pentru listare se apeleaza butonul "**Continua**". In functie de intentia utilizatorului, raportul obtinut poate fi listat pe ecran, direct la imprimanta sau in fisiere **.xls**, sau **.pdf**.

# 2.17.2 Posibilitatea listarii printr-o comanda unica a unui set de situatii de plata stabilite selectiv de catre utilizator, simultan cu atasarea recapitulatiilor corespunzatoare fiecarei situatii de plata in parte

Aceasta facilitate ofera posibilitatea de a **lista printr-o comanda unica a unui grup de situatii de plata** (**formularul F3**), stabilite selectiv de catre utilizator, impreuna cu recapitulatiile corespunzatoare acestora. Practic utilizatorul poate preselecta toate situatiile de plata pe care le doreste listate dupa care porneste listarea acestora printr-o singura comanda. Modul de lucru este urmatorul:

- in fereastra "**Arbore de devize**" se pozitioneaza cursorul pe "**Obiectivul**" vizat pt listarea situatiilor de plata, dupa care se activeaza optiunea "**Listare rapoarte**".

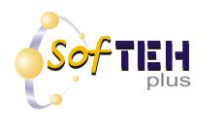

### Windev<mark>RO</mark>

| 🏟 Arbore de devize                                                                                                    |                                                                                                |               |
|----------------------------------------------------------------------------------------------------|------------------------------------------------------------------------------------------------|---------------|
| Directie cautare Tex<br>● in jos ○ in sus                                                                                                    | ct cautat                                                                                      | www.windev.ro |
| <ul> <li>■ ROOT (RADACINA)</li> <li>■ I TEST (SC TEST S</li> <li>■ I TEST (Bloc lo</li> <li>□ 01 (Re</li> <li>■ 0 02 (Art</li> <li>□ 0002 (Inst</li> <li>□ 01 (Inst</li> </ul> | SRL)<br>icuinte) [907,<br>nstructii)<br>azistenta)<br>hitectura)<br>talatii)<br>stalatii Sanit | re            |

In fereastra "Listare" se bifeaza optiunea "Plati", se pozitioneaza cursorul pe raportul "F3 + Recapitulatie – lista cant. lucrari pe categorii" dupa care se apeleaza butonul "Listeaza".

| 🔂 Listare                                                 |                                                                                                    |
|-----------------------------------------------------------|----------------------------------------------------------------------------------------------------|
| Titlu LISTA                                               | Denumire formular/ anexa:                                                                          |
| raport: cu cantitatile de lucrari pe categorii de lucrari | Formular F3                                                                                        |
| Directie cautare Text cautat www.windev.ro (F             | PX)Recapitulatii                                                                                   |
|                                                           | ) Recapitulatii                                                                                    |
| ROOT (RADACINA)                                           | _X) HG.907- F1 - centralizator pe objectiv                                                         |
| EX TEST (SC TEST SRL)                                     | _X ) HG.907- F2 - centralizator pe obiecte                                                         |
| □ I TEST (Bloc locuinte) [907/2016- lei noi] (L           | _X ) HG.28- F3 - lista cant.lucrari pe categorii                                                   |
| 🗉 🖸 0001 (Constructii)                                    | LX ) HG.28- F3+Recapitulatie - lista cant.lucrari (                                                |
| D 01 (Rezistenta)                                         | LX ) HG.907-F4 - lista cant.utilaje,echipamente                                                    |
| D 02 (Arhitectura)                                        | PX ) HG.28- F3 - lista cant.iucrari pe categorii                                                   |
| 🖸 01 (NR 01)                                              | PX ) HG.28- F3+Recapitulatie - lista cant.iucrari                                                  |
| PL 01 (Plata 01)                                          | X) HG.907-F4 - lista cant.utilaje,echipamente<br>X) HG.90, F6, coefic de coeficação el obiectivado |
| PI 02 (Plata 02)                                          | LX ) HG.28- F6 - granc de realizare al objectivulu                                                 |
| 🖃 🔐 01 (NCS 01)                                           | V) Ord 974, CE, contitati de lucrari                                                               |
| PI 01 (Plata 01)                                          | X) Ord 974- C5 - cantilati de luciali                                                              |
| □ 06 0002 (Instalatii)                                    | X) Ord 874- C7 - extras manonera                                                                   |
| D 01 (Instalatii Sanitare) 👻 🕧                            | X) Ord 874- C8 - extras utilaie                                                                    |
| Pag.listate:                                              | Plati Selectare/Setare imprimanta                                                                  |
| Destinatie:                                               | Alte rapoarte                                                                                      |
| Varianta font: Implicit 🗨 📖 Semnaturi Oferte 💌 🔴 L        | Listare oferta                                                                                     |

In fereastra "**Parametrii listare**" care se deschide se bifeaza optiunea "**Selectare**" care va permite utilizatorului sa-si marcheze doar situatiile de plata pe care doreste sa le listeze.

Mentionam ca tot in cadrul acestei ferestre utilizatorul poate stabili daca pentru o selectare mai usoara doreste previzualizarea situatiilor de plata ordonate dupa "**Cod**" sau dupa "**Denumire**" (implicit acestea sunt ordonate dupa "**Cod**").

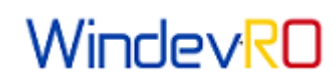

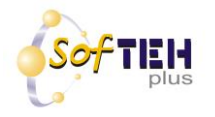

| 🚮 List   | tare                   |                   |                                |               |                            | -                    |               | 23       |
|----------|------------------------|-------------------|--------------------------------|---------------|----------------------------|----------------------|---------------|----------|
| Titlu    | LISTA                  |                   |                                |               |                            | Denumire form        | ılar/ anex    | a:       |
| raport   | cu cantitatile d       | le lucrari pe cat | egorii de lucrari              |               |                            | Formular F3          |               |          |
| Direc    | tie cautare            | Text cautat       | www.windev.ro                  |               | (PX) Recapitulatii         |                      |               |          |
| () ir    | ios 🔘 in sus           |                   |                                | Cauta         | (L) Recapitulatii          |                      |               |          |
|          |                        |                   |                                |               | (LX) F0 - centralizato     | r obiecte pe obie    | ctiv          |          |
|          | ROOT (RADACIN          | NA)               |                                | <u> </u>      | (LX) HG.907- F1 - ce       | ntralizator pe ob    | ectiv         | =        |
|          | TEST (SC TE            | EST SRL)          |                                |               | (LX) HG.907- F2 - ce       | ntralizator pe ob    | ecte          |          |
|          | E TEST (BI             | oc locuinte) [90  | //2016- lei noi]               |               | (LX) HG.28-F3 - lista      | cant.lucrari pe      | categorii     |          |
|          |                        | (Constructii)     |                                |               | (LX ) HG.28- F3+Rec        | apitulatie - lista ( | antilucra     | <u> </u> |
|          |                        | 1 (Rezistenta)    | Parametrii listare: HG.28- F3+ | Recapitulatie | - lista cant.lucrari pe ca | ategorii             |               |          |
|          |                        | 2 (Arnitectura)   | Executant TES                  | T SC TE       | ST SRL                     |                      |               |          |
|          |                        | 01 (NR 01)        | Obiectiv TES                   | T Bloc        | locuinte                   |                      |               |          |
|          |                        | 02 (Plata 02      |                                |               |                            |                      |               |          |
|          |                        | 01 (NCS 01)       |                                |               |                            |                      |               |          |
|          |                        | PI 01 (Plata      |                                |               |                            |                      |               |          |
|          | 🗆 <mark>01</mark> 0002 | (Instalatii)      |                                |               |                            |                      |               |          |
|          | D 0                    | 1 (Instalatii Sar | Drot oforta                    | oz enoruri    | 🗸 Aficoz licto an          | 0V3 📝 Afi            | coz ciml      |          |
| <u> </u> |                        |                   | Afreez observatii porserv      | alo 🔲 Or      |                            |                      | 562 5mm       | 2        |
| Destin   | atie: 📃 📥              |                   | Alisez @ Reteta O Con          | npozitia nor  | mei                        | Alisez ore in        | лпа           | a        |
| Variant  | a font: Implicit       | •                 | ✓ Afisez resurse               | e 🔘 Modificat | te Consum                  | Onitar O Me          | ultiplicat    | e        |
| _        |                        |                   | 🔲 Grupez pe capitole de lu     | crari 📃 Co    | ta aproviz. inclusa        | Cote manop           | era inclu     | se 🗕     |
|          |                        |                   | Nu afisez capitole             | Fara Valori   | Selectar                   | e 💿 Cod 💿            | Denumi        | re       |
|          |                        |                   | Tip recapitulatie 874 💌        |               | Mat.benef.se sca           | de din: Total 🔘 A    | o gene        | ral      |
|          |                        |                   | E                              | xplicitare    | Mod calcul coef.actu       | alizare K            | •             |          |
|          |                        |                   |                                |               |                            |                      |               |          |
|          |                        |                   | Ordin marime () unitati ()     | mii 🔿 milio   | ane Zecimale: pret         | 5 🚔 val 2 🚔          | transp 5      |          |
|          |                        |                   | Afisare curs 1 000             | 0 Moned       | la 🛛 🗸 Numai               | pt. actualizare      |               |          |
|          |                        |                   | Antat                          |               |                            |                      |               | -        |
|          |                        |                   | Antel                          |               |                            | Pe fied              | are pagi      |          |
|          |                        |                   | Data listarii 20.03.2017       |               |                            | Accepta              | <u>R</u> enun | ta       |

Se continua operatiunea apeland butonul "**Accepta**". Pe ecran se va deschide o noua fereastra intitulata "**Selectati devizele dorite**" in cadrul careia utilizatorul va marca pe coloana "**S**" toate situatiile de plata pe care doreste sa la contina setul pregatit pentru listare.

| Listare                                                                                                 |                                                                                                    |                                     |                                           |                                                 |                                |                                                                                                    |                                                                                      |                                                                                |                                                          |   |
|----------------------------------------------------------------------------------------------------|----------------------------------------------------------------------------------------------------|-------------------------------------|-------------------------------------------|-------------------------------------------------|--------------------------------|----------------------------------------------------------------------------------------------------|--------------------------------------------------------------------------------------|--------------------------------------------------------------------------------|----------------------------------------------------------|---|
| Titlu LISTA<br>raport: cu cantitatile de                                                                | e lucrari pe catego                                                                                                    | rii de lu                           | ucrari                                    |                                                 |                                |                                                                                                    | Der                                                                                  | numire form<br>rmular E3                                                       | ular/ anexa:                                             |   |
| Directie cautare<br>in jos in sus<br>ROOT (RADACIN<br>ROOT (RADACIN<br>TEST (SC TE<br>TEST (Bio<br>0001 | Text cautat<br>IA)<br>IST SRL)<br>bc locuinte) [907/20<br>(Constructii)                                                                                  | )16- lei                            | www.win                                   | dev.ro                                          | <u>C</u> auta                  | (PX) Recapitul<br>(L) Recapitula<br>(LX) F0 - centr<br>(LX) HG.907-1<br>(LX) HG.907-1<br>(LX) HG.28-F<br>(LX) HG.28-F | latii<br>alizator obi<br>F1 - central<br>F2 - central<br>3 - lista car<br>3+Recapitu | ecte pe obi<br>izator pe ol<br>izator pe ol<br>it.lucrari pe<br>ilatie - lista | iectiv<br>biectiv<br>biecte<br>categorii<br>cant.lucrari |   |
| D 01<br>□ D 02<br>NR<br>P1<br>P1<br>□ 01<br>0002<br>D 01                                                | 1 (Rezistenta)<br>2 (Arhitectura)<br>01 (NR 01)<br>01 (Plata 01)<br>02 (Plata 02)<br>01 (NCS 01)<br>1 (NCS 01)<br>1 (Instalatii)<br>1 (Instalatii Sanita | Select<br>S Ex<br>TES<br>TES<br>TES | tati devize<br>Recutant<br>ST<br>ST<br>ST | le dorite<br>Investitie<br>TEST<br>TEST<br>TEST | Obiect<br>0001<br>0001<br>0001 | Categorie<br>02<br>02<br>02<br>02                                                                                     | St.fizic                                                                             | NCS/NR 01                                                                      | Subantre Plat<br>01<br>02<br>01                          | 3 |
| Destinatie:                                                                                             |                                                                                                    |                                     | III<br>Sele                               | ectez                                           | <br>                           | ) [Inversez                                                                                                    | z selectia                                                                           |                                                                                | a) <u>R</u> enunta                                       |   |

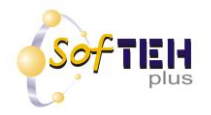

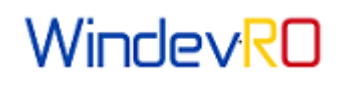

Selectarea poate fi facuta pozitie cu pozitie prin clik-stanga pe coloana **"S"** din dreptul platii vizate sau pot fi folosite dupa caz butoanele **"Selectez"**, **"Deselectez"**, **"Inversez selectia**".

In final, dupa marcarea situatiilor de plata vizate pt listare, se apelaeza butonul "Continua".

**OBSERVATIE!** Mentionam ca toate situatiile de plata listate vor avea atasate recapitulatiile corespunzatoare conform **tipului de recapitulatie 874** (care nu poate fi schimbat).

Situatiile de plata obtinute conform raportului **"F3 + Recapitulatie"** pot fi listate **pe ecran**, direct la **imprimanta**, in format **XLS**, sau **PDF** cu posibiitatea configurarii informatiilor afisate similar formularlui **"F3"**.

In cazul in care utilizatorul doreste listarea unui set de situatii de plata aferente unui anumit **Obiect** (nu unui anumit **Obiectiv** ca in exemplul prezentat mai sus) se va proceda similar cu precizarea ca in fereastra "**Listare**" cursorul va fi pozitinat pe **Obiectul vizat** din jumatatea stanga a ferestrei.

| Listare                                                 |                                                                                                    |
|---------------------------------------------------------|----------------------------------------------------------------------------------------------------|
| Titlu LISTA                                             | Denumire formular/ anexa:                                                                                                    |
| raport. Cu cantitatile de lucran pe categorii de lucran | Formular F3                                                                                                    |
| Directie cautare       Text cautat       WWW.WINdev.ro  | (PX) Recapitulatii (L) Recapitulatii (LX) HG.907- F2 - centralizator pe obiecte (LX) HG.28- F3 - lista cant.lucrari pe categorii (LX) HG.28- F3 - lista cant.lucrari pe categorii (LX) HG.28- F3 - lista cant.utilaje,echipamente (PX) HG.28- F3 - lista cant.lucrari pe categorii (PX) HG.28- F3 - lista cant.lucrari pe categorii (PX) HG.28- F3 - lista cant.lucrari pe categorii (PX) HG.28- F3 - lista cant.lucrari pe categorii (PX) HG.28- F3 + Recapitulatie - lista cant.lucrari (PX) HG.28- F3 + Recapitulatie - lista cant.lucrari (PX) HG.907- F4 - lista cant.utilaje,echipamente (LX) Ord.874- C5 - cantitati de lucrari (LX) Ord.874- C6 - extras manopera (LX) Ord.874- C9 - extras transport (PX) Ord.874- C5 - cantitati de lucrari (PX) Ord.874- C5 - cantitati de lucrari (PX) Ord.874- C5 - cantitati de lucrari (PX) Ord.874- C5 - cantitati de lucrari (PX) Ord.874- C5 - cantitati de lucrari (PX) Ord.874- C5 - cantitati de lucrari (PX) Ord.874- C5 - cantitati de lucrari (PX) Ord.874- C5 - cantitati de lucrari (PX) Ord.874- C5 - cantitati de lucrari (PX) Ord.874- C6 - extras materiale (PX) Ord.874- C6 - extras materiale (PX) Ord.874- C6 - extras materiale (PX) Ord.874- C6 - extras materiale (PX) Ord.874- C6 - extras materiale (PX) Ord.874- C6 - extras materiale (PX) Ord.874- C6 - extras materiale (PX) Ord.874- C6 - extras materiale |
| Destinatie:<br>Varianta font: Implicit                  | V       Plati         Alte rapoarte       Istare oferta                                                                                                    |

#### 2.17.3 Foi de atasament folosite la decontarea lucrarilor finantate din fonduri europene

Formularul mentionat se numeste "Foi de atasament" si apare in lista de formulare atunci cand in fereastra "Listare" cursorul se gaseste pozitionat pe o situatie de plata. Acest tip de formular evidentiaza pentru fiecare articol in parte cantitatile/valorile executate in plata curenta, anterior si cumulat, atat valoric cat si procentual.

Raportul poate fi listat la nevoie si sub forma unui document excel. Aceasta facilitate permite ca utilizatorul sa poata edita in cadrul formularului standard informatii personalizate, inclusiv sa poata folosi mai multe pagini in caz de nevoie pentru informatiile consemnate in spatiul destinat rubricii "**Calculul cantitatilor**".

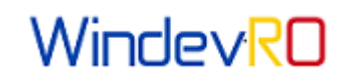

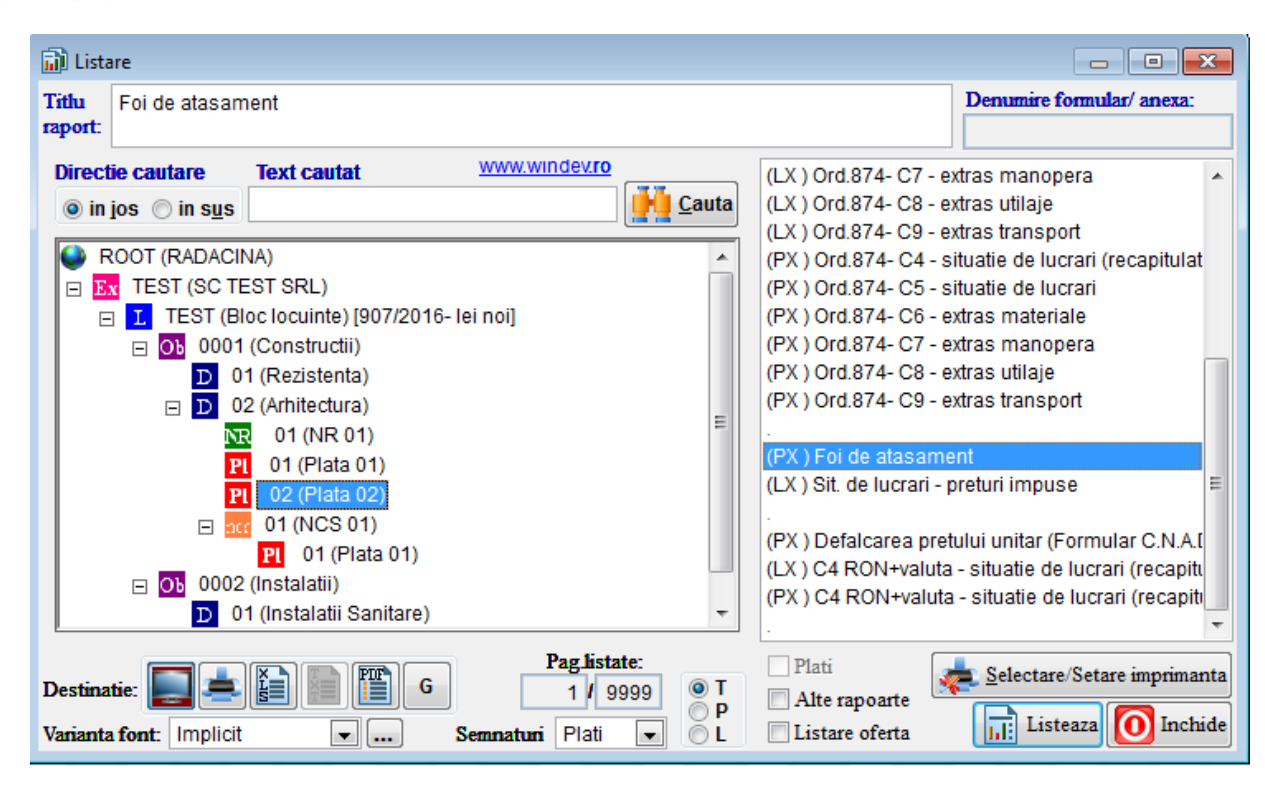

Utilizatorul poate lista, dupa caz, foile de atasament aferente tuturor articolelor de deviz aferente situatiei de plata vizata sau doar foile de atasament aferente articolelor de deviz la care au fost executate anumite cantitati de lucrari pentru situatia de plata respectiva.

Acest lucru se va stabili in cadrul ferestrei "Parametrii listare" aferente raportului "Foi de atasament", prin bifarea sau nu dupa caz a optiunii "Fara cantitati executate egale cu zero".

| DENUMIRE OB                                             | IECT                                           | constr. (1)                                                  |                                         |                     |                                    |
|---------------------------------------------------------|------------------------------------------------|--------------------------------------------------------------|-----------------------------------------|---------------------|------------------------------------|
| BENEFICIAR                                              |                                                |                                                              |                                         |                     |                                    |
| ANTREPRENOF                                             | RGENERAL                                       |                                                              |                                         |                     |                                    |
| SUBANTREPRE                                             | NOR                                            |                                                              |                                         |                     |                                    |
| DIRIGINTE DE                                            | SANTIER                                        |                                                              |                                         |                     |                                    |
|                                                         |                                                | FOAIE DE                                                     | ATA\$AMENT NR                           | . 02                |                                    |
|                                                         |                                                | di                                                           | n Lista: dev 1 (1)                      |                     |                                    |
| Simbol                                                  |                                                | Descrierea art                                               | icolului                                | U.M.                | Cantitate / valoare<br>contractata |
| CAO1A1 82                                               | 2 TURNARE BET                                  | ON SIMPLU IN FUNDA                                           | TII(CONTINUE,IZOLA                      | TE) M CUB           | 100,00000                          |
|                                                         | SI SOCLURI                                     | CU VOLUM <3MC                                                |                                         | ron                 | 14.785,64                          |
|                                                         |                                                | CALCULU                                                      | L CANTITATILO                           | R                   |                                    |
| alcule x x x:                                           | * * * *                                        | * * * * *                                                    | * * * * *                               | x                   |                                    |
|                                                         |                                                |                                                              |                                         |                     | CANTITATE                          |
|                                                         |                                                |                                                              |                                         |                     | PLATA                              |
|                                                         |                                                |                                                              |                                         |                     | CURENTA                            |
|                                                         |                                                |                                                              |                                         |                     | 30,00000                           |
|                                                         |                                                |                                                              |                                         |                     |                                    |
|                                                         |                                                |                                                              |                                         |                     |                                    |
|                                                         | CAN                                            | TITATE                                                       |                                         | SEMN                | ATURI                              |
| ANT                                                     | CAN                                            | TITATE<br>PLATA<br>CURENTA                                   | CUMULAT                                 | SEMN<br>CONSTRUCTOR | ATURI<br>DIRIGINTE DE<br>SANTIER   |
| ANT                                                     | CAN<br>[ERIOR<br>10,00000                      | TITATE<br>PLATA<br>CURENTA<br>30,00000                       | CUMULAT<br>40,0000                      | SEMN<br>CONSTRUCTOR | ATURI<br>DIRIGINTE DE<br>SANTIER   |
| AN1<br>Cantitativ<br>Procentaj<br>cantitativ            | CAN<br>TERIOR<br>10,00000<br>10,00             | TITATE<br>PLATA<br>CURENTA<br>30,00000<br>30,00              | CUMULAT<br>40,00000<br>40,00            | SEMN<br>CONSTRUCTOR | ATURI<br>DIRIGINTE DE<br>SANTIER   |
| AN1<br>Cantitativ<br>Procentaj<br>cantitativ<br>Valoric | CAN<br>FERIOR<br>10,00000<br>10,00<br>1.478,56 | TITATE<br>PLATA<br>CURENTA<br>30,00000<br>30,000<br>4.435,69 | CUMULAT<br>40,0000<br>40,00<br>5.914,25 | SEMN<br>CONSTRUCTOR | ATURI<br>DIRIGINTE DE<br>SANTIER   |

2.17.3.1.1.1

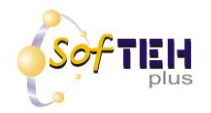

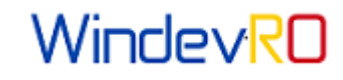

In cadrul formularului rubricile se vor completa astfel:

- rubrica DENUMIRE PROIECT preia denumirea Obiectivului (Lucrarii);
- rubrica DENUMIRE OBIECT preia denumirea Obiectului;
- rubrica **BENEFICIAR** preia denumirea completata la nivelul Lucrarii in rubrica **Investitor**;

- rubrica **ANTREPRENOR GENERAL** preia denumirea completata la nivelul Lucrarii in rubrica **Contractant**;

- rubrica **SUBANTREPRENOR** preia denumirea completata la nivelul Devizului in rubrica **Subantreprenor**;

- rubrica **DIRIGINTE DE SANTIER** (pozitionata in partea din stanga sus a formularului) preia denumirea din rubrica **Diriginte de santier** existenta in fereastra "**Informatii diriginte de santier**". Pentru activarea acestei ferestre se apeleaza butonul "**Info**." existent la nivelul antetului situatiei de plata.

| P Situatii de plata / NR                    |                                                                                                    |                    |       |          |                         |            |        |                          |                   |            |             |                        |                   |          |   |
|---------------------------------------------|----------------------------------------------------------------------------------------------------|--------------------|-------|----------|-------------------------|------------|--------|--------------------------|-------------------|------------|-------------|------------------------|-------------------|----------|---|
| <u>A</u> nt                                 | tet                                                                                                    | t Com <u>p</u> ozi |       | tie      | Extras                  | Apartenent |        | a Tra                    | ansp. TRA         | т          | ransp. auto | Transp. C.F.           | Dotari            |          |   |
| Preturi 4                                   |                                                                                                    |                    |       | 9 _      | Preturi lei noi Coef.   |            |        |                          | Altele            |            |             |                        | Oferta initiala 2 |          |   |
| M                                           | Mat 76,1                                                                                                    |                    | 76,13 | 32       | 40,9                    |            | 956.77 |                          | Gr                | 408.904    |             | 1635.                  | 1635.612 T        |          | 7 |
| M                                           | lan                                                                                                    | 27,864 18,         |       | 396.32 1 |                         | 1          | Ore    | 18                       | 376 h             | 7          | 502 h       | 73,585.29              | )                 |          |   |
| U                                           | ti                                                                                                    | 2,264              |       | 1,925.01 |                         | 01         | 1      | Fin 80                   |                   | 80716      | ;   ;       | 322864                 |                   | i        |   |
| Tr<br>To                                    | ra<br>ot                                                                                                    | 1,064<br>107,325   |       | 64<br>25 | 438.75 0<br>61,716.85 1 |            | 0<br>1 | Data limita<br>raportari |                   | 25.10.2012 |             | 1,755.00<br>246,867.41 | )                 |          |   |
| Dat                                         | ta:                                                                                                    | 30.11.2012 Afisa   |       | Afisare: | <b>4</b> 4              | 19 💿 r     | nou    | Info. Categ.: 02         |                   | 02         | - Ar        | - Arhitectura          |                   |          |   |
| Exe                                         | Executant: TEST V SC TEST SRL                                                                                                    |                    |       |          |                         |            |        |                          |                   |            |             |                        |                   |          |   |
| Lucrare: TEST V Bloc Locuinte               |                                                                                                    |                    |       |          |                         |            |        |                          |                   |            |             |                        |                   |          |   |
| Object: 0001 Constructii Diriginte santier: |                                                                                                    |                    |       |          |                         |            |        |                          |                   |            |             |                        |                   |          |   |
| Pozitie Capitol Cod resursa An UM Cat       |                                                                                                    |                    |       |          |                         |            |        |                          | *                 |            |             |                        |                   |          |   |
| Þ                                           | 1                                                                                                    |                    |       | CD       | 01A1                    | 82         | M CL   |                          |                   |            |             |                        |                   |          |   |
|                                             | 2                                                                                                    |                    |       | CF       | )1A1                    | 82         | MP     |                          |                   |            |             |                        |                   |          |   |
|                                             | 3                                                                                                    |                    |       | CG       | 01A1                    | 82         | MP     | $\square$                | Accepta 🚺 Abandon |            |             |                        |                   |          |   |
| -                                           | 4                                                                                                    |                    |       | CIO      | 141                     | 82         | MP     | 10                       | 200 0000          | 200        | 00000       | 500.0000               | 1200.00000        |          | 1 |
| -                                           |                                                                                                    |                    |       |          | 01440                   | 02         | TON    | 13                       | 05.00000          | 200.       | 00000       | 25.0000                | 60,00000          | TRANSPOR |   |
| _                                           | 5                                                                                                    |                    |       | IR/      | NO TA TU                | 82         | TON    |                          | 95.00000          | 10.        | 00000       | 25.0000                | 00.00000          | TRANSPOR |   |
|                                             |                                                                                                    |                    |       |          |                         |            |        |                          |                   |            |             |                        |                   | ļ        | - |
|                                             |                                                                                                    |                    |       |          |                         |            |        |                          |                   |            |             |                        |                   |          |   |
| Co                                          | Coeficienti         Rest executat=0         Transf. preturi         Salvez preturi         Recalc. plata         Cant. %         Varianta:Ordin 1014/874 |                    |       |          |                         |            |        |                          |                   |            |             |                        |                   |          |   |

rubrica **DIRIGINTE DE SANTIER** (pozitionata in partea din dreapta jos a formularului) preia denumirea din rubrica **Semnatura diriginte de santier** existenta in fereastra "**Informatii diriginte de santier**". Pentru activarea acestei ferestre se apeleaza butonul "**Info**." existent la nivelul antetului situatiei de plata.

- **numarul** Foii de atasament (**FOAIE DE ATASAMENT NR.**) se completeaza automat cu numarul situatiei de plata generata pentru devizul respectiv.

In spatiul existent sub titlul **CALCULUL CANTITATILOR** vor apare eventualele consemnari facute de catre utilizator la nivelul articolului respectiv, prin apelarea butonului "**Obs.**". Celelalte informatii din Foaia de atasament se completeaza automat cu informatiile incarcate in situatia de plata corespunzatoare.

#### 2.17.4 Situatii de plata pentru Echipamente, Dotari si Utilaje

Pentru acele categorii de lucrari carora le-au fost atasate, la nivel de oferta, liste de echipamente sau dotari, exista posibilitatea decontarii partiale a acestora la nivelul situatiilor de plata. Astfel la nivelul antetului unei situatii de plata aferente unei categorii de lucrari prevazuta cu echipamente, utilizatorul va

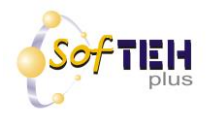

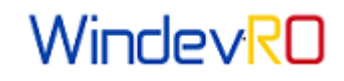

apela butonul "**Dotari**". In cadrul acestei optiuni utilizatorul va completa cantitatile de echipamente montate in luna respectiva.

Actualizarea situatiilor de plata aferente echipamentelor va fi tratata in doua feluri:

a) **Modelul 1** –se pastreaza preturile unitare aferente echipamentelor, stabilite la nivel de oferta.Valoarea situatiei de plata in preturi de oferta va fi indexata cu raportul dintre valoarea unui EURO corespunzatoare datei achizitiei ofertei si valoarea unui EURO la data prezentarii situatiei de plata. Pentru listarea situatiei de plata a echipamentelor se va folosi formularul **C11**; in cadrul setarilor acestuia se va completa cursul valutar aferent lunii de decontare.

b) **Modelul 2** –dupa completarea cantitatilor de echipamente montate in luna respectiva se vor modifica prin suprascriere preturile unitare aferente, din valori conform ofertei, in valori conform facturilor de achizitie. In acest caz listarea formularului **C11** va propune pentru decontare valorile actualizate prin preturi de factura pentru echipamentele/dotarile respective.

#### OBSERVATIE:

Tratarea Dotarilor-Echipamentelor se face exclusiv pentru cazul variantei bugetare. Nu se vor folosi metode diferite de indexare a <u>platilor devizelor</u> fata de <u>platile Dotarilor</u> -<u>Echipamentelor</u>. In caz contrar valorile afisate in borderourile centralizatoare nu vor corespunde asteptarilor utilizatorului.

#### 2.17.5 Borderouri centralizatoare

**Borderourile centralizatoare la nivel de lucrare** sau **obiect** dau utilizatorului informatii globale cu privire la situatia decontarilor aferente unei investitii pe o perioada de timp prestabilita.

Perioada luata implicit in considerare la listarea borderourilor centralizatoare este cu o luna in urma datei calculatorului. In cazul in care utilizatorul doreste schimbarea perioadei de listare o poate face prin suprascriere peste data calendaristica propusa pe monitor.

In cazul debifarii rubricii intitulate "Numai total" valorile din borderouri vor fi calculate exclusiv in valuta.

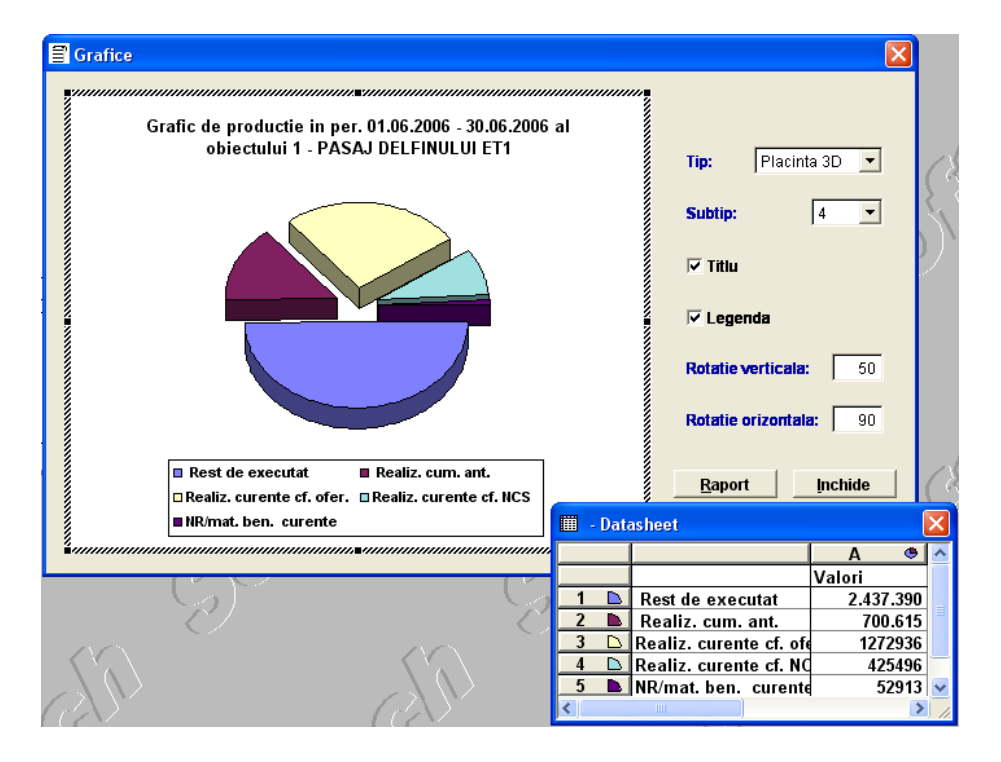

Pentru obtinerea unor reprezentari grafice ale valorilor consemnate in borderourile centralizatoare se va marca obtiunea "Grafic" din "Listare". Reprezentarile grafice pot fi setate conform "Tipurilor" si "Subtipurilor" oferite de program. Astfel "Tipul" poate fi "Placinta 3D" (implicit) sau "Gogoasa".

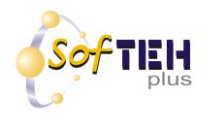

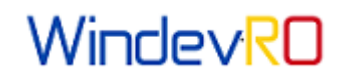

Subtipurile pot fi **1**, **3**, **4** si **6** ultimul oferind si posibilitatea vizualizarii valorilor procentuale corespunzatoare reprezentarilor grafice.

Daca utilizatorul pozitioneaza mouse-ul pe imaginea grafica si alege optiunea "**Edit**" prin click-dreapta exista posibilitatea editarii informatiilor prezente pe grafic. Pentru listarea la imprimanta a acestor grafice se apeleaza butonul "**Raport**" urmat de "**Print raport**".

Mentionam ca detalii cu privire la folosirea borderourilor centralizatoare sunt mentionate in cadrul capitolelor **2.1.8** si **2.1.9**.

#### 2.18 Calculul situatiilor de plata conform HG 28/2008

Modul de elaborare a situatiilor de plata in varianta **HG 28/2008** corespunde in principiu cu cele mentionate anterior pentru devize. In aceasta varianta preturile din oferta initiala raman ferme timp de un an de la data ofertarii, urmand ca pentru lucrarile care depasesc un an, valoarea situatiilor de plata corespunzatoare sa fie indexata.

Indexarea situatiilor de plata pentru lucrarile care depasesc termenul de un an se va face printr-un coeficient de actualizare calculat pe baza indicilor preturilor de consum raportati de **Comisia Nationala de Statistica** (**CNS**), folosind grupa "**Total fata de luna anterioara**".

Pentru aceasta trebuie mai intai completate datele necesare, apeland suboptiunea **"Indici preturi clase CAEN**" din optiunea **"Nomenclatoare**". In fereastra care se deschide, intitulata **"Indici preturi de consum la materiale clase CAEN**", se selecteaza optiunea **"Lista**" unde pot fi vizualizate toate clasele CAEN raportate de CNS. Se alege clasa codificata **"TLA**" intitulata **"Total fata de luna antrioara**" dupa care se alege optiunea **"Detalii**".

In aceasta fereastra pot fi incarcate pentru fiecare luna si an calendaristic, valorile corespunzatoare clasei **"TLA**" preluate din raportarile CNS.

In cazul in care este nevoie, se poate adauga un an calendaristic nou apeland pe grila ferestrei **clickdreapta** si alegand optiunea "**Adaugare pozitie**".

La parasirea ferestrei se salveaza, daca este cazul, modificarile efectuate.

Odata incarcate valorile **"TLA**" corespunzatoare intervalului calendaristic vizat pentru indexarea situatiilor de plata (cuprins intre data ofertarii si data decontarii), se pot lista rapoartele specifice situatiei de plata.

Astfel se va lista **formularul F3**, cu lista cantitatilor de lucrari executate in luna respectiva calculate in preturi de oferta, si **formularul Recapitulatii**. In parametrii de listare ai recapitulatiei utilizatorul va avea grija sa fie consemnate urmatoarele:

- la tip recapitulatie va alege: "874"
- rubrica "Pret oferta" va ramane bifata
- la Mod calcul coef.actualizare K se va alege tipul "TLA"
- la "Actualizarea incepe cu luna" se completeaza data calendaristica de referinta a ofertei
- la "si se termina in luna" se completeaza data calendaristica a lunii de decontare

Se apeleaza butonul "**continua**" si pe ecran va apare recapitulatia de deviz aferenta situatiei de plata calculata in preturi de oferta si indexata pe baza coeficientului "**TLA**" (Total fata de Luna Anterioara) calculat in intervalul calendaristic prestabilit.

Valorile lunare ale coeficientilor TLA din intervalul calendaristic vizat pot fi vizualizate pe a doua pagina a recapitulatiei situatiei de plata.

### 2.18.1 Modul de actualizare al situatiilor de plata aferente investitiilor bugetare, incadrate in conditiile stabilite prin HG 925/2006

In relatia cu beneficiarii bugetari, pretul contractelor exprimate in lei, fara TVA, este in principiu ferm si nemodificabil pe toata durata de indeplinire a contractului. Prin excepție de la aceste prevederi, în cazul

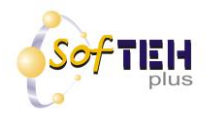

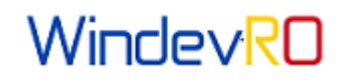

apariției unor împrejurări care lezează interesele comerciale legitime ale părților și care, în mod obiectiv nu au putut fi prevăzute la data încheierii contractului, părțile pot conveni ajustarea prețului contractului pentru restul rămas de executat. Situațiile excepționale care pot determina ajustarea prețului contractului, pe baza unor justificări corespunzătoare, sunt cele care se încadrează în condițiile stabilite prin art. 97 (3) din HG 925/2006, respectiv:

a) modificări legislative, modificări ale normelor tehnice sau emiterea de către autoritățile locale a unor acte administrative, al căror efect se reflectă în creșterea/diminuarea costurilor pe baza cărora s-a fundamentat prețul contractului.

b) creșterea/diminuarea prețurilor elementelor constitutive ale ofertei care influențează semnificativ costurile pe baza cărora s-a fundamentat prețul contractului.

- În cazul prevăzut la punctul b), ajustarea prețului se va realiza pe baza următoarei formule:

#### $P_n = a + b \times L_n / L_0 + c \times R_n / R_0$

Corespunzător fiecărei situații de plată pentru lucrarea realizată în perioada "n", a + b + c = 1; unde:

"P<sub>n</sub>" - este coeficientul de actualizare care urmează a fi aplicat valorii de contract estimate pentru lucrarea realizată în perioada "n", această perioadă fiind de o lună.

"a" - este un coeficient fix, explicitat în tabelul datelor de actualizare, reprezentând partea neactualizabilă din plățile contractuale si care reprezintă ponderea în cadrul valorii situațiilor de plată a cheltuielilor, altele decât cheltuielile directe (precizate la punctul b si c). Valoarea coeficientului "a" nu va fi mai mare de 0,25.

**"b"** - este un coeficient care reprezintă ponderea în valoarea situațiilor de plată (exprimată în prețuri ofertă) a cheltuielilor directe (aferente C+M și utilaje/ echipamente).

"c" - este un coeficient care reprezintă ponderea în valoarea situațiilor de plată (exprimată în prețuri ofertă) a cheltuielilor aferente serviciilor.

"L<sub>n</sub>" - reprezintă indicele prețurilor de consum total corespunzător perioadei "n", comunicat de Institutul Național pentru Statistică (INS) în revista "Buletinul statistic de prețuri (BSP)";

"L<sub>0</sub>" - reprezintă indicele prețurilor de consum total corespunzător perioadei de referință (data de bază reprezintă data anterioară cu 28 de zile față de data stabilită pentru depunerea ofertelor), comunicat de Institutul Național pentru Statistică (INS) în revista "Buletinul statistic de prețuri (BSP)";

"R<sub>n</sub>" - reprezintă indicele preţurilor de consum pentru servicii corespunzător perioadei "n", comunicat de Institutul Național pentru Statistică în revista "Buletinul statistic de preţuri";

"R<sub>0</sub>" - reprezintă indicele preţurilor de consum pentru servicii corespunzător perioadei de referinţă (data de bază reprezintă data anterioară cu 28 de zile faţă de data stabilită pentru depunerea ofertelor), comunicat de Institutul Naţional pentru Statistică în revista "Buletinul statistic de preţuri";

Conform celor precizate mai sus, pentru ajustarea pretului situatiilor de plata se va proceda in felul urmator:

- La nivelul optiunii "Nomenclatoare" se alege suboptiunea "Indici preturi clase CAEN" si se completeaza corespunzator, cu valorile preluate din Buletinul National de Statistica, rubricile specifice din dreptul grupei intitulate "Total fata de decembrie anterior", care are codificata Clasa CAEN cu TDA. Se vor completa obligatoriu coeficientii corespunzatori datelor calendaristice aferente inceputului lucrarii, precum si din luna de decontare.

- Se listeaza recapitulatia situatiei de plata care trebuie ajustata. Pentru aceasta se alege la nivelul "Parametrilor de listare recapitulatii", Tipul de recapitulatie "874S, la rubrica "Mod calcul coef.actualizare k" se alege "TDA" iar la rubricile "Actualizarea incepe cu luna" "si se termina cu luna" se completeaza datele calendaristice corespunzatoare. Rubrica "Pret oferta" va ramane obligatoriu bifata. Se finalizeaza listarea recapitulatiei aferente situatiei de plata vizate, prin apelarea butonului "Continua". Recapitulatia de deviz mentionata mai sus va contine doua pagini. Prima pagina va contine valoarea indexata a recapitulatiei de deviz, iar pagina a doua va explicita modul de calcul al coeficientului de actualizare "K" aferent intervalului calendaristic prestabilit.

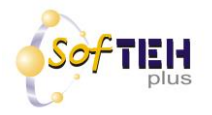

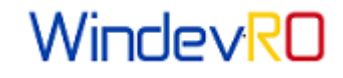

- Se listeaza situatia de plata propriu-zisa, pana la nivel de total cheltuieli directe. Acest lucru presupune listarea formularului F3 (lista cu cantitati de lucrari) care va avea obligatoriu bifata rubrica "Pret oferta" din "Parametrii de listare" ai respectivului formular.

In cazul in care exista decontari si pentru utilaje/echipamente/dotari, ajustarea pretului acestora se va face prin listarea formularului F4 (lista cantitati utilaje, echipamente si dotari) cu bifarea optiunii "Valori oferta" din "Parametrii de listare" ai raportului respectiv.

Valoarea corespunzatoare a utilajelor/echipamentelor /dotarilor va fi actualizata cu acelasi coeficient "k" rezultat in cazul situatiei de plata din intervalul calendaristic prestabilit.

#### ATENTIE!

In cazul in care intr-o luna apare necesitatea de a deconta doar utilaje/echipamente/dotari aferente unui deviz, fara a avea si cantitati de articole de deviz executate, se va proceda in felul

urmator:

-Se genereaza o situatie de plata pentru devizul care are atasate utilaje/echipamente/dotari care trebuie decontate.

-Se listeaza recapitulatia de deviz aferenta situatiei de plata (chiar daca nu exista cantitati de articole de deviz executate) alegandu-se tipul **874S** si completandu-se celelalte informatii conform celor specificate anterior. In urma acestei operatiuni se calculeaza coeficientul de actualizare corespnzator intervalului calendaristic specificat.

-Se listeaza formularul **F4** (lista cantitati utilaje, echipamente si dotari) in care valoarea echipamentelor raportate ca montate in luna respectiva va fi actualizata cu valoarea calculata anterior (prin listarea recapitulatiei) pentru coeficientul "**k**".

#### 3 NOMENCLATOARE

Prin apelarea optiunii "Nomenclatoare" utilizatorul poate avea acces la toate nomenclatoarele cu informatii ce stau la baza elaborarii documentatiilor tehnico-economice. Aceste nomenclatoare pot fi utilizate fie pentru consultare, fie pentru a le imbogati cu noi informatii necesare in elaborarea documentatiei.

#### 3.1 Nomenclatorul de Norme Compuse

Normele compuse au rolul de a rezolva situatiile in care activitatile adaugate in compozitia devizelor nu se regasesc in nomenclatorul de articole de deviz, iar pentru generarea acestor activitati este necesara gruparea, sub un singur cod si corespunzator unei unitati de masura, a mai multor articole existente in nomenclatorul de articole de deviz, eventual combinate cu resurse de tip materiale, manopera sau utilaje. Mentionam ca toate articolele de deviz si resursele adaugate in compozitia unei norme compuse vor avea consumurile specifice corespunzatoare unitatii de masura a normei respective.

Asa cum s-a precizat in cadrul capitolului **Generare norme compuse**, functie de situatie, generarea normelor proprii poate fi tratata fie la nivelul **Nomenclatorului de norme compuse** fie direct la nivelul **compozitiei devizelor** in care sunt folosite.

Adaugarea normelor in **Nomenclatorul de norme compuse** se preteaza in situatia normelor compuse care au o compozitie standard si care vor fi folosite ca atare indiferent de devizul in care se introduc, iar in cadrul acestor norme nu este necesara modificarea retetelor originale ale articolelor de deviz introduse in norma respectiva.

Pentru a deschide **Nomenclatorul de norme compuse** se activeaza optiunea "**Norme compuse**" din meniul "**Nomenclatoare**". In fereastra care se deschide, intitulata "**Norme compuse**", utilizatorul poate sa **caute** o anumita norma compusa , sa **analizeze** si sa **modifice** norma curenta, sa **adauge** o norma noua

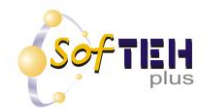

(inclusiv prin **copierea** normei curente sub un cod nou de norma compusa) sau sa **stearga** norma curenta.

| 🔋 Norme compuse               |         |                    |            |                    |                |                 |           |             |                       |  |
|-------------------------------|---------|--------------------|------------|--------------------|----------------|-----------------|-----------|-------------|-----------------------|--|
| C                             | Nori    | m <u>a</u> compusa | C          | om <u>p</u> ozitie | Extr           | E <u>x</u> tras |           | irse        | Lista normelor        |  |
|                               | Cod nor | ma compusa: N      | JL001      | ι                  | JM: 237 M      | P               | •         | M           |                       |  |
|                               | Denumii | e: HIDROIZOL/      | ATIE TERAS | SA TEST 1          |                |                 |           | U<br>T      |                       |  |
| Copiaza norma compusa h Gr Fr |         |                    |            |                    |                |                 |           |             |                       |  |
|                               | Pozitie | Resursa            | Indicator  | UM                 | Cons. specific |                 | D         | enumire res | sursa                 |  |
| Þ                             | 1       | IZA03A1            | 82         | MP                 | 1.00000        | INDEPAR         | TAREA VOP | PSELEI VEO  | CHI SI DIVERSELOR DEI |  |
|                               | 2       | IZF01A1            | 82         | MP                 | 1.03000        | AMORSA          | REA SUPR. | PT.APLIC.S  | TRAT DIF.VAPORI CU B  |  |
|                               | 3       | 2101329            |            | KG                 | 5.60000        | SAPA AU         | TONIVELAN | TA LATICR   | ETE L 86              |  |
|                               | 5       | TRA01A10           | 82         | TONE               | 0.50000        | TRANSPO         | ORTUL RUT | TIER AL MA  | TERIALELOR,SEMIFABR   |  |
|                               |         |                    |            |                    |                |                 |           |             |                       |  |
|                               |         |                    |            |                    |                |                 |           |             |                       |  |
|                               |         |                    |            |                    |                |                 |           |             |                       |  |
|                               |         |                    |            |                    |                |                 |           |             |                       |  |
|                               |         |                    |            |                    |                |                 |           |             |                       |  |
|                               |         |                    |            |                    |                |                 |           |             |                       |  |
|                               |         |                    |            |                    |                |                 |           |             |                       |  |
|                               |         |                    |            |                    |                |                 |           |             | -                     |  |
|                               | •       |                    |            |                    |                |                 |           |             | 4                     |  |

Mai multe informatii cu privire la modul de lucru cu normele compuse pot fi consultate in capitolul **Generarea normelor proprii in nomenclatorul de norme compuse**.

#### 3.2 Nomenclatorul de Articole De Deviz

In nomenclatorul de "Articole de deviz" sunt cuprinse cinci generatii de indicatoare:

Indicatorul de norme de deviz *generatia 1981-1983* existente sub denumirea de **indicatoare '82**. Sub aceasta titulatura se regasesc toate indicatoarele de norme de deviz care au fost utilizate pana in 1989, cuprinzand inclusiv ultimele modificari aparute in retetele articolelor de deviz intre 1981–1989.

Indicatoare de norme de deviz *generatia 1991* editate de **COCC** si utilizate in program sub titulatura de **indicatoare '91**.

Indicatoare de norme de deviz *generatia 1993* editate si imbunatatite de **INCERC**, utilizate in program sub titulatura de **indicatoare '93**.

Indicatoare de norme de deviz *generatia* 1999 editate de **COCC** sub denumirea de indicatoare

1981 revizuite la 1999-2009, utilizate in program sub titulatura de indicatoare '99, '02 si '09.

La nivelul ferestrei intitulate "Articole de deviz", in cadrul optiunii "Articol", utilizatorul poate consulta rubricile in care sunt mentionate **generatia indicatorului** din care face parte articolul analizat, **codul articolului**, **unitatea de masura** si **denumirea** respectivului articol. Poate fi vizualizata deasemenea reteta respectivului articol.

Modificari ale codului, unitatii de masura sau denumirii articolului pot fi facute la nivelul optiunii "Articol".

Pentru modificari la nivelul retetei articolului se activeaza optiunea "Compozitie".

#### ATENTIE!

Modificarea, indiferent la ce nivel, a articolelor de deviz din baza de date a programului nu este recomandata!

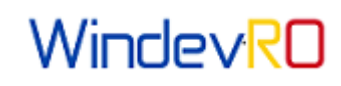

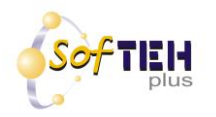

| Ű | 🗊 Articole de deviz 📃 🗖 🖉 💌            |                           |                                              |                                                 |                      |          |  |  |  |  |  |  |
|---|----------------------------------------|---------------------------|----------------------------------------------|-------------------------------------------------|----------------------|----------|--|--|--|--|--|--|
| C | <u>A</u> rt                            | icol                      |                                              | <u>L</u> ista artic                             | olelor               |          |  |  |  |  |  |  |
|   | Indicator:<br>Denumire:                | 82 V<br>MONTAR<br>DISTANT | Cod: CC01/<br>E ARMATURI DI<br>IERI DIN MASE | A1 UM: 10<br>N OTEL BETON D<18MM II<br>PLASTICE | L                    |          |  |  |  |  |  |  |
|   | Resursa                                | UM                        | Cons. specific                               | Denumire i                                      | Tip resursa 🔺        |          |  |  |  |  |  |  |
|   | 3803128                                | KG                        | 0.010000                                     | SARMA MOALE OBISNUIT                            | A D= 1,12 OL32 S 88  | Material |  |  |  |  |  |  |
|   | 6719093                                | BUCATA                    | 0.150000                                     | DISTANTIER DIN M.PLAST                          | I.PT POZ.ARM.IN BETC | Material |  |  |  |  |  |  |
|   | 0011112                                | ORE                       | 0.015000                                     | FIERAR BETON 12                                 |                      | Manopera |  |  |  |  |  |  |
|   | 0011132 ORE 0.015                      |                           |                                              | FIERAR BETON 32                                 | Manopera             |          |  |  |  |  |  |  |
|   | 0019931                                | ORE                       | 0.003000                                     | MUNCITOR DESERV.CTII                            | Manopera             |          |  |  |  |  |  |  |
|   |                                        |                           |                                              |                                                 |                      |          |  |  |  |  |  |  |
|   |                                        |                           |                                              |                                                 |                      |          |  |  |  |  |  |  |
|   |                                        |                           |                                              |                                                 |                      |          |  |  |  |  |  |  |
|   | Cauta dupa denumire X Multiplic consum |                           |                                              |                                                 |                      |          |  |  |  |  |  |  |

In cazul in care utilizatorul doreste utilizarea unor **articole de deviz noi**, care nu se regasesc in baza de date a programului, el poate sa-si genereze singur aceste articole.

Codificarea acestor articole proprii se poate face cu orice cod, mai putin cu cele care exista deja in baza de date a programului. Pentru a evita 'ratacirea' articolelor proprii printre articolele originale din baza de date, regula de introducere a noilor coduri va fi urmatoarea: **primul caracter** al codului va fi **"Z"**, urmat de **maxim 11 caractere alfa-numerice**. In felul acesta toate articolele proprii utilizatorului se vor regasi grupate in cadrul indicatorului **codificat "Z"** si intitulat **"ARTICOLE COMPUSE"**. Exista generat cate un astfel de **indicator "Z"** in cadrul fiecarui set de indicatoare din *generatia '82 ,'91, '93, '99 ,'02 si '09*.

Adaugarea unui articol compus presupune doua etape:

#### 3.2.1 Introducerea antetului

La nivelul optiunii "Articole de deviz/Articol" se introduce generatia de indicatoare la care va fi atasat noul articol ('82,'91,'93,'99,'02 sau '09), codul articolului compus (respectand specificatiile facute anterior), unitatea de masura si denumirea explicita a articolului compus.

#### ATENTIE!

Nu se vor lasa spatii intre cele 12 caractere alfa-numerice posibile folosite la generarea codului unui articol compus si se va evita folosirea caracterelor speciale .

#### 3.2.2 Introducerea retetei

Dupa introducerea antetului se apeleaza optiunea **"Compozitie"** in cadrul careia utilizatorul poate incarca **reteta articolului** compus. Resursele care pot fi adaugate in cadrul retetei unui articol pot fi **materiale, manopere, utilaje** sau **liste anexe**.

#### OBSERVATIE:

In cazul articolelor introduse in **indicatoarele "93**", "99", "02" si "09" utilizatorul poate folosi in cadrul retetei articolului resursa **"material marunt"** codificata **"8000277"** care are consumul specific masurat in **procente (%)**.
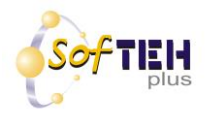

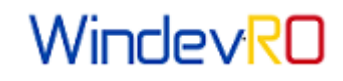

Valoarea procentuala inscrisa poate fi aplicata functie de dorinta utilizatorului, fie la valoarea **tuturor materialelor** cuprinse in reteta articolului(\*), fie la **unul dintre materialele** existente in reteta articolului compus.

OBSERVATIE:

In cazul articolelor de deviz noi, incarcate in **Nomenclatorul de Articole de deviz,** exista posibilitatea de a **multiplica /imparti consumurile tehnologice** aferente acestor articole

ATENTIE!

Optiunea se va folosi **numai** pentru articole de deviz introduse suplimentar de catre utilizator in nomenclatorul de **Articole de deviz** al programului. Utilizatorul va avea grija sa nu foloseasca butonul de "**Multiplicare consum**" pe articolele preincarcate in program, pentru a nu altera consumurile tehnologice originale aferente acestora.

Aceasta facilitate ofera posibilitatea de a adauga in **nomenclatorul** de **Articole de deviz**, **articole de deviz**, **articole de deviz noi** in care se introduc consumurile totale de resurse corespunzatoare unui anumit deviz; ulterior, prin folosirea butonului de "**Multiplicare consum**", se pot calcula automat consumurile specifice corespunzatoare unei unitati de masura din articolul de deviz prin impartirea consumurilor totale de resurse la cantitatea de articol corespunzatoare devizului respectiv. O astfel de abordare este utila atunci cand se cunosc cantitatile totale de resurse necesare pentru executia unui deviz si se doreste calculul automat al consumurilor specifice pentru o unitate de masura a articolului din cadrul devizului.

Exista deasemeni si posibilitatea generarii unui articol de deviz ale carui consumuri tehnologice sa corespunda unui deviz integral pornind de la un articol de baza; in acest caz consumurile specifice unitare ale articolului de baza pot fi multiplicate automat cu cantitatea de articol din devizul vizat folosind butonului de multiplicare.

Pentru primul caz modul de lucru este urmatorul:

- se activeaza optiunea "Articole de deviz" din meniul "Nomenclatoare";

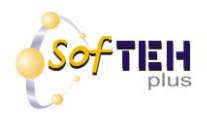

# Windev RO

| 👘 🕅 Windevro D   | Windevro Devize oferte V. 6.8 |                  |                          |                              |  |  |  |  |
|------------------|-------------------------------|------------------|--------------------------|------------------------------|--|--|--|--|
| Operatii curente | Editare                       | Arbore de devize | Nomenclatoare            | Utilitare                    |  |  |  |  |
|                  |                               |                  | 👸 <u>N</u> Norme com     | npuse                        |  |  |  |  |
|                  |                               |                  | 🛍 <u>1</u> Articole de d | deviz                        |  |  |  |  |
|                  |                               |                  | 👔 2 Materiale            |                              |  |  |  |  |
|                  |                               |                  | 🕵 <u>3</u> Manopere      |                              |  |  |  |  |
|                  |                               |                  | 🚢 <u>4</u> Utilaje       |                              |  |  |  |  |
|                  |                               |                  | 🚚 <u>5</u> Transporturi  | i                            |  |  |  |  |
|                  |                               |                  | 👔 <u>X</u> Liste anexa   |                              |  |  |  |  |
|                  |                               |                  | 🗢 Unitati de ma          | sura                         |  |  |  |  |
|                  |                               |                  | 🔣 Grupe de mat           | eriale                       |  |  |  |  |
|                  |                               |                  | 🕹 <u>F</u> urnizori mate | eriale, utilaje, echipamente |  |  |  |  |
|                  |                               |                  | 🍇 Subantrepren           | ori                          |  |  |  |  |
|                  |                               |                  | 🧊 <u>C</u> ategorii de r | esurse transportate          |  |  |  |  |
|                  |                               |                  | 🔶 Echipamente            | si dotari                    |  |  |  |  |
|                  |                               |                  | 🧃 <u>P</u> returi carbur | ant, energie, salarii        |  |  |  |  |
|                  |                               |                  | 🚺 Indici preturi d       | clase CAEN                   |  |  |  |  |
|                  |                               |                  | b Utili <u>z</u> atori   |                              |  |  |  |  |

- se introduce articolul de deviz vizat cu precizarea ca toate cantitatile de resurse adaugate in compozitia acestuia sunt calculate pentru tot devizul;

- dupa finalizarea introducerii compozitiei articolului de deviz se apeleaza butonul "**Multiplic** consum". Se va deschide o fereastra intitulata "Introduceti coeficientul de multiplicare"

| 🗊 Articole de deviz                    |                                         |                                                                                          |             |  |  |  |
|----------------------------------------|-----------------------------------------|------------------------------------------------------------------------------------------|-------------|--|--|--|
| Articol                                |                                         | Com <u>p</u> ozitie Lista articolelor                                                    |             |  |  |  |
| Indicato                               | Indicator: 02  Cod: 00101A03 UM: 237 MP |                                                                                          |             |  |  |  |
| Denumi                                 | SUPR. VO                                | III INTER.MAN. CU VOPSEA LAVAB "DEKO 1 STRAT" (AMORSA DIL1:4+VOPS)<br>PSITE IN PREALABIL |             |  |  |  |
| Resursa UM                             | Cons. specific                          | Denumire resursa                                                                         | Tip resul 🔺 |  |  |  |
| ▶7800059 LITRU                         | 0.060000                                | AMORSA "DEKO"                                                                            | Material    |  |  |  |
| 7800070 KG                             | 0.160000                                | VOPSEA LAVABILA "DEKO 1 STRAT"                                                           | Material    |  |  |  |
| 2100830 KG                             | 0.050000                                | IPSOS PT CONSTRUCTII TIP A SACI S 545/1                                                  | Material    |  |  |  |
| 7306661 KG                             | 0.100000                                | BUMBAC DE STERS S 2091                                                                   | Material    |  |  |  |
| 6001472 BUCATA                         | 0.500000                                | HARTIE SLEF.USC.CU EN FOI 23X30 GR 6 S1581                                               | Material    |  |  |  |
| 0013300 ORF Intro                      | i<br>duceti coeficient                  | ul de multiplicare                                                                       | Manope      |  |  |  |
| Coeficientul Cu care multiplicam 10.50 |                                         |                                                                                          |             |  |  |  |
| Copiez articol                         |                                         |                                                                                          |             |  |  |  |

- in cadrul acestei ferestre se va selecta optiunea **la care impartim** (valabila pentru exemplul descris); in continuare se va completa in rubrica afisata cantitatea de articol corespunzatoare devizului vizat, iar la final se va apela butonul **"Calculeaza"**.

In urma operatiunilor descrise anterior consumurile specifice aferente resurselor din reteta articolului de deviz vor fi recalculate pentru o unitate de masura a articolului de deviz.

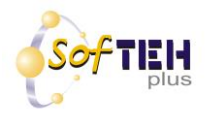

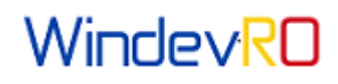

Pentru cazul in care articolul de deviz contine consumuri specifice unitare si se doreste multiplicarea acestora pentru transformarea articolului de deviz intr-unul corespunzator devizului integral se va folosi optiunea "cu care multiplicam" din fereastra "Introduceti coeficientul de multiplicare".

## 3.3 Nomenclatorul de Materiale

Nomenclatorul de materiale poate fi apelat prin optiunea NOMENCLATOARE/MATERIALE. in cadrul nomenclatorului de materiale pot fi vizualizate urmatoarle informatii:

- **codul** materialului care are sapte caractere numerice si respecta codificarea din Nomenclatoarele de materiale republicane;

- denumirea explicita a materilalului;

- codul/denumirea unitatii de masura a materialului;

- tariful conform HG 449;

- tariful actualizat, fara TVA, care pastreaza si data ultimei actualizari;

- raportul dintre tariful actualizat si cel conform HG 449;
- grupa de fraht;
- greutatea in kilograme pentru unitatea de masura a materialului;
- frahtul conform HG 449;
- codul/denumirea grupei de material aferenta;

- **listele anexe** in care (eventual) se regaseste materialul respectiv si pozitia ocupata in cadrul respectivei liste.

Programul permite modificarea, stergerea sau adaugarea de materiale in baza de date care contine peste 120.000 pozitii.

La nivelul ferestrei intitulate "Materiale/Detalii" se poate cauta un material fie *dupa cod* (prin apelarea cu mouse-ul a <u>iconitei de cautare dupa cod</u> sau folosind simultan tastele Ctrl si F), fie *dupa denumire* (prin apelarea butonului "Cauta dupa denumire"), fie dupa *codul unui anumit furnizor* in cazul in care lista cu materiale pusa la dispozitie de acel furnizor este incarcata in nomenclatorul programului (prin apelarea butonului "Cauta dupa cod furnizor").

| 🛸 Materiale           |                         |                      |                    |
|-----------------------|-------------------------|----------------------|--------------------|
| <u>D</u> e            | talii                   | <u>L</u> ista        | а                  |
| Cod material:         | 2000016                 | a dupa denumire      |                    |
| Denumire material:    | OTEL BETON PROFIL NETER | OB30 STAS 438 D= 6MM |                    |
| Tarif HG 449:         | 4.37 lei                | UM: 104 KG           | •                  |
|                       | 0.5601                  |                      |                    |
| Tarif actualizat:     | 2.4475 lei noi la       | data 15.04.2015      | oronizam proturilo |
| Tarif actualizat:     | 24475.11 lei vechi      | la data 15.04.2015   | cronizam preturne  |
| Grupa de fraht:       | 0040 Greutatea:         | 1.000 kg Fraht:      | 0.053 lei          |
| Grupa: 2011           | OTEL BETON NETED        |                      | •                  |
| In indicatoare R82, S | 82, H93, R93, R99       |                      |                    |
| Lista anexa           | Denumire lista          | anexa                | Pozitie 🔺          |
|                       |                         |                      |                    |
|                       |                         |                      |                    |
|                       |                         |                      |                    |
|                       |                         |                      |                    |
|                       |                         |                      |                    |
|                       |                         |                      |                    |

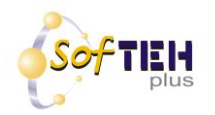

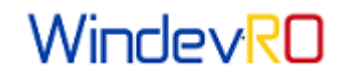

### 3.3.1 Cautarea dupa denumire

Cautarea unui material folosind criteriul "**Denumire**" se poate face fie la nivel de **Nomenclator al programului**, fie la nivel de **Dictionar de cuvinte**.

Stabilirea modului de cautare (Dictionar sau Nomenclator) se va face de catre utilizator in rubrica intitulata "Mod cautare" din fereastra "Parametrii globali ai programului" activata prin optiunea Utilitare –Parametrii programului.

Mentionam ca modul de cautare pe baza de "**Dictionar**" era setat ca varianta implicita in versiunile vechi ale programului WindevRO si este recomandat a fi folosit in cazul unor calculatoare mai putin performante.

Modul de cautare pe baza de "**Nomenclator**", aparut in versiunea **6.3**, este de preferat, cu atentionarea ca in acest caz cuvintele scrise de utilizator in rubrica destinata cautarii vor fi folosite intocmai la cautare. In cazul in care in nomenclatoarele programului exista prescurtari ale cuvintelor cautate, ele nu vor putea fi gasite decat daca se introduc identic si in rubrica destinata cautarii.

In cazul cautarii unui material dupa denumire, se apeleaza butonul "**Cauta dupa denumire**", moment in care se activeaza o fereastra denumita "**Cautare material**".

In cazul cautarii la nivel de **Nomenclator**, utilizatorul va scrie in rubrica intitulata "**Cuvant**" unul sau mai multe cuvinte reprezentative pentru materialele cautate dupa care va apela butonul "**Cauta**". Lista cu materiale care au fost gasite poate fi derulata iar in momentul in care utilizatorul este pozitionat cu cursorul pe materialul dorit se va apela butonul "**Selecteaza**". Daca se doreste parasirea ferestrei fara selectarea unui anumit material se apeleaza butonul "**Abandon**".

| R | Cautare material |            |                                                     |      |  |  |  |  |
|---|------------------|------------|-----------------------------------------------------|------|--|--|--|--|
| C | Cuvant: CIMENT   |            |                                                     |      |  |  |  |  |
|   | 151 inregistrari |            |                                                     |      |  |  |  |  |
|   | Codire           | es.        | Denumire                                            | UM 🔺 |  |  |  |  |
|   | 21000            | 12         | CIMENT PORTLAND P 40 VRAC S 388                     | KG 🗐 |  |  |  |  |
|   | 21000            | 1C         | CIMENT I 32,5 (P 40) VRAC                           | KG   |  |  |  |  |
|   | 210002           | 24         | CIMENT PORTLAND P 40 SACI S 388                     | KG   |  |  |  |  |
|   | 210002           | 2E         | CIMENT I 32,5 (P 40) SACI                           | KG   |  |  |  |  |
|   | 210003           | 36         | CIMENT PORTLAND P 45 VRAC S 388                     | KG   |  |  |  |  |
|   | 210004           | 48         | CIMENT PORTLAND P 45 SACI S 388                     | KG   |  |  |  |  |
|   | 21000            | 5 <b>0</b> | CIMENT PORTLAND P 50 VRAC S 388                     | KG   |  |  |  |  |
|   | 21000            | 62         | CIMENT PORTLAND P 50 SACI S 388                     | KG   |  |  |  |  |
|   | 21000            | 74         | CIMENT PORTLAND P 55 VRAC S 388                     | KG   |  |  |  |  |
|   | 21000            | 86         | CIMENT PORTLAND P 55 SACI S 388                     | KG   |  |  |  |  |
|   | 21001            | 77         | CIMENT PORTLAND ENGLEZESC BSS 12-58 VRAC            | KG   |  |  |  |  |
|   | 210019           | 91         | CIMENT PORTLAND ENGLEZESC BSS 12-71 SACI            | KG   |  |  |  |  |
|   | 21002            | 06         | CIMENT PORTLAND ALB TIP 1 75% ALB PA 25 SACI S 7055 | KG   |  |  |  |  |
|   | 210023           | 32         | CIMENT PORTLAND ALB PA 25, 70%ALB,STAS 7055         | KG   |  |  |  |  |
|   | 0.000            |            |                                                     |      |  |  |  |  |
|   |                  |            | Selecteaza Selecteaza                               |      |  |  |  |  |

In cazul cautarii la nivel de "**Dictionar**", utilizatorul va scrie in rubrica intitulata "**Cuvant**", primul cuvant reprezentativ din denumirea materialului cautat. Pe masura ce utilizatorul scrie respectivul cuvant, in rubrica intitulata "**Cuvinte existente in dictionar**", cursorul se pozitioneaza pe cuvantul cel mai apropiat ca denumire de cuvantul inscris in rubrica "**Cuvant**".

Prin folosirea mouse-ului in cadrul rubricii "**Cuvinte existente in dictionar**", utilizatorul poate incarca rubrica "**Cuvant**", cu acel cuvant selectat dintre cuvintele existente in dictionar.

SOFTEH Plus SRL Tel/Fax: 021.323.78.37/021.323.78.38

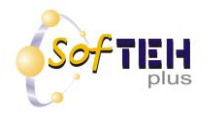

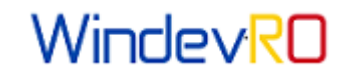

Apeland butonul "Adauga" cuvantul selectat va fi incarcat in cadrul rubricii "Cuvinte folosite la cautare".

Succesiv pot fi incarcate similar si alte cuvinte reprezentative aferente denumirii materialului cautat.

Daca se doreste **renuntarea** la unul din cuvintele incarcate in rubrica "Cuvinte folosite la cautare" se apeleaza butonul "**Elimina**", atunci cand cursorul se regaseste pozitionat pe respectivul cuvant. Daca se doreste cautarea acelui material care contine in denumirea sa toate cuvintele incarcate in acel moment in rubrica "Cuvinte folosite la cautare", se apeleaza butonul "**Cauta**". In partea inferioara a ferestrei "Cautare material", vor fi listate codurile, respectiv denumirile tuturor materialelor care intrunesc conditiile de cautare stabilite anterior. In final se selecteaza din lista materialul dorit cu mouse-ul, dupa care se apeleaza butonul "**Selecteaza**". Daca se doreste renuntarea la cautare se va apela butonul "**Renunta**".

| Cautare material |                                                      |                |               |          |  |  |  |
|------------------|------------------------------------------------------|----------------|---------------|----------|--|--|--|
| Cuvinte fol      | Cuvinte folosite la cautare: Cuvinte existente       |                |               |          |  |  |  |
| BETON            | <u> </u>                                             | <u>A</u> dauga | BERCUIT       | <u> </u> |  |  |  |
| OTEL             |                                                      | Elimina        | BERGMAN       |          |  |  |  |
|                  |                                                      |                | BERLIN        |          |  |  |  |
|                  |                                                      |                | BETE          |          |  |  |  |
|                  |                                                      | Selecteaza     | BETOANE       |          |  |  |  |
|                  |                                                      | Abandan        | BETON         |          |  |  |  |
|                  |                                                      | Abandon        | BETONIERA     |          |  |  |  |
| 103 in           | 103 inregistrari Cuvant: BETON                       |                |               |          |  |  |  |
| Cod res.         |                                                      | Denumire       |               | UM 🔺     |  |  |  |
| 2000016          | OTEL BETON PROFIL NET                                | EDIOB30 STAS   | 3 438 D= 6MM  | KG 📕     |  |  |  |
| 2000028          | OTEL BETON PROFIL NET                                | ED OB37-1K ST  | AS 438 D= 6MM | KG       |  |  |  |
| 2000030          | OTEL BETON PROFIL NET                                | EDIOB37 ISTAS  | 3 438 D= 6MM  | KG       |  |  |  |
| 2000054          | KG                                                   |                |               |          |  |  |  |
| 2000066          | 2000066 OTEL BETON PROFIL NETED OB37 STAS 438 D= 7MM |                |               |          |  |  |  |
| 2000078          | OTEL BETON PROFIL NET                                | EDIOB30 STAS   | 3 438 D= 8MM  | KG       |  |  |  |
| 2000080          | OTEL BETON PROFIL NET                                | ED OB37-1K ST  | AS 438 D= 8MM | KG       |  |  |  |
| 2000092          | OTEL BETON PROFIL NET                                | EDIOB37 STAS   | 5 438 D= 8MM  | KG 🖵     |  |  |  |

OBSERVATIE:

Functia de "**Cautare dupa denumire**" poate fi folosita cu acelasi mod de abordare si in cadrul altor optiuni ale programului (ex: Nomenclatorul de utilaje, compozitia unui deviz, etc).

### 3.3.2 Materiale noi

In cazul in care utilizatorul doreste folosirea unor **materiale noi**, care nu se regasesc in baza de date a programului, el poate sa-si genereze singur aceste materiale. Codificarea acestor materiale se poate face cu orice cod, mai putin cu cele care exista deja in baza de date a programului.

Pentru a evita "ratacirea" materialelor proprii printre materialele deja existente in baza de date, regula de introducere a noilor coduri de materiale va fi urmatoarea: primul caracter al codului va fi "**9**", urmat de sase zerouri (codificarea materialelor noi se va face astfel in intervalul **9000000**, pana la codul **9999998**).

In felul acesta, materialele noi se vor gasi in secventa compacta, la sfarsitul nomenclatorului de materiale. Dupa introducerea **noului cod de material** se vor introduce in continuare:

- denumirea materialului respectiv;
- codul / denumirea unitatii de masura corespunzatoare;

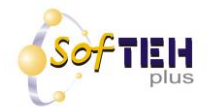

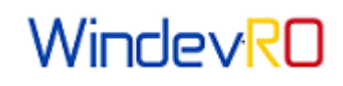

- **tariful conform HG 449** (introducerea acestuia este facultativa, dar daca se poate, este recomandata aproximarea acestui pret);

- tariful actualizat (fara T.V.A.) al materialului;

- grupa de fraht (poate fi ignorata);
- greutatea in kg (poate fi ignorata);

- frahtul conform HG 449 (poate fi ignorat);

- codul/denumirea **grupei de materiale** din care va face parte materialul nou introdus unde utilizatorul poate folosi:

- *una din grupele existente* in nomenclatorul de GRUPE DE MATERIALE pentru materialele noi, care pot fi asociate unei grupe existente;

- grupa intitulata "Materiale noi cod 9000000" si codificata "90000", sau poate sa adauge

- *un nou cod de grupa* introdus in **NOMENCLATORUL GRUPE DE MATERIALE**, urmand ca ulterior sa-l ataseze de materialul nou introdus.

In momentul **salvarii** unui *material nou introdus*, se activeaza o fereastra intitulata "**Adaugare cuvinte pentru material**", in cadrul careia exista un mecanism de atasare a codului materialului nou introdus la o *functie de cautare rapida dupa denumirea materialelor*. In functie de dorinta utilizatorului, acesta poate apela la acest mecanism, sau poate abandona aceasta facilitate, ramanandu-i posibilitatea de a cauta materialul dupa codul grupei de materiale aferent.

### 3.3.3 Mecanismul de adaugare a cuvintelor in dictionar

In cazul in care cautarea este setata la nivel de **Dictionar** orice modificare/adaugare facuta la nivelul denumirii unui material din NOMENCLATORUL DE MATERIALE conduce la activarea ferestrei denumita "Adaugare cuvinte pentru material".

**Mecanismul** care poate fi folosit de catre utilizator in cadrul acestei ferestre este fie acela de a *atasa cuvintele semnificative*, din denumirea unui material nou introdus, unor cuvinte existente in dictionarul programului, fie de a *completa dictionarul* cu noi cuvinte, astfel incat materialul respectiv sa poata fi usor de regasit la cautarea dupa criteriul "**denumire**".

Cuvintele componente denumirilor tuturor materialelor din NOMENCLATOARUL DE MATERIALE, se regasesc intr-un **dictionar de cuvinte** al programului. Fiecare cuvant are atasat la randul sau **codurile** tuturor materialelor care contin in denumirea lor respectivul cuvant. In felul acesta, prelucrarea prin mecanismul sus amintit a oricarei denumiri de material nou introdus, ii va da ulterior posibilitatea utilizatorului sa regaseasca materialul respectiv prin apelarea cautarii dupa denumire.

Prin activarea ferestrei "Adaugare cuvinte pentru material" se pot observa cele doua jumatati ale respectivei ferestre. In jumatatea stanga a ferestrei, intitulata "Cuvinte existente in denumire" sunt insirate unul sub altul cuvintele componente ale denumirii materialului nou introdus. In jumatatea dreapta intitulata "Cuvinte existente in dictionar" sunt insirate cuvintele existente in dictionarul programului.

Atunci cand cursorul este pozitionat pe un cuvant din jumatatea stanga, un alt cursor se pozitioneaza, in jumatatea dreapta, pe acel cuvant care este cel mai apropiat ca denumire fata de cuvantul din stanga. Cuvantul pe care se gaseste cursorul din stanga va apare afisat deasemeni in cadrul rubricii intitulate "Cuvant de adaugat". In cazul in care utilizatorul selecteaza dintre cuvintele existente in dictionarul din dreapta un alt cuvant decat cel propus initial, cuvantul acela va apare inscris si in rubrica "Cuvant de adaugat".

# Windev RO

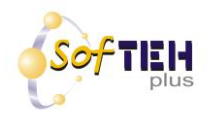

| Adaugare cuvinte pentru material                                          |                                 |  |  |  |  |  |
|---------------------------------------------------------------------------|---------------------------------|--|--|--|--|--|
| Cod material: 9999909                                                     |                                 |  |  |  |  |  |
| PERETI RIGIPS                                                             |                                 |  |  |  |  |  |
| Cuvinte existente in denumire:                                            | Cuvinte existente in dictionar: |  |  |  |  |  |
| PERETI D                                                                  | PERD                            |  |  |  |  |  |
| PERG                                                                      |                                 |  |  |  |  |  |
| E - cuvantul respectiv este marcat in dictionar ca apartinand acestui cod |                                 |  |  |  |  |  |
| Cuvant de adaugat: PERETI                                                 |                                 |  |  |  |  |  |
| Adauga                                                                    | Inchide                         |  |  |  |  |  |

Cazurile posibile in cadrul celor doua ferestre sus amintite sunt urmatoarele:

1. Cuvantul din stanga exista intr-o forma identica intre cuvintele dictionarului din dreapta;

**2.** *Cuvantul din stanga* **nu exista** intre cuvintele **dictionarului** din dreapta dar **poate fi incadrat** sub o *alta denumire* existenta in dictionar;

**3.** *Cuvantul din stanga* **nu exista** intre cuvintele **dictionarului** din dreapta si nici **nu poate fi incadrat** sub o alta denumire existenta in dictionar.

In primul caz, cuvantul din stanga va primi automat **marcajul** "**D**", ceea ce inseamna ca respectivul cuvant **exista in dictionar**, dar codul noului material inca nu a fost atasat de respectivul cuvant. Pentru a atasa codul noului material, cuvantului deja existent in dictionar, se apeleaza butonul "**Adauga**". Dupa apelarea butonului "Adauga", se observa ca **marcaju**l cuvantului din stanga **se transforma** din "**D**" in "**E**" si mai apare suplimentar o steluta "\*".

**Marcajul** "E" semnifica faptul ca **respectivul cuvant a fost marcat in dictionar** ca apartinand codului noului material.

**Marcajul** "\*" semnifica faptul ca **respectivul cuvant a fost operat** de catre utilizator, in respectiva sesiune de lucru, spre deosebire de cuvintele care nu au acest marcaj.

In cazul al doilea, se selecteaza din jumatatea dreapta a ecranului, acel cuvant existent in dictionar, sub care cuvantul din stanga poate fi incadrat. Cuvantul astfel selectat din dreapta, va apare afisat si in rubrica "**Cuvant de adaugat**". Prin apelarea butonului "**Adauga**", cuvantul din stanga va putea fi regasit ulterior sub titulatura cuvantului din dreapta selectat anterior. Deasemenea, cuvantul din stanga astfel operat va primi marcajul "\*".

*In cazul al treilea,* cuvantul selectat din stanga va apare si in rubrica "**Cuvant de adaugat**". Prin apelarea butonului "**Adauga**", respectivul cuvant va fi adaugat intre cuvintele din dictionar, iar cuvantul din stanga va primi **marcajele** "**E**" si "\*".

## 3.4 Nomenclatorul de Manopere

**Nomenclatorul de manopere** poate fi apelat prin optiunea NOMENCLATOARE/ MANOPERE. In cadrul nomenclatorului de manopere pot fi vizualizate urmatoarele informatii:

- codul manoperei care poate avea maxim sapte caractere numerice;

- denumirea manoperei;
- tariful manoperei conform HG 449;
- tariful actualizat al manoperei care pastreaza si data ultimei actualizari;

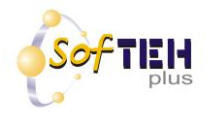

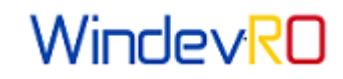

- raportul dintre tariful actualizat si cel conform HG 449;
- codul/denumirea grupei de manopera aferenta.

Programul permite modificarea, stergerea sau adaugarea de meserii noi in baza de date.

| 🕵 Manopere         |            |                              |                       |
|--------------------|------------|------------------------------|-----------------------|
| <u></u> e          | etalii     | Li                           | sta                   |
| Cod manopera:      | 0010100    | <u> E</u> auta dupa denumir  | e                     |
| Denumire manopera: | ASFALTATOR |                              |                       |
| Tarif HG 449:      | 15.00      | lei                          |                       |
|                    | 0.7000     |                              |                       |
| Tarif actualizat:  | 10.50      | lei noi la data 15.04.2015 👦 | Sincronizam preturile |
| Tarif actualizat:  | 105000     | lei vechi la data 15.04.2015 |                       |
| Grupa: 00101       | ASFALTATOR |                              | ·                     |
|                    |            |                              |                       |

*Pentru cautarea* unei anumite meserii poate fi folosita **cautarea dupa cod**, sau in cadrul Listei de manopere se pot apela simultan tastele "**Ctrl**" si "**F**", activandu-se in acest fel o rubrica in care utilizatorul poate scrie **denumirea manoperei** pe care doreste sa o caute.

## 3.5 Nomenclatorul de Utilaje

Nomenclatorul de utilaje poate fi apelat prin optiunea NOMENCLATOARE/UTILAJE.

In cadrul nomenclatorului de utilaje pot fi vizualizate urmatoarele informatii:

- codul utilajului care poate avea maxim sapte caractere numerice;
- tipul utilajului (termic sau electric) folosit la decontarea dupa Ordonanta 1014/874;
- denumirea utilajului;
- tariful utilajului conform HG 449;
- tariful actualizat al utilajului care pastreaza data ultimei actualizari;
- raportul dintre tariful actualizat si cel conform HG 449;
- codul/denumirea grupei de utilaje aferenta.

Programul permite **modificarea**, **stergerea** sau **adaugarea** de *utilaje noi* in baza de date. *Pentru cautarea* unui anumit utilaj poate fi folosita fie cautarea **dupa cod** fie cautarea **dupa denumire**, daca se apeleaza butonul "**Cauta dupa denumire**".

| 🚢 Utilaje         |                    |               |                 | _ • •                         |
|-------------------|--------------------|---------------|-----------------|-------------------------------|
|                   | <u>D</u> etalii    |               |                 | <u>L</u> ista                 |
| Cod utilaj:       | 0001101 <b>Tip</b> | utilaj: Ter   | rmic 💌          | <u>й C</u> auta dupa denumire |
| Denumire utilaj:  | ORA PR.AUTOMACAP   | RA, BR.ZAB    | RELE 4,5-5,8TF  | 1 SCHIMB                      |
| Tarif HG 449:     | 75.600 I           | lei           |                 |                               |
|                   | 0.8500             |               |                 |                               |
| Tarif actualizat: | 64.2600 I          | lei noi la da | ta 15.04.2015   |                               |
| Tarif actualizat: | 642600.00 I        | lei vechi la  | data 15.04.2015 | Sincronizam preturile         |
| Grupa: 00011      | AUTOMACARALE       |               |                 |                               |

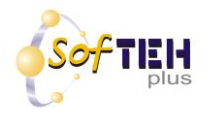

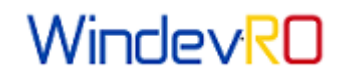

## 3.6 Nomenclatorul de articole pentru Transportul cu Mijloace Auto

**Nomenclatorul de transporturi** poate fi apelat prin optiunea NOMENCLATOARE/ TRANSPORTURI. In cadrul nomenclatorului de transporturi pot fi vizualizate urmatoarele informatii:

- **codul** articolelor de transport auto care se regasesc in indicatorul de articole de deviz specific pentru transporturi auto, generatia 1982;

- denumirea articolelor de transport auto aferente codurilor;
- tariful articolului de transport conform HG 449;
- tariful actualizat al articolului de transport care pastreaza si data ultimei actualizari;
- raportul dinte tariful actualizat si cel conform HG 449;

Programul permite *doar* modificarea tarifelor articolelor de transport.

*Pentru cautarea* unui articol de transport, poate fi folosita cautarea **dupa cod** sau in cadrul Listei de articole de transport, se pot apela simultan tastele "**Ctrl**" si "**F**", activandu-se in acest fel o rubrica in care utilizatorul poate scrie **denumirea articolului de transport** pe care doreste sa-l caute.

| 🕶 Transporturi      |                               |                            |                               |                       |
|---------------------|-------------------------------|----------------------------|-------------------------------|-----------------------|
|                     | <u>)</u> etalii               |                            |                               | <u>L</u> ista         |
| Cod transport:      | TRA01A01                      |                            |                               |                       |
| Denumire transport: | TRANSPORTUL F<br>AUTOBASCULAN | RUTIER AL I<br>TA PE DIST. | MATERIALELOR,SE<br>= 1 KM. \$ | EMIFABRICATELOR CU    |
| Tarif HG 449:       | 9.00                          | lei                        |                               |                       |
|                     | 0.8500                        |                            |                               |                       |
| Tarif actualizat:   | 7.65                          | lei noi la d               | ata 15.04.2015                | Sincronizam proturile |
| Tarif actualizat:   | 76500.00                      | lei vechi la               | a data 15.04.2015             |                       |

## 3.7 Nomenclatorul de Liste Anexe

Nomenclatorul de LISTE ANEXE poate fi apelat prin optiunea NOMENCLATOARE/LISTE ANEXE. In cadrul nomenclatorului de LISTE ANEXE, pot fi vizulalizate urmatoarele informatii:

- codul listei anexe care poate avea maxim cinci caractere;
- codul/denumirea unitatii de masura a materialelor aferente listei anexe;
- denumirea listei anexe;

- indicatoarele de articole de deviz (inclusiv generatia acestora), care cuprind articole de deviz in a caror reteta se regaseste respectiva lista anexa;

- un tabel care cuprinde pozitia, codul resursei, unitatea de masura si denumirea explicita a resurselor componente ale respectivei liste anexe;

Programul permite **modificarea**, **stergerea** sau **adaugarea** de *liste anexe noi* in baza de date.

## OBSERVATIE:

Programul permite atat **adaugarea de pozitii noi de materiale** in cadrul compozitiei unei liste anexe, cat si **adaugarea unor liste anexe noi** inclusiv compozitia acestora.

*Pentru suplimentarea compozitiei unei liste anexe existente,* se apeleaza optiunea "Compozitie" din cadrul ferestrei "Liste anexe", iar aici se adauga noile materiale dorite de catre utilizator. Pozitia noului material introdus se completeaza implicit de catre sistemul informatic, iar tipul resursei, care este in mod

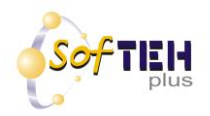

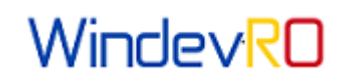

*implicit "Material"*, poate fi schimbat la nevoie si in alte tipuri de resurse (*manopere, utilaje, articole de deviz*). **Codul resursei** adaugate poate fi introdus in rubrica specifica, fie direct, fie dupa cautarea respectivei resurse folosind unul din criteriile oferite de cele doua butoane de ajutor ("**Cauta dupa grupa**" si "**Cauta dupa denumire**").

|                  | 📄 Liste anexa                                    |                     |         |           |                    |                               |       |  |
|------------------|--------------------------------------------------|---------------------|---------|-----------|--------------------|-------------------------------|-------|--|
|                  |                                                  | Lista <u>a</u> nexa |         | Compo     | zitie              | <u>L</u> ista listelor anexa  |       |  |
| Cod lista anexa: |                                                  |                     | 10101   |           | UM: 237            | МР                            |       |  |
|                  | In indicatoare C82, R82, C91, R91, C93, R93, R99 |                     |         |           |                    |                               |       |  |
|                  | Poz                                              | tie Resursa         | a Indio | ator UM   | D                  | enumire resursa               | *     |  |
|                  | ▶000                                             | 6422406             |         | MP        | DALE DIN BETO      | N PENTRU DRUMURI 50X50X8      |       |  |
|                  | 000                                              | 2800181             |         | MP        | PLACA BETON F      | PT PAVAJE DIM. 300X300X 28 M. |       |  |
|                  | 000                                              | 3 2800167           |         | MP        | PLACA BETON F      | PT PAVAJE DIM. 250X250X 28 M. |       |  |
|                  | 000                                              | 2800193             |         | MP        | PLACA BETON F      | PT PAVAJE DIM. 300X300X 50 M. |       |  |
|                  | 000                                              | 5 2800179           |         | MP        | PLACA BETON F      | PT PAVAJE DIM. 250X250X 40 M. |       |  |
|                  | 000                                              | 6 2800208           |         | MP        | PLACA BETON F      | PT PAVAJE DIM. 400X400X 55 M. |       |  |
|                  | -                                                |                     |         |           |                    |                               |       |  |
|                  |                                                  |                     |         |           |                    |                               |       |  |
|                  | •                                                |                     | ł       | ł         | ł                  | 4                             |       |  |
|                  |                                                  | opiaza lista anex   | a       | 19 Renume | eroteaza pozitiile | 🔀 Sterge po                   | zitii |  |

*Pentru adaugarea unei liste anexe noi* se adauga in cadrul ferestrei "Liste anexa", in optiunea "Lista anexa", codul listei anexe, unitatea de masura si denumirea explicita a listei. Dupa aceasta, se apeleaza optiunea "Compozitie", unde se adauga succesiv, pozitie cu pozitie, toate componentele respectivei liste anexe.

## ATENTIE!

In cazul in care se doreste **folosirea unor materiale noi in cadrul listelor anexe**, se vor adauga mai intai acele materiale in NOMENCLATORUL DE MATERIALE, urmand ca ulterior sa fie accesate la nivelul compozitiei listelor anexe.

*Pentru cautarea unei anumite liste anexe* poate fi folosita fie **cautarea dupa cod**, fie **cautarea dupa denumire**, daca se apeleaza simultan tastele "**Ctrl**" si "**F**", in cadrul Listei listelor anexe. In acest din urma caz, utilizatorul poate folosi rubrica activata pentru a scrie anumite cuvinte care se regasesc in denumirea listei anexe cautate.

## 3.8 Nomenclatorul Unitatilor de Masura

Nomenclatorul unitatilor de masura poate fi apelat prin optiunea NOMENCLATOARE/ UNITATI DE MASURA. In cadrul acestui nomenclator pot fi vizualizate urmatoarele informatii:

- codul unitatilor de masura existente in nomenclator, care poate avea maxim 3 caractere;
- denumirea explicita a unitatilor de masura aferente codurilor;

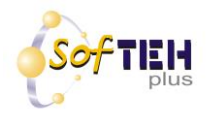

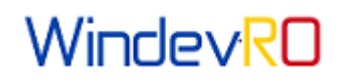

Programul permite **modificarea**, **stergerea** sau **adaugarea** de unitati de masura noi in baza de date existenta. *Pentru cautarea* unei anumite unitati de masura poate fi folosita **cautarea dupa cod** sau in cadrul Listei unitatilor de masura se pot apela simultan tastele **"Ctrl"** si **"F"**, activandu-se in acest fel o rubrica in care utilizatorul poate scrie **denumirea** unitatii de masura pe care doreste sa o caute.

| 谷 Unitati de masura         | - • •       |
|-----------------------------|-------------|
| <u>D</u> etalii             | Lista       |
| Cod UM: 1<br>Denumire UM: M | 61<br>I CUB |
|                             |             |

## 3.9 Nomenclatorul Grupelor de Materiale

Nomenclatorul grupelor de materiale poate fi apelat prin optiunea NOMENCLATOARE/ GRUPE DE MATERIALE. In cadrul acestui nomenclator pot fi vizualizate urmatoarele informatii:

- codul grupei de materiale;
- denumirea explicita a grupei de materiale;

- codurile, denumirile respectiv unitatea de masura aferente materialelor aflate in baza de date a sistemului informatic in cadrul grupei de materiale afisate pe ecran.

| 長 Grupe de | nateriale              |                                |                             | x |
|------------|------------------------|--------------------------------|-----------------------------|---|
|            | <u>D</u> etalii        |                                | <u>L</u> ista               |   |
| Cod grupa  | 635                    |                                | Vizualizare <u>m</u> ateria | ı |
| Denumire   | grupa: ACCESORII META  | ALICE PENTRU CONSTRUCTII       |                             |   |
| Cod        |                        | Denumire material              | UM                          |   |
| 3630987    | CONFECTII METALICE TAE | ABLA INOX                      | 104                         |   |
| 6309889    | CONFECTII METALICE TAE | ABLA ALAMA                     | 104                         |   |
| 6311528    | SCOABE OTEL PT.CONST   | TR.DIN LEMN.LAT,65-90MM,L.200- | 300MM 104                   |   |
| 6311521    | MATERIAL DE PRINDERE   | E                              | 104                         |   |
| 6311592    | MANSON METALIC D= 30N  | SINE 104                       |                             |   |
| 6311607    | PIESE METAL.DE TRECER  | Г. 104                         |                             |   |
| 6311621    | PIESE METAL.GATA CONF  | ). 104                         |                             |   |
| 631171A    | BURLAN-TABLA NEAGRA I  | PT.SOBE+MASINI GATIT,D=180M    | M,L=3.5M 104                |   |
| 631171B    | BURLAN-TABLA NEAGRA I  | PT.SOBE+MASINI GATIT,D=300M    | M,L=2M 104                  |   |
| 631171D    | BURLAN-TABLA NEAGRA,I  | M,L=3.5M 104                   |                             |   |
| 631171E    | BURLAN-TABLA NEAGRA,   | M 104                          |                             |   |
| 6311736    | COT DIN TABLA NEAGRA   | 104                            |                             |   |
| 6311737    | COT DIN TABLA NEAGRA   | 800MM 104                      |                             |   |
| 6311738    | COT DIN TABLA NEAGRA   | 104                            |                             |   |
| 6311739    | COT DIN TABLA NEAGRA   | PT. BURLAN , D=100 MM          | 104                         | * |

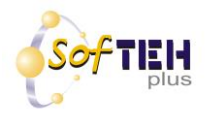

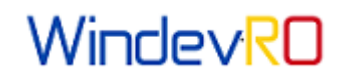

In cazul in care utilizatorul doreste sa consulte informatiile specificate in NOMENCLATORUL DE MATERIALE, pentru un material selectat dintre cele insirate in dreptul unei anumite grupe de material, se va apela butonul "Vizualizare material".

Programul permite **modificarea**, **stergerea** sau **adaugarea** de grupe de materiale noi in baza de date deja existenta. *Pentru cautarea* unei anumite grupe de materiale poate fi folosita fie **cautarea dupa cod**, fie **cautarea dupa denumirea** grupei functie de cum este setata ordinea de vizualizare a grupelor de materiale.

### OBSERVATIE:

Necesitatea adaugarii unor grupe noi de materiale, poate apare atunci cand utilizatorul introduce un material nou care nu poate fi incadrat in nici una dintre grupele de materiale deja existente si nici nu se doreste folosirea grupei intitulate "**Materiale noi cod 9000000**" si codificata "**90000**" (Vezi capitolul "MATERIALE NOI")

### ATENTIE!

Nomenclatorul de grupe principale de materiale este diferit de nomenclatorul grupelor de materiale care se regaseste in modulul informatic MATCONS (acesta din urma a fost alcatuit ca varianta prescurtata a primului).

## 3.10 Nomenclatorul Furnizorilor de Materiale, Utilaje si Echipamente

Nomenclatorul furnizorilor poate fi apelat prin optiunea NOMENCLATOARE / Furnizori materiale, utilaje, echiapamente. in cadrul acestui nomenclator pot fi vizualizate urmatoarele informatii:

- tipul furnizorului care poate fi: "2" = Furnizor de materiale, "4" = Furnizor de utilaje, sau "6" = Furnizor de echipamente;

- Codul furnizorului care poate avea maxim patru caractere;
- Denumirea furnizorului;
- Adresa furnizorului;

Programul permite modificarea, stergerea sau adaugarea de furnizori noi in baza de date existenta.

| 号 Furnizori m | nateriale, utilaje, echipamente     |                      | - • • |
|---------------|-------------------------------------|----------------------|-------|
|               | <u>D</u> etalii                     | <u>L</u> ista        |       |
| Tip:          | 2 <b>Furnizor materiale</b>         |                      |       |
| Cod:          | 0001                                |                      |       |
| Denumire:     | A.M.C. VASLUI                       |                      |       |
| Adresa:       | Str.Metalurgiei 2,6500 Vaslui,jud.V | aslui,tel 035/340542 |       |

Furnizorii de materiale, respectiv de utilaje pot fi selectati ulterior la nivelul prelucrarii extrasului unui deviz analitic si vor apare listati in **Formularele C6** si **C8**, aferente **Ord. 1014 /874.** 

Furnizorii de echipamente/dotari, pot fi selectati la nivelul **Dotarilor** aferente unei categorii de lucrari si vor apare listati in **Formularul C11** aferenta *Ordinului 1014/874*.

*Pentru cautarea* unui anumit furnizor poate fi folosita fie **cautarea dupa cod**, fie cautarea **dupa denumirea** furnizorului, functie de cum este setata ordinea de vizualizare a furnizorilor.

SOFTEH Plus SRL Tel/Fax: 021.323.78.37/021.323.78.38

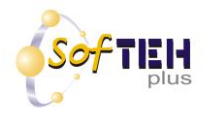

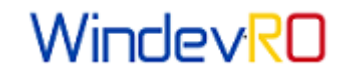

## 3.11 Nomenclatorul de Subantreprenori

Nomenclatorul de subantreprenori poate fi apelat prin optiunea NOMENCLATOARE SUBANTREPRENORI. In cadrul nomenclatorului de subantreprenori pot fi vizualizate urmatoarele informatii:

- codul subantreprenorului format din maxim patru caractere numerice;

- denumirea explicita a subantreprenorului;

- tipul subantreprenorului care poate fi fara marcaj sau tert (marcat prin litera "T").

In cazul in care utilizatorul foloseste si subantreprenori la elaborarea unei documentatii conform **Ordinului 1014/874**, valorile aferente acestora se vor regasi in cadrul Formularelor C2 si C3, fie **pe coloana antreprenorului general** (*in cazul subantreprenorilor nemarcati si considerati ca filiale ale AG- ului*), fie **pe coloana de subantreprenori terti** (*in cazul subantreprenorilor marcati cu "T"*).

Programul permite **modificarea**, **stergerea** sau **adaugarea** de subantreprenori noi in baza de date a sistemului informatic.

| 🧏 Subantrepr                | enori    | - • •         |   |  |  |
|-----------------------------|----------|---------------|---|--|--|
| etalii                      |          | <u>L</u> ista |   |  |  |
| Cod:                        | 1        | Tip:          | T |  |  |
| Denumire:                   | sub1 srl |               |   |  |  |
| 🔲 Persoana juridica straina |          |               |   |  |  |

*Cautarea* unui anumit subantreprenor poate fi facuta fie **dupa cod**, fie **dupa denumire**, functie de modul de setare al ordinei de vizualizare a subantreprenorilor.

## 3.12 Nomenclatorul de resurse materiale transportate

Nomenclatorul de resurse transportate poate fi apelat prin optiunea NOMENCLATOARE / CATEGORII DE RESURSE TRANSPORTATE. In cadrul acestui nomenclator pot fi vizualizate:

- codul categoriei de resurse transportate format din maxim patru caractere numerice;

- denumirea explicita a categoriei de resurse transportate;

- codul/denumirea unitatii de masura a categoriei de resurse transportate.

Acest nomenclator este necesar pentru definirea categoriilor de resurse materiale al caror transport de aprovizionare va fi analizat si prelucrat explicit in cadrul extrasului de transport.

Este bine ca acest nomenclator sa fie incarcat de catre utilizator cu toate categoriile importante de resurse potential transportabile, urmand ca adaugari ulterioare sa fie facute doar in caz de nevoie.

In acest nomenclator codul "9999" va fi pastrat pentru categoria denumita "Din alte resurse" si va avea ca unitate de masura procentul (%). Categoria "Din alte resurse" se refera la acele resurse materiale nemarcate in cursul prelucrarilor extraselor de catre utilizator si deci necuprinse intr-o anume categorie de resurse. Functie de interesul utilizatorului transportul resurselor cuprinse in categoria "Din alte resurse", va putea fi ignorat sau calculat conform celor specificate la capitolul "Calculul extrasului de transporturi".

Programul permite **modificarea**, **stergerea** sau **adaugarea** de categorii noi de resurse transportate la nivelul bazei de date a sistemului informatic.

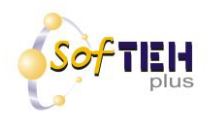

# Windev RO

| 🧊 Categorii d | e resurse transportate |               | - • • |
|---------------|------------------------|---------------|-------|
|               | <u>D</u> etalii        | <u>L</u> ista |       |
| Cod:          | 0001                   |               |       |
| Denumire:     | NISIP                  |               |       |
| UM:           | 161 M CUB              |               |       |

*Cautarea* unei anumite categorii de resurse transportate poate fi facuta fie **dupa cod**, fie **dupa denumire**, functie de modul de setare al ordinei de vizualizare a categoriilor de resurse transportate.

## 3.13 Nomenclatorul de Echipamente si Dotari

Nomenclatorul de echipamente si dotari poate fi apelat prin optiunea NOMENCLATOARE/ ECHIPAMENTE SI DOTARI. In cadrul acestui nomenclator pot fi vizualizate urmatoarele informatii:

- **tipul** de entitate care poate fi:
  - A Echipament;
  - B Utilaj de transport;
  - **C** Dotare;
  - **D** Cheltuieli de la furnizor la depozit.
- codul Echipamentului/dotari format din maxim sapte caractere numerice;
- codul/denumirea unitatii de masura a echipamentului/dotarii;
- denumirea explicita a echipamentului / dotarii;

- **pretul fara T.V.A**. al respectivului echipament precum si data la care a fost modificat ultima data respectivul pret;

In cadrul acestui nomenclator se vor incarca echipamentele, utilajele si dotarile aferente unei investitii a caror valoare va apare conform HG 28/2008 si Ordinului 1014/874, atat in Formularul F4/C11 – Lista de ecipamente si dotari, cat si in Formularele F1/C2 si F2/C3 in rubrica de valori destinate procurarilor de echipamente.

| 🔶 Echipamente si dot | ari                    |                              | - • •                                 |
|----------------------|------------------------|------------------------------|---------------------------------------|
|                      | <u>D</u> etalii        | <u>L</u> ista                |                                       |
| Tip:                 | A Echipament           |                              |                                       |
| Cod:                 | 1                      | <u> E</u> auta dupa denumire |                                       |
| Denumire:            | LIFT                   |                              |                                       |
| UM:                  | 411 BUCATA             |                              |                                       |
| Pret fara TVA:       | 20000.00 lei noi la da | ita 12.11.2010               | · · · · · · · · · · · · · · · · · · · |
| Pret fara TVA:       | 0.00 lei vechi la      | data 26.08.2008              | icronizam preturile                   |

Programul permite **modificarea**, **stergerea** sau **adaugarea** de echipamente, utilaje, dotari in baza de date existenta.

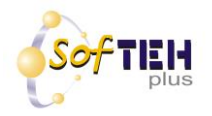

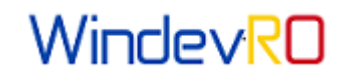

*Pentru cautarea* unui anumit echipament poate fi folosita **cautarea dupa tip/cod**, sau in cadrul Listei dotarilor se pot apela simultan tastele **"Ctrl"** si **"F"**, activandu-se in acest fel o rubrica in care utilizatorul poate scrie **denumirea** echipamentului pe care doreste sa-l gaseasca.

# 3.14 Nomenclatorul pentru preturi carburant, energie electrica si salariul mediu pe ramura constructii

Nomenclatorul sus-amintit poate fi apelat prin optiunea **NOMENCLATOARE/Preturi carburant, energie electrica, salariu mediu**. In cadrul acestui nomenclator, utilizatorul poate incarca pe ani si luni preturile referitoare la cele trei tipuri de informatii, respectiv la carburant, energie electrica si salariul mediu brut pe ramura constructii raportat lunar de Comisia Nationala de Statistica.

Acest nomenclator este utilizat pentru furnizarea informatiilor necesare calculului formulei polinomiale de indexare a valorii situatiilor de plata elaborate conform **Ordinului 1014/874**.

Pentru **adaugarea** unui an suplimentar aferent Carburantului, Energiei electrice sau Salariului, se apeleaza butonul dreapta al mouse-ului, pozitionat fiind pe una dintre cele trei entitati si se selecteaza optiunea "**Adaugare pozitie**" (similar se procedeaza pentru **stergerea** unui an calendaristic cu toate preturile aferente acestuia).

| 🦸 Pret | 🔰 Preturi carburant, energie electrica, salariu mediu 💼 💷 💌 |           |                 |         |         |         |         |         |           |               |           |           |   |
|--------|-------------------------------------------------------------|-----------|-----------------|---------|---------|---------|---------|---------|-----------|---------------|-----------|-----------|---|
|        |                                                             |           | <u>D</u> etalii |         |         |         |         |         |           | <u>L</u> ista |           |           |   |
| Denu   | mire grup                                                   | a: Salari | i               |         |         |         |         |         |           |               | Semnif    | icatie: S |   |
| An     | lanuarie                                                    | Februarie | Martie          | Aprilie | Mai     | lunie   | lulie   | August  | Septembri | Octombrie     | Noiembrie | Decembrie | * |
| 1999   | 1412049                                                     | 1437986   | 1638149         | 1679103 | 1700143 | 1826946 | 1879290 | 1970749 | 2060579   | 2000346       | 2109599   | 2467463   |   |
| 1998   | 1007363                                                     | 1010150   | 1152441         | 1213205 | 1222140 | 1321542 | 1384176 | 1387169 | 1435186   | 1451237       | 1447373   | 1669665   |   |
| 1997   | 487571                                                      | 542354    | 615371          | 700581  | 743104  | 798503  | 876779  | 906571  | 951235    | 1031258       | 1040784   | 1187906   | _ |
| 1996   | 309992                                                      | 318167    | 339351          | 382582  | 399096  | 403662  | 471397  | 481271  | 468173    | 519021        | 518339    | 570625    |   |
| 1995   | 224358                                                      | 239163    | 240944          | 255323  | 276019  | 289524  | 303706  | 326139  | 315990    | 328815        | 335382    | 358529    |   |
| 1994   | 121332                                                      | 133314    | 153732          | 169546  | 172639  | 185917  | 197490  | 214097  | 218658    | 214613        | 229457    | 258557    |   |
| 1993   | 32980                                                       | 38673     | 49209           | 53691   | 68722   | 81503   | 94027   | 99172   | 101245    | 112133        | 120871    | 127937    |   |
| 1992   | 14510                                                       | 14686     | 19860           | 21373   | 25477   | 27330   | 29473   | 29076   | 34264     | 34499         | 40978     | 47163     |   |
| 1991   | 4213                                                        | 4105      | 6466            | 8290    | 10056   | 11332   | 11647   | 11563   | 14083     | 13414         | 14645     | 14757     |   |
| 1990   | 3788                                                        | 4131      | 5299            | 4285    | 4624    | 5007    | 4443    | 4374    | 4687      | 4554          | 5525      | 5427      |   |
| •      |                                                             |           |                 |         |         |         |         |         |           |               |           |           | • |

## ATENTIE!

In cazul in care utilizatorul doreste adaugarea unui an suplimentar in cadrul nomenclatorului sus-amintit va face acest lucru pentru fiecare dintre cele trei rubrici, respectiv pentru Salarii, Energie si Carburanti.

## 3.15 Nomenclator pentru indici preturi clase CAEN

Nomenclatorul sus-amintit poate fi apelat prin optiunea **NOMENCLATOARE/Indici preturi clase CAEN**. In cadrul acestui nomenclator, utilizatorul poate incarca pe ani si luni preturile referitoare la indicii preturilor de consum pentru materialele grupate in clase CAEN raportate lunar de Comisia Nationala de Statistica. Acest nomenclator este utilizat pentru furnizarea informatiilor necesare indexarii valorilor situatiilor de plata elaborate conform **H.G. 28/2008**.

Pentru **adaugarea** unui an suplimentar aferent unei clase CAEN din nomenclator, se apeleaza **butonul dreapta al mouse-ului**, pozitionat fiind grila ferestrei **"Indici preturi de consum la materiale clase** 

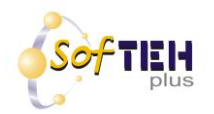

**CAEN**" in **"Detalii**" si se selecteaza optiunea "**Adaugare pozitie**" (similar se procedeaza pentru **stergerea** unui an calendaristic cu toate preturile aferente acestuia).

| 🚺 Ind                                           | 🔋 Indici preturi de consum la materiale clase CAEN 📃 💷 💌 |            |                 |         |        |        |        |        |            |                         |                         |             |   |
|-------------------------------------------------|----------------------------------------------------------|------------|-----------------|---------|--------|--------|--------|--------|------------|-------------------------|-------------------------|-------------|---|
|                                                 |                                                          |            | <u>D</u> etalii |         |        |        |        |        |            | <u>L</u> ista           |                         |             |   |
| Denumire TOTAL fata de decembrie anterior grupa |                                                          |            |                 |         |        |        |        | ▲ Clas | a CAEN     | ] Auto<br>] Ut.electric | 🔲 Ut.teri<br>: 📝 Folosi | mic<br>ita  |   |
| An                                              | lanuarie                                                 | e Februari | e Martie        | Aprilie | Mai    | lunie  | lulie  | August | Septembrie | Octombrie               | Noiembrie               | Decembrie   | - |
| 2015                                            | 100.4                                                    | 3 100.7    | 6               |         |        |        |        |        |            |                         |                         |             |   |
| 2014                                            | 100.8                                                    | 35 101.1   | 8 101.21        | 101.48  | 101.44 | 101.17 | 101.12 | 100.81 | 100.93     | 101.12                  | 100.93                  | 100.83      | = |
| 2013                                            | 101.3                                                    | 34 101.6   | 8 101.72        | 101.83  | 102.06 | 102.07 | 101.72 | 101.52 | 100.94     | 101.23                  | 101.22                  | 101.55      |   |
| 2012                                            | 100.3                                                    | 36 101.0   | 0 101.42        | 101.49  | 101.69 | 101.65 | 102.25 | 102.77 | 103.98     | 104.28                  | 104.32                  | 104.95      |   |
| 2011                                            | 100.7                                                    | 7 101.5    | 5 102.16        | 102.83  | 103.05 | 102.75 | 102.39 | 102.03 | 101.82     | 102.47                  | 102.90                  | 103.14      | Ī |
| 2010                                            | 101.6                                                    | 68 101.8   | B 102.10        | 102.46  | 102.61 | 102.77 | 105.42 | 105.66 | 106.25     | 106.83                  | 107.39                  | 107.96      | Ť |
| 2009                                            | 101.2                                                    | 24 102.1   | 3 102.64        | 102.92  | 102.93 | 103.14 | 103.07 | 102.87 | 103.27     | 103.72                  | 104.41                  | 104.74      | Ī |
| 2008                                            | 100.8                                                    | 36 101.5   | 7 102.25        | 102.78  | 103.28 | 103.57 | 104.28 | 104.19 | 104.61     | 105.72                  | 106.06                  | 106.30      | Ť |
| 2007                                            | 100.2                                                    | 20 100.2   | 4 100.31        | 100.83  | 101.48 | 101.62 | 101.91 | 102.79 | 103.90     | 104.91                  | 105.89                  | 106.57      |   |
| 2006<br>◀                                       | 101.0                                                    | 3 101.2    | 7 101.48        | 101.91  | 102.52 | 102.67 | 102.78 | 102.71 | 102.76     | 102.98                  | 104.10                  | 104.87<br>▶ | Ŧ |

## 3.16 Nomenclatorul de Utilizatori

Nomenclatorul de "UTILIZATORI" permite utilizatorilor sistemului informatic Windev sa poata parola accesul in program, cu posibilitatea acordarii unor drepturi specifice de lucru acestora.

Aceasta facilitate a programului se adreseaza in principiu utilizatorilor care au mai multe licente in retea sau in cazul in care exista mai multe persoane care lucreaza pe aceeasi baza de date. In aceasta situatie, daca se doreste ca informatiile aferente anumitor devize sau lucrari sa nu fie accesibile tuturor, se pot introduce in nomenclatorul de utilizatori useri si parole cu drepturi specifice acestora. Se recomanda folosirea acestei facilitati **doar in caz de reala necesitate**.

| 👘 🛛 Windevro D   | Windevro Devize oferte V. 6.8 |                  |                                               |                              |  |  |  |
|------------------|-------------------------------|------------------|-----------------------------------------------|------------------------------|--|--|--|
| Operatii curente | Editare                       | Arbore de devize | Nomenclatoare                                 | Utilitare                    |  |  |  |
|                  |                               |                  | 👸 <u>N</u> Norme com                          | npuse                        |  |  |  |
|                  |                               |                  | 🎁 <u>1</u> Articole de d                      | leviz                        |  |  |  |
|                  |                               |                  | <u>s</u> 2 Materiale                          |                              |  |  |  |
|                  |                               |                  | 🕵 <u>3</u> Manopere                           |                              |  |  |  |
|                  |                               |                  | 🚢 <u>4</u> Utilaje                            |                              |  |  |  |
|                  |                               |                  | 🚚 <u>5</u> Transporturi                       | i                            |  |  |  |
|                  |                               |                  | 👔 <u>X</u> Liste anexa                        |                              |  |  |  |
|                  |                               |                  | 🚰 <u>U</u> nitati de ma                       | sura                         |  |  |  |
|                  |                               |                  | 🕄 Grupe de mat                                | eriale                       |  |  |  |
|                  |                               |                  | 🔒 <u>F</u> urnizori mate                      | eriale, utilaje, echipamente |  |  |  |
|                  |                               |                  | 🍇 Subantrepren                                | ori                          |  |  |  |
|                  |                               |                  | 🧊 <u>C</u> ategorii de re                     | esurse transportate          |  |  |  |
|                  |                               |                  | 🔶 Echipamente                                 | si dotari                    |  |  |  |
|                  |                               |                  | 🥡 <u>P</u> returi carburant, energie, salarii |                              |  |  |  |
|                  |                               |                  | 🚺 Indici preturi d                            | clase CAEN                   |  |  |  |
|                  |                               |                  | <sub> b</sub> Utili <u>z</u> atori            |                              |  |  |  |

Pentru administrarea selectiva a drepturilor de gestionare a informatiilor incarcate in sistemul informatic Windev se va proceda in felul urmator:

Se porneste programul Windev dupa care se inchide fereastra intitulata "**Arbore de devize**". Se selecteaza optiunea "**Nomenclatoare**" dupa care se alege suboptiunea "**Utilizatori**".

Windev<mark>R0</mark>

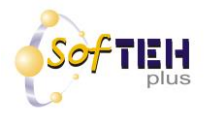

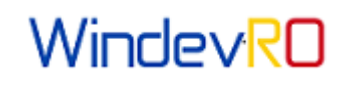

Se deschide fereastra intitulata "Utilizatori" in cadrul careia se va adauga (folosind butonul "Adaugare") "Numele" si "Parola" primului utilizator inregistrat.

In rubrica intitulata "Drepturi generale" se pot bifa, daca este cazul, rubricile intitulate:

"Administrator utilizatori" si "Modifica nomenclatoare".

| 🍰 Utilizatori                                |                                                                                                  |                           |
|----------------------------------------------|--------------------------------------------------------------------------------------------------|---------------------------|
| <u>D</u> etalii                              | Drepturi specifice utilizatori                                                                   | <u>L</u> ista utilizatori |
| Nume:<br>Parola:<br>Acordare drepturi unui g | Drepturi generale:<br>administrator utilizatori<br>modifica nomenclatoare<br>grup de utilizatori |                           |

Semnificatia bifarii rubricii "Administrator utilizatori" este aceea ca utilizatorul inregistrat anterior are la randul sau drepturi de adugare, respectiv modificare sau stergere a unor noi utilizatori. Acesti noi utilizatori pot primi la randul lor drepturi de administrator utilizatori sau de modificare nomenclatoare.

Dreptul de **"Administrtor utilizatori**" confera in plus dreptul de operare la nivelul suboptiunilor **"Parametrii programului**" si **"Rulare proceduri**" din optiunea **"Utilitare**".

Ulterior, operatiunea de "imperechere" a lucrarilor/devizelor din arborele de devize cu utilizatorii generati, precum si drepturile specifice acordate acestor utilizatori se poate face fie in fereastra de "**Utilizatori**" (mai putin recomandata) fie in fereastra "**Arbore de devize**", ultima dintre variante fiind cea mai indicata.

Semnificatia bifarii rubricii "**Modifica nomenclatoare**" este aceea ca utilizatorul inregistrat anterior poate opera modificari in nomenclatoarele aferente programului, nomenclatoare care sunt comune tuturor lucrarilor din program.

In partea de jos a ferestrei "**Utilizatori**" apar in prima faza toti executantii si toate lucrarile incarcate pana in acel moment in program.

Initial drepturile implicite acordate primului utilizator inregistrat confera acestuia posibilitatea de modificare asupra tuturor lucrarilor si devizelor existente in program.

In arborescenta reprezentata in partea de jos a ferestrei, la nivelul lucrarilor, se observa in dreptul denumirilor acestora, litera **M** incadrata de o paranteza dreapta, ceea ce semnifica faptul ca acel utilizator are drepturi de modificare asupra respectivei lucrari.

Pentru a facilita o cautare mai rapida in arborele de devize, poate fi folosita functia de cautare (**in sus** sau **in jos**) dupa un text consemnat in rubrica intitulata **"Text cautat**", urmat de apelarea butonului **"Cautare**".

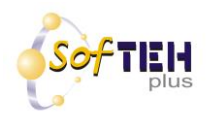

# Windev<sub>R0</sub>

|                                                                                                    |                                                                                                    | - • •                     |
|----------------------------------------------------------------------------------------------------|----------------------------------------------------------------------------------------------------|---------------------------|
| <u>D</u> etalii                                                                                                    | Drepturi specifice utilizatori                                                                                                    | <u>L</u> ista utilizatori |
| Nume: 1<br>Parola: *                                                                                                    | Drepturi generale:<br>administrator utilizatori<br>modifica nomenclatoare                                                                                                |                           |
| Acordare drepturi un                                                                                                    | ui grup de utilizatori                                                                                                    |                           |
| Directie cautare<br>◉ in jos ⊚ in s <u>u</u> s                                                                                                    | Text cautat                                                                                                    | www.windev.ro             |
| ■       ROOT (RADAC         ■       IX       TEST (SC         ■       I       TEST         ■       05       00003         ■       05       00003         ■       05       00003         ■       00       0         ■       05       00003         ■       05       00003         □       06       00003         □       05       00003         □       05       00003         □       06       0003         □       06       0003         □       06       0003         □       06       0003         □       06       0003 | TNA)<br>TEST SRL)<br>[M] (Bloc Locuinte) [28/2<br>1 (Constructii)<br>1 (Rezistenta)<br>2 (Arhitectura)<br>2 (Instalatii)<br>1 (Sanitare)<br>2 (Incalzire)<br>3 (Cumulat) | 008,1014/874- lei noi     |
| •                                                                                                    | III                                                                                                    | 4                         |

Daca ne pozitionam pe o anumita lucrare (deviz) din arborescenta desfasurata in fereastra "Utilizatori" si alegem optiunea "Drepturi specifice utilizatori" putem vizualiza urmatoarele informatii:

- pe coloana "**Utilizatori**" pot fi vizualizati toti utilizatorii care au primit anumite tipuri de drepturi pe lucrarea respective;

- pe coloana **"Drepturi utilizatori pe lucrare/deviz**" pot fi vizualizate tipurile de drepturi acordate fiecarui utilizator in parte pentru lucrarea respectiva (sau devizul respectiv);

| <u>D</u> etalii                               | Drepturi utilizatori pe lucrare                                                                                                    | <u>L</u> ista utilizatori |
|-----------------------------------------------|----------------------------------------------------------------------------------------------------|---------------------------|
| Cod/denumire<br>Executant<br>TEST/SC TEST SRL | Lucrare<br>TEST/Bloc Locuinte                                                                                                    | Deviz                     |
| Utilizator                                    | Drepturi lucrare Admin lucrar                                                                                                    | re                        |
|                                               | Modificare     Image: Constraint of the second second |                           |

Tipurile de drepturi care pot fi alese sunt urmatoarele:

- Fara drepturi utilizatorul nu are nici un fel de drepturi pe respectiva lucrare;
- Drepturi de vizualizare utilizatorul are doar drepturi de vizualizare pe respectiva lucrare, fara a

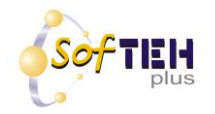

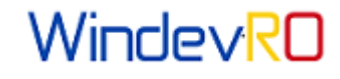

putea interveni asupra ei;

- Drepturi de modificare – utilizatorul poate face modificari pe respectiva lucrare;

- **Drepturi pe devize** – utilizatorul poate primi anumite tipuri de drepturi specifice la nivelul devizelor lucrarii respective. Astfel pe un deviz al lucrarii respective poate primi drepturi de modificare, pe altul drepturi de vizualizare si pe un al treilea poate sa nu aibe nici un drept;

- pe coloana "Admin. lucare" se poate consemna dreptul de administrare al respectivului utilizator pentru lucrarea vizata. Aceasta s-ar traduce in faptul ca respectivul utilizator poate atasa la lucrarea vizata orice utilizator generat in program pana in acel moment, caruia ii poate stabili oricare dintre tipurile de drepturi mentionate mai sus pentru acea lucrare. Debifarea rubricii "Admin. lucrare" duce la pierderea drepturilor de administrae ale utilizatorului respectiv pentru lucrarea vizata.

Atasarea unui nou utilizator, existent in nomenclatorul programului, la lucrarea din arborescenta, pe care suntem pozitionati, se poate face in fereastra "Utilizatori" optiunea "Drepturi utilizatori pe lucrare/devize" prin apelarea click-dreapta pe grila ferestrei. Se alege optiunea "Adaug" dupa care se va deschide o noua fereastra intitulata "Utilizatori" in care poate fi ales utilizatorul dorit.

In dreptul utilizatorului astfel ales se vor stabili drepturile acordate pentru lucrarea respectiva si eventual se pot acorda in plus si drepturi de administrare pe acea lucrare.

| <u>D</u> etalii                               | Drepturi utilizatori pe lucrare                   | <u>L</u> ista utilizatori |
|-----------------------------------------------|---------------------------------------------------|---------------------------|
| Cod/denumire<br>Executant<br>TEST/SC TEST SRL | Lucrare         Devi           TEST/Bloc Locuinte | z                         |
| Utilizator                                    | Drepturi lucrare Admin lucrare                    | *                         |
| 1                                             | Modificare 🗸                                      |                           |
| <u>A</u> daug<br>Sterg                        |                                                   |                           |
|                                               |                                                   |                           |

### OBSERVATIE:

Recomandam folosirea ferestrei "Utilizatori" doar pentru adaugarea de utilizatori noi (cu specificarea drepturilor generale) si pentru consultare (vizualizarea tuturor utilizatorilor inregistrati si a drepturilor specifice pe care fiecare dintre acestia le au asupra lucrarilor generate in program). Sugeram deasemeni utilizatorilor programelor Windev ca operatiunea de "imperechere" a lucrarilor/devizelor din arborele de devize cu utilizatorii generati in program, precum si acordarea drepturilor specifice acestora sa se faca in fereastra "Arbore de devize" folosind suboptiunea "Administrare" care se activeaza cu click-dreapta accesat pe lucrarea sau devizul vizat.

# Windev<mark>RO</mark>

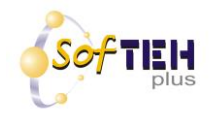

| 7 | Arbore de devize                                                                                                    |                                                                                                 |                                                                 | - • •         |
|---|----------------------------------------------------------------------------------------------------|-------------------------------------------------------------------------------------------------|-----------------------------------------------------------------|---------------|
| * | Arbore de devize Directie cautare In jos in sus ROOT (RADACIN TEST (SC TE TEST (SC TE T TEST (BIC T TEST (BIC 001 01 | Text cautat<br>IA)<br>IST SRL)<br>Doc Locuinte) [28/2008,101<br>(Constructii)<br>I (Rezistenta) | 14/974 Joi poil<br>Vizualizare / modificare<br>Listare rapoarte | www.windev.ro |
|   |                                                                                                    | 2 (Arhitectura)<br>(Instalatii)                                                                 | Adaugare obiect<br>Stergere<br>Administrare                     |               |

Daca in fereastra intitulata "**Utilizatori**" ne pozitionam pe optiunea "**Lista utilizatori**" pot fi vizualizati toti utilizatorii declarati in program pentru toate lucrarile/devizele incarcate, precum si informatii privind eventualele drepturi generale de administrator utilizatori sau modificare nomenclatoare.

Rezumand cele mentionate anterior, suboptiunea "**Utilizatori**" din optiunea "**Nomenclatoare**" permite introducerea de utilizatori si acordarea de drepturi generale si specifice pentru acestia.

In arborele de devize afisat in aceeasi ferestra pot fi vizualizate lucrarile/devizele pe care au drepturi specifice utilizatorii selectati din "Lista utilizatori".

Conform celor mentionate anterior, drepturile specifice ale utilizatorilor pot fi stabilite fie in fereastra "Utilizatori"–"Drepturi utilizatori pe lucrare/devize" fie in fereastra "Arbore de devize".

Daca acordarea drepturilor specifice in fereastra "**Utilizatori**" a fost tratata anterior vom descrie in continuare cum se procedeaza in cazul folosirii ferestrei "**Arbore de devize**".

Astfel in cazul in care utilizatorul care lucreaza in program are drepturi de administrare pe o anumita lucrare si doreste acordarea unor drepturi specifice pe aceasta lucrare unor utilizatori din nomenclatorul existent se va proceda in felul urmator:

- se deschide fereastra "Arbore de devize" si se apeleaza click-dreapta pe lucrarea sau devizul vizat, dupa care se alege optiunea "Administrare";

- in fereastra care se deschide se alege utilizatorul vizat, iar in rubrica drepturi se alege tipul de drepturi acordate;

In cazul acordarii de drepturi la nivel de lucrare apare in plus posibilitatea acordarii de drepturi de administrare a lucrarii vizate pentru utilizatorul respectiv.

## **OBSERVATIE**:

In cazul stabilirii drepturilor de **Vizualizare**, **Modificare** sau **Fara drepturi** la nivel de lucrare, aceleasi drepturi se vor transfera automat si devizelor aferente lucrarilor respective. In cazul in care se doreste acordarea de drepturi distincte pentru devize diferite, aferente aceleiasi lucrari, se vor acorda mai intai la nivel de lucrare **Drepturi pe devize** iar apoi la nivelul fiecarui deviz vizat in parte se vor acorda drepturile specifice dorite.

## ATENTIE:

In cazul in care un utilizator inregistrat in program isi uita parola, un alt utilizator care are drepturi de **Administrare utilizatori** poate modifica parola de inregistrare corespunzatoare respectivului utilizator. Deasemeni dreptul de **Administrare utilizatori** confera **dreptul de stergere** asupra celorlalti utilizatori inregistrati in program, indiferent de calitatea acestora.

Drepturile de **Administrare utilizatori** vor fi acordate cu responsabilitate maxima, unui numar restrans de persone deoarece astfel de drepturi permit efectuarea de modificari asupra drepturilor altor utilizatori existenti in bazele programului. Reamintim deasemeni ca drepturile de **Administrare utilizatori** confera si drepturi de operare in suboptiunile "**Parametrii programului**" si "**Rulare proceduri**".

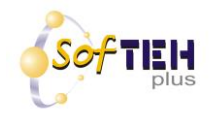

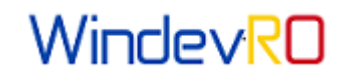

## 4 MENIUL FERESTRE

Apeland meniul "FERESTRE", utilizatorul poate vizualiza acele ferestre care sunt deschise simultan in momentul apelarii meniului.

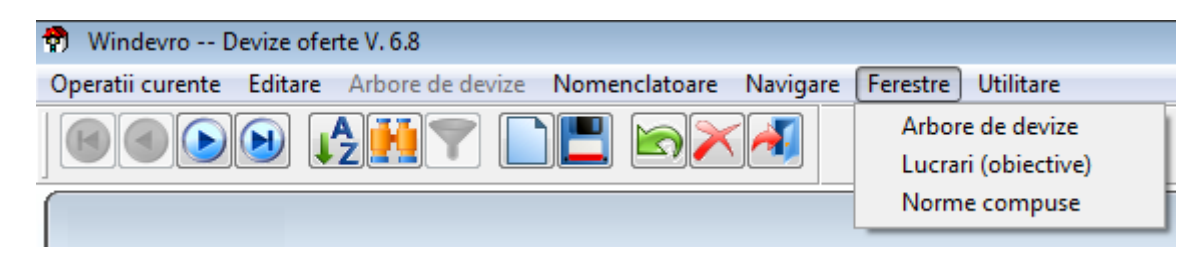

## 5 MENIUL OPERATII CURENTE

Apeland meniul "OPERATII CURENTE", utilizatorul poate avea acces la urmatoarele optiuni:

- **Adaugare** (Ctrl + N) - apeland aceasta optiune, utilizatorul va genera o noua inregistrare in cadrul ferestrei active in acel moment;

- **Salvare** (Ctrl + S) - apeland aceasta optiune, utilizatorul va salva inregistrarea (inregistrarile) generata in cadrul ferestrei active in acel moment;

- **Restaurare** (Ctrl + E) - apeland aceata optiune, utilizatorul va renunta la toate modificarile facute inainte de ultima salvare, revenind la situatia imediata de dupa ultima salvare;

- **Stergere** - apeland aceasta optiune, utilizatorul va sterge inregistrarea pe care se gaseste pozitionat cursorul din cadrul ferestrei active in acel moment;

- Inchidere fereastra (Ctrl + F4) - apeland aceasta optiune, utilizatorul va inchide fereastra activa in momentul respectiv;

- Setare imprimanta - apeland aceasta functie, utilizatorul poate activa "Print setup" in cadrul careia iti poate stabili tipul de imprimanta si parametrii de utilizare ai acesteia;

- Listare rapoarte (Ctrl + P) - apeland aceasta functie, se activeaza o fereastra impartita in doua. in jumatatea stanga, utilizatorul poate parcurge desfasurarea arborelui de devize al structurilor incarcate in baza sistemului informatic, iar in jumatatea dreapta, pot fi vizualizate rapoartele specifice posibile aferente fiecarui nivel selectat in jumatatea stanga. In cadrul acestei functii, utilizatorul poate lista pe ecran sau la imprimanta respectivele rapoarte, descrierea posibilitatilor de configurare a acestora fiind abordata in capitolul V.LISTAREA RAPOARTELOR SPECIFICE.

- Terminare program (Alt + F4) - apeland aceasta functie, utilizatorul va incheia sesiunea de lucru in programul Windev.

| 🕈 Windevro Devize ofe        | rte V. 6.8   |
|------------------------------|--------------|
| Operatii curente Editare     | Arbore de de |
| Adaugare                     | Ctrl+N       |
| 💾 <u>S</u> alvare            | Ctrl+S       |
| 🔄 <u>R</u> enuntare          | Ctrl+E       |
| X Stergere                   |              |
| 🛃 Inchidere fereastra        | Ctrl+F4      |
| Selectare imprimanta         |              |
| ⅔ Setare im <u>p</u> rimanta |              |
| 🚮 Listare rapoarte           | Ctrl+P       |
| 0 <u>T</u> erminare program  | Alt+F4       |

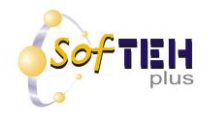

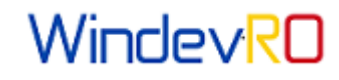

## 6 MENIUL DE EDITARE

Apeland meniul "EDITARE", utilizatorul poate avea acces la anumite functii specifice Windows (undo, redo, cut, copy, paste, select all, cautare, continua cautarea, etc.), care pot fi folosite la nivelul rubricilor aferente sistemului informatic in care se poate edita.

Tot la nivelul acestui buton, exista si optiunea de "improspatare".

In paragraful urmator, va fi descrisa o situatie in care este necesara utilizarea acestei functii.

| 👘 Windevro Devize oferte V. 6.8 |                 |                  |            |  |  |
|---------------------------------|-----------------|------------------|------------|--|--|
| Operatii curente                | Editare         | Arbore de devize | Nomenclato |  |  |
|                                 | 🐚 <u>U</u> ndo  | )                | Ctrl+Z     |  |  |
|                                 | 🚰 Re <u>d</u> o |                  | Ctrl+R     |  |  |
| 👔 Norme com                     | 🗙 Cu <u>t</u>   |                  | Ctrl+X     |  |  |
| Nerrow                          | Сору            | /                | Ctrl+C     |  |  |
| Norm <u>a</u> c                 | Paste           | 2                | Ctrl+V     |  |  |
| Cod                             | Calar           | + 411            | Challer    |  |  |
| NL001                           | Selec           | L AII            | Cui+A      |  |  |
| NL002                           | 🙌 Caut          | are              | Ctrl+F     |  |  |
|                                 | 📫 Cont          | inuare cautare   | Ctrl+G     |  |  |
|                                 | 🔁 <u>I</u> mpr  | ospatare         | F5         |  |  |

Utilizatorul aflat pe o fereastra activa, deschide o noua fereastra pentru a adauga intr-un anumit nomenclator o inregistrare noua. Revenind in prima fereastra si apeland dintr-o rubrica a acesteia, nomenclatorul anterior amintit, utilizatorul nu va vedea automat si inregistrarea nou introdusa. Pentru rezolvarea acestei probleme, se va apela optiunea de "*improspatare*"(F5).

## 7 MENIUL DE UTILITARE

Apelarea acestui meniu, deschide doua grupuri de optiuni. Primul grup (**Parametrii programului**, **Refacere indecsi**, **Arhivare selectiva**, **Restaurare selectiva**, **Restaurare –vers.DOS**, **Rulare proceduri**, **Arhivare nomenclatoare utilizator si Restaurare nomenclatoare utilizator**), poate fi accesat doar in momentul in care <u>nu exista activata nici o fereastra a sistemului informatic</u>, spre deosebire de optiunea **Ajutor** si grupul al doilea (**Modificare culoare 1** si **Modificare culoare 2**), care sunt active si in timpul utilizarii unor ferestre ale programului.

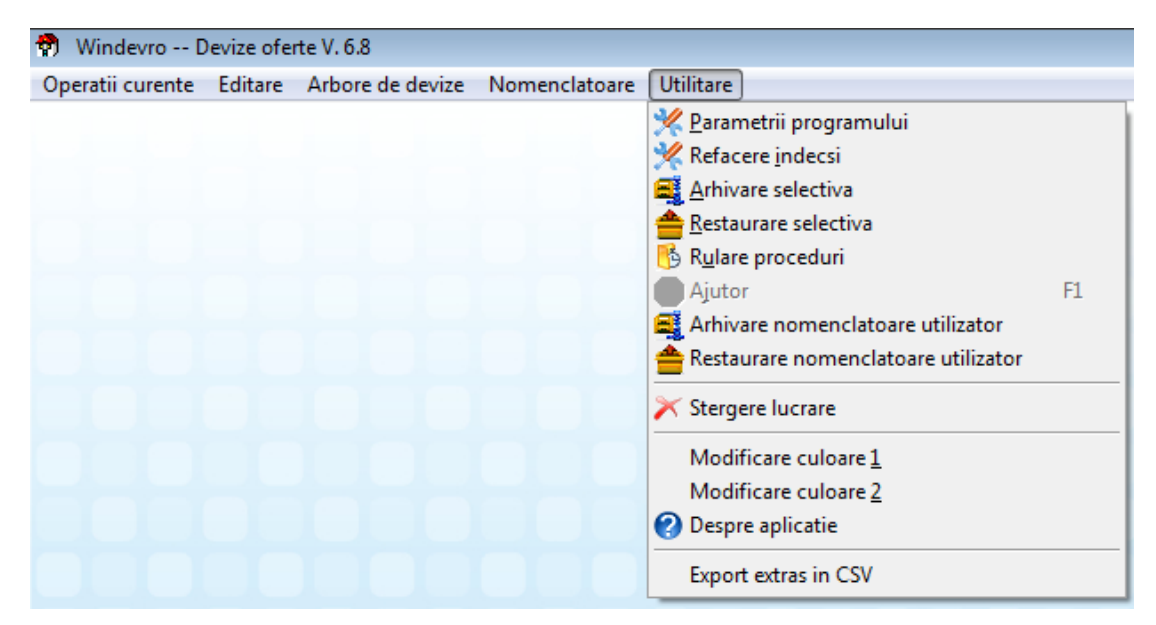

**SOFTEH Plus SRL** Tel/Fax: 021.323.78.37/021.323.78.38

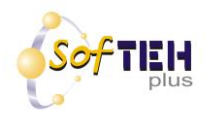

# Windev RO

## 7.1 Parametrii programului

| Parametrii globali ai apli | icatiei                                             |                                       |                 |              |           |
|----------------------------|-----------------------------------------------------|---------------------------------------|-----------------|--------------|-----------|
| 🔲 Se poate lucra cu        | Se poate lucra cu devize prevazute cu stadii fizice |                                       |                 |              |           |
| La retetele articol        | elor se adauga                                      | a manoperele si                       | utilajele de ma | anipulare    |           |
| In greutatea artico        | olelor se introd                                    | uce si greutatea                      | produselor d    | e balastiera |           |
| Listarea extrasel          | or se face cu u                                     | n singur tarifar (                    | preturi noi sau | u HG 449)    |           |
| Se afiseaza cantil         | latea pe capito                                     | le la formularele<br>a formularele C2 | C4, C5, F3      |              |           |
| Se scaue materia           |                                                     | a formularele C2                      | , CJ, F1, F2    |              |           |
| Cautare implicita          | la preturi furni                                    | zor/aestiune?                         |                 |              |           |
| Blocare inregistra         | ari din nomenc                                      | latoare folosite i                    | n devize si/sau | u alte nomer | iclatoare |
| 🔲 Lucru la distanta        |                                                     |                                       |                 |              |           |
| Mod cautare:               | Oictionar                                           | Nomenclator                           | •               |              |           |
| Tipul utilizatorului       | Proiectant                                          | Contractant                           | Configurare:    | Semnaturi    | Rapoarte  |
| Numele firmei:             |                                                     |                                       |                 |              |           |
| Localitatea:               |                                                     |                                       |                 |              |           |
| Path comparativ:           |                                                     |                                       |                 |              |           |
| Path preturi:              |                                                     |                                       |                 |              |           |
| Path gestiune:             |                                                     |                                       |                 |              |           |
| Colectii gestiune:         |                                                     |                                       |                 |              |           |
| Caracter Excel:            |                                                     |                                       |                 |              |           |
|                            |                                                     |                                       |                 |              |           |
| DSN ProdReal:              |                                                     |                                       |                 |              |           |
| Coeficienti:               | Clasica                                             | Ordin 34/N                            | HG28/2008, Or   | din 1014/87  | 4         |
|                            | 🔊 Salveaza                                          |                                       | Abandon         |              | _         |

In cadrul acestei optiuni, pot fi configurati **parametrii globali** ai aplicatiei. Eventualele modificari ale acestor parametri vor putea fi luate in considerare doar de documentatiile generate pe calculator *ulterior* acestor modificari, sau daca *se recalculeaza* documentatiile deja introduse si care luasera initial in calcul aceeasi parametri dar nemodificati. Aceasta functie se activeaza dupa inchiderea tuturor ferestrelor deschise din program si apelarea optiunii "**Utilitare**".

Validarea conditiilor de calcul si afisare descrise mai jos, se va face prin marcarea/demarcarea rubricilor respective:

- Se poate lucra (sau nu) cu devize prevazute cu stadii fizice;

- La retelele articolelor se adauga (sau nu) manoperele si utilajele de manipulare;

- In greutatea articolelor se introduce (sau nu) greutatea produselor de balastiera;

- Listarea extraselor se face cu un singur tarifar sau cu ambele tarifare (actualizate si conform HG 449/1990);

- Se afiseaza cantitatea pe capitole la formularele C4 si C5;

- Se scade materialul beneficiarului la formularele C2 si C3;

## ATENTIE!

In cazul **articolelor din indicatoarele noi** (de dupa 1990), **manopera** si **utilajele de manipulare sunt incluse** in retelele respetivelor articole de deviz, fara a putea fi separate de restul retetei articolului.

In acest caz, a doua conditie din "**Tabloul de bord**" va fi **totdeauna dezactivata**, in caz contrar, retetele respectivelor articole vor fi majorate in mod nejustificabil, din punct de vedere al consumurilor de manopera si utilaje.

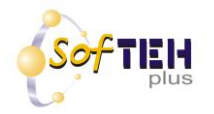

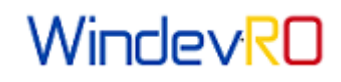

- **Cautare** implicita la **preturi furnizor/gestiune** (folosita doar in cazul in care utilizatorul are instalat pe langa programul Windev si programul de gestiune materiale Gestoc)

- Blocarea inregistarilor din nomenclatoare folosite in devize si/sau alte nomenclatoare (are rolul de a impiedica utilizatorul sa modifice/stearga inregistrai existente in nomenclatoare care au fost folosite in anumite devize sau in alte nomenclatoare)

Sub cele opt conditii de calcul si afisare descrise anterior apar urmatoarele doua optiuni:

- **Mod cautare:** permite utilizatorului sa aleaga drept criteriu de cautare a articolelor de deviz , la nivelul compozitiei devizului , fie cautarea dupa un **dictionar** de cuvinte intretinut de utilizator (mai greoi de utilizat) , fie cautarea dupa cuvintele existente in denumirea din **nomenclator** a articolelor de deviz (implicit) (vezi **cap.2 Compozitia devizului – Modalitati de cautare a articolelor de deviz**).

- **Tipul utilizatorului:** permite utilizatorului sa stabileasca tipul semnaturilor care vor fi afisate implicit pe rapoartele listate, functie de postura in care se gaseste cel care intocmeste documentatia tehnico-economica (de **Proiectant** sau de **Contractant**).

- **Butonul "Semnaturi"** permite utilizatorului sa **preconfigureze rubricile cu semnaturi**, propuse la generarea unei lucrari noi in Arborele de devize (vezi cap.**2.1.1.2. Declararea lucrarii –butonul Semnaturi**)

- **Butonul** "**Rapoarte**": prin apelarea butonului "**Rapoarte**" puteti accesa o fereastra ce va permite sa selectati care formulare sa fie disponibile (vizibile) in fereastra de listare. Pentru a fi disponibil, un formular trebuie sa aiba bifa in casuta corespunzatoare. Selectarea rapoartelor se face separat pentru cele trei variante de lucrare.

| Configurare F | Rapoarte                 |                   |           |          |
|---------------|--------------------------|-------------------|-----------|----------|
| Varianta:     | Clasica                  | 34/N              | 1014      | /874     |
|               | Raport                   |                   | Orientare | Afisez 🔺 |
| Borderou NR   | l-uri si NCS-uri in pe   | rioada            | LX        | <b>v</b> |
| Borderou cer  | ntralizator lucrare (v6  | .5)               | LG        | <b>v</b> |
| Borderou cer  | ntralizator obiect (incl | lusiv NCS-uri)    | LGX       | <b>v</b> |
| Borderou cer  | ntralizator obiect (incl | lusiv NCS-uri)    | LGX       | <b>v</b> |
| Borderou cer  | ntralizator obiect (v6.  | 5)                | LG        | <b>V</b> |
| Borderou cer  | ntralizator obiect (v6.  | 5)                | L         | <b>V</b> |
| Borderou cer  | ntralizator obiectiv (in | clusiv NCS-uri)   | LGX       | <b>V</b> |
| Borderoul sit | uatiilor de plata in pe  | erioada           | LX        | <b>V</b> |
| C4 RON+valu   | uta - cantitati de lucra | ari (recapitulat) | LX        | <b>V</b> |
| C4 RON+valu   | uta - cantitati de lucra | ari (recapitulat) | PX        | <b>V</b> |
| C4 RON+valu   | uta - nota de renunta    | re (recapitulat)  | LX        | <b>V</b> |
| C4 RON+valu   | uta - nota de renunta    | re (recapitulat)  | PX        | <b>V</b> |
| C4 RON+valu   | uta - situatie de lucra  | ri (recapitulat)  | LX        | V        |
| C4 RON+valu   | uta - situatie de lucra  | PX                | <b>V</b>  |          |
| Compozitie n  | iorma locala             | PX                | <b>V</b>  |          |
| Compozitie n  | iorma locala             | PX                | <b>V</b>  |          |
| DEVIZ OFER    | TA (F7 MD)               |                   | Р         | <b>•</b> |
|               | E Salveaz                | a 💽               | Anuleaza  |          |

In continuarea informatiilor mentionate mai sus mai apar urmatoarele sapte rubrici:

- Rubrica **"Numele firmei"** - permite afisarea **numelui firmei** ca *antet* pe rapoartele rezultate din sistemul informatic;

- Rubrica "Localitatea" -permite afisarea adresei firmei ca antet sub numele firmei, pe rapoartele sus mentionate;

- Rubrica **"Path comparativ"** - in aceasta rubrica se scrie calea pentru interfata cu un alt modul informatic, care realizeaza Comparativul de materiale;

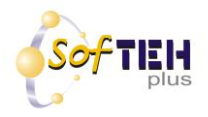

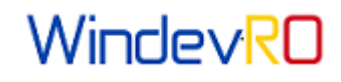

- Rubrica **"Path preturi"** - in aceasta rubrica se scrie calea pentru interfata cu modulul informatic MATCONS (ex:C:\SOFTEH\PRETURI\DATA\).

- Rubrica **"Path gestiune"** - in aceasta rubrica se scrie calea pentru interfata cu modulul informatic GESTOC

- Colectii gestiune – in aceasta rubrica sunt trecute informatii cu privire la colectiile existente in programul GESTOC (implicit se propune 1,1;)

Sub cele sase rubrici exista un sir de butoane care apelate, dau acces utilizatorului la *valorile coeficientilor de inchidere* de deviz folositi in documentatiile tehnoeconomice realizate atat in varianta "Clasica", cat si in varianta "Ordinului 34/N" si a "HG907/2016, HG28/2008, Ordinului 1014/874".

### OBSERVATIE:

Modificarile facute in dreptul coeficientilor activati prin butoanele susamintite, vor fi propuse ca valori implicite pentru toate lucrarile generate ulterior acestor modificari.

In cazul in care se fac modificari la nivelul "**Parametrilor programului**" si utilizatorul doreste pastrarea acestora, se iese din aceasta fereastra apeland butonul "**Salveaza**".

## 7.2 Refacere indecsi

Aceasta optiune se apeleaza de obicei **in caz de avarie** (caderi de tensiune in timpul lucrului, etc.), pentru *reindexarea bazelor de date* ramase eventual deschise in momentul incidentului. Functie se activeaza dupa inchiderea tuturor ferestrelor deschise din program si apelarea optiunii "**Utilitare**".

| Refacere indecsi                                                                                                    |                                                                                                    |  |  |  |
|----------------------------------------------------------------------------------------------------|----------------------------------------------------------------------------------------------------|--|--|--|
| Inainte de reindexare este recon                                                                                                    | nandat sa:                                                                                                    |  |  |  |
| <ol> <li>Verificati daca au iesit din<br/>utilizatorii , in cazul in ca</li> </ol>                                                                     | programul WinDev toti<br>re se lucreaza in retea                                                                                                    |  |  |  |
| <ol> <li>Faceti o copie de siguranta<br/>din directorul in care se ga<br/>directorului Data trebuie n</li> <li>Accept conditiile de mai sus</li> </ol> | 2. Faceti o copie de siguranta a directorului "Data"<br>din directorul in care se gaseste aplicatia. Copia<br>directorului Data trebuie redenumita obligatoriu. |  |  |  |
| Nomenclatoare utilizator                                                                                                    | Articole de deviz                                                                                                    |  |  |  |
| Nomenclatoare generale Arbore de devize                                                                                                    |                                                                                                    |  |  |  |
| 🚺 Accepta 💽                                                                                                    | Abandon                                                                                                    |  |  |  |

Refacerea indecsilor se poate face selectiv pentru Nomenclatoarele generate de utilizator, pentru Nomenclatoarele generale, pentru Articole de deviz si pentru Arborele de devize.

### ATENTIE!

Mentionam ca inainte de reindexarea propriu-zisa, utilizatorul este atentionat printr-un mesaj scris sa faca mai intai o copie de siguranta a directorului **Data** (existenta pe calculator in locatia in care este instalat programul, respectiv in **\Softeh\Windev\**) copie pe care sa o redenumeasca. Deasemeni in cazul in care se lucreaza in retea, se verifica inaintea reindexarii propriuzise ca toti ceilalti utilizatori au iesit din program pentru ca reindexarea sa se poata finaliza cu succes. Nerespectarea acestor instructiuni poate conduce la deteriorarea sau chiar pierderea informatiilor introduse in program.

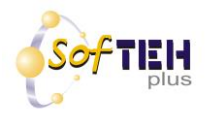

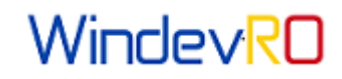

## 7.3 Arhivare selectiva

Aceasta optiune permite utilizatorului **arhivarea selectiva** a anumitor devize, obiecte, lucrari, etc., existente in baza sistemului informatic pentru a fi *pastrate* sau *transferate* si dezarhivate pe un alt calculator avand instalat acelasi sistem informatic.

Prin apelarea optiunii "**Arhivare selectiva**", se activeaza o fereastra in care utilizatorul poate desfasura arborele de devize existent in program. Aceasta functie se activeaza dupa inchiderea tuturor ferestrelor deschise din program si apelarea optiunii "**Utilitare**".

Dupa selectarea entitatilor dorite (<u>click-dreapta</u> pe entitatile vizate sau <u>ctrl+click-dreapata</u> ptr. selectarea tuturor entitatilor de sub entitatea marcata), utilizatorul va completa in rubrica intitulata "**Denumire arhiva**", numele arhivei sub care doreste arhivarea, dupa care se apeleaza butonul "**Arhiveaza**".

| 🛒 Arhivare selectiva         |                     |
|------------------------------|---------------------|
| Directie cautare Text cautat | www.windev.ro       |
| ín jos ⊘ in s <u>u</u> s     | <u>in C</u> auta    |
| ROOT (RADACINA)              |                     |
| E EX TEST (SC TEST SRL)      |                     |
| 🖃 📘 TEST (Bloc Locuinte)     |                     |
| 🖃 Ob 0001 (Constructii)      |                     |
| D 01 (Rezistenta)            |                     |
| D 02 (Arhitectura)           |                     |
| NR 01 (NR 01)                |                     |
| Pl 01 (Plata 01)             |                     |
| Pl 02 (Plata 02)             |                     |
| 🖂 🖂 🖂 🖂 🖂 🖂                  |                     |
| PL 01 (Plata 01)             |                     |
| ⊡ 0002 (Instalatii)          |                     |
|                              |                     |
|                              |                     |
|                              |                     |
|                              |                     |
| 1                            |                     |
| Denumire arhiva: ARH1        | Arhiveaza 🚫 Abandon |

Fisierul arhivat poate fi gasit pe hard in **directorul ARHIVA**, existent in **SOFTEH\WINDEV**, de unde poate fi preluat si folosit functie de intentiile utilizatorului.

## 7.4 Restaurare selectiva

Dezarhivarea unei arhive existente in directorul SOFTEH\WINDEV\ARHIVA se face prin apelarea optiunii "**Restaurare selectiva**". Aceasta functie se activeaza dupa inchiderea tuturor ferestrelor deschise din program si apelarea optiunii "**Utilitare**".

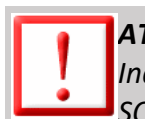

#### ATENTIE!

Inainte de apelarea optiunii de "**Restaurare selectiva**", utilizatorul **va copia** in directorul SOFTEH\WINDEV\ARHIVA, fisierul arhivat pe care doreste sa-l dezarhiveze.

In fereastra activata prin apelarea optiunii "Restaurare selectiva", utilizatorul va scrie denumirea fisierului de dezarhivat in rubrica intitulata "**Denumire arhiva**".

Se apeleaza butonul "Extrage" si pe ecran se vor desfasura sub forma de arbore de devize, executantii

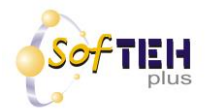

si lucrarile, obiectele, devizele care au fost arhivate in respectivul fisier.

### ATENTIE!

In cazul in care exista executanti, lucrari, obiecte, devize, care se regasesc **cu aceleasi coduri** in baza de date a programului, existand in acest fel **pericolul suprascrierii**, acele entitati vor fi **marcate** cu simbolul "~", inaintea codului propriu-zis.

Cu ajutorul <u>butonului dreapta al mouse</u>-ului, utilizatorul <u>va</u> putea <u>selecta</u> din arborele de devize desfasurat, acele entitati pe care doreste sa le restaureze in propriul sistem informatic. Pentru aceasta, se va apela butonul "**Restaureaza**" dupa ce, in prealabil, au fost marcate entitatile respective.

## 7.5 Rulare proceduri

Aceasta optiune se foloseste pentru upgradarea versiunilor sistemului informatic WindevRO.

## 7.6 Ajutor

Apelarea acestei optiuni permite utilizatorului sa consulte manualul de utilizare al sistemului informatic in timpul lucrului.

## 7.7 Arhivre nomenclatoare utilizator

Functiile de **Arhivare/Restaurare nomenclatoare utilizator** permit utilizatorilor de programe **WindevRO** sa-si arhiveze inregistrarile proprii din nomenclatoarele programului pentru a le putea transfera in nomenclatoarele corespunzatoare altui program WindevRO versiunea 6.3, 6.4, 6.5, 6.6, 6.7, 6.8, 6.9 sau 7.0 existent intr-o alta locatie. (Aceasta facilitate a aprut pentru prima data in versiunea 6.3).

### Important:

Functia de arhivare/restaurare nomenclatoare proprii va putea fi folosita de catre utilizator doar cu respectarea anumitor **conventii de codificare**, specifice tipului de nomenclator din care fac parte inregistrarile adaugate suplimentar in nomenclatoarele programului Windev. Astfel:

- Normele compuse vor putea fi codificate fara restrictii;

- Articolele proprii vor avea la inceputul codului, ca prim caracter, litera "Z";

- Materialele proprii vor avea la inceputul codului, ca prim caracter, una dintre urmatoarele cifre : "9", "0" sau "1";

- Dotarile, Echipamentele, Utilajele de transport, Furnizorii de materiale, utilaje si dotari nu vor avea restrictii de codificare.

Pentru a micsora posibilitatea de a folosi aceleasi coduri cu cele folosite de alti utilizatori, pe alte calculatoare, recomandam ca **Normele**, **Articolele** si **Materialele proprii** sa contina in cod, in plus fata de primul caracter recomandat, o identificare proprie firmei care a achizitionat licenta programului WindevRO.

Necesitatea operatiunilor de Salvare/Restaurare poate sa apara, de exemplu, atunci cand se doreste transferarea unei lucrari elaborate in WindevRO, de pe un calculator pe un altul, existent in alta locatie.

Arhivarea/Restaurarea unei lucrari de pe un calculator pe altul este completa si lucrativa doar in cazul in care la elaborarea lucrarii s-au folosit numai inregistrarile din nomenclatoarele originale ale programului.

In cazul in care utilizatorul a folosit si inregistrari proprii, adaugate in plus la nomenclatoarele existente (norme proprii, articole proprii, materiale proprii, etc) aceste inregistrari particulare vor trebui arhivate/restaurate suplimentar fata de arhiva lucrarii respective. Doar impreuna, arhiva lucrarii si arhiva nomenclatoarelor cu inregistrari suplimentare, vor permite restaurarea completa a unei astfel de lucrari intr-o noua locatie.

Mentionam ca exista si posibilitatea ca utilizatorul sa poata arhiva/restaura selectiv, doar anumite nomenclatoare cu inregistrari proprii (norme proprii, articole proprii, materiale proprii, etc.), fara a

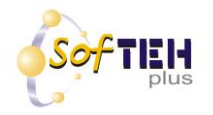

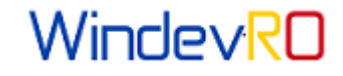

arhiva/restaura in acelasi timp si lucrari din program.

Pentru activarea functiei de **Arhivare nomenclatoare utilizator** se inchid mai intai toate ferestrele deschise din program, dupa care se selecteaza cu click-stanga optiunea **Utilitare** urmata de alegerea suboptiunii mentionate mai sus.

In coltul din stanga sus al ferestrei care se deschide, intitulata "Salvare nomenclatoare generale" utilizatorul poate alege succesiv una dintre urmatoarele optiuni: Norme compuse, Articole proprii, Materiale, Dotari, Echipamente, Utilaje transport, Furnizori materiale, Furnizori utilaje, Furnizori dotari.

Asa cum s-a mentionat anterior, utilizatorul poate arhiva dupa caz, numai un anumit tip de inregistrari proprii (Norme compuse sau Articole proprii sau Materiale proprii , etc.) sau poate cumula in aceeasi arhiva mai multe tipuri de inregistrari apartinand unor nomenclatoare diferite.

Daca se doreste arhivarea unor inregistrari care fac parte dintr-un singur tip de nomenclatoare (Norme compuse sau Articole proprii sau etc.), mai intai se **selecteaza** inregistrarile vizate prin una dintre metodele care vor fi descriese ulterior, dupa care se completeaza in rubrica intitulata "**Denumire arhiva**" numele arhivei. In final se apeleaza butonul "**Salveaza**".

Daca se doreste ca in aceeasi arhiva sa fie cuprinse inregistrari proprii apartinand mai multor tipuri de nomenclatoare, mai intai se vor marca succesiv fiecare dintre tipurile de de inregistrari proprii vizate. In final se va genera o singura arhiva, sub un singur nume, pentru toate inregistrarile marcate. Pentru **denumirea** si **salvarea arhivei** se va proceda similar cu cele mentionate anterior.

**Selectarea inregistrarilor** pe care le dorim arhivate se poate face prin mai multe mecanisme. Astfel poate fi folosit un **marcaj manual** realiztat prin bifarea pe coloana intitulata "**SI**" din dreptul inregistrarilor vizate pentru arhivare.

Exista si posibilitatea folosirii unui marcaj automat realizat prin stabilirea uneia dintre optiunile de filtrare propuse, urmata de apelarea butonului "x" pozitionat in coltul dreapta-sus al ferestrei intitulate "Salvare nomenclatoare generale". Criteriile de filtrare care pot fi folosite la marcajul automat sunt: "Folosite in lucrarea", "Codul incepe cu", "Codul contine", "Codul se termina cu", "Denumirea incepe cu", "Denumirea se termina cu".

| Salv       | are nomenclatoa | re generale                 |   |
|------------|-----------------|-----------------------------|---|
| Nor        | me compuse ((   | Folosite in lucrarea        | ] |
| SI         | Sim             | D1 D /                      | Ī |
| V          | NL001           | HIDROIZOLATIE TERASA TEST 1 |   |
|            | NL002           | HIDROIZOLATIE TERASA TEST 2 |   |
|            |                 |                             |   |
|            |                 |                             |   |
|            |                 |                             |   |
|            |                 |                             |   |
|            |                 |                             |   |
|            |                 |                             |   |
|            |                 |                             | r |
| <b>I</b> ( |                 |                             |   |
| Den        | umire arhiva: A | RH1 Salveaza 🔀 Abandoi      | 1 |

In functie de tipul de nomenclator pe care se gaseste pozitionat, filtrarea dupa criteriul "Folosite in lucrarea" permite selectarea automata a inregistrarilor proprii corespunzatoare, folosite in lucrarea mentionata.

Pentru aceasta utilizatorul trebuie sa completeze in fereastra pozitionata in dreapta rubricii **"Folosite in lucrarea"**, **codul executantului urmat de codul lucrarii vizate**, **fara spatii intre cele doua coduri** scrise unul in continuarea celuilalt, **cu acelasi tip de caractere** folosite la codificarea din arborele de devize. Dupa aceasta se apeleaza butonul **"x"** din coltul dreapta-sus al ferestrei intitulate **"Salvare nomenclatoare generale"**. Urmarea acestei actiuni va consta in faptul ca o parte dintre inregistrarile afisate (cele care au fost folosite in lucrarea mentionata) primesc automat un marcaj pe coloana **"SI"**.

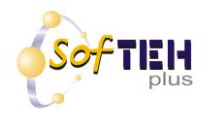

# Windev RO

Pentru celelalte criterii de filtrare utilizatorul va proceda similar cu cele precizate mai sus cu mentiunea ca trebuie sa completeze in fereastra pozitionata in dreapta rubricii in care este afisat criteriul ales, amanuntele mentionate in respectivul criteriu.

Dupa alegerea **tipului de nomenclatoare** vizat si a **criteriului de selectare** se apeleaza, asa cum s-a precizt anterior, butonul "**x**" din coltul dreapta –sus al ferestrei intitulate "**Salvare nomenclatoare generale**". Toate inregistrarile care apartin criteriului stabilit anterior vor fi marcate pe coloana "**SI**".

**Demarcarea** anumitor inregistrari se poate face manual, prin click-stanga apelat pe coloana "**SI**" din dreptul inregistrarii vizate. Daca se doreste demarcarea tuturor inregistrarilor marcate anterior se va apela butonul " " din coltul dreapta-sus al ferestrei intitulate "**Salvare nomenclatoare generale**".

### OBSERVATIE!

Daca se doreste selectarea/deselectarea tuturor inregistrarilor afisate in fereastra "Salvare nomenclatoare generale" (Norme compuse, Articole proprii, etc.) se alege optiunea "Codul incepe cu" dupa care se apeleaza butonul corespunzator (de selectare/deselectare) localizat in coltul din dreapta-sus al ferestrei mentionate. Dupa finalizarea operatiunii de marcare se trece fie la stabilirea denumirii arhivei pentru salvare, fie se trece la un alt tip de nomenclatoare (Articole proprii, Materiale, etc.) in care se va relua procedura de marcare descrisa anterior, pentru noile inregistrari vizate pentru arhivare. Dupa terminarea marcarii tuturor tuturor tipurilor de inregistrari proprii pe care utilizatorul doreste sa le cuprinda in arhiva se trece la inscrierea denumirii arhivei (in rubrica intitulata "Denumire arhiva") iar in final se apeleaza butonul "Salveaza". Arhiva astfel generata poate fi gasita in locatia \Softeh\Windev\Arhiva a calculatorului sursa, cu numele stabilit de utilizator si avand extensia "zip".

## 7.8 Restaurare nomenclatoare utilizator

Pe scurt, functia de **Restaurare nomenclatoare utilizator** presupune urmatoarele etape de lucru:

 - Generarea arhivei cu nomenclatoarele proprii pe calculatorul sursa, in locatia \Softeh\Windev\Arhiva (arhiva va avea extensia .zip);

- Copierea arhivei mentionate anterior pe calculatorul destinatie, in locatia \Softeh\Windev\Arhiva;

- **Extragerea** din arhiva a inregistrarilor specifice nomenclatoarelor arhivate;

- Analizarea si marcarea inregistrarilor care trebuie salvate in nomenclatoarele calculatorului destinatie;

- Salvarea propriu-zisa pe calculatorul destinatie a inregistrarilor marcate in etapa anterioara;

Asa cum s-a mentionat mai sus, transferul unei arhive de pe un calculator **sursa** pe un alt calculator **destinatie** presupune in primul rand generarea arhivei, pe calculatorul sursa. Arhiva cu extensia ".zip" se va copia din locatia **\Softeh\Windev\Arhiva** a calculatorului sursa in locatia **\Softeh\Windev\Arhiva** a calculatorului sursa in locatia **\Softeh\Windev\Arhiva** a

Dupa aceasta operatiune se porneste programul **Windev** de pe calculatorul destinatie, se inchide fereastra intitulata "**Arbore de devize**" si se apeleaza optiunea "**Utilitare –Restaurare nomenclatoare utilizator**".

In fereastra care se deschide, denumita "**Restaurare nomenclatoare generale**", utilizatorul va consemna in rubrica "**Denumire arhiva**" numele arhivei ce se doreste dezarhivata, fara adaugarea extensiei "**zip**", dupa care se apeleaza butonul "**Extrage**".

Functie de tipul de nomenclatoare (Norme compuse, Articole proprii, etc.) afisate in coltul din stangasus al ferstrei intitulate "**Restaurare nomenclatoare generale**" pe ecran vor fi afisate inregistrarile specifice respectivului nomenclator, extrase din arhiva.

Pe langa **codul** si **denumirea** inregistrarilor extrase din arhiva, in dreptul fiecareia dintre acestea mai apar doua rubrici aferente coloanelor denumite "**Prel**" si "**Exist**".

In cazul in care codurile anumitor inregistrari extrase din arhiva au fost folosite anterior si in

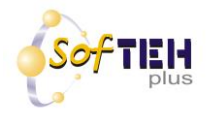

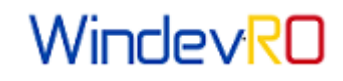

nomenclatoarele programului Windev de pe calculatorul destinatie, acele inregistrari vor avea in dreptul lor un marcaj pe coloana denumita "**Exist**".

In mod normal se va evita salvarea unor inregistrari din arhiva generata pe calculatorul sursa peste inregistrari codificate identic dar cu semnificatie diferita in programul Windev de pe calculatorul destinatie. Evident ca o astfel de actiune finalizata ar suprascrie inregistrarile venite din arhiva peste cele existente in nomenclatoarele programului Windev de pe calculatorul destinatie. Daca respectivele inregistrari au fost anterior folosite in compozitia unor devize, acele devize vor avea inregistrari (norme compuse, articole proprii, etc.) cu semnificatia si continutul schimbat fata de cel original, fara posibilitatea de a reconstitui continutul initial.

In cazul in care codurile inregistrarilor din arhiva nu se regasesc si in nomenclatoarele de pe calculatorul sursa, acele inregistrari vor fi marcate implicit pe coloana intitulata "**Prel**". Semnificatia marcajului pe coloana "**Prel**" este aceea ca inregistrarea marcata astfel este propusa pentru a fi preluata din arhiva in nomenclatoarele calculatorului destinatie.

Marcajele propuse implicit de pe coloanele "**Prel**" si "**Exist**" pot fi ulterior modificate selectiv de catre utilizator prin bifarea/debifarea acestora executata pe coloana si in dreptul inregistrarilor vizate.

Selectarea sau deselectarea simultana a tuturor inregistrarilor existente pe coloana "**Prel**", propuse a fi preluate in nomenclatoarele calculatorului destinatie, se poate face prin apelarea butoanelor "**Selectez toate randurile**" sau "**Deselectez toate randurile**".

In cazul in care arhiva contine mai multe tipuri de nomenclatoare proprii (Norme compuse, Articole proprii, etc.), pentru fiecare dintre ele se vor analiza si valida prin marcare pe coloana "**Prel**" acele inregistrari specifice pe care utilizatorul le doreste salvate in nomenclatoarele calculatorului destinatie.

| Restau | irare no | menclatoare ger | erale                                               |          |
|--------|----------|-----------------|-----------------------------------------------------|----------|
| Norm   | e comp   | ouse            | Selectez toate randurile     Deselectez toate randu | rile     |
| Prel   | Exist    | Sim             | D1                                                  |          |
| V      | 1        | NL001           | HIDROIZOLATIE TERASA TEST 1                         |          |
|        | 1        | NL002           | HIDROIZOLATIE TERASA TEST 2                         |          |
|        |          |                 |                                                     |          |
|        |          |                 |                                                     |          |
|        |          |                 |                                                     |          |
|        |          |                 |                                                     |          |
|        |          |                 |                                                     |          |
|        |          |                 |                                                     |          |
|        |          |                 |                                                     | <b>.</b> |
| •      |          |                 | •                                                   |          |
| Denur  | nire arl | hiva: AN        | 📥 Extrage 🔀 Restaureaza 🐼 Aban                      | don      |

Dupa finalizarea marcarii inregistrarilor care trebuie preluate se va apela butonul "Salvare".

## OBSERVATIE!

In versiunea 7.0 a WindevRO, optiunea de "Arhivare/Restaurare" a devizelor care contin norme proprii se va folosi cu respectarea anumitor conditii speciale fata de versiunile anterioare. Astfel:

- arhivarea/restaurarea devizelor **intre doua calculatoare cu versiunea 7.0, 6.9** sau **6.8** se va face exclusiv prin folosirea optiunilor de **"Arhivare**" si **"Restaurare Selectiva**", fara a mai necesita si Arhivarea /Restaurarea normelor proprii;

- arhivarea devizelor generate pe un calculator cu **o versiune mai mica de 6.8** pentru restaurare pe un

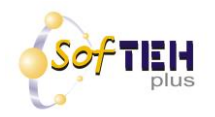

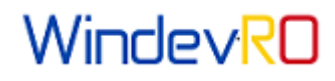

calculator cu versiunea 7.0, 6.8 sau 6.9 presupune urmatoarele etape de lucru:

mai intai se genereaza **arhiva cu devize** si **arhiva cu norme proprii** in versiunea mai veche; ulterior **se restaureaza** in versiunea 7.0, 6.9 sau 6.8 arhiva de **norme proprii** si arhiva de **devize**, **obligatoriu in aceasta ordine**.

- arhivarea devizelor care contin norme proprii generate cu acest mecanism nou pe un calculator cu **versiunea 7.0, 6.9** sau **6.8** pentru restaurare pe un calculator cu o **versiune mai mica de 6.8 nu este recomandata** deoarece versiunile mai vechi nu contin campurile necesare pentru a recunoaste normele compuse create la nivel de deviz.

In cazul in care totusi se face, ea va consta exclusiv in arhivarea si restaurarea devizelor cu iunea ca devizele restaurate in versiunile mai mici de 6.8 vor putea fi doar **vizualizate** si **listate**, dar **nu utea fi modificate** si nici **nu se vor putea vizualiza retetele normelor compuse** din devizele restaurate.

## 7.9 Modificare culoare

Apelarea celor doua optiuni de modificare a culorilor 1 si 2 permite utilizatorului sa schimbe culoarea denumirilor unor rubrici ale programului care au initial culoarea **albastra** respectiv **rosie** in alte culori alese de catre utilizator.

Pentru ca aceste schimbari sa fie luate in considerare la nivelul ferestrelor active ale programului se va apela ulterior butonul **EDITARE/ improspatare**.

| Color                   |  |  |  |  |  |  |
|-------------------------|--|--|--|--|--|--|
| Basic colors:           |  |  |  |  |  |  |
|                         |  |  |  |  |  |  |
|                         |  |  |  |  |  |  |
|                         |  |  |  |  |  |  |
|                         |  |  |  |  |  |  |
|                         |  |  |  |  |  |  |
|                         |  |  |  |  |  |  |
| Custom colors:          |  |  |  |  |  |  |
|                         |  |  |  |  |  |  |
|                         |  |  |  |  |  |  |
| Define Custom Colors >> |  |  |  |  |  |  |
| OK Cancel               |  |  |  |  |  |  |

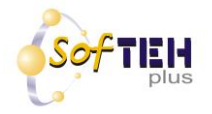

## 8 DEVIZUL GENERAL SI DEVIZUL PE OBIECT

În cazul lucrărilor introduse în WindevRO în Varianta: HG 907/2016, HG 28/2008, Ordin 1014/874 și care au aleasă în cadrul rubricii "Rapoarte cf." opțiunea "HG 907/2016", pot fi generate rapoartele "Deviz General al obiectivului de investiții" și "Deviz pe obiect".

Generarea **Devizului General** conform **HG 907/2016** pentru un obiectiv introdus în programul WindevRO presupune următoarele operațiuni:

- în fereastra "Arbore de devize" se apelează click-dreapta pe lucrarea vizată și se alege opțiunea "Vizualizare-modificare";

- în fereastra care se deschide, intitulată "Lucrări (obiective)", se verifică dacă în cadrul rubricii "Rapoarte cf." este aleasă varianta H.G. 907/2016 după care se apelează butonul "Deviz general";

| Lucrari (obie | tive)                                           |                                         | - • •                                                      |
|---------------|-------------------------------------------------|-----------------------------------------|------------------------------------------------------------|
|               | <u>D</u> etalii                                 |                                         |                                                            |
| Executant (s  | ntier): TEST 💌                                  | SC TEST SRL                             | <ul> <li>Lei vechi (ROL)</li> <li>Lei noi (RON)</li> </ul> |
| Cod lucrare ( | biectiv): TEST Denur                            | nire: Bloc locuinte                     | Lei vechi                                                  |
| Varianta:     | HG 907/2016,HG 28/2008,Ordin                    | 1( - Preturi impuse Cod,denumire        | lungi Trecere in lei                                       |
| Investitor:   | Primaria Bucuresti                              | Coef.recapitu                           | VECHI                                                      |
| Proiectant:   | SC Proiect Bucuresti                            | Date grafic Muta coeficie               | enti                                                       |
| Contractant:  | SC Construct SRL                                | Calcul pagini Coef.Revizui              | re                                                         |
|               |                                                 | Deviz general Semnatur                  | Materiale Gestoc                                           |
| Rapoarte cf.  | HG 907/2016 📃 🥅                                 | od calcul vechi pentru TRA              |                                                            |
| Folosesc      | otunjire in rapoarte Zecimale rot               | anjire: 0 - Zecimale cantitati 5 - 5    | Cuprins cu F3 (+recapitulatie)                             |
| Romana:       | Mana de lucru     Valoa       100.00     100.00 | ea lucrarii<br>re participare<br>100.00 |                                                            |
|               |                                                 |                                         |                                                            |

- se deschide o nouă fereastră de lucru, intitulată "**Deviz general pt. lucrarea**", în care utilizatorul poate vizualiza structura devizului general pe capitole și subcapitole de cheltuieli conform H.G. 907/2006. Inițial fereastra este "goală"; pentru "umplerea" cu valori specifice capitolelor/subcapitolelor de cheltuieli corespunzătoare devizelor introduse în program, aferente lucrării curente, se va apela butonul "**Date devize**";

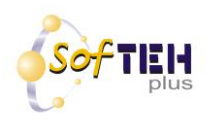

# Windev RO

| vr. crt. | Denumirea capitolelor si subcapitolelor de cheltuieli       | Valoare (fara TVA) | TVA   | Valoare cu TVA | Afisare | Procent |
|----------|-------------------------------------------------------------|--------------------|-------|----------------|---------|---------|
|          | CAPITOLUL 1: Cheltuieli pentru obtinerea si amenajare       |                    |       |                |         |         |
| 1.1      | Obtinerea terenului                                         | 0.000              | 0.000 | 0.000          |         |         |
| 1.2      | Amenajarea terenului                                        | 0.000              | 0.000 | 0.000          |         |         |
| 1.3      | Amenajari pentru protectia mediului si aducerea terenu      | 0.000              | 0.000 | 0.000          |         |         |
| 1.4      | Cheltuieli pentru relocarea/ protectia utilitatilor         | 0.000              | 0.000 | 0.000          |         |         |
|          | Total capitol 1                                             | 0.000              | 0.000 | 0.000          |         |         |
|          | CAPITOLUL 2: Cheltuieli pentru asigurarea utilitatilor n    |                    |       |                |         |         |
|          | Total capitol 2                                             | 0.000              | 0.000 | 0.000          |         |         |
|          | CAPITOLUL 3: Cheltuieli pentru proiectare si asistenta      |                    |       |                |         |         |
| 3.1      | Studii                                                      | 0.000              | 0.000 | 0.000          |         |         |
| 3.1.1    | Studii de teren                                             | 0.000              | 0.000 | 0.000          |         |         |
| 3.1.2    | Raport privind impactul asupra mediului                     | 0.000              | 0.000 | 0.000          |         |         |
| 3.1.3    | Alte studii specifice                                       | 0.000              | 0.000 | 0.000          |         |         |
| 3.2      | Documentatii-suport si cheltuieli pentru obtinerea de av    | 0.000              | 0.000 | 0.000          |         |         |
| 3.3      | Expertizare tehnica                                         | 0.000              | 0.000 | 0.000          |         |         |
| 3.4      | Certificarea performantei energetice si auditul energeti    | 0.000              | 0.000 | 0.000          |         |         |
| 3.5      | Proiectare                                                  | 0.000              | 0.000 | 0.000          |         |         |
| 3.5.1    | Tema de proiectare                                          | 0.000              | 0.000 | 0.000          |         |         |
| 3.5.2    | Studiu de prefezabilitate                                   | 0.000              | 0.000 | 0.000          |         |         |
| 3.5.3    | Studiu de fezabilitate/ documentatie de avizare a lucrari   | 0.000              | 0.000 | 0.000          |         |         |
| 3.5.4    | Documentatiile tehnice necesare in vederea obtinerii a      | 0.000              | 0.000 | 0.000          |         |         |
| 3.5.5    | Verificarea tehnica de calitate a proiectului tehnic si a d | 0.000              | 0.000 | 0.000          |         |         |
| 3.5.6    | Proiect tehnic si detalii de executie                       | 0.000              | 0.000 | 0.000          |         |         |
| 3.6      | Organizarea procedurilor de achizitie                       | 0.000              | 0.000 | 0.000          |         |         |
| 3.7      | Consultanta                                                 | 0.000              | 0.000 | 0.000          |         |         |
| 3.7.1    | Managementul de proiect pentru obiectivul de investitii     | 0.000              | 0.000 | 0.000          |         |         |
| 3.7.2    | Auditul financiar                                           | 0.000              | 0.000 | 0.000          |         |         |
| •        |                                                             |                    |       |                |         |         |

- se deschide o fereastră intitulată "**Parametrii listare**" în care utilizatorul poate stabili anumite condiții de lucru pentru devizele luate în considerare la generarea Devizului General (de exemplu poate lua în considerare doar anumite devize dintre cele atașate la lucrarea curentă prin bifarea rubricii "**Selectare după**"); în continuare se trece mai departe apelând butonul "**Acceptă**";

| Parametrii listare:                                 |                             |
|-----------------------------------------------------|-----------------------------|
| Executant TEST SC TEST SRL                          |                             |
| Obiectiv TEST Bloc locuinte                         |                             |
|                                                     |                             |
|                                                     |                             |
|                                                     |                             |
|                                                     |                             |
| Fara Valori Subantreprenori Select                  | are dupa 💿 Cod 🔿 Denumire   |
| NCS-uri                                             |                             |
| Se aplica 📝 proc. OS si la NCS 📝 proc. PR si la NCS | √ proc. DN si la NCS        |
| Grupa IIA Ordin marime 💿 unitati 🔘 mii 🔘 milioane   | Zecimale 2 🚔 🗐 Rotunjit     |
| Curs 5.0000 Moneda eur 🔲 Numai                      | valuta                      |
| Antet                                               | Pe fiecare pagina           |
| Data listarii 25.09.2017                            | 🕖 Accepta 🚫 <u>R</u> enunta |

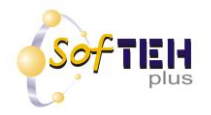

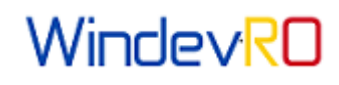

- urmare a operațiunilor descrise mai sus, în dreptul anumitor capitole/subcapitole de cheltuieli vor fi afișate valorile corespunzătoare preluate din devizele aferente lucrării curente.

Valorile afișate în fereastra de lucru intitulată "**Deviz general pt. lucrarea**" sunt defalcate pe trei coloane "Valoare (fără TVA)", "TVA" și "Valoare cu TVA".

| Nr. crt  |                                                               |                    |            |                |         |         |
|----------|---------------------------------------------------------------|--------------------|------------|----------------|---------|---------|
| rai, ore | Denumirea capitolelor si subcapitolelor de cheltuieli         | Valoare (fara TVA) | TVA        | Valoare cu TVA | Afisare | Procent |
| 4.2      | Montaj utilaje, echipamente tehnologice si functionale        | 243425.150         | 46250.780  | 289675.930     |         |         |
| 4.3      | Utilaje, echipamente tehnologice si functionale care ne       | 40000.000          | 7600.000   | 47600.000      |         |         |
| 4.4      | Utilaje, echipamente tehnologice si functionale care nu       | 0.000              | 0.000      | 0.000          |         |         |
| 4.5      | Dotari                                                        | 0.000              | 0.000      | 0.000          |         |         |
| 4.6      | Active necorporale                                            | 0.000              | 0.000      | 0.000          |         |         |
|          | Total capitol 4                                               | 739452.570         | 140495.980 | 879948.550     |         |         |
|          | CAPITOLUL 5: Alte cheltuieli                                  |                    |            |                |         |         |
| 5.1      | Organizare de santier                                         | 20983.580          | 3986.880   | 24970.460      |         |         |
| 5.1.1    | Lucrari de constructii si instalatii aferente organizarii de  | 20983.580          | 3986.880   | 24970.460      |         |         |
| 5.1.2    | Cheltuieli conexe organizarii santierului                     | 0.000              | 0.000      | 0.000          |         |         |
| 5.2      | Comisioane, cote, taxe, costul creditului                     | 7924.800           | 1505.700   | 9430.500       |         |         |
| 5.2.1    | Comisioanele si dobanzile aferente creditului bancii fin      | 0.000              | 0.000      | 0.000          |         | 0.00000 |
| 5.2.2    | Cota aferenta I.S.C. pentru controlul calitatii lucrarilor de | 3602.180           | 684.410    | 4286.590       |         | 0.50000 |
| 5.2.3    | Cota aferenta I.S.C. pentru controlul statului in amenaja     | 720.440            | 136.880    | 857.320        |         | 0.10000 |
| 5.2.4    | Cota aferenta Casei Sociale a Constructorilor - C.S.C (       | 3602.180           | 684.410    | 4286.590       |         | 0.50000 |
| 5.2.5    | Taxe pentru acorduri, avize si autorizatia de construire/     | 0.000              | 0.000      | 0.000          |         |         |
| 5.3      | Cheltuieli diverse si neprevazute (% * 1.2, 1.3, 1.4, 2, 3.   | 37672.080          | 7157.700   | 44829.780      |         | 5.00000 |
| 5.4      | Cheltuieli pentru informare si publicitate                    | 0.000              | 0.000      | 0.000          |         |         |
|          | Total capitol 5                                               | 66580.460          | 12650.280  | 79230.740      |         |         |
|          | CAPITOLUL 6: Cheltuieli pentru probe tehnologice si te        |                    |            |                |         |         |
| 6.1      | Pregatirea personalului de exploatare                         | 0.000              | 0.000      | 0.000          |         |         |
| 6.2      | Probe tehnologice si teste                                    | 0.000              | 0.000      | 0.000          |         |         |
|          | Total capitol 6                                               | 0.000              | 0.000      | 0.000          |         |         |
|          | TOTAL GENERAL                                                 | 820022.080         | 155804.180 | 975826.260     |         |         |
|          | din care: C + M (1.2 + 1.3 + 1.4 + 2 + 4.1 + 4.2 + 5.1.1)     | 720436.150         | 136882.860 | 857319.010     |         |         |
|          |                                                               |                    |            |                |         |         |
|          |                                                               |                    |            |                |         |         |

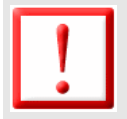

## ATENȚIE!

Valorile preluate în Devizul General prin apelarea butonului **"Date devize"** corespund informațiilor existente în programul WindevRO la momentul preluării.

În cazul în care utilizatorul revine ulterior la lucrarea respectiva și face modificări în ea, sincronizarea noilor valori din WindevRO cu cele din fereastra de lucru a Devizului General se va face apelînd din nou butonul "**Date devize**". Precizăm că în urma reapelarii butonului "**Date devize**", în fereastra de lucru a Devizului General vor fi actualizate informațiile pentru valorile modificate la nivelul devizelor lucrării curente, iar eventualele valori suplimentare, editate anterior în dreptul altor capitolele de cheltuieli, se vor păstra conform celor stabilite înainte de reactualizare. În cazul în care utilizatorul dorește anularea tuturor valorilor existente în fereastra de lucru Deviz General se apelează butonul "**Golește date**".

În afara celor 3 coloane cu valori menționate anterior fereastra de lucru "**Deviz general pt. lucrarea**" mai conține o coloana intitulată "**Afișare**" și una intitulată "**Procent**".

Marcarea pe coloana "**Afișare**" în dreptul capitolelor/subcapitolelor de cheltuieli care nu au valori va avea ca efect apariția respectivelor capitole/subcapitole pe formularul tiparit al Devizului General. În caz contrar pe formularul tiparit al Devizului General nu vor fi luate în considerare decât capitolele /subcapitolele de cheltuieli care au prevăzute valori.

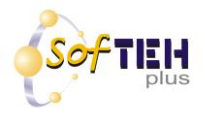

# Windev RO

## ATENȚIE!

Capitolele/subcapitolele de cheltuieli care au valori vor fi afișate automat pe formularul tipărit al **"Devizului General**", indiferent dacă în dreptul lor există sau nu marcaj pe coloana "**Afișare**". Practic marcajul produce efecte doar pentru capitolele/subcapitolele de cheltuieli care nu au prevăzute valori, dar se dorește evidențierea lor pe formularul tiparit al Devizului General.

Marcarea/demarcarea pe coloana "**Afișare**" poate fi făcută punctual (apelând succesiv click-stânga pe casuța din dreptul capitolului de cheltuieli vizat) sau poate fi făcută global, pentru toate capitolele /subcapitolele de cheltuieli din structura Devizului General (apelând succesiv click-dreapta pe capul de tabel "**Afișare**").

Coloana "**Procent**" este destinată acelor capitole/subcapitole de cheltuieli care se calculează ca procent din suma valorilor altor capitole/subcapitole de cheltuieli (capitolele 5.2.1, 5.2.2, 5.2.3, 5.2.4 și 5.3). Pe coloana "**Procent**" din dreptul capitolului **5.2.1** utilizatorul poate edita valoarea procentuală stabilită pentru calculul acestui capitol (valoarea procentului propus inițial este zero). Pe coloana "**Procent**" din dreptul capitolelor **5.2.2**, **5.2.3** și **5.2.4** vor fi propuse inițial valorile procentuale menționate în formulele de calcul detaliate pe coloana "**Denumirea capitolelor și subcapitolelor de cheltuieli**" (**0,5%**; **0,1%** si **0,5%**)conform legislației in vigoare. Dacă utilizatorul dorește poate edita manual valorile implicite ale acestor procente.

## ATENȚIE!

În cazul "capitolului 5.3 –Cheltuieli diverse și neprevazute" există posibilitatea ca valoarea corespunzătoare acestui capitol să fie aproximată printr-un procent prestabilit în WindevRO la nivelul coeficienților de recapitulație. În această situație pe coloana "Procent" din dreptul capitolului 5.3 se va încărca automat valoarea procentului stabilit în WindevRO, iar pe coloanele cu valori vor fi aduse valorile care sunt afișate în formularul F1 la capitolul "Diverse și neprevăzute". Orice modificare făcută în fereastra de lucru Deviz General care implică capitolul 5.3 ( fie modificarea procentului încarcat inițial pe coloana "Procent", fie introducerea de valori în dreptul capitolelor care sunt luate în considerare la calculul cheltuielilor diverse și neprevăzute -1.2; 1.3; 1.4; 3.5; 3.8) va duce automat la schimbarea valorii încarcate inițial (provenite din WindevRO) din dreptul capitolului 5.3. Noua valoare se va recalcula conform formulei din devizul general, tinând cont de noul procent și/sau de valorile declarate în devizul general pentru capitolele menționate anterior.

În consecință modificarea valorii capitolului **"5.3 - Cheltuieli diverse și neprevăzute**" la nivelul ferestrei de lucru Deviz General va conduce la situația în care valoarea acestui capitol va fi diferită în formularul **F1** fața de cea afișată în formularul **Deviz General**.

Dacă utilizatorul dorește resincronizarea valori capitolului 5.3 din **F1** și din **Devizul General** se va apela la butonul **"Date Deviz"**.

Menționăm că valorile originale preluate din devize în dreptul anumitor capitole/subcapitole de cheltuieli din fereastra de lucru a devizului general **nu pot fi modificate** prin editare de către utilizator.

În schimb pot fi adăugate/editate valori în cadrul ferestrei de lucru a devizului general, în dreptul capitolelor/subcapitolelor de cheltuieli care sunt inițial "goale", dar respectând anumite reguli.

Astfel în cazul capitolelor de cheltuieli care au prevăzute subcapitole vor putea fi editate doar valorile subcapitolelor, valoarea totală a capitolului este needitabilă și se calculează ca sumă a valorilor subcapitolelor. În cazul în care și subcapitolele au la rândul lor subsubcapitole regula rămâne aceeași; vor putea fi editate doar valorile de subsubcapitole urmând ca valorile totale pe subcapitol și pe capitol să fie needitabile și să se calculeze prin însumarea valorilor subsubcapitolelor.

Menționăm deasemeni că în cazul în care la un anumit capitol/subcapitol, care inițial este "gol", se adaugă o anumită valoare pe coloana "Valoare (fără TVA)", TVA-ul corespunzător acestei valori se calculează implicit pe baza procentului de TVA stabilit la nivelul coeficienților de recapitulație ai lucrării

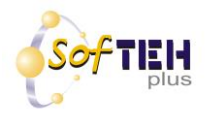

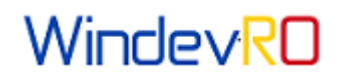

vizate. În funcție de situație există posibilitatea editării (sau chiar ștergerii) valorii TVA-ului propusă inițial pentru anumite capitole/subcapitole de cheltuieli în cazul în care valoarea TVA-ului pentru respectivele capitole de cheltuieli este diferită de valoarea TVA-ului stabilită în WindevRO la nivelul coeficienților de recapitulație ai lucrării curente.

După terminarea operațiunilor de prelucrare a valorilor din fereastra de lucru a Devizului General utilizatorul poate analiza la finalul listei de capitole/subcapitole de cheltuieli valorile rezultate în rubricile **"Total General"** și **"din care C+M"**. Dacă informațiile sunt corecte se poate trece direct la listarea rapoartelor specifice, **"Deviz general al obiectivului de investitii"** și **"Devizul obiectului"**, prin apelarea simultană a tastelor **"Ctrl + P**".

În final se părăsește fereastra de lucru apelând butonul "Salvează".

Reveniți în fereastra "**Arbore de devize**" se poate reactiva funcția de listare folosind fie aceeași combinație de taste menționată anterior (**Ctrl** + **P**) fie alegând opțiunea "**Listare rapoarte**" (click-dreapta în arbore pe lucrarea vizată).

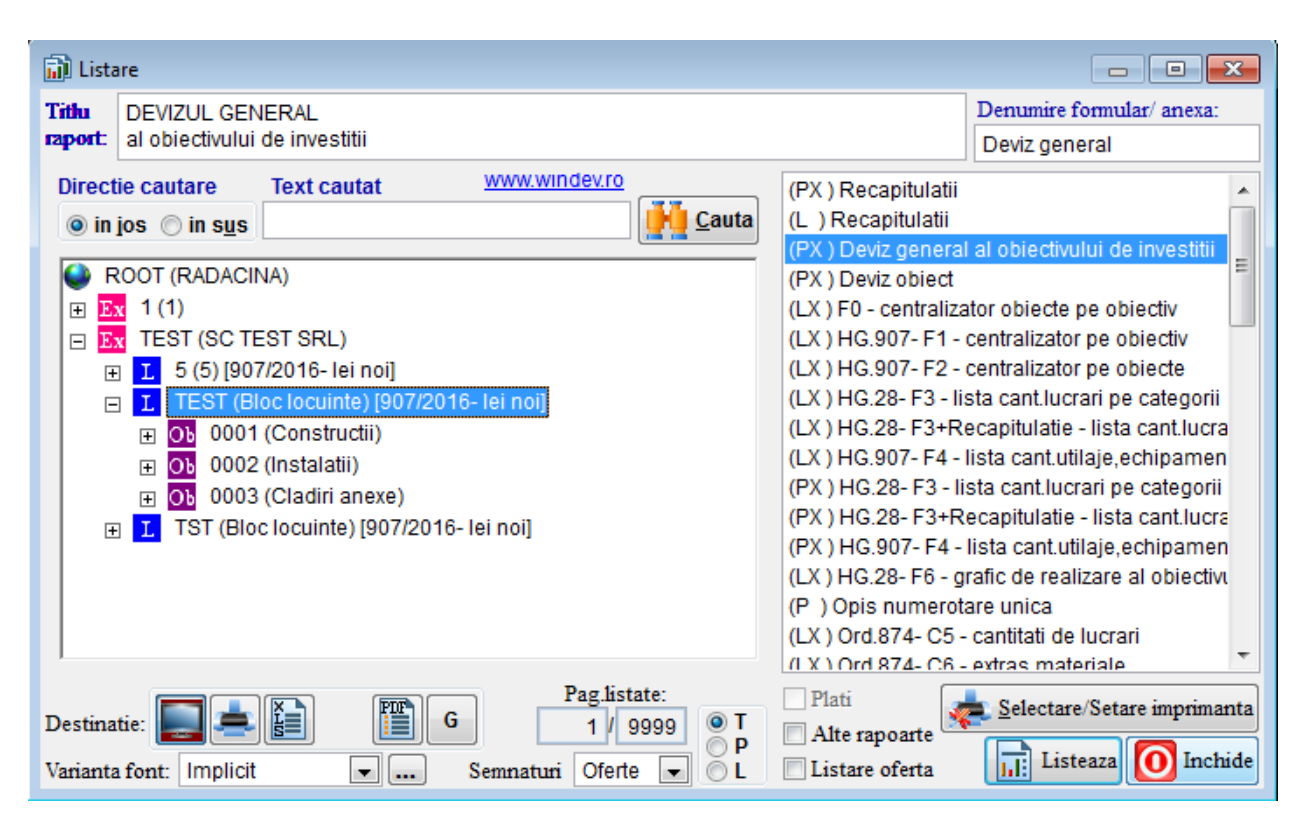

Rapoartele respective pot fi previzualizate pe ecran înainte de tipărire sau pot fi salvate ca fișiere **pdf** ori **excel**.

Rapoartele pot fi listate în lei sau în euro, în funcție de informațiile stabilite în cadrul ferestrei "Parametrii de listare". Pentru listarea în euro se va bifa opțiunea "Numai valută" existentă în fereastra "Parametrii de listare" ai Devizului general sau după caz ai Devizului obiectului.
| - 💼 I | Listare                    |                     |                                   |       |                                         |                      |                                     |
|-------|----------------------------|---------------------|-----------------------------------|-------|-----------------------------------------|----------------------|-------------------------------------|
| Tith  | DEVIZUL GEN                | IERAL               |                                   |       |                                         |                      | Denumire formular/ anexa:           |
| rapo  | al obiectivului            | de investitii       |                                   |       |                                         |                      | Deviz general                       |
| Dir   | rectie cautare             | Text cautat         | www.windev.ro                     | _     | (PX) Recapitula                         | atii                 |                                     |
| 0     | ) in jos 🔘 in s <u>u</u> s |                     | in <u>C</u> au                    | ta    | (L) Recapitulat                         | tii                  |                                     |
|       |                            |                     |                                   | =     | (PX) Deviz gene                         | eral al o            | biectivului de investitii           |
|       | ROOT (RADACIN              | NA)                 |                                   |       | (PX) Deviz obie                         | ct                   | E                                   |
| E     | Ex 1(1)                    |                     |                                   |       | (LX) F0 - centra                        | lizator o            | obiecte pe obiectiv                 |
| E     | EX TEST (SC IE             | ST SRL)             |                                   |       | (LX) HG.907-F                           | 1 - cent             | ralizator pe obiectiv               |
|       |                            | //2016- lei noi]    |                                   |       | (LX) HG.907- F                          | 2 - cent             | ralizator pe oblecte                |
|       |                            | oc locuinte) (907/2 | 016- lei noi]                     |       | (LX ) HG.28- F3                         | - lista c            | ant.iucran pe categorii             |
|       | Parametrii listare: D      | eviz general al obi | ectivului de investitii           |       | e e                                     | ≁rteuaµ<br>4 - lieta | cant utilaie echinamente te         |
|       | Execu                      | tant TEST S         | SC TEST SRL                       |       |                                         | - lista r            | cantuliaje,echipamente le           |
|       | Obie                       | ectiv TEST E        | Bloc locuinte                     |       | , i i i i i i i i i i i i i i i i i i i | +Recar               | pitulatie - lista cant lucrari p    |
|       |                            |                     |                                   |       | F                                       | 4 - lista            | cant utilaie.echipamente te         |
|       |                            |                     |                                   |       | 5                                       | - grafic             | de realizare al obiectivului        |
|       |                            |                     |                                   |       | e                                       | rotare u             | inica                               |
|       |                            |                     |                                   |       |                                         | 05 - can             | titati de lucrari                   |
|       |                            |                     |                                   |       |                                         | C6 - extr            | as materiale                        |
|       | 🔲 Fara Valori              | Subantrepre         | enori 📃 Selectare dupa 🍥          | Cod   | O Denumire                              | C7 - extr            | as manopera                         |
|       | NCS-uri                    |                     |                                   |       | -                                       | 10 oute              |                                     |
| De    | Se aplica 🔽 prod           | c. OS si la NCS 🛛   | 🛛 proc. PR si la NCS 🛛 proc. DN s | si la | NCS                                     | 3                    | <u>S</u> electare/Setare imprimanta |
| Var   | Grupa IIA Ordi             | in marime 🍥 unit    | ati 🔘 mii 🔘 milioane 🛛 Zecimale   | 2     | 🗧 🔲 Rotunjit                            | e<br>a               | Listeaza 🚺 Inchide                  |
|       | Curs 4.600                 | 0 Moneda eur        | V Numai valuta                    |       |                                         | 1                    |                                     |
|       |                            |                     |                                   | D - 4 |                                         |                      |                                     |
|       | Antet                      |                     |                                   | Pet   | necare pagina                           |                      |                                     |
|       | Data listarii 20.10        | ).2017              | 💎 Accept                          | ta    | 🔀 <u>R</u> enunta                       |                      |                                     |

### ATENȚIE!

Așa cum a fost structurat **devizul general conform H.G. 907/2016** capitolele **1.2, 1.3, 1.4, 2** și **5.1.1** intră în **formula de calcul a C+M**. Eventualele devize atașate unor obiecte declarate în WindevRO la respectivele capitole de cheltuieli vor conține în consecință **exclusiv valori de C+M**.

În caz contrar valoarea de **C+M** din **Devizul General** va conține **eronat** valori aferente eventualelor echipamente, utilaje sau dotări declarate pentru devize aparținând respectivelor capitole; în plus valorile capitolelor **5.2.1**, **5.2.2**, **5.2.3** și **5.2.4** care se calculează ca **procent din C+M** vor fi și ele la rândul lor greșit calculate.

Pentru a rezolva astfel de situații se vor genera devize specifice atașate la un obiect suplimentar dedicat acestora, declarat la capitolul **4** -**Cheltuieli pentru investiția de bază**, urmând ca în compoziția acestor devize să fie introduse, după caz, (la opțiunea **Dotări**) echipamentele, utilajele sau dotările necesare capitolelor **1.2**, **1.3**, **1.4**, **2** și **5.1.1**.

Valorile eventualelor echipamente, utilaje sau dotări descrise mai sus se vor regăsi în această situație la capitolele **4.3**, **4.4** și **4.5** care sunt dedicate pentru astfel de cheltuieli.

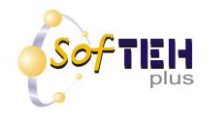

## **9 RAPORTAREA EXECUTIILOR DIN SANTIER**

Aceasta facilitate de lucru a aparut in versiunea 7.0 a programului WindevRO si ofera posibilitatea de inregistrare suplimentara in program a **raportarilor executiilor reale din santier,** separat de cantitatile articolelor de deviz acceptate la decontare din situatiile de plata.

Necesitatea folosirii **Raportarilor de executii** din santier se justifica din urmatoarele motive:

-cantitatile de articole de deviz cuprinse in situatiile de plata si acceptate la decontare pot fi, din diverse motive, diferite de cantitatile real executate pe santier necesitand evidente separate pentru productia executata si nedecontata sau decontata in avans;

-**preturile unitare de oferta ale resurselor** din extrasele devizelor contractate pot fi diferite de preturile unitare de achizitie corespunzatoare acelorasi resurse;

-consumurile normate din retetele articolelor de deviz ofertate pot fi la randul lor diferite de consumurile normate reale rezultate in urma executiei pe santier;

-in timpul executiei pot sa apara **lucrari suplimentare** fata de oferta initiala; aceste lucrari noi pot sau nu sa fie acceptate la plata, dar vor genera cu siguranta costuri suplimentare a caror evidenta trebuie controlata de catre executant;

-anumite cantitati din articolele de deviz cuprinse in devizul contractat pot fi executate de **subantreprenori**, existand necesitatea unei evidente valorice separate pentru aceste lucrari.

Tinand cont de aspectele mentionate mai sus rezulta ca pentru a controla diferenta dintre valorile decontate conform situatiilor de plata si valorile rezultate pe baza executiilor conform datelor reale din santier este necesara o evidentiere separata a acestor valori. Aceasta evidentiere se va face cu ajutorul **situatiilor de plata** pe de o parte si cu ajutorul **raportarilor din santier** pe de alta parte. In acest sens se va apela la optiunea nou introdusa in versiunea 7.0 denumita **Arbore raportari**.

In noua fereastra intitulata **Arbore de raportari** utilizatorul poate vizualiza structura lucrarilor introduse in fereastra **Arbore de devize**, cu mentiunea ca in aceasta fereastra nu vor fi vizibile si eventualele **Plati** sau **Note de renuntare** generate pentru devize. (Cele doua entitati: **Plati** si **Note de renuntare** se vor genera exclusiv in fereastra **Arbore de devize**).

In schimb in fereastra **Arbore de raportari** vor putea fi generate si vizualizate suplimentar **raportari din santier**, corespunzatoare activitatilor real executate.

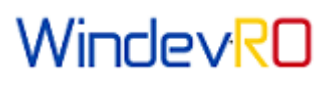

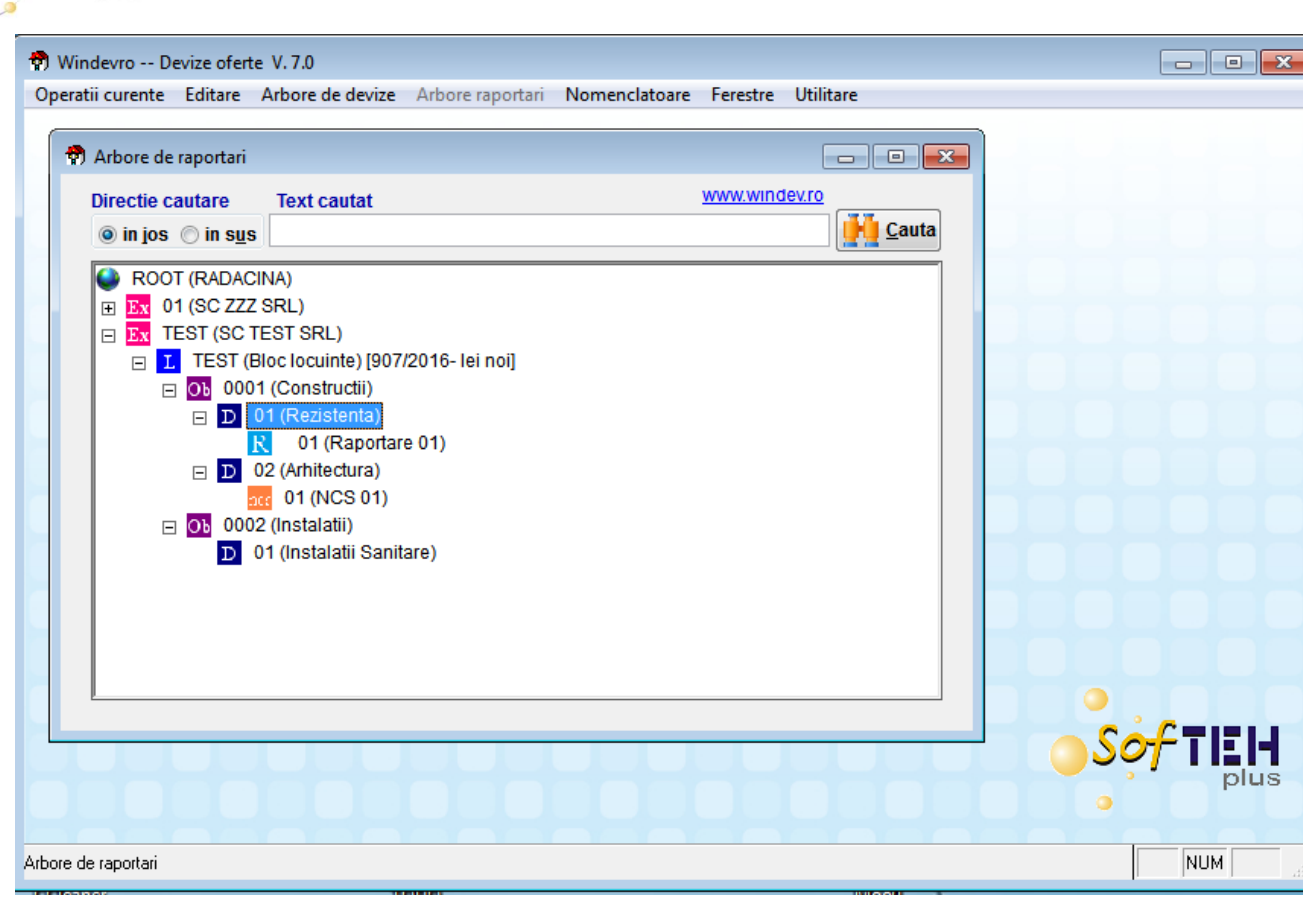

#### OBSERVATIE

Notele de Comanda Suplimentara (NCS-uri) vor putea fi generate atat in fereastra Arbore de devize, ca in versiunile vechi, cat si in fereastra Arbore de raportari, cu mentiunea ca in ultimul caz NCSurile se vor genera automat pe baza raportarilor din fereastra Arbore de raportari .

Pentru generarea unei raportari in fereastra **Arbore de raportari** se apeleaza clik-dreapta pe devizul vizat si se alege optiunea **Adaugare raportare**. In continuare se stabileste denumirea raportarii si se finalizeaza actiunea apland butonul **Accepta**.

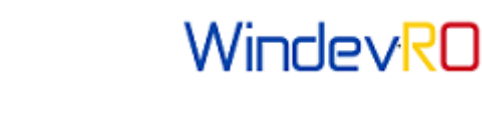

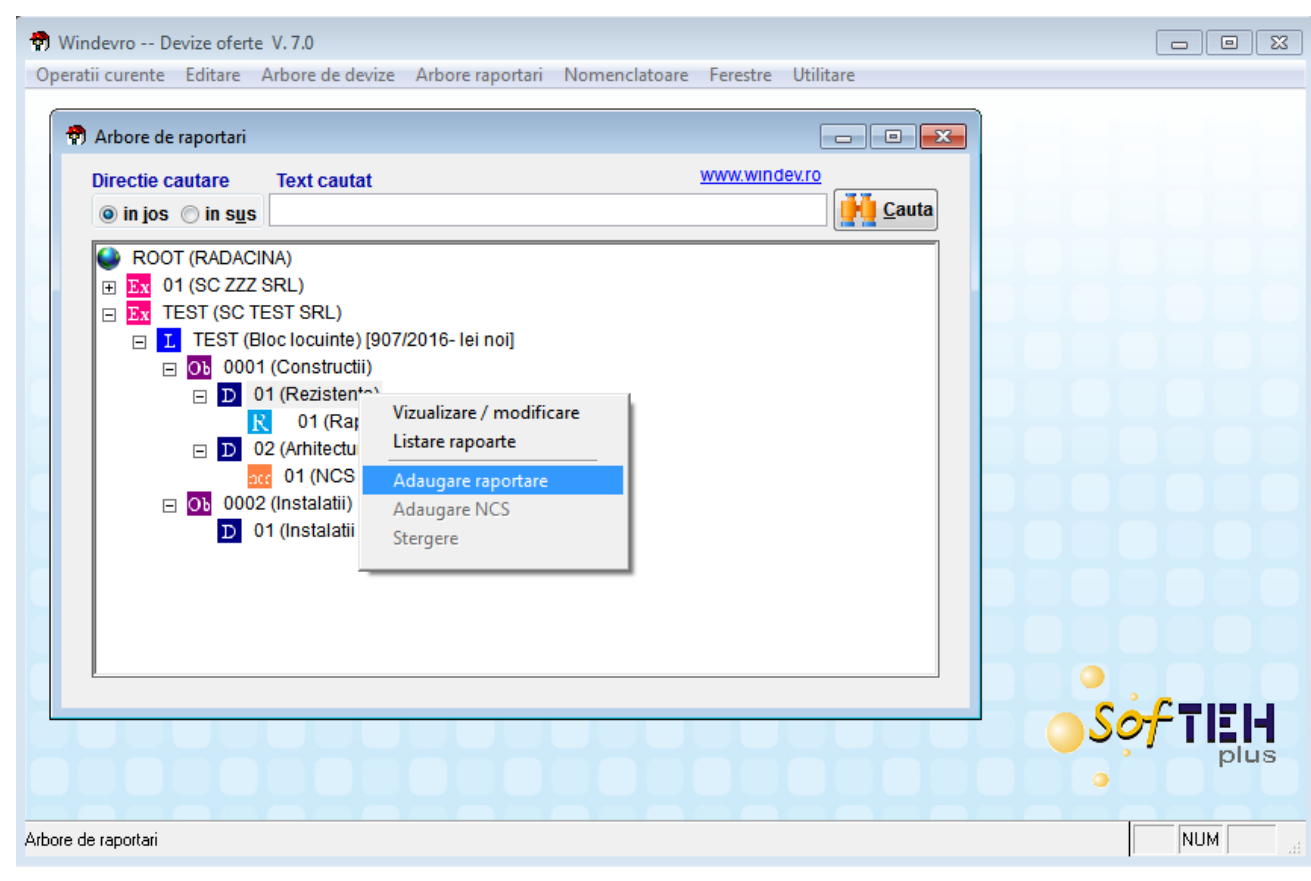

Acolo unde este cazul, la nivelul antetului unei raportari, poate fi stabilit si **subantreprenorul** care va inregistra in respectiva raportare cantitatile de articole de deviz executate de el.

| R Rapor       | tari                       |           |               |               |                      |                  |                         |                 |              |               | ×                |  |
|---------------|----------------------------|-----------|---------------|---------------|----------------------|------------------|-------------------------|-----------------|--------------|---------------|------------------|--|
| <u>A</u> ntet | Comp                       | ozitie    | E)            | tras          | Apa <u>r</u> tenenta | Transp. TRA      | Transp                  | . auto Tra      | ansp. C.F.   | Dotari        |                  |  |
| -             | Pre                        | eturi 449 | - P           | Preturi lei r | ioi Coef             | Altele           | Vari                    | anta: HG 28/200 | 8,Ord.1014/8 | 74 100125     |                  |  |
|               | Mat                        | 64        | 1             | 2,32          | 9.98 36              | Gr               | Gr 1.028 T Valoare C+M: |                 |              |               |                  |  |
|               | Man                        | 525       | 5             | 38            | 8.63 0.7393          | Ore              | Ore 39 h Echipamente:   |                 |              |               |                  |  |
|               | Uti                        | 15        | 5             | 1             | 5.00 0.9524          | <u>F</u> in      |                         | Utilaje transp. |              |               |                  |  |
|               | Tra                        | 461       |               | 29            | 9.00 0.6482          | Plati            |                         | Dotari:         |              |               |                  |  |
|               | lot                        | 1,066     | j             | 3,03          | 52.61 3              |                  |                         | Chelt. transp.: |              |               |                  |  |
| [             | Data introdu<br>12.12.2019 | icere: F  | Refer         | inta decor    | ntare: Afisare:      | nou              | Sub                     | antreprenor:    |              |               |                  |  |
| I             | Executant:                 | TEST      | +             | SC TEST S     | RL                   |                  |                         |                 | Γ            |               |                  |  |
| 1             | ucrare:                    | TEST      | -             | Bloc locui    | nte                  | Sta              | diu fizic:              | -               | 1            | 1 Subantre    | pr 1 sr          |  |
|               | Obiect:                    | 0001      | +             | Construct     | ii                   | NCS              | s:                      |                 | 2            | 2 Subantre    | pr. 2<br>otropre |  |
| 0             | Categorie:                 | 01        |               | Re            | zistenta             | Rap              | ortare 01               | Rapo            | rtare 01     |               |                  |  |
| Pozitie       | Cod res                    | sursa     | An            | UM            | Cant.init NR         | Exec. anterioare | Cant. exec.             | Rest de exec.   | Denumi       | re resursa    | *                |  |
| •             | 1 CC01A1                   |           | 82            | KG            | 1000.00000           | 0.00000          | 10.0000                 | 0 990.00000     | MONTARE A    | RMATURI DIN C |                  |  |
| 2             | 2 CB01A1                   |           | 82            | MP            | 2000.00000           | 0.00000          | 10.0000                 | 0 1990.00000    | COFRAJE IN   | CUZINETI FUN  |                  |  |
| 3             | 3 CA01A1                   |           | 82            | M CUB         | 600.00000            | 0.00000          | 10.0000                 | 0 590.00000     | TURNARE B    | ETON SIMPLU I |                  |  |
| 4             | 1 TRA01A20                 |           | 82            | TONE          | 800.00000            | 0.00000          | 10.0000                 | 0 790.00000     | TRANSPORT    | TUL RUTIER AL |                  |  |
|               |                            |           |               |               |                      |                  |                         |                 |              |               | -                |  |
| ۲             |                            |           |               |               |                      | -                |                         |                 | -            | Þ             |                  |  |
| Co            | oef.rec. Pre               | ia compo  | DZ. <b>Tr</b> | ansf. pret    | Transf.ret. Salv     | pret Recalc. de  | ev Gener. NC            | S               |              |               |                  |  |

Stabilirea subantreprenorului se va face la nivelul rubricii **Subantreprenor**, in conditiile in care respectivul subantreprenor a fost incarcat in prealabil in **Nomenclatorul de subantreprenori** (cod si denumire adaugate la nivelul optiunii **Nomenclatoare /Subantreprenori** precum si **Tipul: T -(terti)**).

La nivelul compozitiei unei Raportari se vor putea completa, acolo unde este cazul, cantitatile de

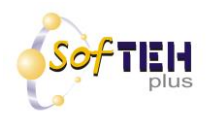

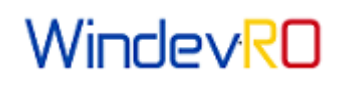

articole de deviz raportate ca executate, respectand ordinea in care aceste articole de deviz au fost introduse in devizul oferta.

| Raporta                                  | ri                                                                                      |                                  |                                                  |                                            |                                            |                       |                            |                  |                   |                                                                         |                               |                                                    |                            |                                         | • 🗙                                           |
|------------------------------------------|-----------------------------------------------------------------------------------------|----------------------------------|--------------------------------------------------|--------------------------------------------|--------------------------------------------|-----------------------|----------------------------|------------------|-------------------|-------------------------------------------------------------------------|-------------------------------|----------------------------------------------------|----------------------------|-----------------------------------------|-----------------------------------------------|
| <u>A</u> ntet                            | Comp                                                                                    | ozitie                           | E <u>x</u> tras                                  | Apa <u>r</u> te                            | enenta                                     | Tr                    | ansp. TRA                  | Tr               | ansp. a           | auto                                                                    | Tr                            | ansp. C.                                           | F.                         | Dotari                                  |                                               |
| Ex<br>De                                 | ecutant:<br>numire:                                                                     | TEST<br>Rezister                 | Lucrare:<br>nta                                  | TEST O                                     | biect:                                     | 0001<br>Stac          | Categorie:<br>liu fizic:   | 01               | NCS:              |                                                                         | Nr. (<br>Vari                 | de ordin<br>ianta: H<br>Pretu                      | e:<br>IG 28/2<br>uri lei n | 10012<br>008,Ord<br>oi                  | 5                                             |
| Editar<br>Po<br>Co<br>Ti<br>S<br>Ca<br>Q | e lista<br>zitie:<br>d resursa<br>JRNARE E<br>OCLURI C<br>ntitate:<br>bs.:<br>sta Pretu | 3<br>: CA01<br>BETON S<br>U VOLU | Tip re:<br>A1<br>SIMPLU IN F<br>M <3MC<br>10.000 | Sursa: Ar<br>Caut<br>UNDATII(C<br>000 M CL | iicol<br>a: Capit<br>ONTINU<br>JB<br>Retet | Ţ<br>tol De<br>E,IZOL | An: 82<br>numire<br>ATE)SI | <b>v</b>         | Spor<br>Gr<br>Ore | 5poruri<br>0.00 (<br>0.00 (<br>0.00 (<br><b>uri glob</b><br>0.10<br>3.1 | %<br>%<br>ale<br>0 T<br>8 h ( | d<br>Mat<br>Man<br>Uti<br>Tra<br>Tot<br><u>Fin</u> | l 01<br>returi n           | oi<br>228.80<br>31.80<br>1.50<br>262.10 |                                               |
| Lista and<br>10173                       | exa Poziti<br>M                                                                         | e Co<br>21009                    | od resursa<br>309                                | BETON                                      | MARFA                                      | CLASA                 | Denum<br>C7,5/5 (BC7,      | ire re:<br>5/B10 | sursa<br>0)       |                                                                         |                               |                                                    |                            |                                         | Alege<br>ho <u>z</u> itie<br>n lista<br>anexa |

Dupa finalizarea introducerii cantitatilor de articole raportate ca executate utilizatorul va putea vizualiza in fereastra de **Antet a raportarii** vizate urmatoarele informatii:

-lista cu articole de deviz aferente devizului corespunzator raportarii;

-o coloana cu valorile cantitatilor initiale aferente articolelor de deviz ce trebuie executate minus eventuale cantitati de articole la care s-a renuntat prin NR-uri;

-o coloana cu suma valorilor cantitatilor de articole raportate ca executate in raportarile anterioare;

-o coloana cu valorile cantitatilor de articole raporate ca executate in raportarea curenta;

-o coloana cu valorile cantitatilor de articole de deviz ramase de executat.

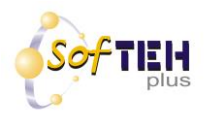

| R Rapo | rtari        |           |        |             |                      |                  |              |                 |               |               | ×   |
|--------|--------------|-----------|--------|-------------|----------------------|------------------|--------------|-----------------|---------------|---------------|-----|
| Antet  | Comp         | ozitie    | E      | tras        | Apa <u>r</u> tenenta | Transp. TRA      | Transp       | o. auto Tr      | ansp. C.F.    | Dotari        |     |
|        | Pro          | eturi 449 | _ P    | Preturi lei | noi Coef             | Altele           | Var          | ianta: HG 28/20 | 08,Ord.1014/8 | 874 100127    |     |
|        | Mat          | 9         | 5      |             | 63.41 0.6661         | Gr (             | 0.043 T      | Valoare C+M:    |               |               |     |
|        | Man          | 15        | 8      | 1           | 07.76 0.6778         | Ore              | 11 h         | Echipamente     | :             |               |     |
|        | Uti          |           |        |             |                      | <u>F</u> in      |              | Utilaje transp  | 2             |               |     |
|        | Tra          |           | 1      |             |                      | Plati            |              | Dotari:         |               |               |     |
|        | Tot          | 25        | 6      | 1           | 71.17 0.6682         |                  |              | Chelt. transp.  | :             |               |     |
|        | Data introdu | icere:    | Refer  | inta deco   | ntare: Afisare:      |                  |              |                 | -             |               |     |
|        | 13.12.2019   |           |        |             | 0 449 0              | nou              | Sub          | antreprenor:    |               | -             |     |
|        | Executant:   | TEST      | -      | SC TE ST    | SRL                  |                  |              |                 |               |               |     |
|        | Lucrare:     | TEST      | -      | Bloc locu   | inte                 | Sta              | diu fizic:   | -               |               |               |     |
|        | Obiect:      | 0001      | -      | Construc    | tii                  | NCS              | i:           |                 |               |               |     |
|        | Categorie:   | 01        |        | . ▼ R       | ezistenta            | Rap              | ortare 02    | Rapo            | ortare 02     |               |     |
| Poziti | e Cod res    | sursa     | An     | UM          | Cant.init NR         | Exec. anterioare | Cant. exec   | Rest de exec    | . Denum       | ire resursa   |     |
| Þ      | 1 CC01A1     |           | 82     | KG          | 1000.00000           | 10.00000         | 20.0000      | 970.0000        | MONTARE A     | RMATURI DIN   | 1 C |
|        | 2 CB01A1     |           | 82     | MP          | 2000.00000           | 10.00000         | 15.0000      | 0 1975.00000    | COFRAJE IN    | I CUZINETI FU | JN  |
|        | 3 CA01A1     |           | 82     | M CUB       | 600.00000            | 10.00000         | 0.0000       | 0 590.0000      | TURNARE E     | BETON SIMPL   | UI  |
|        | 4 TRA01A20   | )         | 82     | TONE        | 800.0000             | 10.00000         | 0.0000       | 0 790.0000      | TRANSPOR      | TUL RUTIER    | AL  |
|        |              |           |        |             |                      |                  |              |                 |               |               | -   |
| •      |              |           |        |             |                      |                  |              |                 |               |               | P   |
| C      | oef.rec. Pre | ia compo  | oz. Tr | ansf. pret  | t Transf.ret. Sal    | .pret Recalc. de | ev Gener. NC | S               |               |               |     |
|        |              |           |        |             |                      |                  |              |                 |               |               |     |

Stergerea unei raportari se poate face la nivelul ferestrei Arbore de raportari prin apelarea optiunii Stergere (clik dreapta pe raportarea vizata).

| 😚 Arbore de raportari                                                                                                    |                                                                                                    |               |
|----------------------------------------------------------------------------------------------------|----------------------------------------------------------------------------------------------------|---------------|
| Directie cautare                                                                                                    | Text cautat                                                                                                    | www.windev.ro |
| ◉ in jos ⊚ in s <u>u</u> s                                                                                                    |                                                                                                    | Cauta         |
| ●       ROOT (RADACI         ●       Ex       01 (SC ZZZ         □       Ex       TEST (SC TI         □       I       TEST (B         □       05       0001         □       I       TEST (B         □       05       0001         □       D       0         □       D       0         □       D       0         □       D       0         □       05       0002         □       05       0002 | VA)<br>SRL)<br>ST SRL)<br>oc locuinte) [907/2016- lei noi]<br>(Constructii)<br>1 (Rezistenta)<br>01 (Raportare 01)<br>02 (Raportare 02)<br>2 (Arhitectura)<br>01 (NCS 01)<br>(Instalatii)<br>Stergere<br>1 (Instalatii San |               |
|                                                                                                    |                                                                                                    |               |

### OBSERVATIE

In functie de modul de abordare, utilizatorul poate adauga pentru un anumit deviz o singura raportare din santier pe baza careia se va genera situatia de plata din luna respectiva sau poate adauga mai multe raportari aferente intervalului de timp cuprins intre penultima situatie de plata si plata curenta.

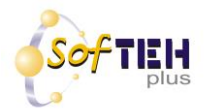

# 9.1 Modificarea preturilor unitare si a consumurilor normate la nivelul raportarilor din santier

Initial preturile unitare ale resurselor si retetele articolelor /normelor de deviz din **Raportari** vor fi identice cu cele din **devizele oferta** contractate. In cazul in care utilizatorul doreste se vor putea face urmatoarele interventii in raportari:

-la nivelul **extrasului de resurse al raportarii** preturile unitare al resurselor (care initial sunt conform oferta) se vor putea modifica dupa caz (conform facturi) prin editare directa.

Mentionam ca intr-o raportare curenta, preturile unitare al resurselor vor respecta urmatoarea regula: pentru resursele al caror pret unitar nu a fost modificat in raportarile anterioare se vor propune preturile originale conform oferta, iar pentru resursele al caror pret unitar a fost modificat in raportarile anterioare se vor propune preturile uniare stabilite in ultima raportare in care s-au facut modificari, anterioara raporatrii curente.

In cazul in care intr-o raportare se introduc resurse suplimentare noi, care nu au fost prevazute in devizul oferta corespunzator raportarii, acestea vor veni initial cu pretul unitar existent in nomenclatoarele de resurse ale programului la momentul introducerii. Ulterior aceste preturi unitare pot fi editate de catre utilizator conform facturilor de achizitie.

-la nivelul **compozitiei raportarii**, utilizatorul va putea interveni dupa caz, in retetele articolelor de deviz /normelor (care initial sunt conform oferta) si le va putea modifica conform consumurilor tehnologice reale din santier.

Mentionam ca in raportarea curenta retetele articolelor de deviz /normelor din compozitia raportarii vor respecta urmatoarea regula: pentru articolele de deviz /normele ale caror retete nu au fost modificate in raportarile anterioare se vor propune retetele originale conform oferta, iar pentru articolele de deviz /normele ale caror retete au fost modificate in raportari anterioare se vor propune retetele stabilite in ultima raportare in care s-au facut modificari, anterioara raportarii curente.

Prin cele doua tipuri de modificari utilizatorul va putea sa reevalueze costurile executiilor din santier cu scopul de a se apropia de costurile reale.

### OBSERVATIE

Corelarea consumurilor de resurse rezultate in **extrasul unei /unor raportari** cu cele **inregistrate in consum** aferente perioadei de raportare ar trebui sa fie rezolvata prin modificarea consumurilor normate originale din retetele articolelor de deviz corespunzatoare.

In cazul in care nu se reuseste pe deplin aceasta corelare se poate apela la o metoda suplimentara care consta in suplimentarea cu diferentele necesare de resurse (in plus sau minus) operata la nivelul compozitiei raportarii /raportarilor respective.

### OBSERVATII

**Modificarea preturilor unitare** ale resurselor aferente unei raportari se poate face doar in ultima raportare din punct de vedere cronologic. Nu se mai poate interveni ulterior pentru a modifica preturi unitare de resurse in raportari anterioare ultimei raportari.

Similar functioneaza si **modificarea retetelor** articolelor /normelor din compozitia unei raportari. Nu se mai poate interveni ulterior pentru a modifica retetele articolelor /normelor din compozitia raportarilor anterioare ultimei raportari.

In acest sens apelarea butoanelor **Transfer pret** si **Transfer reteta** din antetul unei raportari nu va produce efecte asupra altor **raportari**; in schimb respectivele butoane vor putea fi folosite in relatia cu alte **devize**.

In cazul in care in raportarea curenta exista un articol de deviz care are reteta modificata intr-o raportare anterioara si se doreste **remodificarea retetei** respectivului articol pentru a fi readusa la **reteta originala**, acest lucru se va putea realiza exclusiv manual. Practic utilizatorul va folosi butonul **Reteta** din

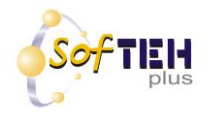

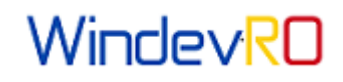

compozitia raportarii curente, fiind pozitionat pe articolul vizat, si va readuce la valorile originale consumurile normate corespunzatoare conform retetei originale.

In cazul in care se doreste readucerea la reteta originala, regasita in Nomenclatorul de articole de deviz, a tuturor retetelor modificate ale articolelor cuprinse in raportarea curenta se va proceda in felul urmator: utilizatorul va apela butonului **Recalc.dev** pozitionat in partea inferioara a antetului Raportarii curente iar in final va raspunde afirmativ la intrebarea **"Doriti refacerea retetelor pentru articolele modificate?"**.

### 9.2 Adaugarea activitatilor suplimentare la nivelul raportarilor din santier

In cazul in care este nevoie, utilizatorul va putea sa adauge in raportarile din santier si **activitati suplimentare**, in afara activitatilor cuprinse in devizele oferta initiale.

Aceste suplimentari se vor materializa fie prin **depasiri ale cantiatilor articolelor de deviz ofertate initial**, fie prin **articole de deviz /norme noi**, altele decat cele prevazute in oferta contractata.

In primul caz se va adauga **la nivelul compozitiei raportarii curente**, in dreptul articolului de deviz vizat, cantitatea corespunzatoare executata, care poate conduce per total la depasirea cantitatii contractate conform ofertei (pe coloana **Rest de exec**. vor apare valori negative pentru cantitatile depasite).

| R Rapo  | rtari        |           |               |               |                      |                  |           |            |         |              |              | ×    |
|---------|--------------|-----------|---------------|---------------|----------------------|------------------|-----------|------------|---------|--------------|--------------|------|
| Antet   | Comp         | ozitie    | E             | dras          | Apa <u>r</u> tenenta | Transp. TRA      | Trans     | p. auto    | Tra     | nsp. C.F.    | Dotari       |      |
|         | Pr           | eturi 449 | )_ P          | Preturi lei i | noiCoef              | Altele           | Va        | rianta: HG | 28/200  | 8,Ord.1014/8 | 374 100127   |      |
|         | Mat          | 16        | 0             | 148,78        | 84.11 929            | Gr 65            | .043 T    | Valoare    | C+M:    |              |              |      |
|         | Man          | 27,55     | 4             | 20,77         | 7.76 0.7541          | Ore 2            | 2078 h    | Echipan    | nente:  |              |              |      |
|         | Uti          | 1,02      | 3             | 97            | 75.00 0.9524         | <u>F</u> in      |           | Utilaje ti | ansp.:  |              |              |      |
|         | Tra          |           | 1             | 470.54        |                      | Plati            |           | Dotari:    |         |              |              |      |
|         | IOT          | 28,74     | 0             | 170,53        | 56.87 6              |                  |           | Chelt. tr  | ansp.:  |              |              |      |
|         | Data introdu | icere:    | Refer         | inta deco     | ntare: Afisare:      |                  |           |            |         | Г            |              |      |
|         | 13.12.2019   |           | <u> </u>      |               | 0 449 0              | nou              | Su        | bantreprei | nor:    |              | •            |      |
|         | Executant:   | TEST      | -             | SC TEST S     | SRL                  |                  |           |            |         |              |              |      |
|         | Lucrare:     | TEST      | -             | Bloc locui    | nte                  | Stad             | iu fizic: | -          |         |              |              |      |
|         | Obiect:      | 0001      | +             | Construct     | ii                   | NCS:             |           |            |         |              |              |      |
|         | Categorie:   | 01        |               | · ▼ Re        | ezistenta            | Rapo             | ortare 02 | 2          | Rapor   | tare 02      |              |      |
| Pozitie | e Cod res    | sursa     | An            | UM            | Cant.init NR         | Exec. anterioare | Cant. exe | c. Rest de | e exec. | Denumi       | ire resursa  | •    |
|         | 1 CC01A1     |           | 82            | KG            | 1000.00000           | 10.00000         | 20.000    | 00 970.    | 00000   | MONTARE A    | RMATURI DI   | ۱C   |
| :       | 2 CB01A1     |           | 82            | MP            | 2000.00000           | 10.00000         | 15.000    | 00 1975.   | 00000   | COFRAJE IN   | I CUZINETI F |      |
| •       | 3 CA01A1     |           | 82            | M CUB         | 600.00000            | 10.00000         | 650.000   | 00 -60.0   | 00000   | TURNARE B    | ETON SIMPL   | UI = |
|         | 4 TRA01A20   | )         | 82            | TONE          | 800.0000             | 10.00000         | 0.000     | 00 790.    | 00000   | TRANSPORT    | TUL RUTIER   | AL   |
|         |              |           |               |               |                      |                  |           |            |         |              |              | -    |
| •       |              |           |               |               |                      |                  |           | •          |         |              |              | P    |
| C       | oef.rec. Pre | ia comp   | oz. <b>Tr</b> | ansf. pret    | Transf.ret. Salv     | pret Recalc. dev | Gener. N  | CS         |         |              |              |      |

In al doilea caz se vor adauga **la nivelul compozitiei raportarii curente**, in continuarea listei originale de articole de deviz ofertate, pozitii noi cu articolele de deviz suplimentare care au fost executate in santier din motive tehnologice neprevazute in devizul initial (aceste pozitii noi vor avea valoarea zero pe coloana **Cantit.init.-NR**, iar pe coloana **Rest de exec.** valorile vor fi negative).

| Sof T | EH   |
|-------|------|
|       | plus |

| R Rapo        | ortari       |           |               |               |              |              |             |          |          |         |            |         |              |              | ×    |
|---------------|--------------|-----------|---------------|---------------|--------------|--------------|-------------|----------|----------|---------|------------|---------|--------------|--------------|------|
| <u>A</u> ntet | Comp         | ozitie    | E <u>x</u>    | <u>(</u> tras | Apa <u>r</u> | tenenta      | Transp.     | TRA      | Tra      | insp. : | auto       | Tra     | insp. C.F.   | Dotari       |      |
|               | Pr           | eturi 449 | _ P           | returi lei    | inoi –       | Coef.        |             | Altele   |          | Varia   | nta: HG    | 28/200  | 8,Ord.1014/8 | 874 100127   | 7    |
|               | Mat          | 23        | 0             | 148,8         | 365.13       | 647          | Gr          | 66.      | 193 T    | 1       | /aloare    | C+M:    |              |              |      |
|               | Man          | 27,91     | 5             | 21,3          | 344.56       | 0.7646       | Ore         | 2        | 103 h    | E       | Echipan    | nente:  |              |              |      |
|               | Uti          | 1,02      | 3             | 9             | 975.00       | 0.9524       | <u>F</u> in |          |          | - L     | Jtilaje ti | ansp.:  |              |              |      |
|               | Tra          | ;         | 8             |               |              |              | Plati       |          |          | - I     | )otari:    |         |              |              |      |
|               | Tot          | 29,17     | 8             | 171,1         | 184.69       | 6            |             |          |          | 0       | Chelt. tr  | ansp.:  |              |              |      |
|               | Data introdu | сеге:     | Refer         | inta deco     | ontare:      | Afisare:     |             |          |          |         |            |         | -            |              |      |
|               | 13.12.2019   |           |               |               |              | o <b>449</b> | nou         |          |          | Subar   | ntrepre    | nor:    |              | -            |      |
|               | Executant:   | TEST      | -             | SC TE ST      | SRL          |              |             |          |          |         |            |         |              |              |      |
|               | Lucrare:     | TEST      | -             | Bloc locu     | linte        |              |             | Stadi    | u fizic: |         | -          |         |              |              |      |
|               | Obiect:      | 0001      | -             | Construc      | ctii         |              |             | NCS:     |          |         |            |         |              |              |      |
|               | Categorie:   | 01        |               | - F           | Rezister     | ita          |             | Rapo     | rtare    | 02      |            | Rapo    | tare 02      |              |      |
| Poziti        | e Cod res    | sursa     | An            | UM            | Car          | nt.init NR   | Exec. ante  | rioare   | Cant. e  | xec.    | Rest de    | e exec. | Denum        | ire resursa  | *    |
|               | 2 CB01A1     |           | 82            | MP            | 2            | 000.0000     | 10.0        | 00000    | 15.0     | 0000    | 1975.      | 00000   | COFRAJE IN   | I CUZINETI I | FUN  |
|               | 3 CA01A1     |           | 82            | M CUB         |              | 600.00000    | 10.0        | 00000    | 650.0    | 0000    | -60.       | 00000   | TURNARE E    | ETON SIMP    | LUI  |
|               | 4 TRA01A20   | )         | 82            | TONE          |              | 800.00000    | 10.0        | 00000    | 0.0      | 0000    | 790.       | 00000   | TRANSPOR     | TUL RUTIEF   | RAL_ |
| Þ             | 5 CN01A1     |           | 82            | MP            |              | 0.00000      | 0.0         | 00000    | 500.0    | 0000    | -500       | 00000   | ZUGRAVELI    | CU DOUA S    | STR/ |
|               |              |           |               |               |              |              |             |          |          |         |            |         |              |              | -    |
|               |              |           |               |               | 1            |              |             |          |          |         |            |         |              |              | •    |
| C             | oef.rec. Pre | ia comp   | oz. <b>Tr</b> | ansf. pre     | Tran         | sf.ret. Salv | pret Reca   | alc. dev | Gener    | NCS     | ]          |         |              |              |      |

# 9.3 Generarea automata de Note de Comanda Suplimentara pe baza raportarilor din santier

In cazul in care apar astfel de situatii, atat depasirile de cantitati pentru articolele de deviz ofertate initial, cat si articolele de deviz suplimentare inregistrarte in **raportarile din santier** pot fi transferate automat in **Note de comanda suplimentara**.

Pentru aceasta se va apela butonul Gener.NCS din antetul ferestrei Raportari .

| R Rapo        | rtari        |           |               |              |                      |             |          |           |            |         |              |             | ×   |
|---------------|--------------|-----------|---------------|--------------|----------------------|-------------|----------|-----------|------------|---------|--------------|-------------|-----|
| <u>A</u> ntet | Comp         | ozitie    | E             | tras         | Apa <u>r</u> tenenta | Transp.     | TRA      | Trans     | p. auto    | Tra     | ansp. C.F.   | Dotari      |     |
|               | Pro          | eturi 449 | _ P           | returi lei n | oi Coef              |             | Altele   | Va        | rianta: HG | 28/200  | 8,Ord.1014/8 | 74 100127   |     |
|               | Mat          | 23        | 0             | 148,86       | 5.13 647             | Gr          | 66.      | 193 T     | Valoare    | C+M:    |              |             |     |
|               | Man          | 27,91     | 5             | 21,34        | 4.56 0.7646          | Ore         | 2        | 103 h     | Echipan    | nente:  |              |             |     |
|               | Uti          | 1,02      | 3             | 97           | 5.00 0.9524          | <u>Fin</u>  |          |           | Utilaje t  | ransp.: |              |             |     |
|               | Tra          |           | 8             |              |                      | Plati       |          |           | Dotari:    |         |              |             |     |
|               | Tot          | 29,17     | 8             | 171,18       | 4.69 6               |             |          |           | Chelt. tr  | ansp.:  |              |             |     |
|               | Data introdu | сеге:     | Refer         | inta decon   | tare: Afisare:       |             |          |           |            |         | _            |             |     |
|               | 13.12.2019   |           |               |              | 0 449 0              | nou         |          | Su        | bantrepre  | nor:    |              | -           |     |
|               | Executant:   | TEST      | -             | SC TEST S    | RL                   |             |          |           |            |         |              |             |     |
|               | Lucrare:     | TEST      | -             | Bloc locuir  | ite                  |             | Stadi    | iu fizic: | -          |         |              |             |     |
|               | Obiect:      | 0001      | -             | Constructi   | i                    |             | NCS:     |           |            |         |              |             |     |
|               | Categorie:   | 01        |               | . ▼ Re       | zistenta             |             | Rapo     | ortare 0  | 2          | Rapo    | rtare 02     |             |     |
| Poziti        | e Cod res    | sursa     | An            | UM           | Cant.init NR         | Exec. anter | rioare   | Cant. exe | c. Rest de | e exec. | Denumi       | re resursa  | *   |
| Þ             | 1 CC01A1     |           | 82            | KG           | 1000.00000           | 10.0        | 0000     | 20.000    | 00 970.    | 00000   | MONTARE A    | RMATURI DIN | V C |
|               | 2 CB01A1     |           | 82            | MP           | 2000.00000           | 10.0        | 0000     | 15.000    | 00 1975.   | 00000   | COFRAJE IN   | CUZINETI F  | UN  |
|               | 3 CA01A1     |           | 82            | M CUB        | 600.00000            | 10.0        | 0000     | 650.000   | 00 -60.    | 00000   | TURNARE B    | ETON SIMPL  | UI  |
|               | 4 TRA01A20   | )         | 82            | TONE         | 800.0000             | 10.0        | 0000     | 0.000     | 00 790.    | 00000   | TRANSPORT    | TUL RUTIER  | AL  |
|               | 5 CN01A1     |           | 82            | MP           | 0.00000              | 0.0         | 0000     | 500.000   | 00 -500.   | 00000   | ZUGRAVELI    | CU DOUA ST  | R/  |
|               |              | _         |               |              |                      |             |          |           |            |         |              |             | *   |
|               |              |           |               |              |                      |             |          |           |            |         |              |             | •   |
| C             | oef.rec. Pre | ia comp   | oz. <b>Tr</b> | ansf. pret   | Transf.ret. Salv     | pret Reca   | alc. dev | Gener. N  | CS         |         |              |             |     |

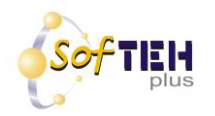

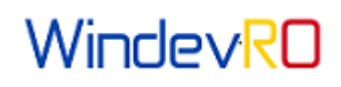

Se deschide o fereastra intitulata **Selectare raportari** in care utilizatorul va completa rubricile **Cod NCS** si **Denumire NCS**.

| R<br>A | Raportari      | maaritia                 | droo    | Anortou     | Tranan              | TDA Tropor         |                                 |          |
|--------|----------------|--------------------------|---------|-------------|---------------------|--------------------|---------------------------------|----------|
|        | Selectare rapo | rtari                    |         |             |                     |                    |                                 |          |
|        | Cod NCS 0      | 1                        | Denum   | ire NCS 🚺   | CS 01 -13.12.2019   |                    |                                 |          |
|        | Tip resursa    | Cod resursa              | An      | UM          | Cantitate depasiri  | Cantitate NCS      | Denumire resursa                | <b>^</b> |
|        | Articol        | CA01A1                   | 82      | M CUB       | 60.00000            | 60.00000           | TURNARE BETON SIMPLU IN FUNDAT  |          |
|        | Articol        | CN01A1                   | 82      | MP          | 500.00000           | 500.00000          | ZUGRAVELI CU DOUA STRATURI DE L |          |
|        |                |                          |         |             |                     |                    |                                 |          |
|        |                |                          |         |             |                     |                    |                                 |          |
|        |                |                          |         |             |                     |                    |                                 |          |
|        |                |                          |         |             |                     |                    |                                 |          |
|        |                |                          |         |             |                     |                    |                                 |          |
|        |                |                          |         |             |                     |                    |                                 |          |
|        |                |                          |         |             |                     |                    |                                 |          |
|        | •              |                          |         |             |                     |                    |                                 |          |
| -      |                |                          |         |             | Genereaza NCS       | <b>Abando</b>      | n                               |          |
| I      |                |                          | I       | I           |                     |                    |                                 | •        |
|        | Coef.rec.      | Preia compoz. <b>T</b> i | ansf. p | ret Transf. | ret. Salv.pret Reca | alc. dev Gener. NC | s                               |          |

In fereastra **Selectare raportari** vor fi afisate toate cantitatile de articole de deviz executate suplimentar fata de cantitatile cuprinse in devizul initial precum si articolele de deviz suplimentare corespunzatoare tuturor raportarilor anterioare raportarii curente.

Initial cantitatile de pe coloana **Cantitate depasiri** vor fi propuse si pe coloana **Cantitate NCS**.

### ATENTIE

In cazul in care utilizatorul doreste ca NCS-ul sa cuprinda doar o parte dintre depasirile propuse, valorile din coloana **Cantitate NCS** vor putea fi editate in acest sens.

La finalul acestor operatiuni se va apela butonul Genereaza NCS.

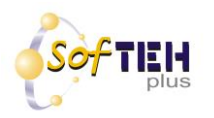

# Windev<mark>RO</mark>

| R R      | Raportari     |               |          |             |                     |                  |                                 |   |
|----------|---------------|---------------|----------|-------------|---------------------|------------------|---------------------------------|---|
|          |               |               | Extrac   | Anorto      | Tropop              | ТПА Тгорог       | a outo Tropon C.E. Dotori       |   |
|          | Selectare rap | ortari        |          |             |                     |                  |                                 |   |
|          | Cod NCS       | 01            | Denun    | nire NCS N  | CS 01 -13.12.2019   |                  |                                 |   |
|          | Tip resurs:   | Cod resursa   | An       | UM          | Cantitate depasiri  | Cantitate NCS    | Denumire resursa                | - |
|          | Articol       | CA01A1        | 82       | M CUB       | 60.00000            | 45.00000         | TURNARE BETON SIMPLU IN FUNDAT  |   |
|          | Articol       | CN01A1        | 82       | MP          | 500.00000           | 500.00000        | ZUGRAVELI CU DOUA STRATURI DE L |   |
|          |               |               |          |             |                     |                  |                                 |   |
|          |               |               |          |             |                     |                  |                                 |   |
|          |               |               |          |             |                     |                  |                                 | _ |
|          |               |               |          |             |                     |                  |                                 |   |
|          |               |               |          |             |                     |                  |                                 | _ |
|          |               |               |          |             |                     |                  |                                 | - |
|          |               |               |          |             |                     |                  |                                 |   |
| H        | •             | •             | •        |             |                     |                  | •                               | • |
|          |               |               |          |             | Genereaza NC S      | <b>Abando</b>    | n                               |   |
|          |               |               |          |             |                     |                  |                                 |   |
| <b>_</b> | Coefrec       | Dreia compoz  | Tranef r | rot Transf  | ret Salv pret Reca  | alc. dev Gener M | <u>۲</u>                        |   |
|          | coerriec.     | Freia compoz. | mansi. F | net mailsi. | area Salvipret Reca | dener. we        |                                 |   |

In urma acestei operatiuni se va genera o **Nota de comanda suplimentara** in care vor fi cuprinse toate cantitatile suplimentare prestabilite pe coloana **Cantitate NCS**.

Notei de comanda suplimentara astfel adaugata i se vor atasa raportarile care au stat la baza generarii acesteia, in care se vor regasi articolele de deviz suplimentare, asa cum au aparut ele cronologic in decursul executiilor din santier.

| nos Devize / NO | cs                    |                 |            |             |             |             |         |                        |                   | - • •         |
|-----------------|-----------------------|-----------------|------------|-------------|-------------|-------------|---------|------------------------|-------------------|---------------|
| Antet           | om <u>p</u> ozitie    | E <u>x</u> tras | Apart      | enenta      | Tra         | nsp. TRA    | Trans   | p. auto                | Transp. C.F.      | Dotari        |
| Pr              | eturi 449 🗕 🛛 P       | returi          | lei noi 📃  | Coef.       |             | Altele      | -       |                        |                   | 48            |
| Mat             | 74                    | 10              | ),377.07   | 139         | Gr          | 5.0         | 651 T   | Valoa                  | re C+M:           |               |
| Man             | 2,257                 | 1               | ,997.80    | 0.8849      | Ore         |             | 168 h   | Echip                  | amente:           |               |
| Uti             | 70                    |                 | 67.50      | 0.9524      | <u>F</u> in |             |         | Utilaj                 | e transp.:        |               |
| Tra             | 6                     |                 |            |             | Pla         | i           |         | Dotar                  | i:                |               |
| Tot             | 2,409                 | 12              | 2,442.37   | 5           |             |             |         | Chelt                  | . transp.:        |               |
| Data introdu    | ucere: Refer          | inta de         | contare:   | Afisare     | :           | Varia       | anta:   |                        |                   |               |
| 13.12.2019      |                       |                 |            | 449         | 🔊 nou       | HG 28/2008  | ,Ord.10 | 14/874 <mark>Su</mark> | bantreprenor:     | -             |
| Executant:      | TEST 💌                |                 | SC TEST S  | RL          |             |             |         |                        |                   |               |
| Lucrare:        | TEST 💌                |                 | Bloc locui | nte         |             |             |         |                        |                   |               |
| Obiect:         | 0001 💌                |                 | Construct  | ii          |             |             |         |                        |                   |               |
| Categorie:      | 01                    | -               | Rezistent  | а           |             |             |         |                        |                   |               |
| Stadiu fizic:   | -                     |                 |            |             |             |             |         |                        |                   |               |
| NCS:            | 01                    |                 | NCS 01 -   | 13.12.2019  | 9           |             |         |                        |                   |               |
| Pozitie (       | Cod resursa           | An              | UM         | Cantita     | ate         |             |         | Denumi                 | re resursa        | *             |
| ▶ 3 CA0         | 01A1                  | 82              | M CUB      | 45.0        | 0000        | TURNARE E   | BETON   |                        | FUNDATII(CON      | TINUE,IZOLATI |
| 5 CN            | 01A1                  | 82              | MP         | 500.0       | 0000        | ZUGRAVEL    | I CU DO | UA STRAT               | TURI DE LAPTE D   | E VAR (SPOIE  |
|                 |                       |                 |            |             |             |             |         |                        |                   |               |
|                 |                       | + +             |            | 1           |             |             |         |                        |                   |               |
|                 | . )_                  |                 |            |             |             |             |         | )(                     |                   |               |
| Coef.rec. Pre   | eia compoz. <b>Tr</b> | ansf. p         | ret Transf | .ret. Salv. | pret        | Recalc. dev | Rest e  | kec. Norn              | ne>capit Calc. in | vers          |

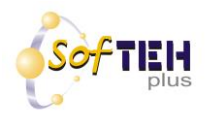

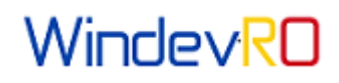

Concomitent cantitatile suplimentare de articole de deviz adaugate in raportarile atasate NCS-ului curent vor disparea din raportarile initiale atasate devizului; in acest fel suma cantitatilor de articole de deviz cuprinse in raportarile corespunzatoare devizului si NCS-urilor aferente acestuia va ramane coonstanta.

### ATENTIE

In cazul in care utilizatorul sterge raportari atasate NCS-urilor generate automat la un anumit moment dat, cantitatile suplimentare de articole de deviz cuprinse in acestea se vor pierde.

Acest lucru se produce deoarece cantitatile suplimentare care au fost anulate din raportarile atasate unui deviz pentru a fi adaugate prin compensare in raportarile atasate NCS-urilor aferente aceluiasi deviz se vor sterge odata cu stergerea raportarilor respective.

Mentionam deasemeni ca un NCS care are prevazute raportari nu se va putea sterge decat in situatia in care au fost sterse mai intai toate raportarile atasate la acesta.

### 9.4 Generarea automata de Situatii de Plata pe baza raportarilor din santier

In cazul in care doreste, utilizatorul poate **genera automat situatii de plata** pe baza cantitatilor de articole de deviz existente in raportarile inregistrate pana la un anumit moment dat.

Pentru aceasta se adauga mai intai o situatie de plata la nivelul ferestrei **Arbore de devize** similar ca in versiunile de windevro anterioare.

| 🕈 Arbore de devize                                                                                                    |                                              | - • ×         |
|----------------------------------------------------------------------------------------------------|----------------------------------------------|---------------|
| Directie cautare Text cautat                                                                                                    |                                              | www.windev.ro |
| <ul> <li>         ■ ROOT (RADACINA)      </li> <li>         ■ Ix 01 (SC ZZZ SRL)      </li> <li>         ■ IX TEST (SC TEST SRL)      </li> <li>         ■ I TEST (Bloc locuinte) [907/201      </li> <li>         ■ 0b 0001 (Constructii)      </li> </ul> | 6- lei noi]                                  |               |
| D 01 (Instalatii Sanitare                                                                                                    | Vizualizare / modificare<br>Listare rapoarte |               |
|                                                                                                    | Adaugare nota de renuntare                   |               |
|                                                                                                    | Adaugare plata                               |               |
|                                                                                                    | Adaugare NCS                                 |               |
|                                                                                                    | Stergere                                     |               |
|                                                                                                    |                                              | _             |

Ulterior se va apela butonul **Cant.rap.** existent la nivelul ferestrei **Situatii de plata /NR**, partea inferioara a ferestrei.

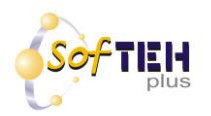

| P Situatii de plata / NR      |                   |                             |           |                 |                  |                      |
|-------------------------------|-------------------|-----------------------------|-----------|-----------------|------------------|----------------------|
| Antet Compozitie Extras       | Apartenenta       | a Transp. TRA               | Trar      | nsp. auto       | Transp. C.F.     | Dotari               |
| Preturi 449 _ Preturi le      | Altele            |                             | 1         | Oferta initiala | 22               |                      |
| Mat                           |                   | Gr                          | т         | 17.1            | 18 T             | 69,993.59            |
| Man                           |                   | Ore                         | h         | 27              | 79 h             | 33,339.60            |
| Uti                           |                   | Fin                         |           | 1               | 20520            | 000.05               |
| Tot                           |                   | Data limita<br>raportari    |           | 10.12.20        | 19               | 263.25<br>103,596.44 |
| Data: 07.01.2020 Afisare:     | ) 449 💿 nou       | Info. Categ.:               | 01        | v Inst          | talatii Sanitare |                      |
| Executant: TEST 🚽 SC TEST S   | RL                | St. fizic:                  |           | -               |                  |                      |
| Lucrare: TEST - Bloc locuir   | ite               | NCS:                        | -         | -               |                  |                      |
| Obiect: 0002 💌 Instalatii     |                   | Plata:                      | 01        | Pla             | ata 01           |                      |
| Pozitie Capitol Cod resursa   | An UM Cant.       | init NR Plati ante          | rioare    | Cant. exec.     | Rest de exec.    | Denumire re 🔺        |
| ▶ 1 SA02A1                    | 82 M 50           | 00.00000 0.0                | 00000     | 0.00000         | 5000.00000       | TEAVA OTE            |
| 2 SB02A1                      | 82 M 10           | 00.00000 0.0                | 00000     | 0.00000         | 1000.00000       | TUBURI FO            |
| 3 SC02A1                      | 82 BUC.           | 2.00000 0.0                 | 00000     | 0.00000         | 2.00000          | CADA BAIE,           |
| 4 SD02A1                      | 82 BUC.           | 4.00000 0.0                 | 00000     | 0.00000         | 4.00000          | ROBINET D            |
| 5 TRA01A10                    | 82 TON            | 15.00000 0.0                | 00000     | 0.00000         | 15.00000         | TRANSPOF             |
|                               |                   |                             |           |                 |                  |                      |
|                               |                   |                             |           |                 |                  |                      |
| Coef.rec. Rest executat=0 Tra | nsf. preturi) Sal | ve <u>z</u> preturi) Recalc | . plata ( | Cant. % Cant.   | rap.             |                      |

In continuare se va deschide o noua fereastra intitulata **Selectare raportari** la nivelul careia utilizatorul va marca pe coloana **Selectez** ultima raportare din punct de vedere cronologic pana la care doreste preluarea executiilor nedecontate din raportarile anterioare acesteia, incluzand si cantitatile din raportarea marcata.

Se finalizeaza operatiunea apeland butonul Salveaza.

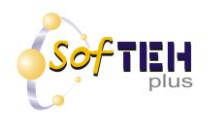

| <b>Pl</b> Situatii | de plata /       | NR       |                 |            |                 |       |                     |             |           |             |       |                 |        |         |
|--------------------|------------------|----------|-----------------|------------|-----------------|-------|---------------------|-------------|-----------|-------------|-------|-----------------|--------|---------|
| Antet              | Compo            | zitie    | E <u>x</u> tras |            | Apa <u>r</u> te | nenta | a Ti                | ransp. TF   | RA        | Fransp. aut | 0     | Transp. C.F.    | Dota   | ri      |
|                    | Preturi 4        | 49 _     | Preturi le      | ei noi     | - Co            | ef    | 1                   | Altele      | e e       |             |       | Oferta initiala | 1      | 22      |
| Mat                |                  |          |                 |            |                 |       | Gr                  |             | 1         |             | 17.11 | 18 T            | 69,99  | 3.59    |
| Man                |                  |          |                 |            |                 |       | Ore                 |             | ł         | 1           | 277   | 79 h            | 33,33  | 9.60    |
| Tra                |                  |          |                 |            |                 |       | Fin                 |             |           | _           | 12    | 20520           | 26     | 3 25    |
| Tot                |                  |          |                 |            |                 |       | Data lii<br>raporta | mita<br>ari |           | 10.1        | 2.201 | 19              | 103,59 | 6.44    |
| Data:              | 07.01.20         | 20 A     | Afisare:        | <b>4</b> 4 | 9 💿 n           | ou    | Info.               | Categ.:     | 01        | -           | Inst  | alatii Sanitare |        |         |
| Executa            | nt: TEST         | r 🖵 S    | SC TEST         | SRL        |                 |       |                     | St. fizio   | :         | -           | _     |                 |        |         |
| Lucrare:           | TEST             | r 🖵 e    | Bloc locui      | inte       |                 |       |                     | NCS:        |           | -           |       |                 |        |         |
| Obiect:            | 0002             | 2 🖵 li   | nstalatii       |            |                 |       |                     | Plata:      | 01        |             | Pla   | ta 01           |        |         |
| Pozitie            | Capitol          | Cod      | l resursa       | An         | UM              | Cant  | init - N            | R Plati a   | nterioare | Cant ex     | ec.   | Rest de exec.   | Denumi | re re 🔺 |
| ▶ 1                |                  | SA02     | 2A1             | 82         | M               | 50    | 00.0000             | 0           | 0.00000   | 0.0         | 0000  | 5000.00000      | TEAVA  | OTE     |
| 2                  |                  | SB02     | 2A1             | 82         | м               | 10    | 00.0000             | 0           | 0.00000   | 0.0         | 0000  | 1000.00000      | TUBUR  | IFO     |
| 3                  |                  | Selecta  | ire raporta     | ari        |                 |       |                     |             |           | •           |       |                 | 1      | E,      |
| 4                  |                  | Sele     | ctez Data       | a intro    | ducer           | e     | Cod                 |             |           | Denun       | nire  |                 |        |         |
|                    | $\left  \right $ | <b>v</b> | 27.1            | 2.201      | 19              | 01    |                     | Raport      | tare 01   |             |       |                 |        | F       |
|                    |                  | V        | 07.0            | )1.202     | 20              | 02    |                     | Raport      | tare 02   |             |       |                 |        | - T     |
| Coofir             |                  |          |                 |            |                 |       |                     |             |           |             |       |                 |        |         |
| Coelite            | . ке             |          |                 |            |                 |       |                     |             |           |             |       |                 |        |         |
|                    |                  |          |                 |            |                 |       |                     |             |           |             |       |                 |        |         |
|                    |                  |          |                 |            |                 |       |                     |             |           |             |       |                 |        |         |
| Salveaza Salveaza  |                  |          |                 |            |                 |       |                     |             |           |             |       |                 |        |         |

Pe coloana **Cant.exec.** din fereastra **Situatii de plata /NR** se vor completa automat valorile rezultate prin insumarea tuturor cantitatilor de articole de deviz raportate ca executate din raportarile stabilite prin marcarea anterioara de catre utilizator.

Mentionam ca valorile propuse pe coloana **Cant.exec.** vor fi in limita cantitatilor regasite in devizul oferta initial. Orice depasire a acestor cantitati se va regasi in NCS-urile generate automat conform celor detaliate anterior.

Mentionam deasemeni ca utilizatorul poate edita cantitatile propuse in coloana **Cant.exec.** conform eventualelor cerinte ale beneficiarului care poate accepta la plata aceste cantitati integral sau partial.

Eventualele diferente nedecontate vor fi repropuse ulterior pe coloana **Cant.exec.** la generarea automata a urmatoarei situatii de plata, impreuna cu cantitatile de articole de deviz consemnate in raportarile din santier ulterioare ultimei raportari care a stat la baza generarii ultimei situatii de plata.

Preturile unitare ale resurselor din extrasele situatiilor de plata precum si retetele articolelor de deviz /normelor decontate in situatiile de plata vor respecta preturile unitare si retetele corespunzatoare din devizele oferta contractate.

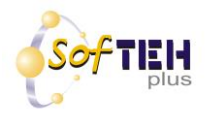

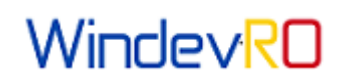

## 9.5 Generarea de rapoarte comparative valorice si cantitative Ofertat vs. Decontat vs. Executat

Primele borderouri prezentate sunt Borderourile centralizatoare pe obiectiv sau obiect care pun in evidenta valorile decontate versus cele executate.

### ATENȚIE!

Pentru ca informațiile din borderouri să fie corecte este necesar ca în rubrica **Data de introducere** aferenta devizelor, raportărilor, plăților, NCS-urilor și NR-urilor să fie trecute datele calendaristice corespunzătoare momentelor la care se face referire. În mod implicit data calendaristică propusă în rubrica menționată mai sus este data calculatorului; utilizatorul va avea grijă să modifice această dată, dacă este cazul, corespunzător momentului la care face referire raportarea, plata, etc.

#### OBSERVATII

Mentionam ca informatiile afisate in Borderourile descrise mai jos pot fi la nivel de valori recapitulate conform oferta sau la nivel de cheltuieli directe conform raportari functie de parametrii de listare stabiliti de catre utilizator.

Setarea implicita din fereastra Parametrii de listare este cu bifa pe optiunea Valori recapitulate, ceea ce va conduce la listarea Borderourilor in valori recapitulate conform oferta.

| Time<br>report       BORDEROU CENTRALIZATOR DE PRODUCTE OFERTAT VS DECONTAT VS EXECUTAT(inclusiv NCS-uri)<br>In perioada <-DTOC(gdData1)>> - <-DTOC(gdData2)>>       Denumire formular/ anexa:         Directe cautare       text cautat       www.windex/0       (PX ) Ord 874 - C7 - edras manopera<br>(PX ) Ord 874 - C7 - edras manopera<br>(PX ) Ord 874 - C7 - edras manopera                                                                                                    | 📊 Listare                                                                                                    |                                                                                | [                                                                                                    |                                 |
|----------------------------------------------------------------------------------------------------|----------------------------------------------------------------------------------------------------|--------------------------------------------------------------------------------|----------------------------------------------------------------------------------------------------|---------------------------------|
| Directie cautar       Www.wmddev.co       (PX.) Ord.874-C7 - extras manopera         Image: Strate in sugs       (PX.) Ord.874-C7 - extras manopera         Image: Strate in sugs       (PX.) Ord.874-C7 - extras manopera         Image: Strate in sugs       (PX.) Ord.874-C7 - extras manopera         Image: Strate in sugs       (PX.) Ord.874-C7 - extras manopera         Image: Strate in sugs       (PX.) Ord.874-C7 - extras manopera         Image: Strate in sugs       (PX.) Ord.874-C7 - extras manopera         Image: Strate in sugs       (PX.) Ord.874-C7 - extras manopera         Image: Strate in sugs       (PX.) Ord.874-C7 - extras manopera         Image: Strate in sugs       (PX.) Ord.874-C7 - extras manopera         Image: Strate in sugs       (PX.) Ord.874-C8 - extras utiliaje         Image: Strate in sugs       (PX.) Ord.874-C8 - extras utiliaje         Image: Strate in sugs       (PX.) Ord.874-C8 - extras utiliaje         Image: Strate in sugs       (PX.) Ord.874-C8 - extras utiliaje         Image: Strate in sugs       (PX.) Ord.874-C8 - extras utiliaje         Image: Strate in sugs       (PX.) Ord.874-C8 - extras utiliaje         Image: Strate in sugs       (PX.) Ord.874-C8 - extras utiliaje         Image: Strate in sugs       (PX.) Ord.874-C8 - extras utiliaje         Image: Strate in sugs       (PX.) Ord.874-C8 - extras utiliaje <th>Titlu         BORDEROU CENTRALIZATOR DE PRODUCTIE           raport         in perioada &lt;<dtoc(gddata1)>&gt; - &lt;<dtoc(gddata1)>&gt; - &lt;</dtoc(gddata1)></dtoc(gddata1)></th> <th>OFERTAT VS DECONTAT VS EXECU<br/>ata2)&gt;&gt;</th> <th>JTAT(inclusiv NCS-uri) Denumire for</th> <th>mular/ anexa:</th> | Titlu         BORDEROU CENTRALIZATOR DE PRODUCTIE           raport         in perioada < <dtoc(gddata1)>&gt; - &lt;<dtoc(gddata1)>&gt; - &lt;</dtoc(gddata1)></dtoc(gddata1)> | OFERTAT VS DECONTAT VS EXECU<br>ata2)>>                                        | JTAT(inclusiv NCS-uri) Denumire for                                                                                                    | mular/ anexa:                   |
| Response of the control of the control of the con                                                                                                    | Directie cautare Text cautat          Image: Image: Image                                                                                                    | www.windevro                                                                   | <ul> <li>(PX) Ord.874- C7 - extras manopera</li> <li>(PX) Ord.874- C8 - extras utilaje</li> <li>(PX) Ord.874- C9 - extras utilaje</li> <li>(L) Resurse cu preturi diferite in devize diferite</li> <li>(LGX) Borderou centralizator obiectiv (inclusiv NCS-<br/>(LGX) Borderou centralizator obiect (inclusiv NCS-<br/>(LX) Borderou NR-uri si NCS-uri in perioada</li> <li>(LX) Borderou centralizator obiectiv ofertat vs deco</li> </ul> | -uri)<br>uri)<br>ntat vs execut |
| Destinatie: Implicit   Varianta font: Implicit   Implicit Semanta   Implicit Implicit   Implicit Implicit   Implic                                                                                                    | Image: Non-State Non-State Non-Sta                                                                                                    | Executant TEST<br>Objectiv TEST                                                | SC TEST SRL<br>Bloc locuinte                                                                                                    | at<br>kecutat                   |
| Grupa IIA Ordin marime (a) unitati (b) mil (b) milioane Zecimale 2   Per. 0.1.11.2019 30.12.2019 Moneda Image: Numai total   Image: Antet Image: Decimal total Image: Decimal total Image: Decimal total                                                                                                    | Destinatie: E E G<br>Varianta font: Implicit Semm                                                                                                    | Fara Valori Subantrep<br>Valori recapitulate<br>Se aplica V proc. OS si la NCS | renori 📄 Selectare dupa 💿 Cod 🕥 Denum<br>🗇 Valori conform executie<br>🕼 proc. PR si la NCS 📝 proc. DN si la NCS                                                                                                    | ire mprimanta                   |
| Data listarii 12 12 2010                                                                                                    |                                                                                                    | Grupa IIA Ordin marime () ur<br>Per. 01.11.2019 30.12.2019<br>Antet            | iitati © mii © milioane Zecimale 2 🛬<br>Moneda                                                                                                    | gina                            |

Debifarea optiunii Valori recapitulate va conduce la listarea Borderourilor in valori cheltuieli directe coform oferta.

In cazul in care se doreste ca valorile aferente executiilor sa fie calculate pe baza preturilor unitare si a consumurilor consemnate in raportari (diferite de cele consemnate in devizul oferta) se va bifa optiunea Valori cf.executie din fereastra Parametrii de listare.

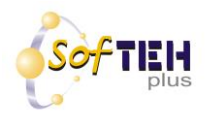

| Parametrii listare: Borderou centraliz | ator obiectiv ofertat vs decontat vs executat (inclusiv NC               |  |  |  |  |  |  |
|----------------------------------------|--------------------------------------------------------------------------|--|--|--|--|--|--|
| Executant TEST                         | SC TEST SRL                                                              |  |  |  |  |  |  |
| Obiectiv TEST                          | Bloc locuinte                                                            |  |  |  |  |  |  |
|                                        |                                                                          |  |  |  |  |  |  |
|                                        |                                                                          |  |  |  |  |  |  |
|                                        |                                                                          |  |  |  |  |  |  |
|                                        |                                                                          |  |  |  |  |  |  |
| 🔲 Fara Valori 📃 Subantrep              | renori 🔲 Selectare dupa 💿 Cod 💿 Denumire                                 |  |  |  |  |  |  |
| Valori recapitulate                    | Valori conform executie                                                  |  |  |  |  |  |  |
| Se aplica 🔽 proc. OS si la NCS         | Se aplica 📝 proc. OS si la NCS 📝 proc. PR si la NCS 📝 proc. DN si la NCS |  |  |  |  |  |  |
| Grupa IIA Ordin marime 💿 un            | itati 🔘 mii 🔘 milioane 🛛 Zecimale 🛛 2 🚔                                  |  |  |  |  |  |  |
| Per. 01.11.2019 30.12.2019             | Moneda 🛛 🔍 Numai total                                                   |  |  |  |  |  |  |
| 🗖 Antet                                | 🗌 Pe fiecare pagina                                                      |  |  |  |  |  |  |
| Data listarii 13.12.2019               | 🕢 Accepta 🚫 Renunta                                                      |  |  |  |  |  |  |

Pentru ca informatiile cuprinse in Borderouri sa fie complete este necesar ca toate executiile suplimentare fata de devizul oferta care au fost consemnate in raportari sa fie atasate unor NCS-uri. In cazul in care exista executii suplimentare care nu sunt prinse in NCS-uri, valoarea acestor executii va fi luata in considerare in Borderouri doar pentru varianta de afisare in cheltuieli recapitulate /directe conform executii (cu bifa pe optiunea Valori conform executie).

Borderoul centralizator al valorilor Ofertate versus Decontate versus Executate, inclusiv NCS-urile aferente, la nivel de Obiectiv (Lucrare), defalcat pe obiecte

Acest raport este o varianta extinsa a raportului existent in versiunile anterioare, intitulat **Borderou** centralizator obiectiv (inclusiv NCS-uri), in care apar suplimentar informatii cu privire la valoarea executiilor (in preturi de oferta sau preturi de executie), a diferentei dintre valoarea decontarilor si a executiilor precum si a valorii restului de executat, informatii detaliate la nivel de obiect.

Referitor la acest raport mentionam ca in cazul in care exista diferente intre cantitatile de articole de deviz executate cuprinse in raportari si cele acceptate la decontare cuprinse in situatiile de plata, raportul va pune in evidenta valoarea productiei executate si nedecontate sau decontate in avans detaliata la nivel de obiect.

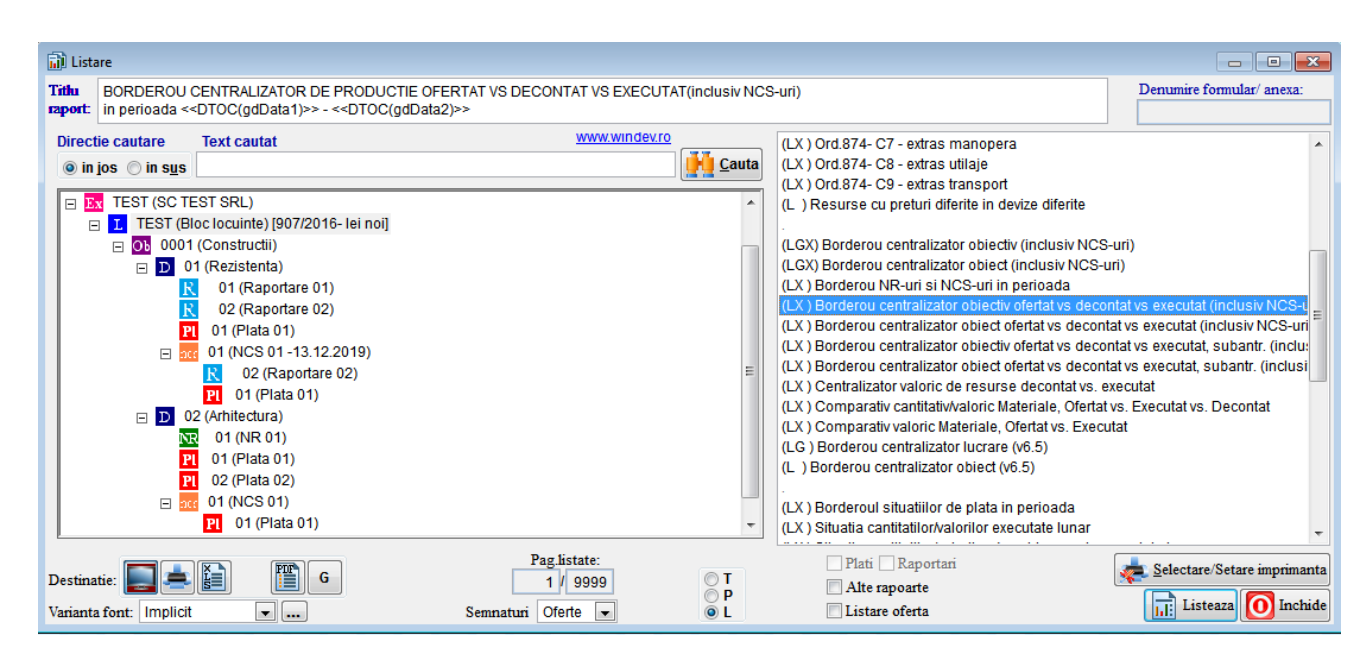

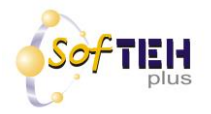

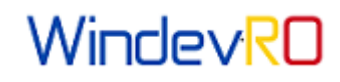

**Borderoul centralizator al valorilor Ofertate versus Decontate versus Executate, inclusiv NCS-urile** aferente, la nivel de **Obiect**, defalcat pe categorii de lucrari (devize).

Acest raport este o varianta extinsa a raportului existent in versiunile anterioare, intitulat **Borderou** centralizator obiect (inclusiv NCS-uri), in care apar suplimentar informatii cu privire la valoarea executiilor (in preturi de oferta sau preturi de executie), a diferentei dintre valoarea decontarilor si a executiilor precum si a valorii restului de executat, informatii detaliate la nivel de devize /NCS-uri.

Referitor la acest raport mentionam ca in cazul in care exista diferente intre cantitatile de articole de deviz executate cuprinse in raportari si cele acceptate la decontare cuprinse in situatiile de plata, raportul va pune in evidenta valoarea productiei executate si nedecontate sau decontate in avans detaliata la nivel de devize /NCS-uri.

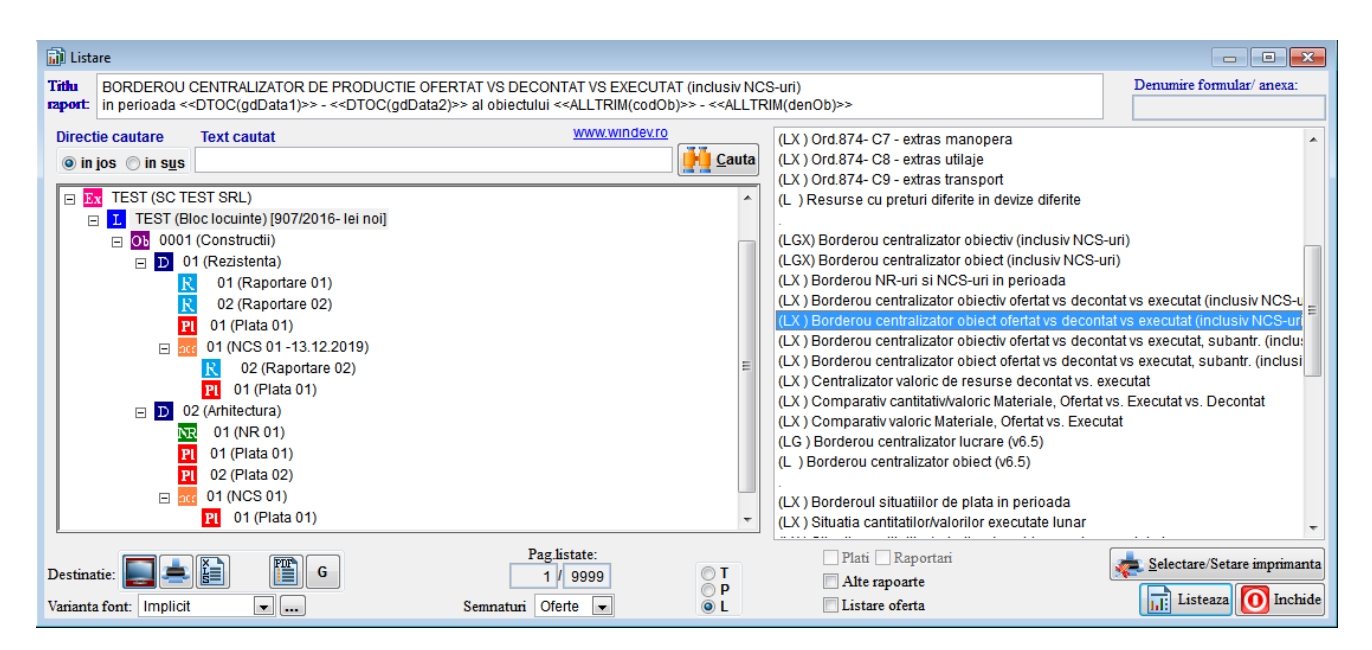

Borderoul centralizator al valorilor Ofertate versus Decontate versus Executate + subantreprenori, inclusiv NCS-urile aferente, la nivel de Obiectiv (Lucrare), defalcat pe obiecte

| 前 Listare                   |                                                                                                    |                                                                                                    |                                                |                   |                                                                                                    |                                                                                                    |        |
|-----------------------------|----------------------------------------------------------------------------------------------------|----------------------------------------------------------------------------------------------------|------------------------------------------------|-------------------|----------------------------------------------------------------------------------------------------|----------------------------------------------------------------------------------------------------|--------|
| Titlu BC<br>raport: in      | ORDEROU (<br>perioada <<                                                                                                    | CENTRALIZATOR DE PRODUCTIE<br>DTOC(gdData1)>> - < <dtoc(gdd< td=""><td>OFERTAT VS DECONTAT VS EX<br/>ata2)&gt;&gt;</td><td>ECUTAT, SUE</td><td>ANTR. (inclusiv NCS-uri)</td><td>Denumire formular/ anexa:</td><td></td></dtoc(gdd<>                                                                                                    | OFERTAT VS DECONTAT VS EX<br>ata2)>>           | ECUTAT, SUE       | ANTR. (inclusiv NCS-uri)                                                                                                    | Denumire formular/ anexa:                                                                                                    |        |
|                             | Cautare i in sus i ITEST (SC TE C TEST (SC TE C TEST (SC TE C TEST (SC TE C TEST (SC TE C TEST (SC TE C TEST (SC TE C TEST (SC TE C TEST (SC TE C TEST (SC TE C TEST (SC TE C TEST (SC TEST (SC | Text cautat           Image: Str SRL           boc locuinte) [907/2016- lei noi]           (Constructii)           1 (Rezistenta)           01 (Raportare 01)           02 (Raportare 02)           01 (Plata 01)           01 (NcS 01 - 13.12.2019)           N           02 (Raportare 02)           10 (NCS 01 - 13.12.2019)           N           01 (Plata 01)           2 (Arbitectura)           01 (NR 01)           01 (NR 01)           02 (Plata 01)           02 (Plata 01)           02 (Plata 01)           03 (NCS 01)           11 01 (Plata 01)           02 (Plata 02)           01 (NCS 01)           11 01 (Plata 01)           12 01 (Plata 01)           13 01 (Plata 01)           14 01 (Plata 01)           15 01 (Plata 01)           16 01 (Plata 01)           17 01 (Plata 01)           18 01 (Plata 01)           19 01 (Plata 01)           10 01 (Plata 01) | www.windev.ro                                  | E                 | (LX) Ord.80-F4 - lista cantutilaje,echipame<br>(LX) Ord.80-F4 - lista cantutilaje,echipame<br>(LX) Ord.874-C5 - cantitati de lucrari<br>(LX) Ord.874-C5 - cantitati de lucrari<br>(LX) Ord.874-C5 - extras materiale<br>(LX) Ord.874-C7 - extras manopera<br>(LX) Ord.874-C9 - extras transport<br>(L) Ord.874-C9 - extras transport<br>(L) Ord.874-C9 - extras transport<br>(L) Ord.874-C9 - extras transport<br>(L) Borderou centralizator obiectiv (inclusi<br>(LGX) Borderou centralizator obiect (inclusiv<br>(LX) Borderou centralizator obiect ofertat vs<br>(LX) Borderou centralizator obiect ofertat vs<br>(LX) Borderou centralizator obiect ofertat vs<br>(LX) Borderou centralizator obiect ofertat vs<br>(LX) Borderou centralizator obiect ofertat vs<br>(LX) Borderou centralizator obiect ofertat vs<br>(LX) Borderou centralizator obiect ofertat vs<br>(LX) Borderou centralizator obiect ofertat vs<br>(LX) Comparativ cantitativ/valoric Materiale,<br>(LX) Comparativ valoric Materiale, Ofertat vs<br>(LG) Borderou centralizator chierale (v6.5) | rite tehn., dotari<br>tivului<br>rite E<br>iv NCS-uri)<br>NCS-uri)<br>a<br>s decontat vs executat (inclusiv<br>decontat vs executat, subantr. (inclusiv<br>decontat vs executat, subantr. (inclusiv<br>decontat vs executat, subantr. (inclusiv<br>decontat vs. Executat, subantr. (inclusiv<br>decontat vs. Executat, subantr. (inclusiv<br>decontat vs. Executat, subantr. (inclusiv<br>decontat vs. Executat, subantr. (inclusiv<br>decontat vs. Executat, subantr. (inclusiv<br>decontat vs. Executat, subantr. (inclusiv<br>decontat vs. Executat, subantr. (inclusiv<br>decontat vs. Executat, subantr. (inclusiv<br>decontat vs. Executat, subantr. (inclusiv<br>decontat vs. Executat, subantr. (inclusiv<br>decontat vs. Executat, subantr. (inclusiv) | iv NCS |
| Destinatie:<br>Varianta for | nt: Implicit                                                                                                    | G G                                                                                                    | Pag.listate:<br>1 / 9999<br>Semnaturi Oferte 💌 | ◯ T<br>◯ P<br>◉ L | <ul> <li>Plati Raportari</li> <li>Alte rapoarte</li> <li>Listare oferta</li> </ul>                                                                                                    | Selectare/Setare imprimanta                                                                                                    |        |

Acest raport este o varianta extinsa a primului Borderou prezentat in care apar suplimentar informatii cu privire la valoarea executiilor raportate de subcontarctantii care sunt de tip Terti (in preturi de oferta

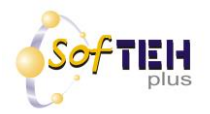

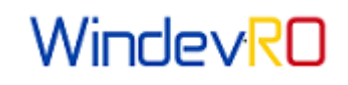

sau preturi de executie functie de configurarea parametrilor de listare), informatii detaliate la nivel de obiect.

Practic in plus fata de Valoarea executiilor apare si informatia Din care valoare executie terti.

#### OBSERVATIE

In cazul in care exista raportari fara formatiuni de lucru atasate la rubrica Subantreprenor sau din partea unor formatiuni de lucru declarate in Nomenclatorul de subantreprenori, dar care nu sunt marcate cu T (sunt formatiuni de lucru proprii ale executantului), executiile din aceste raportari nu se vor regasi in coloana intitulata Din care executie terti aferenta rapoartelor Borderoau centralizator ofertat vs decontat vs executat, subantreprenori (inclusiv NCS-uri) listate la nivel de Obiectiv sau la nivel de Obiect.

Borderoul centralizator al valorilor Ofertate versus Decontate versus Executate + subantreprenori, inclusiv NCS-urile aferente, la nivel de Obiect, defalcat pe categorii de lucrari (devize)

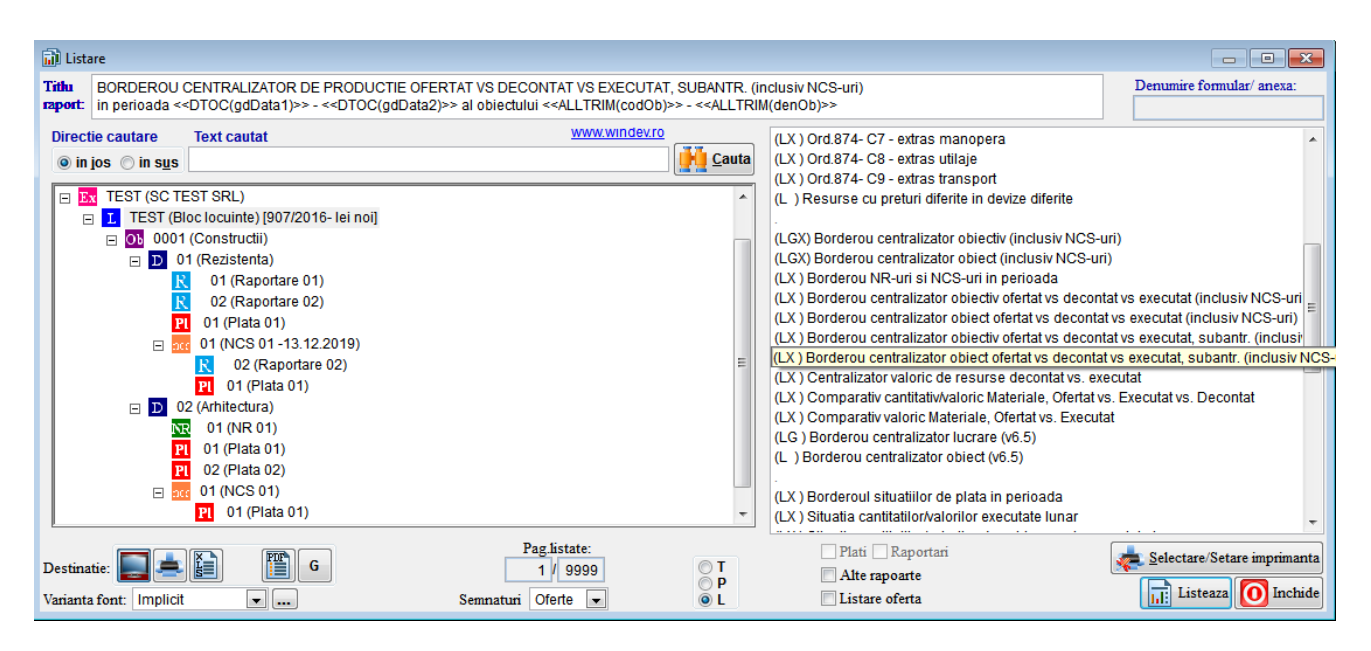

Acest raport este o varianta a Borderoului anterior, cu informatii detaliate la nivel de categorii de lucrari (devize).

Centralizatorul valoric de resurse Decontat versus Executat detaliat la nivel de categorii de lucrari (devize) poate fi listat pentru materiale, manopera, utilaje sau transport functie de alegerea utilizatorului.

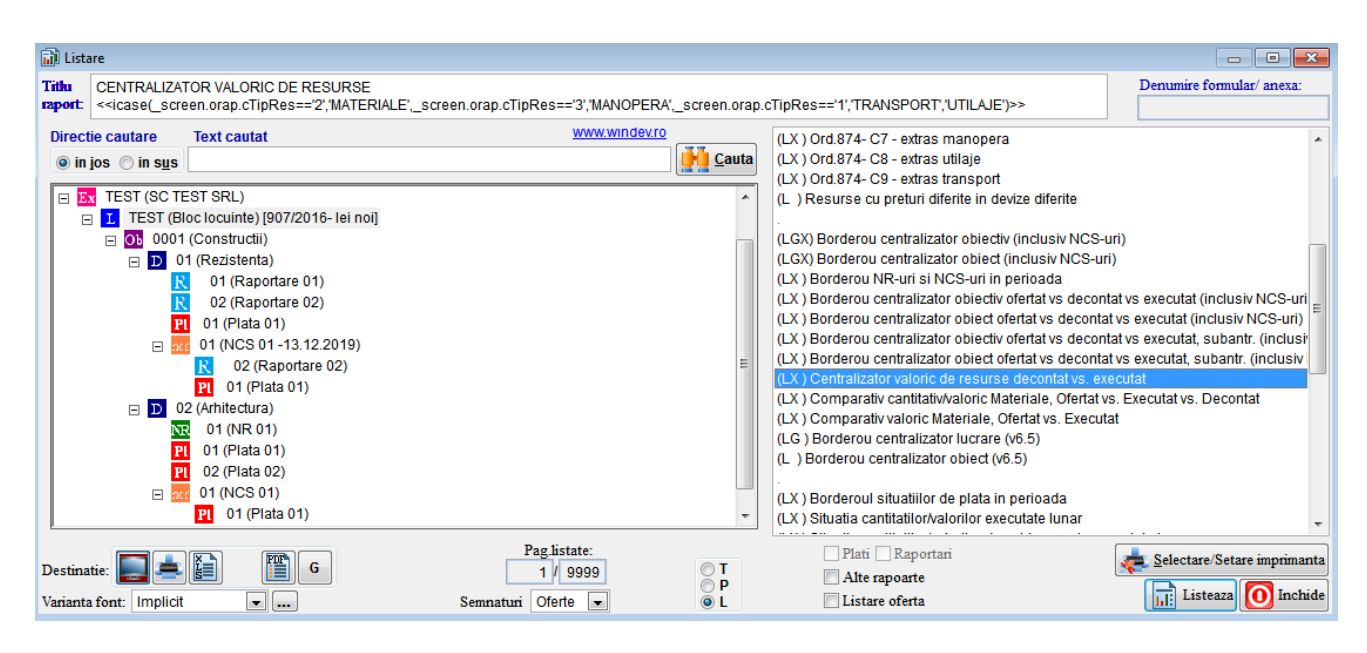

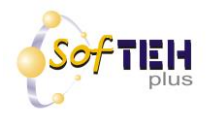

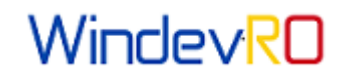

Acest raport pune in evidenta valoarea resurselor ofertate, decontate si puse in opera conform raportarilor de executie, restul de decontat, restul de executat precum si diferenta valorica dintre resursele decontate prin situatii de plata si cele puse in opera consemnate in raportarile de executie.

#### Referitor la acest raport mentionam urmatoarele:

-informatiile din acest centralizator sunt calculate de la inceputul lucrarii pana la data calendaristica consemnata in fereastra Parametrii de listare in dreptul optiunii Pana la:

-informatiile din acest centralizator sunt calculate la nivel de **valori cheltuieli directe conform oferta** cu exceptia coloanelor **4 – Executie** si **5 – Decontat- Executat** unde valorile afisate sunt atat la nivel de **cheltuieli directe conform oferta** cat si la nivel de **cheltuieli directe conform raportari de executie**.

-valoarea cheltuielilor directe conform oferta din coloanele 4 si 5 contine exclusiv valoarea resurselor din articolele de deviz existente in devizele oferta si eventual din NCS-urile aferente acestora (in ultimul caz trebuie bifata optiunea NCS-uri din fereastra Parametrii de listare: Centralizator valoric de resurse decontat vs. executat).

In dreptul informatiei Val.cf.raportare din cele doua coloane mentionate se va regasi suplimentar si valoarea eventualelor resurse provenite din executiile suplimentare fata de oferta care nu au fost cuprinse in NCS-uri.

-in cazul **executiilor subcontractate** valorile corespunzatoare resurselor acestora vor fi luate in considerare la nivelul rapoartelor doar in cazul in care se bifeaza optiunea "**Subantreprenori**" existenta in fereastra **Parametrii de listare: Centralizator valoric de resurse decontat vs. executat**.

Centralizator valoric de resurse materiale Decontat versus Executat detaliat la nivel de categorii de lucrari (devize)

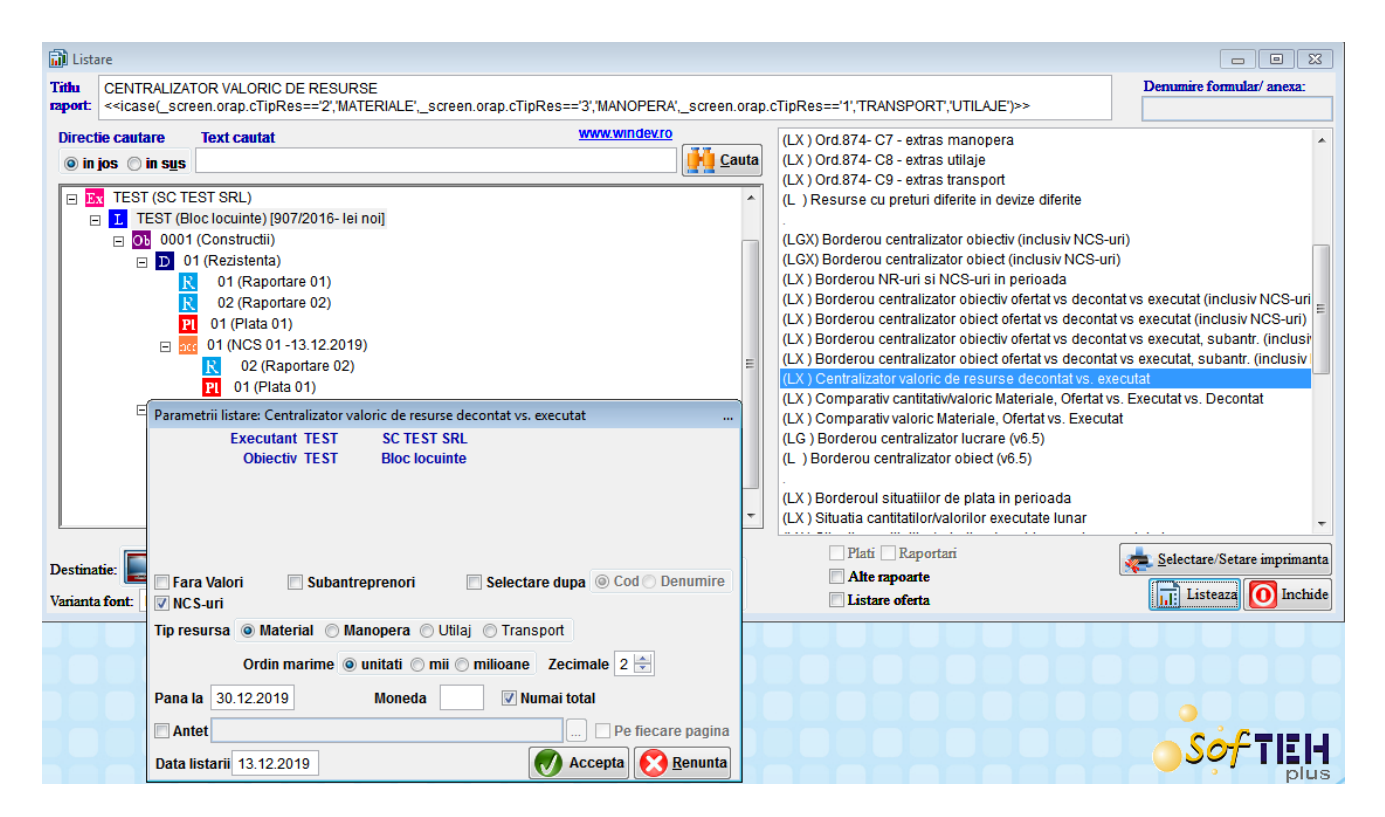

Centarlizator valoric de resurse manopera Decontat versus Executat detaliat la nivel de categorii de lucrari (devize)

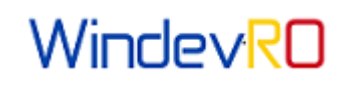

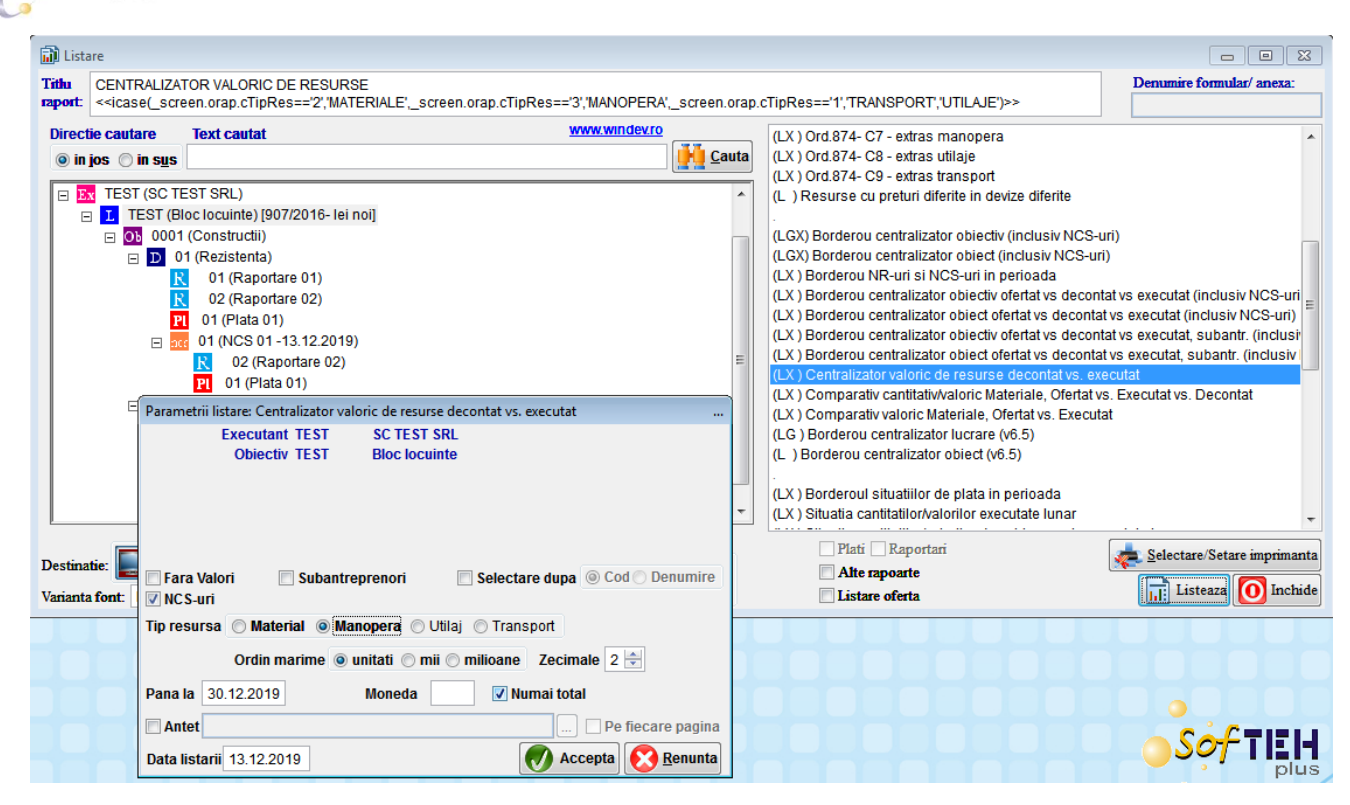

Centarlizator valoric de resurse utilaje Decontat versus Executat detaliat la nivel de categorii de lucrari (devize)

| 🚮 Lista             | are                                                                                                    |                                                                                                    |                                              |
|---------------------|----------------------------------------------------------------------------------------------------|----------------------------------------------------------------------------------------------------|----------------------------------------------|
| Titlu<br>raport:    | CENTRAL<br>< <icase(< th=""><th>IZATOR VALORIC DE RESURSE<br/>screen.orap.cTipRes=='2'.'MATERIALE', screen.orap.cTipRes=='3'.'MANOPERA', scree</th><th>en.orap.cTipRes=='1'.'TRANSPORT.'UTILAJE')&gt;&gt;</th></icase(<> | IZATOR VALORIC DE RESURSE<br>screen.orap.cTipRes=='2'.'MATERIALE', screen.orap.cTipRes=='3'.'MANOPERA', scree                                                                                                    | en.orap.cTipRes=='1'.'TRANSPORT.'UTILAJE')>> |
|                     | E Pa                                                                                                    | Screen.orap.cripres== 2, MATERIALEscreen.orap.cripres== 2, MATORERscree       Text cautat       WWW.Windev.ro       us       C TEST SRL)       (f(Bioc locuinte) [907/2016- lei noi]       001 (Constructii)       01 (Rezistenta)       N 01 (Raportare 01)       N 02 (Raportare 02)       II 01 (Plata 01)       II 02 (Raportare 02)       II 01 (Plata 01)       II 02 (Raportare 02)       II 01 (Plata 01)       II 02 (Raportare 02)       II 01 (Plata 01)       II 02 (Raportare 02)       III 01 (Plata 01)       III 02 (Raportare 02)       III 01 (Plata 01)       III 02 (Raportare 02)       III 01 (Plata 01) |                                              |
| Destina<br>Variantz | atie:                                                                                                    | Fara Valori 📄 Subantreprenori 📄 Selectare dupa 🍥 Cod 🔵 Denumire<br>INC S-uri                                                                                                    | e Listare oferta                             |
|                     |                                                                                                    | p resursa () Material () Manopera () Utilaj () Transport                                                                                                    |                                              |
|                     |                                                                                                    | Ordin marime 💿 unitati 🔘 mii 🔘 milioane 🛛 Zecimale 2 荣                                                                                                    |                                              |
|                     | Pa                                                                                                    | ana la 30.12.2019 Moneda 🔽 Numai total                                                                                                    |                                              |
|                     |                                                                                                    | Antet                                                                                                    |                                              |
|                     | Da                                                                                                    | ata listarii 13.12.2019 🔗 Accepta                                                                                                    |                                              |

Centarlizator valoric de resurse transport Decontat versus Executat detaliat la nivel de categorii de lucrari (devize)

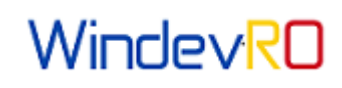

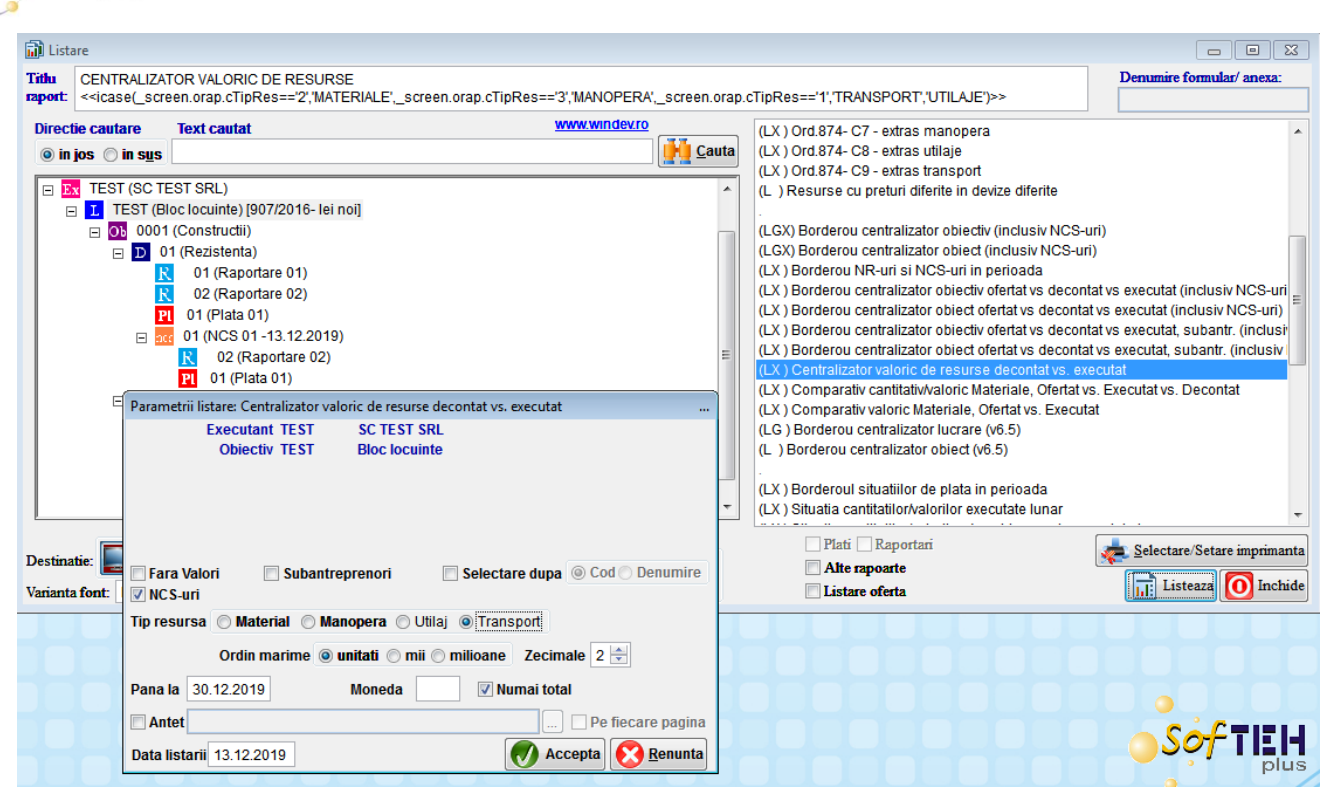

### Comparativ cantitativ /valoric de Materiale, Ofertat vs Executat vs Decontat

Acest raport pune in evidenta informatii comparative din punct de vedere cantitativ si valoric pentru materialele folosite la executia unei lucrari, detaliate la nivel de deviz.

#### Referitor la acest raport mentionam urmatoarele:

-pretul unitar si valorile conform executie pentru materialele din acest centralizator pot fi afisate atat in preturi de executie cat si in preturi de oferta functie de bifarea sau nu a optiunii Valori conform executie din cadrul ferestrei Parametrii de listare;

| 🗊 Listare                                                                                           |                                                                                                |
|----------------------------------------------------------------------------------------------------|------------------------------------------------------------------------------------------------|
| Titlu COMPARATIV CANTITATIV/VALORIC MATERIALE, OFERTAT VS. EXE                                      | CUTAT VS. DECONTAT Denumire formular/ anexa:                                                   |
| raport: pana la data < <dtoc(gddata2)>&gt;</dtoc(gddata2)>                                          |                                                                                                |
| Directie cautare Text cautat                                                                        | WWW.Windev.ro (LX ) Ord.874- C7 - extras manopera                                              |
| ín jos ⊘ in s <u>u</u> s                                                                            | (LX ) Ord.874- C8 - extras utilaje                                                             |
| TEST (SC TEST SRL)                                                                                  | (LX) Ord.874- C9 - extras transport                                                            |
| TEST (Bloc locuinte) [907/2016- lei noi]                                                            |                                                                                                |
| □ 03 0001 (Constructii)                                                                             | (LGX) Borderou centralizator obiectiv (inclusiv NCS-uri)                                       |
| D 01 (Rezistenta)                                                                                   | (LGX) Borderou centralizator obiect (inclusiv NCS-uri)                                         |
| R 01 (Raportare 01)                                                                                 | (LX ) Borderou NR-uri si NCS-uri in perioada                                                   |
| R 02 (Raportare 02)                                                                                 | (LX) Borderou centralizator obiectiv ofertat vs decontat vs executat (inclusiv NCS-uri         |
| PI 01 (Plata 01)                                                                                    | (LX) Borderou centralizator object ofertat vs decontat vs executat (inclusiv NCS-un)           |
| □ acc 01 (NCS 01 -13.12.2019)                                                                       | (LX) Borderou centralizator objectiv ofertative decontative executat, subantr. (inclusiv       |
| R 02 (Raportare 02)                                                                                 | (LX) Centralizator valoric de resurse decontat vs executat                                     |
| PI 01 (Plata 01)                                                                                    | (LX) Comparativ cantitativ/valoric Materiale, Ofertat vs. Executat vs. Decontat                |
| D U2 (Arhitectura)                                                                                  | (LX) Comparativ valoric Materiale, Ofertat vs. Executat                                        |
| 01 (NR 01)                                                                                          | Parametrii listare: Comparativ cantitativ/valoric Materiale, Ofertative, Evecutative, Decontat |
| PI 02 (Plata 02)                                                                                    | Executant TEST SC TEST SPI                                                                     |
| $\square$ $\square$ $\square$ $\square$ $\square$ $\square$ $\square$ $\square$ $\square$ $\square$ | Objectiv TEST Bloc locuinte                                                                    |
| PI 01 (Plata 01)                                                                                    |                                                                                                |
|                                                                                                    | - <u> </u>                                                                                     |
| Destinatie:                                                                                         | a<br>Selectare/Setare imprimanta                                                               |
| Varianta font: Implicit                                                                             | Listeaza 🚺 Inchide                                                                             |
|                                                                                                    | 🗌 Fara Valori 📄 Subantreprenori 📄 Selectare dupa 💿 Cod 🔿 Denumire                              |
|                                                                                                    | V NCS-uri Valori conform executie                                                              |
|                                                                                                    |                                                                                                |
|                                                                                                    | Ordin marime 💿 unitati 🔿 mii 🔿 milioane 🛛 Zecimale: valori 2 📩 pret 4 🐳                        |
|                                                                                                    | Pana la 30.12/2019 Moneda 🕢 🛛 Numai total                                                      |
|                                                                                                    | Antet                                                                                          |
|                                                                                                    | Data listarii 13.12.2019 🔗 Accepta 😢 Renunta                                                   |

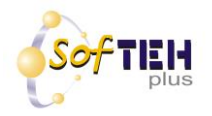

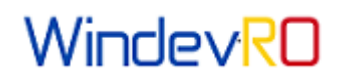

-in cazul materialelor care se regasesc in raportari diferite cu preturi diferite valoarea afisata in rubrica Pret unitar cf. Executie va fi calculata ca pret mediu ponderat.

-informatiile din acest centralizator pot fi generate pentru fiecare dintre devizele aferente unui Obiectiv, Obiect sau Deviz/NCS sau numai pentru anumite devize aferente acestora; selectarea se va face de catre utilizator in fereastra Parametrii de listare: la nivelul optiunii Selectare dupa.

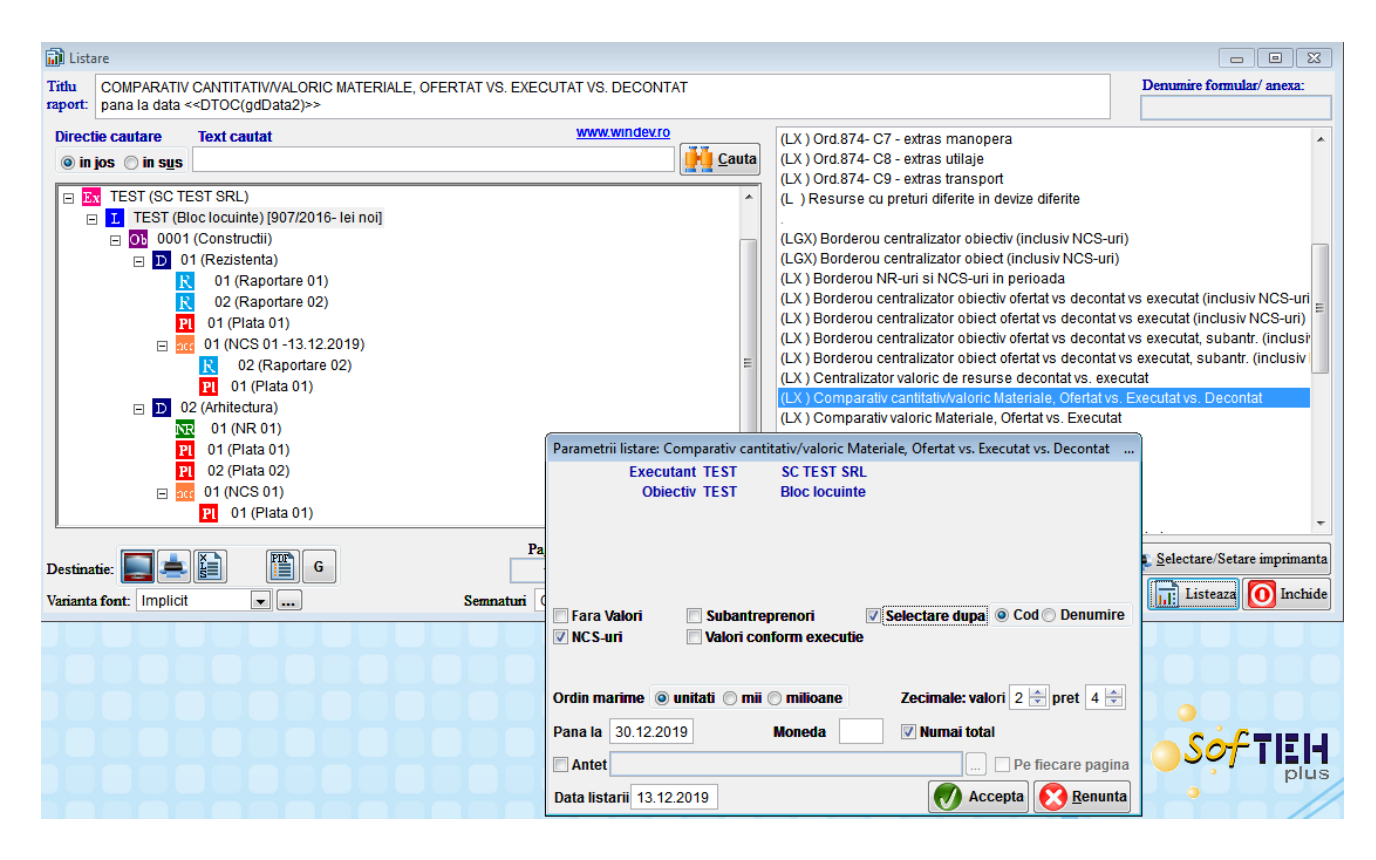

-informatiile din acest centralizator sunt calculate de la inceputul lucrarii pana la data calendaristica consemnata in fereastra **Parametrii de listare d**in dreptul optiunii **Pana la:** 

-in cazul in care exista executii **raportate de subantreprenori**, materialele aferente acestora vor fi luate in considerare in cadrul comparativului daca in fereastra **Parametrii de listare** se bifeaza optiunea **Subantreprenori**.

| So | FTIEI-                                       |                                                                                                    | WindevR                                                   |
|----|----------------------------------------------|----------------------------------------------------------------------------------------------------|-----------------------------------------------------------|
|    | E                                            | (LX) Borderou centralizator object ofertat vs decontat vs e<br>(LX) Centralizator valoric de resurse decontat vs. executa<br>(LX) Comparativ cantitativ/valoric Materiale, Ofertat vs. Executat<br>(LX) Comparativ valoric Materiale, Ofertat vs. Executat | executat, subantr. (inclusiv<br>at<br>ecutat vs. Decontat |
|    | Parametrii listare: Comparativ canti         | tativ/valoric Materiale, Ofertat vs. Executat vs. Decontat                                                                                                    |                                                           |
|    | Executant TEST<br>Obiectiv TEST              | SC TEST SRL<br>Bloc locuinte                                                                                                    |                                                           |
| _  |                                              |                                                                                                    |                                                           |
| Pa |                                              |                                                                                                    | Selectare/Setare imprimanta                               |
| 0  | Fara Valori V Subantre<br>NCS-uri Valori cor | prenori 📄 Selectare dupa 💿 Cod 🔿 Denumire<br>form executie                                                                                                    | Listeaza O Inchide                                        |
|    | Ordin marime 💿 unitati 🔘 mii                 | ○ milioane Zecimale: valori 2 → pret 4 →                                                                                                    |                                                           |
|    | Pana la 30.12.2019                           | Moneda 🛛 🕅 Numai total                                                                                                    | Co-CTITII                                                 |
|    | 🗖 Antet                                      | De fiecare pagina                                                                                                    |                                                           |
|    | Data listarii 13.12.2019                     | 🕔 Accepta 🚫 Renunta                                                                                                    |                                                           |

-in cadrul comparativului pentru a lua in considerare si materialele cuprinse in NCS-uri se va bifa optiunea **NCS-uri** din fereastra **Parametrii de listare**.

| (LX) Comparativ cantitativ/valoric Materiale, Ofertat vs. E<br>(LX) Comparativ valoric Materiale, Ofertat vs. Executat          | xecutat vs. Decontat                  |
|----------------------------------------------------------------------------------------------------|---------------------------------------|
| Parametrii listare: Comparativ cantitativ/valoric Materiale, Ofertat vs. Executat vs. Decontat                                  |                                       |
| Executant TEST SC TEST SRL<br>Objectiv TEST Bloc locuinte                                                                       |                                       |
|                                                                                                    | · · · · · · · · · · · · · · · · · · · |
|                                                                                                    | Selectare/Setare imprimanta           |
| Fara Valori       Subantreprenori       Selectare dupa       O Cod       Denumire         NCS-uri       Valori conform executie | Listeaza O Inchide                    |
| Ordin marime 💿 unitati 🔿 mii 🔿 milioane Zecimale: valori 2 荣 pret 4 荣                                                           |                                       |
| Pana la 30.12.2019 Moneda 🔍 Numai total                                                                                         | CACTIFIE!                             |
| Antet Pe fiecare pagina                                                                                                    |                                       |
| Data listarii 13.12.2019 🐼 Accepta                                                                                              | o pius                                |

In urma analizei raportului corespunzator unui interval calendaristic prestabilit pot fi scoase in evidenta pentru fiecare material in parte urmatoarele diferente:

-diferenta dintre **pretul unitar** conform oferta pentru un material si **pretul mediu ponderat** la care a fost folosit respectivul material in rapoartele de executie

-diferenta cantitativa si valorica pentru un material decontat conform situatiilor de plata si acelasi material rezultat din rapoartele de executie (**Decontat – Executat**);

-diferenta cantitativa si valorica pentru un material corespunzator ofertei si acelasi material rezultat din rapoartele de executie, respectiv **restul de executat (Ofertat – Executat)**;

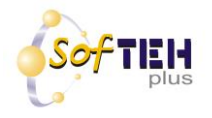

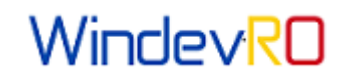

-diferenta cantitativa si valorica pentru un material corespunzator ofertei si acelasi material decontat conform situatiilor de plata, respectiv **restul de decontat (Ofertat – Decontat)**;

### Comparativ valoric Materiale puse in opera in varianta Executat vs Ofertat

Acest raport pune in evidenta informatii comparative din punct de vedere valoric (executat vs ofertat) pentru cantitatile de materialele puse in opera la executia unei lucrari, detaliate la nivel de deviz. **Referitor la acest raport mentionam urmatoarele:** 

-preturile unitare din acest centralizator sunt afisate atat conform oferta cat si conform executie

-in cazul materialelor care se regasesc in raportari diferite cu preturi diferite valoarea afisata in rubrica Pret unitar cf. Executie va fi calculata ca pret mediu ponderat.

### -cantitatile de materiale prezente in raport sunt cele rezultate din raportari

-informatiile din acest centralizator pot pot fi generate pentru fiecare dintre devizele aferente unui Obiectiv, Obiect sau Deviz/NCS sau numai pentru anumite devize aferente acestora; selectarea devizelor se va face de catre utilizator in fereastra **Parametrii de listare:** la nivelul optiunii **Selectare dupa**.

-informatiile din acest centralizator sunt calculate de la inceputul lucrarii pana la data calendaristica consemnata in fereastra **Parametrii de listare**, din dreptul optiunii **Pana la:**.

|      | (LX) Comparativ c                                                | antitativ/valoric Materiale, Ofertat v | s. Executat vs. Decontat |
|------|------------------------------------------------------------------|----------------------------------------|--------------------------|
|      | (LX ) Comparativ va                                              | aloric Materiale, Ofertat vs. Execut   | at                       |
|      | Parametrii listare: Comparativ valoric Materiale, Ofertat vs. Ex | ecutat                                 |                          |
|      | Executant TEST SC TEST SRL                                       |                                        |                          |
|      | Obiectiv TEST Bloc locuinte                                      |                                        |                          |
|      | _                                                                |                                        |                          |
| Г    | Г                                                                |                                        | selectare/Setare im      |
| natu | atu                                                              |                                        | Listeaza 🚺               |
|      | Fara Valori Subantreprenori Selecta<br>NC S-uri                  | are dupa 💿 Cod 🕥 Denumire              |                          |
| 1    |                                                                  |                                        |                          |
|      | Ordin marime 💿 unitati 🔘 mii 🔘 milioane 🛛 Zeci                   | male: valori 2 🚔 pret 4 🛬              |                          |
|      | Pana la 30.12.2019 Moneda V                                      | umai total                             |                          |
|      | Antet                                                            | Pe fiecare pagina                      | Sof TIEIH                |
|      | Data listarii 13.12.2019                                         | 🕖 Accepta 🚫 <u>R</u> enunta            | • plus                   |
|      |                                                                  |                                        |                          |

In urma analizei raportului corespunzator unui interval calendaristic prestabilit poate fi scoasa in evidenta pentru fiecare material in parte diferenta dintre valoarea materialului pus in opera conform raportarilor de executii, in preturi de executie si valoarea aceleiasi cantitati de material puse in opera in preturi de oferta.

Cantitatile de materiale luate in considerare sunt cele rezultata din raportari si au la baza retetele tehnologice din articolele cuprinse in raportari precum si cantitatile de articole raporate ca excutate.

Diferenta poate fi analizata si la nivel de **total valoare materiale** puse in opera **conform executie** versus valoarea acelorasi materiale in preturi **conform oferta**.

Mentionam ca in cazul existentei in cadrul raportarilor a unor materiale suplimentare fata de cele cuprinse in oferta si care nu au fost prinse in NCS-uri, valoarea acestora in preturi de oferta va fi zero; aceste materiale vor contribui exclusiv la valoarea materialelor in preturi de executie.

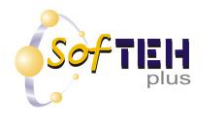

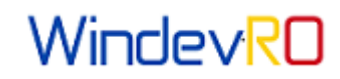

### 9.6 Alte rapoarte care pot fi generate la nivelul raportarilor de executii

Utilizatorul poate lista de la nivelul **Raportarilor** urmatoarele formulare: **F3, F3+Recapitulatie, F4, C6, C7, C8, C9.** In plus, daca in fereastra **Listare** se bifeaza optiunea **Raportari**, utilizatorul va putea lista selectiv formularele **F3, F3+Recapitulatie, C6, C7, C8, C9** pentru toate raportarile inregistrate in program aferente dupa caz Lucrarii, Obiectului sau Devizului vizat. Toate rapoartele mentionate vor fi listate cu preturi aferente executiilor.

In cazul extraselor de resurse, daca se doreste un **extras cumulat** al mai multor raporatari, pretul unitar pentru fiecare resursa in parte se va calcula cu o **valoare medie ponderata** pentru situatia resurselor cu preturi unitare diferite in raportari diferite. Pentru obtinerea unor informatii centralizate la nivelul anumitor raportari preselectate se va bifa optiunea **Raportari** din cadrul ferestrei **Listare**.

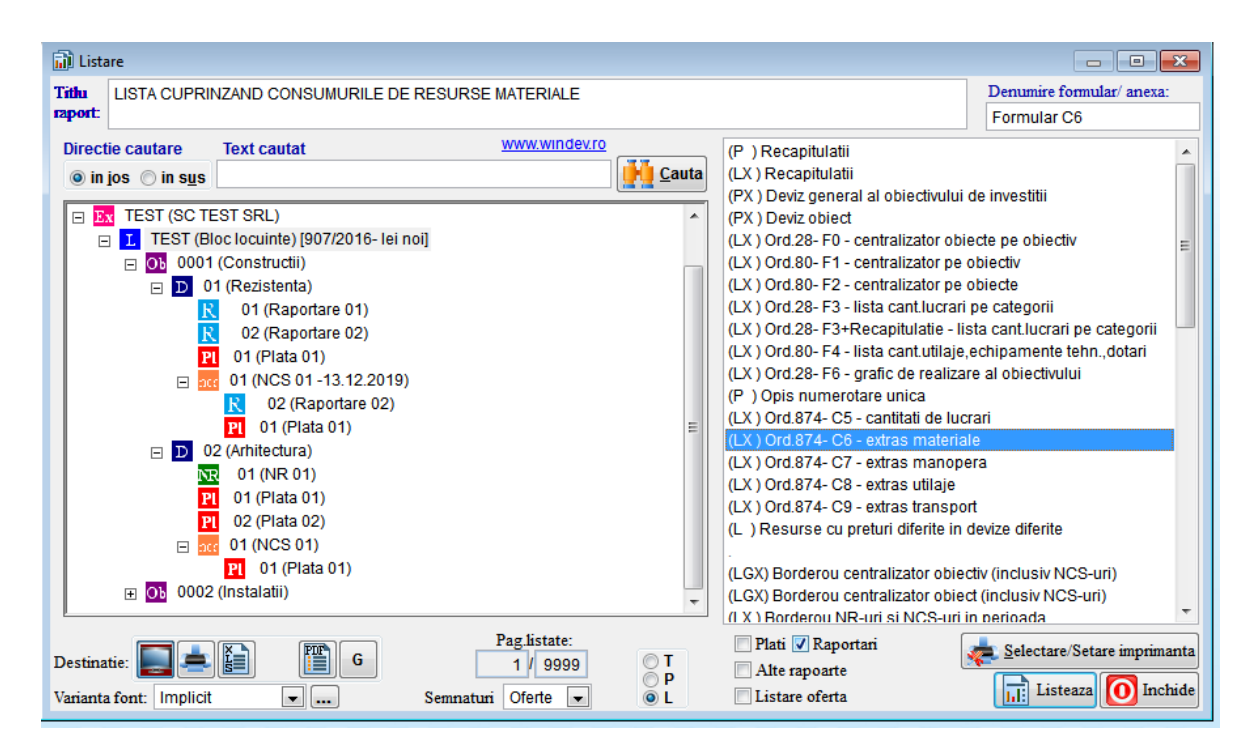

Ulterior, in fereastra **Parametrii de listare** se va bifa optiunea **Selectare** care va permite obtinerea de informatii cumulate doar pentru raportarile selectate.

| Lis              | stare                               |                                                                                                    |                            |
|------------------|-------------------------------------|----------------------------------------------------------------------------------------------------|----------------------------|
| Titlu            | LISTA CUPRINZAND CONSUMURILE        | DE RESURSE MATERIALE Der                                                                           | numire formular/ anexa:    |
| rapon            |                                     | Parametrii listare: Ord.874- C6 - extras materiale                                                 | rmular C6                  |
| Dire             | ctie cautare Text cautat            | Executant TEST SC TEST SRI                                                                         | <b>^</b>                   |
| () i             | in jos 🔘 in s <u>u</u> s            | Objectiv TEST Bloc locuinte                                                                        |                            |
|                  | EX TEST (SC TEST SRL)               |                                                                                                    |                            |
|                  | T. TEST (Bloc locuinte) [907/2016-1 |                                                                                                    | ctiv -                     |
|                  | Di 0001 (Constructii)               |                                                                                                    |                            |
|                  | D 01 (Rezistenta)                   |                                                                                                    |                            |
|                  | R 01 (Raportare 01)                 |                                                                                                    |                            |
|                  | R 02 (Raportare 02)                 | Fara Valori 🖉 NCS-uri 📄 Subantreprenori 📝 Selectare 💿 Cod 🔘 Denu                                   | mire ari pe categorii      |
|                  | PL 01 (Plata 01)                    | 🔲 Nu afisez furnizor                                                                               | e tehn.,dotari             |
|                  | 🖃 🚾 01 (NCS 01 -13.12.20            | Nivel detaliu Obiectiv 🔽 🗖 Grupat Explicitez pina la 100.00 🚔 % din valo                           | oare                       |
|                  | R 02 (Raportare 02                  | Cota aprovizionare inclusa in pret unitar                                                          | are                        |
|                  | PI 01 (Plata 01)                    | Eara protizoro Ordonaro Cod Denumiro Val accondente Val doccord                                    | lont                       |
|                  | D 02 (Arhitectura)                  | Fara prei zero Ordonare O cou O benanne O val. ascendento val. descend                             |                            |
|                  | 01 (NR 01)                          | Ordin marime 💿 unitati 🔘 mii 🔘 milioane 🛛 Zecimale: pret 4 🚔 valori 2                              | 2 💼                        |
|                  | PI 01 (Plata 01)                    | Afisare curs 1.0000 Moneda 🛛 Numai total 🗖 Material benef                                          | ficiar                     |
|                  |                                     | Antet     De fiecare par                                                                           | e                          |
|                  | PI 01 (Plata 01)                    |                                                                                                    |                            |
|                  | 0002 (Instalatii)                   | Data listarii 13.12.2019 🚺 Accepta                                                                 | Inta NCS-uri)              |
|                  |                                     | (I X ) Borderou NR-uri si NCS-uri in peri                                                          | oada                       |
| Destir<br>Varian | natie:                              | Pag Listate:<br>1 9999 T Plati V Raportari<br>Alte rapoarte<br>Semnaturi Oferte O L Listare oferta | electare/Setare imprimanta |

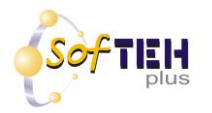

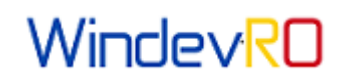

## Alte sisteme informatice dedicate activitatii de constructii si instalatii montaj care v-ar putea interesa

## ProdReal

ProdReal este un modul pentru **programarea executiei** unei investitii, **urmarirea** prin raportari zilnice (periodice) a activitatilor realizate si **decontarea** lucrarilor prin situatii de plata generate pe baza raportarilor din santier.

Principalele operatiuni care pot fi realizate cu acest sistem informatic sunt:

- Preluarea automată din WindevRO a ofertelor elaborate si contractate;
- Reconfigurarea ofertei originale contractate, prin transformarea articolelor de deviz în activităti, structurate prin comasarea sau spargerea articolelor după criterii tehnologice si organizatorice personalizate;
- Programarea executiei unei investitii contractate, până la nivelul fiecărei activităti în parte, cu
  posibilitatea determinării numărului de muncitori/utilaje necesare pentru a executa integral
  activitatea vizată, într-un interval de timp prestabilit;
- Rebugetarea ofertei contractate prin posibilitatea modificarii tarifelor si consumurilor specifice din retetele articolelor ofertate, in conformitate cu preturile reale de achizitie si a tehnologiilor proprii de executie;
- Generarea unui grafic GANTT pe baza programării initiale;
- Stabilirea de legaturi si conditionari temporale intre activitati;
- Calculul Drumului Critic si configurarea informatiilor afisate pe grafic;
- Posibilitatea determinării bugetelor si cantitătilor de resurse necesare executiei (materiale, manoperă, utilaje, transporturi) pentru o perioadă prestabilită conform programărilor, in variantele conform oferta si conform rebugetare;
- Atasarea unor echipe de muncitori anumitor activităti, precum si unor tarife de subcontractare în cazul lucrului cu subcontractantii. Poate fi făcuta de asemeni o analiză comparativă a tarifelor de subcontractare versus tarifele contractate;
- Urmărirea reală si strictă a executiei activitătilor desfasurate prin raportări periodice, făcute direct de la santier, inclusiv printr-o conexiune la internet;
- Generarea de situatii de plată lunare, elaborate pe baza raportărilor periodice cu evidentierea productiei executate si nedecontate sau decontate si neexecutate;
- Transferarea automată în WindevRO a raportărilor periodice, sub formă de situatii de plată, cu transformarea inversă a activitătilor în articole de deviz, pentru întocmirea documentatiei de decontare;
- Listarea unui set de rapoarte comparative si detaliate ce permit o viziune completă si corectă asupra lucrărilor în desfasurare, dintre care mentionăm:
  - Necesarul de resurse (cantitativ/valoric) conform programărilor dintr-o perioadă prestabilită, in varianta conform oferta sau rebugetata;
  - Bugetul necesar, defalcat într-o perioadă prestabilită;
  - Consumul de resurse rezultat conform raportărilor din santier;
  - Evidenta costurilor pentru articolele de deviz executate, defalcate pe lucrări si formatii de lucru (proprii sau subantreprenori), etc.

**ProdReal** are o componenta online – **WEBRapZI** – ce permite raportarea zilnica prin Internet a cantitatilor de lucrari realizate pe santier.

### ProdReal are legatura cu:

WindevRO: preia automat cantitatile de lucrari si transmite relizarile pentru intocmirea situatiilor de plata.

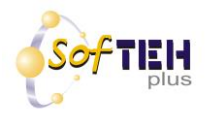

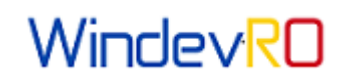

## EMMA - Evidenta Mijloacelor de Mecanizare Auto

EMMA isi propune sa faciliteze **urmarirea activitatii** unui **parc auto** din cadrul unei societati indiferent de activitatea desfasurata de aceasta. Se foloseste cu succes in societatile de **constructii**, **transporturi** dar si societati care detin un parc auto si doresc urmarirea eficientei folosirii acestuia.

## **Functii**:

- Urmarirea activitatii atat a mijloacelor de mecanizare cat si a celor auto sau a altor utilaje se face prin prelucrarea zilnica a foilor de parcurs si/sau pontaj. O facilitate importanta este posibilitatea corectarii kilometrilor din foaia de parcurs. Programul transforma distantele dintre doua destinatii si/sau operatii (puncte de lucru, basculari, gropi si interioare) in kilometri echivalenti luind in calcul tipul de drum si distantele declarate in prealabil. Astfel se vor corecta kilometrii parcursi respectiv consumurile de carburanti declarate in foaia de parcurs. Foaia de parcurs va evidentia orele in exploatare si orele stationare.
- Calculul consumurilor la nivel de utilaj (benzina, motorina, ulei, anvelope, etc)
- Calculul veniturilor la nivel de masina (utilaj), la nivel de subunitate in cadrul firmei, si la nivel de firma.
- **Calculul salariilor** soferilor (deserventilor). Pe baza datelor introduse in program se pot afla indicii de exploatare pe fiecare utilaj si se poate calcula situatia veniturilor si a cheltuielilor, etc.

### Rapoarte:

- parcul de utilaje si auto grupate pe tipuri, intr-o perioada data
- consumurile de carburant cconform foilor de parcurs
- cheltuielile cu materialele, reparatiile, salariile, amortizarileetc. defalcate pe utilaje
- veniturile aduse de utilaje, defalcate pe departamente (santiere), puncte de lucru, uttilaje
- situatii comparative ale cheltuielilor si veniturilor pe utilaje
- salariul normat al deserventior
- distantele intre punctele de lucru curente

Modulul **WebEmma** permite raportarea online a foilor de parcurs si a foilor de pontaj de pe santier folosind orice calculator cu acces la internet.

**EMMA** este o componenta integrata a sistemului de urmarire a productiei in constructii si instalatii **SCOP-C**.